WebSphere. Process Server for z/OS

バージョン 6.0.1

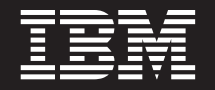

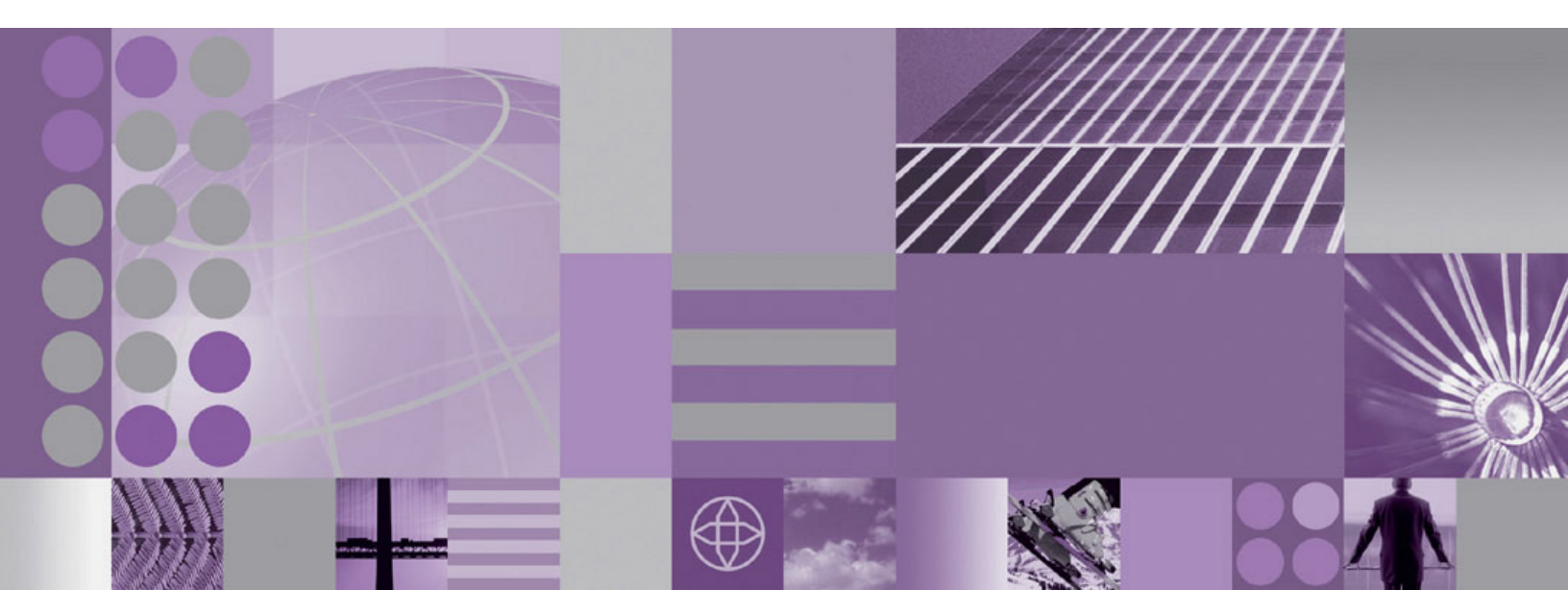

WebSphere Process Server の管理

お願い -

本書および本書で紹介する製品をご使用になる前に、387ページの『特記事項』に記載されている情報をお読みください。

本書は、WebSphere Process Server for z/OS バージョン 6、リリース 0、モディフィケーション 1 (製品番号 5655-N53) および新しい版で明記されていない限り、以降のすべてのリリースおよびモディフィケーションに適用されます。

IBM は、お客様が提供するいかなる情報も、お客様に対してなんら義務も負うことのない、自ら適切と信ずる方法 で、使用もしくは配布することができるものとします。

本マニュアルに関するご意見やご感想は、次の URL からお送りください。今後の参考にさせていただきます。

http://www.ibm.com/jp/manuals/main/mail.html

なお、日本 IBM 発行のマニュアルはインターネット経由でもご購入いただけます。詳しくは

http://www.ibm.com/jp/manuals/の「ご注文について」をご覧ください。

(URL は、変更になる場合があります)

お客様の環境によっては、資料中の円記号がバックスラッシュと表示されたり、バックスラッシュが円記号と表示さ れたりする場合があります。

原典: WebSphere<sup>®</sup> Process Server for z/OS Administering WebSphere Process Server Version 6.0.1

発 行: 日本アイ・ビー・エム株式会社

担当: ナショナル・ランゲージ・サポート

第1刷 2006.6

この文書では、平成明朝体<sup>™</sup>W3、平成明朝体<sup>™</sup>W7、平成明朝体<sup>™</sup>W9、平成角ゴシック体<sup>™</sup>W3、平成角ゴシック体<sup>™</sup>W5、および平成角ゴシック体<sup>™</sup>W7を使用しています。この(書体\*)は、(財)日本規格協会と使用契約を締結し使用しているものです。フォントとして無断複製することは禁止されています。

注\* 平成明朝体<sup>\*\*</sup>W3、平成明朝体<sup>\*\*</sup>W7、平成明朝体<sup>\*\*</sup>W9、平成角ゴシック体<sup>\*\*</sup>W3、 平成角ゴシック体<sup>\*\*</sup>W5、平成角ゴシック体<sup>\*\*</sup>W7

© Copyright International Business Machines Corporation 2006. All rights reserved.

© Copyright IBM Japan 2006

# 目次

| WebSphere Process Server の管理                                                                                                    | 1     |
|----------------------------------------------------------------------------------------------------|-------|
| WebSphere Process Server の管理の概要                                                                                                    | 1     |
| WebSphere Process Server の管理コンソール                                                                                                    | 3     |
| WebSphere Process Server 管理環境ロードマップのセットアップ                                                                                                    | 12    |
| 管理アーキテクチャーのセットアップ・・・・・・・・・・・・・・・・・・・・・・・・・・・・・・・・・・・                                                                                                    | 13    |
| セル全体に対する設定を構成                                                                                                    | 14    |
| WebSphere Process Server サーバー・ロードマップの管理                                                                                                    | 14    |
| WebSphere Process Server リソース・ロードマップの構成                                                                                                    |       |
| WebSphere Process Server 設定ロードマップの構成                                                                                                    | 19    |
| イベント・サービスの管理                                                                                                    | 19    |
| 1 $1$ $1$ $1$ $1$ $1$ $1$ $1$ $1$ $1$                                                                                                    | 20    |
| クレージョンシリア シービハの自生 ・・・・・・・・・・・・・・・・・・・・・・・・・・・・・・・・・・・・                                                                                                    | 20    |
| アプリケーションをサポートするサーバーまたけクラフターの准備                                                                                                    | 25    |
| リノリノ ションとりか 「リるり // よにはクノハノ の午間                                                                                                    | 20    |
| Business Flocess Choleographer の自生                                                                                                    | 57    |
| 官理コンノールによる Business Process Choreographer の官理                                                                                                    | 37    |
| 人クリノトによる Business Process Choreographer の官理                                                                                                    | 45    |
|                                                                                                    | 54    |
| ヒンネス・プロセスおよびヒューマン・ダスクの官理                                                                                                    | 54    |
|                                                                                                    | 73    |
| エンターブライズ・アブリケーションの管理................................                                                                                                    | . 102 |
| Application Scheduler                                                                                                    | . 104 |
| WebSphere Process Server リソースの管理                                                                                                    | . 109 |
| アダプターの管理....................................                                                                                                    | . 109 |
| セレクター・コンポーネントの管理の概要....................................                                                                                                    | . 160 |
| ビジネス・ルールおよびセレクターを含むモジュールの考慮事項                                                                                                    | . 165 |
| ターゲットの概要....................................                                                                                                    | . 167 |
| 拡張メッセージング・リソースの管理:概要                                                                                                    | . 172 |
| WebSphere ESB の管理                                                                                                    | . 180 |
| バス環境の管理                                                                                                    | . 182 |
| サービス・アプリケーションの管理...................................                                                                                                    | . 227 |
| リレーションシップの管理                                                                                                    | . 268 |
| リレーションシップ・タイプの表示....................................                                                                                                    | . 269 |
| リレーションシップ詳細の表示                                                                                                    | . 269 |
| リレーションシップ・インスタンスの照会                                                                                                    | . 270 |
| リレーションシップ・インスタンス詳細の表示                                                                                                    | . 271 |
| リレーションシップ・インスタンスの詳細の編集                                                                                                    | . 271 |
| リレーションシップ・インスタンスの新規作成                                                                                                    | 272   |
| リレーションシップ・インスタンスの削除                                                                                                    | 273   |
| リレーションシップ・インスタンス・データのロールバック                                                                                                    | 273   |
|                                                                                                    | . 273 |
| $ = \frac{1}{2} \sum_{i=1}^{n} \sum_{j=1}^{n} \sum_{i=1}^{n} \sum_{j=1}^{n} \sum_{i=1}^{n} \sum_{i=1}^{n} \sum_{i=1}^{n} \sum_{j=1}^{n} \sum_{i=1}^{n} \sum_{i=1}^{n} \sum_{i=1}^{n} \sum_{i=1}^{n} \sum_{i=1}^{n} \sum_{i=1}^{n} \sum_{i=1}^{n} \sum_{i=1}^{n} \sum_{i=1}^{n} \sum_{i=1}^{n} \sum_{i=1}^{n} \sum_{i=1}^{n} \sum_{i=1}^{n} \sum_{i=1}^{n} \sum_{i=1}^{n} \sum_{i=$ | . 274 |
| ロールを座にしたりレーションシリントリンスクンスの照去、・・・・・・・・・・・・・・・・・・・・・・・・・・・・・・・・・・・・                                                                                                    | . 274 |
|                                                                                                    | . 215 |
| ロール・インスクンス計和の衣小                                                                                                    | . 270 |
| ロール・インスクンスの利焼作成                                                                                                    | . 270 |
| $     □ = \mu \cdot (1 \vee \wedge 2 \vee \wedge 0) $ 即 $     □ = \mu \cdot (1 \vee \wedge 2 \vee \wedge 0) $ 即 $     □ = \mu \cdot (1 \vee \wedge 2 \vee \wedge 0) $ 四 $     □ = \mu \cdot (1 \vee \wedge 2 \vee \wedge 0) $ 四 $     □ = \mu \cdot (1 \vee \wedge 2 \vee \wedge 0) $ 四 $     □ = \mu \cdot (1 \vee \wedge 2 \vee \wedge 0) $ 四 $     □ = \mu \cdot (1 \vee \wedge 2 \vee \wedge 0) $ 四 $     □ = \mu \cdot (1 \vee \wedge 2 \vee \wedge 0) $ 四 $     □ = \mu \cdot (1 \vee \wedge 2 \vee \wedge 0) $ 四 $     □ = \mu \cdot (1 \vee \wedge 2 \vee \wedge 0) $                                                                                                    | . 211 |
| $     □ = \mu \cdot 1 \vee \lambda ? \vee \lambda \cdot 1 \cup 1 \vee T + U = 0 $ 御朱                                                                                                    | . 278 |
|                                                                                                    | . 278 |
| WebSphere Process Server の大敗した1 ヘノトの官理                                                                                                    | . 281 |
| Failed Event Manager のロール・ヘースのアクセス                                                                                                    | . 282 |
| 大敗した1 ヘントの検察                                                                                                    | . 282 |

| 失敗したイベントのデータの操作....................................                    | 288 |
|------------------------------------------------------------------------|-----|
| 失敗したイベントの再サブミット....................................                    | 292 |
| 失敗したイベントの削除                                                            | 293 |
| Common Event Infrastructure の使用                                        | 293 |
| Common Event Infrastructure の管理                                        | 294 |
| WebSphere Process Server 管理のトラブルシューティング                                | 356 |
| Failed Event Manager のトラブルシューティング .................................... | 356 |
| Business Process Choreographer 構成のトラブルシューティング                          | 357 |
| ビジネス・プロセスとヒューマン・タスクのトラブルシューティング                                        | 362 |
| ビジネス・ルール・マネージャーのトラブルシューティング...........................                 | 384 |
| Common Base Event ブラウザーのトラブルシューティング                                    | 385 |
| ,<br>特記事項....................................                          | 87  |
| プログラミング・インターフェース情報                                                     | 389 |
| 商標                                                                     | 389 |

### WebSphere Process Server の管理

このセクションのトピックでは、WebSphere Process Server のランタイム環境にデ プロイされるアプリケーションやリソースを含む、WebSphere Process Server のラ ンタイム環境を管理する方法について説明します。

WebSphere Process Server の管理について学ぶためのその他のリソースは、 WebSphere Business Process Management モジュールの IBM Education Assistant Web サイトで利用できます。

### WebSphere Process Server の管理の概要

WebSphere<sup>®</sup> Process Server の管理には、アプリケーションおよびリソース自身の処 理だけでなく、そのアプリケーションおよびリソースのデプロイ先である環境の準 備、モニター、および変更も含まれます。

### 管理インターフェース

WebSphere Process Server ではランタイム環境を管理するための以下のような複数 のインターフェースが提供されています。

#### 管理コンソール

管理コンソールは、ブラウザー・ベースのインターフェースで、これにより ユーザーは、さまざまな種類のアプリケーション、サービス、およびリソー スを監視、更新、停止、および始動することができます。また管理コンソー ルは、リレーションシップを操作し、失敗した WebSphere Process Server イベントの場所を探索して解決するためにも使用できます。

管理コンソールには、管理対象を拡張して、WebSphere Application Server およびその他のユーザー定義製品を管理する能力が備えられています。

詳しくは、3ページの『WebSphere Process Server の管理コンソール』を参照してください。

#### **Business Process Choreographer Explorer**

Business Process Choreographer Explorer とは、ビジネス・プロセスおよび人 的作業を管理するための管理機能の基本セットを提供するスタンドアロン Web アプリケーションです。プロセス・テンプレート、プロセス・インス タンス、タスク・インスタンス、およびこれらの関連オブジェクトに関する 情報を表示できます。これらのオブジェクトを処理することもできます。例 えば、新規プロセス・インスタンスを開始したり、失敗したアクティビティ ーを修復および再始動したり、作業項目を管理したり、完了したプロセス・ インスタンスやタスク・インスタンスを削除したりすることができます。

#### スクリプト (wsadmin)

WebSphere 管理 (wsadmin) スクリプト・プログラムは、非グラフィカル・ コマンド・インタープリター環境であり、スクリプト言語で管理オプション を実行したり、実行用のスクリプト言語プログラムを実行依頼できます。これは、管理コンソールと同じタスクをサポートします。wsadmin ツールは、 実稼働環境および不在操作向けです。

スクリプト・ツールに関して詳しくは、このインフォメーション・センター の「参照」>「スクリプト・インターフェース (Scripting interface)」を参照 してください。

#### コマンド行ツール

コマンド行ツールは、オペレーティング・システムのコマンド行プロンプト から実行する簡単なプログラムであり、特定のタスクを実行するものです。 このツールを使用して、アプリケーション・サーバーの始動と停止、サーバ ー状況の確認、ノードの追加と除去、および他のタスクを実行することがで きます。

WebSphere Process Server コマンド行ツールには、serviceDeploy コマンドが 含まれており、このコマンドを使用すると WebSphere Integration Developer 環境からエクスポートされた .jar、.ear、.war および .rar ファイルを処理 し、それらをプロダクション・サーバーにインストールする準備をすること ができます。

コマンド行ツールに関して詳しくは、このインフォメーション・センターの 「参照」>「API ドキュメンテーション」を参照してください。

#### 管理プログラム

Java Management Extensions (JMX) 仕様の下の一連の Java クラスおよびメ ソッドは、Service Component Architecture (SCA) およびビジネス・オブジ ェクトを管理するためのサポートを提供します。各プログラミング・インタ ーフェースにはその目的の説明、インターフェースまたはクラスを使用する 方法を説明する例、個々のメソッド説明への参照が含まれています。

プログラミング・インターフェースに関して詳しくは、このインフォメーション・センターの「**参照」>「プログラミング・インターフェース」**を参照 してください。

#### 構成情報

WebSphere Process Server 用のほとんどの構成データは、構成リポジトリー・ツリ - (マスター・リポジトリー)のディレクトリーに保持されている、XML ファイル に格納されています。構成ファイルが配置されているディレクトリーによって、そ の有効範囲、つまりデータが適用される範囲が決定されます。

- 個々のサーバーのディレクトリー内のファイルは、そのサーバーにのみ適用されます。
- ノード・レベルのディレクトリー内のファイルは、そのノード上のすべてのサーバーに適用されます。
- セル・ディレクトリー内のファイルは、セル全体内のすべてのノード上のすべてのサーバーに適用されます。

| 表1. | WebSphere | Process | Server | 構成ファイル |  |
|-----|-----------|---------|--------|--------|--|
|-----|-----------|---------|--------|--------|--|

| 構成ファイル             | 説明                                                                                                    |
|--------------------|----------------------------------------------------------------------------------------------------|
| server-wbi.xml     | Adaptive Entity Service、拡張メッセージン<br>グ・サービス、および WebSphere Business<br>Integration Adapter Service 構成を含む、プロ<br>セス・サーバーおよびそのコンポーネントを<br>識別します。                          |
| resources-wbi.xml  | WebSphere Process Server 用のオペレーティ<br>ング環境リソースを定義し、セル、ノード、<br>およびサーバー・スコープに存在します。こ<br>れには、拡張メッセージング・プロバイダー<br>および WebSphere Business Integration<br>Adapter が含まれています。 |
| cell-wbi.xml       | セルを識別します。このファイルは、リレー<br>ションシップ・サービス構成を格納するため<br>に使用され、セル・スコープにのみ存在しま<br>す。                                                                                           |
| server-bpc.xml     | Business Flow Manager、 Human Task<br>Manager、Staff Service、および Service<br>Reference Service を含む、Business Process<br>Choreographer コンテナーおよびそのコンポ<br>ーネントを識別します。       |
| resources-bpc.xml  | Staff Plugin Provider 用の構成情報を含む、<br>Business Process Choreographer コンテナー用<br>のオペレーティング環境リソースを定義しま<br>す。このファイルは、セル、ノード、および<br>サーバー・スコープに存在します。                        |
| deployment-bpc.xml | ビジネス・プロセス・コンテナー用のアプリ<br>ケーション・デプロイメント設定を構成しま<br>す。                                                                                                    |
| server-core.xml    | Artifact Loader Service、Events Service、およ<br>び Business Context Data Service を含む、コ<br>ア WebSphere Process Server 構成用の構成情<br>報を識別します。                                 |

WebSphere Process Server 構成ファイルは、管理コンソール、wsadmin、およびスク リプトを使用して編集することができます。手動で編集する必要はありません。

サーバー構成ファイルの詳細については、WebSphere Application Server for z/OS イ ンフォメーション・センターを参照してください。

### WebSphere Process Server の管理コンソール

管理コンソールは、ブラウザー・ベースのインターフェースで、WebSphere Process Server アプリケーション、サービス、およびその他リソースの管理で使用します。 管理コンソールを使用して、セル、ノード、またはサーバー・スコープで管理でき ます。管理コンソールは、スタンドアロン・プロセス・サーバーから、ネットワー ク環境内のセルですべてのサーバーを管理するデプロイメント・マネージャーから 使用できます。 注: WebSphere Process Server の管理コンソールは、より大きな WebSphere Application Server 管理コンソールの一部です。その結果、多数の管理タスク (例えばセキュリティーの設定、ログの表示、およびアプリケーションのインス トール) は、WebSphere Process Server および WebSphere Application Server の 両方で同じになります。これらのタスクについては、WebSphere Application Server for z/OS インフォメーション・センターに記載されています。

### コンソールに関連付けされている WebSphere Process Server タ スクの理解

コンソールで実行される WebSphere Process Server タスクは、以下のとおりです。

- 管理アーキテクチャーおよび環境のセットアップ
- プロセス・サーバーの構成およびその設定
- 新規アプリケーションのサーバーへの配置
- 既存アプリケーションおよび構成の管理
- アプリケーション用リソース・プロバイダーの管理
- リレーションシップ、ビジネス・プロセス、タスク、アダプター、およびセレク ターなどのサーバー・リソースの管理
- Business Process Choreographer の管理
- プロセス・サーバーで失敗したイベントの管理
- 製品セキュリティーの構成
- トラブルシューティング用データの収集

#### 管理コンソール・インターフェースの理解

管理コンソールは、3 つの別個の領域に分かれています。

#### タスクバー

タスクバーは、コンソールの最上位に配置されています。タスクバーは、コンソー ルのログアウト、製品情報のアクセス、およびサポートのアクセスに関するオプシ ョンを提供します。

#### ナビゲーション・ツリー

ナビゲーション・ツリーは、コンソールの左側にあります。ナビゲーション・ツリ ーは、サーバー、アプリケーション、およびその他リソースの作成および管理で使 用するコンソール・ページへのリンクを提供します。

ナビゲーション・ツリーの項目の横にある正符号 (+) をクリックして拡張するか、 負符号 (-) をクリックしてその項目を縮小表示します。その項目自体をクリックし て、拡張状態および縮小状態を切り替えることもできます。

#### ワークスペース

ワークスペースは、コンソールの右側に配置されています。これには、サーバー、 アプリケーション、およびその他のリソースの作成および管理で使用するページが 表示されます。ナビゲーション・ツリーのリンクをクリックすることによって、ま たはワークスペース・ページ自体の内部のリンクをクリックすることによって、こ れらのページをアクセスします。

ワークスペースに表示されるページのタイプの説明については、10ページの『管理 コンソール・ページ』を参照してください。

ワークスペースの一番右側は、ヘルプ・ポータルです。ヘルプ・ポータルでは、現 在のページ上のそれぞれのフィールドに関する概要、およびヘルプ・ブラウザー内 のより詳しい情報が提供されています。

#### 管理コンソールの WebSphere Process Server 固有領域の場所

WebSphere Process Server リソースは、管理コンソールのいくつかの領域にグルー プ化されています。ナビゲーション・ツリーを使用して、これらのリソースを以下 のように配置します。

- 「統合アプリケーション」:以下へのアクセスを提供します。
  - 失敗したイベント・マネージャー
  - リレーションシップ・マネージャー
  - Common Base Event Browser
- •「リソース」:以下へのアクセスを提供します。
  - WebSphere Business Integration Adapters
  - Common Event Infrastructure プロバイダー
  - スタッフ・プラグイン・プロバイダー
  - 拡張メッセージング・プロバイダー
- 「**サーバー」>「アプリケーション・サーバー」>** *server\_name*: 以下へのアクセス を提供します。
  - ビジネス・プロセスおよびヒューマン・タスクに関するコンテナー設定
  - Application Scheduler
  - ビジネス・ルール
  - イベント・サービス
  - 拡張メッセージング・サービス
  - セレクター
  - スタッフ・サービス
  - WebSphere Business Integration Adapter サービス
  - Web サービス参照サービス

### 管理コンソールからオンライン・ヘルプのアクセス

管理コンソールのそれぞれのページおよびフィールドには、オンライン・ヘルプが 提供されています。ヘルプの利用は、以下のいずれかの方法で行います。

 新規 Web ブラウザーでオンライン・ヘルプを表示するには、コンソール・タス クバーから「ヘルプ」をクリックします。

ヘルプ・ブラウザーから以下を行うことができます。

- 「索引」タブに表示するトピックをブラウズします。ブラウザーの右パネルに オープンするには、そのトピックのリンクをクリックします。
- 「検索」タブに1つ以上のキー・ワードを指定して、トピックを検索します。一致したすべてのトピックが、ナビゲーション・ツリーに表示されます。
   表示するには、トピック・リンクをクリックします。
- フィールドの吹き出しヘルプを表示するには、そのフィールド上にカーソルを移 動します。
- フィールド上にカーソルを移動して、疑問符(「?」)アイコンが表示されるのを 待ちます。アイコンが表示されたら、フィールド名をクリックして、ヘルプ・ポ ータル (ワークスペースの一番右側のパネル)にそのフィールドに関する簡潔なヘ ルプを表示します。

そのフィールド、またはページ全体および関連タスクに関する拡張情報を表示す るには、ヘルプ・ポータルの下部にある「このページについての詳細情報」リン クをクリックします。

#### 関連概念

『管理コンソール入門』

11ページの『管理コンソールのボタン』

#### 管理コンソール入門

タスクの以下のリストは、初めて管理コンソールを使用して WebSphere Process Server リソースを管理する場合に役立ちます。

・ 管理コンソールのサーバーを始動します。

startServer コマンドは、指定されたアプリケーション・サーバーの構成ファイル を読み取り、そのサーバーを始動します。startServer 使用の詳細については、 WebSphere Application Server for z/OS インフォメーション・センターを参照して ください。

・ 管理コンソールを開始します。

詳しくは、7ページの『管理コンソールの始動と停止』を参照してください。

コンソールの設定を指定します。

設定により、ワークスペースがどのように振る舞うかと同様に、管理コンソール でデータをどのように表示するかを制御します。8ページの『管理コンソール設 定の変更』を参照してください。

コンソール・スコープを設定します。

スコープは、管理コンソールでリソースが表示されるレベルを指定します。リソ ースは、セル、ノード、クラスター、またはサーバー・スコープのコンソール・ コレクション表に表示されます。スコープ設定の詳細については、WebSphere Application Server for z/OS インフォメーション・センターを参照してください。

・ 情報を表示するためにフィルターを作成します。

フィルターは、コレクション・ページの列にどのデータを表示するかを指定しま す。 9ページの『管理コンソール・フィルターの設定』を参照してください。

• オプション: コンソール用のセッション・タイムアウトを設定します。

デフォルトでは、非アクティブの時間が 30 分を超えるとコンソール・セッショ ンがタイムアウトになります。 WebSphere Application Server for z/OS インフォ メーション・センターに説明されているように、deployment.xml 構成ファイルを 編集すれば、この値は変更できます。

・ 自分の作業をマスター・リポジトリーに保管します。

変更内容をマスター・リポジトリーに保管するまで、コンソールは、ローカル・ ワークスペースを使用して変更内容を追跡します。変更内容を保管するには、 「システム管理」>「変更をマスター・リポジトリーに保管」をクリックして「保 管」ページを表示してから、「保管」をクリックします。

#### 管理コンソールの始動と停止

管理コンソールにアクセスするには、管理コンソールを始動してログインする必要 があります。コンソールで作業が終了したら、作業を保管してログアウトします。

以下のステップを実行して、コンソールを開始および停止します。

- 1. 管理コンソールを開始します。
  - a. 分散プラットフォーム: WebSphere ベース製品用の server1 アプリケーショ ン・サーバー上で管理コンソールが実行されていることを確認してくださ い。
  - b. 管理コンソールにアクセスするのに使用する Web ブラウザーで Cookie を使 用可能にします。
  - c. 分散プラットフォーム: Cookie を使用可能にした Web ブラウザーで、以下 を入力します。 http://your\_fully\_qualified\_server\_name:9060/ibm/console

ここで、*your\_fully\_qualified\_server\_name* は、管理サーバーが入っているマシンの完全修飾ホスト名を指定します。管理コンソールがローカル・マシン上にある場合、セキュリティーが使用可能でないと、*your\_fully\_qualified\_server\_name* は localhost になります。

Windows プラットフォームで localhost が認識されない場合は、実際のホス ト名を使用してください。

セキュリティーが使用可能の場合、要求は https://your\_fully\_qualified\_server\_name:9043/ibm/console にリダイレクトされま す。ここで your\_fully\_qualified\_server\_name は、管理サーバーが入っているマ シンの完全修飾ホスト名です。

注: コンソールは、ポート 9060 および 9043 をデフォルトで使用します。実際のインストール用のポート番号は変わることがあります。

管理コンソールはブラウザーでロードされ、ログイン・ページが表示されます。 2. コンソールにログインします。

- a. 「**ユーザー ID**」フィールドで、ユーザー名またはユーザー ID を入力しま す。
  - 注: 既に使用中 (およびセッション中) の ID を入力すると、以下のいずれか を行うことを求めるプロンプトが出されます。

- 既存のユーザーをセッションから強制ログアウトします。既存のユー ザー ID 用の構成ファイルは、一時領域に保管されます。
- 既存ユーザー ID のログアウトを待つか、またはセッションのタイム アウトを待ちます。
- 別のユーザー ID を指定します。

1 つのユーザー ID は、それをログインで使用したセッションの期間中のみ 使われます。サーバー構成に加えられたすべての変更は、ユーザー ID に保 管されます。セッションがタイムアウトになった場合も、サーバー構成はユ ーザー ID に保管されます。

- b. また、コンソールがグローバル・セキュリティーを使用する場合は、「パス ワード」フィールドにパスワードを入力する必要があります。
- c. 「**OK**」をクリックします。

管理コンソールには、ここで「ようこそ」ページが表示されます。

- 3. コンソールを停止します。
  - a. 「システム管理」>「変更内容をマスター・リポジトリーに保管」>「保管」 をクリックして、このセッション間に行った作業をすべて保管します。
  - b. 「**OK**」をクリックします。

変更はマスター・リポジトリーに保管され、管理コンソールは閉じます。

#### 管理コンソール設定の変更

管理コンソール設定を使用してコレクション・ページ (テーブルのデータまたはリ ソースのコレクションをリストするページ)上のデータの表示をカスタマイズする ことができます。設定はユーザー・レベルで設定され、通常、管理コンソールの各 領域に対して別個に設定する必要があります。

コレクション・ページに対して以下の表示設定を設定できます。

- 「最大行数」: コレクションが大きいときに表示される行の最大数を指定します。指定した最大値より多くの行がある場合、後続のページに表示されます。デフォルト値は 20 です。
- 「フィルター基準の保存」:フィルター機能で入力された最後の検索基準が保存 されるかどうかを指定します。これが使用可能になっている場合、コンソール・ コレクション・ページでは、最初に、保存されているフィルター基準を使用し て、設定の下の表にデータを表示します。詳しくは、9ページの『管理コンソー ル・フィルターの設定』を参照してください。
- 「最大結果セットサイズ」: 検索が戻すことができるリソースの最大数を指定します。デフォルト値は 500 です。
- 「最大列幅」: コレクション列で表示可能な文字の最大数を指定します。デフォ ルト値は 18 です。

以下のステップを実行して、コレクション・ページ用の表示設定を設定します。 1. 任意のコレクション・ページから「設定」をクリックします。

このページは設定フィールドを表示するために拡大されます。

- 2. 「最大行数」、「フィルター基準の保存」、「最大結果セットサイズ」、および 「最大列幅」フィールドの値を必要に応じて変更します。
- 3. 「適用」をクリックします。

コレクション・テーブルは更新されて、指定した値どおりに表示されます。

ワークスペースを自動的に更新するかどうか、およびデフォルトでどのスコープを 使用するかなど、グローバル管理コンソール設定を設定することもできます。管理 コンソールで「設定」ページにアクセスするには、「システム管理」>「コンソール 設定」>「設定」をクリックします。 これらの設定の設定方法に関する資料につい ては、WebSphere Application Server インフォメーション・センターを参照してくだ さい。

#### 管理コンソール・フィルターの設定

管理コンソールのコレクション・ページの各テーブルは、WebSphere Process Server のデータまたはリソースのリストを表示します。フィルターを使用して、テーブル の特定の列にどのリソースまたはデータを表示するかを正確に指定できます。1 つ の列のみにフィルターを設定できます。

1. テーブルの上部のボタンから「ビューのフィルター (Filter the view)」をクリッ クします。

「フィルター」ダイアログ・ボックスがテーブル上部の行の上に開きます。

- 2. 「**フィルター**」ドロップダウン・メニューを使用して、フィルターに含める列を 選択します。
- 3. 「検索項目」フィールドで、フィルター基準を指定します。

基準は、それが表示されるためにテーブル項目の名前で見つかる必要のあるスト リングです。 ストリングは、ワイルドカード文字として % 記号 (%)、アスタ リスク (\*)、または疑問符 (?) 記号を含むことができます。例えば、「Resource アダプター」ページで、「名前」列用のフィルター基準として \*JMS\* を入力す ることで、名前にストリング JMS が含まれるすべてのリソース・アダプターを 検索できます。

検索を実行する正規表現エンジンが、検索基準と正確に一致するように、ストリ ングの一部として現れる() ^ \* % { } ¥ + & の各文字の前には円記号 (¥) を 付けます。

例えば、プロバイダー名に (XA) が含まれているすべての Java DataBase (JDBC) プロバイダーを検索する場合は、次のようなストリングを「検索項目」フィール ドに指定します。

\*¥(XA¥)\*

4. 「実行」をクリックします。

テーブルが更新され、選択された列にある、フィルター基準に適合する項目のみ が表示されます。

#### 管理コンソール・ページ

管理コンソール・ページは、コレクション・ページ、詳細ページ、およびウィザー ド・ページの 3 つのいずれかでフォーマットされています。各タイプのページのレ イアウトおよび振る舞いを理解すると、その効果的な使用に役立ちます。

#### コレクション・ページ

コレクション・ページは既存の管理オブジェクト (例えば、リレーションシップ、 失敗したイベント、またはリソース・アダプター)の収集を管理します。これに は、次のエレメントが1 つ以上含まれています。

#### 有効範囲および設定

有効範囲および設定によって、どの管理オブジェクトをテーブルに表示する か、およびその表示方法をどうするかの決定が容易になります。

#### 既存オブジェクトの表

この表は、コレクション・ページで指定したタイプの、既存の管理オブジェ クトを示しています。表の列は、これらのオブジェクトの主要な設定値をま とめたものです。オブジェクトがまだ存在していない場合は、表は空です。 選択可能なボタンを使用して、新規オブジェクトを作成してください。

#### アクションを実行するためのボタン

標準的ボタンは11ページの『管理コンソールのボタン』で説明されていま す。ほとんどの場合、コレクション表から1つ以上のオブジェクトを選択 して、ボタンをクリックする必要があります。 アクションは、すべての選 択されたオブジェクトに適用されます。

#### トグル・ボタンのソート

表の各列見出しの後には、項目を昇順(^)または降順(v)にソートするためのアイコンがあります。デフォルトでは、オブジェクト名などの項目はアルファベット順に降順でソートされます。

#### 詳細ページ

詳細ページは、オブジェクトに関する詳細を表示したり、特定のオブジェクト(ア プリケーション・サーバーまたはリスナー・ポート拡張など)を構成するために使 用されます。これには、通常次のエレメントが1 つ以上含まれています。

#### 構成タブの付いたページ

このタブ付きページは、管理オブジェクトの構成を変更するために使用され ます。各構成ページには、オブジェクト固有の一般プロパティー・セットが あります。構成している管理オブジェクトのタイプに応じて、ページに追加 のプロパティーを表示できます。

#### ランタイム・タブの付いたページ

このタブ付きページには、管理オブジェクトの現在使用中の構成が表示され ます。これは、ほとんどの場合、読み取り専用です。一部の詳細ページにラ ンタイム・タブがないことに注意してください。

#### ローカル・トポロジー・タブの付いたページ

このタブ付きページには、管理オブジェクトの現在使用中のトポロジーが表

示されます。異なるレベルのトポロジーを拡張および縮小して、トポロジー を表示します。一部の詳細ページにローカル・トポロジー・タブがないこと に注意してください。

#### アクションを実行するためのボタン

特定のアクションを実行するボタンは、構成タブの付いたページとランタイム・タブの付いたページにのみ表示されます。標準的ボタンは『管理コンソールのボタン』で説明されています。

#### ウィザード・ページ

ウィザード・ページは、いくつかのステップで構成される構成プロセスを実行する のに役立ちます。ウィザードは、構成中である特定のオブジェクトの特性に応じ て、特定のステップを表示したり非表示にしたりすることができます。

#### 管理コンソールのボタン

管理コンソール・インターフェースには、現在表示されているページに応じて、多数のボタンが含まれています。このトピックでは、使用可能なコンソール・ボタン について説明します。

以下のグラフィック・ボタンは、WebSphere Process Server リソースを表示するテ ーブルの上部に配置されています。

| ボタン                                    | 結果のアクション                                                                                                    |
|----------------------------------------|----------------------------------------------------------------------------------------------------|
| 「すべてにチェック・マークを付ける (Check all)」         | テーブルにリストされているそれぞれのリソースを選択し<br>ます (例えば、失敗したイベント、またはリレーションシ<br>ップ・インスタンス)。これは、これらのリソースに対し<br>てアクションを実行するための準備です。      |
| 「チェック・マークをすべて外す (Uncheck all)」         | すべての選択済みリソースをクリアします。これにより、<br>リソースに対するアクションはなにも実行されなくなりま<br>す。                                                      |
| 「フィルター・ビューの表示 (Show the filter view)」  | フィルターを設定するためのダイアログ・ボックスが開き<br>ます。フィルターは、テーブルに表示するリソースのサブ<br>セットを指定するために使用します。 9ページの『管理<br>コンソール・フィルターの設定』を参照してください。 |
| 「フィルター・ビューの非表示 (Hide the filter view)」 | フィルターを設定するために使用するダイアログ・ボック<br>スを非表示にします。                                                                            |
| 「フィルター値のクリア (Clear filter value)」      | フィルターに対して行ったすべての変更をクリアし、最後<br>に保管した値に復元します。                                                                         |

以下のボタンが、WebSphere Process Server 管理コンソール・ページに表示されま す。すべてのボタンがすべてのページに表示されるわけではありません。

- **追加** 選択または入力した項目をリストに追加するか、または項目をリストに追加 するためのダイアログ・ボックスを表示します。
- 適用 ページを終了せずに、ページに変更を保管します。
- 戻る シーケンスの直前のページまたは項目を表示します。管理コンソールでは、 Web ブラウザーの「戻る」ボタンおよび「進む」ボタンの使用をサポート

していないため、偶発的な問題が起こる可能性があります。代わりに、コン ソールの「**戻る**」または「**キャンセル**」ボタンを使用します。

キャンセル

現在のページまたはダイアログ・ボックスを終了します。保管されていない すべての変更は破棄されます。管理コンソールでは、Web ブラウザーの 「戻る」ボタンおよび「進む」ボタンの使用をサポートしていないため、偶 発的な問題が起こる可能性があります。代わりに、コンソールの「**戻る**」ま たは「**キャンセル**」ボタンを使用します。

クリア 変更をクリアして、最後に保管された値を復元します。

#### 選択の消去

このタブ付きページの表で選択されているセルをすべてクリアします。

#### クローズ

ダイアログを閉じます。

- 削除 選択したインスタンスを除去します。
- OK 変更を保管して、ページを終了します。
- リセット
  - タブまたはページ上の変更を消去し、最後に保管された値を復元します。
- 保管 ローカル構成の変更をマスター構成に保管します。

管理コンソールで使用するボタン (WebSphere Application Server と WebSphere Process Server の両方のリソースを管理する目的で使用) の完全なリストについて は、WebSphere Application Server for z/OS インフォメーション・センターを参照し てください。

# WebSphere Process Server 管理環境ロードマップのセットアップ

WebSphere Process Server 管理環境が正しくセットアップされていることを確認するには、特定のタスクが必要です。

WebSphere Process Server を正しくインストールした後に、管理環境およびサーバー環境をセットアップする必要があります。表2 に、この環境のセットアップに関連するタスクをリストします。

| タスク                         | 説明箇所                             |
|-----------------------------|----------------------------------|
| 製品の構成                       | インストール後の製品の構成                    |
| ポートの構成                      | ポート競合の回避およびポート番号設定               |
| 管理アーキテクチャーのセット              | 管理アーキテクチャーのセットアップ                |
| アップ                         |                                  |
| セル全体に対する設定を構成               | セル全体に対する設定を構成                    |
| サーバー構成ファイルの変更               | サーバー構成ファイルの使用                    |
| サーバーおよびネットワーク・              | プロセス・サーバーの管理                     |
| デプロイメント環境の管理                |                                  |
| WebSphere Process Server リソ | WebSphere Process Server リソースの構成 |
| ースの構成                       |                                  |

表 2. WebSphere Process Server 管理環境のセットアップに関連したタスク

| タスク                         | 説明箇所                            |
|-----------------------------|---------------------------------|
| アプリケーションのデプロイお              | アプリケーションのデプロイおよび管理とモジュールの準      |
| よび管理                        | 備とインストールの概要                     |
| WebSphere Process Server サー | ビジネス・プロセスおよびヒューマン・タスクの管理、ビ      |
| ビスの管理                       | ジネス・ルール、エンタープライズ・アプリケーションの      |
|                             | 管理、およびApplication Scheduler の構成 |

表 2. WebSphere Process Server 管理環境のセットアップに関連したタスク (続き)

### 管理アーキテクチャーのセットアップ

ご使用の処理環境を構成するサーバーによってワークフローを制御するサービス、 デプロイメント・マネージャー、その他の環境の部分をセットアップする方法。

このタスクでは以下の点を完了していることが前提となります。

- 1. テープからの製品のアンロード (Unloaded the product from the tape)
- 2. インストール・スクリプトの実行による製品定義の作成 (Created the product definitions by running the install script)
- 3. 製品の構成
- 4. ポートの構成 (『ポート競合の回避』および『ポート番号設定』を参照)

始める前に、WebSphere Application Server for z/OS インフォメーション・センター の管理アーキテクチャーのセットアップで説明されているタスクを確認する必要が ある場合もあります。

WebSphere Process Server のインストールおよびセットアップ後は、管理コンソー ルを使用して、取り込まれたノードおよびそれらのノード上のリソースをモニター および制御する必要があります。

- 1. 管理サービス設定を使用して管理サービスを構成します。
- 2. データベース製品のインスタンスをインストールします。
- 3. データベース・インスタンス内に WebSphere Process Server データベースを作成します。
- 4. WebSphere Process Server データベース内にテーブルをセットアップします。
- 5. セルを構成します。
- 6. デプロイメント・マネージャーを構成します。
- 管理コンソールで、「環境」>「WebSphere 変数」> (ノードのスコープ) > 「DatabaseName\_JDBC\_DRIVER\_PATH」と選択して、WebSphere Process Server データベースがある場所を定義します。

以下の変数のいずれかを使用して、データベースを定義します。

- ・ DB2 の場合: DB2UNIVERSAL\_JDBC\_DRIVER\_PATH
- Cloudscape の場合:分散環境ではサポートされていません。

詳しくは、『WebSphere 変数の構成』を参照してください。

- 8. ノードを管理します。
- 9. ノード・エージェントを管理します。
- 10. ノード・グループを管理します。

11. リモート・ファイル・サービスを構成します。

ご使用の WebSphere Process Server 環境は、作業を処理する準備ができました。

アプリケーションをインストールしてください。

### セル全体に対する設定を構成

Web アプリケーション、Web コンテナー、およびアプリケーション・サーバー間の 要求の処理を支援するために、仮想ホスト、および変数用のセル全体に対する設定 を構成することができます。

このタスクは、既に管理アーキテクチャーのセットアップを行っていることを前提としています。

ネットワーク・デプロイメント環境を確立する場合、またはクラスターへのアプリ ケーションのインストールを計画している場合も、セル全体に特定の設定を構成す る必要があります。

- 仮想ホストの構成
- 変数の構成

WebSphere Process Server データベースを定義する変数をノードまたはセルの有 効範囲で構成する必要があります。変数 *DatabaseName\_JDBC\_DRIVER\_PATH* の 場合以下のいずれかを使用します:

- DB2 の場合: DB2UNIVERSAL\_JDBC\_DRIVER\_PATH
- Cloudscape の場合:分散環境ではサポートされていません。

### WebSphere Process Server サーバー・ロードマップの管理

WebSphere Process Server サーバー構成によって、エンタープライズ・アプリケー ションおよびそのコンポーネントを実行するためのサービスをサーバーが提供する 方法を制御する設定が提供されます。管理者は、既存アプリケーション・サーバー 環境で、サーバーを作成および構成できます。

WebSphere Process Server 管理者は、1 つ以上のサーバーを構成し、以下のような タスクを実行できます。

| タスク                        | 説明箇所                 |
|----------------------------|----------------------|
| サーバーの作成                    | サーバーの作成              |
| アプリケーション・サーバーの管理           | アプリケーション・サーバーの管理     |
| トランスポート・チェーンの構成            | トランスポート・チェーンの構成      |
| カスタム・サービスの開発               | カスタム・サービスの開発         |
| アプリケーション・サーバー用プロセスの定       | アプリケーション・サーバー・プロセスの定 |
| 義                          | 義                    |
| Java <sup>™</sup> 仮想マシンの構成 | JVM の構成              |

表3. サーバー管理タスク

### サーバーの作成

WebSphere Process Server の場合、wsadmin createApplicationServer コマンド、また は管理コンソールの「新規アプリケーション・サーバーの作成」ウィザードのいず れかを使用して、サーバーを作成することができます。

このタスクは、製品がインストール済みおよび構成済みであることを前提にしてい ます。

WebSphere Process Server アプリケーション用の処理環境を提供するためにサーバーを作成します。

メソッドを選択して、そのメソッドのステップを完了します。

| メソッド                             | 完了するステップ                                                                                                    |
|----------------------------------|----------------------------------------------------------------------------------------------------|
| 「新規アプリケーション・サ<br>ーバーの作成」ウィザード    | <ol> <li>管理コンソールの「アプリケーション・サーバー」ページで、「新規」をクリックして「新規アプリケーション・サーバーの作成」ページを開きます。</li> </ol>                                                                                                    |
|                                  | 2. 以下の指示に従ってサーバーを定義します。                                                                                                    |
|                                  | a. サーバー用のノードを選択します。                                                                                                    |
|                                  | b. サーバーの名前を入力します。この名前はノード内で<br>固有でなければなりません。                                                                                                    |
|                                  | c. defaultProcessServer テンプレートを選択して、サーバーを作成します。既存アプリケーション・サーバーをテンプレートとして使用することもできます。新規プロセス・サーバーは、テンプレート・サーバーのすべてのプロパティーを継承します。                                                                                                    |
|                                  | 3. 新規のサーバーが、HTTP トランスポートごとに固有の<br>ポートを持つようにするかどうかを選択します。                                                                                                    |
|                                  | デフォルトでは、このオプションは使用可能になってい<br>ます。このオプションを選択すると、上記の新しいポー<br>ト値を入れるために、このサーバーとともに使用する予<br>定の仮想ホストの別名リストを更新することが必要にな<br>る場合があります。(このリストには、ステップ 4 の<br>Business Process Choreographer 構成で使用されるホスト<br>別名が含まれます。 Business Process Choreographer 自体<br>はアプリケーションで、host_alias 管理が必要です。)こ<br>のオプションを消去した場合は、デフォルトのポート値<br>が同じワークステーション上の他のサーバーと競合しな<br>いようにしてください。<br>注:既存のアプリケーション・サーバーをモデルとして<br>使用してサーバーを作成する場合、アプリケーションを<br>既存のサーバーから新規のサーバーにマップする選択は<br>行わないでください。デフォルトでは、このオプション<br>は使用不可になっています。 |
|                                  | <ol> <li>オプション: サーバーがビジネス・プロセスまたはヒュ<br/>ーマン・タスクを含むアプリケーションを実行する場<br/>合、Business Process Choreographer を構成します。詳し<br/>くは、『Configuring Business Process Choreographer』を<br/>参照してください。</li> </ol>                                                                                                    |
|                                  | 5. Business Process Choreographer の構成 で説明した手順<br>で、SchedulerCalendars アプリケーションを 1 つ以上の<br>サーバーにインストールします。                                                                                                    |
| wsadmin                          | 「AdminTask オブジェクトのコマンド」で                                                                                                    |
| createApplicationServer コマ<br>ンド | createApplicationServer コマンド名を参照してください。                                                                                                    |

#### アプリケーション・サーバー・ロードマップの管理

管理コンソールの「**アプリケーション・サーバー**」パネル、または startServer および stopServer などのコマンド行ツールを使用して、サーバーを管理することができます。管理コンソール・インターフェースを説明します。

サーバーについての情報を表示するには、管理コンソールの「**アプリケーション・** サーバー」パネルを使用します。

注: セル内のノードの一部をアップグレードし、それ以外は旧リリース・レベルの ままにしておくことができます。つまり、一定期間、現行リリースのサーバー と新リリースが稼働するサーバーを、同じセル内で管理することができます。 この混合環境では、旧リリース・レベルが稼働するサーバーでできることに制 限があります。新リリース・レベル上で稼働するサーバーでできることには、 制限はありません。詳しくは、「サーバーの作成」を参照してください。

表4 に、アプリケーション・サーバーを管理するタスクをリストします。

表4. 管理コンソールで使用可能なサーバー管理タスク

| タスク             | 実行方法                                |
|-----------------|-------------------------------------|
| 使用可能なサーバーの表示    | コンソールのナビゲーション・ツリーで、「 <b>サーバ</b>     |
|                 | ー」>「 <b>アプリケーション・サーバー</b> 」をクリックしま  |
|                 | す。                                  |
|                 | 「アプリケーション・サーバー」ページには、サーバ            |
|                 | ー、そのサーバーを保持するセルおよびノードがリス            |
|                 | トされています。このページには、それぞれのサーバ            |
|                 | ーの状況も表示されています。この状況は、サーバー            |
|                 | が開始済み、停止中、あるいは使用不可のいずれであ            |
|                 | ることを示します。                           |
| 特定のサーバーに関する情報の表 | 「名前」の下の特定のサーバー名をクリックします。            |
| 示               | これで、このサーバーの「アプリケーション・サーバ            |
|                 | 一設定」ページにアクセスします。                    |
| プロセス・サーバーの作成    | サーバーの作成                             |
| サーバーの始動         | アプリケーション・サーバーの始動                    |
| サーバー操作のモニター     | ランタイム・コンポーネントによる問題の検出と処理            |
| サーバーの停止         | アプリケーション・サーバーの停止                    |
| サーバーの削除         | 1. コンソール・ナビゲーション・ツリーで「 <b>サーバ</b>   |
|                 | ー」>「アプリケーション・サーバー」とクリック             |
|                 | して、「アプリケーション・サーバー」ページにア             |
|                 | クセスします。                             |
|                 | 2. 削除するには、サーバーの横のチェック・ボックス          |
|                 | を選択します。                             |
|                 | 3. 「削除」をクリックします。                    |
|                 | 4. 削除を確認するために「 <b>OK</b> 」をクリックします。 |

### WebSphere Process Server リソース・ロードマップの構成

インストール後に、ユーザーの WebSphere Process Server 環境用に、Application Scheduler、ビジネス・プロセス、Common Event Infrastructure、ビジネス・ルール、 セレクター、およびリレーションシップなどの、キー・リソースを構成する必要が あります。

管理環境を設定するためのインストール後タスクを完了する際に重要なステップ は、ユーザーのキー・リソースの構成です。 表5 を使用して、リソースの構成に必 要な情報を見つけます。

表 5. リソース構成のステップ

| リソース                        | 構成方法                               |
|-----------------------------|------------------------------------|
| アプリケーション・スケジ                | Application Scheduler の構成          |
| ューラー                        |                                    |
| Business Process            | Business Process Choreographer の構成 |
| Choreographer               |                                    |
| Common Event Infrastructure | Common Event Infrastructure の構成    |
| ビジネス・ルール                    | ビジネス・ルールの構成                        |
| セレクター・コンポーネン                | セレクター・コンポーネントの管理                   |
| F                           |                                    |
| リレーションシップ・サー                | リレーションシップ・サービスの管理                  |
| ビス                          |                                    |

### サーバー構成ファイルの使用

必要に応じて、構成ファイルのデフォルト・ロケーションを変更できます。サーバ ー構成ファイルには、使用可能なアプリケーション・サーバー、その構成、および 内容が定義されています。

WebSphere Process Server のサーバー構成ファイルを処理するには、WebSphere Application Server Network Deployment バージョン 6.0.x インフォメーション・セン ターの「サーバー構成ファイルの使用」トピックの手順に従ってください。

### アプリケーションのインストールと管理

製品のインストール後に、アプリケーションおよびその環境の管理に関する多数の インストール後タスクを実行する必要があります。

インストール後に、タスクのカスタマイズ、アプリケーションのデプロイおよび管 理環境の管理などの、アプリケーションおよび環境の管理を行う必要があります。

- 詳しくは、WebSphere Application Server Network Deployment バージョン 6.0.x インフォメーション・センターの『アプリケーションとその環境の管理』を参照 してください。
- WebSphere Process Server 上へのアプリケーションのインストールについて詳しくは、『モジュールの準備とインストールの概要』を参照してください。
- アプリケーションの停止、開始、および変更については、WebSphere Application Server Network Deployment バージョン 6.0.x インフォメーション・センターの 『アプリケーションのデプロイおよび管理』を参照してください。

### アプリケーションおよびアプリケーション・サービスの管理

このセクションでは、管理インターフェースを使用して、ビジネス・プロセスとビ ジネス・タスク、ビジネス・ルール、スケジュールなど WebSphere Process Server のアプリケーションおよびアプリケーション・サービスを管理する方法を説明しま す。

# WebSphere Process Server 設定ロードマップの構成

ソフトウェアのインストール後に構成する WebSphere Process Server のサービスを リストします。

WebSphere Process Server の正常なインストール時に、使用するさまざまなサービス用の設定を指定して構成を完了する必要があります。表6に、サービスおよび各サービスの設定の構成方法を説明したトピックをリストします。

表 6. 構成するサービス

| サービス                     | 説明箇所                                       |
|--------------------------|--------------------------------------------|
| アプリケーション・スケジ             | スタンドアロン・サーバー用 Application Scheduler の構成    |
| ューラー                     |                                            |
| イベント・サービス                | イベント・サービスの管理                               |
| 拡張メッセージング・サー             | 拡張メッセージング・サービスの使用可能化                       |
| ビス                       |                                            |
| WebSphere Business       | WebSphere Business Integration Adapter の操作 |
| Integration Adapter サービス |                                            |
| リレーションシップ・サー             | リレーションシップ・サービスの管理                          |
| ビス                       |                                            |

### イベント・サービスの管理

「イベント・サービスの構成」パネルには、WebSphere Process Server に関する情報がイベント・インフラストラクチャーに渡される各イベントに自動的に組み込まれるようにするプロパティー・セットがリストされます。

管理コンソールを開始します。管理コンソールの始動またはアプリケーション・サ ーバーの表示方法に精通していない場合は、管理コンソールの関連トピックを参照 してください。このタスクは管理コンソールで実行されます。

アクティブな場合、イベント・サービスは、イベント・インフラストラクチャーに 渡されるイベントが自動的にサーバーの情報を組み込むようにします。「イベン ト・サービスの構成」パネルを使用して、イベント・サービスの構成をオンまたは オフに設定します。

アプリケーション・サーバーの**イベント・サービス開始プロパティー**を構成するに は、以下のステップを実行します。

1. 構成するアプリケーション・サーバーを選択します。

ナビゲーション・パネルで、「**サーバー」>「アプリケーション・サーバー**」の 順にクリックします。リストからアプリケーション・サーバーを選択します。 サーバー・プロパティーが表示されます。

2. イベント・サービス構成パネルを表示します。

Business Integration プロパティーから「イベント・サービス」を選択します。

「イベント・サービス」構成パネルが表示されます。

3. 始動時に「**サービスを使用可能にする** (Enable service)」を選択または選択解除 します。

デフォルト値では、サービスは始動時に自動的に使用可能になります。このオプ ションが選択されておらず、後続のアプリケーションでこのサービスの実行が必 要な場合、システム管理者がこのサービスを手動で開始する必要があります。オ プションで、システム管理者がこのオプションを選択してサーバーを再始動する ことによって、このサービスを再開できます。

4. Java Naming and Directory Interface (JNDI) 名が正しいかどうか確認します。

「**イベント・インフラストラクチャー・エミッター・ファクトリー JNDI 名**」 フィールドを検討します。代替プロファイルを作成していない場合、デフォルト の JNDI 名を受け入れることをお勧めします。

5. 必要に応じてカスタム・プロパティーを選択します。

「**カスタム・プロパティー**」リンクをクリックして、リストからカスタム・プロ パティーを選択します。

6. 構成を保管します。

「適用」をクリックして構成を保管し、「イベント・サービス構成」パネルに留 まります。「OK」をクリックして構成を保管し、Business Integration パネルに 戻ります。

7. 変更内容をサーバーに適用します。

アプリケーション・サーバーを停止および再始動して、変更内容を有効にしま す。

# リレーションシップ・サービスの管理

リレーションシップ・サービスは、システム内でのリレーションシップおよびロー ルを保守します。これは、リレーションシップとロールの定義およびメタデータを 管理し、リレーションシップの定義の指定と、定義から派生するインスタンスの操 作の要件を可能にします。

リレーションシップは、異なる環境からの同じデータの ID を相関させます。リレ ーションシップの参加者は、リレーションシップで担うロールによって識別されま す。

リレーションシップおよびロールは、WebSphere Integration Developer のリレーショ ンシップ・エディター・ツールのグラフィカル・インターフェースで設計した定義 で記述されます。リレーションシップの定義は、リレーションシップの内容を記述 し、各ロールを識別し、およびロールの関連性を指定するテンプレートです。ロー ルの定義により、参加者についての構造および制約要件を指定します。それぞれの リレーションシップの定義には、その構成要素として、ロールの定義があります。 リレーションシップの定義は XML ファイルとして保管され、特定のサーバーに対 して J2EE アプリケーションの一部としてデプロイされます。

リレーションシップの作成、リレーションシップのタイプ、およびリレーションシ ップ・エディターの使用に関する背景およびタスク情報について詳しくは、 WebSphere Integration Developer インフォメーション・センターを参照してくださ い。

実行時に、マップまたはその他 WebSphere Process Server コンポーネントが実行し ていて、リレーションシップ・インスタンスが必要になったとき、リレーションシ ップのインスタンスは、シナリオに応じて、作成されるかまたは取得されます。リ レーションシップおよびロールのランタイム・インスタンス・データの作成および 取り扱いという要件に対応するために、リレーションシップ・サービスは一連のア プリケーション・プログラミング・インターフェース (API) を WebSphere Process Server のリレーションシップ・マネージャー・ツールに公開します。リレーション シップ・マネージャーのグラフィカル・インターフェースを使用して、リレーショ ンシップおよびロールと対話します。

リレーションシップおよびロールのインスタンス・データは、デフォルトのデー タ・ソース内の特定サーバー上に保管されるリレーションシップ・テーブルに保管 されます。デフォルトのデータ・ソースは、リレーションシップ・サービスを構成 したときに指定したものです。

リレーションシップ・サービスは各サーバー上でセル・レベルで実行します。

「Relationship Manager」ホーム・ページの「リレーションシップ・サービスについて (About)」セクションに、リレーションシップ・サービスを実行中のセル内のサ ーバー数が表示されます。「リレーションシップ」セクションに、リレーションシ ップ・サービスを実行中の各サーバー名が表示されます。リレーションシップ・イ ンスタンスについて作業する前に、管理するリレーションシップおよびロールのイ ンスタンスを持つサーバーを選択する必要があります。

Relationship Manager の使用についての詳細な情報は、WebSphere Process Server イ ンフォメーション・センターの『リレーションシップの管理』および『WebSphere Process Server の管理コンソール』を参照してください。

以下のトピックでは、ご使用の WebSphere Process Server 環境を対象にしたリレー ションシップ・サービスのために実行する、構成タスクについて説明します。

#### リレーションシップ・サービスの構成

製品をインストールした後、リレーションシップ・サービス用のパラメーターを構成する必要があります。

**必要なセキュリティー・ロール:** このタスクを実行するには、コンフィギュレータ ーまたは管理者としてログインしている必要があります。どんな WebSphere セキュ リティー・ロールもこの構成を表示することはできます。

リレーションシップ・サービス用のデータ・ソース・パラメーターおよびページ・ サイズ・パラメーターを設定するには、以下のタスクを実行します。

1. 管理コンソールが稼働していることを確認します。

- ナビゲーション・ペインで、「統合アプリケーション」>「Relationship Manager」をクリックします。
- 3. 「**リレーションシップ・サービス構成**」をクリックします。

タブ付きの構成ページが表示され、現在インストールされているリレーションシ ップ・サービスの名前とバージョン (読み取り専用) が示されます。

- 「データ・ソース」フィールドで、セル・レベルで定義されたデータ・ソースの JNDI 名を入力して、リレーションシップ・サービスのデフォルトのデータ・ソ ースを指定します。これは、リレーションシップ・サービス用のテーブルが保管 される場所です。デフォルトでは、リレーションシップに関連するすべてのスキ ーマがこのデータ・ソース内に作成されます。
- 5. 「ページ・サイズ」フィールドに、Relationship Manager のリレーションシッ プ・インスタンスの検索用のページごとに戻される結果の最大数を指定します。 デフォルト値は 500 です。
- 6. 以下のオプションがあります。
  - 変更内容を保管し、そのページに留まる場合は、「適用」をクリックします。
  - 変更内容を保管し、前のページに戻る場合は、「OK」をクリックします。
  - 変更内容をクリアし、最後に保管された値に戻す場合は、「リセット」をクリックします。
  - そのページで保管されていない変更内容をすべて破棄し、前のページに戻る場合は、「キャンセル」をクリックします。

### リレーションシップ・サービスで管理されるリレーションシップの表 示

このリレーションシップ・サービスで管理される既存のリレーションシップのリス トを表示するには、このタスクを実行します。

**必要なセキュリティー・ロール:** どの WebSphere セキュリティー・ロールでもこの 構成を表示することができます。

- 1. 管理コンソールが稼働していることを確認します。
- ナビゲーション・ペインで、「統合アプリケーション」>「Relationship Manager」をクリックします。
- 3. 「**リレーションシップ・サービス構成」>「リレーションシップ」**をクリックします。

「リレーションシップ・コレクション」ページが表示されます。各行は、関連す るリレーションシップのバージョンとデータ・ソースを示します。

- 4. このコレクション・ページの表示設定を設定するには、「設定」をクリックしま す。フィールド値を必要な値に変更し、「適用」をクリックします。
- 5. リレーションシップの構成プロパティーを表示するには、リレーションシップ・ コレクション・テーブルのリレーションシップ名をクリックします。

### リレーションシップ・プロパティーの表示

リレーションシップ・サービスにより、リレーションシップ・サービス・レベル (リレーションシップ・サービスに対して適用されるとき) と個々のリレーションシ ップ・レベル (個々のリレーションシップに適用されるとき)の両方のレベルで管理 される構成プロパティーを表示するには、このタスクを実行します。

**必要なセキュリティー・ロール:** どの WebSphere セキュリティー・ロールでもこの 構成を表示することができます。

- 1. 管理コンソールが稼働していることを確認します。
- ナビゲーション・ペインで、「統合アプリケーション」>「Relationship Manager」をクリックします。
- 3. 「**リレーションシップ・サービス構成」>「リレーションシップ」**をクリックします。
- リレーションシップ・コレクション・テーブルで、プロパティーを表示したいリレーションシップの名前をクリックします。

タブ付きの構成ページが表示され、そのリレーションシップの現在使用中の名 前、バージョン、およびデータ・ソース (読み取り専用) が示されます。

- 注: バージョンは、マイグレーションの目的で使用されます。新しいシステムで 古いリレーションシップ・データが共存している必要がある場合は、古いイ ンフラストラクチャーのバージョンが古いバージョンに設定されます。それ 以外の場合は、現行バージョンに設定されます。
- 5. 「リレーションシップ・コレクション」ページに戻るには、「**戻る**」をクリッ クします。

# クラスター環境の作成

クラスター環境を作成すると、WebSphere Process Server アプリケーションのフェ イルオーバーとスケーリングの特性が強化されます。クラスター環境を確立するた めに、ユーザーとユーザーのチームは一定の手順を実行します。

クラスター環境を作成するには、事前に必要な作業がいくつかあります。

- クラスタリングを正常にインプリメントするための十分なリソースがあることを 確認します。
- クラスター環境にデプロイするサービス・アプリケーションを分析します。実行 するオプションの手順の一部は、サービス・アプリケーションの必要性に応じて 異なります。
- アプリケーション・ロジックがクラスター環境に耐えられることを確認します。
   例えば、以下のことを確認します。
  - 孤立した要求や不適切に処理される要求に備える場合、アプリケーションが分割されたキューを許容すること。アプリケーション障害が発生した場合、これらのいずれかまたは両方の状況が生成されることがあります。
  - ローカルに維持するシステム規模の値がないこと。
- WebSphere Application Server for z/OS インフォメーション・センターの Network Deployment とクラスタリングの説明を確認しておきます。
- 手順を実行する前に、ここで記載する指示を確認しておきます。手順全体の概念
   を把握しておくと、効率よく手順に移ることができます。

WebSphere Application Server for z/OS がインストール済みであることを確認します。

WebSphere Application Server for z/OS インフォメーション・センターの「製品および追加のソフトウェアのインストール」を参照してください。

 WebSphere Process Server for z/OS クラスター環境をサポートするために、 WebSphere Application Server for z/OS を構成します。

このためには、以下の作業を行う必要があります。

- WebSphere Application Server for z/OS インフォメーション・センターで説明 されているように Network Deployment セルを作成します。
- WebSphere Application Server for z/OS インフォメーション・センターで説明 されているように空の管理対象ノードを作成します。
  - 注: デプロイメント・マネージャーには統合しないでください。これは、 BBOWMNAN というジョブを、空の管理対象ノードを作成するためのプロ セスの一部として実行しないでくださいという意味です。
- WebSphere Process Server for z/OS インストール・スクリプトを実行して、製品の定義を作成します。

この作業の説明については、「インストール・スクリプトの実行」を参照してく ださい。

• データベースおよびストレージ・グループを作成します。

WebSphere Process Server for z/OS には、データベースおよびストレージ・グル ープを作成するときに使用できるサンプル・ファイルが組み込まれています。

この作業の説明については、『データベースおよびストレージ・グループの作成 (Creating databases and storage groups)』を参照してください。

• デプロイメント・マネージャーの応答ファイルを編集します。

デプロイメント・マネージャーの応答ファイルには、使用環境に合わせて変更す るデフォルトのプロパティー設定が含まれています。また、データベースおよび ストレージ・グループの作成時に使用した値は、応答ファイル内の対応する値と 一致する必要があります。詳しくは、『応答ファイルでの作業 (Working with response file)』を参照してください。

 デプロイメント・マネージャーの応答ファイルを使用して WebSphere Process Server for z/OS 構成スクリプトを実行します。

この結果、WebSphere Process Server for z/OS Network Deployment の構成データ によってデフォルト・プロファイルが拡張されます。

また、WebSphere Process Server for z/OS スクリプトを実行すると、WebSphere Process Server for z/OS データベースの DDL のみが作成されます。 WebSphere ESB 用のデータベースは作成されません。

この作業の説明については、『構成スクリプトの実行 (Run the configuration script)』を参照してください。

• 管理対象ノードに対して WebSphere Process Server for z/OS インストール・スク リプトを実行します。

この作業の説明については、『インストール・スクリプトの実行』参照してくだ さい。

管理対象ノードの応答ファイルを使用して WebSphere Process Server for z/OS 構成スクリプトを実行します。

この結果、WebSphere Process Server for z/OS 管理対象ノードの構成データによってデフォルト・プロファイルが拡張されます。

この作業の説明については、『構成スクリプトの実行 (Run the configuration script)』を参照してください。

• 管理対象ノードをデプロイメント・マネージャーに統合します。

BBOWMNAN というジョブを実行します。 これは、空の管理対象ノードを最初 に作成したときには実行しなかったジョブです。

アプリケーションが必要とする容量と可用性が単一サーバー提供のものでは足りな い場合に、クラスター環境を作成します。クラスター環境には、このほかに以下の 利点があります。

#### ワークロード・バランシング

複数のサーバーでアプリケーション・イメージを実行することにより、クラ スターがクラスター内のサーバー間でアプリケーション・ワークロードのバ ランスを取ります。

#### アプリケーションの処理能力

アプリケーションをサポートするクラスター・メンバーとして、サーバーの ハードウェアを追加構成することによって、そのアプリケーションの処理能 力を向上させることができます。

#### アプリケーションの可用性

1 つのサーバーで障害が起こった場合、アプリケーションがクラスター内の ほかのサーバー上で処理を続行できるため、アプリケーション・ユーザーに 影響を与えることなく、リカバリー作業を進めることができます。

#### 保守容易性

計画した保守のために、アプリケーションの処理を停止することなく、サー バーを停止することができます。

- **柔軟性** 管理コンソールを使用して、必要に応じて容量を追加したり除去したりする ことができます。
- 注: このページの末尾に、関連タスクのリストを記載しています。特定のステップの関連タスクのタイトルを、そのステップの括弧付きのコメントとして示しています。そのタスクについて詳しくない場合は、関連トピックで詳細情報を参照してください。
- 1. クラスター環境を設計します。
  - a. セルのトポロジーを設計します。セルに必要な物理的、論理的リソースを決定します。

- b. セルのさまざまなコンポーネント用にデータベースとスキーマのどちらを使用するかを決定します。
- c. イベントをモニターする必要があるかどうか、モニター対象のイベントをど のサーバーでホストするかを決定します。
- 2. セルに必要なその他のデータベースを作成します。例えば、以下のようなデータ ベースを作成します。
  - a. 環境変数を作成します。 以下を作成します。
    - DB2UNIVERSAL\_JDBC\_DRIVER\_PATH = /db2810/jcc/classes
    - DB2UNIVERSAL\_JDBC\_DRIVER\_NATIVEPATH = /db2810/jcc/lib
    - JDBC JCC プロパティー・ファイルを DMGR/サーバーの付属カスタム・ プロパティーおよびサーバント・カスタム・プロパティーに追加します。

「アプリケーション・サーバー」>「サーバー」>「プロセス定義」>「サー バント (Servant)」>「Java 仮想マシン」>「カスタム・プロパティー」> 「新規作成」

#### db2.jcc.propertiesFile (例)

/shared/db2810/jcc/properties/DB2JccConfiguration.properties

- **注:** このプロパティーは、クラスター内で構成されるサーバーごとに必要 になります。
- 3. オプション: イベントをモニターする必要がある場合は、モニター対象のイベントを処理するクラスターを作成します。
  - a. デフォルトの WebSphere Process Server テンプレートを使用して、クラスタ ーとクラスター・メンバーを作成します。
  - b. ターゲットとして構成しているクラスターと 23 ページの『クラスター環境 の作成』 で作成した Common Event Infrastructure (CEI) データベースを使用 して、 CEI アプリケーションをインストールし、メッセージ駆動型 Bean (MDB) アプリケーションをインストールします。(Common Event Infrastructure の構成)
- オプション:管理アプリケーションにビジネス・ルールやセレクターが含まれていて、アプリケーションのデプロイ後に、アプリケーションでそのルールやセレクターに変更を加える必要がある場合は、管理アプリケーションを処理するクラスターを作成します。
  - 注: ビジネス・ルールやセレクターの管理を、ほかの WebSphere Process Server コンポーネントを処理するクラスターにデプロイすることを決定した場合 は、このステップをステップ 3 またはステップ 6(27ページ) と組み合わせ て実行することができます。
  - a. デフォルトの WebSphere Process Server テンプレートを使用して、クラスタ ーとクラスター・メンバーを作成します。
  - b. 「拡張構成」パネルを使用して、ビジネス・ルールのマネージャー・サーバ ーをデプロイします。
- 5. クラスター用のメッセージングを構成します。

- 注: ほかの WebSphere Process Server コンポーネントを処理するクラスターが管 理メッセージングに対応することを決定した場合は、このステップをステッ プ 3 (26 ページ)、ステップ 4 (26 ページ)、またはステップ 6 と組み合わせ て実行することができます。
- **重要:** このステップは、クラスターに最初のサービス・アプリケーションをイン ストールする前に完了する必要があります。
- a. デフォルトの WebSphere Process Server テンプレートを使用してクラスター を作成します。
- b. 「拡張構成」パネルの「デフォルト宛先ロケーション」を選択します。
- c. クラスターをイベント・バスのメンバーとして追加します。

ステップ 23 ページの『クラスター環境の作成』で作成したデータ・ソース を使用します。ステップ 1b (26 ページ) で、1 つのデータベースで複数のス キーマを使用することを決定した場合は、メッセージング・エンジン・デー タ・ソースの構成時に適切なスキーマを選択します。

d. クラスターを Business Process Choreographer バスのバス・メンバーとして追加します。

ステップ 23 ページの『クラスター環境の作成』 で作成したデータ・ソース を使用します。ステップ 1b (26 ページ) で、1 つのデータベースで複数のス キーマを使用することを決定した場合は、メッセージング・エンジン・デー タ・ソースの構成時に適切なスキーマを選択します。

- 6. サービス・アプリケーション用のクラスターを作成します。
  - a. デフォルトの WebSphere Process Server テンプレートを使用して、クラスタ ーとクラスター・メンバーを作成します。
  - b. 「拡張構成」パネルを使用して、メッセージング・クラスターを選択しま す。

このステップをステップ 5 (26 ページ) と組み合わせて実行する場合は、その ステップで指定したデフォルトのメッセージング・クラスターを選択してく ださい。そうでない場合は、適切なオプションを選択して、ステップ 5 (26 ページ) で作成したクラスターを選択します。

c. オプション: ステップ 23 ページの『クラスター環境の作成』で作成したデー タベースまたはスキーマを使用して Business Process Choreographer のサポー トを構成します。 (Business Process Choreographer の構成)

アプリケーションに Business Process Execution Language (BPEL) またはビジ ネス状態マシン・コンポーネントが含まれている場合は、このステップを実 行してください。

 d. オプション:「拡張構成」パネルを使用して、 エミッター・プロファイルの Java Naming and Directory Interface (JNDI) 名を選択し、クラスターとステップ 23ページの『クラスター環境の作成』で作成したエミッター・ファクト リー・プロファイルを関連付けます。

サーバーおよびインストール済みのアプリケーションを起動すると、これらが正常 に始動します。 これで、アプリケーションをクラスターにインストールできるようになりました。 関連概念 WebSphere Process Server 管理環境のセットアップ サービス・アプリケーションをサポートするサーバーまたはクラスターの準備 WebSphere Process Server 管理環境のセットアップ サービス・アプリケーションをサポートするサーバーまたはクラスターの準備 関連タスク インストール・メディアからの製品コードのアンロード インストール・スクリプトの実行 製品の構成 カスタム・ノードのデプロイメント・マネージャーへの統合 Common Event Infrastructure の構成 Business Process Choreographer の構成 実動サーバーへのモジュールのインストール 製品コードのアンロード インストール・スクリプトの実行 製品の構成 カスタム・ノードのデプロイメント・マネージャーへの統合 Business Process Choreographer の構成 実動サーバーへのモジュールのインストール 関連情報 サーバー構成ファイルの使用 メッセージング・エンジンについて データ・ストアについて バス宛先の学習 デフォルトのメッセージング・プロバイダーについて サーバー構成ファイルの使用 メッセージング・エンジンについて データ・ストアについて バス宛先の学習 デフォルトのメッセージング・プロバイダーについて Common Event Infrastructure の構成

# アプリケーションをサポートするサーバーまたはクラスターの準備

サーバーまたはクラスターは、WebSphere Process Server Service Component Architecture (SCA) アプリケーションのデプロイメント・ターゲットとして構成し、 別のロケーションまたは両方にデプロイされている WebSphere Process Server アプ リケーションをサポートできます。管理コンソールの拡張構成ページを使用して、 必要な構成タスクを実行します。拡張構成ページは、サーバー・スコープとクラス ター・スコープの両方で使用できます。 WebSphere Process Server アプリケーションをサポートするサーバーまたはクラス ターの構成には、3 つの基本的なシナリオがあります。

- サーバーまたはクラスターは、別のサーバーまたはクラスターにデプロイされた アプリケーションをサポートします(この構成でのサーバーまたはクラスター は、WebSphere Process Server アプリケーションをホストしません。ただし、ビ ジネス・ルール・マネージャーまたはサービス統合バス・メンバーはホストでき ます)。デフォルトの構成オプションでは、サービス統合バス・メンバーの構成な しでこのシナリオが選択されます。この構成の特定の情報について詳しくは、30 ページの『別のサーバーまたはクラスターにデプロイされた WebSphere Process Server アプリケーションのサポート』を参照してください。
- サーバーまたはクラスターは、メッセージング・エンジンが既に構成されている リモート・サービス統合バス・メンバーに依存します。サーバーまたはクラスターは、WebSphere Process Server アプリケーションをホストします。宛先は、ローカルまたはリモートでホスト可能です。また、ビジネス・ルール・マネージャーもホストできます。この構成の特定の情報について詳しくは、32ページの『バス・メンバー・サポートなしの WebSphere Process Server アプリケーションのサポート』を参照してください。
- サーバーまたはクラスターには、サービス統合バス・メンバーが組み込まれています。サーバーまたはクラスターは、WebSphere Process Server アプリケーションをホストし、オプションで、それらのアプリケーションで必要とされるメッセージング・エンジンと宛先もホストします。これらのメッセージング・エンジンは、デプロイメント・ターゲットが異なるアプリケーションで必要とされる宛先もホストできます。最終的に、サーバーまたはクラスターはビジネス・ルール・マネージャーもホストできます。この構成の特定の情報について詳しくは、34ページの『WebSphere Process Server アプリケーションとバス・メンバーのサポート』を参照してください。

上記のシナリオのいずれかを構成する場合は、アプリケーションによって使用され る宛先 (Java Message Service (JMS) キュー)の配置場所を考慮する必要がありま す。宛先は、アプリケーションのインストール先と同じサーバーまたはクラスター でホストするか、リモートのサーバーまたはクラスターでホストすることが可能で す。拡張構成ページには、これらの宛先をホストする場所を指定するオプションが あります。

構成プロセスの一部として、次のオプションも指定できます。

• ビジネス・ルール・マネージャーのインストール

ビジネス・ルール・マネージャーは、クラスター内の 1 つのサーバーまたは全サ ーバーでビジネス・ルールを変更および管理するために使用する、Web ベースの ツールです。

注: このオプションは、WebSphere Process Server の一部としてこのツールをイン ストールしている場合にのみ使用可能です。

• Common Event Infrastructure (CEI) 生成イベントの送付

WebSphere Process Server モニター機能を使用して、実行時に生成されたすべて の Common Base Event を正しい CEI サーバー・アプリケーションに送付して処 理することができます。CEI 生成イベントを送付するため、イベント・エミッタ ー・ファクトリー・プロファイルの Java Naming and Directory Interface (JNDI) 名を指定する必要があります。クラスターまたはサーバーにデプロイされるすべ てのアプリケーションは、同じエミッター・プロファイルを使用します。既に CEI を構成済みの場合は、インストールされたイベント・サーバー・アプリケー ションを指すエミッター・ファクトリー・プロファイルが存在しており、拡張構 成ページに表示されます。

### 別のサーバーまたはクラスターにデプロイされた WebSphere Process Server アプリケーションのサポート

クラスターまたはサーバーは、別のクラスターまたはサーバーにデプロイされてい る WebSphere Process Server サービス・アプリケーションをサポートするように構 成できます。これは、デフォルトの構成シナリオです。

管理者またはコンフィギュレーターとしてログインしている必要があります。

このシナリオでは、クラスターまたはサーバーは、WebSphere Process Server アプ リケーションをホストしません。ただし、リモートのサーバーまたはクラスターで 実行されているアプリケーションが使用するビジネス・ルール・マネージャーおよ び JMS キュー (宛先) はホストできます。JMS 宛先は、サーバーまたはクラスタ ーで実行されるメッセージング・エンジンでホストされます。拡張構成ページを使 用し、各システム統合バスのメンバーとしてサーバーまたはクラスターが追加され るときに、デフォルトで 1 つのメッセージング・エンジンが作成されます。

- 1. 管理コンソール内で、該当するスコープに応じて以下のいずれかをクリックしま す。
  - サーバーを構成する場合:「サーバー」>「アプリケーション・サーバー」> server\_name >「拡張構成」
  - クラスターを構成する場合:「サーバー」>「クラスター」> cluster\_name > 「拡張構成」
- このサーバーまたはクラスターにビジネス・ルール・マネージャーをインストー ルする場合は、「Business Rules Manager のインストール」をクリックしま す。
- 3. 「エミッター・ファクトリー・プロファイル JNDI 名」フィールドの値を検証 します。
  - 生成イベントの送付のデフォルト構成を変更する場合は、フィールドから適切 なエミッター・ファクトリー・プロファイル JNDI 名を選択します。注意すべ き点は、サーバーまたはクラスターにデプロイされるすべてのアプリケーショ ンは、同じエミッター・ファクトリー・プロファイルを使用することです。
  - デフォルトのエミッター・ファクトリー・プロファイルを使用する場合は、メニューから「なし」を選択します。
- 4. 「SCA アプリケーションのホストを構成しない (Do not configure to host SCA applications)」オプションが選択されていることを確認します。
- 5. サーバーまたはクラスターによりアプリケーションの宛先をホストする場合は、 以下のタスクのいずれかを実行します。

| 構成されるリソース | 実行するステップ                                                                                                    |
|-----------|----------------------------------------------------------------------------------------------------|
| サーバーの構成   | <ol> <li>「デフォルト宛先ロケーション」をクリ<br/>ックします。</li> </ol>                                                                                                    |
|           | <ol> <li>SI Bus サービスにより、Cloudscape を<br/>使用してデータ・ソースとデータベース<br/>を自動的に作成させる場合は、「デフォ<br/>ルト・データ・ソース値を使用」チェッ<br/>ク・ボックスをクリックし、ステップ<br/>6(32ページ)に進みます。</li> </ol> |
|           | <ol> <li>新規のデータ・ソースとデータベースを<br/>作成する場合は、「JDBC プロバイダ<br/>ー」メニューを使用して、適切な JDBC<br/>プロバイダー・テンプレートを指定しま<br/>す。</li> </ol>                                         |
|           | <ol> <li>オプションとして、「アプリケーショ<br/>ン・バス・スキーマ名」フィールドに、<br/>アプリケーション・バス・データ・ソー<br/>スのテーブルを含めるために使用される<br/>データベース・スキーマの名前を入力し<br/>ます。</li> </ol>                     |
|           | <ol> <li>オプションとして、「システム・バス・<br/>スキーマ名」フィールドに、システム・<br/>バス・データ・ソースのテーブルを含め<br/>るために使用されるデータベース・スキ<br/>ーマの名前を入力します。</li> </ol>                                  |
|           | 6. 「 <b>データ・ソースのユーザー名</b> 」フィー<br>ルドに、データベースにアクセスすると<br>きに使用するユーザー名を入力します。                                                                                    |
|           | 7. 「 <b>データ・ソースのパスワード</b> 」フィー<br>ルドに、上記のユーザー名に関連付けら<br>れたパスワードを入力します。                                                                                        |
|           | <ol> <li>「アプリケーション・バス・データ・ソ<br/>ース・プロパティー」フィールドで、</li> <li>SCA アプリケーション・バスが使用す<br/>るデータ・ソースで必要とされるカスタ<br/>ム・プロパティーを入力します。</li> </ol>                          |
|           | 9. 「システム・バス・データ・ソース・プ<br>ロパティー」フィールドで、SCA シス<br>テム・バスが使用するデータ・ソースで<br>必要とされるカスタム・プロパティーを<br>入力します。                                                            |
|           | <ol> <li>メッセージング・エンジンにデータ・ソ<br/>ースのデータベース表を作成させる場合<br/>は、「テーブルの作成」を選択します。<br/>メッセージング・エンジンをホストする<br/>サーバーの始動時に、テーブルが作成さ<br/>れます。</li> </ol>                   |

| 構成されるリソース | 実行するステップ                                                                                                    |
|-----------|----------------------------------------------------------------------------------------------------|
| クラスターの構成  | <ol> <li>「デフォルト宛先ロケーション」をクリ<br/>ックします。</li> </ol>                                                                                      |
|           | <ol> <li>「JDBC プロバイダー」メニューを使用<br/>して、適切な JDBC プロバイダー・テン<br/>プレートを指定します。</li> </ol>                                                     |
|           | <ol> <li>オプションとして、「アプリケーション・バス・スキーマ名」フィールドに、<br/>アプリケーション・バス・データ・ソースのテーブルを含めるために使用される<br/>データベース・スキーマの名前を入力します。</li> </ol>             |
|           | <ol> <li>オプションとして、「システム・バス・<br/>スキーマ名」フィールドに、システム・<br/>バス・データ・ソースのテーブルを含め<br/>るために使用されるデータベース・スキ<br/>ーマの名前を入力します。</li> </ol>           |
|           | 5. 「 <b>データ・ソースのユーザー名</b> 」フィー<br>ルドに、データベースにアクセスすると<br>きに使用するユーザー名を入力します。                                                             |
|           | 6. 「 <b>データ・ソースのパスワード</b> 」フィー<br>ルドに、上記のユーザー名に関連付けら<br>れたパスワードを入力します。                                                                 |
|           | <ol> <li>「アプリケーション・バス・データ・ソース・プロパティー」フィールドで、</li> <li>SCA アプリケーション・バスが使用する</li> <li>データ・ソースで必要とされるカスタム・プロパティーを入力します。</li> </ol>        |
|           | 8. 「システム・バス・データ・ソース・プ<br>ロパティー」フィールドで、SCA システ<br>ム・バスが使用するデータ・ソースで必<br>要とされるカスタム・プロパティーを入<br>力します。                                     |
|           | <ol> <li>メッセージング・エンジンにデータ・ソ<br/>ースのデータベース表を作成させる場合<br/>は、「テーブルの作成」を選択します。<br/>メッセージング・エンジンをホストする<br/>サーバーの始動時に、テーブルが作成されます。</li> </ol> |

6. 「**OK**」をクリックします。

# バス・メンバー・サポートなしの WebSphere Process Server ア プリケーションのサポート

クラスターまたはサーバーは、WebSphere Process Server アプリケーションのデプ ロイメント・ターゲットとして構成できます。アプリケーションの宛先は、アプリ ケーションと同じクラスターかサーバー、またはリモートのクラスターかサーバー でホストできます。クラスターまたはサーバーでアプリケーションをホストするよ
うにセットアップすると、構成の一部として SchedulerCalendar アプリケーションが 自動的にインストールされる点に注意してください。

以下のタスクを実行するには、管理者またはコンフィギュレーターとしてログイン している必要があります。

このトピックでは、リモートのサーバーまたはクラスターでアプリケーションの宛 先をホストすると同時に、1 つのサーバーまたはクラスターで WebSphere Process Server アプリケーションをホストする方法を説明します。同じクラスターまたはサ ーバーで宛先をホストする方法について詳しくは、34 ページの『WebSphere Process Server アプリケーションとバス・メンバーのサポート』を参照してください。

- 1. 管理コンソール内で、該当するスコープに応じて以下のいずれかをクリックします。
  - サーバーを構成する場合:「サーバー」>「アプリケーション・サーバー」> server\_name >「拡張構成」
  - クラスターを構成する場合:「サーバー」>「クラスター」> cluster\_name > 「拡張構成」
- このサーバーまたはクラスターにビジネス・ルール・マネージャーをインストー ルする場合は、「Business Rules Manager のインストール」をクリックしま す。
- 3. 「エミッター・ファクトリー・プロファイル JNDI 名」フィールドの値を検証 します。
  - 生成イベントの送付のデフォルト構成を変更する場合は、フィールドから適切 なエミッター・ファクトリー・プロファイル JNDI 名を選択します。注意すべ き点は、サーバーまたはクラスターにデプロイされるすべてのアプリケーショ ンは、同じエミッター・ファクトリー・プロファイルを使用することです。
  - デフォルトのエミッター・ファクトリー・プロファイルを使用する場合は、メニューから「なし」を選択します。
- 4. 「SCA アプリケーションのホストを構成しない (Do not configure to host SCA applications)」オプションの選択を解除します。
- 5. 次のようにして、宛先のロケーションを指定します。
  - a. 「**リモート宛先ロケーション (Remote Destination Location**)」をクリックします。
  - b. 関連するメニューを使用して、宛先をホストすることになるリモート・サー バーまたはクラスターの名前を指定します。
- 6. **「OK」**をクリックします。
- このクラスターまたはサーバー上で Business Process Execution Language (BPEL) によって定義されたビジネス・プロセスを使用する計画の場合は、ビジネス・プ ロセス・コンテナー・ウィザードを使用して必要な構成を実行する必要もありま す。
- ヒューマン・タスクが含まれるアプリケーションを使用する計画、あるいはこの クラスターまたはサーバーで Business Process Choreographer Explorer を使用する 計画の場合は、ヒューマン・タスク・コンテナー・ウィザードを使用して必要な 構成を実行する必要もあります。

# WebSphere Process Server アプリケーションとバス・メンバーの サポート

クラスターまたはサーバーは、WebSphere Process Server アプリケーションをホス トし、リモートのクラスターまたはサーバーにインストールされた WebSphere Process Server アプリケーションをサポートするように構成できます。この構成シナ リオでは、アプリケーション・バスが現在のクラスターまたはサーバー用に構成さ れます。加えて、WebSphere Process Server アプリケーションをホストするため に、SchedulerCalendar アプリケーションが自動的にインストールされます。このシ ナリオでは、アプリケーションの宛先を、アプリケーション自体と同じクラスター かサーバー、またはリモート・ロケーションでホストできます。このトピックで は、サーバーまたはクラスターをセットアップして宛先をホストする方法を説明し ます。

以下のタスクを実行するには、管理者またはコンフィギュレーターとしてログイン している必要があります。

- 1. 管理コンソール内で、該当するスコープに応じて以下のいずれかをクリックします。
  - サーバーを構成する場合:「サーバー」>「アプリケーション・サーバー」> server\_name >「拡張構成」
  - クラスターを構成する場合:「サーバー」>「クラスター」> cluster\_name > 「拡張構成」
- このサーバーまたはクラスターにビジネス・ルール・マネージャーをインストー ルする場合は、「Business Rules Manager のインストール」をクリックしま す。
- 3. 「エミッター・ファクトリー・プロファイル JNDI 名」フィールドの値を検証 します。
  - 生成イベントの送付のデフォルト構成を変更する場合は、フィールドから適切 なエミッター・ファクトリー・プロファイル JNDI 名を選択します。注意すべ き点は、サーバーまたはクラスターにデプロイされるすべてのアプリケーショ ンは、同じエミッター・ファクトリー・プロファイルを使用することです。
  - デフォルトのエミッター・ファクトリー・プロファイルを使用する場合は、メニューから「なし」を選択します。
- 4. 「SCA アプリケーションのホストを構成しない (Do not configure to host SCA applications)」オプションの選択を解除します。
- 5. アプリケーションの宛先をホストするには、以下のタスクのいずれかを実行しま す。

| 構成されるリソース | 実行するステップ                                                                                                    |
|-----------|----------------------------------------------------------------------------------------------------|
| サーバーの構成   | <ol> <li>「デフォルト宛先ロケーション」をクリ<br/>ックします。</li> </ol>                                                                                                    |
|           | <ol> <li>SI Bus サービスにより、Cloudscape を<br/>使用してデータ・ソースとデータベース<br/>を自動的に作成させる場合は、「デフォ<br/>ルト・データ・ソース値を使用」チェッ<br/>ク・ボックスをクリックし、ステップ<br/>6(36ページ)に進みます。</li> </ol> |
|           | <ol> <li>新規のデータ・ソースとデータベースを<br/>作成する場合は、「JDBC プロバイダ<br/>ー」メニューを使用して、適切な JDBC<br/>プロバイダー・テンプレートを指定しま<br/>す。</li> </ol>                                         |
|           | <ol> <li>オプションとして、「アプリケーショ<br/>ン・バス・スキーマ名」フィールドに、<br/>アプリケーション・バス・データ・ソー<br/>スのテーブルを含めるために使用される<br/>データベース・スキーマの名前を入力し<br/>ます。</li> </ol>                     |
|           | <ol> <li>オプションとして、「システム・バス・<br/>スキーマ名」フィールドに、システム・<br/>バス・データ・ソースのテーブルを含め<br/>るために使用されるデータベース・スキ<br/>ーマの名前を入力します。</li> </ol>                                  |
|           | 6. 「 <b>データ・ソースのユーザー名</b> 」フィー<br>ルドに、データベースにアクセスすると<br>きに使用するユーザー名を入力します。                                                                                    |
|           | 7. 「 <b>データ・ソースのパスワード</b> 」フィー<br>ルドに、上記のユーザー名に関連付けら<br>れたパスワードを入力します。                                                                                        |
|           | <ol> <li>「アプリケーション・バス・データ・ソ<br/>ース・プロパティー」フィールドで、</li> <li>SCA アプリケーション・バスが使用す<br/>るデータ・ソースで必要とされるカスタ<br/>ム・プロパティーを入力します。</li> </ol>                          |
|           | 9. 「システム・バス・データ・ソース・プ<br>ロパティー」フィールドで、SCA シス<br>テム・バスが使用するデータ・ソースで<br>必要とされるカスタム・プロパティーを<br>入力します。                                                            |
|           | <ol> <li>メッセージング・エンジンにデータ・ソ<br/>ースのデータベース表を作成させる場合<br/>は、「テーブルの作成」を選択します。<br/>メッセージング・エンジンをホストする<br/>サーバーの始動時に、テーブルが作成さ<br/>れます。</li> </ol>                   |

| 構成されるリソース | 実行するステップ                                                                                                    |
|-----------|----------------------------------------------------------------------------------------------------|
| クラスターの構成  | <ol> <li>「デフォルト宛先ロケーション」をクリ<br/>ックします。</li> </ol>                                                                                              |
|           | 2. 「 <b>JDBC プロバイダー</b> 」メニューを使用<br>して、適切な JDBC プロバイダー・テン<br>プレートを指定します。                                                                       |
|           | <ol> <li>オプションとして、「アプリケーショ<br/>ン・バス・スキーマ名」フィールドに、<br/>アプリケーション・バス・データ・ソー<br/>スのテーブルを含めるために使用される<br/>データベース・スキーマの名前を入力し<br/>ます。</li> </ol>      |
|           | <ol> <li>オプションとして、「システム・バス・<br/>スキーマ名」フィールドに、システム・<br/>バス・データ・ソースのテーブルを含め<br/>るために使用されるデータベース・スキ<br/>ーマの名前を入力します。</li> </ol>                   |
|           | 5. 「 <b>データ・ソースのユーザー名</b> 」フィー<br>ルドに、データベースにアクセスすると<br>きに使用するユーザー名を入力します。                                                                     |
|           | <ol> <li>「データ・ソースのパスワード」フィー<br/>ルドに、上記のユーザー名に関連付けら<br/>れたパスワードを入力します。</li> </ol>                                                               |
|           | <ol> <li>「アプリケーション・バス・データ・ソ<br/>ース・プロパティー」フィールドで、</li> <li>SCA アプリケーション・バスが使用する</li> <li>データ・ソースで必要とされるカスタ</li> <li>ム・プロパティーを入力します。</li> </ol> |
|           | <ol> <li>「システム・バス・データ・ソース・プ<br/>ロパティー」フィールドで、SCA システ<br/>ム・バスが使用するデータ・ソースで必<br/>要とされるカスタム・プロパティーを入<br/>力します。</li> </ol>                        |
|           | <ol> <li>メッセージング・エンジンにデータ・ソ<br/>ースのデータベース表を作成させる場合<br/>は、「テーブルの作成」を選択します。<br/>メッセージング・エンジンをホストする<br/>サーバーの始動時に、テーブルが作成されます。</li> </ol>         |

- 6. 「**OK**」をクリックします。
- このクラスターまたはサーバー上で Business Process Execution Language (BPEL) によって定義されたビジネス・プロセスを使用する計画の場合は、ビジネス・プ ロセス・コンテナー・ウィザードを使用して必要な構成を実行する必要もありま す。

 ヒューマン・タスクが含まれるアプリケーションを使用する計画、あるいはこの クラスターまたはサーバーで Business Process Choreographer Explorer を使用する 計画の場合は、ヒューマン・タスク・コンテナー・ウィザードを使用して必要な 構成を実行する必要もあります。

# Business Process Choreographer の管理

Business Process Choreographer は、管理コンソールまたはスクリプトを使用して管理できます。

# 管理コンソールによる Business Process Choreographer の管 理

管理コンソールを使用して実行可能な管理操作について説明します。

## サーバーの補正サービスの管理

管理コンソールを使用して、アプリケーションの始動時に、自動的に補正サービス を開始し、リカバリー・ログの場所および最大サイズを指定します。

ビジネス・プロセスがアプリケーション・サーバーで実行されるときは、そのサー バーに補正サービスが開始されている必要があります。プロセスが完了する前に、 いくつかのトランザクションで行われた更新を管理するため、補正サービスが使用 されます。

管理コンソールを使用して、アプリケーション・サーバーの補正サービスのプロパ ティーを表示および変更することができます。

- 1. 管理コンソールを表示します。
- 2. ナビゲーション・ペインで、「サーバー」 → 「アプリケーション・サーバー」
   → server\_name をクリックします。
- 3. 「構成」タブの「コンテナーの設定」の下で、「**コンテナー・サービス**」 → 「**補正サービス (Compensation service)**」をクリックします。 このアクションに より、パネルに補正サービス・プロパティーが表示されます。
  - サーバー始動時にサービスを使用可能にする

アプリケーション・サーバーの始動時は必ず、補正サービスの開始を試 行するように指定します。

このチェック・ボックスが選択されていることを確認します。ビジネ ス・プロセスを使用する際は、補正サービスが使用可能になっている必 要があります。クラスターでビジネス・プロセスを実行する場合、クラ スターの各サーバーで補正サービスを使用可能にする必要があります。

リカバリー・ログ・ディレクトリー

補正サービスがリカバリー用のログ・ファイルを保管する、このサーバ ーでのディレクトリー名を指定します。補正を使用すると、WebSphere 製品が、補正に必要な情報を保管します。

リカバリー・ログ・ファイル・サイズ

このアプリケーション・サーバーでの補正ログ・ファイルの最大サイズ を MB 単位で指定します。

4. オプション: 必要に応じて、補正サービス・プロパティーを変更します。

- 5. 「OK」をクリックします。
- 構成を保管するには、管理コンソール・ウィンドウのメッセージ・ボックスで 「保管」をクリックします。次に「アプリケーション・サーバーの保管 (Application Servers Save)」ペインの「保管」をクリックします。

## 管理コンソールを使用した、失敗したメッセージの照会と再生

ここでは、処理できなかったビジネス・プロセスまたはヒューマン・タスクのメッ セージの有無を確認し、メッセージが存在する場合には応答する方法について説明 します。

メッセージの処理中に問題が発生すると、そのメッセージは保存キューまたは保留 キューに移されます。このタスクでは、失敗したメッセージが存在するかどうかを 判別する方法と、それらのメッセージを内部キューへ再び送信する方法を説明しま す。

- 1. 保留キューおよび保存キューにメッセージがいくつかあるかを確認します。
  - a. 「**サーバー**」 → 「**アプリケーション・サーバー**」 → *server\_name* をクリック します。
  - b. 「構成」タブの「コンテナーの設定」セクションで、以下の手順の 1 つをク リックします。
    - ・ ビジネス・プロセスの場合:「ビジネス・プロセス・コンテナーの設定」
       → 「ランタイム構成」
    - ・ ヒューマン・タスクの場合: 「ヒューマン・タスク・コンテナーの設定」
       → 「ランタイム構成」

保留キューおよび保存キュー上のメッセージの数が、「一**般プロパティー**」 に表示されます。

2. 保留キューまたは保存キューにメッセージが含まれている場合は、内部作業キュ ーへメッセージを移動できます。

以下のいずれかのオプションをクリックします。

- ビジネス・プロセスの場合: 「保留キューの再生」および「保存キューの再 生」
- ・ ヒューマン・タスクの場合: 「保留キューの再生」
- **注**: セキュリティーが使用可能になっている場合は、オペレーター権限を持つユ ーザーに対してのみ再生ボタンが表示されます。

Business Process Choreographer は、再生された全メッセージを再び保守しようとします。

失敗したメッセージ数の最新表示:

管理コンソールを使用して、ビジネス・プロセスまたはヒューマン・タスクの失敗 したメッセージの数を最新表示します。

保留キューおよび保存キュー上に表示されたメッセージの数、およびメッセージ例 外の数は、最新表示されるまで静的なままになっています。このタスクでは、これ らのキュー上のメッセージ数、およびメッセージ例外の数の更新および表示方法に ついて説明します。 1. 該当するアプリケーション・サーバーを選択します。

「**サーバー**」 → 「**アプリケーション・サーバー**」 → *server\_name* をクリックします。

2. メッセージ数を最新表示します。

「構成」タブの「コンテナーの設定」セクションで、以下の手順の1つをクリックします。

- ・ ビジネス・プロセスの場合:「ビジネス・プロセス・コンテナーの設定」 →
   「ランタイム構成」 → 「メッセージ・カウントの更新」
- ・ ヒューマン・タスクの場合:「ヒューマン・タスク・コンテナーの設定」 →
   「ランタイム構成」 → 「メッセージ・カウントの更新」

以下の更新済み値が、「一般プロパティー」に表示されます。

- ビジネス・プロセスの場合:保留キューおよび保存キュー上のメッセージの数
- ヒューマン・タスクの場合:保留キュー上のメッセージの数
- キューへのアクセス中に何らかの例外が発生すると、「メッセージ例外」フィー ルドにメッセージ・テキストが表示されます。

メッセージ処理の失敗と静止モード:

Business Process Choreographer は、一時的なインフラストラクチャー障害を処理す るための機能を提供します。

このセクションでは、失敗したメッセージをビジネス・プロセス・コンテナーによって処理する仕組みを説明します。この仕組みは、42ページの『ヒューマン・タスクでの失敗したメッセージ処理』で説明するヒューマン・タスク・コンテナーによって使用される簡略化された仕組みとは対照的です。

長期実行プロセスは、一連のトランザクションで構成されています。トランザクシ ョンは、Java Message Service (JMS) メッセージによって分離されます。サーバー は、メッセージ駆動型 Bean に送信します。この Bean の処理は、着信メッセージ をプロセス・サーバーに受け渡すことによって行います。それぞれのトランザクシ ョンは、以下のアクションで構成されています。

- メッセージを受信します。
- メッセージを代行してナビゲートします。
- 後続のトランザクションを起動するメッセージを送信します。

サーバーは、以下の理由のいずれかで、メッセージ駆動型 Bean が受信したメッセ ージの処理に失敗することがあります。

- 指定された数の連続メッセージは処理されませんでした。この場合、インフラストラクチャーが使用不可になっていると考えられます。
- 一部のメッセージしか処理できません。処理できなかったすべての単一メッセージは、破損していると考えられます。

これらの原因に対する対応は、以下のとおりです。

| 原因                   | 応答                                                                                                    |
|----------------------|----------------------------------------------------------------------------------------------------|
| インフラストラクチ<br>ャーが使用不可 | メッセージ駆動型 Bean は、指定した期間、この状態からのリカバリ<br>ーを試行します。この Bean は、サーバーが再び作動可能になるま<br>で、すべてのメッセージを使用可能な状態に保持するように試行しま<br>す。例えばこの問題は、データベース障害によって発生している場合<br>があります。 |
| メッセージの破損             | 指定した回数の試行後、メッセージは保留キューに書き込まれます。<br>この保留キューで、メッセージの操作および検討を行います。保留キ<br>ューから入力キューに戻して、トランザクションを再試行することも<br>できます。                                          |

ビジネス・プロセス用のメッセージのインプリメンテーションは以下のとおりです。

- メッセージの処理が失敗した場合は、サーバーはそのメッセージを保存キューに 書き込みます。この保存キューで、使用可能な状態が保持されます。これは、指 定した時間内でインフラストラクチャーの問題が解決される場合です。
- メッセージが保存キューにある場合、オプションは以下のとおりです。
  - 後続のメッセージが正常に処理できる場合、保存キューからのすべてのメッセ ージは、メッセージ駆動型 Bean の入力キューに戻されます。それぞれのメッ セージごとに、メッセージが保存キューに送信された頻度数が保持されます。 この数が所定のメッセージの再試行限度を超えた場合、メッセージは保留キュ ーに書き込まれます。
  - 次のメッセージの処理に失敗した場合、そのメッセージも保存キューに書き込まれます。この処理は、保存キューの最大メッセージしきい値に到達するまで継続します。このしきい値に到達すると、メッセージ駆動型 Bean は、保存キューからすべてのメッセージを入力キューに戻し、静止モードにスイッチします。

メッセージ駆動型 Bean が静止モードで作動している場合、この Bean は、定期的 にメッセージの処理を試行します。処理に失敗したメッセージは、配信回数を増加 させたり、保存キューの巡回数を増加させたりすることなく、入力キューに書き戻 されます。メッセージの処理を正常に行うことが可能になったら、即時にメッセー ジ駆動型 Bean は標準処理モードにスイッチバックします。

この機能は、2 つの数値限度、2 つのキュー、静止モード、およびメッセージ再試 行の動作から構成されています。

#### 再試行限度

再試行限度は、保留キューに書き込む前に保存キューでメッセージを転送できる最 大回数を定義しています。

保存キューに書き込まれるには、メッセージの処理が 3 回失敗する必要がありま す。

例えば、再試行限度が 5 である場合は、メッセージが保存キューを 5 回通過して から (3 \* 5 = 15 回失敗してから) 最後の再試行ループが開始されます。最後の再 試行ループでさらに 2 回失敗すると、メッセージは保留キューに入れられます。つ まり、メッセージは、(3 \* *RetryLimit*) + 2 回失敗してから保留キューに入れられま す。

信頼できるインフラストラクチャーで実行中の、パフォーマンスが重要なアプリケ ーションでは、再試行限度を少なく、例えば1 または2 にしておく必要がありま す。このパラメーターは、「ビジネス・プロセス・コンテナー」構成ページの管理 コンソールにあります。

## 保存キュー・メッセージ限度

保存キュー・メッセージ限度は、保存キューに入れることができるメッセージの最 大数を定義します。保存キューがオーバーフローすると、システムは静止モードに 入ります。1つのメッセージが失敗したら即時にシステムが静止モードに入るよう にするには、値をゼロに設定します。ビジネス・プロセス・コンテナーのインフラ ストラクチャー障害に対する耐性を強化するには、値を増やします。

このパラメーターは、「ビジネス・プロセス・コンテナー」ページの管理コンソー ルにあります。(このパラメーターを見つけるには、「**サーバー**」 → 「**アプリケー ション・サーバー**」 → *server\_name*をクリックします。次に、「ビジネス・プロセ ス・コンテナー設定 (Business Process Container Settings)」見出しで、「ビジネス・ プロセス・コンテナー」をクリックします。「再試行限度」フィールドは、「一般 プロパティー」見出しにあります。)

## 保存キュー

保存キューは、障害を起こしたメッセージを保存します。これらは、ビジネス・プロセス・コンテナーの内部作業キューへ戻すことによって再生されます。メッセージは、3回失敗したら保存キューに書き込まれます。メッセージが(3\* RetryLimit)+2回失敗した場合は、保留キューに書き込まれます。(再試行限度について詳しくは、40ページの『再試行限度』を参照してください。)保存キューが保存キュー・メッセージ限度で定義された限度に達してから別のメッセージが失敗すると、キューはオーバーフローし、システムは静止モードに入ります。管理者は、失敗したメッセージの照会と再生のタスクを実行して、このキュー内のメッセージを内部キューに戻すことができます。

#### 保留キュー

保留キューには、(3 \* RetryLimit) + 2 回失敗したメッセージが含まれます。(再 試行限度について詳しくは、40ページの『再試行限度』を参照してください。)管 理者は、失敗したメッセージの照会と再生のタスクを実行して、このキュー内のメ ッセージを内部キューに戻すことができます。

#### メッセージの再生

管理者は、保留キューまたは保存キューから内部キューへメッセージを戻すことが できます。この操作は、管理コンソールか管理コマンドを使用して実行できます。 保存キューがオーバーフローすると、静止モードに入ります。これが起こると、場 合によっては一時的だが重大なインフラストラクチャー障害が発生したと想定され ます。静止モードの目的は、システムが多数のリソースを使用しないようにするこ とですが、インフラストラクチャー障害は、ほとんどのメッセージがいずれにせよ 失敗する可能性があることを意味します。静止モードでは、次のメッセージの処理 を試行する前に、2秒間のシステム・スリープがあります。メッセージが正常に処 理されると即時に、システムは標準メッセージ処理を再開します。

## ヒューマン・タスクでの失敗したメッセージ処理

ヒューマン・タスク・コンテナーには、保存キューや再試行限度がありません。保 留キューがあるだけで、失敗したメッセージはこのキューに置かれ、このキューか ら再生することができます。

## 管理コンソールを使用したスタッフ照会の最新表示

スタッフ照会の結果は静的です。管理コンソールを使用して、スタッフ照会を最新 表示します。

Business Process Choreographer は、ランタイム・データベースで、Lightweight Directory Access Protocol (LDAP) サーバーなど、スタッフ・ディレクトリーに対し て評価されたスタッフ割り当ての結果をキャッシュに入れます。スタッフ・ディレ クトリーを変更する場合は、スタッフ割り当てを再評価するよう強制できます。

スタッフ照会を最新表示するには、以下の手順を実行します。

- 1. 「サーバー」 → 「アプリケーション・サーバー」 → server\_name をクリックします。
- 「構成」タブの「コンテナーの設定」セクションで、「ヒューマン・タスク・コンテナーの設定」 → 「ランタイム構成」 → 「スタッフ照会の更新」をクリックします。
- **注**: セキュリティーが使用可能になっている場合は、オペレーター権限を持つユー ザーに対してのみ更新ボタンが表示されます。

すべてのスタッフ照会は、更新されます。

# Common Base Event および監査証跡の使用可能化

このタスクを使用して、Business Process Choreographer イベントを Common Event Infrastructure に Common Base Event として放出するか、監査証跡に保管できるようにします。

ビジネス・プロセス・コンテナーまたはヒューマン・タスク・コンテナーの状態監 視者設定は、「構成」タブで永続的に、または「ランタイム」タブで一時的に変更 することができます。これらの「構成」タブまたは「ランタイム」タブでの選択 は、該当するコンテナーで実行されるすべてのアプリケーションに影響します。変 更内容をビジネス・プロセス・コンテナーとヒューマン・タスク・コンテナーの両 方に反映させるには、それぞれの設定を別々に変更する必要があります。

## 構成済みロギング・インフラストラクチャーの変更:

このタスクを使用して、監査ログの状態監視者ロギング、または構成の Common Event Infrastructure ロギングを変更します。

「構成」タブで行われた選択は、次にサーバーを開始したときにアクティブになり ます。選択した設定は、サーバーを開始するたびに適用されます。

以下のように構成を変更します。

「ビジネス・プロセス・コンテナー」または「ヒューマン・タスク・コンテナー」ペインを表示します。

「サーバー」→「アプリケーション・サーバー」→ server\_name をクリックします。次に、「コンテナー設定」で、以下のいずれかの手順をクリックします。

- ・ ビジネス・プロセスの場合:「ビジネス・プロセス・コンテナーの設定」 →
   「ビジネス・プロセス・コンテナー」
- ・ ヒューマン・タスクの場合:「ヒューマン・タスク・コンテナーの設定」 →
   「ヒューマン・タスク・コンテナー」
- 「一般プロパティー」セクションで、インプリメントするロギングを選択します。 状態監視者は、それぞれ独立しています。どちらかいずれか、またはその 両方を使用可能にしたり、使用不可にすることができます。

Common Event Infrastructure ロギングの使用可能化

このチェック・ボックスを選択して、Common Event Infrastructure に基 づくイベント放出を使用可能にします。

監査ロギングの使用可能化

このチェック・ボックスを選択して、リレーションシップ・データベー スの監査証跡テーブルに、監査ログ・イベントを保管します。

- 3. 変更を受け入れます。
  - a. 「適用」をクリックします。
  - b. メッセージ・ボックスで「保管」をクリックします。
  - c. 「アプリケーション・サーバー」ペインで「保管」をクリックします。

状態監視者は、必要に応じて設定します。変更は、サーバーの再始動後に有効にな ります。

変更を有効にするには、コンテナーを再始動します。

セッション用ロギング・インフラストラクチャーの構成:

このタスクを使用して、監査ログの状態監視者ロギング、またはセッションの Common Event Infrastructure ロギングを変更します。

「ランタイム」タブで行った選択は、即時に有効になります。選択した設定は、次 にサーバーを開始するまで有効です。

以下のように、セッション・インフラストラクチャーを変更します。

1. 「メッセージの再生」ペインを表示します。

「サーバー」 → 「アプリケーション・サーバー」 → server\_name をクリックします。次に、「コンテナー設定」で、以下のいずれかの手順をクリックします。

- ・ ビジネス・プロセスの場合:「ビジネス・プロセス・コンテナーの設定」 →
   「ランタイム構成」
- ・ ヒューマン・タスクの場合:「ヒューマン・タスク・コンテナーの設定」 →
   「ランタイム構成」
- 「状態監視者ロギング」フィールドで、インプリメントされるロギングを選択し ます。状態監視者は、それぞれ独立しています。どちらかいずれか、またはその 両方を使用可能にしたり、使用不可にすることができます。

### Common Event Infrastructure ロギングの使用可能化

このチェック・ボックスを選択して、Common Event Infrastructure に基 づくイベント放出を使用可能にします。

## 監査ロギングの使用可能化

このチェック・ボックスを選択して、リレーションシップ・データベー スの監査証跡テーブルに、監査ログ・イベントを保管します。

3. 変更を受け入れます。

「状態監視者の更新」をクリックします。

状態監視者は、必要に応じて設定します。

## イベントの放出および保管:

状態変更のイベントは、ビジネス・プロセス、ヒューマン・タスク、またはその両 方を実行する場合に生成される可能性があります。

イベントがアプリケーションによって検索されるように、2 つのインフラストラク チャーは、イベントの放出または保管を行います。アプリケーションでは、イベン トを使用して、ビジネス・プロセスをモニターし、ビジネス・プロセスまたはヒュ ーマン・タスクのヒストリーを分析することがあります。

例えばタスク・イベントは、ビジネス・プロセスが関係しなくても発生する可能性 があります。これらのイベントは、監査証跡および Common Event Infrastructure (CEI) によってコンシュームされることもあります。これは、スタンドアロン・タス ク、全くのヒューマン・タスク、およびビジネス・プロセス以外のアプリケーショ ン・コンポーネントによって呼び出されるタスクに当てはまります。

イベントの生成はシステム・パフォーマンスに影響を与えるため、イベントの保管 および放出を行うインフラストラクチャーを選択できます。

#### **Common Event Infrastructure**

イベントは、サブスクライブ・アプリケーションに保管および公表すること ができます。このイベント・インフラストラクチャーを使用するために、 Common Event Infrastructure がインストールされ、構成されていることを確 認してください。

Common Event Infrastructure に基づくイベントの放出を使用し、Common Event Infrastructure のアプリケーション・プログラミング・インターフェース (API) を経由して、Common Base Event 形式でイベントを検索します。 サブスクリプション、または Common Event Infrastructure の照会指向イン ターフェースを使用して、利用中のアプリケーションに接続できます。 Common Event Infrastructure に基づくイベントの放出は、監査ログ・イベン トよりも、システム・パフォーマンスに重大な影響を与えます。ただし、利 用中のアプリケーションには、非常に大きな柔軟性が付与されます。

## 監査証跡

イベントは、リレーションシップ・データベース内にあるテーブルのレコードとして保管されます。

これは、パフォーマンスにほとんど影響を与えない高速イベント保管インフ ラストラクチャーです。利用中のアプリケーションがデータベースからイベ ントを検索するには、Structured Query Language (SQL) 照会が必要です。

インフラストラクチャーのいずれか、あるいは両方を選択することも、またはどち らも選択しないこともできます。インフラストラクチャーの選択では、イベントの 保管または放出は必ずしも暗黙指定されません。選択によって、インフラストラク チャーが使用可能になります。後でメカニズムを追加することによって、実際のイ ベントの生成を制御できます。ただし、インフラストラクチャーを使用可能にする と、システム・パフォーマンスに影響する基本的なオーバーヘッドが発生します。

# スクリプトによる Business Process Choreographer の管理

スクリプトを使用して実行可能な管理操作について説明します。

## 管理コマンドを使用した、監査ログ・エントリーの削除

管理コマンドを使用して、監査ログ・エントリーの一部またはすべてを削除しま す。

この手順を始める前に、次の条件が満たされている必要があります。

- 使用しているユーザー ID に管理権限がある必要があります。
- 監査ログ・エントリーの削除に使用するアプリケーション・サーバーが稼働している必要があります。つまり、サーバー接続が必要であるため、wsadminの-conntype none オプションは使用できません。
- セキュリティーが使用可能に設定されている場合は、オペレーター権限を持っている必要があります。

deleteAuditLog.jacl スクリプトを使用すると、データベースから監査ログ・エン トリーを削除できます。

1. スクリプトがある Business Process Choreographer ユーティリティー・ディレクトリーに移動します。

以下のコマンドを入力します。

cd install\_root/ProcessChoreographer/util

2. 監査ログ・テーブルでエントリーを削除します。

次のコマンドを 1 つ以上入力します。コマンド間の相違を強調して表示しています。

install\_root/bin/wsadmin -f deleteAuditLog.jacl
 -server serverName
 [-profile profileName]
 [options]

-server serverName
[-profile profileName]
[options]

各部の意味は、次のとおりです。

#### cluster clusterName

クラスターの名前。ビジネス・プロセス・コンテナーが WebSphere クラス ター用に構成されている場合は必須です。

#### node nodeName

サーバー名を指定する場合のオプション。この名前は、ノードを示します。 デフォルトはローカル・ノードです。

#### server serverName

```
サーバーの名前。クラスター名が指定されていない場合は必須です。
```

#### profileName profileName

ユーザー定義プロファイルの名前。デフォルト・プロファイルで作業してい ない場合、このオプションを指定します。

使用可能なオプションは以下のとおりです。

-all

データベース内の監査ログ・エントリーをすべて削除します。複数のトラン ザクションで削除が実行されます。各トランザクションでは、slice パラメー ターで指定されたエントリー数またはデフォルト数が削除されます。

#### -time timestamp

timestamp に指定した時刻より古い監査ログ・エントリーすべてが削除され ます。使用される時刻は、協定世界時 (UTC) です。その時刻形式は、 YYYY-MM-DD['T'HH:MM:SS] となっている必要があります。年月日だけを指定 する場合、時間と分と秒は 00:00:00 に設定されます。

-time および -processtime オプションは、相互に排他的です。

#### *-processtime timestamp*

timestamp で指定した時刻より前に完了したプロセスに属す監査ログ・エントリーがすべて削除されます。-time パラメーターの場合と同じ時刻形式を使用します。

-time および -processtime オプションは、相互に排他的です。

#### -slice size

-all パラメーターとともに使用され、size は各トランザクションに含まれる エントリー数を指定します。最適値は、データベース・システムで使用可能 なログ・サイズによって決まります。値が高いほど、必要なトランザクショ ンは少なくなりますが、データベース・ロギング・スペースを超過する可能 性があります。値が低い場合は、スクリプトでの削除の完了に時間がかかる 可能性があります。slice パラメーターのデフォルトのサイズは 250 です。

# 無効になったプロセス・テンプレートおよびタスク・テンプレートの 削除

管理コマンドを使用して、データベースから、無効になったプロセス・テンプレートか無効になったタスク・テンプレートのいずれか、またはその両方を削除します。

この手順を始める前に、削除されるテンプレートが置かれているアプリケーショ ン・サーバーが稼働している必要があります。つまり、サーバー接続が必要である ため、wsadmin の -conntype none オプションは使用できません。セキュリティー が使用可能になっている場合でも、このコマンドを実行するための特殊権限は不要 です。

ここで説明するメソッドを使用して、データベースから、テンプレート、およびそのテンプレートに属するすべてのオブジェクト (WebSphere 構成リポジトリー内 に、これらのオブジェクトを含んでいる有効な対応するアプリケーションがない場 合)を除去します。この状態は、ユーザーによってアプリケーションのインストー ルが取り消されたか、Configuration Repository に保管されていなかった場合に発生 します。これらのテンプレートは、通常影響はありません。これらのテンプレート は、Business Process Choreographer Explorer では表示されません。

これらのテンプレートがフィルタリングされない状況がまれに発生します。この場 合には、以下のスクリプトでデータベースから除去される必要があります。

スクリプトを使用して、データベースから有効なアプリケーションのテンプレート を除去することはできません。対応するアプリケーションが有効な場合、この状態 は検査され、ConfigurationError 例外がスローされます。

 スクリプトがある Business Process Choreographer ユーティリティー・ディレクト リーに移動します。

以下のコマンドを入力します。

cd install\_root/ProcessChoreographer/util

 データベースから、無効になったビジネス・プロセス・テンプレート、またはヒ ューマン・タスク・テンプレートを削除します。

無効になったビジネス・プロセス・テンプレートを削除するには、次のコマンド のいずれかを入力します。コマンド間の相違を強調して表示しています。

[-profileName profileName]

-template templateName
-validFrom validFromString
[-profileName profileName]

無効になったヒューマン・タスク・テンプレートを削除するには、次のコマンド のいずれかを入力します。コマンド間の相違を強調して表示しています。

install\_root/bin/wsadmin.sh -f deleteInvalidTaskTemplate.jacl

-server serverName -template templateName -validFrom validFromString -nameSpace nameSpace [-profileName profileName]

install\_root/bin/wsadmin.sh -f deleteInvalidTaskTemplate.jacl

-server serverName

-node nodeName
-template templateName
-validFrom validFromString
-nameSpace nameSpace
[-profileName profileName]

各部の意味は、次のとおりです。

#### cluster clusterName

クラスターの名前。ビジネス・プロセス・コンテナーが WebSphere クラスター用に構成されている場合は必須です。クラスター名、またはサーバー名およびノード名を指定できます。

#### node nodeName

サーバー名を指定する場合のオプション。この名前は、ノードを示します。 デフォルトはローカル・ノードです。サーバー名およびノード名、またはク ラスター名を指定できます。

server serverName

サーバーの名前。クラスター名が指定されていない場合は必須です。サーバ ー名およびノード名、またはクラスター名を指定できます。

## template templateName

除去するプロセス・テンプレートまたはタスク・テンプレートの名前。

#### validFrom validFromString

管理コンソールの表示どおりにテンプレートが有効になった日付 (UTC 形 式)。ストリングの形式は、「yyyy-MM-ddThh:mm:ss」(年、月、日、T、時、 分、秒) です。例えば、2005-01-31T13:40:50 のようになります。

#### nameSpace nameSpace

タスク・テンプレートのターゲット・ネーム・スペース。

#### profileName profileName

ユーザー定義プロファイルの名前。デフォルト・プロファイルで作業してい ない場合、このオプションを指定します。

## 管理コマンドを使用した、失敗したメッセージの照会と再生

管理コマンドを使用して、ビジネス・プロセスまたはヒューマン・タスクの失敗し たメッセージが存在するかどうかを判別し、失敗したメッセージが存在する場合 は、そのメッセージの処理を再試行します。

この手順を始める前に、次の条件が満たされている必要があります。

- 使用しているユーザー ID に管理権限がある必要があります。
- メッセージが照会または再生されるアプリケーション・サーバーが稼働している 必要があります。つまり、サーバー接続が必要であるため、wsadmin スクリプト の -conntype none オプションは使用できません。
- セキュリティーが使用可能に設定されている場合は、オペレーター権限を持っている必要があります。

内部メッセージの処理中に問題が発生すると、このメッセージが最終的に保存キュ ーまたは保留キューに入れられます。失敗したメッセージが存在するかどうかを判 別する方法、およびそれらのメッセージを内部キューへ再び送信する方法は、以下 のとおりです。

1. スクリプトがある Business Process Choreographer ユーティリティー・ディレク トリーに移動します。 以下を入力します。

cd install\_root/ProcessChoreographer/util

保存キューと保留キューの両方で、失敗したメッセージの数を照会します。
 下のいずれかのコマンドを入力します。コマンド間の相違を強調して表示しています。

> [ -bfm | -htm ] [-profile *profileName*]

install\_root/bin/wsadmin -f queryNumberOfFailedMessages.jacl
 -node nodeName
 -server serverName
 [ -bfm | -htm ]
 [-profile profileName]

各部の意味は、次のとおりです。

#### cluster clusterName

クラスターの名前。ビジネス・プロセス・コンテナーが WebSphere クラス ター用に構成されている場合は必須です。

node nodeName

サーバー名を指定する場合のオプション。この名前は、ノードを示します。 デフォルトはローカル・ノードです。

#### server serverName

サーバーの名前。クラスター名が指定されていない場合は必須です。

#### bfm|htm

これらのキーワードはオプションです。デフォルトでは、どちらのオプショ ンも指定されていなければ、ビジネス・プロセスとヒューマン・タスク両方 の失敗したメッセージすべてが表示されます。ビジネス・プロセス・コンテ ナーの保留キューと保存キューにあるメッセージ数のみを表示する場合は、 bfm を指定します。ヒューマン・タスク・コンテナーの保留キューにあるメ ッセージ数のみを表示する場合は、htm を指定します。

#### **profile** *profileName*

ユーザー定義プロファイルの名前。デフォルト・プロファイルで作業してい ない場合、このオプションを指定します。

3. 保留キュー、保存キュー、または両方のキューにある失敗したメッセージをすべ て再生します。 以下のいずれかのコマンドを入力します。

install\_root/bin/wsadmin -f replayFailedMessages.jacl -server serverName -queue replayQueue profile profileName

各部の意味は、次のとおりです。

### queue replayQueue

以下のいずれか 1 つの値を持っている必要があります。

holdQueue

retentionQueue

両方

#### cluster clusterName

クラスターの名前。ビジネス・プロセス・コンテナーが WebSphere クラス ター用に構成されている場合は必須です。

#### node nodeName

サーバー名を指定する場合のオプション。この名前は、ノードを示します。 デフォルトはローカル・ノードです。

server serverName

サーバーの名前。クラスター名が指定されていない場合は必須です。

#### bfm|htm

これらのキーワードはオプションであり、相互に排他的です。デフォルトで は、どちらのオプションも指定されていなければ、ビジネス・プロセスとヒ ューマン・タスク両方の失敗したメッセージが再生されます。ビジネス・プ ロセスのメッセージのみを再生する場合は、bfm を指定します。ヒューマ ン・タスクのメッセージのみを再生する場合は、htm を指定します。

#### profile profileName

ユーザー定義プロファイルの名前。デフォルト・プロファイルで作業してい ない場合、このオプションを指定します。

# 管理コマンドを使用した、スタッフ照会の最新表示

スタッフ照会の結果は静的です。管理コマンドを使用して、スタッフ照会を最新表 示します。

この手順を始める前に、次の条件が満たされている必要があります。

• 使用しているユーザー ID に管理権限がある必要があります。

- メッセージが照会または再生されるアプリケーション・サーバーが稼働している 必要があります。つまり、サーバー接続が必要であるため、wsadmin の
   -conntype none オプションは使用できません。
- セキュリティーが使用可能に設定されている場合は、オペレーター権限を持っている必要があります。

Business Process Choreographer は、ランタイム・データベースで、Lightweight Directory Access Protocol (LDAP) サーバーなど、スタッフ・ディレクトリーに対し て評価されたスタッフ割り当ての結果をキャッシュに入れます。スタッフ・ディレ クトリーを変更する場合は、スタッフ割り当てを再評価するよう強制できます。

1. スクリプトがある Business Process Choreographer ユーティリティー・ディレク トリーに移動します。

以下のコマンドを入力します。

cd install\_root/ProcessChoreographer/util

2. スタッフ割り当てを再評価するよう強制します。

```
以下のいずれかのコマンドを入力します。コマンド間の相違を強調して表示して
います。
```

```
install_root/bin/wsadmin -f refreshStaffQuery.jacl
    -server serverName
    [-processTemplate templateName |
    (-taskTemplate templateName [-nameSpace nameSpace]) |
    -userList username{,username}...]
    [-profile profileName]
```

install\_root/bin/wsadmin -f refreshStaffQuery.jacl
 -node nodeName
 -server serverName

install\_root/bin/wsadmin -f refreshStaffQuery.jacl
 -cluster clusterName
 [-processTemplate templateName |
 (-taskTemplate templateName [-nameSpace nameSpace]) |
 -userList username{,username}...]
 [-profile profileName]

各部の意味は、次のとおりです。

#### cluster clusterName

```
クラスターの名前。ビジネス・プロセス・コンテナーが WebSphere クラス
ター用に構成されている場合は必須です。
```

### node nodeName

サーバー名を指定する場合のオプション。この名前は、ノードを示します。 デフォルトはローカル・ノードです。

#### server serverName

サーバーの名前。クラスター名が指定されていない場合は必須です。

#### processTemplate templateName

プロセス・テンプレートの名前。このプロセス・テンプレートに属すスタッ フ割り当てが更新されます。

#### taskTemplate templateName

タスク・テンプレートの名前。このプロセス・テンプレートに属すスタッフ 割り当てが更新されます。

#### nameSpace nameSpace

タスク・テンプレートのネーム・スペース。

#### userList userName

コンマで区切られたユーザー名のリスト。指定された名前を含むスタッフ割 り当てが更新されます。

#### profileName profileName

- ユーザー定義プロファイルの名前。デフォルト・プロファイルで作業してい ない場合、このオプションを指定します。
- 注: templateName も userList も指定しない場合は、データベースに保管され ているすべてのスタッフ照会が更新されます。パフォーマンス上の理由によ り、この処理は避けた方がよいでしょう。

### スタッフ照会を最新表示するときの間隔の設定:

データベースがキャッシュ済みのスタッフ照会を最新表示するときの間隔を設定します。

スタッフ照会は、指定されたスタッフ・リポジトリーによって解決されます。結果 は Business Process Choreographer データベースに保管されます。スタッフ照会の解 決性能を最適化するため、取得された照会の結果はキャッシュされます。キャッシ ュの内容の現行性は、新規プロセス・インスタンスの作成時や、対応するスタッ フ・アクティビティーのスケジュールが行われるときにチェックされます。デフォ ルトで、共用スタッフ照会結果の有効期限は1時間です。スタッフ・リポジトリー が頻繁に変化する場合は、このプロパティーに大きな値を使用し、要求時に refreshStaffQuery.jacl スクリプトを使用してスタッフ照会を最新表示することを考慮 してください。

スタッフ照会結果の有効期限のデフォルト値は、管理コンソールで変更できます。

ヒューマン・タスク・コンテナーのカスタム・プロパティー・ページに移動します。

「サーバー」 → 「アプリケーション・サーバー」 → Server\_Name → 「ヒューマ ン・タスク・コンテナー」 → 「カスタム・プロパティー」をクリックします。

- 2. StaffQueryResultValidTimeSeconds を選択し、秒単位で新しい値を入力します。
- 3. 「**OK**」をクリックします。
- 4. 変更を保管し、アプリケーション・サーバーを再起動して変更を有効にします。

新規の有効期限の値は、新規のスタッフ照会にのみ適用され、既存のスタッフ照 会には適用されません。

## 管理コマンドを使用した、未使用のスタッフ照会の除去

管理コマンドを使用して、データベースから未使用のスタッフ照会を削除します。

この手順を始める前に、次の条件が満たされている必要があります。

- 使用しているユーザー ID に管理権限がある必要があります。
- 未使用のスタッフ照会の削除に使用するアプリケーション・サーバーが稼働している必要があります。つまり、サーバー接続が必要であるため、wsadminの
   -conntype none オプションは使用できません。
- セキュリティーが使用可能に設定されている場合は、オペレーター権限を持っている必要があります。

Business Process Choreographer は、評価されたスタッフ式のランタイム・データベ ースでユーザー名の名前を維持します。これらのスタッフ式を使用したプロセス・ インスタンスは完了していますが、ユーザー名のリストは、対応するビジネス・プ ロセス・アプリケーションがアンインストールされるまでデータベース内に維持さ れます。

データベースのサイズがパフォーマンスに影響する場合は、データベース表にキャッシュされた未使用のスタッフ・リストを削除できます。

1. スクリプトがある Business Process Choreographer ユーティリティー・ディレク トリーに移動します。

以下のコマンドを入力します。

cd install\_root/ProcessChoreographer/util

2. 未使用のスタッフ・リストを除去します。

以下のいずれかのコマンドを入力します。コマンド間の相違を強調して表示して います。

install\_root/bin/wsadmin -f cleanupUnusedStaffQueryInstances.jacl
 -server serverName
 [-profile profileName]

各部の意味は、次のとおりです。

#### cluster clusterName

クラスターの名前。ビジネス・プロセス・コンテナーが WebSphere クラス ター用に構成されている場合は必須です。

#### node nodeName

サーバー名を指定する場合のオプション。この名前は、ノードを示します。 デフォルトはローカル・ノードです。

#### server serverName

サーバーの名前。クラスター名が指定されていない場合は必須です。

#### profileName profileName

ユーザー定義プロファイルの名前。デフォルト・プロファイルで作業してい ない場合、このオプションを指定します。 データベースから削除されるエントリーの数が表示されます。

# アプリケーションおよびアプリケーション・サービスの管理

このセクションでは、管理インターフェースを使用して、ビジネス・プロセスとビジネス・タスク、ビジネス・ルール、スケジュールなど WebSphere Process Server のアプリケーションおよびアプリケーション・サービスを管理する方法を説明しま す。

# ビジネス・プロセスおよびヒューマン・タスクの管理

ビジネス・プロセスおよびヒューマン・タスクは、エンタープライズ・アプリケー ションの一部として配置およびインストールされます。管理コンソールまたは管理 コマンドを使用してプロセス・テンプレートおよびタスク・テンプレートを管理 し、Business Process Choreographer Explorer を使用してプロセス・インスタンスお よびタスク・インスタンスを操作できます。

# プロセス・テンプレートおよびプロセス・インスタンスの管理

管理コンソールおよび管理コマンドを使用して、プロセス・テンプレートを管理し ます。プロセス・インスタンスの処理には Business Process Choreographer Explorer を使用します。

プロセス・テンプレートは、エンタープライズ・アプリケーション内でビジネス・ プロセスを定義します。プロセス・テンプレートを含むエンタープライズ・アプリ ケーションがインストールされ、配置され、開始されると、プロセス・テンプレー トが開始状態になります。管理コンソールまたは管理コマンドを使用して、プロセ ス・テンプレートの停止および開始を行います。

プロセス・テンプレートが Business Process Choreographer Explorer に表示されま す。プロセス・インスタンスは、長期実行プロセスの場合と、Microflow の場合があ ります。Business Process Choreographer Explorer を使用すると、プロセス・テンプ レートやプロセス・インスタンスに関する情報を表示したり、プロセス・インスタ ンスに対してアクションを実行したりできます。例えば、アクションにはプロセ ス・インスタンスの開始、および、長期実行プロセスの場合、プロセス・インスタ ンスの中断や再開、あるいは終了などその他のプロセス・ライフ・サイクル・アク ション、アクティビティーの修復などがあります。

## ビジネス・プロセスのための許可のロール:

ビジネス・プロセスで実行できるアクションは、ご使用の許可のロールに依存しま す。このロールは、J2EE のロールまたはインスタンス・ベースのロールとすること ができます。

ロールとは、同じ権限レベルを共用する従業員のグループです。Java 2 Platform, Enterprise Edition (J2EE) のロールは、ビジネス・プロセス・コンテナーが構成され たときにセットアップされます。インスタンス・ベースのロールは、プロセスがモ デル化されたときにプロセスおよびアクティビティーに割り当てられます。ロー ル・ベースの許可については、グローバル・セキュリティーが WebSphere Application Server で使用可能になっていることが必要です。

## J2EE のロール

以下の J2EE のロールがサポートされています。

- J2EE BPESystemAdministrator。このロールを割り当てられたユーザーは、すべての特権を持ちます。
- J2EE BPESystemMonitor。このロールを割り当てられたユーザーは、すべてのビジ ネス・プロセス・オブジェクトのプロパティーを表示できます。

これらのロールへのユーザーおよびグループの割り当てを変更するには、管理コンソールを使用できます。

**RACF セキュリティーによるロールの設定:** この RACF 許可は、以下のセキュリティー・フィールドを指定した場合に適用されます。

• com.ibm.security.SAF.authorization= true

RDEFINE EJBROLE BPESystemAdministrator UACC(NONE) PERMIT BPESystemAdministrator CLASS(EJBROLE) ID(userid) ACCESS(READ)

RDEFINE EJBROLE BPESystemMonitor UACC(NONE) PERMIT BPESystemMonitor CLASS(EJBROLE) ID(userid) ACCESS(READ)

com.ibm.security.SAF.delegation= true

RDEFINE EJBROLE JMSAPIUser UACC(NONE) APPLDATA(' userid')

Security Authorization Facility (SAF) ベースの許可 (RACF EJBROLE プロファイル の使用など)を使用して、ビジネス・プロセス・コンテナーなど、EJB およびエン タープライズ・アプリケーションにおける Java 2 Platform、 Enterprise Edition (J2EE) ロールに対するクライアントのアクセスを制御できます。SAF の使用につい ての詳細は、 WebSphere Application Server for z/OS インフォメーション・センタ ーの『役割ベースの許可の System Authorization Facility』を参照してください。

## インスタンス・ベースのロール

プロセス・インスタンスまたはアクティビティーはプロセス・モデルではスタッフ・メンバーには直接割り当てられておらず、その代わり、使用可能なロールの1つに割り当てられます。インスタンス・ベースのロールに割り当てられたスタッフ・メンバーは、そのロールに応じたアクションを実行できます。インスタンス・ベースのロールとユーザーの関連付けは、スタッフの解決を使用して実行時に決定されます。

以下のインスタンス・ベースのロールがサポートされています。

- プロセスに対して:読者、スターター、管理者
- アクティビティーに対して: 読者、編集者、可能な所有者、所有者、管理者

| ロール         | 許可されたアクション                                                                  |
|-------------|-----------------------------------------------------------------------------|
| アクティビティー・リー | 関連したアクティビティー・インスタンスのプロパティーおよび                                               |
| ダー          | 入出力メッセージを表示します。                                                             |
| アクティビティー編集者 | アクティビティー・リーダーに許可されたアクションと、アクテ<br>ィビティーに関連したメッセージおよびその他のデータへの書き<br>込みアクセス権限。 |

これらのロールは、以下のアクションの実行が許可されています。

| ロール                | 許可されたアクション                                                                                                    |
|--------------------|----------------------------------------------------------------------------------------------------|
| 可能なアクティビティー<br>所有者 | アクティビティー・リーダーに許可されたアクション。このロー<br>ルのメンバーはアクティビティーを要求でき、receive アクティ<br>ビティーまたは pick アクティビティーにメッセージを送信でき<br>ます。          |
| アクティビティー所有者        | アクティビティーを処理し、完了します。このロールのメンバー<br>は、所有された作業項目を管理者または可能な所有者に転送でき<br>ます。                                                  |
| アクティビティー管理者        | 予期しないエラーで停止したアクティビティーを修理し、長期実<br>行アクティビティーを強制終了します。                                                                    |
| プロセス・スターター         | 関連したプロセス・インスタンスのプロパティーおよび入出力メ<br>ッセージを表示します。                                                                           |
| プロセス・リーダー          | 関連したプロセス・インスタンスのプロパティー、入出力メッセ<br>ージ、および含まれるアクティビティーすべてに対してアクティ<br>ビティー・リーダーがサポートするものはみな表示しますが、サ<br>ブプロセスのものについては対象外です。 |
| プロセス管理者            | このロールのメンバーは、プロセス・インスタンスを管理し、開<br>始済みプロセスに介入して、作業項目の作成、削除、および転送<br>ができます。このロールのメンバーには、アクティビティー管理<br>者権限もあります。           |

プロセス・スターターのユーザー ID は、プロセス・インスタンスが存在している 場合、ユーザー・レジストリーから削除しないでください。これを行うと、このプ ロセスのナビゲーションが継続できません。システム・ログ・ファイルから以下の 例外を受け取ります。

no unique ID for: <user ID>

## ビジネス・プロセス管理 - よくある質問:

ビジネス・プロセスの管理に関するよくある質問への一連の回答。

- 57 ページの『プロセス・テンプレートが開始済み状態で、それが属しているアプリケーションが停止状態である場合は、どうなりますか?』
- 57 ページの『プロセス・インスタンスの作成を停止するにはどうすればよいでしょうか?』
- 57 ページの『より新しいプロセス・テンプレートが有効になった場合、実行中の インスタンスはどうなりますか?』
- 57 ページの『作成に使用されたテンプレートが停止されると、実行中のインスタンスはどうなりますか?』
- 57 ページの『プロセス・インスタンスがまだ実行中であることは、 どのように して分かりますか?』
- 57ページの『ビジネス・プロセス・アプリケーションにプロセス・インスタンスがある場合、アプリケーションを停止できないのはなぜですか?』

## プロセス・テンプレートが開始済み状態で、それが属しているアプリケーションが 停止状態である場合は、どうなりますか?

現在有効なプロセス・テンプレートが開始済み状態で、アプリケーションが停止状態である場合、新規プロセス・インスタンスはテンプレートから作成されません。 既存プロセス・インスタンスは、アプリケーションが停止状態の場合にはナビゲートできません。

## プロセス・インスタンスの作成を停止するにはどうすればよいでしょうか?

管理コンソールを使用して、プロセス・テンプレートを選択し、「停止」をクリッ クします。このアクションは、プロセス・テンプレートを停止状態にし、テンプレ ートからはこれ以上のインスタンスは作成されません。テンプレートの停止後は、 テンプレートからプロセス・インスタンスを作成するすべての試行は、 EngineProcessModelStoppedException エラーになります。

## より新しいプロセス・テンプレートが有効になった場合、実行中のインスタンスは どうなりますか?

プロセス・テンプレートが無効な場合、この状態は、テンプレートからインスタン ス化されたインスタンスの実行に影響を与えません。既存プロセス・インスタンス の実行は、完了するまで続行します。古いインスタンスと新規インスタンスは、古 いインスタンスがすべて完了するか、強制終了されるまで、並行して実行します。

## 作成に使用されたテンプレートが停止されると、実行中のインスタンスはどうなり ますか?

プロセス・テンプレートの状態を「stopped」に変更した場合、停止されるのは作成 中の新規インスタンスだけです。既存のプロセス・インスタンスは、通常どおり、 完了するまで実行を継続します。

## プロセス・インスタンスがまだ実行中であることは、どのようにして分かりますか?

Business Process Choreographer Explorer にプロセス管理者としてログオンし、「自 分で管理するプロセス・インスタンス」ページに移動すると、実行中のプロセス・ インスタンスがすべて表示されます。必要な場合は、これらのプロセス・インスタ ンスを強制終了して削除することができます。

## ビジネス・プロセス・アプリケーションにプロセス・インスタンスがある場合、ア プリケーションを停止できないのはなぜですか?

プロセス・インスタンスを実行させるには、対応するアプリケーションも稼動して いる必要があります。アプリケーションが停止している場合、プロセス・インスタ ンスのナビゲーションは継続できません。そのため、ビジネス・プロセス・アプリ ケーションは、プロセス・インスタンスがない場合にしか停止できません。

### サブプロセスのライフ・サイクル管理とバージョン管理の振る舞い:

別のプロセスによって開始されたプロセスをサブプロセス といいます。サブプロセ スのライフ・サイクルの管理が可能な方法と、サブプロセスのバージョン管理の振 る舞いは、プロセスのモデル化方法によって異なります。 モジュール性と再利用性を高めるため、多くの場合、カプセル化のプログラミング 概念をビジネス・プロセス・モデリングに適用することには意味があります。すな わち、ビジネス・ロジックの 1 つ以上のステップを個別のプロセスとしてインプリ メントし、このプロセスをメイン・プロセスから呼び出すのです。サブプロセスも また、別のプロセスを開始することができます。これにより、不特定な深さのプロ セス・インスタンスの階層が生じます。これらのプロセスをデプロイする場合は、 プロセス間リレーションシップのプロセス・テンプレートのすべてを、同じ Business Process Choreographer データベースにデプロイする必要があります。

#### ライフ・サイクル管理

サブプロセスは、呼び出しプロセスと、対等リレーションシップか親子リレーショ ンシップにあります。このリレーションシップにより、呼び出しプロセスのプロセ ス・ライフ・サイクルを管理するアクションが呼び出されたときのサブプロセスの 振る舞いが決まります。ライフ・サイクルのアクションは、中断、再開、終了、削 除、および補正で構成されます。プロセスのライフ・サイクルを管理するアクショ ンは、トップレベルのプロセス・インスタンスでのみ実行可能です。

呼び出しプロセス対サブプロセスのリレーションシップは、サブプロセスの autonomy 属性によって判別されます。この属性の値は、次の値のいずれかになりま す。

peer 対等プロセスは、トップレベル・プロセスと見なされます。トップレベル・ プロセスは、別のプロセス・インスタンスによって呼び出されていないか、 別のプロセス・インスタンスによって呼び出されたプロセス・インスタンス ですが、autonomy 属性の値は peer です。サブプロセスが対等リレーショ ンシップの一部になっている場合、呼び出しプロセス・インスタンスのライ フ・サイクル・アクションは、サブプロセス・インスタンスに適用されませ ん。

ただし、片方向インターフェースをインプリメントする作成オペレーション を伴う長期実行プロセスの場合は、実行時に autonomy 属性の値が自動的に peer に設定されます。autonomy 属性を child に設定すると、この値は実 行時に無視されます。

child サブプロセスが親子リレーションシップの一部になっている場合、親プロセ ス・インスタンスのライフ・サイクル・アクションは、サブプロセス・イン スタンスに適用されます。例えば、親プロセス・インスタンスが中断される と、autonomy 属性が child のサブプロセス・インスタンスもすべて中断さ れます。

Microflow はいつでも子プロセスとして実行されます。ただし、2 つのプロ セスの間に別のコンポーネントがある場合、例えば、2 つのプロセス・コン ポーネントの間を接続しているインターフェース・マップ・コンポーネント などは、親子関係の確立を妨げることがあります。

## バージョン管理の振る舞い

使用されるプロセスのバージョンは、*早期バインディング*のシナリオと実行時バイ ンディングのシナリオのどちらでプロセスが使用されるかによって決まります。

#### 早期バインディング

早期バインディングのシナリオでは、呼び出されるサブプロセスのバージョ

ンはデプロイメント中に決定されます。呼び出しプロセスは、Service Component Architecture (SCA) ワイヤリングに従って、静的にバインドされ た専用のサブプロセスを呼び出します。プロセスのバージョン管理は無視さ れます。

早期バインディングの例は SCA ワイヤーです。例えば、スタンドアロン参照をプロセス・コンポーネントに結びつけると、この参照を使用するプロセスの呼び出しはすべて、プロセス・コンポーネントによって表される特定の バージョンを対象とします。

## 実行時バインディング

実行時バインディングのシナリオでは、呼び出されるサブプロセス・テンプ レートの決定は、呼び出しプロセス・インスタンスでサブプロセスを呼び出 す必要が生じたときに行われます。この場合は、現行で有効なサブプロセス のバージョンが使用されます。プロセスの新しいバージョンが、そのプロセ スの以前のバージョンのどれよりも優先されます。既存のプロセス・インス タンスは、開始時に関連付けられたプロセス・テンプレートを使って、継続 して実行されます。これにより、プロセス・テンプレートは次のカテゴリー に分けられます。

- 既に最新ではなくても、既存の長期実行プロセス・インスタンスにとって は有効なプロセス・テンプレート
- 新規プロセス・インスタンスで使用される現行のプロセス・テンプレート
- 有効開始日時に従って将来的に有効になるプロセス・テンプレート

サブプロセスの呼び出し時に実行時バインディングを適用するため、親プロ セスは、参照パートナーで有効なサブプロセスが選択されるときの選択元と なるサブプロセス・テンプレートの名前を指定する必要があります。プロセ スの有効開始属性を使用して、現行で有効なサブプロセス・テンプレートが 判別されます。 SCA ワイヤリングはどれも無視されます。

実行時バインディングの例は、Business Process Choreographer Explorer で新 規プロセスが呼び出される場合です。作成されるインスタンスはいつでも、 有効開始日付が将来ではないプロセス・テンプレートの最新バージョンに基 づいています。

新規バージョンのプロセス・モデルが作成されて、既存のプロセス・モデルが実行 時バインディング・シナリオで使用されるとき、変更を行うことは避けてくださ い。変更を行うと、新規バージョンのプロセスが有効になり、例えば、親プロセス が新規バージョンのサブプロセスのインスタンスを起動したときに、互換性の問題 をもたらすことがあります。以下は、避ける必要のある非互換の変更です。

- 相関セットの変更
- 親プロセスがサブプロセスと通信するために使用するインターフェースの変更

### 管理コンソールによるプロセス・テンプレートの停止および開始:

管理コンソールを使用して、それぞれのプロセス・テンプレートを個々に開始およ び停止することができます。

グローバル・セキュリティーが使用可能に設定されている場合は、使用するユーザ - ID にオペレーター権限があることを確認します。アプリケーションがインスト ールされているサーバーが稼働している必要があります。 例えば、プロセス・テンプレートが属しているビジネス・プロセス・アプリケーションをアンインストールするには、まずそのビジネス・テンプレートを停止する必要があります。以下のステップでは、管理コンソールを使用して、プロセス・テンプレートを管理する方法について説明します。

1. 管理するアプリケーションを選択します。

管理コンソールのナビゲーション・ペインで、「**アプリケーション」**→「**エン** タープライズ・アプリケーション」をクリックしてから、管理するアプリケーシ ョンをクリックします。

2. EJB モジュールを選択します。

「関連項目」の下の「EJB モジュール」をクリックしてから、EJB モジュール をクリックします。

3. 管理するプロセス・テンプレートを選択します。

「追加プロパティー」の下で、「**ビジネス・プロセス**」 をクリックしてからプ ロセス・テンプレートをクリックします。

4. プロセス・テンプレートを停止します。

プロセス・テンプレートの既存のインスタンスは、正常に終了するまで稼働を続 けます。ただし、停止したテンプレートからプロセス・インスタンスを作成する ことはできません。

5. 停止状態のプロセス・テンプレートを開始します。

#### 管理コマンドによるプロセス・テンプレートの停止および開始:

管理コマンドは、プロセス・テンプレートを停止および開始するため管理コンソー ルの代わりを提供します。

グローバル・セキュリティーが使用可能に設定されている場合は、使用するユーザ - ID にオペレーター権限があることを確認します。

例えば、ビジネス・テンプレートが属しているビジネス・プロセス・アプリケーションをアンインストールするには、まずそのビジネス・テンプレートを停止する必要があります。以下のステップでは、管理コマンドを使用して、プロセス・テンプレートを管理する方法について説明します。

1. Business Process Choreographer サンプル・ディレクトリーに変更します。 以下 を入力します。

cd install\_root/ProcessChoreographer/sample

2. プロセス・テンプレートを停止します。

ここで *application\_name* は、そのテンプレートが所属するアプリケーションの名前です。

プロセス・テンプレートの既存のインスタンスは、正常に終了するまで稼働を続 けます。アプリケーションが停止している場合、停止したテンプレートからプロ セス・インスタンスを作成することはできません。 3. プロセス・テンプレートを開始します。

プロセス・テンプレートが開始されます。Business Process Choreographer Explorer を使用して、プロセス・テンプレートからプロセス・インスタンスを開 始することができます。

#### 新規プロセス・インスタンスの開始:

新規プロセス・インスタンスは、使用を許可されている任意のプロセス・テンプレートから開始できます。

インストールされたプロセス・テンプレートは、すべて Business Process Explorer でプロセス・テンプレートのリストに表示されます。新規プロセス・インスタンス を開始するには、次のステップを実行します。

1. 使用を許可されているプロセス・テンプレートを表示します。

ナビゲーション・ペインの「プロセス・テンプレート」の下で、「**自分のプロセ ス・テンプレート**」をクリックします。

2. リストからプロセス・テンプレートを選択し、「**インスタンスの開始」**をクリックします。

このアクションにより、「プロセス入力メッセージ」ページが表示されます。ここで、このページからビジネス・プロセスのインスタンスを開始するために必要な入力データを提供することができます。

プロセスに複数の操作が存在する場合、このアクションによって、すべての使用 可能な操作を含むページが表示されます。プロセス・インスタンスを開始するた めの操作を選択します。

3. プロセス・インスタンスを開始するための入力データを提供します。

プロセスが長期実行プロセスである場合は、プロセス・インスタンス名に入力で きます。名前を指定しない場合、新規プロセス・インスタンスには、システムに よって生成された名前が割り当てられます。

プロセス入力メッセージに対する入力を完了します。

4. プロセスを開始するには、「実行依頼」をクリックします。

プロセス・インスタンスが開始されます。ビジネス・プロセスに、人間による対話 を必要とするアクティビティーが含まれている場合は、潜在的な所有者すべてに対 してタスクが生成されます。潜在的な所有者である場合は、このタスクが「自分の タスク」ページのリストに表示されます。

プロセスが長期実行プロセスである場合は、そのプロセスが終了すると即時にプロ セス出力メッセージが表示されます。すべてのプロセスに出力メッセージがあるわ けではありません。例えば、プロセスが片方向操作を実装している場合、出力メッ セージは表示されません。

## プロセス・インスタンスの中断と再開:

実行中のプロセス・インスタンスを中断して、後で再び再開することができます。

プロセス・インスタンスを中断して再開するには、プロセス管理者権限が必要で す。

プロセス・インスタンスを中断するには、プロセス・インスタンスが実行中または 失敗している状態である必要があります。プロセスを再開するには、プロセス・イ ンスタンスが中断された状態である必要があります。

長期間にわたって実行するトップレベルのプロセス・インスタンスを中断すること ができます。これは、例えば、プロセスの後半で使用するバックエンド・システム へのアクセスの構成、あるいはプロセス・インスタンスの失敗の原因となっている 問題の修正を行えるよう実行することができます。プロセスの前提条件が満たされ ている場合は、プロセス・インスタンスの実行を再開できます。

プロセス・インスタンスを中断または再開するには、 Business Process Choreographer Explorer で次のステップを完了します。

1. プロセス・インスタンスのリストを表示します。

例えば、ナビゲーション・ペインの「プロセス・インスタンス」の下で、「**自分** で管理」をクリックします。

2. プロセスを中断します。

プロセス・インスタンスを選択し、「中断」をクリックします。

このアクションにより、指定されたトップレベルのプロセス・インスタンスが中 断されます。プロセス・インスタンスは中断状態になります。autonomy 属性が child に設定されたサブプロセスも、状態が実行中、失敗、終了、または補正に なっていれば中断されます。ただし、その場合も、プロセス・インスタンスに属 するアクティブなアクティビティーおよびタスクは完了できます。

3. プロセス・インスタンスを再開します。

中断状態のプロセス・インスタンスを選択し、「再開」をクリックします。 プロセス・インスタンスとそのサブプロセスは、中断される前の状態 (例えば、実行中)になります。プロセス・インスタンスおよびそのサブプロセスが再開します。

## Microflow の補正の管理:

Microflow に対する補正が失敗した場合に実行できる管理アクションはいくつかあります。

Microflow を補正するには、管理コンソールで補正サービスが開始されている必要があります。

Microflow の実行時に、問題が発生する場合があります。そのような場合、プロセス・モデルでプロセスに対して補正が定義されている可能性があります。補正によって、直前に完了したステップを元に戻すことができます。例えば、データおよび状態をリセットして、これらの問題からリカバリーできます。

ただし、補正処理も失敗する場合があります。Microflow の補正が失敗した場合は、 プロセス管理者が問題を解決するために介入する必要があります。

失敗した補正アクションを管理するには、Business Process Choreographer Explorer で次のステップを実行します。

1. 失敗した補正アクションのリストを表示します。

ナビゲーション・ペインの「プロセス・インスタンス」の下で、「**失敗した**補 正」をクリックします。

「失敗した補正」ページが表示されます。このページには、名前付き補正アクションが失敗した理由に関する情報が含まれています。この情報は、失敗した補正 を訂正するために実行すべきアクションを判別するうえで役立ちます。

2. アクティビティーを選択してから、使用可能なアクションのいずれかをクリック します。

次の管理アクションが使用可能です。

スキップ

現在の補正アクションをスキップし、Microflowの補正を続行します。 補正されていないアクティビティーが発生することになります。

- 再試行 失敗した補正アクションを訂正するためのアクションを実行するには、 「再試行」をクリックして、補正アクションを再試行します。
- 停止 補正処理を停止します。

## ビジネス・プロセスの補正:

補正は、正常に完了したプロセス内の操作を元に戻すための手段です。

補正処理は、プロセス・モデルで補正が定義された実行中のプロセス・インスタン スでエラーが発生した場合に開始されます。補正は、エラーが発生した時点までに コミットされた操作の影響をリバースし、整合した状態に戻します。

プロセス・モデルで、長期実行プロセスおよび Microflow に対する補正を定義できます。

## 長期実行プロセスの補正

長期実行プロセスに対する補正は、ビジネス・レベル補正とも呼ばれます。このタ イプの補正は、スコープ・レベルで定義されています。これは、プロセスの一部、 またはプロセス全体が補正可能ということです。

補正は、障害ハンドラー、スコープまたはプロセスの補正ハンドラーによって起動 されます。補正は、プロセスのもう一つのナビゲーション・パスです。

長期実行プロセスは、子プロセスを囲む親スコープが補正されたときに、正常終了 した子プロセスを自動的に補正します。プロセス内では、正常に完了した起動およ びスコープ・アクティビティーのみ補正されます。

## Microflow の補正

Microflow の補正は、テクニカル補正としても知られています。このタイプの補正 は、Microflow が含まれている作業単位 (トランザクションまたはアクティビティ ー・セッション)がロールバックされた場合に起動されます。したがって、通常、 やり直しアクションは、作業単位のロールバックによってリバースすることのでき ないアクティビティーに対して指定されます。プロセス・インスタンスが実行され ると、補正可能アクティビティーに対するやり直しアクションが、それを囲む作業 単位に登録されます。この作業単位(ロールバックまたはコミット)の結果によっ て、補正が開始されます。

Microflow が補正可能な長期実行プロセスの子である場合は、Microflow の完了時 に、親プロセスに対して Microflow の取り消しアクションが使用可能になります。 したがって、Microflow は親プロセスの補正に参加できる可能性があります。このよ うなタイプの Microflow では、プロセス・モデルを定義する際にプロセス内のすべ てのアクティビティーに対して取り消しアクションを指定することをお勧めしま す。

補正処理中にエラーが発生した場合、補正アクションでは、エラーを手動で解決す る必要があります。Business Process Choreographer Explorer を使用して、これらの 補正アクションを修復することができます。

## プロセス・インスタンスの終了:

プロセス・インスタンスを終了するには、プロセス管理者権限が必要です。

例えば、プロセス・インスタンスが示している作業または文書が必要なくなった場 合や、プロセス・インスタンスを完了できるユーザーがいない場合、プロセス・テ ンプレートに問題が発生して再設計が必要な場合などは、プロセス・インスタンス を終了することができます。

ビジネス・プロセス・モデルに補正が定義されている場合、補正を持つプロセス・ インスタンスの終了を選択できます。

プロセス・インスタンスを終了するには、 Business Process Choreographer Explorer で次のステップを実行します。

1. 管理できるプロセス・インスタンスを表示します。

ナビゲーション・ペインの「プロセス・インスタンス」の下で、「**自分で管理**」 をクリックします。

- 2. 停止するプロセス・インスタンスを選択します。
  - 補正を持つプロセス・インスタンスを終了させるには、「補正」をクリックします。

このアクションで、プロセス・インスタンスは終了し、補正処理が開始します。

補正を持たないプロセス・インスタンスを終了させるには、「終了」をクリックします。

このアクションにより、プロセス・インスタンスは未解決のアクティビティー またはタスクを待たず、即時に停止します。終了したプロセス・インスタンス は補正されません。

プロセス・インスタンスの削除:

すべてのプロセス・インスタンスが完了時に自動的に削除されるわけではありません。完了したプロセス・インスタンスは明示的に削除できます。

プロセス・インスタンスを削除するには、プロセス管理者権限が必要です。プロセ ス・インスタンスは、終了または強制終了の状態になっている必要があります。

対応するプロパティーが、プロセス・モデルのプロセス・テンプレート用に設定されている場合、完了したプロセス・インスタンスは自動的に Business Process Choreographer データベースから削除されます。

データベースにプロセス・インスタンスを保持する必要がある場合があります。例 えば、監査ログに書き込まれていないプロセス・インスタンスからのデータを照会 する場合、またはオフピーク時に、プロセスの削除を延期したい場合です。ただ し、不要になった以前のプロセス・インスタンスのデータが、ディスク・スペース およびパフォーマンスに影響を与える可能性があります。したがって、不要になっ た、または保持する必要がなくなったプロセス・インスタンスのデータは、定期的 に削除する必要があります。この保守タスクは、オフピーク時に実行するようにし てください。

プロセス・インスタンスを削除するには、 Business Process Choreographer Explorer で次のステップを実行します。

1. 管理するプロセス・インスタンスを表示します。

ナビゲーション・ペインの「プロセス・インスタンス」の下で、「**自分で管理**」 をクリックします。

2. 削除するプロセス・インスタンスを選択し、「**削除**」をクリックします。

このアクションによって、選択したプロセス・インスタンスがデータベースから削除されます。

## タスク・テンプレートとタスク・インスタンスの管理

管理コンソールおよび管理コマンドを使用して、タスク・テンプレートを管理しま す。タスク・インスタンスの処理には Business Process Choreographer Explorer を使 用します。

ヒューマン・タスクのための許可のロール:

ヒューマン・タスクで実行できるアクションは、ご使用の許可のロールに依存しま す。このロールは、J2EE のロールまたはインスタンス・ベースのロールとすること ができます。

ロールとは、同じ権限レベルを共用する従業員のグループです。Java 2 Platform, Enterprise Edition (J2EE) のロールは、ヒューマン・タスク・コンテナーが構成され たときにセットアップされます。インスタンス・ベースのロールは、タスクがモデ ル化されたときにヒューマン・タスクおよびエスカレーションに割り当てられま す。ロール・ベースの許可については、グローバル・セキュリティーが WebSphere Application Server で使用可能になっていることが必要です。

#### J2EE のロール

以下の J2EE のロールがサポートされています。

- J2EE TaskSystemAdministrator。このロールを割り当てられたユーザーは、すべての特権を持ちます。
- J2EE TaskSystemMonitor。このロールを割り当てられたユーザーは、すべてのタ スク・オブジェクトのプロパティーを表示できます。

これらのロールへのユーザーおよびグループの割り当てを変更するには、管理コンソールを使用できます。

**RACF セキュリティーによるロールの設定:** この RACF 許可は、以下のセキュリティー・フィールドを指定した場合に適用されます。

com.ibm.security.SAF.authorization= true

```
RDEFINE EJBROLE TaskSystemAdministrator UACC(NONE)
PERMIT TaskSystemAdministrator CLASS(EJBROLE) ID(userid) ACCESS(READ)
RDEFINE EJBROLE TaskSystemMonitor UACC(NONE)
PERMIT TaskSystemMonitor CLASS(EJBROLE) ID(userid) ACCESS(READ)
```

com.ibm.security.SAF.delegation= true

RDEFINE EJBROLE JMSAPIUser UACC(NONE) APPLDATA(' userid')

Security Authorization Facility (SAF) ベースの許可 (RACF EJBROLE プロファイル の使用など) を使用して、WebSphere Application Server 管理コンソール・アプリケ ーションなど、EJB および Web アプリケーションにおける Java 2 Platform、 Enterprise Edition (J2EE) ロールに対するクライアントのアクセスを制御できます。 詳細については、 WebSphere Application Server for z/OS インフォメーション・セ ンターの『役割ベースの許可の System Authorization Facility』を参照してくださ い。

## インスタンス・ベースのロール

タスク・インスタンスまたはエスカレーション・インスタンスはタスク・モデルで はスタッフ・メンバーには直接割り当てられておらず、その代わり、使用可能なロ ールの1つに割り当てられます。インスタンス・ベースのロールに割り当てられた スタッフ・メンバーは、そのロールに応じたアクションを実行できます。インスタ ンス・ベースのロールとユーザーの関連付けは、スタッフの解決を使用して実行時 に決定されます。

以下のインスタンス・ベースのロールがサポートされています。

- タスクに対して:可能なインスタンス作成者、オリジネーター、可能なスターター、スターター、可能な所有者、所有者、読者、編集者、管理者
- エスカレーションに対して:エスカレーション受信者

これらのロールは、以下のアクションの実行が許可されています。

| ロール         | 許可されたアクション                    |
|-------------|-------------------------------|
| 潜在的インスタンス作成 | このロールのメンバーは、タスクのインスタンスを作成できま  |
| 者           | す。タスク・テンプレートまたはアプリケーション・コンポーネ |
|             | ントに対して可能なインスタンス作成者が定義されていない場  |
|             | 合、すべてのユーザーがこのロールのメンバーとして考慮されま |
|             | す。                            |

| ロール         | 許可されたアクション                                                                                                    |
|-------------|----------------------------------------------------------------------------------------------------|
| オリジネーター     | このロールのメンバーは、タスクが開始されるまで管理権限を持<br>ちます。タスクが開始されると、オリジネーターは読者の権限を<br>持ち、タスクの中断や再開、および作業項目の転送などの一部の<br>管理アクションを実行できます。               |
| 可能なスターター    | このロールのメンバーは、既存のタスク・インスタンスを開始で<br>きます。可能なスターターが指定されない場合、オリジネーター<br>が可能なスターターになります。可能なスターターがない場合の<br>インライン・タスクについては、デフォルトは全員となります。 |
| スターター       | このロールのメンバーは読者の権限を持ち、作業項目の転送など<br>の一部の管理アクションを実行できます。                                                                             |
| 可能な所有者      | このロールのメンバーはタスクを要求できます。タスク・テンプ<br>レートまたはアプリケーション・コンポーネントに対して可能な<br>所有者が定義されていない場合、すべてのユーザーがこのロール<br>のメンバーとして考慮されます。               |
| 所有者         | タスクを処理し、完了します。                                                                                                    |
| 読者          | すべてのタスク・オブジェクトのプロパティーを表示できます<br>が、操作はできません。                                                                                      |
| 編集者         | このロールのメンバーはタスクの内容を扱うことができますが、<br>要求または完了することはできません。                                                                              |
| 管理者         | このロールのメンバーは、タスク、タスク・テンプレート、およ<br>びエスカレーションを管理できます。                                                                               |
| エスカレーション受信者 | このロールのメンバーは、読者権限を持ちます。                                                                                                    |

## 管理コンソールによるタスク・テンプレートの停止および開始:

管理コンソールを使用して、タスク・テンプレートを開始および停止します。

グローバル・セキュリティーが使用可能に設定されている場合は、ユーザー ID に オペレーター権限があることを確認します。

タスク・テンプレートは、エンタープライズ・アプリケーション内でスタンドアロ ン・タスクと表される Service Component Architecture (SCA) サービスを定義しま す。タスク・テンプレートを含むエンタープライズ・アプリケーションがインスト ールされ、配置され、開始されると、タスク・テンプレートが開始状態になりま す。

1. 管理するアプリケーションを選択します。

管理コンソールのナビゲーション・ペインで、「**アプリケーション**」 → 「エン タープライズ・アプリケーション」をクリックしてから、管理するアプリケーシ ョンをクリックします。

2. EJB モジュールを選択します。

「関連項目」の下の「**EJB モジュール**」をクリックしてから、EJB モジュール をクリックします。

3. 管理するタスク・テンプレートを選択します。

「追加プロパティー」の下の「**ヒューマン・タスク**」をクリックしてから、タス ク・テンプレートをクリックします。

- 4. タスク・テンプレートを停止するには、「停止」をクリックします。
- 5. タスク・テンプレートを開始するには、「開始」をクリックします。

#### 管理コマンドによるタスク・テンプレートの停止および開始:

管理コマンドは、タスク・テンプレートを停止および開始するため管理コンソール の代わりを提供します。

グローバル・セキュリティーが使用可能に設定されている場合は、オペレーター権 限を持つユーザー ID でログインしていることを確認します。

タスク・テンプレートは、エンタープライズ・アプリケーション内でスタンドアロ ン・タスクと表される Service Component Architecture (SCA) サービスを定義しま す。タスク・テンプレートを含むエンタープライズ・アプリケーションがインスト ールされ、配置され、開始されると、タスク・テンプレートが開始状態になりま す。

1. Business Process Choreographer サンプル・ディレクトリーに変更します。 以下 を入力します。

cd install\_root/ProcessChoreographer/sample

2. タスク・テンプレートを停止します。

ここで *application\_name* は、そのテンプレートが所属するアプリケーションの名前です。 タスク・テンプレートの既存のインスタンスは、正常に終了するまで稼働を続けます。

3. タスク・テンプレートを開始します。

タスク・テンプレートが開始されます。Business Process Choreographer Explorer を使用して、タスク・テンプレートに関連付けられているタスク・インスタンス を処理できます。

## タスク・インスタンスの作成と開始:

タスク・インスタンスは、使用を許可されているタスク・テンプレートのどれから でも作成して開始することができます。

インストールされたタスク・テンプレートは、すべて Business Process Choreographer Explorer でタスク・テンプレートのリストに表示されます。タスク・ テンプレートからタスク・インスタンスを作成して開始するには、次のステップを 実行します。

1. 使用を許可されているタスク・テンプレートを表示します。

ナビゲーション・ペインの「タスク・テンプレート」の下で、「**自分のタスク・ テンプレート**」をクリックします。
- 2. リストからタスク・テンプレートを選択し、「**インスタンスの作成**」をクリック します。
- 3. タスク・インスタンスを開始します。

ナビゲーション・ペインの「タスク・インスタンス」の下にある「自分で開始し たタスク・インスタンス (Task Instances Initiated By Me)」をクリックし、タ スク・インスタンスを選択して、「インスタンスの開始」をクリックします。

このアクションにより、「タスク入力メッセージ」ページが表示されます。ここ で、このページからタスク・テンプレートのインスタンスを開始するために必要 な入力データを提供することができます。

- 4. タスク・インスタンスを開始するための入力データを提供します。
- 5. タスク・インスタンスを開始するには、「実行依頼」をクリックします。

タスク・インスタンスで作業する準備が整いました。

#### タスクの操作:

タスクを操作するには、タスクを要求してから、それを完了するために必要なアク ションを実行します。

タスクが作動可能状態である場合、タスクの潜在的な所有者または管理者は、その タスクを要求できます。タスクを要求したユーザーは、そのタスクの所有者にな り、タスクの完了に責任を負います。

タスクのリストには、ユーザーが読者または編集者のロールを持っているタスクも 表示されます。

Business Process Choreographer Explorer を使用してタスクを要求し完了するには、 次のステップを実行します。

1. 自分に割り当てられているタスクを表示します。

「**タスク・インスタンス」** → 「自分のタスク」をクリックします。

このアクションにより、「自分のタスク」ページが表示され、割り当てられてい るタスクがリストされます。

2. 操作するタスクを要求します。

タスクの横にあるチェック・ボックスを選択し、「処理」をクリックします。

このアクションにより、「タスク・メッセージ」ページが表示されます。

3. タスクを完了する情報を提供します。

例えばタスクを完了するために同僚からの情報が必要な場合など、操作を中断す る必要がある場合は、「**保管**」をクリックして変更を保管します。

4. 「完了」をクリックして、提供した情報でタスクを完了します。

完了したタスクは、完了状態になります。タスクを完了しないと、そのタスクは要 求済み状態のままです。

## タスク割り当ての管理:

タスクの開始後に、そのタスクに対するタスク割り当てを管理する必要がある場合 があります。

作業項目は、特定の理由でのユーザーまたはユーザー・グループに対する、タスク またはプロセス・インスタンスなどのビジネス・エンティティーの割り当てです。 割り当ての理由により、ユーザーは、可能な所有者、編集者、または管理者など、 ビジネス・プロセス・シナリオでのさまざまなロールを演じることができます。

さまざまなユーザーがさまざまなロールを持つことができるので、タスク・インス タンスには幾つかの作業項目を関連付けることができます。例えば、John、 Sarah、 Mike はすべてタスク・インスタンスの潜在的な所有者であり、Anne は管理者で す。作業項目は、この 4 人全員に対して生成されます。 John、 Sarah、 Mike のタ スク・リストには、それぞれ自分の作業項目だけがタスクとして表示されます。 Anne は管理者なので、自分のタスクの作業項目を取得し、さらに John、 Sarah、 Mike に対して生成された作業項目を管理できます。

場合によっては、タスクの開始後にタスク割り当てを変更する必要があります。例 えば、元の所有者から別のユーザーへ作業項目を転送します。追加の作業項目の作 成や、必要なくなった作業項目の削除を実行しなければならない場合もあります。

## 作業項目の転送:

例えば、作業項目の所有者が休暇中で、その所有者が出社する前に作業項目を完了 する必要がある場合などに、作業項目を別のユーザーに転送することができます。

作業項目を転送するには、次のいずれかのロールを持っている必要があります。

|         |                                              | 作業項目は、次のユーザー・ロールに転送可                                         |
|---------|----------------------------------------------|--------------------------------------------------------------|
| ロール     | タスク状態                                        | 能です。                                                         |
| 所有者     | 要求                                           | 潜在的所有者、管理者。                                                  |
| スターター   | 強制終了、期限切れ、<br>終了、失敗、または実<br>行中               | 潜在的スターター、管理者。                                                |
| オリジネーター | 任意のタスク状態                                     | 潜在的インスタンス作成者、管理者。タスク<br>がアクティブ状態の場合は、任意のユーザ<br>ー・ロールに転送できます。 |
| 管理者     | 作動可能、要求済み、<br>強制終了、期限切れ、<br>終了、失敗、または実<br>行中 | 任意のユーザー・ロール。                                                 |

作業項目を転送するには、 Business Process Choreographer Explorer で次のステップ を実行します。

1. 管理するタスク・インスタンスを表示します。

ナビゲーション・ペインの「タスク・インスタンス」の下で、「**自分で管理**」を クリックします。

2. タスク・インスタンスの作業項目を表示します。

「自分で管理するタスク・インスタンス」ページで、タスク・インスタンスを選 択して「**作業項目**」をクリックします。

- 3. 作業項目を転送します。
  - a. 「新規所有者」フィールドで、新規作業項目所有者のユーザー ID を指定します。

タスク管理者であれば、作業項目をだれにでも転送可能です。作業項目の現 行所有者は、作業項目の別の潜在的所有者またはタスク管理者にのみ作業項 目を転送できます。

- b. 「理由」リストから 1 つ以上のロールを選択します。 これらのロールによ り、割り当てられたユーザーが転送済みの作業項目で実行できるアクション が決まります。
- c. 「転送」をクリックします。

転送済みの作業項目が、新規作業項目所有者に属すタスクのリストに表示されます。

## 作業項目の作成:

例えば現在の潜在的な所有者が追加作業を受け入れられない場合などに、新規の潜 在的な所有者の作業項目を作成できます。また、スタッフ・リポジトリーに対する 照会が潜在的な所有者を戻さない場合に、作業項目を作成することもできます。こ れは、例えば、プロセスの開始以降に組織が変更した場合に、長期実行プロセスで 発生します。

タスク・インスタンスの作業項目を作成するには、タスクに対する適切なロールを 持っている必要があります。タスク管理者は、タスク・インスタンスの状態が、作 動可能、要求済み、実行中、終了、または失敗のいずれかになっていれば、そのタ スク・インスタンスの作業項目を作成できます。タスク・インスタンスがタスク・ テンプレートから派生している場合は、タスクが強制終了または期限切れ状態のと きにも作業項目を作成できます。

作業項目を作成するには、 Business Process Choreographer Explorer で次のステップ を実行します。

1. 管理するタスク・インスタンスを表示します。

ナビゲーション・ペインの「タスク・インスタンス」の下で、「**自分で管理**」を クリックします。

- 2. 作業項目を作成する対象のタスク・インスタンスを選択し、「作業項目の作成」 をクリックします。「作業項目の作成」ページが表示されます。
- 3. 作業項目を作成します。
  - a. 「新規所有者」フィールドで、新規作業項目所有者のユーザー ID を指定します。
  - b. 「理由」リストから 1 つ以上のロールを選択します。

これらのロールにより、割り当てられたユーザーが新規作業項目で実行でき るアクションが決まります。

c. 「作成」をクリックします。

作業項目は、新規所有者に対して指定する各ロールに対して作成されます。新規タ スクは、このユーザーに割り当てられるタスクのリストに表示されます。

## 作業項目の削除:

例えば、エラーの作業項目を作成した場合や、もう会社で働いていない人に対して 作業項目が生成されている場合は、作業項目を削除することができます。

タスク・インスタンスの作業項目を削除するには、タスクに対する適切なロールを 持っている必要があります。タスク管理者は、タスク・インスタンスの状態が、作 動可能、要求済み、実行中、終了、または失敗のいずれかになっていれば、そのタ スク・インスタンスを削除できます。タスク・インスタンスがタスク・テンプレー トから派生している場合は、強制終了または期限切れ状態のタスクも削除できま す。

作業項目を削除するには、 Business Process Choreographer Explorer で次のステップ を実行します。

1. 管理するタスク・インスタンスを表示します。

ナビゲーション・ペインの「タスク・インスタンス」の下で、「**自分で管理**」を クリックします。

2. タスク・インスタンスの作業項目を表示します。

「自分で管理するタスク・インスタンス」ページで、タスク・インスタンスを選 択して「**作業項目**」をクリックします。

3. 作業項目を削除します。

作業項目を選択し、「削除」をクリックします。

作業項目が削除されます。

タスク・エスカレーションの表示:

エスカレーションは、割り当てられたタスクをユーザーが時間どおりに完了できない可能性があることをエスカレーション受信者に通知します。

タスクが期限切れになると、エスカレーションが発生する場合があります。エスカ レーションの結果として、次のアクションが発生します。

- 例えば、マネージャーが問題の解決をサポートするための処置をとれるように、 新規の作業項目が作成されます。
- ヒューマン・タスク・コンテナーの構成時に E メール設定を指定した場合は、エスカレートされたタスクについて知らせるために、指定された担当者に E メールが送信されます。
- イベント通知ハンドラーが呼び出されます。

エスカレーションを表示するには、「タスク・インスタンス」の下にある「**自分の エスカレーション**」をクリックします。

エスカレーションに関する情報を表示するには、エスカレーション ID をクリックします。

エスカレートされたタスクに関する情報を表示するには、タスク名をクリックします。

# ビジネス・ルール

ビジネス・ルールを使用して、ビジネス・プラクティスの振る舞いを制御します。 (ビジネス・ルールの構築、配置についての詳細は、WebSphere Integration Developer インフォメーション・センターを参照してください。)

## ビジネス・ルールとは

ビジネス・ルールは、ビジネス・プラクティスの振る舞いに構造を与えたり振る舞い制御したりするすべてのものです。ルールは、ビジネス・ポリシーの施行、組織内での共通のガイドラインを確立、ビジネス環境でのアクセスの制御などを実行できます。(ビジネス・ルールの構築、配置についての詳細は、WebSphere Integration Developer インフォメーション・センターを参照してください。)

## ビジネス・ルールを使用する場合

ビジネス・ルールは、頻繁に変わる、ビジネス内からのビジネス・プラクティスま たは規制機関などビジネス外から要求されるビジネス・プラクティスに対応するた めに使用します。ビジネス・ルールの標準的な使用法は次のとおりです。

- 現在の金利を確認する
- 製品の割引を計算する
- 消費税を計算する
- 高齢者や得意先など特別なグループを判別する

(ビジネス・ルールの構築、配置についての詳細は、WebSphere Integration Developer インフォメーション・センターを参照してください。)

## ビジネス・ルールの使用法

Eclipse ベースの WebSphere Integration Developer ツールを使用して、ビジネス・ル ールを作成および変更します。(ビジネス・ルールの構築、配置についての詳細は、 WebSphere Integration Developer インフォメーション・センターを参照してくださ い。) Web ベースのビジネス・ルール・マネージャー・ツールを使用して、ビジネ ス・ルール値を管理および変更できます。

# スタンドアロン・サーバー用ビジネス・ルール動的リポジトリーのイ ンストール

インストール・スクリプトおよび構成スクリプトの実行時に、動的リポジトリーが スタンドアロン・サーバーにインストールされます。

ビジネス・ルールをサポートしないデータベースを選択すると、システムはデフォ ルトのデータベースである Cloudscape を使用します。

DB2 for z/OS バージョン 7 では、基本キーのサイズが 255 バイトに制限されま す。ビジネス・ルールやセレクターの成果物用の動的な成果物リポジトリーでは、 ターゲットのネーム・スペース、名前、タイプのいずれかを使用して基本キーを生 成します。 DB2 for z/OS 版を使用するようにシステムを構成した場合は、名前を 以下のように制限する必要があります。

- ターゲットのネーム・スペース = 170 バイト
- 名前の最大長 = 75 バイト
- タイプの最大長 = 10 バイト (この値はランタイム・システムにより設定されます)

注: DB2 for z/OS バージョン 8 では、この制限は適用されません。

ビジネス・ルール動的リポジトリーを手動でインストールする場合、DB2 用に提供 されている configureArtifactRepository コマンドを使用します。

wsadmin -f configureArtifactRepository.jaclproperties file -profile default wsadmin -f configureArtifactRepository.jacl -profile default

各部の意味は、次のとおりです。

properties file データベース・プロパティーを含むファイル

プロパティー・ファイルで指定するデータベースのプロパティーは次のとおりで す。

#### cellName

セルの名前

例: cellName=T40Cell04

#### nodeName

ノードの名前

例: nodeName=T40CellManager04

#### profilePath

プロファイルのルート名

例: profilePath=install\_root/AppServer/profiles/profile\_name

#### profileName

プロファイル名

例: profileName=default

## WBI\_HOME

```
install_root = WebSphere Process Server のインストール・ディレクトリー
```

例: /usr/lpp/zWPS/V6R0

## WAS\_HOME

*install\_root* = WebSphere Application Server for z/OS のインストール・ディ レクトリー

例: /WebSphere/V6R0M0/AppServer

#### dbName

データベース名

例: dbName=WPSDB

### dbType

```
DB2_Universal、DB2UDBOS390_V7_1、DB2UDBOS390_V8_1、DB2_CLI または CLOUDSCAPE
```

Cloudscape が dbtype 用に指定されている場合、以下のプロパティーも提供される 必要があります。

#### dbServerPort

Cloudscape サーバー・ポート

例: dbServerPort=50000

## dbServerName

Cloudscape サーバー名

例: dbServerName=dbserver

## dbHostName

Cloudscape ホスト名

例: dbHostName=dbserver

## dbPassword

Cloudscape サーバー・パスワード

例: db2passwd

## dbClassPath

Cloudscape JDBC ドライバーへのパス

例: dbClassPath=Install\_root/IBM/SQLLIB/java

注: WebSphere Process Server に付属する Cloudscape JDBC ドライバーは、 *WPS\_INSTALL\_ROOT/*Cloudscape/lib にあります。ここで、*WPS\_INSTALL\_ROOT* は WebSphere Process Server をインストールしたディレクトリーです。

configureArtifactRepository コマンドの例を次に示します。

wsadmin -f configureArtifactRepository.jacl install\_root/AppServer/profiles/default

# Network Deployment 用ビジネス・ルール動的リポジトリーのイン ストール

ビジネス・ルールを中に含むアプリケーションをインストールするには、ビジネ ス・ルール用動的リポジトリーがインストールされている必要があります。

動的リポジトリーでは、中央構成がサポートされています。この構成では、同一の リポジトリーを使用するようにすべてのサーバーを構成できるので、アプリケーシ ョンはすべて同じデータを使用することができます。これは、ビジネス・ルール・ マネージャー・ツールを使用してこのデータを動的に更新するユーザーにとって重 要です。中央リポジトリーにより、以下を実行できるようになります。

- 1 度だけ行われる変更
- すべてのサーバー・インストールで有効になる変更

DB2 for z/OS バージョン 7 では、基本キーのサイズが 256 バイトに制限されま す。ビジネス・ルールやセレクターの成果物用の動的な成果物リポジトリーでは、 ターゲットのネーム・スペース、名前、タイプのいずれかを使用して基本キーを生 成します。 DB2 for z/OS 版を使用するようにシステムを構成した場合は、名前を 以下のように制限する必要があります。

• ターゲットのネーム・スペース = 171 バイト

- 名前の最大長 = 75 バイト
- タイプの最大長 = 10 バイト (この値はランタイム・システムにより設定されます)

注: DB2 for z/OS バージョン 8 では、この制限は適用されません。

製品構成の一部として、WPSDB データベースを非 DB2 データベースとなるよう に構成する場合は、configureArtifactRepository コマンドを使用して動的リポジトリ ーを手動で構成する必要があります。手動構成は DB2 に限定されます。

```
configureArtifactRepository コマンドの構文を次に示します。
```

wsadmin -f configureArtifactRepository.jacl property file -profile {default
| dmgr}

各部の意味は、次のとおりです。

properties file = データベース・プロパティーを含むファイル -profile {default | dmgr} = プロファイル・タイプ

プロパティー・ファイルで指定するデータベースのプロパティーは次のとおりです。

#### cellName

セルの名前

例: cellName=T40Cell04

## nodeName

ノードの名前

例: nodeName=T40CellManager04

#### profilePath

プロファイルのルート名

例: profilePath=install\_root/AppServer/profiles/profile\_name

### profileName

プロファイル名

例: profileName=default

### WBI\_HOME

```
install_root = WebSphere Process Server のインストール・ディレクトリー
```

例: /usr/lpp/zWPS/V6R0

### WAS\_HOME

*install\_root* = WebSphere Application Server Network Deployment のインスト ール・ディレクトリー

例: /WebSphere/V6R0M0/AppServer

#### dbName

データベース名

例: dbName=dynamicDB

## dbType

```
DB2_Universal、DB2UDBOS390_V7_1、DB2UDBOS390_V8_1、または
DB2_CLI
```

configureArtifactRepository コマンドの例を次に示します。 wsadmin -f configureArtifactRepository.jacl *install root*/AppServer/profiles/*default* 

## ビジネス・ルール・コンポーネントへのアクセス

ビジネス・ルール・コンポーネントを表示することは、ビジネス・ルール・グルー プを管理する際の最初のステップです。この表示から、ビジネス・ルール・グルー プの一部またはすべてをエクスポートしたり、ビジネス・ルール・グループを構成 するテーブルを表示できます。

WebSphere Process Server でこのタスクを実行するには、ユーザーは管理コンソー ルにいる必要があります。

このタスクを実行して、サーバー上に存在するビジネス・ルール・グループを判別 します。

- 1. 管理コンソールで「**サーバー」>「アプリケーション・サーバー**」を選択しま す。
- 2. 「サーバー名」をクリックして、ビジネス・ルールを表示するサーバー・リスト からサーバーを選択します。
- 3. 「Business Integration」の下の「ビジネス・ルール」をクリックします。

コンソールに、各グループの説明で定義されたすべてのビジネス・ルール・コンポ ーネントのリストが表示されます。

## 管理コンソールを使用したビジネス・ルールのエクスポート:

ビジネス・ルール・コンポーネントをエクスポートすると、開発環境にインポート するファイルが作成されます。それによって、開発の成果物を実際の実動システム の成果物と同期させることができます。

このタスクを開始するには、『ビジネス・ルール・コンポーネントへのアクセス』 に説明されているように、ビジネス・ルール・コンポーネントが既に表示されてい る必要があります。

ビジネス・ルール・テーブルが変更されていて、開発環境と実稼働環境を同期する 場合、ビジネス・ルール・コンポーネントをエクスポートします。このタスクは、 ビジネス・ルール・コンポーネント画面から開始されます。

1. エクスポートするビジネス・ルール・グループを選択します。

ビジネス・ルール・グループの隣のチェック・ボックスをクリックしてから、 「**エクスポート**」をクリックします。ブラウザーには、選択したビジネス・ルー ル・グループへの HTML リンクのリストが表示されます。(これは「エクスポー トするビジネス・ルール」パネルです。) 各ビジネス・ルール・グループにはフ ァイル拡張子の.zip があります。

2. ファイルをダウンロードします。

各ファイル名をクリックすると、プロンプトが出てファイルを保管するように要求されます。 プロンプトが出たら、「OK」をクリックしてファイル・システム にファイルを配置します。

**注:** 選択すると、ダウンロードするときにファイルを名前変更することができま す。

3. ビジネス・ルール表示パネルに戻ります。

「戻る」をクリックして、ビジネス・ルール・グループのリストに戻ります。

指定した場所にファイルが保管されます。その後、そのファイルをテスト・システ ムにコピーできます。

このファイルは WebSphere Integration Developer 環境にインポートする必要があり ます。WebSphere Integration Developer について詳しくは、インフォメーション・セ ンターを参照してください。

コマンド行を使用したビジネス・ルールのエクスポート:

ビジネス・ルールのコンポーネントは、exportBusinessRuleArtifacts コマンドを使用 してエクスポートすることもできます。

### 目的

exportBusinessRuleArtifacts コマンドを使用してコマンド行からビジネス・ルール・ コンポーネントをエクスポートします。

## 構文

wsadmin -f exportBusinessRuleArtifacts.jacl target namespace business rule
group component name<user> -zipf

## パラメーター

ここで、引数は以下のとおりです。

target namespace = エクスポートするビジネス・ルール・グループ・コンポーネン トのターゲット・ネーム・スペースの名前

business rule group component name = エクスポートするビジネス・ルール・グル ープ・コンポーネントの名前

#### user = ユーザー

-*zipf* (オプション) = ビジネス・ルール・グループ・コンポーネントをエクスポートするための ZIP ファイルの名前。指定されない場合、*business rule group component name*.zip にデフォルト設定される

#### 例

wsadmin -f exportBusinessRuleArtifacts.jacl http://test.oo.brules OnlineOrder admin -zipf c:/artifacts/onlineorder.zip

## ビジネス・ルール・マネージャー

ビジネス・ルール・マネージャーは、ビジネス・ルール値を変更する際にビジネ ス・アナリストを支援する Web ベースのツールです。このツールは、WebSphere Process Server の最初のインストール後にインストールする、このサーバーのオプシ ョンです。ビジネス・ルール・マネージャーは、Web ベースのインターフェースを 使用してビジネス・ルールをブラウズおよび編集します。

ビジネス・ルール・マネージャーが機能する仕組み:

ビジネス・ルール・マネージャー・コンポーネントは、ビジネスを営むときのルー ルを管理するために、ビジネス・アナリストが使用する主要な WebSphere Process Server ツールです。

ビジネス・ルール・マネージャーを使用して、以下のタスクを実行します。

- リポジトリーからビジネス・ルールのコピーを開く
- ビジネス・ルールを参照および編集する
- リポジトリーヘビジネス・ルールを公開する

図 1 は、ビジネス・ルール・マネージャーがルールを呼び出し、公開する仕組みを 示しています。

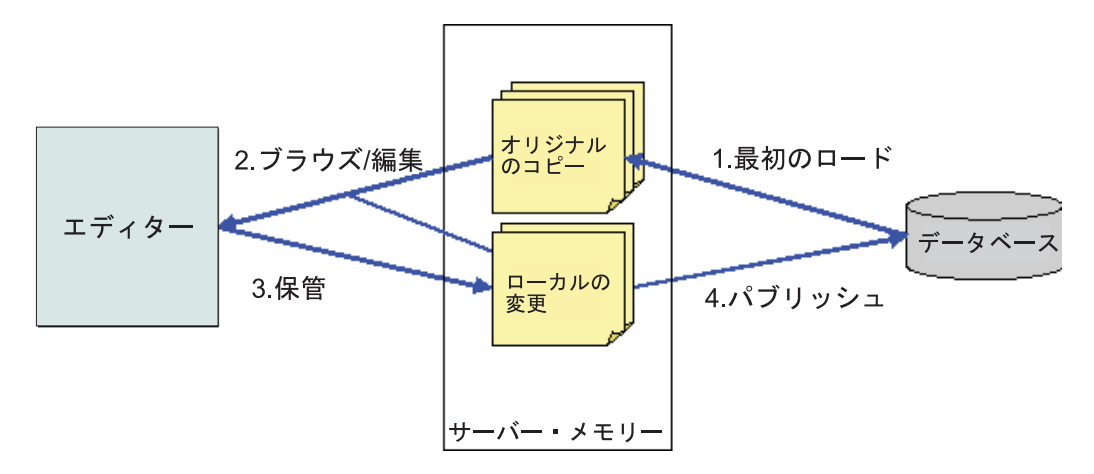

図1. ビジネス・ルール・マネージャーのイベント・シーケンス

ビジネス・ルール・マネージャーにログオンした後に、ビジネス・ルールを変更すると、以下のイベントが発生します。

- ビジネス・ルールを選択すると、ビジネス・ルール・マネージャーは、データベ ースからルールにアクセスし、それをオリジナルのコピーとしてサーバー・メモ リーに保管します。
- 2. これで、ルールをブラウズまたは編集できるようになります。
- 3. ビジネス・ルールをコピーとしてローカル・サーバー・メモリーに保管します。
- 4. ローカル・コピーを再びデータベースに公開します。

## ビジネス・ルール・テンプレート:

テンプレートは、WebSphere Process Server でオーサリングする Web ベースのルー ルのメカニズムを提供します。ビジネス・ルール・テンプレートは、ビジネス・ア ナリストがアプリケーション・サーバー上でリアルタイムにルールをオーサリング するための、制限付きの方法を提供します。 WebSphere Integration Developer でテ ンプレートを作成し、ビジネス・アナリストがビジネス・ルール・マネージャーを 使用してビジネス・ルールを編集できるようにします。(ビジネス・ルールの構築、 配置についての詳細は、WebSphere Integration Developer インフォメーション・セン ターを参照してください。) テンプレートは、デシジョン・テーブル内のテーブ ル・セル、またはルール・セット内のルール用に作成されます。すべてのルール、 条件ケース、またはアクションをテンプレートに配置する必要があります。

テンプレートを使用して以下を行います。

- ビジネス・ルールの値 (ルールの制約内で)を変更します。
- デシジョン・テーブルまたはルール・セット内でルールを作成します。

ビジネス・ルール・マネージャーのインストール:

ビジネス・ルール・マネージャーは、WebSphere Process Server 用のプラグインと してインストールされます。インストールには管理コンソールを使用するか、の .jacl スクリプトを使用します。

ビジネス・ルール・マネージャーをコマンド行から手動でインストールするには、 Process Server を始動した後に、WAS\_HOME/bin 内のインストール・スクリプトを実 行する必要があります。

以下のコマンドを使用します。

- run shell/command prompt and change directory to WAS\_HOME/bin

/wsadmin.sh -f ./installBRManager.jacl -s servername -n nodename -c cellname -r rootname -a <applicationname

各部の意味は、次のとおりです。

#### servername

アプリケーション・サーバーの名前。

このペアの引数は、 Network Deployment 構成で必要です。

#### nodename

インストール・ノードの名前。

このペアの引数は、 Network Deployment 構成で必要です。

## cellname

インストール・セルの名前。

このペアの引数はオプションです。

#### rootname

アプリケーションのルートの名前。

このペアの引数はオプションです。欠落している場合、rootnameのデフォルト値は、「br/webclient」です。

applicationname

アプリケーションの名前。

欠落している場合、*applicationname*のデフォルト値は、 「BusinessRulesManager」です。

- 注: WebSphere Process Server がシングル・サーバー環境で構成されている場合、こ れらのペアの引数のすべてはオプションです。 WebSphere Process Server が Network Deployment 環境用に構成されている場合、必要なただ 2 つの引数ペア は以下のとおりです。
  - -s servername
  - -n nodename

他の引数ペアはオプションのです。

注: 引数が欠落している場合は、以下のデフォルト値をとります。

- $\lceil \text{server1} \rfloor = \text{servername}$
- $\lceil br/webclient \rfloor = rootname$
- [BusinessRulesManager] = *applicationname*

## サーバーの構成:

ビジネス・ルール・マネージャーを使用するサーバーを構成する必要があります。

サーバーの構成では、次の設定を行います。

- **注:** 管理コンソールからビジネス・ルール・マネージャーをインストールする場合 のみ、次の 3 つの項目を設定する必要があります。
- ユーザー ID の作成

ユーザー ID を作成する場合は、グローバル・セキュリティーを使用可能に設定 する必要があります。ユーザー ID を作成して、それらを BusinessRuleUser また はビジネス・アナリストのロールにマップします。各ユーザー ID にロールを割 り当てる必要があります。

• セッション追跡機構の設定

Cookie を使用してセッションを追跡します。

他のパラメーターの設定

少なくとも、適切なセッション・タイムアウトの値を設定してください。

• オプション: サーバー上でセキュリティーを使用可能に設定

異なるロールまたはユーザー ID を使用する場合、サーバーの構成時に、グロー バル・セキュリティーを使用可能にする必要があります。

### クライアントの構成:

ビジネス・ルール・マネージャーのインストール中に、サーバーによってクライアントが自動的に構成されます。

この2つの領域はクライアント・ワークステーションで構成されます。

ビジネス・ルール・マネージャーの使用時に問題が発生した場合は、以下の点を確認してください。

• スクリプトが Web ブラウザーで使用可能になっている

ビジネス・ルール・マネージャーを機能させるにはスクリプト機能が必要です。

• Cookie が使用可能になっている

ビジネス・ルール・マネージャーを使用する場合、必要に応じてセッションの追跡に Cookie が使用されます。このため、セッションを追跡できるように、ブラウザーで Cookie を使用可能に設定します。Cookie を使用可能にする場合、必ずシステム管理者に連絡してください。

## ビジネス・ルール・マネージャーの起動:

サーバーおよびクライアントが、ビジネス・ルール・マネージャー用に正しく構成 されていることを確認してください。

ビジネス・ルール・マネージャーの開始に必要な URL をシステム管理者にお尋ね ください。

例えば、https://hostname:9443/br/webclient のようになります。ここで、 hostname: はサーバーの名前です。例えば、server1 です。

ビジネス・ルール・マネージャーのアクセス:

ビジネス・ルール・マネージャーには、Web ブラウザーを使用してアクセスしま す。

サーバーとクライアントの両方を正しく構成しているか確認してください。詳しく は、80ページの『ビジネス・ルール・マネージャーのインストール』を参照してく ださい。

ビジネス・ルール・マネージャーにアクセスできるデフォルトの URL:

- https://hostname.9443/br/webclient (セキュリティーが使用可能な場合)
- https://hostname.9080/br/webclient (セキュリティーが使用不可の場合)

ここで、hostname はホストの名前です。

注: URL は環境によって異なる場合があります。

注: サーバーのグローバル・セキュリティーが使用可能な場合に限り、ログイン・ ページが開きます。詳しくは、81ページの『サーバーの構成』を参照してくだ さい。グローバル・セキュリティーが使用不可の場合に、ビジネス・ルール・ マネージャーにアクセスすると、Rule books ページが開きます。

グローバル・セキュリティーが使用可能な場合、ログインするには以下の手順に従ってください。

- 1. ログイン・ページで、**ユーザー ID** を入力します。
- 2. パスワードを入力します。
- 「ログイン」をクリックします。 ビジネス・ルール・マネージャーの初期ページが開きます。

初期ページが開くと同時に、ナビゲーション領域に既存のルール・ブックがリスト 表示されます。リストされているどのビジネス・ルールにも変更を加えることがで きるようになりました。

「Business Rules Manager」ページのレイアウト: 以下は、ビジネス・ルール・マ ネージャーのページ・レイアウトに関する説明です。

ツールバー

ツールバーの内容は次のとおりです。

ようこそ

ユーザー名が表示されます。

ユーザー識別

「ウェルカム・ユーザー名 (Welcome User Name)」で始まる現在のユーザ 一名を示します。

## ログアウト

グローバル・セキュリティーが使用可能である場合に、「ログイン」ページ を開きます。

注: 公開せずにログアウトすると、非公開の変更がすべて失われます。

**ヘルプ** Business Tools Editor のインフォメーション・センターへのアクセスを提供 します。(詳細は、WebSphere Integration Developer インフォメーション・セ ンターを参照してください。)

左側ペイン

ページの左側ペインには、ナビゲーション・ツリーがあります。このツリーを使用 すると、必要なルール・レベルヘドリルダウンできます。リソースの横の正符号 (+) または負符号 (-) をクリックして、ルール・ブックを展開または縮小します。

注:この領域は、編集モードのページには表示されません。

公開および復帰

「公開および復帰」ページを開きます。このページでは、データベースへの 変更の公開やデータベース上にあった元のコピーへの復帰を実行できます。

ルール・ブック

「ルール・ブック」ページを開きます。

**注:** ルール・ブックの下には、ビジネス・ルール・グループのリストが表示 されます。これは、ブラウズのトップレベルです。

## 右側ペイン

ページの右側ペインは、上と下のセクションに分割されます。

#### 上のセクション

上のセクションには、次のエレメントが含まれています。

## パス情報

この例で示されているルール・ブックとルール・ページの名前を提供します。

BusinessRuleGroup01 > Table1\_operation1

ルール・タイトル

この例で示されているビジネス・ルールのリソースとタイプの名前を示します。

Ruleset1 12 - Ruleset

**ボタン** ページに表示されるボタンは、その特定のページの機能によって異なりま す。このテーブルには、ページに表示できる可能なプッシュボタンすべての リストが表示されます。

表 7. ボタン・リスト

| ボタン名  | 機能                                                                 |
|-------|--------------------------------------------------------------------|
| 戻る    | 前のページに戻ります。                                                        |
| 編集    | 「ルール」ページ、デシジョン・テーブル、<br>またはルール・セットの編集を使用可能にし<br>ます。                |
| 保管    | 変更を保管して前のページに戻ります。                                                 |
| キャンセル | リソースへの変更を破棄して前のページに戻<br>nます                                        |
| コピー   | 新規デシジョン・テーブルまたはルール・セ<br>ットを作成するため、デシジョン・テーブル<br>またはルール・セットをコピーします。 |
| 公開    | サーバーへの「ルール」ページの公開です。                                               |
| 復帰    | すべての変更を消去し、データベースにある<br>下のコピーに戻します。                                |

メッセージ・フィールド

ルールに対してとられたアクションまたは発生したエラーを表示します。こ れは、状況メッセージの例です。

"calculateDiscount" が一時的に保管されました。

「公開および復帰」ページから変更を公開することができます。

## 下のセクション

下のセクションには、ビジネス・ルール・マネージャーのメインの表示編集域があります。このセクションには、次の情報があります。

注: 情報は、表示しているルールのレベルによって異なります。

ルール・グループ

ルール・ブック内にあるルールをすべてリストします。

「ルール」ページ

ルール、および特定のビジネス・ルール・レコードに関するすべての情報を テーブル形式で表示します。ルール・ページの列見出しのリストを次に示し ます。

- 発効日時 (Effective date and time)
- ・ アクション
- 説明
- ルール・セットまたはデシジョン・テーブル (Rule sets or decision tables)

#### 公開および復帰

「公開」ページへのリンクです。このページでは、データベースへのルール の公開や元の状態へのルールの復帰を実行できます。詳しくは、79ページ の『ビジネス・ルール・マネージャーが機能する仕組み』を参照してくださ い。

「ルール・ブック」ページ:

「ルール・ブック」ページには、特定のアプリケーション用に作成されたルール・ グループがリストされます。

左側のナビゲーション・ツリーには、ルール・グループのリストが表示されていま す。ルールをすべて表示するには、ルール・ブックの横にある正符号 (+) をクリッ クしてツリーを展開します。左のペインのナビゲーション・ツリーでルール・ブッ クを選択すると、右のペインにすべての子ルールが表示されます。

右のペインの内容はテーブル形式で、次の列見出しがあります。

- 「ビジネス・ルール・リソース (Business Rule Resources)」 ビジネス・ルール、デシジョン・テーブル、およびルール・セットの名前が リストされています。
- **説明** ルール、デシジョン・テーブル、およびルール・セットの短い説明または名 前のいずれかが表示されます。
- アクション

最初は空になっています。ただし、グループの拡張時に、「**編集**」ボタンが それぞれのルールの横に表示されます。

## 「ルール・ブック」ページ:

ルール・ブックが選択されている場合、「ルール・ブック」ページが開き、ルー ル・グループ内のすべてのルールがリストされます。

左側のナビゲーション・ツリーには、ルール・ブックのリストが表示されていま す。ルールをすべて表示するには、ルール・ブックの横にある正符号 (+) をクリッ クしてツリーを展開します。ナビゲーション・ツリーでルール・ブックを選択する と、右のペインにすべての子ルールが表示されます。

右のペインの内容はテーブル形式で、次の列見出しがあります。

- 「ビジネス・ルール・リソース (Business Rule Resources)」 ビジネス・ルール、デシジョン・テーブル、およびルール・セットの名前が リストされています。
- **説明** ルール、デシジョン・テーブル、およびルール・セットの短い説明または名 前のいずれかが表示されます。

アクション

最初は空になっています。ただし、グループの拡張時に、「**編集**」ボタンが それぞれのルールの横に表示されます。

「ルール」ページ:

「ルール」ページには、各ルールに属するテーブル形式の一連のルールおよびビジ ネス・ルール・レコード (デシジョン・テーブルおよびルール・セット)のセットが リストされます。

右側のペインの内容には、以下のようなエレメントが含まれています。

「タイトル」セクション

## ルール・タイトル

ルール名-ルール・ページの形式でルール名が表示されます。ルール・タイトルの例を次に示します。

calculateDiscount-Rule Page

## 機能ボタン

そのページに対して特定の機能を提供します。ボタンのリストを次に示しま す。

- 戻る 前のページに戻ります。
- 編集 選択したルールに対して編集モードを開きます。

## メッセージ

誤った日付や時刻などの特定のエラーを示すメッセージ、または次に示すよ うにルールの状況に関するメッセージが表示されます。

"calculateDiscount" が一時的に保管されました。

「公開および復帰」ページから変更を公開することができます。

## 「一般情報」セクション

このセクションには、次のフィールドがあります。

#### 「最後に公開」

ルールが最後に公開された日付と状況を表示します。

- 状況 ルールが公開されているかどうかの状況をリストします。
- 説明 ルールに関する短い説明を提供します。

「ビジネス・ルール選択レコード (Business Rule Selection Records)」セクション

ルールの構築ブロックである有効なビジネス・ルールのリストを提供します。次の 情報が含まれています。

## 「開始日」

特定の日付または「開始日無し」のいずれかを選択できます。

注: 「開始日無し」は、ターゲット・ルール・ロジックが終了日前のすべて の日に対して有効であることを意味します。

## 「終了日」

特定の日付または「終了日無し (no end date)」のいずれかを選択できます。

注: 「終了日無し (no end date)」は、ルール・ロジックが開始日およびそれ 以降のすべての日に対して有効であることを意味します。

## 「有効なビジネス・ルール (Effective Business Rule)」

ルール・ロジック・レコードのデシジョン・テーブルまたはルール・セット を表示します。

「デフォルト・ビジネス・ルール (Default Business Rule)」

他のルール・ロジックが適用できない場合、ビジネス・ルールにデフォルト 値を提供します。これは、その他の選択レコードのいずれとも日付が一致し ない場合に選択されます。

注: ルール・ロジック選択に使用される日付は、アプリケーション・プログ ラムによって提供されるか、サーバーの現在日付が使用されます。後者 の場合、日付は使用前に UTC に変換されます。サーバーの時間帯は関 係ありません。

「デシジョン・テーブル」ページ:

「デシジョン・テーブル」ページは、「ルール」ページから開きます。

「デシジョン・テーブル」ページの右側のペインの内容には、テーブル形式の以下 のようなエレメントが含まれています。

## 「タイトル」セクション

## テーブル・タイトル

次の形式、「デシジョン・テーブル名-デシジョン・テーブル (テーブル)」 の形式でルール名が表示されます。テーブル・タイトルの例を次に示しま す。

Table2212-Decision Table

#### 機能ボタン

そのページに対して特定の機能を提供します。ボタンは以下のとおりです。

- 戻る 前のページに戻ります。
- 編集 選択したルールに対して編集モードを開きます。
- コピー 新規ルールを作成するために、ルールのコピーを作成します。
  - 注: ビジネス・ルール・マネージャーでは新規ルールは作成できません。 新規ルールを作成するには、既存ルールをコピーして、次に値を変更 する必要があります。詳しくは、「デシジョン・テーブルの作成」を 参照してください。

## 「一般情報」セクション

このセクションには、次のフィールドがあります。

#### 「最後に公開」

テーブルが最後に公開された日付と状況を表示します。

状況 テーブルが公開されているかどうかの状況をリストします。

説明 テーブルに関する短い説明を提供します。

## 「デシジョン・テーブル」セクション

このセクションでは、ルールに応じて変化するテーブル形式で、ルールのリストを 提供します。

列には、方向を水平から垂直に切り替える「方向 (orientation)」アイコンを付ける ことができます。 91 ページの『デシジョン・テーブル』を参照してください。

「ルール・セット」ページ:

「ルール・セット」ページでは、ビジネス・ルール用のルール・リストが提供され ています。

「ルール・セット」ページの右側のペインの内容には、テーブル形式の以下のよう なエレメントが含まれています。

## 上のセクション

このセクションには、次のフィールドと情報があります。

ルール・タイトル

ルール名が「ルール・セット名-ルール・セット」の形式で表示されます。 ルール・セット・タイトルの例を次に示します。

Ruleset112-Ruleset

## 機能ボタン

次の機能があります。

- 戻る 前のページに戻ります。
- •編集 選択したルールに対して編集モードを開きます。
- ・ コピー 新規ルールを作成するために、ルールのコピーを作成します。
  - 注: ビジネス・ルール・マネージャーでは新規ルールは作成できません。 新規ルールを作成するには、既存ルールをコピーして、次に値を変更 する必要があります。詳しくは、「ルール・セットの作成」を参照し てください。

「一般情報」セクション

このセクションには、次のフィールドがあります。

## 「最後に公開」

ルール・セットが最後に公開された日付と状況を表示します。

状況 ルール・セットが公開されているかどうかの状況をリストします。

説明 ルール・セットに関する短い説明を提供します。

## 「ルール」セクション

ルールの構築ブロックであるルールのリストを提供します。次の情報が含まれてい ます。 名前 ルールの名前を提供します。

ルール ルールを定義する変数、制約、範囲、および列挙をリストします。

## ビジネス・ルール・レコードの操作

ビジネス・ルール・マネージャーを使用して、ビジネス・ルール・レコードの作 成、変更、または削除を行います。

## ビジネス・ルール・レコードの作成:

既存のレコードからビジネス・ルール・レコードを作成する必要があります。

ルールを作成する場合、編集モードを使用する必要があります。

新規ビジネス・ルール・レコードを作成するには、以下のようにします。

- 「選択レコードの追加」ボタンをクリックします。「開始日/時刻」フィールドが「1月1日」に設定された新規ビジネス・ルール・レコードが、リストの下部に表示されます。また、日付が無効であることを示すメッセージが「メッセージ」フィールドに表示されます。
- 2. 開始日/時刻の設定。
  - a. 「月」を選択します。
  - b. 日を選択または入力します。
  - c. 年を入力します。
  - d. 時を入力します (24 時間形式)。
- 3. 終了日/時刻の設定。
  - a. 日を選択または入力します。
  - b. 年を入力します。
  - c. 時を入力します (24 時間形式)。
    - 注: 任意の 1 時点で 1 つのルールのみが有効です。複数のルールの日付が、 重複する日付/時刻を持つことはできません。
    - **注:**日付/時刻範囲内のギャップは許可されています。デフォルトのビジネ ス・ルールが宣言されている場合、ギャップの間にそれが使用されます。
- 4. 「有効なルール・ロジック」を選択します。
- 5. 「保管」ボタンをクリックします。

レコードが一時的に保管されたことを知らせるメッセージがメッセージ・フィール ドに表示されます。行った変更は「公開および復帰」ページで公開できます。(詳し くは、97ページの『ビジネス・ルールの公開』を参照してください。)

### 関連タスク

96ページの『ビジネス・ルール、デシジョン・テーブル、またはルール・セット・レコードの削除』

## ビジネス・ルール・レコードの変更:

ルールの「**編集**」ボタンをクリックして、既存のビジネス・ルール選択レコードの 日付および時刻値を変更します。 アクション列の「編集」ボタンをクリックして、変更しようとするルールの「編 集」モードにいることを確認してください。ビジネス・ルール・レコードを追加、 変更、または削除する方法について、詳しくは、91ページの『デシジョン・テーブ ル』または94ページの『ルール・セット』を参照してください。

ビジネス・ルールを変更するには、以下のようにします。

- 1. 選択レコードの「開始日/時刻」の編集。
  - a. 「月」を選択します。
  - b. 日を選択または入力します。
  - c. 年を入力します。
  - d. 時を入力します (24 時間形式)。
- 2. 選択レコードの「終了日/時刻」の編集。
  - a. 「終了日/時刻」で日を選択または入力します。
  - b. 「終了日/時刻」で年を入力します。
  - c. 時を入力します (24 時間形式)。
    - 注: 任意の1時点で1つのルールのみが有効です。複数のルールの日付が、 重複する日付/時刻を持つことはできません。
    - 注:日付/時刻範囲内のギャップは許可されています。デフォルトのビジネ ス・ルールが宣言されている場合、ギャップの間にそれが使用されます。
- 3. 「保管」ボタンをクリックします。
  - 注:「時刻/日付」フィールドが無効な場合、そのフィールドは赤色に反転し、さらに時刻/日付が無効なことを知らせるメッセージがメッセージ・フィールドに表示されます。

ローカル側でレコードが保管されます。レコードをデータベースに公開する準備が 整います。(詳しくは、97ページの『ビジネス・ルールの公開』を参照してください。)

ビジネス・ルールの日付の設定について詳しくは、91ページの『ビジネス・ルール の日付の分割』を参照してください。

関連タスク

96ページの『ビジネス・ルール、デシジョン・テーブル、またはルール・セット・レコードの削除』

### 日付/時刻の選択:

使用できる日付/時刻の選択は 4 つあります。

注:継続的な日付選択は、「終了日/時刻」フィールドでのみ可能です。この選択を 使用すると、終了日は、選択レコードよりも後の一番早い開始日に自動的に設 定されます。

## 「日付/時刻の指定」

この選択は、手動で日付を指定します。

「連続」

この選択は、終了日を選択レコードよりも後の一番早い開始日に自動的に設定する自動日付計算を使用します。

注: 連続選択は、2 つのビジネス・ルール選択レコードの日付範囲が連続し ている場合に使用します。連続属性は、最初の選択レコードの終了日に 設定されます。この属性が設定されている場合は、2 番目の選択レコー ドの開始日は、最初の選択レコードの終了日に設定されます。そのた め、両方の日付を指定する必要はありません。

「開始日なし」または「終了日なし」

この選択では、選択内容に応じて、開始日や終了日は設定されません。

クローズ

この選択は、「**終了日/時刻**」メニューを閉じます。

ビジネス・ルールの日付の分割:

ビジネス・ルールの日付を分割すると、ビジネス・ルールを別の目的で簡単に変更 できるようになります。

変更するビジネス・ルールを選択して、編集モードになっているか確認してください。

ビジネス・ルール・レコードを分割するには、以下のようにします。

- 変更するレコードの「分割」ボタンをクリックします。 開始日が Jan 1 の新規 レコードが作成されます。またフィールドが赤色に反転し、無効な日付/時刻フ ィールドが存在することを示すメッセージがメッセージ・フィールドに表示され ます。
- 新規レコードの「開始日/時刻」を選択します。 元のレコードの「終了日/時刻」 を「継続」から前のレコードの「開始日」に変更し、新規レコードの「終了日/時 刻」を次のレコードの「開始日/時刻」に変更します。
- 3. 元のレコードに準じたレコードの「日付/時刻」を変更します。
- 4. 新規ルールのニーズに合うように「有効なルール・ロジック」を変更します。

ビジネス・ルール日付は変更されています。

## デシジョン・テーブル

ビジネス・ルール・マネージャーを使用して、デシジョン・テーブルの値を変更し ます。

デシジョン・テーブルは、次の図に示すテーブル・フォーマットのビジネス・ルー ル・レコードです。

| Purchase amount 🕈 | <= 1000 dollars | >1000 dollars |
|-------------------|-----------------|---------------|
| Member Type 🔸     | Discount 🕂      | Discount 🕂    |
| Gold              | 8%              | 10%           |
| Silver            | 3%              | 5%            |

### 図2. デシジョン・テーブル

ビジネス・ルール・マネージャーは、テーブル形式のデシジョン・テーブルを示す Web インターフェースを提供しています。このデシジョン・テーブルでは、各変数 は太字で示されます。条件およびアクションの方向が、図 2 のように矢印で示され ます。デシジョン・テーブルは、対応するアクションに対する条件として機能しま す。条件に適合している場合、対応するアクションが実行されます。

## デシジョン・テーブル・レコードの作成:

新規のデシジョン・テーブル・レコードを作成するには、最初に既存のデシジョ ン・テーブルをコピーする必要があります。

- 1. デシジョン・テーブルを選択してコピーします。
  - a. 選択したビジネス・ルール・レコードで「コピー」をクリックします。
  - b. 「OK」をクリックしてレコードをコピーします。 「編集モード
     :Copy\_of\_TableName- デシジョン・テーブル (Edit Mode:Copy\_of\_TableName-Decision Table)」というタイトルの「編集」画面が 開きます。
  - c. 「OK」をクリックしてレコードをコピーします。
- 2. 「**タイトル・フィールド** (Title field)」に新規のビジネス・ルール・レコードの 名前を入力します。
- 3. 新規レコードの簡単な説明を入力します。
- 4. 各条件の値を変更します。 注: 各値のパラメーター設定を表示するには、フィ ールドにカーソルを合わせます。変数の型および範囲を示す循環メッセージが表 示されます。
- 5. 上矢印をクリックして、ルールを正しいシーケンスに配置します。
- 6. 「保管」をクリックします。

レコードが一時的に保管されたことを知らせるメッセージがメッセージ・フィール ドに表示されます。行った変更は「公開および復帰」ページで公開できます。詳し くは、97ページの『ビジネス・ルールの公開』を参照してください。

#### 関連タスク

96ページの『ビジネス・ルール、デシジョン・テーブル、またはルール・セット・レコードの削除』

デシジョン・テーブル・レコードの変更:

デシジョン・テーブルを編集するには、入力フィールドに値を直接入力するか、フ

ィールドのリスト・ボックスから値を選択します。また、ページ・アイコン クリックすると表示される特別な「編集」メニューもあります。

**注**:列または行の再配列は表のビジュアル表示にのみ影響し、条件およびアクションが処理される順序には影響しません。

| メニュー      |                                     | 条件 | アクション |
|-----------|-------------------------------------|----|-------|
| 下に追加      | 新規の条件値をセル<br>の下に追加します (垂<br>直方向に追加) | 可能 |       |
| 右に追加      | 新規の条件値をセル<br>の右側に追加します<br>(水平方向に追加) | 可能 |       |
| テンプレートの変更 | セルのテンプレート<br>を変更します                 | 可能 | 可能    |
| 上へ移動      | 条件値を 1 行上に移<br>動させます (垂直方向<br>に移動)  | 可能 |       |
| 下へ移動      | 条件値を下に移動さ<br>せます (垂直方向に移<br>動)      | 可能 |       |
| 左へ移動      | 条件値を左に移動さ<br>せます (水平方向に移<br>動)      | 可能 |       |
| 右へ移動      | 条件値を右に移動さ<br>せます (水平方向に移<br>動)      | 可能 |       |
| 削除        | 条件値を削除します                           | 可能 |       |
| メニューを閉じる  | メニューをクローズ<br>します                    | 可能 | 可能    |

デシジョン・テーブルの値を変更するには、以下のようにします。

- 1. 「**ナビゲーション**」または「**コンテンツ**」セクションで、変更する**テーブル**を選 択します。
- 2. 「編集」ボタンをクリックします。
- 3. 所要の値を変更します。

フィールドのリスト・ボックスを使用して値を直接入力するか、フィールドの隣 のページ・アイコンをクリックします。

4. 「保管」ボタンをクリックします。

ローカル側でルールが変更されます。ルールをサーバーに公開する準備が整いま す。詳しくは、97ページの『ビジネス・ルールの公開』を参照してください。

### 関連タスク

96ページの『ビジネス・ルール、デシジョン・テーブル、またはルール・セット・レコードの削除』

## デシジョン・テーブル・テンプレートでの特別なアクション・メニューの使用:

「デシジョン・テーブル」ページには、テンプレート構造および値を変更するため の特別なアクション・メニューがあります。 特別なアクション・メニューを表示するには、デシジョン・テーブル用の編集モー

ドで、「**特別なアクション** (Special Actions)」アイコン (<sup>■</sup>) をクリックする必要 があります。特別なアクション・アイコンを持つ変数はすべて変更可能なので、テ ンプレートに複数の変更を加えることができます。

「特別なアクション」メニューには以下のオプションがあります。

| 選択        | アクション              |
|-----------|--------------------|
| 下に追加      | 現在行の下に新規行を作成します    |
| テンプレートの変更 | セル値を変更することができます    |
| 下へ移動      | 変数を下の行に移動します       |
| 削除        | 変数を削除します           |
| メニューを閉じる  | メニューを閉じて編集モードに戻ります |

デシジョン・テーブルのテンプレート値の変更:

特別なアクション・メニューを表示するには、デシジョン・テーブル用の編集モー

ドで、特別なアクション・アイコン()) をクリックする必要があります。変更可能な特別なアクション・アイコンの変数は、いずれも変更が可能で、テンプレートに複数の変更を加えることができます。

テンプレート値を変更するには、以下を行います。

- 1. テンプレート値を変更します。
  - a. メニューから「テンプレートの変更」を選択します。
  - b. そのテンプレート用の新規の値を入力します。
- 2. 「閉じる」をクリックします。
  - **注:** 1 つの値のみ変更する場合は、「アクション」列の「**変更**」をクリックする こともできます。
- 3. 「保管」をクリックします。

デシジョン・テーブル・テンプレートは変更され、公開する準備ができました。詳 しくは、97ページの『ビジネス・ルールの公開』を参照してください。

## ルール・セット

ビジネス・ルール・マネージャーでルールを作成および変更します。

ルール・セットは、サーバーが順番に実行する if/then ルールのグループです。順序 は、セットの先頭から下部になります。このため、ルールを変更または追加する場 合、ルールが正しい順序で配置してあることを確認します。

ルール・セットはテンプレートを使用して作成します。テンプレートは、ルール・ セットの仕組みを決定する構造体です。

## ルール・セット・レコードの作成:

新規のルール・セットを作成するには、最初に既存のルール・セットをコピーする 必要があります。 1. 選択したルール・セットをコピーします。

a. ルール・ロジック・レコードで「**コピー**」をクリックします。

- b. 「OK」をクリックしてレコードをコピーします。 「編集モード
   :Copy\_of\_TableName-Ruleset (Edit Mode:Copy\_of\_TableName-Ruleset)」という
   タイトルの「編集」画面が開きます。
- c. 「OK」をクリックしてレコードをコピーします。
- 2. 「タイトル・フィールド (title field)」に新規のビジネス・ルール・レコードの**名** 前を入力します。
- 3. 新規レコードの簡単な説明を入力します。
- 4. 各条件の値を変更します。

**注:** 各値のパラメーター設定を表示するには、フィールドにカーソルを合わせま す。変数の型および範囲を示す循環メッセージが表示されます。

- 5. 上または下矢印をクリックして、ルールを正しいシーケンスに配置します。
- 6. 「保管」をクリックします。

レコードが一時的に保管されたことを知らせるメッセージがメッセージ・フィール ドに表示されます。行った変更は「公開および復帰」ページで公開できます。

ルール・セットを公開する準備ができました。詳しくは、97ページの『ビジネス・ ルールの公開』を参照してください。

関連タスク

96ページの『ビジネス・ルール、デシジョン・テーブル、またはルール・セット・レコードの削除』

## テンプレートからルール・セット内のルールの作成:

ルール・セットに関連したルール・テンプレートを使用して、ルール・セット内に 新規ルールを作成します。

編集モードでルール・セットを開きます。

テンプレートから新規のルールを作成するには、以下を行います。

- 1. 「**テンプレートからの新規ルール**」ボタンをクリックします。テンプレートのリ ストがページの下部に表示されます。
- 2. 既存のテンプレートを使用して新規ルールを作成します。
  - a. 「名前」フィールドに新規ルールの名前を入力します。
  - b. ルール用の適切な変数または制約を入力、または選択します。
  - c. 「追加」をクリックします。
- 3. 上または下矢印をクリックして、ルールを適切な順序に配置します。

**注:** ルール・セットが正常に機能するためには、すべてのルールが正しい順序に なければなりません。

4. 「保管」をクリックします。

ルール・セットを公開する準備ができました。詳しくは、97ページの『ビジネス・ ルールの公開』を参照してください。 関連タスク

『ビジネス・ルール、デシジョン・テーブル、またはルール・セット・レコード の削除』

## テンプレートを使用してルール・セット内のルールの変更:

ルール・セットに関連するテンプレートを使用して、そのルール・セット内のルー ルを変更します。

ルール・セットを開きます。

既存のテンプレートを使用してルールを編集するには、以下のようにします。

- 1. ルール・セットを編集します。
- 2. 「編集」ボタンをクリックします。
- 3. 既存の値を上書きするか、プルダウン・リストから適切な値を選択して、ルール 内の値を変更します。
- 4. 必要に応じて、上または下矢印をクリックして、ルールを適切な順序に配置しま す。
  - 注: ルール・セットが正常に機能するためには、すべてのルールが正しい順序に なければなりません。
- 5. 「保管」をクリックします。

変更されたルール・セットを公開する準備ができました。詳しくは、97ページの 『ビジネス・ルールの公開』を参照してください。

### 関連タスク

『ビジネス・ルール、デシジョン・テーブル、またはルール・セット・レコード の削除』

# ビジネス・ルール、デシジョン・テーブル、またはルール・セット・ レコードの削除

編集モードで行う必要があります。

注: ビジネス・ルール・グループの各操作は、関連するビジネス・ルールを少なく とも 1 つ持つ必要があります。すべてのビジネス・ルールを削除しようとする と、エラーになります。

ビジネス・ルール、デシジョン・テーブル、またはルール・セット・レコードを削除する必要が生じる場合があります。レコードを削除するには、以下のようにしま す。

- 1. ビジネス・ルール・リストから「**レコード**」を選択します。
- 2. 「**削除**」ボタンをクリックします。 レコードを削除しようとしていることを警告するメッセージが表示されます。
- 3. 「OK」をクリックします。
- 4. 「保管」ボタンをクリックします。

ローカル側でルールが変更されます。ルールをサーバーに公開する準備が整いま す。詳しくは、97ページの『ビジネス・ルールの公開』を参照してください。

## ビジネス・ルールの公開

ビジネス・ルール・グループの任意の部分を保管すると、変更はローカル側で保管 されただけであり、データベースにその変更を保管する必要があるということが通 知されます。サーバーはルール・ページ・レベルで変更を公開します。複数のルー ル・ページを単一トランザクションとして同時に公開できます。別のユーザーがル ール・ロジックまたはルール・ブックを更新している間に、この同じルール・ロジ ックまたはルール・ブックを更新すると、エラーが発生する場合があります。詳し くは、98ページの『アクセス競合エラー』を参照してください。

ビジネス・ルール・グループ・エディターからビジネス・ルールを公開するには、 以下のようにします。

- 1. 「ナビゲーション」領域のある画面またはページで「**公開および復帰**」オプショ ンをクリックします。 「公開および復帰」ページが開きます。
- 「コンテンツ」領域の左端の列にあるチェック・ボックスをクリックして、デー タベースに送信するページを選択します。 選択したルール・ページがデータベ ースに書き込まれたことを示す画面をリフレッシュすると、選択したルール・ペ ージは表示されなくなります。

公開した編集済みのルールは、アプリケーション・サーバー内にあるデータベース に保管されます。ビジネス・ルールはサーバーに即時にエクスポートできます。(詳 しくは、77ページの『管理コンソールを使用したビジネス・ルールのエクスポー ト』を参照してください。)

## ビジネス・ルール・マネージャーのトラブルシューティング

ビジネス・ルール・マネージャーに問題が生じた場合には、ログイン・エラー、ロ グインの競合、アクセスの競合などについて検証します。

ログイン・エラー:

ログイン時に、ログイン・エラー・メッセージを受信します。

以下はログイン・エラー・メッセージです。

ログインを処理できません。ユーザー ID とパスワードを調べて、やり直してください。

このエラーは、グローバル・セキュリティーが使用可能になっていて、ユーザー ID とパスワードのいずれかまたは両方に誤りがある場合に発生します。

- 注: ログイン・エラーは、グローバル・セキュリティーが使用可能になっている場 合にのみ発生します。
- 1. エラー・メッセージで「OK」をクリックします。

ログイン・ページに戻ります。

2. 有効なユーザー ID とパスワードを入力してください。

パスワードで大/小文字を区別する必要がある場合は、Caps Lock キーがオンに なっていないか確認してください。

ユーザー ID とパスワードのスペルが正しいか確認してください。

ユーザー ID とパスワードが正しいかどうかシステム管理者に確認してください。

3. 「**ログイン**」ボタンをクリックします。

ログイン・エラーが解決したら、ビジネス・ルール・マネージャーにログインでき るようになります。エラーが解決できない場合は、システム管理者にお問い合わせ ください。

ログイン競合エラー:

このイベントは、同じユーザー ID を持つ別のユーザーが既にアプリケーションに ログインしている場合に発生します。

以下はログイン競合メッセージです。

現在、別のユーザーが同じユーザー ID でログインしています。次のオプションから選択してください。

通常、ユーザーがログアウトせずにブラウザーを閉じるとこのエラーが発生しま す。この状態が発生した場合、セッションがタイムアウトする前に次のログインが 試行されるとログイン競合になります。

**注:** ログイン競合は、グローバル・セキュリティーが使用可能になっている場合に のみ発生します。

選択できるオプションは 3 つあります。

ログイン・ページに戻る。

別のユーザー ID を使用してアプリケーションを開く場合は、このオプションを 使用します。

• 同じユーザー ID を持つ別のユーザーをログアウトする。

別のユーザーをログアウトして新しいセッションを開始する場合は、このオプションを使用します。

注:他のセッションで行われた非公開のローカル変更はすべて失われます。

 同じユーザー ID を持つ別のユーザーのコンテキストを継承し、そのユーザーを ログアウトする。

進行中の作業を継続して行う場合、このオプションを使用します。前のセッショ ンの保管していない非公開のローカル変更はすべて失われません。ビジネス・ル ール・マネージャーは、前のセッションで表示された最後のページを開きます。

## アクセス競合エラー:

ー人のユーザーがデータベース内のビジネス・ルールを更新している時に、別のユ ーザーが同時に同じルールを更新しようとするとアクセス競合が発生します。

ローカル側の変更をデータベースに公開すると、このエラーが報告されます。

以下はアクセス競合エラーを訂正する操作です。

「ルール」ページを公開します。

- エラーの原因となっているビジネス・ルールのソースを検出し、ローカル・マシンでの変更がまだ有効かどうかチェックします。別のユーザーが変更を行った後では、自身の変更は必要ない場合があります。
- ビジネス・ルール・マネージャーで作業を継続する場合、データベースからエラ ーが発生したルール・ページを再ロードする必要があります。これは、エラーが 発生したルール・ページのローカル変更が使用できなくなるためです。エラー状 態でない他のルール・ページのローカル変更は引き続き使用できます。
- エラーが報告されたルールの「公開および復帰」ページで「再ロード」をクリックし、ルール・ページを再ロードします。

# ビジネス・ルール・マネージャーを使用したアプリケーションのアン インストールおよび再インストール

ビジネス・ルールおよびセレクターによって、モジュールに柔軟性が付与されま す。付与された柔軟性によって、モジュールのインストールまたは削除方法が変わ ります。これは、サーバーが中央リポジトリーに、ビジネス・ルールおよびセレク ターを保管しているためです。

ビジネス・ルール・マネージャーは、管理コンソールからアクセスし、ビジネス・ ルールおよびその有効開始日付を動的に変更する機能を提供します。管理コンソー ルを使用して、リポジトリーからファイル・システムにビジネス・ルール・データ をエクスポートすることもできます。

ビジネス・ルール・マネージャーの動的機能だけでなく、アプリケーションのイン ストールと削除によっても、リポジトリー内のデータは影響を受けます。ビジネ ス・ルールおよびセレクターを使用するアプリケーションのインストールおよび削 除について詳しくは、関連するトピックを参照してください。

## 関連概念

『ビジネス・ルールおよびセレクターを含むモジュールの考慮事項』 本トピックでは、 ビジネス・ルールおよびセレクターを含んでいるモジュール をインストールまたは削除する場合に考慮すべき情報について説明します。

## 関連タスク

リポジトリーからのビジネス・ルールおよびセレクター・データの除去 ビジネス・ルールやセレクターを使用するアプリケーションをアンインストール する場合は、サーバーはリポジトリーからこの成果物を除去しません。このタス クによって、リポジトリーから不要のビジネス・ルールおよびセレクター成果物 を除去します。

#### ビジネス・ルールおよびセレクターを含むモジュールの考慮事項:

本トピックでは、ビジネス・ルールおよびセレクターを含んでいるモジュールをイ ンストールまたは削除する場合に考慮すべき情報について説明します。

ビジネス・ルールおよびセレクターによって、モジュールに柔軟性が付与されま す。付与された柔軟性によって、モジュールのインストールまたは削除方法が変わ ります。これは、サーバーが中央リポジトリーに、ビジネス・ルールおよびセレク ターを保管しているためです。

#### ビジネス・ルールまたはセレクターの変更に関する考慮事項

ビジネス・ルールおよびセレクターは、影響があるモジュールを再組み立ておよび 再インストールすることなく、実稼働環境で変更できます。これらの変更は、直接 リポジトリーに対して行われ、ビジネス・ルールまたはセレクターを含むファイル にはコピーされません。ビジネス・ルールまたはセレクターを変更後、そのビジネ ス・ルールまたはセレクターをエクスポートし、開発環境に再度インポートしてく ださい。ビジネス・ルールおよびセレクターのエクスポートに習熟していない場合 は、このインフォメーション・センター内のこれらのタスクが説明されているトピ ックを参照してください。

## ビジネス・ルールまたはセレクターが含まれているモジュールの置換に関する考慮 事項

ビジネス・ルールまたはセレクターを含むモジュールを置換する場合は、サーバー はリポジトリーのビジネス・ルールおよびセレクターのコピーを上書きします。モ ジュールの置換時に、動的に行ったすべての変更は失われます。変更を失わないよ うにするには、モジュールが使用するビジネス・ルールおよびセレクターをエクス ポートして、開発環境に再度インポートし、実動システム上のモジュールを置換す る前に、そのモジュールを再ビルドします。

あるモジュールによってインプリメントされているビジネス・ルールまたはセレク ターを変更した場合、サーバー内で稼働中のその他のモジュールには、そのビジネ ス・ルールまたはセレクターの現在のコピーが必要です。この場合、更新したモジ ュールをサーバーにインストールする時に、このモジュールが他のモジュールに影 響を与えないように、別のリポジトリーを構成する必要があります。『環境の構 成』トピックでは、データベースの構成について説明します。

## ビジネス・ルールまたはセレクターを含むモジュールの削除に関する考慮事項

ビジネス・ルールまたはセレクターを含むモジュールをサーバーから削除する時 に、サーバーはビジネス・ルールおよびセレクターをリポジトリーから削除しませ ん。サーバーは、他のアプリケーションまたはモジュールがこれらのビジネス・ル ールを必要としているかどうかを判別できないため、これらの成果物を保持しま す。

ビジネス・ルールまたはセレクターが必要ないと判断した場合、リポジトリーから 除去します。『リポジトリーからのビジネス・ルールおよびセレクター・データの 除去』では、不要なビジネス・ルールまたはセレクターの消去方法について説明し ます。

## データベース構成に関する考慮事項

ビジネス・ルールやセレクターの成果物用の動的な成果物リポジトリーでは、ター ゲットのネーム・スペース、名前、タイプのいずれかを使用して基本キーを生成し ます。 DB2 for z/OS バージョン 7 では、基本キーのサイズが 255 バイトに制限 されます。

DB2 for z/OS 版を使用するようにシステムを構成した場合は、名前を以下のように 制限する必要があります。

• ターゲットのネーム・スペース = 170 バイト

- 名前の最大長 = 75 バイト
- タイプの最大長 = 10 バイト

注: DB2 for z/OS バージョン 8 では、この制限は適用されません。

『リポジトリーからのビジネス・ルールおよびセレクター・データの除去』 ビジネス・ルールやセレクターを使用するアプリケーションをアンインストール する場合は、サーバーはリポジトリーからこの成果物を除去しません。このタス クによって、リポジトリーから不要のビジネス・ルールおよびセレクター成果物 を除去します。

## リポジトリーからのビジネス・ルールおよびセレクター・データの除去:

ビジネス・ルールやセレクターを使用するアプリケーションをアンインストールす る場合は、サーバーはリポジトリーからこの成果物を除去しません。このタスクに よって、リポジトリーから不要のビジネス・ルールおよびセレクター成果物を除去 します。

除去しようとしているビジネス・ルールまたはセレクターを使用するアプリケーションのすべてのコピーを、すべてのサーバーから間違いなくアンインストールして ください。

ビジネス・ルールまたはセレクター成果物を含むアプリケーションをインストール する場合、サーバーはこれらの成果物をデータベース表に格納するため、ユーザー はアプリケーションを変更することなくその成果物をダイナミックに更新できま す。また、これによって、他のサーバーはこの成果物を共有することができます。 アプリケーションをアンインストールする場合は、サーバーはデータベース表から この成果物を自動的に除去しません。アプリケーションがまだ別のサーバーにイン ストールされていて、実行されている可能性があるためです。その場合、データベ ースから成果物を削除してしまうと、アプリケーションの別の実行中のコピーがビ ジネス・ルールまたはセレクターの使用を試みる際に、それらのアプリケーション は失敗します。

未使用成果物をデータベースから削除するには、その成果物を使用するすべてのア プリケーションをアンインストールした後で、手動で削除する必要があります。リ ポジトリーのデータベース・プラットフォームで提供されるツールを使用して成果 物を除去します。

1. データベースの場所を探します。

データベースの場所はデータベース・プラットフォームに依存します。

| ロケーション                 |
|------------------------|
| WASHOME¥cloudscape¥ /  |
| databases¥RepositoryDB |
| サーバーのインストールおよび構成時に構成   |
| される場所により異なります。例えば、サー   |
| バーを自動的に構成し、デフォルト・データ   |
| ベース名を選択した場合、データベースの名   |
| 前は WPSDB となります。        |
|                        |

2. 行を削除する以下のデータベース表の場所を探します。

BYTESTORE

ビジネス・ルールおよびセレクター成果物を含むメイン・テーブル

## BYTESTOREOVERFLOW

メイン・テーブル用のオーバーフロー・テーブル

#### APPTIMESTAMP

ビジネス・ルールおよびセレクター成果物を含むインストール済みアプ リケーション

3. アプリケーション用の成果物を削除します。

ご使用のデータベース・プラットフォーム用のツールを使用して、所定のアプリ ケーション用のすべてのビジネス・ルールおよびセレクター成果物を削除するに は、以下のステップを実行します。

- a. BYTESTORE 表で、APPNAME 列の値がアプリケーション名と同じ行をすべ て探します。
- b. 見つかったすべての行の基本キー列の値を記録します。BYTESTORE 表の基 本キー列は、ARTIFACTTNS、ARTIFACTNAME、および ARTIFACTTYPE です。
- c. BYTESTORE 表からステップ 3a で見つかった行を削除します。
- d. ステップ 3b で記録した基本キー値の各セットに対して、対応する列に同じ 値を持つ BYTESTOREOVERFLOW 表の行を検索します。
  - **注:** 基本キー値の各セットに対して、BYTESTOREOVERFLOW 表に 0、1 つ または複数の対応する行がある可能性があります。
- e. BYTESTOREOVERFLOW 表からステップ 3d で見つかった行を削除します。
- f. APPNAME 列がアプリケーションの名前に等しい APPTIMESTAMP 表の行 を削除します。

データベース表から不要なビジネス・ルールおよびセレクター成果物を除去しまし た。

# エンタープライズ・アプリケーションの管理

コンソールの「エンタープライズ・アプリケーション」ページ (「**アプリケーショ** ン」 > 「エンタープライズ・アプリケーション」とクリックして表示) を使用し て、サーバーにインストールされているエンタープライズ・アプリケーションの表 示および管理を行います。

アプリケーションの構成で指定した値を表示するには、リストからアプリケーショ ン名をクリックします。「アプリケーション詳細」ページが開き、アプリケーショ ンの構成プロパティー、および該当する場合はローカル・トポロジーを表示しま す。このページから既存値を変更して、アプリケーションを構成する追加コンソー ル・ページにリンクできます。

エンタープライズ・アプリケーションを管理するには、その名前の横にあるチェック・ボックスをクリックして、次に以下のボタンのいずれかを使用します。

表 8. エンタープライズ・アプリケーションを管理するためのボタン

| ボタン         | 結果のアクション                                                                                                    |
|-------------|----------------------------------------------------------------------------------------------------|
| 開始          | アプリケーションの実行を試みます。アプリケーションが<br>正常に始動すると、アプリケーションの状態は以下のいず<br>れかに変わります。                                                                                                    |
|             | • 開始済み: アプリケーションは、すべてのデプロイメント・ターゲットで始動しました。                                                                                                    |
|             | <ul> <li>部分開始: アプリケーションは、1 つ以上のデプロイメント・ターゲットでまだ開始中です。</li> </ul>                                                                                                    |
| 停止          | アプリケーションの処理の停止を試みます。アプリケーシ<br>ョンが正常に停止すると、アプリケーションの状態は以下<br>のいずれかに変わります。                                                                                                    |
|             | • 停止済み: アプリケーションは、すべてのデプロイメント・ターゲットで停止しました。                                                                                                    |
|             | <ul> <li>部分停止:アプリケーションは、1 つ以上のデプロイメント・ターゲットでまだ停止中です。</li> </ul>                                                                                                    |
| インストール      | ウィザードが開き、エンタープライズ・アプリケーション<br>またはモジュール (.jar、.war、または .ear ファイルなど)<br>をサーバーに配置できるようにします。                                                                                                    |
| アンインストール    | WebSphere Application Server の構成リポジトリーからア<br>プリケーションを削除し、さらに、構成が保管された後に<br>アプリケーション・モジュールがインストールされるすべ<br>てのノードのファイル・システムから、そのアプリケーシ<br>ョン・バイナリーを削除します。                                                                                                    |
| 更新          | ウィザードが開き、サーバー上に配置されているアプリケ<br>ーション・ファイルを更新できるようにします。アプリケ<br>ーション全体を更新することも、単一モジュール、単一フ<br>ァイル、あるいはアプリケーションの一部のみを更新する<br>こともできます。新規ファイルまたはモジュールの名前<br>が、サーバー上に既に存在するファイルまたはモジュール<br>の名前と同じである場合は、その新規ファイルまたはモジ<br>ュールが既存のファイルまたはモジュールと置き換えられ<br>ます。同じ名前のファイルまたはモジュールがない場合<br>は、配置されたアプリケーションに追加されます。 |
| ファイルの除去     | 配置されたアプリケーションまたはモジュールから、ファ<br>イルを削除します。このボタンは、構成リポジトリー、お<br>よびファイルがインストールされているすべてのノードの<br>ファイル・システムから、ファイルを削除します。                                                                                                    |
| エクスポート      | 「アプリケーション EAR ファイルのエクスポート」ペー<br>ジが開きます。このページでエンタープライズ・アプリケ<br>ーションを EAR ファイルにエクスポートできます。配置<br>されたアプリケーションをバックアップしたり、そのバイ<br>ンディング情報を保存したりする場合にも、「エクスポー<br>ト」アクションを使用します。                                                                                                    |
| DDL のエクスポート | 「アプリケーション DDL ファイルのエクスポート」ペー<br>ジが開きます。このページでエンタープライズ・アプリケ<br>ーションの EJB モジュール内の DDL ファイルをエクス<br>ポートできます。                                                                                                    |

アプリケーションの管理について詳しくは、WebSphere Application Server for z/OS インフォメーション・センターを参照してください。

# **Application Scheduler**

Application Scheduler によって、管理者は、WebSphere Process Server にインストー ルされているアプリケーションの開始および停止をスケジュールに入れることがで きます。管理コンソールの「Application Scheduler」パネルを使用して、インストー ル済みアプリケーションのスケジューリングを制御します。 管理コンソールの 「Application Scheduler」パネルを使用して、これらのマイグレーション済みスケジ ューラー・エントリーを管理することもできます。

Network Deployment 環境では、Application Scheduler は、すべての管理対象サーバ ーおよび作成されたクラスター・メンバーに自動的にインストールされ、追加のア クションは不要です。新しい管理対象サーバーおよびクラスター・メンバーの作成 手順については、WebSphere Application Server for z/OS インフォメーション・セン ターの『Network Deployment セルの計画』を参照してください。

スタンドアロン・サーバー環境では、Application Scheduler はオプションです。スタ ンドアロン・サーバーのプロファイルの作成時に、そのサーバーに Application Scheduler を構成およびインストールするチェック・ボックスを選択します。

## スタンドアロン・サーバー用 Application Scheduler の構成

Application Scheduler を使用するには、それがインストールされていることを確認す る必要があります。Application Scheduler の構成については、『応答ファイルでの作 業 (Working with response files)』を参照してください。

初めにプロファイルを拡張する必要があります。

これはオプション・コンポーネントであり、WebSphere InterChange Server スケジュ ール・エントリーを WebSphere Process Server に移行するには、Application Scheduler を構成する必要があります。スタンドアロン・サーバー用にアプリケーシ ョン・サーバーをインストールするには、このステップに従ってください。

応答ファイル内の Application Scheduler の値を参照し、Application Scheduler を使 用するために必要なプロパティー値を設定します。 Application Scheduler に関する プロパティーについては、『サンプル応答ファイル』を参照してください。

これでインストールは完了しました。

Application Scheduler が使用可能になります。

## Application Scheduler へのアクセス

Application Scheduler には、Application Scheduler Mbean インターフェースを使用し てプログラマチックに、または管理コンソールの「Application Scheduler」パネルを 使用してアクセスします。

Application Scheduler へのアクセスについて詳しくは、以下を参照してください。

- 105 ページの『Application Scheduler MBean インターフェースを使用した Application Scheduler へのアクセス』
- 106 ページの『管理コンソールを使用したスケジューラー・エントリーの表示』
# Application Scheduler MBean インターフェースを使用した Application Scheduler へのアクセス

Application Scheduler MBean を起動するには、コマンド行を使用してください。

Application Scheduler MBean を起動するには、以下を実行します。

 クラス com.ibm.wbiserver.migration.ics.Parameters にプロパティー SOAP\_HOSTNAME および SOAP\_PORT を設定します。このクラスは、 WAS\_HOME¥lib ディレクトリーの migration-wbi-ics.jar ファイルにあります。 SOAP\_HOSTNAME は、Application Scheduler が実行されているホストの名前です。 SOAP\_PORT は、Application Scheduler が実行されているポートです。

Parameters.instance.setProperty(Parameters.SOAP\_HOSTNAME, "localhost");
Parameters.instance.setProperty(Parameters.SOAP\_PORT, "8880");

注: セキュリティーがオンになっている場合、ロケーション WAS\_HOME¥profiles¥profiles¥properties¥soap.client.props にある SOAP プロパ ティー・ファイル内のユーザー ID およびパスワードを指定する必要があり ます。

このプロパティー・ファイル名は、ここに示した Parameter インスタンスに 設定する必要があります。

Parameters.instance.setProperty(Parameters.SOAP\_PROPERTIES, "WAS\_HOME¥profiles¥profiles¥properties¥soap.client.props";

2. AppScheduler Mbean への呼び出しをインプリメントするクラス com.ibm.wbiserver.migration.ics.utils.MBeanUtil のインスタンスを作成します。

MBeanUtil のインスタンスを生成するには、正しい Mbean を name、type、 server name および node name に基づいて起動するコンストラクターにこの照 会ストリングを渡す必要があります。

protected static final String WEBSPHERE\_MB\_QUERY\_CONSTANT = "WebSphere:\*"; protected static final String NAME\_QUERY\_CONSTANT = ",name="; protected static final String WBI\_SCHED\_MB\_NAME = "WBISchedulerMB1"; protected static final String TYPE\_QUERY\_CONSTANT = ",type="; protected static final String WBI\_SCHED\_MB\_TYPE = "WBIScheduler"; protected static final String SERVER\_QUERY\_CONSTANT = ",process="; protected static final String NODE\_QUERY\_CONSTANT = ",node=";

```
serverName = "server1";
nodeName = "myNode";
```

String queryString = new StringBuffer(WEBSPHERE\_MB\_QUERY\_CONSTANT)
.append(NAME\_QUERY\_CONSTANT).append(WBI\_SCHED\_MB\_NAME).append(
TYPE\_QUERY\_CONSTANT).append(WBI\_SCHED\_MB\_TYPE).append(
SERVER\_QUERY\_CONSTANT).append(serverName).append(
NODE\_QUERY\_CONSTANT).append(nodeName).toString();

MBeanUtil mbs = new MBeanUtil(queryString.toString());

3. MbeanUtil インスタンスの invoke() メソッドを使用し、これにメソッドの名前を 渡して、Mbean メソッドを呼び出します。

ここに示した例は、Scheduler Mbean の createSchedulerEntry メソッドの起動です。 最初のステップは SchedulerEntry を作成し、 name、type、version、

```
transition, entry status, recurrence type, recurrence week, recurrence
period、initial date、 repeat interval および component id のような各種のパ
ラメーターを設定することです。
try
//First we set up the Schedule entry
ScheduleEntry entry1 = new ScheduleEntry();
entry1.setCName("BPEWebClient localhost server1");
entry1.setCType("Application");
entry1.setCVersion("ver1");
entry1.setCTransition("startApplication");
entry1.setSchedulerNumberOfRepeats(3); // Fire Three times
entry1.setScheduleEntryStatus(TaskStatus.SCHEDULED);
entry1.setRType(Recurrence.MINUTES);
entry1.setRWeekNumber(-1);
entry1.setRPeriod(2);
entry1.setInitialDate(new Date(System.currentTimeMillis()+SIXTY SECOND OFFSET));
entry1.setRepeatInterval(entry1.getInitialDate(), entry1.getRType(),
 entry1.getRWeekNumber(),
    entry1.getRPeriod());
entry1.setComponentID(entry1.getCName(), entry1.getCType(), entry1.getCVersion(),
    entry1.getCTransition());
```

```
その後、Mbean の createSchedulerEntry メソッドを起動します。ScheduleEntry クラ
スの名前と共に、スケジューラー・エントリー entry1 をパラメーターとして渡し
ます。
```

そして、以下のように MBean の createScheduleEntry メソッドを起動します。

mbs.invoke(schedulerExtMBName, "createScheduleEntry", new Object[]{entry1}, new String[]{"com.ibm.wbiserver.scheduler.common.ScheduleEntry"});

最後に、すべての Schedule エントリーを、readAllScheduleEntries メソッドを呼び出 して追加したエントリーを含めて、読み込みます。

```
result = mbs.invoke("readAllScheduleEntries", null, null);
}
catch (MigrationException e)
{ e.printStackTrace();
}
```

## 管理コンソールを使用したスケジューラー・エントリーの表示

管理コンソールの Application Scheduler パネルを使用して、スケジューラー・イベ ントを作成、変更、または削除します。

サーバーでこのタスクを実行するには、ユーザーは管理コンソールにいる必要があります。

このパネルを表示したり、既存のスケジューラー・イベントを表示するには、以下 のステップに従ってください。

- 1. 「サーバー」>「アプリケーション・サーバー」>「サーバー名」を選択します。
- 2. 「Business Integration」から「Application Scheduler」を選択します。
- 表示するエントリーの「有効範囲」 (セル、ノード、サーバー) を選択します。
   その有効範囲に対する既存のスケジュール済みイベントがリストされます。

スケジューラー・イベントを編集したり、新規のスケジューラー・イベントを作成 したり、既存のイベントを削除することができるようになりました。

## スケジュールされているイベントの作成

管理コンソールは、新規のスケジュール済みイベントを作成するためのパネルを提供します。

新規のスケジュール済みイベントを作成するには、サーバー用の管理コンソールの Application Scheduler コレクション・パネルにユーザーが存在する必要があります。 詳しくは、106ページの『管理コンソールを使用したスケジューラー・エントリー の表示』を参照してください。

特定のニーズに適合するようにイベントを作成する必要がある場合があります。新 規のスケジュール済みイベントを作成するには、以下の手順に従います。

注:パネルの『\*』が付いたフィールドは、必須フィールドです。

- 1. 「新規」をクリックします。 「追加」パネルが開きます。
- 2. スケジュールされているイベントを構成します。
  - a. 「グループ・アプリケーション」を選択します。
  - b. 「状況」を選択します。
  - c. 初期日付をフォーマット省略形 month, dd, yyyy で入力します。 例えば、 2005 年 4 月 15 日の場合、Apr 15, 2005 と入力します。
  - d. 初期時間を 12 時間フォーマット hh:mm を使用して入力します。
    - 注: am または pm のいずれであるか、およびタイム・ゾーンを示す必要が あります。

注: このフィールドから移動した後、次の起動時刻が自動的に計算されま す。

e. 「**アクション**」を選択します。

オプション: Recurrence パラメーターに記入することもできます。

- 開始期間
- スケジュール・エントリーを指定した時間で繰り返す必要があるかどうか。
  - 分、時間、日、月または年の1 つ以上の時間。
  - 1 つ以上の月ごとの特定の週 (第 1、第 2、第 3、第 4 または最後)の 特定の日 (日曜から土曜まで)。
  - 1 つ以上の月ごとの最後の日。
- 3. 「適用」または「OK」をクリックして、イベントを設定します。
  - 注:別のイベントを作成するには、「**リセット**」をクリックしてパネルをクリア します。

Application Scheduler で新規のスケジュール済みイベントが作成され、「Application Scheduler」パネルに表示されます。

イベント状況およびアクション説明:

各イベントは、状況とアクションを持つ必要があります。

#### 状況

状況フィールドは、モニター目的でイベントがどんな状況にあるかを示します。こ のテーブルは各状況をリストします。

| 状況       | 説明                                                                          |
|----------|-----------------------------------------------------------------------------|
| スケジュール済み | タスクは事前に決定された日付、時刻、<br>および間隔で実行されます。各後続の実<br>行時刻は計算されます。                     |
| 中断済み     | タスクは中断され、状況がスケジュール<br>済みに変更されるまで実行されません。                                    |
| 完了       | タスクは完了しています。                                                                |
| キャンセル済み  | タスクがキャンセルされました。 タス<br>クは実行されず、再開できませんが、パ<br>ージすることはできます。                    |
| 無効       | タスクの状況が無効になる理由は通常、<br>タスクがパージされているか、タスクを<br>照会するために使用された情報が無効で<br>あるためです。   |
| 実行中      | タスクは実行中です。<br>注:この状況はほとんど見られません。<br>イベントが実行している非常に短い時間<br>のイベントをモニターするからです。 |

## アクション

各イベントは関連するアクションを持つ必要があります。アクションは、イベント への対処法を指示します。イベントに使用可能なアクションが 2 つだけあります。

- 「アプリケーションの始動」 システムのデプロイメント・マネージャー下にあるすべてのアプリケーションを始動します。
- 「アプリケーションの停止」 システムのデプロイメント・マネージャー下にあるすべてのアプリケーションを停止します。

## スケジュールされているイベントの変更

管理コンソールから移行済みまたは既存のスケジュール済みイベントを変更しま す。

スケジュール済みイベントを変更するには、サーバー用の管理コンソールの Application Scheduler コレクション・パネルにユーザーが存在する必要があります。 詳しくは、106ページの『管理コンソールを使用したスケジューラー・エントリー の表示』を参照してください。

ニーズに適合するようにイベントを変更する必要がある場合があります。イベント を変更するには、以下の手順に従います。

- 1. 変更する「イベント」をクリックします。「イベント」パネルが開きます。
- 2. 以下のフィールドのいずれかを変更します。

- 注: サーバー上のすべてのアプリケーションがリストされているので、既存のイ ベントの状況を変更するときに注意が必要です。サーバーで実行しているア プリケーションを停止することができます。
- グループ・アプリケーション
- 状況
- 初期日付 フォーマット省略形 month, dd, yyyyを持つ
- 初期時間 12 時間フォーマット hh:mm を使用する
- ・ アクション

オプション: Recurrence パラメーターに記入することもできます。

- 3. 「適用」または「OK」をクリックして、イベントの変更を設定します。
  - 注: スケジュール済みイベントを変更する場合、新規の Schedule Entry ID がサ ーバーから割り当てられます。サーバーは、現在スケジュールされているイ ベントを削除して、新規イベントを新規 ID でスケジュールに入れます。

新規 ID を持つ変更済みイベントが Application Scheduler コレクション・パネルに 表示されます。

## スケジュールされているイベントの削除

Application Scheduler はスケジュール済みイベントを削除するためのパネルを提供します。

スケジュール済みイベントを削除するには、サーバー用の管理コンソールの Application Scheduler コレクション・パネルにユーザーが存在する必要があります。 詳しくは、106ページの『管理コンソールを使用したスケジューラー・エントリー の表示』を参照してください。

イベントが古くなると、コレクション・パネルのイベントのリストからそのイベントを削除できます。スケジュール済みイベントを削除するには、以下のステップに 従ってください。

- 1. 「選択」列から削除するイベントを選択します。
- 2. 「削除」をクリックします。
- 3. プロンプトで「OK」をクリックします。

イベントは削除されます。

## WebSphere Process Server リソースの管理

管理インターフェースでは、セレクター、ターゲット・コンポーネント、アダプター、拡張メッセージング・サービスを含めて、WebSphere Process Server に関連するリソースを管理できます。

# アダプターの管理

WebSphere アダプター、バージョン 6.0、および WebSphere Business Integration Adapter (WebSphere Business Integration Framework、バージョン 2.6 を基にしたもの) は、アプリケーション・モジュール指向のエンタープライズ情報システム (EIS) 統合へのアプローチを提供します。 WebSphere アダプター (JCA アダプターまたは J2C アダプターと呼ばれることも あります) は、J2EE Connector Architecture (JCA 1.5) に準拠しています。JCA は、 EIS 接続に関する J2EE 標準です。 EIS インポートおよび EIS エクスポートは、 SCA アプリケーション・モジュールにモジュール外部でのこれらのサービスの一貫 性のあるビューを提供します。これにより、コンポーネントは一貫性のある SCA プログラミング・モデルを使用して、さまざまな EIS システムと通信できます。

WebSphere アダプターは、インポートされた RAR ファイルから WebSphere Integration Developer でアセンブルされ、Enterprise Application Archive (EAR) ファ イルとしてエクスポートされて、WebSphere Process Server にデプロイされます。

Service Component Architecture 内でのインポートおよびエクスポート機能は、サービス・モジュールが WebSphere Process Server 内で持つ外部インターフェースまた はアクセス・ポイントを定義します。インポートおよびエクスポートは、同じアプリケーション内の他のモジュールに対してか、または EIS の他のアプリケーション に対して行うことができます。インポートはモジュール外部のサービスを確認し、 モジュール内からこれらを呼び出し可能にします。エクスポートはモジュール内の コンポーネントがそのサービスを外部クライアントに提供することを許可します。 モジュール・レベルのインポートまたはエクスポートは、モジュールが他のモジュ ールにアクセスすることを許可します。システム・レベルのインポートまたはエク スポートは、ご使用のアプリケーションが EIS 上のアプリケーション対して、それ らがあたかもローカル・コンポーネントであるかのようにアクセスすることを許可 します。これにより、ご使用のアプリケーションが WebSphere アダプターおよび WebSphere Business Integration Adapter と連動することができます。

WebSphere Business Integration Adapter は、一連のソフトウェア、アプリケーショ ン・プログラミング・インターフェース (API)、およびツールで構成され、これによ って、アプリケーションは、統合ブローカー経由でビジネス・データを交換できま す。それぞれのビジネス・アプリケーションには、ビジネス・インテグレーショ ン・プロセスに参加するために、アプリケーション固有のアダプターが必要です。 現在の WebSphere Business Integration Adapter Framework および Development Kit System Manager ツールを使用して、アダプターをインストール、構成、およびテス トできます。WebSphere Integration Developer を使用して、既存のビジネス・オブジ ェクトおよびコネクター構成ファイルをインポートし、成果物を生成して、 WebSphere Process Server のためのソリューションをアセンブルできます。 WebSphere Business Integration Adapter 用の操作コマンドは、WebSphere Process Server 管理コンソールの一部です。これらのアダプターおよび WebSphere Process Server での作業について詳しくは、WebSphere Business Integration Adapter インフ オメーション・センターを参照してください。

## WebSphere アダプターの操作

WebSphere アダプターは、管理コンソールを使用してインストールおよび管理できます。

このタスクを実行するには、ユーザーは管理コンソールへのアクセス権を持ち、コ ンソール内でサーバー設定を変更するためのセキュリティー権限を持っている必要 があります。 WebSphere アダプターがアプリケーション内に組み込まれる場合も、組み込まれない場合も、WebSphere アダプターが存在すれば、このタスクを実行する必要があります。このアダプターの操作には、管理コンソールを使用します。

1. WebSphere アダプターをインストールします。

WebSphere アダプターのインストール・プロセスは、アダプターがアプリケーション内に組み込まれるかどうかによって異なります。

| オプション         | 説明                                   |
|---------------|--------------------------------------|
| スタンドアロン・アダプター | 管理コンソールを使用して、アダプターをイ                 |
|               | ンストールします。                            |
|               | 注: スタンドアロンの WebSphere アダプタ           |
|               | ーは、WebSphere Process Server v6.0 ではサ |
|               | ポートされません。                            |
| 組み込みアダプター     | このアダプターは、アプリケーションのイン                 |
|               | ストールの一環としてインストールされま                  |
|               | す。                                   |

2. アダプターを管理します。

3. J2EE 接続ファクトリーを構成します。

## アダプターの概要

WebSphere Process Server で使用できるアダプターのタイプは、WebSphere Business Integration Adapter および WebSphere アダプターの 2 種類があります。これらのア ダプターの機能の概要について説明します。

アダプターが提供する接続機能により、統合インフラストラクチャーを強化する、 データ、テクノロジー、およびプロトコルを利用できます。アダプターは、業界全 体、および業界特定のパッケージ化されたアプリケーションからデータおよびトラ ンザクション情報を抽出し、中央サーバーに接続します。

次の 2 つのタイプのアダプターが、WebSphere Process Server ではサポートされています。

- WebSphere Business Integration Adapter は、一連のソフトウェア、アプリケーション・プログラム・インターフェース (API)、およびツールで構成され、これによって、アプリケーションは、統合ブローカー経由でビジネス・データを交換できます。
- WebSphere アダプター (Resource Adapter と呼ばれることもあります) は、優先 テクノロジーです。これらのアダプターは、Enterprise Information System (EIS)、 および WebSphere Process Server がサポートする J2EE コンポーネント間の管理 対象双方向接続を使用可能にします。

それぞれのビジネス・アプリケーションには、ビジネス・インテグレーション・プロセスに参加するために、アプリケーション固有のアダプターが必要です。アダプターによって、Seibel または PeopleSoft などのさまざまな Enterprise Application から WebSphere Process Server への通信が可能になります。

WebSphere Business Integration Adapter によって、複数のアプリケーションの通信 が可能になり、システムが完全に統合されます。ユーザーは、Java 2 Enterprise Edition (J2EE) Connector Architecture (JCA) バージョン 1.5 に完全に準拠する WebSphere アダプターを使用することが推奨されています。WebSphere Business Integration Adapter は、JCA に準拠せず、アプリケーション・サーバーの外部で稼 働します。

WebSphere Business Integration Adapters は、まだ WebSphere アダプターがユーザ ー・アプリケーションに存在しない場合、適切な選択です。WebSphere Business Integration Adapter ライセンスを購入している場合、そのライセンスを継続して使用 できます。ただし、WebSphere アダプターは、一般にパッケージ化されているソフ トウェアへの接続方法が更新されているため、WebSphere アダプターにマイグレー ションすることが推奨されています。

アダプターを使用したアプリケーションの開発についての詳細は、WebSphere Integration Developer インフォメーション・センターを参照してください。

WebSphere Adapters のインストール、デプロイ、および構成についての詳細は、 WebSphere Adapters インフォメーション・センターを参照してください。

WebSphere Process Server 用の WebSphere Adapters の開発について詳しくは、 DeveloperWorks および「WebSphere Adapter Toolkit Guide」を参照してください。

WebSphere アダプターの概要: WebSphere アダプターは、Java 2 Enterprise Edition (J2EE) Connector Architecture (JCA) バージョン 1.5 をインプリメントしま す。これらのアダプターは、WebSphere アダプター、または Resource Adapter と呼 ばれます。これらのアダプターは、Enterprise Information systems (EIS) および WebSphere Process Server がサポートする J2EE コンポーネント間の管理対象双方 向接続を使用可能にします。

JCA は、データ共用を容易にし、新規 J2EE アプリケーションとレガシーおよびその他 EIS を統合するように設計されています。JCA は、以下の機能を持つ WebSphere アダプターの開発方法を規定します。

- 任意の J2EE 準拠アプリケーション・サーバーにプラグインする。
- そのサーバー上で EIS とともに稼働中のアプリケーションに接続する。
- J2EE アプリケーションおよび EIS 間のデータ交換を使用可能にする。

JCA 標準は、アプリケーション・サーバー内の EIS および J2EE コンポーネント 間の相互作用を管理する一連の契約を定義することによって、これを実現します。 JCA 標準に完全に準拠する WebSphere アダプターが、WebSphere Process Server で 稼働するように開発されました。 JCA との準拠には、以下のようないくつかの利点 があります。

- JCA はオープン・スタンダードです。
- JCA は、EIS 接続に関する J2EE 標準です。
- JCA は、管理フレームワークを提供します。

それぞれの WebSphere アダプターは、以下で構成されています。

 ファウンデーション・クラス このクラスは、WebSphere Process Server が、J2EE アプリケーションおよびすべての WebSphere アダプター間の相互作用を管理する ために使用する、一連の汎用契約をインプリメントします。これらのサービス品 質、およびシステム契約とも呼ばれるライフ・サイクル管理契約は、サービス・ プロバイダー・インターフェース (SPI) を定義します。例えば、システム契約 は、セキュリティー信任状管理、接続プール、およびトランザクション管理パラ メーターを指定します。

- EIS サブクラス これらの汎用で EIS 固有のサブクラスは、Common Client Interface (CCI) および EIS API 契約を定義します。例えば、活動化および接続仕 様によって、WebSphere Process Server は、WebSphere Adapter の入力イベントお よび出力イベントを管理できます。
- Enterprise Metadata Discovery このユーティリティーは、EIS をイントロスペクトし、サービス・データ・オブジェクト (SDO) および、標準 Enterprise Application Archive (EAR) ファイルにコンパイルされているその他の成果物を生成します。

WebSphere アダプターの単純化された操作バージョンは、図 3 に図解されています。

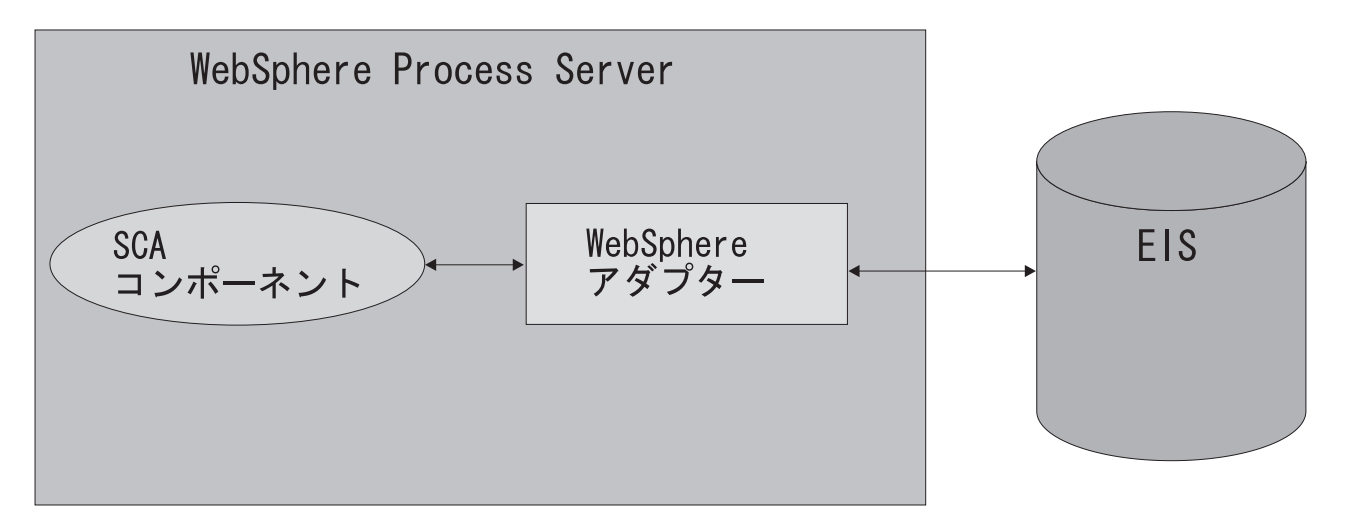

図 3. WebSphere アダプターの単純化した図解

WebSphere アダプターおよび WebSphere Business Integration Adapter 間の差異 : WebSphere アダプターおよび WebSphere Business Integration Adapter 間には、 いくつかの差異があります。これらの区別は、アプリケーションの開発に最も重要 です。アプリケーションを実行中のサーバーに配置する場合、使用中のアダプター の性質は、実行される必要があるいくつかのステップに影響を与えます。

アダプターは、Enterprise Information System (EIS) と WebSphere アプリケーション 間の通信メカニズムを提供します。アダプターの操作を説明するために、図 3 およ び図 4 では、WebSphere Process Server と EIS 間の、2 つのアダプター・タイプ の通信について詳しく説明します。

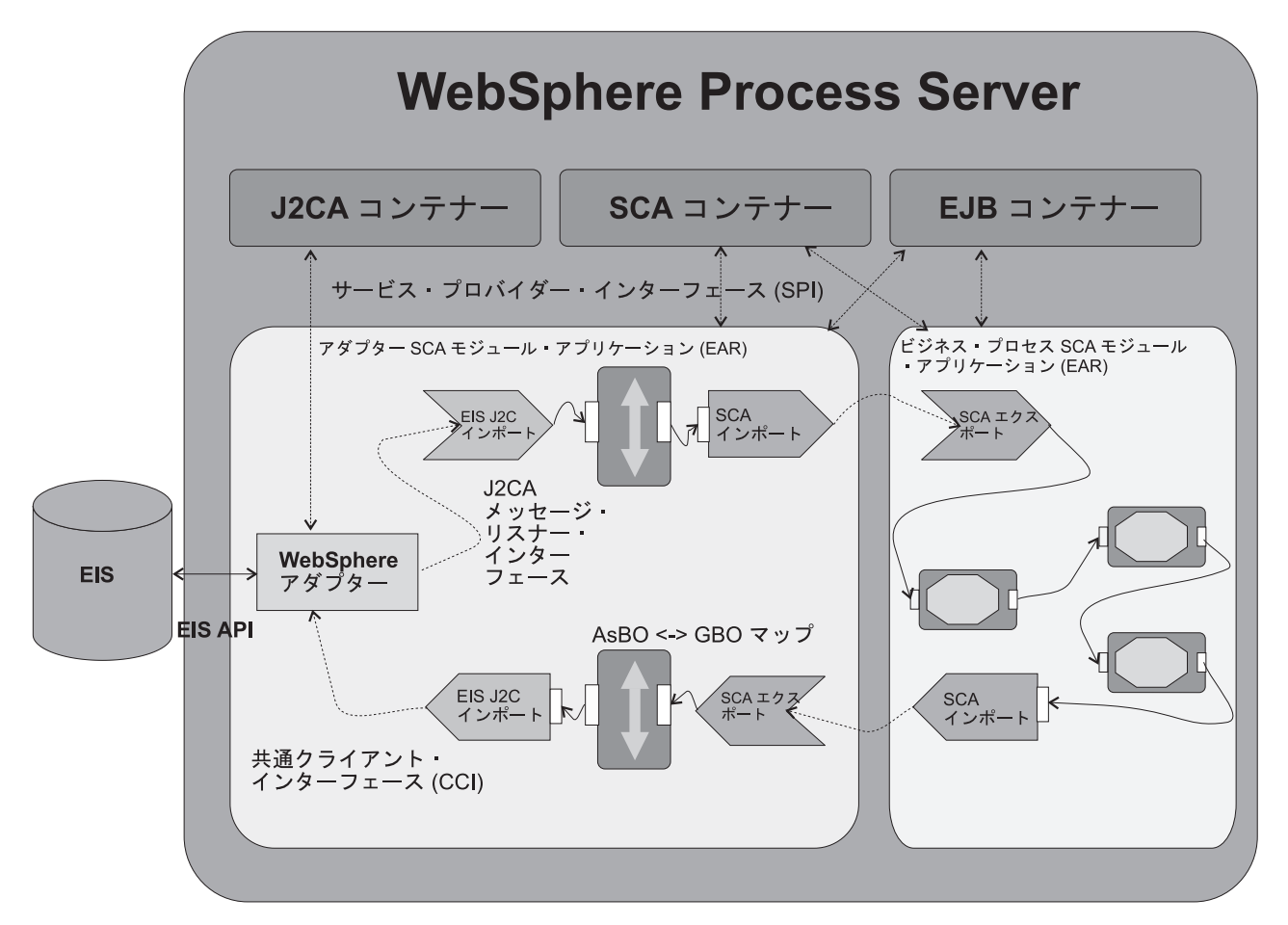

図4. WebSphere アダプターの詳細な図式

図 4 は、WebSphere Process Server によってサポートされている J2EE コンポーネ ントと EIS 間の接続を管理する WebSphere アダプターを示しています。 WebSphere アダプターは、WebSphere Process Server に常駐しています。

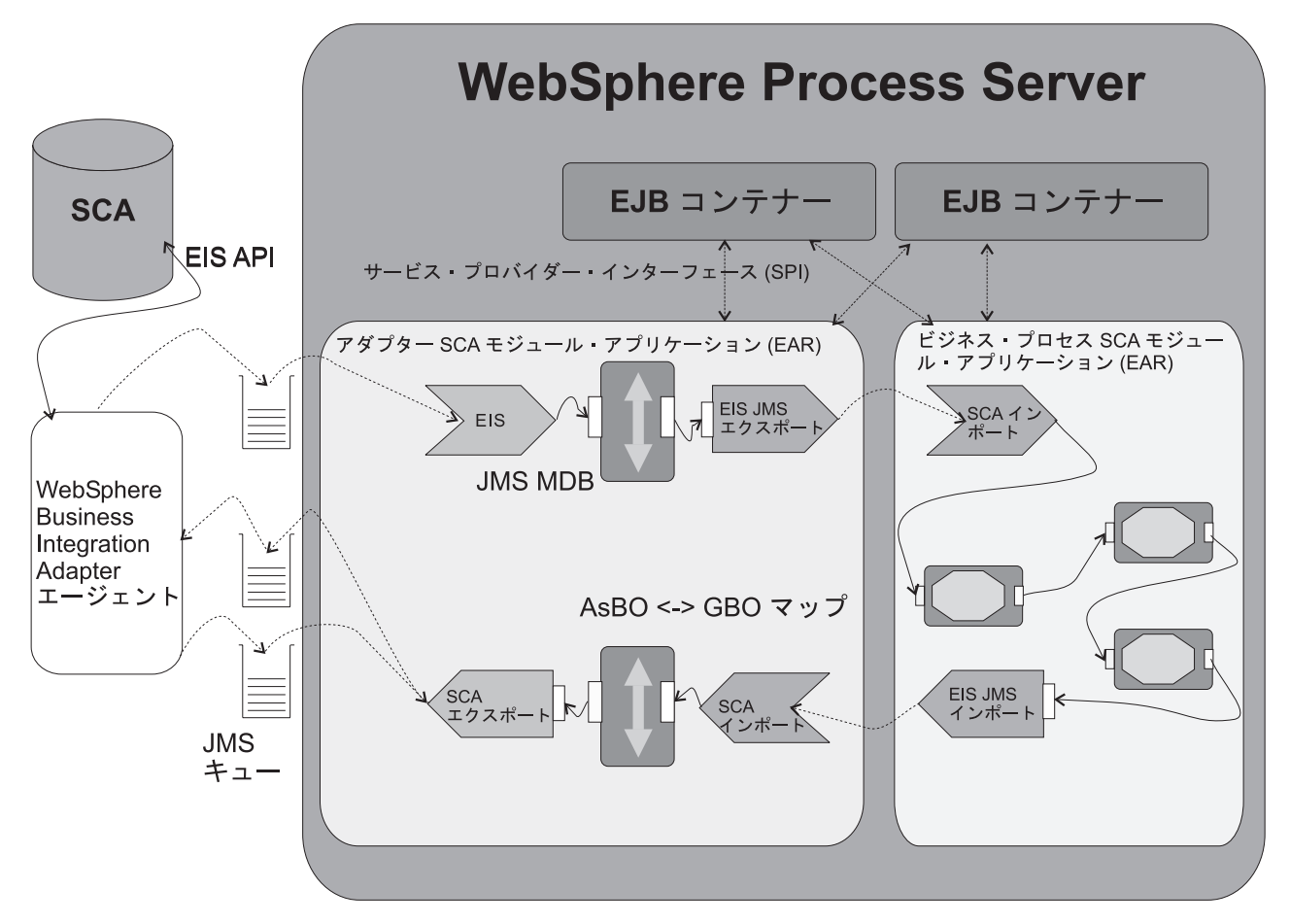

図 5. WebSphere Business Integration Adapter の詳細な図式

図 5 は、WebSphere Integration Broker と EIS 間の通信を仲介する WebSphere Business Integration Adapter を示しています。統合ブローカーは、Java Messaging Service (JMS) トランスポート・レイヤーを介して、WebSphere Business Integration Adapter と通信します。

2 つのアダプター・タイプ間の差異は、以下のとおりです。

|              |                       | WebSphere Business Integration  |
|--------------|-----------------------|---------------------------------|
| フィーチャー       | WebSphere アダプター       | Adapters                        |
| JCA          | JCA 完全準拠 (バージョン 1.5)。 | JCA 非準拠。                        |
| Compliance   |                       |                                 |
| Connectivity | 標準 JCA 契約を利用し、開始お     | WebSphere Adapter Framework を利用 |
| Manager      | よび停止などのライフ・サイク        | し、接続を管理します。                     |
|              | ル・タスクを管理します。          |                                 |
| Event        | EventStore サブクラスを使用し  | pollFor Events メソッドを使用してイ       |
| Notification | て、EIS からのイベントを検索し     | ベント通知を管理します。                    |
|              | ます。                   |                                 |

表9. WebSphere アダプターおよび WebSphere Business Integration Adapter 間の差異

|                       |                                                                                                    | WebSphere Business Integration                                                                               |
|-----------------------|----------------------------------------------------------------------------------------------------|----------------------------------------------------------------------------------------------------|
| フィーチャー                | WebSphere アダプター                                                                                                    | Adapters                                                                                                    |
| Request<br>Processing | クライアントは、いくつかの相互<br>作用契約の 1 つを直接起動し、<br>EIS のデータを照会または変更し<br>ます。                                                                                                    | 組み込みサーバーおよび WebSphere<br>Adapter Framework を利用して、処理<br>要求を開始し、支援します。                                         |
| Data Models           | Enterprise Metadata Discovery<br>(EMD) ユーティリティーを使用し<br>て、EIS を解析し、Service Data<br>Object (SDO) およびその他有用な<br>成果物を開発します。EMD は、<br>WebSphere アダプターのインプリ<br>メンテーションの一部です。 | 分離した Object Discovery Agent<br>(ODA) を使用して、EIS をイントロス<br>ペクトし、ビジネス・オブジェクト定<br>義スキーマを生成します。                   |
| Integration           | WebSphere Process Server で実行<br>します。                                                                                                    | アプリケーション・サーバーの外側に<br>あります。サーバーまたは統合ブロー<br>カーは、Java Message Service (JMS)<br>トランスポート・レイヤーを介してア<br>ダプターと通信します。 |

表 9. WebSphere アダプターおよび WebSphere Business Integration Adapter 間の差異 (続き)

WebSphere アダプターは推奨ツールです。

**WebSphere** アダプターを使用する利点: WebSphere アダプターは、WebSphere Business Integration Adapter にいくつかの利点を提供します。以下はこれらの利点の 要約です。

- 組み込み WebSphere Adapters は、WebSphere Process Server に組み込まれ、
   WebSphere Business Integration Adapters は、アプリケーション・サーバーの外部 になります。
- JCA 準拠 WebSphere アダプターは、JCA バージョン 1.5 に完全に準拠しています。
- 要求処理 WebSphere アダプターは、Enterprise Information Systems の要求を開 始するために、WebSphere Adapter Framework も組み込みサーバーも利用しませ ん。
- 接続 WebSphere アダプターは、接続のために WebSphere Adapter Framework を利用していません。ただし、JCA 契約を使用してライフ・サイクル・タスクを 管理します。
- データ・モデル WebSphere アダプターは、エンタープライズ・サービス・ディ スカバリー・ウィザードを使用して、EIS を解析し、Service Data Object (SDOs) を開発します。エンタープライズ・サービス・ディスカバリー・ウィザードは、 WebSphere Adapter インプリメンテーションの一部です。WebSphere Business Integration Adapter は、分離したオブジェクトを使用します。
- イベント通知 WebSphere アダプターは、EventStore のサブクラスを使用して、 EIS からイベントを取得します。一方 WebSphere Business Integration Adapter は、pollFor Events メソッドを使用します。

使用可能な WebSphere アダプターは限定されていますが、可能な限りこれらのアダプターを使用することが推奨されています。

# WebSphere アダプターが組み込まれたアプリケーションのインスト ール

アプリケーションに WebSphere アダプターが組み込まれて作成されている場合は、 アダプターはアプリケーションでデプロイされます。アダプターを別個にインスト ールする必要はありません。ここでは、組み込みアダプター付きアプリケーション のインストール手順を説明します。

この作業は、アプリケーションに WebSphere アダプターが組み込まれて作成されている場合に限り実行できます。

- アプリケーションとその中のリソース・アダプター・アーカイブ (RAR) モジュ ールをアセンブルします。『アプリケーションのアセンブル』を参照してくださ い。
- 新規アプリケーションのインストールのステップに従って、アプリケーションを インストールします。「モジュールをサーバーにマップ」ステップで、 RAR フ ァイルごとにターゲット・サーバーまたはクラスターを指定します。RAR モジ ュールに定義されているリソース・アダプターを使用するその他のモジュールは すべて、必ず同じターゲットにマップしてください。また、このアプリケーショ ンに対する要求のルーターとして機能するターゲットとして、Web サーバーを 指定します。各 Web サーバーのプラグイン構成ファイル (plugin-cfg.xml) は、 Web サーバーを経由して経路指定されるアプリケーションに基づいて生成され ます。
  - 注: サーバーに RAR ファイルをインストールする場合、WebSphere Application Server はコネクター・モジュールのマニフェスト (MANIFEST.MF) を探し ます。最初、RAR ファイルの connectorModule.jar ファイルで探し、 \_connectorModule.jar ファイルからマニフェストをロードします。クラスパ ス・エントリーが connectorModule.jar ファイルからのマニフェストにある場 合は、 RAR はそのクラスパスを使用します。インストール済みコネクタ ー・モジュールが必要なクラスおよびリソースを見付けることを確認するに は、コンソールを使用して、RAR の「クラスパス」設定を確認します。詳 しくは、Resource Adapter の設定および WebSphere 関連のリソース・アダ プターの設定を参照してください。
- 3. 変更を保管します。「終了」>「保管」をクリックします。
- 新規にインストールされたアプリケーションの接続ファクトリーを作成します。
   a. 管理コンソールを開きます。
  - b. 新規にインストールされたアプリケーションを選択します。「アプリケーション」>「エンタープライズ・アプリケーション」>「アプリケーション」
     名」をクリックします。
  - c. このページの「関連項目」セクションの「**コネクター・モジュール**」をクリ ックします。
  - d. RAR ファイルを選択します。 filename.rar をクリックします。
  - e. このページの「追加プロパティー」セクションの「**リソース・アダプター**」 をクリックします。
  - f. このページの「追加プロパティー」セクションの「**J2C 接続ファクトリー**」 をクリックします。

- g. 「既存の接続ファクトリー」を更新する場合はそれをクリックし、新規に作 成する場合は「新規」をクリックします。
  - 注: WebSphere アダプターが EIS インポートまたは EIS エクスポートを使 用して構成された場合、ConnectionFactory または ActivationSpec は存在 し、更新することができます。

ネイティブ・パス要素を含むアダプターをインストールする場合、以下の点を考 慮する必要があります。複数のネイティブ・パス要素があり、ネイティブ・ライ ブラリーの1つ(ネイティブ・ライブラリー A)が別のライブラリー(ネイティ ブ・ライブラリー B)に依存している場合、ネイティブ・ライブラリー B をシ ステム・ディレクトリーにコピーする必要があります。ほとんどの UNIX シス テムに制限があるため、ネイティブ・ライブラリーをロードしようとする際に現 行ディレクトリーは調べません。

接続ファクトリーを作成および保管した後、適宜に、アプリケーションの各種モジュールで定義されているリソース参照を変更し、接続ファクトリーの Java Naming and Directory Interface (JNDI) 名を指定します。

## 注:

所定のネイティブ・ライブラリーは、 Java 仮想マシン (JVM) のインスタン スごとに 1 度だけロードできます。アプリケーションごとに独自のクラ ス・ローダーがあるため、組み込み RAR ファイルを持つ異なるアプリケー ション同士が同じネイティブ・ライブラリーを使用することはできません。 2 番目のアプリケーションは、ライブラリーをロードしようとすると例外を 受け取ります。

アプリケーション・サーバーにデプロイされているアプリケーションが、ネ イティブ・パス・エレメントを含む組み込み RAR ファイルを使用する場 合、未解決のトランザクションがない状態で、アプリケーション・サーバー が完全にシャットダウンしたことを必ず確認する必要があります。アプリケ ーション・サーバーが完全にシャットダウンしない場合は、サーバーの再始 動時にリカバリーを実行し、必要な RAR ファイルおよびネイティブ・ライ ブラリーをロードします。リカバリーが完了したら、アプリケーションに関 する作業は行わないようにしてください。サーバーをシャットダウンして、 再始動します。この再始動時にアプリケーション・サーバーによってこれ以 上リカバリーが行われることはなく、通常のアプリケーション処理を続行で きます。

## WebSphere アダプター:

WebSphere アダプター (または JCA アダプター、または J2C アダプター) は、エ ンタープライズ情報システム (EIS) に接続するために Java アプリケーションが使 用する、システム・レベルのソフトウェア・ドライバーです。WebSphere アダプタ ーは、JCA 仕様のバージョン 1.5 に準拠しています。

WebSphere アダプターは、アプリケーション・サーバーにプラグインし、EIS、アプ リケーション・サーバー、およびエンタープライズ・アプリケーションの間を接続 します。 アプリケーション・サーバーのベンダーは、J2EE コネクター・アーキテクチャー (JCA) をサポートするように一度そのシステムを拡張すれば、その後は複数の EIS へのシームレスな接続を保証されます。同様に、EIS のベンダーは、コネクター・ アーキテクチャーをサポートする、アプリケーション・サーバーにプラグインする 機能を備えた 1 つの標準 WebSphere アダプターを提供します。

WebSphere Process Server では、WebSphere リレーショナル・リソース・アダプタ ー (RRA) のインプリメンテーションを提供します。この WebSphere アダプター は、JDBC 呼び出しによってデータベースに動的にアクセスするためのデータ・ア クセスを提供します。接続管理は、JCA 接続管理アーキテクチャーに基づいて行わ れます。これは、接続プール、トランザクション、およびセキュリティー・サポー トを提供します。 WebSphere Process Server バージョン 6.0 では、JCA バージョ ン 1.5 がサポートされています。

コンテナー管理パーシスタンス (CMP) Bean のデータ・アクセスは、WebSphere パ ーシスタンス・マネージャーによって間接的に管理されます。JCA 仕様により、パ ーシスタンス・マネージャーは、バックエンド・ストアについての特定の認識なし に WebSphere アダプターへのデータ・アクセスを代行することができます。リレー ショナル・データベース・アクセスの場合、パーシスタンス・マネージャーは、リ レーショナル・リソース・アダプターを使用して、データベースのデータにアクセ スします。 JDBC API 向けにサポートされるデータベース・プラットフォームに関 しては、WebSphere Process Server の前提条件を記載した Web サイトを参照してく ださい。

IBM は、WebSphere Process Server パッケージとは別に、エンタープライズ・シス テム向けにリソース・アダプターを用意しています。これには顧客情報管理システ ム (CICS)、Host On-Demand (HOD)、情報管理システム (IMS)、および Systems, Applications, and Products (SAP) R/3 が含まれます (ただし限定はされていませ ん)。

WebSphere Process Server では、EIS インポートおよび EIS エクスポートは、 WebSphere アダプターとのインターフェースで使用します。代わりに、WebSphere アダプターを使用するアプリケーションは、Rational Application Developer などのツ ールを使用して、EJB セッション Bean またはサービスを開発することによって、 作成できます。Session Bean は、javax.resource.cci インターフェースを使用して、 WebSphere アダプターを介してエンタープライズ情報システムと通信します。

#### WebSphere アダプターのデプロイメントの考慮事項:

WebSphere アダプターのデプロイメントでは、スコープに関する特定のオプション が必要です。

管理コンソールを使用して、2 つの方法で WebSphere アダプターをデプロイできます。

- スタンドアロン アダプターはノード・レベルでインストールされ、特定のアプリケーションには関連付けされません。
  - 注: スタンドアロン WebSphere アダプターのデプロイメントは、WebSphere Process Server v6.0 ではサポートされていません。

 組み込み - アダプターはアプリケーションの一部で、アプリケーションをデプロ イすると、アダプターもデプロイされます。

組み込み WebSphere アダプター:

- RAR ファイルは、SCA モジュール内に (EIS インポートまたはエクスポートを 使用して) アプリケーション・スコープすることができます。
- RAR ファイルは、非 SCA モジュール内にアプリケーション・スコープできます。EIS インポートおよびエクスポートを含むアプリケーション自体は、分離した SCA モジュールです。

スタンドアロン WebSphere アダプターは、インストールしないでください。

注: 管理コンソールでは、スタンドアロン WebSphere アダプターのインストールは 除外されていませんが、このインストールは行わないでください。WebSphere アダプターは、アプリケーションに組み込む必要があります。

組み込み WebSphere アダプターのみ、WebSphere Process Server のデプロイメント に適しています。また、組み込み WebSphere アダプターのデプロイメントのみ、 SCA モジュール内にアプリケーション・スコープされている RAR ファイルでサポ ートされています。非 SCA モジュールのデプロイメントはサポートされていません。

#### スタンドアロン WebSphere アダプターのインストール:

WebSphere アダプターは、アプリケーションに組み込む必要があります。スタンド アロン WebSphere アダプターは、WebSphere Process Server v6.0 ではサポートされ ていません。これらの説明は参照のみを目的としています。スタンドアロン WebSphere アダプターを使用する場合、ここで説明する手順に従い、WebSphere ア ダプターをインストールする必要があります。また、組み込みアダプターを使用す ることもできます。組み込みアダプターは、関連アプリケーションをインストール すると自動的にインストールされます。

アダプターをインストールする前に、データベースを構成する必要があります。

このタスクを実行するには、管理コンソールにアクセスがあり、必要なセキュリテ ィー・ロールの一部である必要があります。

1. 「RAR のインストール」ダイアログ・ウィンドウを開きます。

管理コンソールでの作業:

- a. 「リソース」を展開します。
- b. 「リソース・アダプター」をクリックします。
- c. このリソース・アダプターを定義する有効範囲を選択します。(この有効範囲 は、ご使用の接続ファクトリーの有効範囲になります。)セル、ノード、クラ スター、またはサーバーを選択することができます。
- d. 「RAR のインストール」をクリックします。

JCA コネクターのインストール、および JCA コネクター用の WebSphere アダ プターの作成が可能なウィンドウが開きます。「新規」ボタンを使用することも できますが、「新規」ボタンによって作成されるのは、新規リソース・アダプタ ーだけです (JCA コネクターがシステムにインストール済みである必要がありま す)。

- 注: このダイアログを使用して RAR ファイルをインストールすると、「リソー ス・アダプター」ページで定義する有効範囲は、RAR ファイルのインスト ール場所では無効になります。 RAR ファイルは、ノード・レベルでしかイ ンストールできません。ファイルをインストールできるノードは、「RAR のインストール」ページの有効範囲により決定されます。(「リソース・ア ダプター」ページで設定する有効範囲により、新規リソース・アダプターの 有効範囲が決まります。新規リソース・アダプターは、サーバー、ノード、 またはセルの各レベルでインストールすることができます。)
- 2. RAR ファイルをインストールします。

ダイアログから、以下の方法で WebSphere アダプターをインストールします。

- a. JCA コネクターの場所を参照します。 RAR ファイルがローカル・ワークス テーションに存在する場合、「ローカル・パス (Local Path)」を選択してファ イルを参照します。RAR ファイルがネットワーク・サーバーに存在する場 合、「サーバー・パス (Server path)」を選択して、ファイルへの完全修飾パ スを指定します。
- b. 「次へ」をクリックします。
- c. 「一般プロパティー」の下で、リソース・アダプター名およびその他の必要 なすべてのプロパティーを入力します。ネイティブ・パス・エレメントが含 まれている J2C リソース・アダプターをインストールする場合は、次のこと を考慮してください。複数のネイティブ・パス・エレメントがあり、ネイテ ィブ・ライブラリーの1つ(ネイティブ・ライブラリー A)が別のライブラ リー(ネイティブ・ライブラリー B)に依存している場合、ネイティブ・ライ ブラリー B を system ディレクトリーにコピーする必要があります。ほとん どの UNIX システムに制限があるため、ネイティブ・ライブラリーをロード しようとする際に現行ディレクトリーは調べません。
- d. 「**OK**」をクリックします。
- クラスター・メンバーとしての WebSphere アダプター・アプリケーション:

WebSphere アダプター・モジュール・アプリケーションは、特定の条件でクラスターのメンバーとしてクローンすることができます。

WebSphere アダプター・モジュール・アプリケーションは、アダプターを経由した 情報の流れに応じて、次の 3 つのタイプの内のいずれかになります。

- EIS エクスポートのみが組み込まれた WebSphere アダプター・アプリケーション
   インバウンド・トラフィックのみ。
- EIS インポートのみが組み込まれた WebSphere アダプター・アプリケーション アウトバウンド・トラフィックのみ。
- EIS インポートおよびエクスポートの両方が組み込まれた WebSphere アダプタ ー・アプリケーション - 双方向トラフィック。

クラスターは、Network Deployment 環境内のアプリケーションに、スケーラビリティーおよび可用性を提供するために使用します。

インバウンド・トラフィックまたは双方向トラフィックのいずれかを持つ WebSphere アダプター・モジュール・アプリケーションは、クラスターのメンバー としてクローンすることができません。アウトバウンド・トラフィックのみを持つ アプリケーションは、クラスターのメンバーとしてクローンできます。

インバウンドまたは双方向 WebSphere アダプター (すなわち、EIS エクスポートを 含む)を持つアプリケーションには、HACMP<sup>™</sup>、Veritas、または Microsoft<sup>®</sup> Cluster Server などの、外部 Operating System High Availability (HA) 管理ソフトウェア・ パッケージを使用することによって、Network Deployment 内で可用性を与えること もできます。

クラスターのメンバーとしての WebSphere Business Integration Adapter アプリケ ーション:

WebSphere Business Integration Adapter モジュール・アプリケーションは、特定の 条件でクラスターのメンバーとしてクローンすることができます。

WebSphere Business Integration Adapter モジュール・アプリケーションは、アダプ ターを経由した情報の流れに応じて、以下の 3 つのタイプの内のいずれかになりま す。

- EIS エクスポートのみが組み込まれた WebSphere Business Integration Adapter ア プリケーション - インバウンド・トラフィックのみ。
- EIS インポートのみが組み込まれた WebSphere Business Integration Adapter アプ リケーション - アウトバウンド・トラフィックのみ。
- EIS インポートおよびエクスポートの両方が組み込まれた WebSphere Business Integration Adapter アプリケーション 双方向トラフィック。

クラスターは、Network Deployment 環境内のアプリケーションに、スケーラビリティーおよび可用性を提供するために使用します。

インバウンド・トラフィックまたは双方向トラフィックのいずれかを持つ WebSphere Business Integration Adapter モジュール・アプリケーションは、クラス ターのメンバーとしてクローンすることができません。アウトバウンド・トラフィ ックのみを持つアプリケーションは、クラスターのメンバーとしてクローンできま す。

インバウンドまたは双方向 WebSphere Business Integration Adapter (すなわち、EIS エクスポートを含む) を持つアプリケーションには、HACMP、Veritas、または Microsoft Cluster Server などの、外部 Operating System High Availability (HA) 管理 ソフトウェア・パッケージを使用することによって、Network Deployment 内で可用 性を与えることができます。

## 管理コンソールを使用した WebSphere アダプターの管理

管理コンソールを使用すると、WebSphere アダプターを管理および構成できます。

この作業を実行するには、管理コンソールで設定を変更できるセキュリティー権限 を所有している必要があります。

WebSphere アダプターをインストールしている場合、管理コンソールを使用してそれを管理できます。

1. 管理するアダプター用のリソース・アダプター・コンソールを開きます。

管理コンソールでの作業:

- a. 「リソース」を展開します。
- b. 「リソース・アダプター」をクリックします。
- c. 管理する WebSphere アダプターを選択します。
- 2. 「一般プロパティー」または「追加プロパティー」の見出し下の必要なプロパティーを変更します。

変更が完了した後、「適用」ボタンをクリックします。

変更は、マスター構成に保管するまでローカル構成にのみに適用されます。

注:変更が有効になるためには、サーバーの再始動が必要となる場合があります。

WebSphere アダプター管理コンソールの設定:

ここでは、WebSphere アダプターの管理コンソールの設定およびそれらのデフォルト値について説明します。

## 目的

WebSphere Adapters 用の設定を編集するために、管理コンソールを使用します。

管理コンソールを表示するには、次のようにします。

- 「リソース」を展開します。
- 「**リソース・アダプター**」をクリックします。
- リストからリソース・アダプターを選択します。

各種のフィールドを以下に説明します。

有効範囲では、このリソース定義を可視にするレベルを指定します。一般情報については、関連参照セクションの『管理コンソール有効範囲設定』を参照してください。「有効範囲」フィールドは、リソース・アダプターの特定の定義がどこに配置されているかを表示する、読み取り専用ストリング・フィールドです。これは、リソース・アダプターがインストールされた時(ノード・レベルでのみ可能)、または新規のリソース・アダプター定義が追加された時に設定されます。

名前では、リソース・アダプター定義の名前を指定します。このプロパティーは必 須です。スペースを含まないストリングです。これは、リソース・アダプターでは 意味のあるテキスト ID となります。

| プロパティー | 値     |
|--------|-------|
| データ型   | ストリング |

説明では、リソース・アダプターを説明するテキストを指定します。リソース・ア ダプターおよびその目的を説明するフリー・フォームのテキスト・ストリングで す。 **プロパティー 値 データ**型 ストリング

アーカイブ・パス このリソース・アダプターのモジュールを含む RAR ファイルへのパスを指定します。このプロパティーは必須です。

| プロパティー | 値     |
|--------|-------|
| データ型   | ストリング |

クラスパス リソース・アダプター・クラスのロケーションを形成するパス、または JAR ファイル名のリストを指定します。このリストには、リソース・アダプターで 必要な追加のライブラリーがすべて含まれています。リソース・アダプターのコー ド・ベースそのものは、自動的にクラスパスに追加されますが、RAR の外部で必要 なものがあれば、ここで指定できます。

| プロパティー | 値     |
|--------|-------|
| データ型   | ストリング |

ネイティブ・パス リソース・アダプターのネイティブ・ライブラリーのロケーショ ンを形成するパスのリストを指定します。リソース・アダプターのコード・ベース そのものは、自動的にクラスパスに追加されますが、RAR の外部で必要なものがあ れば、ここで指定できます。

| プロパティー | 值     |
|--------|-------|
| データ型   | ストリング |

ThreadPool Alias リソース・アダプターの作業マネージャーによって使用されるサー バー内で構成されるスレッド・プールの名前を指定します。サーバーにこの名前で 構成されたスレッド・プールがない場合、デフォルトとして構成された Default と いう名前のスレッド・プール・インスタンスが使用されます。このプロパティーが 必要なのは、このリソース・アダプターが作業マネージャーを使用する場合に限ら れます。

**プロパティー 値 データ型** ストリング

## 接続ファクトリーの管理

接続ファクトリーは、アプリケーションおよびエンタープライズ情報システム (EIS) 間の通信で使用します。

接続ファクトリーは、接続インスタンスにアクセスするために、アプリケーション・コンポーネントによって使用されます。次にコンポーネントは、この接続インスタンスを使用して、基盤となる EIS に接続されます。

接続の例には、データベース接続、Java Message Service 接続、および SAP R/3 接 続などがあります。

管理コンソールにおける J2EE コネクター接続ファクトリーの構成:

接続ファクトリーは、アプリケーションおよびエンタープライズ情報システム (EIS) 間の通信の仲介で使用します。管理コンソールを接続ファクトリーを管理するため に使用することができます。

スタンドアロン・リソース・アダプターを持っている場合、このタスクを実行する 必要があります。組み込み WebSphere アダプターは少し異なる処理を必要としま す。 ユーザーは、管理コンソールを編集するセキュリティー権限も持つ必要があり ます。

アプリケーションが非リレーショナル・データベースへのアクセスを必要とする場合、JDBC プロバイダーおよびデータ・ソースではなくリソース・アダプターおよび接続ファクトリーを構成する必要があります。

1. 管理するリソース・アダプターを選択します。

管理コンソールの最上位から、以下のステップを実行します。

- a. 「リソース」を展開します。
- b. 「**リソース・アダプター**」を選択します。
- c. 管理する WebSphere アダプターを選択します。
- 2. このアダプターの新規接続ファクトリーを作成します。

以下のように、新規接続ファクトリーを作成します。

- a. 「追加プロパティー」の下にある「JCA 接続ファクトリー (JCA Connection Factories)」を選択します。
- b. 「新規」をクリックします。
- c. 一般的なプロパティーを指定します。
- d. 認証設定を指定します。
- e. コンポーネント管理認証、コンテナー管理認証、またはその両方の別名を選 択します。

別名が使用できない場合、あるいは別のものを定義しようとする場合は、以 下を実行します。

- 1) 「適用」をクリックします。
- 2) 「関連項目」の下にある「J2C 認証データ・エントリー」をクリックしま す。
- 3) 「新規」をクリックします。
- 4) 一般的なプロパティーを指定します。
- 5) 「**OK**」をクリックします。
- f. 「**OK**」をクリックします。
- 3. 新規に作成した接続ファクトリーの接続プール・プロパティーを変更し、接続プ ール・マネージャーの動作を最適化します。

以下のように、接続プール値を変更します。

- a. 新規の接続ファクトリーを選択します。
- b. 「追加プロパティー」の見出しの下の「**接続プール・プロパティー**」を選択 します。

- c. プロパティー名をクリックして、必要な値をすべて変更します。
- d. 「**OK**」をクリックします。
- e. 「追加プロパティー」の下の「**カスタム・プロパティー**」をクリックしま す。
- f. 任意のプロパティー名をクリックして値を変更します。
- g. 「**OK**」をクリックします。

### 接続プール用の一般プロパティーの設定:

管理コンソールを使用して接続プールに一般設定を割り当てることができます。

接続プール用の一般設定を変更するには、管理コンソールで値を変更できるセキュ リティー権限を所有している必要があります。

接続プールの一般プロパティーを割り当てるためには、最初に WebSphere アダプタ 一用の接続ファクトリーを作成する必要があります。

1. 管理コンソールの「接続プール・プロパティー」パネルを開きます。

管理コンソールの最上位から、以下を実行します。

- a. 「リソース」を展開します。
- b. 「**リソース・アダプター**」をクリックします。
- c. 管理する接続ファクトリーを持っている WebSphere アダプターをクリックします。
- d. 「追加プロパティー」の見出しの下の「**J2C 接続ファクトリー**」をクリック します。
- e. 管理する接続ファクトリーを選択します。
- f. 「追加プロパティー」の見出しの下の「**接続プール・プロパティー**」をクリックします。
- タイムアウト、最大および最小接続およびパージ・ポリシーなどの一般接続プー ル・プロパティーをこのパネルで変更することができます。デフォルト値が提供 されています。
- 3. 希望するプロパティーを変更後に、「OK」をクリックします。

#### 接続プール設定:

管理コンソールの「接続プール・プロパティー」パネルで接続プールの各種のプロ パティーの値を変更できます。

#### 目的

「接続プール設定 (Connection Pool Settings)」パネルは接続プール用の一般的プロ パティー値を割り当てるために使用されます。タイムアウト、パージ・ポリシー、 および接続限界などのプロパティーを編集できます。

#### 「構成」タブ

#### 接続タイムアウト

接続要求がタイムアウトになり、ConnectionWaitTimeoutException がスローされ るまでの時間間隔 (秒) を指定します。 この値は、通常、特定接続プールの接続数が最大値に達したために、空きプール 内に使用可能な接続がなく、また新規接続が作成できない時に、接続要求が待機 する秒数を示します。例えば、接続タイムアウトが 300 に設定されていて、最 大数の接続がすべて使用中の場合は、プール・マネージャーは、物理接続が使用 可能になるのを 300 秒待機します。物理接続がこの時間内に使用可能にならな い場合は、プール・マネージャーが ConnectionWaitTimeout 例外を開始します。 getConnection() メソッドを再試行しても、通常は効果がありません。待機時間を 長くする必要がある場合、接続タイムアウトの設定値を増加させる必要がありま す。 ConnectionWaitTimeout 例外がアプリケーションによってキャッチされた場 合、管理者は予期されるアプリケーションの接続プールの使用法を確認し、それ に従って接続プールとデータベースを調整する必要があります。

接続タイムアウトが 0 に設定されている場合、プール・マネージャーは、接続 が使用可能になるまで必要なだけ待機します。これは、アプリケーションがトラ ンザクションを完了して接続をプールに戻す時、または接続数が最大接続値を下 回り、新規物理接続の作成が許可された時に起こります。

最大接続数が 0 に設定されていると、物理接続の数が無制限になるので、接続 タイムアウト値は無視されます。

| プロパティー | 値         |
|--------|-----------|
| データ型   | 整数        |
| 単位     | 秒         |
| デフォルト  | 180       |
| 範囲     | 0 から最大の整数 |

#### 最大接続数

このプールに構築できる物理接続の最大数を指定します。

これらは、バックエンド・リソースへの物理接続です。一度この数値に到達する と、新規の物理接続は作成されず、要求側は、現在使用中の物理接続がプールに 戻されるか、 ConnectionWaitTimeout が発行されるまで待機します。

例えば、最大接続数が 5 に設定されていて、5 つの物理接続が使用中の場合、 プール・マネージャーは、接続タイムアウトに指定された時間、物理接続が空く のを待機します。

最大接続数が 0 に設定されていると、接続プールは無限に増加できます。これ はまた、接続タイムアウト値が無視されるという副次作用を持ちます。

複数の独立のアプリケーション・サーバーが同じデータ・ソースを使用している 場合、それぞれのアプリケーション・サーバーごとに 1 つのプールがありま す。クローンを使用する場合、各クローンに対して 1 つのデータ・プールが存 在します。データ・プール数を知ることは、データベースの最大接続数を構成す る場合に重要となります。

Tivoli Performance Viewer を使用して、最適なプール内の接続数を見つけます。 同時待機数が 0 より大きいにもかかわらず、CPU 負荷が 100% 近くに達しな い場合は、接続プール・サイズを大きくすることを検討します。通常のワークロ ード下で使用パーセントが常に低い場合は、プール内の接続数を減らすことを検 討します。

| プロパティー | 値         |
|--------|-----------|
| データ型   | 整数        |
| デフォルト  | 10        |
| 範囲     | 0 から最大の整数 |

#### 最小接続数

維持する物理接続の最小数を指定します。

接続プールのサイズが最小接続プール・サイズと同じかまたはそれより小さい場 合、「未使用タイムアウト」スレッドは物理接続を破棄しません。しかし、プー ルは単独では接続を作成して最小接続プール・サイズを維持することを保障しま せん。また、経過タイムアウトの値を設定すると、最小プール・サイズ設定にか かわらず、経過時間の有効期限が切れた接続は破棄されます。

例えば、最小接続数の値が3 に設定されていて、1 つの物理接続が作成される 場合、その接続が「未使用タイムアウト」スレッドによって廃棄されることはあ りません。同じトークンによって、スレッドが自動的に2 つの追加の物理接続 を作成し、最小接続数の設定値に達することはありません。

| プロパティー | 値         |
|--------|-----------|
| データ型   | 整数        |
| デフォルト  | 1         |
| 範囲     | 0 から最大の整数 |

リープ時間

プール維持スレッドの実行とその次の実行との間隔(秒)を指定します。

例えば、リープ時間が 60 に設定されていると、プール維持スレッドは 60 秒ご とに実行されます。リープ時間の間隔は、未使用タイムアウトと経過タイムアウ トの設定値の精度に影響を与えます。間隔が短いほど精度は高まります。プール 維持スレッドが使用可能である場合は、リープ時間値を、未使用タイムアウトや 経過タイムアウトの値より少なく設定してください。プール維持スレッドが実行 されると、未使用タイムアウトで指定された値より長い時間使用されていない接 続をすべて廃棄します。廃棄は、最小接続数で指定された接続数になるまで行わ れます。プール維持スレッドは、経過タイムアウトで指定された時間値よりも長 い間アクティブである接続も、すべて廃棄します。

リープ時間間隔も、パフォーマンスに影響を与えます。間隔が短いということ は、プール維持スレッドの実行回数が増え、パフォーマンスが低下することを意 味します。

プール維持スレッドを使用不可にするには、リープ時間を 0 に設定するか、ま たは未使用タイムアウトと経過タイムアウトの両方を 0 に設定します。プール 維持スレッドを使用不可にするためには、リープ時間を 0 に設定する方法をお 勧めします。この場合、未使用タイムアウトと経過タイムアウトは無視されま す。 ただし、未使用タイムアウトと経過タイムアウトが 0 に設定されている場 合は、プール維持スレッドは実行されますが、タイムアウト値が非ゼロであるた めにタイムアウトになる物理接続だけは廃棄されます。

| プロパティー | 値  |
|--------|----|
| データ型   | 整数 |
| 単位     | 秒  |

プロパティー デフォルト 範囲 値 180 0から最大の整数

## 未使用タイムアウト

未使用またはアイドルの接続が廃棄されるまでの時間(秒)を指定します。

パフォーマンスを最適化するためには、未使用タイムアウト値を、リープ時間よ り高く設定してください。未使用の物理接続が廃棄されるのは、接続の現行数 が、最小接続数の設定値を超える場合に限られます。例えば、未使用タイムアウ ト値が 120 に設定され、プール維持スレッドが使用可能(リープ時間が 0 でな い)である場合、2 分間未使用の状態が続いた物理接続は廃棄されます。パフ ォーマンスと同様、このタイムアウトの精度もリープ時間値の影響を受けること に注意してください。詳しくは、『リープ時間』を参照してください。

| プロパティー | 値         |
|--------|-----------|
| データ型   | 整数        |
| 単位     | 秒         |
| デフォルト  | 1800      |
| 範囲     | 0 から最大の整数 |

## 経過タイムアウト

物理接続が廃棄されるまでの時間(秒)を指定します。

経過タイムアウトを 0 に設定すると、アクティブな物理接続を無制限にプール に残しておくことができます。パフォーマンスを最適化するには、経過タイムア ウト値を、リープ時間より高く設定してください。例えば、経過タイムアウト値 を 1200 に設定し、リープ時間の値が 0 でない場合は、1200 秒間 (20 分間) 存在し続けている物理接続はプールから廃棄されます。パフォーマンスと同様、 このタイムアウトの精度もリープ時間値の影響を受けます。詳しくは、『リープ 時間』を参照してください。

| プロパティー | 値         |
|--------|-----------|
| データ型   | 整数        |
| 単位     | 秒         |
| デフォルト  | 0         |
| 範囲     | 0 から最大の整数 |

## パージ・ポリシー

不整合な接続または致命的接続エラーが検出されたときに、接続をパージする方 法を指定します。

有効な値は以下のとおりです。

EntirePool: プール内の接続は、すべて失効とマークされます。使用されていない接続は、直ちに閉じられます。使用中の接続は閉じられ、その接続に次回操作が行われたときに不整合接続の例外が発行されます。アプリケーションからの後続のgetConnection()要求の結果、開かれているデータベースへの新規接続が発生します。このパージ・ポリシーを使用しているときは、プール内の一部の接続が、失効していない場合に不必要に閉じられる可能性があ

ります。ただし、これはめったに起こりません。たいていの場合は、パージ・ポリシーを EntirePool に設定するのが最善の選択です。

 FailingConnectionOnly: 不整合接続例外の発生原因である接続だけがクローズ されます。この設定により、有効な接続が不必要に閉じられなくなる一方 で、アプリケーション・パースペクティブからのリカバリーがより複雑にな ります。現在失敗している接続だけが閉じられるので、アプリケーションか らの次のgetConnection()要求により、プールからやはり失効した接続が戻さ れ、結果的により多くの失効した接続の例外が発生する可能性が極めて高く なります。接続の事前テスト機能は、無効なプール済み接続からアプリケー ションを分離させます。データベースなどのバックエンド・リソースが停止 した場合、無効なプール済み接続が、空きプールに存在していることがあり ます。これは、パージ・ポリシーが failingConnectionOnly の場合、特に発生 します。この場合には、障害のある接続は、そのプールから除去されます。 障害によっては、プール内の残りの接続が、無効になっている場合がありま す。

| プロパティー | 値          |
|--------|------------|
| データ型   | ストリング      |
| デフォルト  | EntirePool |

#### 接続プール用の拡張プロパティーの設定:

管理コンソールを使用して接続プールに拡張設定を割り当てることができます。

接続プール用の拡張設定を変更するには、管理コンソールで値を変更できるセキュ リティー権限を所有している必要があります。

接続プールの拡張プロパティーを割り当てるためには、最初に、WebSphere アダプ ター用の接続ファクトリーを作成する必要があります。

1. 管理コンソールの「拡張接続プール・プロパティー (Advanced Connection Pool Properties)」パネルを開きます。

管理コンソールの最上位から、以下を実行します。

- a. 「リソース」を展開します。
- b. 「**リソース・アダプター**」をクリックします。
- c. 管理する接続ファクトリーを持っている WebSphere アダプターをクリックします。
- d. 「追加プロパティー」の見出しの下の「J2C 接続ファクトリー」をクリック します。
- e. 管理する接続ファクトリーを選択します。
- f. 「追加プロパティー」の見出しの下の「接続プール・プロパティー」をクリ ックします。
- g. 「追加プロパティー」の見出しの下の「拡張接続プール・プロパティー」を クリックします。
- 分割化、接続過負荷からの保護および応答していない接続の取り扱いなどの拡張 接続プール設定。 デフォルト値が提供されていますが、これらのプロパティー の調整は、改善されたパフォーマンスをもたらす可能性があり、お勧めします。

3. 希望するすべてのプロパティーを変更後に、「OK」をクリックします。

#### 接続プール拡張設定:

管理コンソールの「拡張接続プール設定 (Advanced Connection Pool Settings)」パネ ル上の接続プール向けの拡張設定を変更できます。

## 目的

「拡張接続プール設定 (Advanced Connection Pool Settings)」パネルは接続プール用 の値を割り当てるために使用されます。 このパネルで、分割化、接続過負荷の回 避、および応答していない接続の処理などのプロパティーを変更することができま す。

#### 「構成」タブ

### 共用区画の数

各共用プールに作成されている区画の数を指定します。

| プロパティー | 値         |
|--------|-----------|
| データ型   | 整数        |
| デフォルト値 | 0         |
| 範囲     | 0 から最大の整数 |

## 空きプール区画の数

各空きプールに作成されている区画の数を指定します。

| プロパティー | 値         |
|--------|-----------|
| データ型   | 整数        |
| デフォルト値 | 0         |
| 範囲     | 0 から最大の整数 |

## 空きプール分配テーブル・サイズ

空きプール分配テーブル・サイズは、ハッシュ・テーブル内の Subject および CRI ハッシュ値の分配を改善するために使用されて、一致する空き接続の高速 検索に対する衝突を最小化します。

クリデンシャルが異なる着信要求が多数ある場合、この値によってそのユーザー の接続用の空きプール分配を検索できます。通常、リソースにアクセスするとき に多数の異なるクリデンシャルのあるインストールの場合、値を大きくします。 リソースに対するすべての着信要求に同一のクリデンシャルを使用する場合は、 小さい値(1)を使用します。

| プロパティー | 値         |
|--------|-----------|
| データ型   | 整数        |
| デフォルト値 | 0         |
| 範囲     | 0 から最大の整数 |

#### サージしきい値

サージ保護が活動化される前に作成された接続の数を指定します。

サージ保護は、数多くの接続が同時に作成される場合に、データ・ソースの過負 荷を防止するように設計されています。サージ保護は、サージしきい値およびサ ージ作成間隔という 2 つのプロパティーで制御されます。

サージしきい値プロパティーでは、サージ保護が活動化される前に作成される接 続の数を指定します。指定した接続数に到達した後、サージ・モードに入りま す。

サージ作成間隔プロパティーでは、サージ・モードでの接続作成の間隔を秒数で 指定します。

例えば、以下のように設定するとします。

- maxConnections = 50
- surgeThreshold = 10
- surgeCreationInterval = 30 秒

接続プールが接続要求を 15 個受信すると、ほとんど同時に接続が 10 個作成されます。最初に 10 個の接続が作成されてから 30 秒が経過した後、11 番目の接続が作成されます。 11 番目の接続が作成されてから 30 秒が経過した後、12 番目の接続が作成されます。新規の接続が必要でなくなるか、または maxConnections 値に達するまで、30 秒ごとに接続の作成が継続されます。

サージしきい値が > -1 であり、サージ作成間隔が > 0 である場合、サージ接 続サポートが開始されます。サージしきい値プロパティーのデフォルト値は -1 です。つまり、このプロパティーはオフになっています。

wsadmin 例

\$AdminControl getAttribute \$objectname surgeCreationInterval \$AdminControl setAttribute \$objectname surgeCreationInterval 30 \$AdminControl getAttribute \$objectname surgeThreshold \$AdminControl setAttribute \$objectname surgeThreshold 15

| 値          |
|------------|
| 整数         |
| -1         |
| -1 から最大の整数 |
|            |

#### サージ作成間隔

サージ保護モード内での、接続作成間の時間の量を指定します。

「サージしきい値」プロパティーで指定された数の接続が行われると、新規接続 に対する各要求は、サージ作成間隔で作成されるのを待たなければなりません。 このプロパティーのデフォルト値は 20 です。つまり、各接続が作成されるまで に少なくとも 20 秒経過する必要があります。このプロパティーの有効な値は、 任意の正整数です。

| プロパティー | 値         |
|--------|-----------|
| データ型   | 整数        |
| デフォルト値 | 20        |
| 範囲     | 0 から最大の整数 |

滞留タイマー時間

滞留接続は、接続プールに応答したり戻されたりすることのないアクティブな接続です。プールが滞留状態(滞留しきい値に達した)になると、プールの滞留が 解除されるまで、すべての新規接続要求にリソース例外が出されます。「滞留タ イマー時間」プロパティーは、タイマーの間隔です。これは、接続プールが滞留 接続を確認する頻度です。デフォルト値は5秒です。

wsadmin スクリプト・ツールを使用して滞留時間、滞留タイマー時間、または 滞留しきい値プロパティーを変更することに失敗した場合は、IllegalState 例外 が発生します。この要求の間、プールにはアクティブな要求またはアクティブな 接続を含めることができません。滞留接続サポートを開始するには、3 つのすべ ての滞留プロパティー値が 0 よりも大きく、最大接続数が 0 よりも大きくなっ ている必要があります。

また、滞留タイマー時間が設定されている場合、この値は滞留時間の値よりも小 さくなっている必要があります。滞留タイマー時間は、滞留時間の4分の1か ら6分の1の値にすることをお勧めします。これにより、接続プールは、接続 が滞留であると宣言されるまで、滞留接続を4回から6回チェックします。これにより、誤って正しい結果が出る可能性が削減されます。

#### wsadmin 例

\$AdminControl getAttribute \$objectname stuckTime \$AdminControl setAttribute \$objectname stuckTime 30 \$AdminControl getAttribute \$objectname stuckTimerTime \$AdminControl setAttribute \$objectname stuckTimerTime 15 \$AdminControl getAttribute \$objectname stuckThreshold \$AdminControl setAttribute \$objectname stuckThreshold 10

| プロパティー | 値         |
|--------|-----------|
| データ型   | 整数        |
| デフォルト値 | 5         |
| 範囲     | 0 から最大の整数 |

#### 滞留時間

滞留接続は、接続プールに応答したり戻されたりすることのないアクティブな接 続です。プールが滞留状態(滞留しきい値に達した)になると、プールの滞留が 解除されるまで、すべての新規接続要求にリソース例外が出されます。「滞留時 間」プロパティーは、単一アクティブ接続が、滞留していると考えられるまで の、バックエンド・リソースで使用される間隔(秒単位)です。

| プロパティー | 値         |
|--------|-----------|
| データ型   | 整数        |
| デフォルト値 | 0         |
| 範囲     | 0 から最大の整数 |

#### 滞留しきい値

滞留接続は、接続プールに応答したり戻されたりすることのないアクティブな接 続です。プールが滞留状態(滞留しきい値に達した)になると、プールの滞留が 解除されるまで、すべての新規接続要求にリソース例外が出されます。アプリケ ーションは、この例外を明示的にキャッチして処理を続けることができます。滞 留接続数がしきい値を超えると、プールは滞留接続の定期的なチェックを続けま す。滞留接続数が滞留しきい値よりも小さくなると、プールは、定期チェック時 にこのことを検出し、プールでの要求処理の再開が可能となります。滞留しきい 値は、プールが滞留モードになるために、滞留していると見なされる必要がある 接続の数です。

| プロパティー | 値         |
|--------|-----------|
| データ型   | 整数        |
| デフォルト値 | 0         |
| 範囲     | 0 から最大の整数 |

### アプリケーション内の WebSphere アダプターの接続ファクトリーの構成:

WebSphere アダプターはスタンドアロン、またはアプリケーション内に組み込むこ とができます。接続ファクトリーを構成するプロセスは、アダプターがアプリケー ション内にあるかどうかで決まります。WebSphere アダプターがアプリケーション に組み込まれている場合、以下の説明に使用して接続ファクトリーを構成します。

このタスクを実行するには、管理コンソールで設定を編集するために必要な権限を 持つ必要があります。

1. アップロードおよびインストールする RAR ファイルを含む EAR ファイルを示 します。

管理コンソールの最上位から、以下のステップを実行します。

- a. 「**アプリケーション**」を展開します。
- b. 「新規アプリケーションのインストール」を選択します。
- c. ローカルまたはリモート・システム上の EAR ファイルをブラウズします。

リモートまたはローカル・ファイル・システムに関連するラジオ・ボタンを 選択してから、EAR ファイルへのパスを指定します。

- d. 「次へ」をクリックします。
- 2. J2C 接続ファクトリーにマップすることを示すアプリケーションをインストール します。

J2C 接続ファクトリーに対するリソース参照マッピングを選択し、「次へ」をク リックします。

アプリケーションのインストール後に、新規にインストールされたアプリケーションに組み込まれている WebSphere アダプター用の接続ファクトリーを作成および構成します。

管理コンソールの最上位から、以下のステップを実行します。

- a. 「**アプリケーション**」を展開します。
- b. 「エンタープライズ・アプリケーション」を選択します。
- c. 新規にインストールされたアプリケーションを選択します。
- d. 「関連項目」の下にある「コネクター・モジュール」をクリックします。
- e. RAR ファイルを選択します。
- f. 「追加プロパティー」の下の「リソース・アダプター」を選択します。
- g. 「追加プロパティー」の下にある「**J2C 接続ファクトリー**」をクリックしま す。

- h. 「新規」をクリックします。
- i. すべての必要な一般プロパティーを指定します。
- j. オプション: XA リカバリー用の認証別名を指定するか、コンポーネント管理 の認証別名を使用します。 XA トランザクションをサポートするリソース用 にのみこのフィールドは表示されます。
- k. オプション:コンポーネント管理の認証別名を選択します。

希望の別名が使用できない場合、あるいは別のものを定義しようとする場合 は、以下を実行します。

- 1) 「適用」をクリックします。
- 2) 「関連項目」の下にある「J2C 認証データ・エントリー」をクリックし ます。
- 3) 「新規」をクリックします。
- 4) 一般的なプロパティーを指定します。
- 5) 「OK」をクリックして「J2C 接続ファクトリー設定 (J2C Connection Factories Settings)」パネルに戻ります。

アプリケーションのコンポーネントが空の引数 getConnection() メソッドを持ち、アプリケーションまたは接続ファクトリーごとの認証をリソース参照で 指定したこの接続ファクトリーから接続を取得する場合は、別名を選択また は定義します。

- 1. 新規接続ファクトリーの作成を完了します。「OK」をクリックします。
- 4. オプション:新規接続ファクトリーのすべての接続プール・プロパティーを変更 します。

「J2C 接続ファクトリー・コレクション」パネルから、以下を実行します。

- a. 作成した接続ファクトリーを選択します。
- b. 「接続プール設定 (Connection Pool settings)」パネルを開きます。 「追加プ ロパティー」の見出しの下の「接続プール・プロパティー」をクリックしま す。
- c. プロパティー名をクリックして、すべてのプロパティーの値を変更します。
- d. 接続プール設定へのこれらの変更を確認します。 「**OK**」をクリックしま す。
- 5. オプション: すべてのカスタム・プロパティーの変更

新規の接続ファクトリーの「接続ファクトリー設定」パネルから、以下を実行します。

- a. 「追加プロパティー」見出しの下の「**カスタム・プロパティー**」をクリック します。
- b. 任意のプロパティー名をクリックして値を変更します。
  - 注: 「ユーザー名」および「パスワード」が存在する場合、これらは、前の ステップで指定したコンポーネント管理認証別名によってオーバーライ ドされます。
- c. 「保管」をクリックします。

## J2C 接続ファクトリー・コレクション:

「J2C 接続ファクトリー・コレクション (J2C connection Factory Collection)」パネ ルでは、接続ファクトリーの選択可能なリストが提供されます。

## 目的

このパネルを使用して、接続構成値の1 セットを表す接続ファクトリーを選択します。

Enterprise Bean などのアプリケーション・コンポーネントには、WebSphere アダプ ターではなく、接続ファクトリーを参照するリソース参照ディスクリプターがあり ます。接続ファクトリーは、実際には構成プロパティー・リストのホルダーです。 WebSphere アダプターのベンダーで定義されている任意の構成プロパティー・セッ トに加えて、接続ファクトリーに適用する複数の標準構成プロパティーがありま す。これらの標準プロパティーは、アプリケーション・サーバー・ランタイムで Java 2 コネクター接続プール・マネージャーが使用します。これらは、ベンダーが 提供する WebSphere アダプター・コードでは認識されません。

## 「接続ファクトリー・コレクション (Connection Factory Collection)」パネル

## 名前

接続ファクトリー表示名のリストを指定します。

| プロパティー | 値     |
|--------|-------|
| データ型   | ストリング |

#### JNDI 名

この接続ファクトリーの Java Naming and Directory Interface (JNDI) 名を指定 します。

| プロパティー | 値     |
|--------|-------|
| データ型   | ストリング |

#### 説明

この接続ファクトリーを説明するテキストを指定します。

| プロパティー | 値     |
|--------|-------|
| データ型   | ストリング |

## カテゴリー

この接続ファクトリーの分類またはグループ化に使用できるストリングを指定します。

| プロパティー | 値     |
|--------|-------|
| データ型   | ストリング |

J2C 接続ファクトリーの設定:

管理コンソールの「J2C 接続ファクトリー設定 (J2C Connection Factory Settings)」 パネルで接続ファクトリーの各種プロパティー用の設定を指定します。

## 目的

「J2C 接続ファクトリー設定 (J2C Connection Factory Settings)」パネルは選択され た接続ファクトリー用の一般的プロパティー値を割り当てるために使用されます。 タイムアウト、パージ・ポリシー、および接続限界などのプロパティーを編集でき ます。

#### 「構成」タブ

## 接続ファクトリー・インターフェース

リソース・アダプターがサポートする接続ファクトリー・インターフェースの完 全修飾名を指定します。

これは必要プロパティーです。新規のオブジェクトに対して、使用可能なクラス のリストがドロップダウン・リスト内のリソース・アダプターによって提供され ます。接続ファクトリーが作成されたあとは、このフィールドは読み取り専用テ キスト・フィールドです。

#### プロパティー データ型

#### 値 ドロップダウン・リストまたはテキスト

#### XA リカバリーの認証別名

このオプション・フィールドは、XA リカバリー処理時に使用される認証別名の 指定に使用されます。

WebSphere アダプターが XA トランザクションをサポートしない場合、このフィールドは表示されません。デフォルト値には、アプリケーション認証に選択された別名 (指定されている場合) が使用されます。

#### コンポーネント管理認証別名の使用

このラジオ・ボタンを選択すると、コンポーネント管理認証に設定された別名が XA リカバリー時間に使用されることが指定されます。

| プロパティー | 値       |
|--------|---------|
| データ型   | ラジオ・ボタン |

#### 指定:

このラジオ・ボタンを選択することで、構成された別名のドロップダウン・リス トから認証別名を選択することができます。

| プロパティー | 値       |
|--------|---------|
| データ型   | ラジオ・ボタン |

#### 名前

接続ファクトリー表示名のリストを指定します。

これは必要プロパティーです。

| プロパティー | 値     |
|--------|-------|
| データ型   | ストリング |

## JNDI 名

この接続ファクトリーの JNDI 名を指定します。

例えば、eis/myECIConnection といった名前を指定できます。

この値を設定した後、値を保管してサーバーを再始動します。このストリング は、dumpNameSpace ツールを実行すると表示されます。これは必要プロパティ ーです。 JNDI 名を指定しない場合は、「名前」フィールドを使用してデフォ ルトで入力されます。

| プロパティー | 値                |
|--------|------------------|
| データ型   | ストリング            |
| デフォルト  | eis/display name |

## 説明

この接続ファクトリーを説明するテキストを指定します。

| プロパティー | 値     |
|--------|-------|
| データ型   | ストリング |

## カテゴリー

この接続ファクトリーの分類またはグループ化に使用できるストリングを指定します。

| プロパティー | 值     |
|--------|-------|
| データ型   | ストリング |

### コンポーネント管理認証別名

リソースに対するコンポーネント管理サインオンの認証データを指定します。 「セキュリティー」>「JAAS 構成」>「J2C 認証データ」で定義された別名か ら選択します。

ピック・リストに表示されたことのない新規別名を定義します。

- 「適用」をクリックして「関連項目」を表示する。
- ・ 「J2C 認証データ・エントリー」をクリックする。
- 別名を定義する。
- 「J2C 認証データ・エントリー」ページの最上部にある接続ファクトリー名 をクリックして、接続ファクトリーのページに戻る。
- 別名を選択する。

プロパティー データ型

値 ピック・リスト

コンテナー管理認証別名

リソースに対するコンテナー管理サインオンの認証データ (ユーザー ID および パスワードに変換されるストリング・パス)を指定します。

注: コンテナー管理認証別名は、res-auth=Container を持つコンポーネントのために、デプロイメント時にリソース参照マッピングのログイン構成の指定によって置き換えられます。

「セキュリティー」>「JAAS 構成」>「J2C 認証データ」で定義された別名か ら選択します。

まだリストに組み込まれていない新規別名を定義します。

- 「適用」をクリックして「関連項目」を表示する。
- ・ 「J2C 認証データ・エントリー」をクリックする。
- ・ 別名を定義する。
- 「J2C 認証データ・エントリー」ページの最上部にある接続ファクトリー名 をクリックして、接続ファクトリーのページに戻る。
- 別名を選択する。

プロパティー データ型

値 ピック・リスト

## 認証設定

この接続ファクトリーに定義される認証メカニズムを指定します。

注:認証設定は、<res-auth> アプリケーション・コンポーネントのデプロイメン ト記述子設定と、デプロイメント時のリソース参照マッピングでのログイン 構成の指定との組み合わせによって置き換えられます。

この設定は、対応するリソース・アダプターに定義されている認証メカニズムの うちどれをこの接続ファクトリーに適用するかを指定します。この値には、リソ ース・アダプターの機能によって異なりますが、一般的に KERBEROS、 BASIC\_PASSWORD、および「なし」が使用されます。「なし」を選択した場 合、アプリケーション・コンポーネントが、認証を管理することになります (<res-auth>Application</res-auth>)。 この場合、ユーザー ID とパスワードは以下 のうちのいずれかから取得されます。

- コンポーネント管理認証別名
- ユーザー名およびパスワードのカスタム・プロパティー
- getConnection メソッドで渡されるストリング

例えば、*ra.xml* 文書にあるリソース・アダプターに対して、以下の 2 つの認証 メカニズム・エントリーが定義されているとします。

- <authentication-mechanism-type>BasicPassword</authentication-mechanism-type>
- <authentication-mechanism-type>Kerbv5</authentication-mechanism-type>

認証設定は、コンテナー管理認証に使用されるメカニズムを指定します。この WebSphere アダプターがサポートしていないメカニズムが選択された場合は、 サーバーの始動中に例外が発行されます。

| プロパティー | 值              |
|--------|----------------|
| データ型   | ピック・リスト        |
| デフォルト値 | BASIC_PASSWORD |

### マッピング構成別名

ユーザーが「セキュリティー」>「JAAS 構成」>「アプリケーション・ログイン構成」リストから選択できるようにします。

注:マッピング構成別名は、res-auth=Container を持つコンポーネントのため に、デプロイメント時のリソース参照マッピングでのログイン構成の指定に よって置き換えられます。

DefaultPrincipalMapping JAAS 構成を使用すると、認証別名をユーザー ID およびパスワードにマップすることができます。他のマッピング構成を定義して使用することもできます。

| プロパティー | 値       |
|--------|---------|
| データ型   | ピック・リスト |

## J2C 接続ファクトリーの拡張設定:

管理コンソールの「J2C 接続ファクトリー拡張設定 (J2C Connection Factory Advanced Settings)」パネルで J2C 接続ファクトリー向けの拡張設定を変更できま す。

### 目的

「J2C 接続ファクトリー拡張設定 (J2C Connection Factory Advanced Settings)」パネ ルは接続ファクトリーの拡張プロパティー用の値を割り当てるために使用されま す。このパネルで、キャッシュ・ハンドルおよび欠落トランザクションのロギング の管理に関係するプロパティーを変更できます。

## 「構成」タブ

#### キャッシュ・ハンドルの管理

チェックされている場合、キャッシュ・ハンドル (Bean の inst vars に保持され ているハンドル) がコンテナーによって追跡されます。

| プロパティー | 値         |
|--------|-----------|
| データ型   | チェック・ボックス |

## トランザクション・コンテキストの欠落をログに記録

チェックされている場合、コンテナーは、接続の確立時にトランザクション・コ ンテキストの欠落をログに記録します。

| プロパティー | 値         |
|--------|-----------|
| データ型   | チェック・ボックス |
# WebSphere Business Integration Adapter の構成

WebSphere Business Integration Adapter の構成および使用の処理は 3 倍になりま す。

1. アプリケーション EAR ファイルをインストールします。

アプリケーション EAR ファイルをインストールすると、WebSphere Business Integration Adapter が動作するために必要なすべての成果物が作成されます。

2. WebSphere Business Integration Adapter の管理をセットアップします。

WebSphere Business Integration Adapter を管理するには、以下を実行する必要があります。

- a. 接続キュー・ファクトリーを作成します。
- b. WebSphere Business Integration Adapter リソースを作成します。
- c. WebSphere Business Integration Adapter サービスを使用可能にします。
  - 注: WebSphere Business Integration Adapter サービスを使用可能または使用不可にする場合、変更を有効にするためにサーバーを再始動する必要があります。
- 3. WebSphere Business Integration Adapter を管理します。

管理コンソールを使用して、WebSphere Business Integration Adapter を管理します。

#### WebSphere Business Integration Adapter が動作するために必要な成果物の作成:

WebSphere Business Integration Adapter が動作するために必要な成果物を作成する には、アプリケーション EAR ファイルをインストールします。

WebSphere Process Server で WebSphere Business Integration Adapter を使用するために必要な成果物を作成するには、『アプリケーションのインストール』の説明に従う必要があります。

#### WebSphere Business Integration Adapter の管理のセットアップ:

WebSphere Business Integration Adapter を管理できるようにするには、いくつかの 管理機能を実行する必要があります。必要なステップを以下に説明します。

アプリケーション EAR ファイルをインストールして、このタスクを実行する前に WebSphere Business Integration Adapter に必要な成果物を作成する必要がありま す。

WebSphere Business Integration Adapter を管理するには、まず以下の管理機能を実行する必要があります。

1. キュー接続ファクトリーを作成します。

管理コンソールの最上位から、以下のステップを実行します。

- a. 「リソース」を展開します。
- b. 「JMS プロバイダー」を展開します。
- c. 「デフォルトのメッセージング」を選択します。

d. 「JMS キュー接続ファクトリー」を選択します。

JMS 副見出しから、「JMS キュー接続ファクトリー」を選択します。 e. 新規 JMS キュー接続ファクトリーを作成します。

「新規」をクリックします。

- f. 以下を例外として、すべてのデフォルト値を受け入れます。
  - 名前: QueueCF
  - JNDI 名: jms/QueueCF
  - バス名: ご使用のバス名
- g. 新規 JMS キュー接続ファクトリーの作成を完了します。

「OK」をクリックします。

JMS キュー接続ファクトリー・パネルの上部にメッセージ・ウィンドウが表示されます。

h. ローカル構成レベルで行った変更をマスター構成に適用します。

メッセージ・ウィンドウで「保管」をクリックします。

2. WebSphere Business Integration Adapter リソースを作成します。

管理コンソールの最上位から、以下のステップを実行します。

- a. 「リソース」を展開します。
- b. 「WebSphere Business Integration Adapter」パネルを開きます。

「WebSphere Business Integration Adapters」を選択します。

c. 新規 WebSphere Business Integration Adapter を作成します。

「新規」をクリックします。

- d. 以下を例外として、すべてのデフォルト値を受け入れます。
  - 名前: EISConnector
  - キュー接続ファクトリー JNDI 名: jms/QueueCF
  - ・ 管理入力キュー JNDI 名: connectorName/AdminInQueue
  - 管理出力キュー JNDI 名: connectorName/AdminOutQueue
- e. WebSphere Business Integration Adapter の作成を完了します。

「OK」をクリックします。

WebSphere Business Integration Adapters パネルの上部にメッセージ・ウィン ドウが表示されます。

f. ローカル構成レベルで行った変更をマスター構成に適用します。

メッセージ・ウィンドウで「保管」をクリックします。

3. WebSphere Business Integration Adapter サービスを使用可能にします。

管理コンソールの最上位から、以下のステップを実行します。 a. 「**サーバー**」を展開します。

- b. 「**アプリケーション・サーバー**」を選択します。
- c. サーバー・リストから、WebSphere Business Integration Adapter サービスを使 用可能にするサーバーを選択します。

該当のリソースをホストするサーバーの名前をクリックします。

d. 「WebSphere Business Integration Adapter サービス」を選択します。

「構成」タブの「Business Integration」の副見出しから「WebSphere Business Integration Adapter サービス」を選択します。

- e. 「始動時にサービスを使用可能にする」チェック・ボックスが選択されてい ることを確認します。
- f. 「OK」をクリックします。

WebSphere Business Integration Adapters パネルの上部にメッセージ・ウィン ドウが表示されます。

- g. WebSphere Business Integration Adapter サービスが使用可能な各サーバー で、ステップ 3c から 3f を繰り返します。
- h. ローカル構成レベルで行った変更をマスター構成に適用します。

メッセージ・ウィンドウで「保管」をクリックします。

注: WebSphere Business Integration Adapter サービスを使用可能または使用不可 にする場合、変更を有効にするためにサーバーを再始動する必要がありま す。

### WebSphere Business Integration Adapter の管理:

WebSphere Business Integration Adapter が稼働している場合、管理コンソールの「WebSphere Business Integration Adapter リソースの管理」パネルを使用してWebSphere Business Integration Adapter を管理できます。

管理するためには WebSphere Business Integration Adapter が稼働している必要があ ります。

WebSphere Business Integration Adapter は管理コンソールから管理できます。 「WebSphere Business Integration Adapter リソースの管理」パネルを使用すると、1 つ以上のリソースを選択して、これらのリソースに対するさまざまな管理アクショ ンを管理および実行することができます。

1. 管理するリソース (1 つまたは複数) を選択します。

管理コンソールの最上位から、以下のステップを実行します。

- a. 「サーバー」を展開します。
- b. 「アプリケーション・サーバー」を選択します。
- c. サーバーのリストから、管理するリソースが存在するサーバーを選択しま す。

該当のリソースをホストするサーバーの名前をクリックします。

d. 「WebSphere Business Integration Adapter サービス」を選択します。

「構成」タブの「Business Integration」の副見出しから「WebSphere Business Integration Adapter サービス」を選択します。

- e. 「WebSphere Business Integration Adapter リソースの管理」を選択しま す。
- f. リソースのリストから、管理するリソースを選択します。

管理するリソースに関連したチェック・ボックスを選択します。

2. 選択したリソースを管理します。

選択したリソースに作用するコマンド・ボタンの1つをクリックします。

| コマンド    | 説明                                        |
|---------|-------------------------------------------|
| 非アクティブ化 | 選択したリソースの状況をアクティブから休<br>止または非アクティブに変更します。 |
| アクティブ化  | 選択したリソースの状況を非アクティブから<br>アクティブに変更します。      |
| 中断      | 選択したリソースの状況をアクティブから休<br>止に変更します。          |
| 再開      | 選択したリソースの状況を休止からアクティ<br>ブに変更します。          |
| シャットダウン | 選択したリソースの状況をアクティブから使<br>用不可に変更します。        |

# サービス・コンポーネント定義および MQClientLink 構成ファイルの 生成

WebSphere Business Integration Adapter を使用する前に、サービス・コンポーネン ト定義 (SCA 成果物) および MQClientLink 構成ファイル (.wbia file) を生成する必 要があります。これは WebSphere Integration Developer 環境の WebSphere Business Integration Adapter Artifact Importer で行います。

WebSphere Integration Developer は WebSphere Business Integration Adapter Artifact Importer を使用して WebSphere Business Integration Adapter Connector Configuration File および WebSphere Business Integration Adapter Business Objects ディレクトリ ーを発見しインポートし、WebSphere Business Integration Adapter 用の指定した相 互作用スタイルをサポートする希望のサービス・コンポーネント定義を生成しま す。

- 注: このタスクは WebSphere Integration Developer で実行され、ここに参照の目的 でのみ説明します。詳しくは、WebSphere Integration Developer のインフォメー ション・センターを参照してください。
- 1. 必要な構成ファイルおよびビジネス・オブジェクトを取得します。
- WebSphere Business Integration Adapter Artifact Importer を使用して、必要なサ ービス・コンポーネント定義 (SCA 成果物) を生成します。

サービス・コンポーネント定義 (SCA 成果物) および WebSphere Process Server MQClientLink 構成ファイル (.wbia file) が生成されます。

アプリケーションが WebSphere Process Server にデプロイされると、サービス・コ ンポーネント定義および MQClientLink 構成 (.wbia) ファイルは、デプロイメン ト・ツールによって自動的に処理されます。構成ファイルをデフォルト状態にして おくことをお勧めしますが、必要に応じてそのファイルを手動で編集することがで きます。

## 一般プロバイダーの JMS リソースの使用

このトピックは、一般メッセージング・プロバイダーによって提供される JMS リ ソースを WebSphere アプリケーションが使用できるようにするための方法に関する 一連のトピックへの入り口です。「一般メッセージング・プロバイダー」という用 語は、WebSphere のデフォルトのメッセージング・プロバイダーおよび WebSphere MQ 以外のメッセージング・プロバイダーを意味します。WebSphere MQ は個別の 製品であり、インストールされている場合はメッセージング・プロバイダーとして のみ使用できることに注意してください。

デフォルトのメッセージング・プロバイダー以外のメッセージング・プロバイダー をインストールすることができます。メッセージング・プロバイダーとして WebSphere MQ を選択することは可能ですが、この製品は WebSphere Process Server の一部としてはインストールされません。 WebSphere アプリケーションは JMS 1.1 インターフェースまたは JMS 1.0.2 インターフェースを使用して、デフォ ルトのメッセージング・プロバイダーや WebSphere MQ (インストール済みの場合) によって提供される JMS リソースに加えて、一般メッセージング・プロバイダー によって提供される JMS リソースにアクセスできます。

WebSphere Process Server 管理コンソールを使用して、一般メッセージング・プロ バイダーによって提供される JMS 接続ファクトリーおよび宛先を管理できます。

### 一般メッセージング・プロバイダーの定義:

このタスクを使用して、新規メッセージング・プロバイダーを、デフォルトのメッ セージング・プロバイダーまたは WebSphere MQ (インストールしている場合)の 代わりとして使用するために、WebSphere Process Server に対して定義します。

このタスクをインストールする場合は、メッセージング・プロバイダーの提供する ツールおよび情報を使用して、メッセージング・プロバイダーおよびそのリソース のインストールと構成が事前に完了していなければなりません。

WebSphere Process Server に対して新規の一般メッセージング・プロバイダーを定 義するには、管理コンソールを使用して、以下のステップに従います。

- ナビゲーション・ペインで、「JMS プロバイダー」>「汎用」をクリックしま す。これにより、コンテンツ・ペインに既存の一般メッセージング・プロバイダ ーが表示されます。
- 新規の一般メッセージング・プロバイダーを定義するには、コンテンツ・ペインで「新規」をクリックします。または、既存のメッセージング・プロバイダーの定義を変更するために、プロバイダー名をクリックします。そうすると、コンテンツ・ペイン内に、メッセージング・プロバイダーの定義に使用するプロパティーが表示されます。
- 3. 以下の必要なプロパティーを指定します。後のステップで説明するように、他の プロパティーを指定することができます。

- 名前。IBM WebSphere Application Server 内で、このメッセージング・プロバ イダーを管理目的で使用する際の名前。
- 外部初期コンテキスト・ファクトリー。JMS プロバイダーの初期コンテキスト・ファクトリーの Java クラス名。
- 外部プロバイダー URL。外部 JNDI ルックアップを行うための JMS プロバ イダー URL。
- 4. **オプション:**「適用」をクリックします。これにより、ユーザーは追加プロパティーを指定することができます。
- オプション:他のメッセージング・プロバイダーのプロパティーを指定します。 「追加プロパティー」の下の「カスタム・プロパティー」リンクを使用すると、 標準の javax.naming プロパティーの形式で、初期コンテキスト・ファクトリー のカスタム・プロパティーを指定することができます。
- 6. **「OK」**をクリックします。
- 7. 変更をマスター構成に保管します。
- 8. 変更した構成を有効にするには、アプリケーション・サーバーを停止してから再 始動してください。

これで、汎用メッセージング・プロバイダー用の JMS リソースを構成できするようになりました。

### 一般メッセージング・リソースの管理リストの表示:

WebSphere Process Server 管理コンソールを使用して、デフォルトのメッセージン グ・プロバイダーまたはインストールしている場合は WebSphere MQ 以外のメッセ ージング・プロバイダーによって提供される JMS リソースの管理リストを表示し ます。

WebSphere Process Server 管理コンソールを使用して、一般メッセージング・プロ バイダーによって提供される以下の JMS リソース・タイプのリストを表示するこ とができます。表示されたパネルを使用して、管理対象の JMS リソースの選択 や、 JMS リソースの作成または削除 (必要に応じて) を行うことができます。

一般メッセージング・プロバイダーの JMS リソースの管理リストを表示するに は、以下の一般的なステップを完了してください。

- 1. WebSphere 管理コンソールを開始します。
- ナビゲーション・ペインで、「リソース」>「JMS プロバイダー」>「汎用」を クリックします。
- コンテンツ・ペインで、一般メッセージング・プロバイダーの有効範囲を変更し ます (適切な場合)。
- コンテンツ・ペインの「追加リソース (Additional Resources)」の下にある、 JMS リソースのタイプへのリンクをクリックします。これにより、選択したタ イプの既存のリソースのリストが表示されます。リソースのために表示された設 定パネルの詳細については、関連する解説トピックを参照してください。

### JMS プロバイダー・コレクション:

このパネルを使用して、JMS プロバイダーをリストしたり、 JMS プロバイダーを 選択して、その構成プロパティーを表示または変更したりします。 この管理コンソール・ページを表示するには、「**リソース」>「JMS プロバイダ** ー」>「一般」をクリックします。

JMS プロバイダーのプロパティーあるいはそのリソースを表示または変更するには、表示されたリストでその名前を選択します。

新規の一般 JMS プロバイダーを定義するには、「新規」をクリックします。

リストされている 1 つ以上の JMS プロバイダーを操作するには、操作するオブジェクト名の隣にあるチェック・ボックスをクリックして表示されるボタンを使用します。

名前 管理目的でこの JMS プロバイダーを使用する際の名前。

説明 管理目的で使用する、この JMS プロバイダーの説明。

一般 JMS 接続ファクトリー・コレクション:

関連する一般メッセージング・プロバイダーで構成される、Point-to-Point および Publish/Subscribe メッセージングの両方についての JMS 接続ファクトリー。このパ ネルを使用して、JMS 接続ファクトリーを作成または削除したり、接続ファクトリ ーを選択して、その構成プロパティーを表示または変更したりします。

コレクション・パネル

このパネルには、一般 JMS 接続ファクトリーのリストが、その構成プロパティーの要約とともに表示されます。

この管理コンソール・ページを表示するには、管理コンソールを使用して以下のス テップを実行します。

- ナビゲーション・ペインで、「リソース」>「JMS プロバイダー」>「汎用」の 順に展開します。
- 目次ペインで、JMS 接続ファクトリーをサポートするための一般メッセージン グ・プロバイダーの名前をクリックします。
- 3. 「追加プロパティー」の下の「JMS 接続ファクトリー」をクリックします。

新しい JMS 接続ファクトリーを定義するには、「新規」をクリックします。

JMS 接続ファクトリーのプロパティーを表示または変更するには、表示されたリストでその名前を選択します。

リストされた JMS 接続ファクトリーを 1 つ以上操作する場合は、操作するオブジェクトの名前の隣にあるチェック・ボックスをクリックし、表示されたボタンを使用します。

### 一般 JMS 接続ファクトリー設定:

このパネルを使用して、関連する一般 JMS プロバイダーで使用する、選択済みの JMS 接続ファクトリーの構成プロパティーを表示または変更します。これらの構成 プロパティーは、プロバイダー上の JMS 宛先への接続の作成方法を制御します。

### 目的

JMS 接続ファクトリーは、JMS 宛先への接続を作成するために使用されます。 JMS 接続ファクトリーは、関連する JMS プロバイダーによって作成されます。

このページを表示するには、管理コンソールを使用して以下のステップを実行します。

- 1. ナビゲーション・ペインで、「**リソース**」>「JMS プロバイダー」>「汎用」の 順に展開します。
- 2. コンテンツ・ペインで、JMS 接続ファクトリーをサポートするメッセージン グ・プロバイダーの名前をクリックします。
- 3. コンテンツ・ペインで、一般メッセージング・プロバイダーの有効範囲を変更し ます (適切な場合)。
- 4. 「追加プロパティー」の下の「JMS 接続ファクトリー」をクリックします。
- 5. 作業の対象となる JMS 接続ファクトリーの名前をクリックします。

一般 JMS プロバイダー (デフォルトのメッセージング・プロバイダーまたは JMS プロバイダーとしてインストールしている場合の WebSphere MQ 以外)の JMS 接 続ファクトリーには、以下のプロパティーがあります。

### プロパティー

## 名前

IBM WebSphere Process Server 内で、この JMS 接続ファクトリーを管理目的 で使用する際の名前。この名前は、関連のあるメッセージング・プロバイダー内 で固有でなければなりません。

## 型

この接続ファクトリーで JMS キュー宛先を作成するか、JMS トピック宛先を 作成するかを指定します。

以下のオプションのいずれかを選択します。

- QUEUE Point-to-Point メッセージングを行うための JMS キュー接続ファクトリー。
- **TOPIC** Publish/Subscribe メッセージングを行うための JMS トピック接続ファクトリー。

## JNDI 名

接続ファクトリーを WebSphere Process Server ネーム・スペースにバインドす る際に使用される JNDI 名。

規則として、完全修飾の JNDI 名を使用します。例えば、jms/Name の形式で す。ここで、Name は、リソースの論理名です。

この名前は、プラットフォームのバインディング情報をリンクするために使用します。バインディングにより、モジュールのデプロイメント記述子で定義されているリソースと、プラットフォーム別に JNDI にバインドされている実際の (物理的な) リソースとの関連付けが行われます。

### 説明

WebSphere Process Server 内で管理目的で使用する、この接続ファクトリーの説明。

## カテゴリー

WebSphere Process Server 管理レコード用の、この接続ファクトリーの分類また はグループ化に使用されるカテゴリー。

## 外部 JNDI 名

一般メッセージング・プロバイダーのネーム・スペースに接続ファクトリーをバ インドするために使用される JNDI 名。

規則として、完全修飾の JNDI 名を使用します。例えば、jms/Name の形式で す。ここで、Name は、リソースの論理名です。

この名前は、プラットフォームのバインディング情報をリンクするために使用します。バインディングにより、モジュールのデプロイメント記述子で定義されているリソースと、プラットフォーム別に JNDI にバインドされている実際の (物理的な) リソースとの関連付けが行われます。

### コンポーネント管理認証別名

この別名は、アプリケーション管理認証のための JMS プロバイダーへの接続を 認証するのに使用するユーザー ID とパスワードを指定します。

このプロパティーでは、WebSphere Process Server に定義されている J2C 認証 データ・エントリー別名のリストを提供します。使用するデータ・エントリー別 名を選択して、JMS プロバイダーへの新規接続を生成するための認証を受ける ことができます。

WebSphere Process Server に対するグローバル・セキュリティーを使用可能にし ている場合は、JMS プロバイダーへの新規接続の作成の認証を受けるために使 用するユーザー ID とパスワードを指定する別名を選択します。この別名の使 い方は、アプリケーション・コンポーネントのデプロイメント記述子の接続ファ クトリー・リソース参照で宣言されているリソース認証 (res-auth) の設定によっ て異なります。

## コンテナー管理認証別名

この別名は、コンテナー管理認証のための JMS プロバイダーへの接続認証に使用するユーザー ID とパスワードを指定します。

このプロパティーでは、WebSphere Process Server に定義されている J2C 認証 データ・エントリー別名のリストを提供します。使用するデータ・エントリー別 名を選択して、JMS プロバイダーへの新規接続を生成するための認証を受ける ことができます。

WebSphere Process Server に対するグローバル・セキュリティーを使用可能にし ている場合は、JMS プロバイダーへの新規接続の作成の認証を受けるために使 用するユーザー ID とパスワードを指定する別名を選択します。この別名の使 い方は、アプリケーション・コンポーネントのデプロイメント記述子の接続ファ クトリー・リソース参照で宣言されているリソース認証 (res-auth)の設定によっ て異なります。

## 接続プール

接続プールの設定のオプショナル・セットを指定します。

接続プール・プロパティーは、すべての J2C コネクターに共通です。

アプリケーション・サーバーは、メッセージング・プロバイダーとの接続とセッ ションをプールすることで、パフォーマンスを向上させます。アプリケーション の接続とセッションのプール・プロパティーを適切に構成する必要があります。 構成が適切でないと、接続とセッションが正しく動作しない場合があります。

JMS リソースへのサーバー・サイド・アクセスが並行して行われ、それがデフォルト値を超える場合は、接続プールのサイズを変更してください。接続プール のサイズは、キューごと、あるいはトピックごとに設定されます。

### セッション・プール

セッション・プール設定のオプションのセット。

このリンクは、すべての J2C コネクターに共通の、オプションの接続プール・ プロパティーのパネルを提供します。

アプリケーション・サーバーは、メッセージング・プロバイダーとの接続とセッ ションをプールすることで、パフォーマンスを向上させます。アプリケーション の接続とセッションのプール・プロパティーを適切に構成する必要があります。 構成が適切でないと、接続とセッションが正しく動作しない場合があります。

### カスタム・プロパティー

メッセージング・プロバイダーに渡されるカスタム・プロパティーの名前と値の 対のオプション・セットです。

### コンテナー管理認証別名

この別名は、コンテナー管理認証のための JMS プロバイダーへの接続認証に使用するユーザー ID とパスワードを指定します。

このプロパティーでは、WebSphere Process Server に定義されている J2C 認証 データ・エントリー別名のリストを提供します。使用するデータ・エントリー別 名を選択して、JMS プロバイダーへの新規接続を生成するための認証を受ける ことができます。

WebSphere Process Server に対するグローバル・セキュリティーを使用可能にし ている場合は、JMS プロバイダーへの新規接続の作成の認証を受けるために使 用するユーザー ID とパスワードを指定する別名を選択します。この別名の使 い方は、アプリケーション・コンポーネントのデプロイメント記述子の接続ファ クトリー・リソース参照で宣言されているリソース認証 (res-auth) の設定によっ て異なります。

### コンテナー管理認証別名

この別名は、コンテナー管理認証のための JMS プロバイダーへの接続認証に使用するユーザー ID とパスワードを指定します。

このプロパティーでは、WebSphere Process Server に定義されている J2C 認証 データ・エントリー別名のリストを提供します。使用するデータ・エントリー別 名を選択して、JMS プロバイダーへの新規接続を生成するための認証を受ける ことができます。

WebSphere Process Server に対するグローバル・セキュリティーを使用可能にしている場合は、JMS プロバイダーへの新規接続の作成の認証を受けるために使用するユーザー ID とパスワードを指定する別名を選択します。この別名の使

い方は、アプリケーション・コンポーネントのデプロイメント記述子の接続ファ クトリー・リソース参照で宣言されているリソース認証 (res-auth)の設定によっ て異なります。

「構成」タブ

### 有効範囲

このリソース定義をアプリケーションに対して可視にするレベルを指定します。

メッセージング・プロバイダー、ネーム・スペース・バインディング、共用ライ ブラリーなどのリソースを複数の有効範囲で定義することが可能です。より限定 的な有効範囲で定義されたリソースは、それより広い有効範囲で定義された重複 するリソースをオーバーライドします。

表示された有効範囲は情報のためだけです。このパネルで変更することはできま せん。異なる有効範囲のこのリソース (あるいは他のリソース) を参照するかま たは変更したい場合は、メッセージング・プロバイダー設定パネルの有効範囲を 変更し、「適用」をクリックしてから、リソース・タイプのリンクをクリックし ます。

## マッピング構成別名

認証別名のマップに使用されるモジュール。

このフィールドは、「**グローバル・セキュリティー」>「JAAS 構成」>「アプ リケーション・ログイン構成」**プロパティー上で構成されたモジュールのリスト を提供します。

### 一般 JMS 宛先コレクション:

関連するメッセージング・プロバイダーで構成される、Point-to-Point および Publish/Subscribe メッセージングについての JMS 宛先。このパネルを使用して、 JMS 宛先を作成または削除したり、 JMS 宛先を選択して、その構成プロパティー を表示または変更したりします。

### コレクション・パネル

この管理コンソール・ページを表示するには、管理コンソールを使用して以下のス テップを実行します。

- 1. ナビゲーション・ペインで、「**リソース**」>「**JMS プロバイダー**」>「汎用」の 順に展開します。
- 目次ペインで、JMS 宛先をサポートするための一般メッセージング・プロバイ ダーの名前をクリックします。
- 3. 「追加プロパティー」の下の「JMS 宛先」をクリックします。

新しい JMS 宛先を定義するには、「新規」をクリックします。

JMS 宛先のプロパティーを表示または変更するには、表示されたリストでその名前 を選択します。

リストされている 1 つ以上の JMS 宛先を操作するには、操作するオブジェクト名の隣にあるチェック・ボックスをクリックして表示されるボタンを使用します。

### 一般 JMS 宛先設定:

このパネルを使用して、関連する JMS プロバイダーで使用する、選択済みの JMS 宛先の構成プロパティーを表示または変更します。

### 目的

JMS 宛先は、関連する一般メッセージング・プロバイダー (デフォルトのメッセー ジング・プロバイダーあるいは WebSphere MQ ではなく)の JMS 宛先のプロパテ ィーを構成する際に使用されます。 JMS 宛先への接続は、関連する JMS 接続ファ クトリーによって作成されます。

このページを表示するには、管理コンソールを使用して以下のステップを実行しま す。

- 1. ナビゲーション・ペインで、「**リソース**」>「**JMS プロバイダー**」>「汎用」の 順に展開します。
- コンテンツ・ペインで、JMS 宛先をサポートするメッセージング・プロバイダ 一の名前をクリックします。
- コンテンツ・ペインで、一般メッセージング・プロバイダーの有効範囲を変更し ます (適切な場合)。
- 4. 「追加プロパティー」の下の「JMS 宛先」をクリックします。
- 5. 作業の対象となる JMS 宛先の名前をクリックします。

一般メッセージング・プロバイダーで使用する JMS 宛先には、次のプロパティー があります。

### プロパティー

## 名前

**IBM WebSphere Process Server**内で、このキューを管理目的で使用する際の名前。

## 型

この JMS 宛先がキュー (Point-to-Point の場合) であるかトピック (Publish/Subscribe の場合) であるかを指定します。

以下のオプションのいずれかを選択します。

- QUEUE Point-to-Point メッセージング用の JMS キュー宛先。
- TOPIC Publish/Subscribe メッセージングを行うための JMS トピック宛先。

### JNDI 名

接続ファクトリーを WebSphere Process Server ネーム・スペースにバインドす る際に使用される JNDI 名。

規則として、完全修飾の JNDI 名を使用します。例えば、jms/Name の形式で す。ここで、Name は、リソースの論理名です。

この名前は、プラットフォームのバインディング情報をリンクするために使用します。バインディングにより、モジュールのデプロイメント記述子で定義されているリソースと、プラットフォーム別に JNDI にバインドされている実際の (物理的な) リソースとの関連付けが行われます。

管理を目的とした、キューの説明。

## カテゴリー

WebSphere Process Server 管理レコード用の、このキューの分類またはグループ 化に使用されるカテゴリー。

## 外部 JNDI 名

キューを WebSphere Process Server のネーム・スペースにバインドする際に使用される JNDI 名。

規則として、完全修飾の JNDI 名を使用します。例えば、jms/Name の形式で す。ここで、Name は、リソースの論理名です。

この名前は、プラットフォームのバインディング情報をリンクするために使用します。バインディングにより、モジュールのデプロイメント記述子で定義されているリソースと、プラットフォーム別に JNDI にバインドされている実際の (物理的な) リソースとの関連付けが行われます。

### 「構成」タブ

## 有効範囲

このリソース定義をアプリケーションに対して可視にするレベルを指定します。

メッセージング・プロバイダー、ネーム・スペース・バインディング、共用ライ ブラリーなどのリソースを複数の有効範囲で定義することが可能です。より限定 的な有効範囲で定義されたリソースは、それより広い有効範囲で定義された重複 するリソースをオーバーライドします。

表示された有効範囲は情報のためだけです。このパネルで変更することはできま せん。異なる有効範囲のこのリソース (あるいは他のリソース) を参照するかま たは変更したい場合は、メッセージング・プロバイダー設定パネルの有効範囲を 変更し、「適用」をクリックしてから、リソース・タイプのリンクをクリックし ます。

## 一般メッセージング・プロバイダーの JMS リソースの構成:

以下のタスクを実行して、一般メッセージング・プロバイダー (デフォルトのメッ セージング・プロバイダーまたは WebSphere MQ 以外)の JMS 接続ファクトリー および宛先を構成します。

これらのタスクを実行する必要があるのは、WebSphere Process Server 環境がデフ ォルトのメッセージング・プロバイダーまたは WebSphere MQ 以外のメッセージン グ・プロバイダーを使用して、JMS を使用するエンタープライズ・アプリケーショ ンをサポートする場合のみです。そのような一般メッセージング・プロバイダーを 使用可能にするには、WebSphere Application Server への新規 JMS プロバイダーの 定義に記載されているように、メッセージング・プロバイダーのインストールおよ び構成が完了していなければなりません。

注: WebSphere MQ をインストールしている場合は、メッセージング・プロバイダ ーとしてのみ使用可能です。これは WebSphere Process Server の一部ではあり ません。 一般メッセージング・プロバイダーの JMS リソースを構成するには、サブネット・タスクを完了してください。

## JMS 接続ファクトリーの構成、一般 JMS プロバイダー:

このタスクを使用して、デフォルトのメッセージング・プロバイダーまたは WebSphere MQ (インストールしている場合) 以外の一般 JMS プロバイダーで使用 する、JMS 接続ファクトリーのプロパティーを参照または変更します。

一般 JMS プロバイダーで使用する JMS 接続ファクトリーを構成するには、管理コンソールを使用して、以下のステップを完了します。

- 1. 一般メッセージング・プロバイダーを表示します。ナビゲーション・ペインで、 「**リソース」**>「**JMS プロバイダー**」>「**汎用**」の順に展開します。
- 2. オプション: 「有効範囲」設定を、接続ファクトリーがアプリケーションに対し て可視であるレベルに変更します。
- コンテンツ・ペインで、「追加プロパティー」の下にある「JMS 接続ファクト リー」をクリックします。すべての既存の JMS 接続ファクトリーとそのプロパ ティーの概要がリストされた表が表示されます。
- 既存の JMS 接続ファクトリーをブラウズまたは変更するには、リストのその名前をクリックします。そうしない場合は、新規接続ファクトリーを作成するために、次のステップを行います。
  - a. コンテンツ・ペインで「新規」をクリックします。
  - b. 以下の必要なプロパティーを指定します。後のステップで説明するように、 他のプロパティーを指定することができます。
    - 名前 IBM WebSphere Process Server 内で、この JMS 接続ファクトリーを 管理目的で使用する際の名前。
    - **タイプ** 接続ファクトリーが JMS キュー (QUEUE) 用か JMS トピック (TOPIC) 用か選択します。
    - JNDI 名 JMS 接続ファクトリーを WebSphere Application Server のネーム・スペースにバインドする際に使用される JNDI 名。
    - 外部 JNDI 名 メッセージング・プロバイダーのネーム・スペースに JMS 接続ファクトリーをバインドするために使用される JNDI 名。
  - c. 「適用」をクリックします。これによって、 JMS 接続ファクトリーを WebSphere Process Server に定義し、追加プロパティーをブラウズまたは変更 することができます。
- 5. オプション: 必要に応じて、JMS 接続ファクトリーのプロパティーを変更しま す。
- 6. 「**OK**」をクリックします。
- 7. マスター構成について行った変更をすべて保管します。
- 8. 変更した構成を有効にするには、アプリケーション・サーバーを停止してから再 始動してください。

JMS 宛先の構成、一般 JMS プロバイダー:

このタスクを使用して、デフォルトのメッセージング・プロバイダーまたは WebSphere MQ (インストールしている場合) 以外の一般 JMS プロバイダーで使用 する、JMS 宛先のプロパティーを参照または変更します。

一般 JMS プロバイダーで使用する JMS 宛先を構成するには、管理コンソールを使用して、以下のステップを完了します。

- 一般メッセージング・プロバイダーを表示します。ナビゲーション・ペインで、 「リソース」>「JMS プロバイダー」>「汎用」の順に展開します。
- 2. オプション:「有効範囲」設定を、接続ファクトリーがアプリケーションに対し て可視であるレベルに変更します。
- 3. コンテンツ・ペインで、「追加プロパティー」の下にある「JMS 宛先」をクリ ックします。すべての既存の JMS 宛先とそのプロパティーの概要がリストされ た表が表示されます。
- 4. 既存の JMS 宛先をブラウズまたは変更するには、リストのその名前をクリック します。そうしない場合は、新規宛先を作成するために、次のステップを行いま す。
  - a. コンテンツ・ペインで「新規」をクリックします。
  - b. 以下の必要なプロパティーを指定します。後のステップで説明するように、 他のプロパティーを指定することができます。
    - 名前 IBM WebSphere Process Server 内で、この JMS 宛先を管理目的で使 用する際の名前。
    - タイプ 宛先が JMS キュー (QUEUE) 用か JMS トピック (TOPIC) 用か 選択します。
    - JNDI 名 JMS 宛先を WebSphere Process Server のネーム・スペースにバ インドする際に使用される JNDI 名。
    - 外部 JNDI 名 メッセージング・プロバイダーのネーム・スペースに JMS 宛先をバインドするために使用される JNDI 名。
  - c. 「適用」をクリックします。これにより、WebSphere Process Server に対する JMS 宛先が定義され、追加プロパティーをブラウズまたは変更できるように なります。
- 5. オプション: 必要に応じて、JMS 宛先のプロパティーを変更します。
- 6. **「OK」**をクリックします。
- 7. マスター構成について行った変更をすべて保管します。
- 8. 変更した構成を有効にするには、アプリケーション・サーバーを停止してから再 始動してください。

## EIS アプリケーションのインストール

EIS アプリケーション・モジュール・パターンに従う、EIS アプリケーション・モ ジュール、サービス・コンポーネント・アーキテクチャー (SCA)・モジュールを J2SE プラットフォームまたは J2EE プラットフォームにデプロイすることができま す。

EIS モジュールをデプロイするのに必要なステップは、プラットフォームに依存します。

詳しくは、後続のタスクを参照してください。

J2SE プラットフォームへの EIS アプリケーション・モジュールのデプロイ:

EIS モジュールを J2SE プラットフォームにデプロイできますが、EIS インポート のみがサポートされます。

このタスクを開始する前に WebSphere Integration Development 環境に JMS インポ ート・バインディングを持つ EIS アプリケーション・モジュールを作成する必要が あります。

メッセージ・キューの使用を介して EIS システムを非同期的にアクセスする場合 は、EIS アプリケーション・モジュールが JMS インポート・バインディングに提 供されます。

J2SE プラットフォームへのデプロイは、バインディング・インプリメンテーション を非管理モードで実行できるインスタンスのみです。JMS バインディングは非同期 および JNDI サポートを必要とします。そのどちらも基本サービス・コンポーネン ト・アーキテクチャーまたは J2SE で提供されません。J2EE Connector Architecture は非管理インバウンド通信をサポートせず、そのため EIS エクスポートを除去しま す。

モジュール依存関係に加えて、EIS インポートを持つ EIS アプリケーションが J2SE にデプロイされる場合、インポートで使用される WebSphere アダプターは依 存関係としてマニフェストまたは SCA がサポートする他の任意のフォームで指定 される必要があります。

### J2EE プラットフォームへの EIS アプリケーション・モジュールのデプロイ:

EIS モジュールを J2EE プラットフォームにデプロイすると、EAR ファイルがサー バーにデプロイされるので、アプリケーションはパッケージされます。すべての J2EE 成果物およびリソースは作成され、アプリケーションは構成され、実行の準備 が整います。

このタスクを開始する前に WebSphere Integration Development 環境に JMS インポート・バインディングを持つ EIS モジュールを作成する必要があります。

J2EE プラットフォームへのデプロイメントによって、以下の J2EE 成果物およびリ ソースが作成されます。

| SCA モジュール内のバイン<br>ディング | <b>生成された I2EE 成果物</b>           | 作成された I2FE リソース   |
|------------------------|---------------------------------|-------------------|
| EIS インポート              | モジュール・セッション EJB<br>で生成されたリソース参昭 | ConnectionFactory |
| EIS エクスポート             | リソース・アダプターでサポ                   | ActivationSpec    |
|                        | ーフェースに応じて、生成またはデプロインれるメッセー      |                   |
|                        | ジ駆動 Bean。                       |                   |

表 10. バインディングから J2EE 成果物へのマッピング

表 10. バインディングから J2EE 成果物へのマッピング (続き)

| SCA モジュール内のバイン |                                                                                                    |                                                                                 |
|----------------|----------------------------------------------------------------------------------------------------|---------------------------------------------------------------------------------|
| ディング           | 生成された J2EE 成果物                                                                                                    | 作成された J2EE リソース                                                                 |
| JMS インポート      | <ul> <li>ランタイムが提供するメッセ</li> <li>ージ駆動 Bean (MDB) はデ</li> <li>プロイされ、 リソース参照</li> <li>はモジュール・セッション</li> <li>EJB 上で生成されます。 イ</li> <li>ンポートで受信宛先がある場</li> <li>合のみ MDB が作成されるこ</li> <li>とに注意してください。</li> </ul> | <ul><li>ConnectionFactory</li><li>ActivationSpec</li><li>Destinations</li></ul> |
| JMS エクスポート     | ランタイムが提供するメッセ<br>ージ駆動 Bean はデプロイさ<br>れ、 リソース参照はモジュ<br>ール・セッション EJB 上で<br>生成されます。                                                                                                    | <ul><li>ActivationSpec</li><li>ConnectionFactory</li><li>Destinations</li></ul> |

インポートまたはエクスポートが ConnectionFactory のようなリソースを定義する場 合、 リソース参照はモジュール・ステートレス・セッション EJB のデプロイメン ト記述子に生成されます。また、適切なバインディングは EJB バインディング・フ ァイルに生成されます。リソース参照がバインドされる名前は、ターゲット属性の 値 (存在する場合) か、モジュール名およびインポート名に基づいてリソースに与え られるデフォルト JNDI 検索名のいずれかです。

デプロイメント時に、インプリメンテーションはモジュール・セッション Bean を 配置し、それをリソースを検索するために使用します。

アプリケーションのサーバーへのデプロイメント時に、EIS インストール・タスク は、バインドされるエレメント・リソースの存在を確認します。それが存在せず に、SCDL ファイルが少なくとも 1 つのプロパティーを指定する場合、リソースは EIS インストール・タスクによって作成および構成されます。リソースが存在せず に、アクションが取られない場合、アプリケーション実行の前にリソースが作成さ れることが想定されます。

JMS インポートが受信宛先でデプロイされる場合、メッセージ・ドライバー Bean (MDB) がデプロイされます。その MDB は、送信された要求への応答を listen します。MDB は、送信された宛先と JMS メッセージの JMSreplyTo ヘッダー・フィールドの要求に関連付けられて (listen する) います。応答メッセージが到着したときに、MDB はその相関 ID を使用してコールバック宛先に格納されているコールバック情報を検索して、その後コールバック・オブジェクトを起動します。

インストール・タスクは、インポート・ファイルの情報から ConnectionFactory および 3 つの宛先を作成します。次に、ActivationSpec を作成し、ランタイム MDB が 受信宛先上の応答を listen できるようにします。ActivationSpec のプロパティー は、Destination/ConnectionFactory プロパティーから派生します。JMS プロバイダー が SIBus Resource Adapter である場合、JMS 宛先に対応する SIBus 宛先が作成さ れます。

JMS エクスポートがデプロイされている場合、メッセージ駆動 Bean (MDB) (JMS インポートにデプロイした MDB とは異なる MDB) がデプロイされます。 その

MDB は受信宛先で着信要求を listen し、次に、SCA が処理する要求をディスパッ チします。インストール・タスクは、1 つの応答および 2 つの宛先を送信するため に使用する JMS インポート、ActivationSpec、 ConnectionFactory 用のリソースと同 じリソースのセットを作成します。これらのリソースのすべてのプロパティーは、 エクスポート・ファイルで指定されます。JMS プロバイダーが SIBus Resource Adapter である場合、JMS 宛先に対応する SIBus 宛先が作成されます。

# WebSphere アダプター・アプリケーションのリモート・デプロイメ ント

Network Deployment 環境では、WebSphere アダプター・アプリケーションをノード にリモート側でインストールすると便利な場合があります。この場合のノードは、 利用中のアプリケーション (BPEL プロセスを含むアプリケーションなど) が配置さ れているノードではなく、EIS に近いノード (EIS と同じマシン上など) にします。 ここでは、このようなリモート・デプロイメントのベスト・プラクティスについて 説明します。

このタスクを実行するには、アプリケーションに WebSphere アダプターを組み込ん でいる必要があります。また、デプロイメント・マネージャーが作動している Network Deployment 環境で作業する必要があり、リモート・マシンにアプリケーシ ョンをインストールするための十分な特権も必要です。

BPEL プロセス・アプリケーションなど利用中のアプリケーションがある場合に、 このタスクは適しています。このようなアプリケーションは、Network Deployment 環境で、WebSphere アダプター・アプリケーションを媒体として EIS と通信を行う 必要があります。

- 1. セルの任意のノードに利用中のアプリケーションをインストールします。
- 2. WebSphere アダプター・アプリケーションを、このアプリケーションが対話する EIS にごく接近したノードにリモート側でインストールします。

これで、利用中のプロセスは、WebSphere アダプター・アプリケーションを介し て、EIS の情報にアクセスできるようになります。セル内のすべてのノードにアダ プターをインストールする必要はありません。

WebSphere アダプター・アプリケーションを介して EIS と通信する必要のある BPEL 処理アプリケーションにとって、WebSphere アダプター・アプリケーション のリモート・デプロイメントは理想的です。WebSphere アダプター・アプリケーシ ョンは、通信する EIS の近くの便利な位置にあるセル内のノードに置くことができ ます。BPEL プロセス・アプリケーションと同じノードにある必要はありません。 ベスト・プラクティスのガイドラインに従うと、WebSphere Process Server の Network Deployment 環境は、図 6 のようなアーキテクチャーになります。

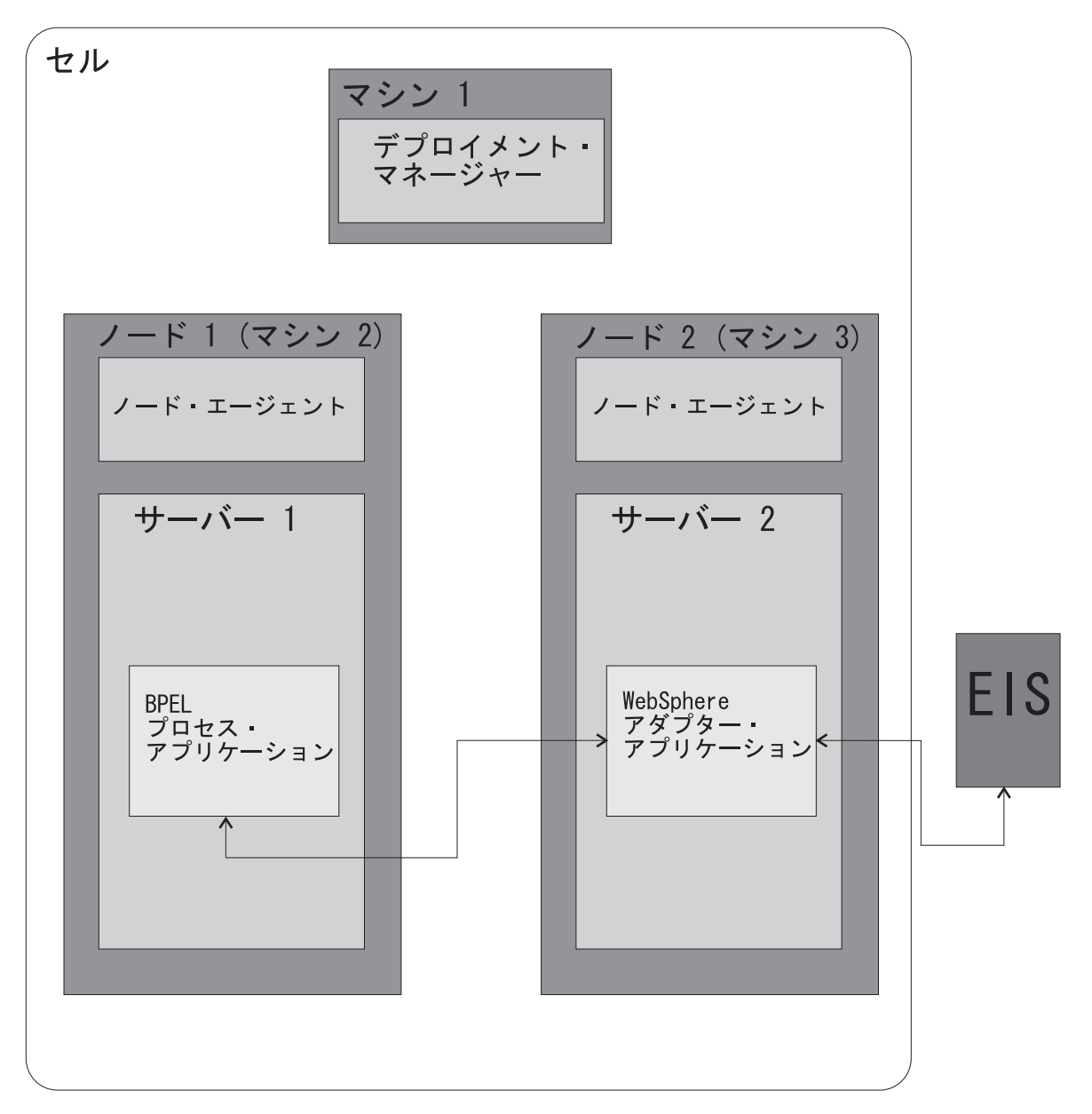

図 6. Network Deployment 環境に WebSphere アダプター・アプリケーションをリモート配置するセル・アーキテクチャー

## JMS ヘッダー

JMS ヘッダーは、JMS メッセージ・プロパティーのすべてのプロパティーを含むサ ービス・データ・オブジェクト (SDO) です。

JMS ヘッダーは、インバウンド・メッセージからの JMS メッセージ・プロパティ ーか、またはアウトバウンド・メッセージに適用される JMS メッセージ・プロパ ティーのすべてのプロパティーを含む、生成されたサービス・データ・オブジェク トです。

JMS ヘッダーは、システム・プログラミング・インターフェースを使用して提供されるため、結果として、サービス・コンポーネント・アーキテクチャー・メッセー

ジにアクセスすることで JMS ヘッダーを設定または取得します。JMS ヘッダー は、クライアント・プログラムから設定または取得できません。ただし、ESB メデ ィエーションを使用して JMS ヘッダー値を取得したり、またはそれらを発信要求 に設定できます。

JMS ヘッダーおよび JMS メッセージ・プロパティーが使用されるのは、基本サー ビス・コンポーネント・アーキテクチャー SCDL バインディング・スイッチがオン になっている場合のみです。スイッチがオンになっているとき、コンテキスト情報 は伝搬されます。デフォルトでは、このスイッチはオンになっています。コンテキ スト情報の伝搬を回避するには、値を false に変更します。

コンテキスト伝搬をオンおよびオフにすると、ヘッダー情報がメッセージまたはタ ーゲット・コンポーネントに流れることを許可しますが、これを行うには、

eisBinding の **ContextPropagationEnabled** 属性を true または false に指定します。 インポートおよびエクスポートの両方についてこれを行います。以下に例を挙げま す。

<esbBinding xsi:type="eis:JMSImportBinding" ContextProgagationEnabled="true">

# セレクター・コンポーネントの管理の概要

ビジネスの変更に応じて、それらの駆動機構であるビジネス・プロセスも変更する 必要があります。これらの変更の中には、プロセスの設計を変更することなく、特 定のプロセスが元の設計とは異なる結果を戻す必要があるものもあります。セレク ター・コンポーネントは、その柔軟性のためのフレームワークを提供します。

セレクター・コンポーネントは、特定の基準に基づいて結果を変更する、サービス への単一のインターフェースを提供します。セレクター・コンポーネントは、イン ターフェースおよびセレクター・テーブルで構成されます。セレクター・テーブル は、基準に基づいて、どのコンポーネント(ターゲット・コンポーネントと呼ばれ ます)が要求を処理するかを決定します。サーバーは、ターゲット・コンポーネン トによって提供された処理結果をクライアントに戻します。

ビジネス・プロセスの構築時に、ソリューション設計者はセレクター・コンポーネ ントの要件を識別し、セレクター・コンポーネントが処理の完了に使用するインタ ーフェースおよびセレクター・テーブルを定義します。セレクター・コンポーネン トの開発に含まれるタスクについては、WebSphere Integration Developer インフォ メーション・センターを参照してください。

セレクター・コンポーネントの管理は、セレクター・コンポーネントに関連したタ スクまたはセレクター・テーブルに関連したタスクから構成されます。

# セレクター・コンポーネントの表示

セレクター・コンポーネントの表示は、セレクター・コンポーネントを管理する最 初のステップです。この表示から、セレクター・コンポーネントの一部またはすべ てをエクスポートしたり、セレクター・コンポーネントを構成するセレクター・テ ーブルを表示できます。

このタスクを実行するには、ユーザーは WebSphere Process Server の管理コンソー ルにいる必要があります。 このタスクを実行して、サーバー上に存在するセレクター・コンポーネントを判別 します。

- 1. 「**サーバー**」をクリックして、さまざまなサーバー・タイプを表示します。
- 「アプリケーション・サーバー」をクリックして、アプリケーション・サーバー・リストを展開します。
- 3. **サーバー名**をクリックして、サーバーのリストから表示するセレクターを持つサ ーバーを選択します。
- 4. 「Business Integration」の下の「セレクター」をクリックします。

コンソールに、各コンポーネントの説明と共に定義されたすべてのセレクター・ コンポーネントのリストが表示されます。

## セレクター・テーブルの表示

セレクター・テーブルの表示は、テーブルを管理する最初のステップです。表示されるのはターゲット・コンポーネントのリストで、そこから処理基準の変更、特定の基準で実行されるターゲット・コンポーネントの変更、新規ターゲット・コンポ ーネントの追加、またはテーブルからのターゲット・コンポーネントの削除 (それによる基準の削除) などを実行できます。

このタスクを実行するには、ユーザーは WebSphere Process Server の管理コンソー ルにいる必要があります。

他のセレクター・テーブル関連タスクを実行するには、テーブルを構成する項目の 決定時にセレクター・テーブルを表示します。このタスクは、 セレクター・コンポ ーネントの表示を実行した後に開始されます。

- セレクター・コンポーネント画面からセレクター・コンポーネントをクリックします。ブラウザーに、選択したコンポーネント内のセレクター・テーブルが表示されます。
- 2. 画面上のセレクター・テーブルの 1 つをクリックします。 ブラウザーに、セレ クター・テーブルを構成するターゲット・コンポーネントが表示されます。

## ターゲット・コンポーネントの変更

ターゲット・コンポーネントを変更すると、セレクター・コンポーネント処理を変 更することができます。変更するには、特定のターゲット・コンポーネントの選択 基準を変更する、選択基準に対してターゲット・コンポーネントを変更する、選択 基準とターゲット・コンポーネントの両方を変更するのいずれかを実行します。

このタスクを実行するには、セレクター・テーブルが存在している必要がありま す。

ターゲット・コンポーネントを変更して、選択基準を変更したり、別のターゲット・コンポーネントのセレクター・テーブルの項目を使用します。

- 重要:長期実行アプリケーションのターゲット・コンポーネントを変更する前に、 アプリケーションを停止します。長期実行アプリケーションの処理中は、タ ーゲット・コンポーネントを変更しないでください。
- 1. 『セレクター・テーブルの表示』で説明されているように、セレクター・テーブ ルを表示します。

 変更するターゲット・コンポーネントの横にある「ターゲット ID」をクリック します。システムによって、ターゲット・コンポーネントの詳細パネルが表示 されます。

3. 項目を変更します。

## 変更する項目の一部 変更するステップ ターゲット宛先 1. ターゲット・コンポーネント・リストの横 にある矢印をクリックします。システムに よって、適格なターゲット・コンポーネン トが表示されます。 2. リストからターゲット・コンポーネントを 選択します。 選択基準 1. 「開始日」か「終了日」、またはその両方 を上書きします。入力する日付はシステム のロケールに依存し、ロケール・フォーマ ットに応じて表示されます。米国英語ロケ ールの場合、表示されるフォーマットは、 以下のとおりです。 • 月 • 日 • 年 (YYYY 形式) • 時刻 (HH:MM:SS 形式) 時間帯 ターゲット宛先および選択基準 1. ターゲット・コンポーネント・リストの横 にある矢印をクリックします。システムに よって、適格なターゲット・コンポーネン トが表示されます。 2. リストからターゲット・コンポーネントを 選択します。

- 「開始日」か「終了日」、またはその両方 を上書きします。入力する日付はシステム のロケールに依存し、ロケール・フォーマ ットに応じて表示されます。米国英語ロケ ールの場合、表示されるフォーマットは、 以下のとおりです。
  - 月
  - 日
  - 年 (YYYY 形式)
  - 時刻 (HH:MM:SS 形式)
  - 時間帯
- オプション:「デフォルト」チェック・ボックスをクリックして、これをデフォ ルトのターゲット・コンポーネントにします。

選択基準が他のターゲット・コンポーネントの範囲内にない場合、セレクター・ コンポーネントはこのターゲット・コンポーネントを使用します。

5. 「適用」または「OK」をクリックします。

この画面で作業を継続するには、「適用」をクリックします。ターゲット・コン ポーネント画面に戻るには、「OK」をクリックします。 6. ターゲット・コンポーネント画面で「**保管**」をクリックして、変更内容をセレク ター・テーブルに保管します。

セレクター・テーブル・ファイルに更新された選択基準とターゲット・コンポーネ ントが組み込まれます。セレクター・コンポーネントは、更新されたセレクター・ テーブルを使用して、受信した次の要求を処理します。

## ターゲット・コンポーネントの追加

現在セレクター・テーブルに存在するものと異なる選択基準に合う追加処理が必要 な場合、ターゲット・コンポーネントを追加します。

このタスクを実行するには、セレクター・テーブルが存在している必要があります。

ビジネス・プロセスにさらに柔軟性が必要な場合、ターゲット・コンポーネントを 追加します。セレクター・コンポーネントがアクティブな場合、新規コンポーネン トを追加できます。

- 1. 『セレクター・コンポーネントの表示』で説明されているように、セレクター・ コンポーネントを表示します。
- 2. 『セレクター・テーブルの表示』に説明されているように、セレクター・テーブ ルを表示します。
- 3. セレクター・テーブル画面で「新規」をクリックします。 ブラウザーに、事前 に埋め込まれたターゲット・コンポーネントの詳細パネルが表示されます。
- 4. 『ターゲット・コンポーネントの変更』で説明されているアプリケーション要件 に合うように、ターゲット宛先情報を編集します。
- 5. 「**OK**」をクリックしてターゲット・コンポーネントを保管し、ターゲット・コンポーネント画面に戻ります。

セレクター・テーブルに新規ターゲット・コンポーネントが組み込まれます。セレ クター・コンポーネントは、更新されたセレクター・テーブルを使用して、受信し た次の要求を処理します。

## ターゲット・コンポーネントの削除

特定の選択基準に合うセレクター・テーブルの項目を削除することによってターゲット・コンポーネントを削除すると、セレクター・コンポーネントの処理が変更されます。

このタスクを実行するには、セレクター・テーブルが存在している必要があります。

ビジネス・プロセスでターゲット・コンポーネントの処理が不要になったら、ター ゲット・コンポーネントを削除します。ターゲット・コンポーネントの削除後は、 要求が入力されてそれがその他の特定の選択基準と一致しない場合、デフォルトの 基準によって要求が処理されます。

1. 『セレクター・テーブルの表示』に説明されているように、ターゲット・コンポ ーネントを表示します。 パネルにセレクター・テーブル画面が表示されます。

- 削除するターゲット・コンポーネントの横にあるチェック・ボックスをクリックして、「削除」をクリックします。システムによってパネルが更新され、残ったターゲット・コンポーネントが表示されます。
- 3. 「**保管**」をクリックします。 残ったターゲット・コンポーネントを示す項目で 更新されたセレクター・テーブルが、システムによって保管されます。

セレクター・テーブル・ファイルには残ったターゲット・コンポーネントのみが含 まれるようになります。セレクター・コンポーネントは、更新されたセレクター・ テーブルを使用して、受信した次の要求を処理します。

# セレクター・コンポーネントのエクスポート

セレクター・コンポーネントをエクスポートすると、開発環境にインポートできる ファイルが作成されます。それによって、開発の成果物を実際の実動システムの成 果物と同期させることができます。

このタスクを開始するには、『セレクター・コンポーネントの表示』に説明されているように、セレクター・コンポーネントが既に表示されている必要があります。

セレクター・テーブルが変更されていて、開発環境と実稼働環境を同期する必要が ある場合、セレクター・コンポーネントをエクスポートします。このタスクは、セ レクター・コンポーネント画面から開始されます。

1. エクスポートするセレクターを選択します。

セレクターの隣のチェック・ボックスをクリックしてから、「**エクスポート**」を クリックします。 ブラウザーには、選択したセレクター・コンポーネントへの HTML リンクのリストが表示されます。(これは「**エクスポートするセレクタ** ー」パネルです。) 各セレクターにはファイル拡張子として .zip が付いていま す。

2. ファイルをダウンロードします。

各ファイル名をクリックすると、プロンプトが出てファイルを保管するように要求されます。 プロンプトが出たら、「OK」をクリックしてファイル・システムにファイルを配置します。

**注:** 選択すると、ダウンロードするときにファイルを名前変更することができま す。

3. セレクター表示に戻ります。

「戻る」をクリックして、セレクターのリストに戻ります。

指定した場所にファイルが保管されます。その後、そのファイルをテスト・システ ムにコピーできます。

このファイルは WebSphere Integration Developer 環境にインポートする必要があり ます。WebSphere Integration Developer については、インフォメーション・センター を参照してください。

# ビジネス・ルールおよびセレクターを含むモジュールの考慮事項

本トピックでは、ビジネス・ルールおよびセレクターを含んでいるモジュールをイ ンストールまたは削除する場合に考慮すべき情報について説明します。

ビジネス・ルールおよびセレクターによって、モジュールに柔軟性が付与されま す。付与された柔軟性によって、モジュールのインストールまたは削除方法が変わ ります。これは、サーバーが中央リポジトリーに、ビジネス・ルールおよびセレク ターを保管しているためです。

## ビジネス・ルールまたはセレクターの変更に関する考慮事項

ビジネス・ルールおよびセレクターは、影響があるモジュールを再組み立ておよび 再インストールすることなく、実稼働環境で変更できます。これらの変更は、直接 リポジトリーに対して行われ、ビジネス・ルールまたはセレクターを含むファイル にはコピーされません。ビジネス・ルールまたはセレクターを変更後、そのビジネ ス・ルールまたはセレクターをエクスポートし、開発環境に再度インポートしてく ださい。ビジネス・ルールおよびセレクターのエクスポートに習熟していない場合 は、このインフォメーション・センター内のこれらのタスクが説明されているトピ ックを参照してください。

# ビジネス・ルールまたはセレクターが含まれているモジュールの置換 に関する考慮事項

ビジネス・ルールまたはセレクターを含むモジュールを置換する場合は、サーバー はリポジトリーのビジネス・ルールおよびセレクターのコピーを上書きします。モ ジュールの置換時に、動的に行ったすべての変更は失われます。変更を失わないよ うにするには、モジュールが使用するビジネス・ルールおよびセレクターをエクス ポートして、開発環境に再度インポートし、実動システム上のモジュールを置換す る前に、そのモジュールを再ビルドします。

あるモジュールによってインプリメントされているビジネス・ルールまたはセレク ターを変更した場合、サーバー内で稼働中のその他のモジュールには、そのビジネ ス・ルールまたはセレクターの現在のコピーが必要です。この場合、更新したモジ ュールをサーバーにインストールする時に、このモジュールが他のモジュールに影 響を与えないように、別のリポジトリーを構成する必要があります。『環境の構 成』トピックでは、データベースの構成について説明します。

# ビジネス・ルールまたはセレクターを含むモジュールの削除に関する 考慮事項

ビジネス・ルールまたはセレクターを含むモジュールをサーバーから削除する時 に、サーバーはビジネス・ルールおよびセレクターをリポジトリーから削除しませ ん。サーバーは、他のアプリケーションまたはモジュールがこれらのビジネス・ル ールを必要としているかどうかを判別できないため、これらの成果物を保持しま す。

ビジネス・ルールまたはセレクターが必要ないと判断した場合、リポジトリーから 除去します。『リポジトリーからのビジネス・ルールおよびセレクター・データの 除去』では、不要なビジネス・ルールまたはセレクターの消去方法について説明し ます。

# データベース構成に関する考慮事項

ビジネス・ルールやセレクターの成果物用の動的な成果物リポジトリーでは、ター ゲットのネーム・スペース、名前、タイプのいずれかを使用して基本キーを生成し ます。 DB2 for z/OS バージョン 7 では、基本キーのサイズが 255 バイトに制限 されます。

DB2 for z/OS 版を使用するようにシステムを構成した場合は、名前を以下のように 制限する必要があります。

- ターゲットのネーム・スペース = 170 バイト
- 名前の最大長 = 75 バイト
- タイプの最大長 = 10 バイト

注: DB2 for z/OS バージョン 8 では、この制限は適用されません。

101 ページの『リポジトリーからのビジネス・ルールおよびセレクター・データ の除去』

ビジネス・ルールやセレクターを使用するアプリケーションをアンインストール する場合は、サーバーはリポジトリーからこの成果物を除去しません。このタス クによって、リポジトリーから不要のビジネス・ルールおよびセレクター成果物 を除去します。

# リポジトリーからのビジネス・ルールおよびセレクター・データの除 去

ビジネス・ルールやセレクターを使用するアプリケーションをアンインストールす る場合は、サーバーはリポジトリーからこの成果物を除去しません。このタスクに よって、リポジトリーから不要のビジネス・ルールおよびセレクター成果物を除去 します。

除去しようとしているビジネス・ルールまたはセレクターを使用するアプリケーションのすべてのコピーを、すべてのサーバーから間違いなくアンインストールして ください。

ビジネス・ルールまたはセレクター成果物を含むアプリケーションをインストール する場合、サーバーはこれらの成果物をデータベース表に格納するため、ユーザー はアプリケーションを変更することなくその成果物をダイナミックに更新できま す。また、これによって、他のサーバーはこの成果物を共有することができます。 アプリケーションをアンインストールする場合は、サーバーはデータベース表から この成果物を自動的に除去しません。アプリケーションがまだ別のサーバーにイン ストールされていて、実行されている可能性があるためです。その場合、データベ ースから成果物を削除してしまうと、アプリケーションの別の実行中のコピーがビ ジネス・ルールまたはセレクターの使用を試みる際に、それらのアプリケーション は失敗します。

未使用成果物をデータベースから削除するには、その成果物を使用するすべてのア プリケーションをアンインストールした後で、手動で削除する必要があります。リ ポジトリーのデータベース・プラットフォームで提供されるツールを使用して成果 物を除去します。

1. データベースの場所を探します。

データベースの場所はデータベース・プラットフォームに依存します。

データベース・プラットフォーム Cloudscape

ロケーション WASHOME¥cloudscape¥ / databases¥RepositoryDB サーバーのインストールおよび構成時に構成 される場所により異なります。例えば、サー バーを自動的に構成し、デフォルト・データ ベース名を選択した場合、データベースの名 前は WPSDB となります。

2. 行を削除する以下のデータベース表の場所を探します。

### BYTESTORE

その他のデータベース

ビジネス・ルールおよびセレクター成果物を含むメイン・テーブル

#### BYTESTOREOVERFLOW

メイン・テーブル用のオーバーフロー・テーブル

### APPTIMESTAMP

ビジネス・ルールおよびセレクター成果物を含むインストール済みアプ リケーション

3. アプリケーション用の成果物を削除します。

ご使用のデータベース・プラットフォーム用のツールを使用して、所定のアプリ ケーション用のすべてのビジネス・ルールおよびセレクター成果物を削除するに は、以下のステップを実行します。

- a. BYTESTORE 表で、APPNAME 列の値がアプリケーション名と同じ行をすべ て探します。
- b. 見つかったすべての行の基本キー列の値を記録します。BYTESTORE 表の基 本キー列は、ARTIFACTTNS、ARTIFACTNAME、および ARTIFACTTYPE です。
- c. BYTESTORE 表からステップ 3a (102 ページ) で見つかった行を削除しま す。
- d. ステップ 3b (102 ページ) で記録した基本キー値の各セットに対して、対応す る列に同じ値を持つ BYTESTOREOVERFLOW 表の行を検索します。

注: 基本キー値の各セットに対して、BYTESTOREOVERFLOW 表に 0、1 つ または複数の対応する行がある可能性があります。

- e. BYTESTOREOVERFLOW 表からステップ 3d (102 ページ) で見つかった行を 削除します。
- f. APPNAME 列がアプリケーションの名前に等しい APPTIMESTAMP 表の行 を削除します。

データベース表から不要なビジネス・ルールおよびセレクター成果物を除去しました。

# ターゲットの概要

ターゲットは、参照用に構成されたターゲットを変更して処理を変更する機能を提 供することによって、柔軟性を追加します。 コンポーネントは、他のモジュールのコンポーネントを呼び出し、それにより既存 のロジックを再使用して、アプリケーションを作成する時間と費用を最小化するこ とができます。WebSphere Process Server は、ターゲットによって、柔軟性を追加 します。ターゲットは、インストール済みアプリケーションにモジュール間呼び出 しのエンドポイントを変更させることにより、管理コンソールを使用して、アプリ ケーションを再作成または再配置することなくインストール済みアプリケーション の処理を向上させることができます。

提供された柔軟性を利用するには、ターゲットの命名方法について理解しておく必 要があります。呼び出しモジュールからのリンクは、正しいターゲットに接続され ている必要があります。

## ターゲット名

ターゲット名は、呼び出しコンポーネントがターゲットを起動する方法が元になっています。名前のフォーマットは以下のとおりです。

## 呼び出しタイプ

名前のフォーマット

**同期** Java Naming and Directory Interface (JNDI) フォーマットに準拠する名前。 以下はその例です。

folder/export/fullpath\_to\_target/target\_component\_name

非同期 次のフォーマットの名前

folder/calling\_component\_name/
full\_path\_to\_target\_component/target\_component\_name

### 複数の宛先

この名前は、非同期呼び出しと同じです。ただし、ターゲットは、実際にメッセージを複数の宛先コンポーネントに送信します。

### 関連タスク

『ターゲットの変更』

参照のターゲットを変更すると、アプリケーションの再コンパイルおよび再イン ストールをしないで起こるコンポーネントの利点を生かす柔軟性がアプリケーシ ョンに提供されます。

## ターゲットの変更

参照のターゲットを変更すると、アプリケーションの再コンパイルおよび再インス トールをしないで起こるコンポーネントの利点を生かす柔軟性がアプリケーション に提供されます。

参照のターゲットを変更する前に、以下のことをする必要があります。

- 新規ターゲットが同じデータ・オブジェクト・タイプを使用することを確認する
- モジュールが同期的にまたは非同期的にターゲットを起動しているかを確認する
- 参照が1つまたは複数のサービスをターゲットにしているかを確認する

オリジナルのターゲットと同じインターフェースを持つ別のサービスがモジュール で使用できる新規または改良された機能を提供する場合、モジュールからのインポ ートのターゲットを変更します。

1. 変更している参照を含むモジュールを停止します。

a. 管理コンソールを使用して、Service Component Architecture (SCA) モジュー ルを表示します。

「**アプリケーション」>「SCA モジュール**」を使用してこのパネルにナビゲ ートします。

- b. モジュールを選択し、「停止」を押します。 この表示は更新され、停止した ときのアプリケーションが示されます。
- 2. 参照のターゲット宛先を変更します。

変更を行う方法は、モジュールがターゲットを呼び出す方法によって異なりま す。

| 呼び出しのタイプ     | 変更方法                                                                                                    |
|--------------|----------------------------------------------------------------------------------------------------|
| 単一ターゲット・サービス | <ol> <li>管理コンソールを使用して SCA モジュ<br/>ールを表示します。「アプリケーショ<br/>ン」&gt;「SCA モジュール」を使用してこ<br/>のパネルにナビゲートします。</li> </ol> |
|              | <ol> <li>表示リストから、変更するターゲットを<br/>参照するインポートを含むモジュールを<br/>選択します。</li> </ol>                                      |
|              | <ol> <li>「インポート」の横の正符号 (+) をクリ<br/>ックして、インポートのリストを展開し<br/>ます。</li> </ol>                                      |
|              | <ol> <li>変更するインポートをリストから選択します。</li> </ol>                                                                     |
|              | 5. 「 <b>ターゲット</b> 」領域で、リストから「モ<br>ジュール」を選択します。                                                                |
|              | <ol> <li>「エクスポート」リストが最新表示され<br/>た後で、新規ターゲットのためのエクス<br/>ポートを選択します。</li> </ol>                                  |
|              | 7. 「 <b>OK</b> 」をクリックして変更を保管しま<br>す。                                                                          |

| 呼び出しのタイプ      | 変更方法                                                                                                |
|---------------|----------------------------------------------------------------------------------------------------|
| 複数のターゲット・サービス | <ol> <li>モジュールが常駐するシステムのバスを<br/>表示します。「サービス統合」&gt;「バス」<br/>を使用してパネルにナビゲートします。</li> </ol>            |
|               | 2. SCA.System.cellname.Bus を選択します。                                                                  |
|               | 3. 「 <b>宛先</b> 」をクリックしてバス用の宛先タ<br>ーゲットを表示します。                                                       |
|               | <ol> <li>呼び出しモジュールをターゲットに接続<br/>するインポートを表す宛先を選択しま<br/>す。この ID は import という語を含んで<br/>います。</li> </ol> |
|               | 5. 「コンテキスト・プロパティー (Context<br>properties)」をクリックしてプロパティー<br>のリストを表示します。                              |
|               | <ol> <li>リストのターゲット・プロパティーをク<br/>リックして、変更するプロパティーを選<br/>択します。</li> </ol>                             |
|               | <ol> <li>「コンテキスト値 (Context value)」フィールドを新規宛先ターゲットに変更します。</li> </ol>                                 |
|               | <ol> <li><b>FOK</b>」をクリックして、「コンテキス<br/>ト・プロパティー (Context properties)」<br/>パネルに戻ります。</li> </ol>      |
|               | 9. 「 <b>OK</b> 」をクリックして変更を保管しま<br>す。                                                                |

3. 変更を保管します。 プロンプトが出たら、「保管」をクリックします。

モジュールを始動し、モジュールが期待される結果を受信することを確認します。

## J2C 活動化仕様の削除

サービスを含むアプリケーションをインストールすると、システムで J2C アプリケ ーションの仕様が作成されます。アプリケーションを再インストールする前に、こ の仕様を削除しなければならない場合があります。

アプリケーションのインストールに失敗したために仕様を削除する場合、Java Naming and Directory Interface (JNDI) 名のモジュールとインストールできなかった モジュールの名前が一致するようにしてください。JNDI 名の 2 番目の部分が宛先 をインプリメントしたモジュールの名前です。例えば、 sca/SimpleBOCrsmA/ActivationSpec の場合、SimpleBOCrsmA がモジュール名です。

サービスが含まれるアプリケーションをインストールした後、何かの事情で構成を 保管したものの、J2C 活動化仕様が不要な場合は、その仕様を削除します。

1. 削除する活動化仕様を見つけます。

仕様は「リソース・アダプター」パネルに含まれています。「**リソース」>「リ ソース・アダプター**」をクリックしてこのパネルにナビゲートしてください。

a. 「Platform Messaging Component SPI Resource Adapter」 を見つけます。

このアダプターを見つけるには、スタンドアロン・サーバーの「**ノード**」ス コープまたは、Network Deployment 環境の「**サーバー**」スコープにいる必要 があります。

2. Platform Messaging Component SPI Resource Adapter に関連した J2C 活動化仕 様を表示します。

リソース・アダプター名をクリックすると、次のパネルに関連した仕様が表示されます。

- 3. 削除するモジュール名に一致した 「JNDI 名」の仕様をすべて削除します。
  - a. 該当する仕様の横にあるチェック・ボックスをクリックします。
  - b. 「**削除**」をクリックします。

システムは選択された仕様を表示から削除します。

変更を保管します。

## SIBus 宛先の削除

SIBus 宛先とは、アプリケーションでサービスを使用可能にするための関連付けの ことです。宛先を削除する必要がある場合があります。

アプリケーションのインストールに失敗したために宛先を削除する場合、宛先のモジュールの名前とインストールできなかったモジュールの名前が一致していることを確認してください。宛先の2番目の部分が宛先をインプリメントしたモジュールの名前です。例えば、sca/SimpleBOCrsmA/component/test/sca/cros/simple/cust/Customerの場合、SimpleBOCrsmAがモジュール名です。

サービスが含まれるアプリケーションをインストールした後、何らかの事情で構成 を保管したものの、宛先が不要になった場合は、SIBus 宛先を削除します。

- 注: このタスクは、SCA システム・バスからのみ宛先を削除します。サービスが含 まれるアプリケーションを再インストールする前に、アプリケーション・バス からもその項目を削除する必要があります (このインフォメーション・センター の管理セクションの『J2C 活動化仕様の削除』を参照してください)。
- 1. 管理コンソールにログインします。
- 2. SCA システム・バスの宛先を表示します。

「サービス統合」>「バス」をクリックしてパネルにナビゲートします。

3. SCA システム・バスの宛先を選択します。

表示された SCA.SYSTEM.cellname.Bus をクリックします。ここで、 cellname は削除しようとしている宛先を持つモジュールが含まれているセルの名前です。

- 4. 除去するモジュールに一致するモジュール名を含む宛先を削除します。
  - a. 該当する宛先の横にあるチェック・ボックスをクリックします。
  - b. 「**削除**」をクリックします。

パネルには残った宛先だけが表示されます。

これらの宛先が作成されたモジュールに関連した J2C 活動化仕様を削除します。

# 拡張メッセージング・リソースの管理: 概要

拡張メッセージングはコンテナー管理メッセージングを使用可能にします。基本の Java Message Service (JMS) サポート、Enterprise Java Bean (EJB) コンポーネン ト・モデル、および EJB 2.0 メッセージ駆動型 Bean のサポートを拡張すること で、既存のコンテナー管理パーシスタンスおよびトランザクション動作が使用可能 になります。

拡張メッセージングは Bean 管理のメッセージング・インプリメンテーションを使用して、JMS インターフェースを提供します。これにより、Bean 管理のメッセージングおよび拡張メッセージングの両方が一貫性のある JMS サポートを確実に使用できます。 JMS のサポートが拡張メッセージング・サービスによって管理されるので、JMS の使用は単純化されます。

管理コンソール・インターフェースにより、拡張メッセージング・サービス、およ びそのサービスを使用するアプリケーションで必要なリソースの構成が可能になり ます。

拡張メッセージングのすべての説明は、 WebSphere Business Integration Server Foundation インフォメーション・センターで以下の項目を参照してください。

- 『拡張メッセージング:概説』
- ・ 『アプリケーションにおける拡張メッセージングの使用』
- 注: 拡張メッセージング・サービス機能は、WebSphere Process Server 6.0.1 では推 奨されません。このリリースにおいて新規および既存のアプリケーションで拡 張メッセージングの使用を継続できますが、このアプリケーションを標準の JMS API を使用するアプリケーションで置換するか、同等のメッセージング・ テクノロジーで置換する必要があります。

### 関連タスク

『拡張メッセージング・サービスの使用可能化』 拡張メッセージング・サービスでは、コンテナー管理メッセージング (拡張メッ セージング)をサポートするランタイム・サービスが提供されます。このサービ スは、アプリケーション・サーバーの開始時に自動的に開始することも、手動 で開始することもできます。

- 173ページの『遅延応答を処理するリスナー・ポート拡張の構成』
- 174 ページの『拡張メッセージング・プロバイダーの管理』
- 174ページの『新規入力ポートの追加』
- 177ページの『新規出力ポートの追加』

## 拡張メッセージング・サービスの使用可能化

拡張メッセージング・サービスでは、コンテナー管理メッセージング (拡張メッセ ージング) をサポートするランタイム・サービスが提供されます。このサービス は、アプリケーション・サーバーの開始時に自動的に開始することも、手動で開始 することもできます。

**必要なセキュリティー・ロール**: このタスクを完了するには、管理者またはコンフィ ギュレーターとしてログインしている必要があります。

1. 管理コンソールが稼働していることを確認します。

- 「サーバー」>「アプリケーション・サーバー」> server\_name >「拡張メッセージング・サービス」をクリックして、「拡張メッセージング・サービス」ページを表示します。
- サーバーの始動時に拡張メッセージング・サービスが自動的に開始されるように するには、「サーバー始動時にサービスを使用可能にする」チェック・ボックス を選択します。 サービスを手動で開始する場合、このチェック・ボックスがク リアされていることを確認します。
- 4. **「OK」**をクリックします。
- 5. プロンプトが出されたら、コンソール・タスクバーで、「**保管**」をクリックして マスター・リポジトリーに変更を保管します。
- 6. 変更内容を有効にするために、アプリケーション・サーバーの停止と再始動を実 行します。

なお、『遅延応答を処理するリスナー・ポート拡張の構成』に説明されているよう に、「拡張メッセージング・サービス」ページを使用して、遅延応答を処理するリ スナー・ポート拡張を構成することもできます。

## 遅延応答を処理するリスナー・ポート拡張の構成

アプリケーションのリスナー・ポートを、拡張メッセージング環境で遅延応答を処 理するように拡張機能で構成することができます。

**必要なセキュリティー・ロール**: このタスクを完了するには、管理者またはコンフィ ギュレーターとしてログインしている必要があります。

- 1. リスナー・ポートが定義および構成されていることを確認します。
- 管理コンソールから、「サーバー」>「アプリケーション・サーバー」> server\_name >「拡張メッセージング・サービス」>「リスナー・ポートの拡 張」の順にクリックします。「リスナー・ポートの拡張」ページが開きます。
- 3. 「新規」をクリックして、新規リスナー・ポート拡張を作成します。 「新規リ スナー・ポート拡張 (New Listener Port Extension)」ページが開きます。
- 4. 「**使用可能**」チェック・ボックスを選択して、遅延応答処理を使用可能にしま す。
- 5. 「要求間隔」フィールドで、デフォルト値を受け入れるか、新規の値を指定し ます。要求間隔では、リスナー・ポートが遅延応答をチェックする頻度を指定 します。
- 6. 「要求タイムアウト」フィールドで、デフォルト値を受け入れるか、新規の値 を指定します。要求タイムアウト値では、リスナー・ポートが遅延応答を待つ 時間を指定します。その時間後に受信した応答は廃棄されます。
- 7. 「**リスナー・ポート**」ドロップダウン・メニューを使用して、この拡張で使用 するリスナー・ポートを指定します。
- 8. 「OK」をクリックします。
- 9. プロンプトが出されたら、コンソール・タスクバーで、「保管」をクリックしてマスター・リポジトリーに変更を保管します。
- 10. 変更内容を有効にするために、アプリケーション・サーバーの停止と再始動を 実行します。

## 拡張メッセージング・プロバイダーの管理

拡張メッセージング・プロバイダーは、コンテナー管理メッセージング(拡張メッ セージング)と共に使用するために定義されたリソースを管理します。管理コンソ ールの「拡張メッセージング・プロバイダー」ページを使用して、各リソースの一 般プロパティーを表示し、編集するリソースを選択します。

拡張メッセージング・リソースは、以下のセル、ノード、またはサーバーのスコー プで定義できます。

- セル・スコープ:最も一般的なスコープ。セル・スコープで定義された拡張メッ セージング・リソースは、オーバーライドされていない限り、すべてのノードお よびサーバーから参照することができます。
- ノード・スコープ:ノード・スコープで定義された拡張メッセージング・リソースは、セル・スコープで定義された重複する定義をオーバーライドします。それらは、ノード内のサーバー・スコープでオーバーライドされていなければ、同一ノード内のすべてのサーバーから参照できます。
- サーバー・スコープ:サーバー・スコープで定義された拡張メッセージング・リ ソースは、セル・スコープまたは親ノード・スコープで定義された重複する定義 をオーバーライドします。これらは特定のサーバーからのみ参照できます。

スコープの詳細については、WebSphere Application Server for z/OS インフォメーション・センターを参照してください。

**必要なセキュリティー・ロール**: このタスクを完了するには、管理者、オペレータ ー、コンフィギュレーター、またはモニターとしてログインしている必要がありま す。

- 1. 管理コンソールから、「**リソース」>「拡張メッセージング・プロバイダー**」の 順にクリックします。「拡張メッセージング・プロバイダーの管理」ページが 開きます。
- 2. 適切なスコープの横にあるラジオ・ボタンをクリックします。
- 3. 「適用」をクリックします。 ページの下部の「有効範囲」、「名前」、および 「説明」フィールドは更新され、選択されたリソース・プロバイダー用の値を反 映します。

これで、選択した拡張メッセージング・プロバイダーの入力ポート、出力ポート、 またはその他のカスタム・プロパティーを作成、変更、または削除することができ ます。

#### 関連タスク

『新規入力ポートの追加』

177 ページの『新規出力ポートの追加』

## 新規入力ポートの追加:

セッション Bean から構成された受信側 Bean は、受信用の Java Message Service (JMS) 宛先のためのプロパティーを定義するために入力ポートを必要とします。ま た、入力ポートでは、メッセージ選択およびメッセージ処理の詳細や、応答宛先の 詳細も提供できます (必要に応じて)。 注: メッセージ駆動型 Bean から構成された受信側 Bean には入力ポートは必要あ りません。そこに含まれる詳細は、配置済みのメッセージ駆動型 Bean および メッセージ・リスナー・サービスに関連付けられます。

このタスクでは、入力ポートの初期プロパティーを構成します。必要に応じて、ポ ートのプロパティーは後で変更できます。

**必要なセキュリティー・ロール**: このタスクを完了するには、管理者またはコンフィ ギュレーターとしてログインしている必要があります。

- 1. 管理コンソールから、「**リソース」>「拡張メッセージング・プロバイダー**」の 順にクリックします。「拡張メッセージング・プロバイダーの管理」ページが 開きます。
- 2. 新規ポートを追加するリソース・プロバイダーのスコープを選択します。
- 3. 「適用」をクリックします。
- 追加プロパティー・テーブルから「入力ポート」をクリックします。「入力ポート」ページが開きます。
- 5. 「新規」をクリックします。 「入力ポート」構成ページが開きます。
- 6. 新規入力ポートに適切なプロパティーを指定します。プロパティーの設定につい て詳しくは、176ページの『入力ポート設定』を参照してください。
- 7. 「**OK**」をクリックします。
- 8. プロンプトが出されたら、コンソール・タスクバーで、「保管」をクリックして マスター・リポジトリーに変更を保管します。
- 9. 変更内容を有効にするために、アプリケーション・サーバーの停止と再始動を実 行します。

関連タスク

『入力ポートの構成の変更』

#### 入力ポートの構成の変更:

必要に応じて既存の入力ポートの構成を変更できます。入力ポートは、受信用の Java Message Service (JMS) 宛先のプロパティーを定義します。また、メッセージ選 択およびメッセージ処理の詳細や、応答宛先の詳細も提供されます (必要に応じ て)。

**必要なセキュリティー・ロール**: このタスクを完了するには、管理者またはコンフィ ギュレーターとしてログインしている必要があります。

- 1. 管理コンソールから、「**リソース」>「拡張メッセージング・プロバイダー**」の 順にクリックします。「拡張メッセージング・プロバイダーの管理」ページが 開きます。
- 2. 新規ポートを追加するリソース・プロバイダーのスコープを選択します。
- 3. 「適用」をクリックします。
- 追加プロパティー・テーブルから「入力ポート」をクリックします。「入力ポート」ページが開きます。
- 5. 変更する入力ポートを選択します。 「入力ポート」構成ページが開きます。ここに、そのポートの現在の構成プロパティーが表示されます。

- 6. 入力ポートのプロパティーを変更します。プロパティーの設定について詳しく は、『入力ポート設定』を参照してください。
- 7. 「**OK**」をクリックします。
- 8. プロンプトが出されたら、コンソール・タスクバーで、「保管」をクリックして マスター・リポジトリーに変更を保管します。
- 9. 変更内容を有効にするために、アプリケーション・サーバーの停止と再始動を実 行します。
- **入力ポート設定**: 入力ポートには以下の構成プロパティーがあります。
- 有効範囲

拡張メッセージング・プロバイダーが定義される範囲。値は構成ファイルの ロケーションを表します。

**名前** 管理目的で使用する入力ポートの名前。このフィールドの値はストリングに する必要があります。

### JNDI 名

リソースの Java Naming and Directory Interface (JNDI) 名。このフィールド の値はストリングにする必要があります。

**説明** 管理目的で使用する入力ポートの説明。このフィールドの値はストリングに する必要があります。

このフィールドはオプションです。

カテゴリー

リソースの分類またはグループ化の際に使用するカテゴリー・ストリング。 このフィールドの値は、長さが 1 から 30 の間の ASCII 文字によるストリ ングにする必要があります。

このフィールドはオプションです。

JMS 接続ファクトリー JNDI 名

入力ポートで使用される Java Message Service (JMS) 接続ファクトリーの JNDI 名 (例えば、jms/connFactory1)。このフィールドの値はストリングにす る必要があります。

JMS 宛先 JNDI 名

入力ポートで使用される JMS 宛先の JNDI 名 (例えば、jms/destn1)。この フィールドの値はストリングにする必要があります。

### JMS 肯定応答モード

メッセージの肯定応答で使用される JMS モード。このプロパティーは、 Bean 管理トランザクション区分を使用するメッセージ駆動型 Bean (言い換 えると、トランザクション・タイプを Bean に設定)の場合にのみ使用され ます。

- このフィールドの有効な値は以下のとおりです。
- Auto Acknowledge: セッションは、次のどちらかの場合に自動的にメッセ ージに応答します。
  - セッションが、呼び出しから正常に戻ってメッセージを受信する場合
  - セッションがメッセージ・リスナーを呼び出してメッセージを処理
     し、そのリスナーから正常な応答を受け取った場合
Dups OK Acknowledge: セッションはメッセージの送達にのみ応答します。このため、JMS が失敗すると、重複メッセージが送達されることになります。

デフォルト・モードは Auto Acknowledge です。

## 宛先タイプ

JMS リソース・タイプ。このフィールドの有効な値は以下のとおりです。

- QUEUE: 受信側 Bean はキュー宛先からメッセージを受信します。
- TOPIC: 受信側 Bean はトピック宛先からメッセージを受信します。

デフォルト値は QUEUE です。

## サブスクリプション耐久性

JMS トピック・サブスクリプションが永続的かどうかを指定します。この フィールドの有効な値は以下のとおりです。

- Durable: サブスクライバーは、JMS によって保存された固有の ID を持 つ永続的サブスクリプションを登録します。ID が同じ後続のサブスクラ イバー・オブジェクトは、前のサブスクライバーが残した状態でサブスク リプションを再開します。永続的サブスクリプションのアクティブ・サブ スクライバーがない場合、JMS は、メッセージを受信するかメッセージ が期限切れになるまで、サブスクリプションのメッセージを保管します。
- Nondurable: 非永続的サブスクリプションは、所有するサブスクライバーの存続時間中は持続します。クライアントは、サブスクライバーがアクティブの間だけ、トピックで公開されたメッセージを確認します。サブスクライバーが非アクティブの場合、クライアントはそのトピックで公開されたメッセージを見逃します。

デフォルト値は Durable です。

このフィールドは、JMS 宛先タイプがトピックの場合にのみ必要です。

応答 JMS 接続ファクトリー JNDI 名

応答で使用する JMS 接続ファクトリーの JNDI 名。このフィールドの値は ストリングにする必要があります。

応答 JMS 宛先 JNDI 名

応答で使用する JMS 宛先の JNDI 名。このフィールドの値はストリングに する必要があります。

#### 新規出力ポートの追加:

出力ポートには、送信側 Bean で送信するメッセージの宛先を定義するのに必要な プロパティーを指定します。また、応答が期待される場合は、オプションのプロパ ティーも指定します。出力ポートは配置時に送信側 Bean に関連付けられます。

このタスクでは、出力ポートの初期プロパティーを構成します。必要に応じてこの プロパティーを後で変更できます。

**必要なセキュリティー・ロール**: このタスクを完了するには、管理者またはコンフィ ギュレーターとしてログインしている必要があります。

- 1. 管理コンソールから、「**リソース」>「拡張メッセージング・プロバイダー**」の 順にクリックします。「拡張メッセージング・プロバイダーの管理」ページが 開きます。
- 2. 新規ポートを追加するリソース・プロバイダーのスコープを選択します。
- 3. 「適用」をクリックします。
- 4. 追加プロパティー・テーブルから「出力ポート」をクリックします。 「出力ポ ート」ページが開きます。
- 5. 「新規」をクリックします。 「出力ポート」構成ページが開きます。
- 6. 新規出力ポートに適切なプロパティーを指定します。プロパティーの設定につい て詳しくは、『出力ポート設定』を参照してください。
- 7. 「OK」をクリックします。
- 8. プロンプトが出されたら、コンソール・タスクバーで、「保管」をクリックして マスター・リポジトリーに変更を保管します。
- 9. 変更内容を有効にするために、アプリケーション・サーバーの停止と再始動を実 行します。

関連タスク

『出力ポートの構成の変更』

## 出力ポートの構成の変更:

必要に応じて既存の出力ポートの構成を変更できます。出力ポートは、送信される メッセージの宛先を定義し、応答が予想される場合は宛先を指定します。

**必要なセキュリティー・ロール**: このタスクを完了するには、管理者またはコンフィ ギュレーターとしてログインしている必要があります。

- 1. 管理コンソールから、「**リソース」>「拡張メッセージング・プロバイダー**」の 順にクリックします。「拡張メッセージング・プロバイダーの管理」ページが 開きます。
- 2. 新規ポートを追加するリソース・プロバイダーのスコープを選択します。
- 3. 「適用」をクリックします。
- 4. 追加プロパティー・テーブルから「出力ポート」をクリックします。 「出力ポ ート」ページが開きます。
- 5. 変更する出力ポートを選択します。 「出力ポート」構成ページが開きます。ここに、そのポートの現在の構成プロパティーが表示されます。
- 6. 出力ポートのプロパティーを変更します。プロパティーの設定について詳しく は、『出力ポート設定』を参照してください。
- 7. 「**OK**」をクリックします。
- 8. プロンプトが出されたら、コンソール・タスクバーで、「保管」をクリックして マスター・リポジトリーに変更を保管します。
- 9. 変更内容を有効にするために、アプリケーション・サーバーの停止と再始動を実 行します。

出力ポート設定: 入力ポートには以下の構成プロパティーがあります。

有効範囲

このフィールドは拡張メッセージング・プロバイダーの範囲を指定します。 値は構成ファイルのロケーションを表します。

このフィールドは編集できません。

- **名前** 管理目的で使用する出力ポートの名前。このフィールドの値はストリングに する必要があります。
- JNDI 名

出力ポートの Java Naming and Directory Interface (JNDI) 名。このフィール ドの値はストリングにする必要があります。

**説明** 管理目的で使用する出力ポートの説明。このフィールドの値はストリングに する必要があります。

このフィールドはオプションです。

#### カテゴリー

リソースの分類またはグループ化の際に使用するカテゴリー・ストリング。 このフィールドの値は、最長 30 文字の ASCII 文字によるストリングにす る必要があります。

このフィールドはオプションです。

## JMS 接続ファクトリー JNDI 名

出力ポートで使用される Java Message Service (JMS) 接続ファクトリーの JNDI 名 (例えば、jms/connFactory1)。このフィールドの値はストリングにす る必要があります。

# JMS 宛先 JNDI 名

出力ポートで使用される JMS 宛先の JNDI 名。このフィールドの値はスト リングにする必要があります (例えば、jms/destn1)。

#### JMS 送達モード

メッセージの送達で使用される JMS モード。値は、以下のいずれかでなければなりません。

- 永続的: 宛先に書き込まれるメッセージは永続的
- 非永続的: 宛先に書き込まれるメッセージは非永続的

デフォルト値は「永続的」です。

## JMS 優先順位

キュー宛先のメッセージ優先順位。値は 0 から 9 までの整数でなければな りません。デフォルト値は 4 です。

## JMS 存続時間

メッセージがキュー内に残るミリ秒単位の時間。指定された時間が経過する と、メッセージの有効期限が切れます。

値は 0 から n までの整数でなければなりません。

- 0: メッセージはタイムアウトにならない
- n: メッセージは n ミリ秒後にタイムアウトになる

デフォルト値は0です。

#### JMS メッセージ ID 使用不可

システムが JMS メッセージ ID を生成するかどうかを指定します。値は、 以下のいずれかでなければなりません。

- 選択済み: システムは JMS メッセージ ID を生成しない
- クリア: システムは JMS メッセージ ID を自動的に生成する

デフォルトでは、JMS メッセージ ID は生成されます。

## JMS メッセージ・タイム・スタンプ使用不可

システムが JMS メッセージ・タイム・スタンプを生成するかどうかを指定 します。値は、以下のいずれかでなければなりません。

- ・ 選択済み:メッセージ・タイム・スタンプを送信済みメッセージに追加しない
- クリア:メッセージ・タイム・スタンプを送信済みメッセージに自動的に 追加する

デフォルトでは、メッセージ・タイム・スタンプは追加されます。

応答 JMS 接続ファクトリー JNDI 名

出力ポートによって処理される応答で使用する JMS 接続ファクトリーの JNDI 名 (例えば、jms/connFactory1)。このフィールドの値はストリングにす る必要があります。

## 応答 JMS 宛先 JNDI 名

出力ポートによって処理される応答で使用する JMS 宛先の JNDI 名 (例えば、jms/destn1)。このフィールドの値はストリングにする必要があります。

# WebSphere ESB の管理

WebSphere ESB の管理には、サービス・バス環境の管理、メディエーション・モジ ュールのデプロイと管理、サービス統合およびメディエーション・モジュールで使 用されるリソースの管理、およびメディエーション・モジュールと相互作用するク ライアントおよびアダプターの管理が関係しています。管理者は、基盤となる WebSphere Application Server の全機能を管理することもできます。

管理者は、WebSphere ESB により、サービス・アプリケーションとしてのメディエ ーション・モジュールのデプロイメントをサポートする、ESB サーバーおよびサー ビス統合バスの環境を作成します。WebSphere ESB をインストールすると、ESB にデプロイされたサービス・アプリケーションで使用する 2 つのサービス統合バス が得られます。1 つのバスでの 1 台のサーバーから始め、オプションとして、複数 のサーバーまたはサーバー・クラスターを構築することによって容量や拡張可用性 を追加することもできます。必要であればバスを追加し、別の ESB を作成し、ESB に接続するアプリケーションをデプロイし、WebSphere MQ との統合を可能にする ことができます。

管理者は、サーバーおよびバス環境にメディエーション・モジュールを (SCA モジ ュールとして) デプロイできます。それらのモジュールにより、ユーザーがデプロ イしたモジュールを表示し、要求が正常に処理されているかどうかをモニターでき ます。管理者は、メディエーション・モジュールを開始または停止できます。他の 方法でモジュールを管理することもでき、例えば、モジュールの構成を変更した り、モジュールを停止または更新したり、あるいはその活動を管理したりすること ができます。また管理者は、メディエーション・モジュールの SCA インポートに 変更を加え、例えば、1 つのモジュールを別のモジュールに宛先変更できます。こ れによりモジュールは、異なるサービス・プロバイダーを呼び出すことができ、モ ジュールの再ビルドと再デプロイを行わなくても、サービス要求と応答をさまざま な方法で処理できます。

管理者は、WebSphere 管理コンソール、WebSphere 管理 (wsadmin) スクリプト・プ ログラム、コマンド行ツール、および管理プログラムなど、さまざまなツールを使 用して WebSphere ESB を管理できます。

管理用タスクの主な記述は、管理コンソールの使用に基づいています。管理コンソ ール内の各タスクは、1 つ以上のパネルでサポートされます。タスク・フィルター を使用すれば、完了させたいタスクに最適なパネルのセットを表示し、それらのパ ネルでのみ集中して作業することができます。

- **すべて** これにより、すべての管理コンソール・パネルが表示されます。これは、 WebSphere ESB のすべてのパーツ、および基盤となる WebSphere Application Server の管理に関心のある管理者に最適です。 エンタープライズ・サービス・バス機能の管理について詳しくは、以下にリ ストする関連タスクを参照してください。
- アプリケーションの統合
  - これにより、以下のタスク領域に適したパネルが表示されます。
  - メディエーション・モジュールとサービス・アプリケーションのデプロイ メントをサポートするために必要とされるサービス統合バス、サーバー、 サーバー・クラスター、メッセージング・エンジン、およびネットワー ク・トポロジーの構成の調整
  - デプロイされたサービス・アプリケーションおよびメディエーション・モジュールに必要なリソース (例えば、JMS 接続ファクトリーや Common Event Infrastructure プロファイル)の作成
  - メディエーション・モジュールとサービス・アプリケーションの動作制御

これは、227ページの『サービス・アプリケーションの管理』の説明にある ように、メディエーション・モジュールをサービス・アプリケーションとし てデプロイして管理することに関心のある管理者に最適です。

- サーバーおよびバス
  - これにより、以下のタスク領域に適したパネルが表示されます。
  - メディエーション・モジュールとサービス・アプリケーションのデプロイ メントをサポートするために必要とされるサービス統合バス、サーバー、 サーバー・クラスター、メッセージング・エンジン、およびネットワー ク・トポロジーの定義
  - インフラストラクチャー・サービスの使用可能化および使用不可化
  - アプリケーションおよびメディエーション・モジュールのインストール
  - デプロイされたサービス・アプリケーションおよびメディエーション・モジュールに必要なリソース (例えば、JMS 接続ファクトリーや Common Event Infrastructure プロファイル)の作成
  - バスおよびサーバー環境の動作制御

これは、サービス・アプリケーションおよびメディエーション・モジュール のデプロイメントをサポートするために必要なサーバーおよびバス環境の管 理に関心のある管理者に最適です。管理には、ネットワークおよびバス・ト ポロジーの定義、適切なリソースの定義、ランタイム・システムのモニタ ー、およびランタイム・エラーが発生した場合はそのトラブルシューティン グが含まれます。バスおよびサービス環境の管理について詳しくは、『バス 環境の管理』を参照してください。

# バス環境の管理

Service Integrator では、サーバーおよび、エンタープライズ・サービス・バスを稼働するバス環境を考慮することなく SCA モジュールをデプロイできます。ただし、管理者はサーバーおよびバス環境を管理する必要がある場合があります。例えば、サーバーの始動および停止、SCA モジュールに提供されるサービス品質の変更、サーバー容量の追加、さらに分散されたバス環境の導入などです。

WebSphere ESB の完全 (デフォルト) インストールを選択すると、デフォルトのバ ス環境が作成されます。このバス環境は、SCA モジュールのデプロイに使用する 2 つのサービス統合バスに割り当てられるシングル・サーバーを構成します。このサ ーバーを使用して、サーブレット、Enterprise Java Bean、JMS 宛先など、J2EE の コンポーネントおよびリソースをデプロイすることもできます。

デフォルトのバス環境が、ご使用の SCA モジュールに適切な場合もあります。ただし、バス環境のトポロジーを変更する必要がある場合があります。例えば、サーバー容量を追加したり、別の部門用にさらに分散されたバス環境を導入したり、テスト機能と実動機能を分離する場合です。

バス環境の管理には、WebSphere ESB のいくつかの設定が必要になります。場合に よってはより大規模なシステムの一部として、一般的には実稼働環境または現実的 なテスト環境として設定します。これには、いくつかのインストールおよびカスタ マイズ・アクティビティー、バス・トポロジー計画、および製品構成の作成が含ま れます。これは、サービス統合バス、サーバー、そのリソースの管理、セルおよび ノードの管理可能論理ドメインの設定および管理、クラスタリングと高可用性の構 成によるワークロードのバランス方法に重点を置いています。

WebSphere ESB でのバス環境は、WebSphere Application Server により提供される サービス統合テクノロジーを使用します。ここでの各トピックでは、バス環境の管 理に必要なサービス統合テクノロジーに関連するタスクについて説明します。

- ・ サーバーおよびバス環境入門
- SCA.SYSTEM バス・トポロジーの管理
- SCA ランタイム用サーバーまたはクラスターの構成
- サーバー管理
- サーバー・クラスターを使用したワークロード・バランシング
- バス・トポロジーのその他の用途

# バス環境入門

Service Integrator では、サーバーおよび、エンタープライズ・サービス・バスを稼働するバス環境を考慮することなく SCA モジュールをデプロイできます。ただし、サーバーおよびバス環境の管理が必要となる場合があるため、管理者はその管理について理解する必要があります。

ここでのトピックでは、バス環境を管理する背景について説明します。初めてバス 環境の管理を始める場合に役立ちます。バス環境の管理について十分な知識がある 場合は、182ページの『バス環境の管理』のサブトピックとして提供している他の 各タスクの説明に直接進んでください。

#### バス環境の概要:

バス環境は、1 つ以上のサービス統合バス、ESB サーバー、およびそのリソースで 構成されており、セルとノードからなる論理的な管理可能ドメインに編成されま す。

WebSphere ESB の完全 (デフォルト) インストールを作成した場合、サーバー構成 を行うことなく Service Component Architecture (SCA) モジュールをデプロイできる スタンドアロン・サーバーがインストールされます。

ただし管理者は、さらにバス環境での作業を行う場合があるので、環境についてい くらか詳細を知っていれば役に立ちます。

- SCA ランタイム (メディエーション・モジュールによって利用される) は、コン ポーネントとモジュールの間の非同期相互作用をサポートするための堅固なイン フラストラクチャーとして、SCA.SYSTEM サービス統合バス上のキューを使用し ます。このキューは、SCA.SYSTEM バスのメンバーとして、サーバーによりホス トされます。
- ESB サーバーは、WebSphere ESB でメディエーション・モジュールおよびサー ビス・アプリケーションを実行するのに必要な統合テクノロジー、インフラスト ラクチャー・サービス、構成、およびランタイム管理を提供します。バス・メン バーとして、サーバーには、SCA.SYSTEM バスのコア・メッセージング機能を提 供するメッセージング・エンジンがあります。

サーバーおよび SCA.SYSTEM は両方ともデフォルト・プロパティーで構成され、 これはご使用の SCA モジュールをデプロイおよび実行するのに適している場合が あります。

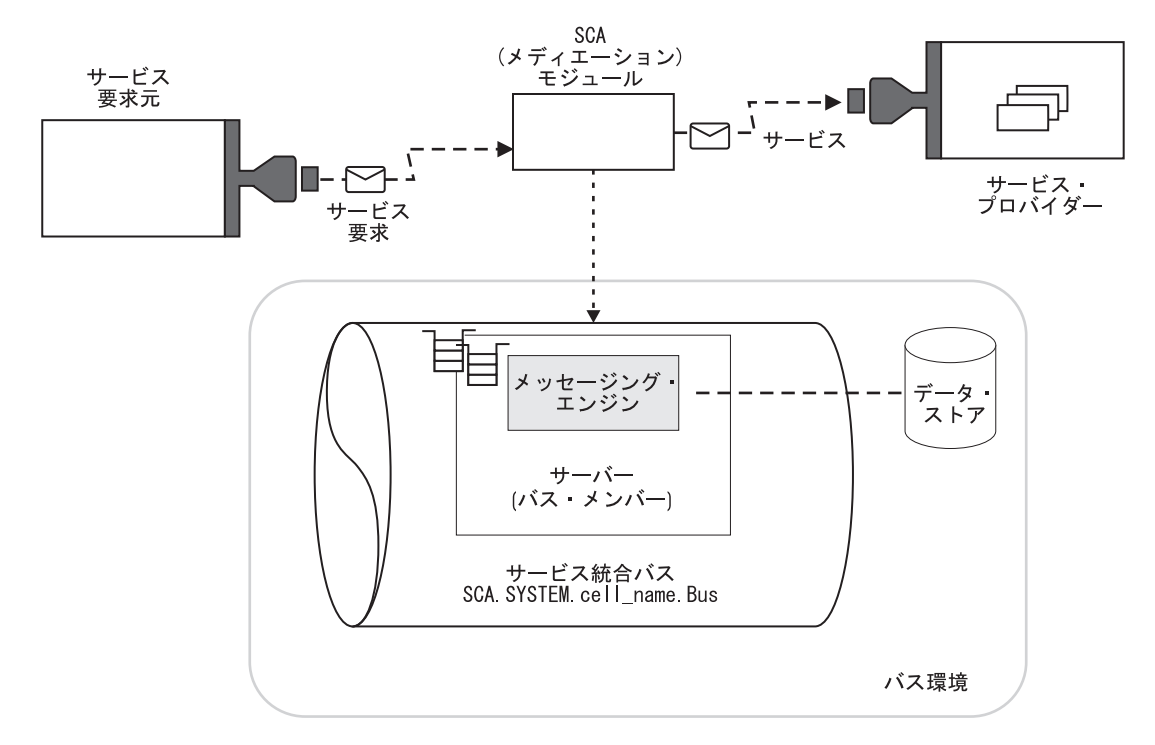

図7.1 つのサーバーが SCA.SYSTEM サービス統合バスに割り当てられたバス環境: バス・メンバーとして、サーバーには1 つのメッセージング・エンジンが割り当てられており、このエンジンには状態データおよびメッセージを保管するためのデータ・ストアがあります。この図は、メディエーション・モジュールがバス環境にデプロイされ、バス・メンバーに割り当てられていることも示しています。

より高度な使用法として、スタンドアロン・サーバーのバス環境の構成を変更した り、デプロイメント・マネージャー・セルのバス環境を作成したりできます。以下 に例を挙げます。

- セキュアで確実な配信(メッセージが失われないことが保証され、安全に移送される)からベスト・エフォート(システム障害が発生した場合はメッセージが失われる可能性がある)まで、さまざまなサービス品質を構成できます。
- メディエーション・モジュールをホストするサーバーをいくつか提供するように デプロイメント・マネージャー・セルをセットアップすることもできます。この ようにすると、スケーラビリティーの確保、処理可能なクライアント接続数の拡 大、およびメッセージ・スループットの向上、という利点が得られます。サーバ ー・クラスターも作成できます。サーバー・クラスターを使用すると、1 グルー プのサーバーをまとめて管理でき、これらのサーバーをワークロード管理に加え ることができます。
- 完全なバス環境は、各部門ごとに別個の管理可能ドメインを提供したり、テスト 用設備と実動用設備を区別するために、いくつかのスタンドアロンおよびデプロ イメント・マネージャーのプロファイルで構成されている場合があります。各プ ロファイルには独自の SCA.SYSTEM サービス統合バスがあります。

SCA モジュールに使用される SCA.SYSTEM バスのほかに、別のサービス統合バス を作成し、それを使用して、モジュールが提供するサービス統合ロジックをサポー トすることもできます。例えば SCA.APPLICATION.cell\_name.Bus は、JMS バイン ディングでデプロイされたモジュールの JMS キュー宛先やその他の JMS リソース を定義するために提供および使用されます。 他のバスを作成して、WebSphere Application Server の場合と同様に使用できます。 例えば、WebSphere ESB 内でサービス要求元やサービス・プロバイダーとして動作 するアプリケーション用、あるいは WebSphere MQ へのリンク用などです。 WebSphere ESB デプロイメント・マネージャーを使用して、WebSphere Application Server 上にデプロイされたアプリケーションおよびモジュール用の個々のアプリケ ーション・サーバーを管理することもできます。

#### アプリケーション・サーバー:

WebSphere ESB は、WebSphere Application Server を組み込んでいます。これにより、エンタープライズ Bean、Web サービス、サーブレット、JCA コネクター、および非同期 Bean などの J2EE アプリケーション・コンポーネントをサポートする、高性能で、セキュアかつ管理可能なミドルウェア・コンテナーを提供します。

WebSphere ESB は、サービス・アプリケーションのデプロイメントおよび管理で使 用する機能を提供します。例えば、ブラウザー・ベースの管理コンソール、コマン ド・スクリプト、(サービス・バス、サーバー、およびクラスターの)トポロジー管 理、JMX と呼ばれる標準管理プログラミング・インターフェース・セット、および ホストされるアプリケーション・コンポーネントとインフラストラクチャーすべて を包含する管理モデルなどがあります。

サーバー・インフラストラクチャーでは、ほとんどのミドルウェアに共通のネット ワーク I/O、キューイング、スケジューリング、スレッド化、およびディスパッチ ング機能を提供します。また、さまざまなトランスポートとプロトコルをサポート することにより、プロトコル・セマンティクスおよびメッセージ・エンコードのコ ーディングを担当する開発者の負担を軽減します。

WebSphere ESB は、通常はインプリメント困難な高品質のサービスをランタイム機能で提供することにより、アプリケーションを拡張および強化できます。例えば、アトミック・トランザクションや呼び出し元の特定のセキュリティー・ロールなどのホスティング・コンテナーの要件は、サービスのメタデータ中で宣言として表現されます。パフォーマンスのモニターと測定、ワークロード・ルーティング、およびワークロード管理などの運用機能は、管理上使用可能にすることができます。

WebSphere ESB は、J2EE プログラミング・モデルの標準プログラミング・インタ ーフェースをインプリメントする、アプリケーション・ランタイム・サービスを提 供します。例えば、アプリケーションのトレースおよびロギングのインターフェー スは、サーバー・ランタイムのインターフェースと統合され、問題診断についての 一貫性のあるビューを提供します。セキュリティー・インターフェースは WebSphere ESB セキュリティーを拡張してアプリケーション固有のビジネス要件に 対処します。ネーム・スペース・サービスは、サービスのディスカバリーおよびバ インディングを可能にし、管理ドメイン全体で持続できます。

WebSphere ESB でデプロイされるサービス・インプリメンテーションでは、明示的 にコード化したりサーバー・インフラストラクチャーを認識したりしなくても、こ れらの利点をすべて享受できます。

#### サービス統合バス:

サービス統合バスは、WebSphere ESB でデプロイされるメディエーション・モジュ ールと相互作用エンドポイントのリソースを構成する際の有効範囲を規定します。 要確認: エンタープライズ・サービス・バスは、単なるサービス統合バスではあり ません。エンタープライズ・サービス・バスはむしろ、SCA で記述された 相互作用エンドポイントの統合ロジックおよび接続に使用される、アーキ テクチャーです。サービス統合バスは、WebSphere ESB を構築するときの 基盤である WebSphere Application Server によって提供されるテクノロジ ーの一部です。ご使用のエンタープライズ・サービス・バスには、複数の サービス統合バス、WebSphere MQ、および他のテクノロジーが組み込まれ ている場合があります。

エンタープライズ・サービス・バスの略称としては、*ESB* という用語を使用します。サービス統合バスの略称としては、バス という用語を使用します。

WebSphere ESB では、バスにより、特定品質の相互作用サービスを提供するエンド ポイント間でのメッセージ・ルーティングが可能になり、必要であれば一時的にメ ッセージを持続させることができます。セキュアで確実な配信(メッセージが失わ れないことが保証され、安全に移送される)からベスト・エフォート(システム障害 が発生した場合はメッセージが失われる可能性がある)まで、さまざまなサービス 品質を構成できます。エンドポイントをインプリメントする人は、SCA モジュール のエクスポートとインポートで注釈を宣言することにより、望ましいサービス品質 を選択します。サービス品質が指定されていない場合、WebSphere ESB はデフォル ト設定を適用します。

WebSphere ESB をインストールすると、SCA モジュールをデプロイするための SCA.SYSTEM バスが作成されます。このバスの構成が SCA モジュールにとって不 適切な場合、または他の用途のためにサービス統合バスが必要な場合は、マルチ・ サーバー・バス、別々のサーバーを使用するいくつかのシングル・サーバー・バ ス、および WebSphere MQ にリンクされたバスなどのさまざまなバス環境から選択 することができます。

多くのシナリオでは、単純なバス・トポロジーが必要とされます。例えば、シング ル・サーバーが考えられます。複数のサーバーを単一のバスに追加することによ り、接続ポイントの数を増やすことができます。サーバー・クラスターをバスのメ ンバーとして追加すれば、スケーラビリティーを向上させ、高可用性を実現できま す。ただしサーバーは、バスに接続するのにバス・メンバーである必要はありませ ん。より複雑なバス・トポロジーでは、複数のバスが構成されており、相互接続で 複雑なネットワークを構成している場合があります。企業は、組織上の理由で複数 のバスを配置することもあります。例えば、独立部門をいくつか持つ企業では、部 署ごとに別々に管理されるバスを持つ場合などです。

#### サーバー・クラスター:

サーバー・クラスターは、一緒に管理され、ワークロード管理に参加する一群のサ ーバーです。クラスターのメンバーになっているサーバーは、別々のホスト・マシ ンに配置することが可能です。

クラスターに属するサーバーはクラスター・セットのメンバーであり、それらのサ ーバーすべてには同一のアプリケーション・コンポーネントがデプロイされている 必要があります。これらのサーバーで稼働するよう構成されたアプリケーション以 外に、クラスター・メンバー間で構成データを共用する必要はありません。あるク ラスター・メンバーは大規模なマルチプロセッサー・エンタープライズ・サーバ ー・システムで稼働し、同一クラスターの別メンバーはより小規模なシステムで稼 働する場合もあります。この2つのクラスター・メンバーのサーバー構成の設定は まったく異なりますが、これらに割り当てられたアプリケーション・コンポーネン トの領域だけは例外です。この構成領域に関しては、これらのサーバーは同じで す。これにより、すべてのワークロードを単一アプリケーション・サーバーで処理 するのではなく、クライアント作業をクラスターのすべてのメンバー間で分散させ ることができます。

WebSphere ESB では、基盤となる WebSphere Application Server Network Deployment によってサーバー・クラスターをサポートします。唯一の違いは、既存 のアプリケーション・サーバーをテンプレートにしてクラスターを作成できないこ とです。

サーバー・クラスターについて詳しくは、関連するトピックを参照してください。

## バス環境の選択

WebSphere ESB の完全 (デフォルト) インストールを選択すると、シングル・サー バーのバス環境が設定されます。これがご使用のサービス・アプリケーションに適 合しない場合は、デプロイメント・マネージャー・セル内の複数サーバー・バス、 異なるサーバーを使用する複数のシングル・サーバー・バス、アプリケーション用 のバス、WebSphere MQ にリンクするバスなど、バス・トポロジーの選択項目をイ ンクルードするバス環境を作成できます。

WebSphere ESB の完全 (デフォルト) インストールを選択すると、固有の管理可能 ドメイン内にセルとして知られるスタンドアロン・ノードが作成されます。このノ ードは、SCA モジュールをデプロイするためにセル用の SCA.SYSTEM バスに割り 当てられた 1 つのサーバーをホストします。

SCA モジュールに必要なサーバーが 1 つだけの場合は、完全 (デフォルト) インス トールの SCA.SYSTEM バスを使用できます。サービス・アプリケーションに複数 のサーバーが必要な場合は、さまざまなバス・トポロジーからいずれかを選択する 必要があります。

SCA モジュールをデプロイする前に、エンタープライズ・サービス・バスに必要な バス環境を選択してください。これは、SCA モジュールのデプロイによって、どの WebSphere ESB プロファイルを作成する必要があるか、メッセージング・エンジン でどのデータベースを使用するかなどといった、インストール関連のアクションが 影響を受けるためです。

- デフォルトのスタンドアロン・サーバー・プロファイルで WebSphere ESB をイ ンストールし、提供された SCA.SYSTEM バスで開始した後、必要に応じてデプ ロイメント・マネージャー・プロファイルおよび管理対象ノードのプロファイル を作成し、より高度なバス環境を実現できます。
- バス環境において複数のサーバーを使用するには、デプロイメント・マネージャー・セル内の管理対象ノードのプロファイルを使用する必要があります。
- WebSphere ESB をインストールする前にバス環境を選択し、選択したバス環境への最適なサポートを得るために必要なプロファイルをインストールできます。

SCA モジュールに提供されている SCA.SYSTEM バスを使用する以外にも、別のア プリケーション・サーバーおよびサービス統合バスを作成して別のアプリケーショ ンやモジュールをサポートしたり、WebSphere MQ ネットワークに接続したりでき ます。この一連のトピックは主に、SCA モジュールをサポートするための SCA.SYSTEM バスの使用に重点を置いています。

別のサービス統合バスを WebSphere Application Server Network Deployment などで 使用する場合についての説明は、WebSphere Application Server トピックへのリンク により参照できます。

バス環境を選択するには、以下の点および以下に示すサブトピックで説明されてい るバス・トポロジーの記述を考慮します。

 バスに配置されたモジュールに必要なクライアント接続数およびスループットを 考慮します。

その目的は、クライアントで認識される、モジュールのパフォーマンスが低下し 始めるポイントを識別することです。

- それ以上の新たなクライアント接続が行われるとパフォーマンスが低下し始める、バスへのクライアントの同時接続数。
- それ以上の新たな要求がメッセージング・エンジンを介して送信されるとパフ オーマンスが低下し始める、メッセージング・エンジンを通過する要求および 応答の数。

サーバーが実行しているホストの特性や配置するモジュールの特質、その他の要 因によって方式は異なるため、すべての環境に適用できる 1 つの特定の方式はあ りません。

シングル・サーバー・バスを使用している場合に、クライアント接続数に起因し てパフォーマンスが低下したり、またはスループットが低下し始めたときは、い くつかの方法によりバス環境の容量を増大できます。

- スタンドアロン・プロファイルで、同じサーバーを使用する複数のシングル・ サーバー・バスを作成します。こうすることで、クライアント接続は複数のバ スに分散されますが、要求のスループットは1つのサーバーに依存したまま です。
- さらにクライアント接続および要求のスループットの容量を増大させるには、 複数のバスに分散された複数のサーバーを使用します。(1 つ以上のバスに分散 された複数のサーバーを使用するには、デプロイメント・マネージャー・セル 内の管理対象ノードに関するサーバー・プロファイルが必要です。)
- メッセージング・エンジンを通過する要求のサイズを考慮します。

各メッセージング・エンジンは、要求および要求関連データを含む 2 つのメモリ ー・バッファーを管理します。十分なスペースがない場合、メッセージング・エ ンジンはバッファーにデータを追加するときに、バッファーに含まれる既存のデ ータを廃棄してスペースを確保することがあります。

実行中のメッセージング・エンジンが許容されている以上にバッファーからデー タを廃棄する場合があります。その場合は、別のサーバーをバスに追加して、別 のメッセージング・エンジンを提供します。または、異なるサーバーをそれぞれ のバス・メンバーとして使用する複数のシングル・サーバー・バスを作成するこ ともできます。各サーバー内のメッセージング・エンジンは個別のメモリー・バ ッファー・セットおよび個別のデータ・ストアを使用します。(1つ以上のバスに 分散された複数のサーバーを使用するには、デプロイメント・マネージャー・セ ル内のノードに関するサーバー・プロファイルが必要です。)

 ご使用の各サービス・アプリケーションに異なるサービス品質を適用するかどう かを考慮します。

各バスは、サービス品質およびその他のプロパティーの固有の構成を持っていま す。複数のバスを作成して、それぞれ異なるサービス品質で構成し、各モジュー ルを適切な構成のバスにデプロイできます。

• バス内で複数のサーバーを使用するその他の理由を考慮します。

アプリケーションによっては、1 つのサーバーのみで構成されるサービス統合バ スが適切な場合もあります。しかし、バス内で複数のサーバーを使用する(各サ ーバーがメッセージング・エンジンを提供する)ことで、次のような利点が得ら れます。

- メッセージング・ワークロードを複数のサーバーに分散します。
- 要求処理をリクエスター・アプリケーションに近い場所に配置して、ネットワ ーク・トラフィックを削減します。例えば、送信アプリケーションと受信アプ リケーションが同じサーバー・プロセス内で実行している場合は、それらのア プリケーション間を移動するすべての要求を、リモート・サーバー内で実行し ているメッセージング・エンジンに発送する方法は非効率です。
- システム障害やリンク障害時の可用性が向上します。これにより、Single Point of Failure を除去し、必要な場合には、2 つのサーバー間のストア・アンド・フォワードが可能になります。
- スケーラビリティーが向上します。
- すべて単一のメッセージング・エンジンに接続するネットワーク・ホストの能力を制限するファイアウォールまたはその他のネットワーク制限に対応できます。
- 複数の SCA.SYSTEM バス環境を使用するその他の理由を考慮します。

各サービス統合バスは個別の構成を持つため、それぞれのバスを個別のモジュー ルに適切な異なる構成にできます。例えば、いくつかのバスをセキュリティーの ある実稼働環境用に構成し、それ以外のバスをセキュリティーなしのテスト用に 構成できます。

また、複数のバスを作成してモジュール管理を分離できます。例えば、個別の管理セルとその SCA.SYSTEM バスを組織内の異なる部門で使用したり、テスト機能と実動機能に分けて使用したりすることもできます。

SCA.SYSTEM バスに加えて、別のバスを他のアプリケーションで使用するように 作成したり、バスを接続してバス間のメッセージングを可能にしたりできます。 異なる組織内のバスも接続できます。バスを相互に接続すると、アプリケーショ ンから別のバスに存在するアプリケーションへのメッセージ送信や、他のバスに 提供されているリソースの使用が可能になります。バス間リンクの構成により許 可されていれば、公開されたメッセージを複数のバスに送信することもできま す。

• SCA 以外のサービス統合バスを使用する理由を考慮します。

SCA モジュールに使用される SCA.SYSTEM バスのほかに、別のサービス統合バスを作成し、それを使用して、モジュールが提供するサービス統合ロジックをサポートすることもできます。例えば SCA.APPLICATION.cell\_name.Bus は、JMS バインディングでデプロイされたモジュールの JMS キュー宛先やその他の JMS リソースを定義するために提供および使用されます。

他のバスを作成して、WebSphere Application Server の場合と同様に、WebSphere ESB 内でサービス要求元やプロバイダーとして動作するアプリケーション用に使用したり、WebSphere MQ にリンクしたりできます。WebSphere ESB デプロイメント・マネージャーを使用して、WebSphere Application Server 上にデプロイされたアプリケーションおよびモジュール用の個々のアプリケーション・サーバーを管理することもできます。

 SCA モジュールをサポートしないアプリケーション・サーバーを使用するかどう かを考慮します。

WebSphere ESB のデプロイメント・マネージャー・セルは、WebSphere Application Server サーバーを実行するアプリケーション・サーバー・ノードをイ ンクルードできます。これらのアプリケーション・サーバーを、WebSphere Application Server によりサポートされるアプリケーションおよびモジュールに使 用できます。WebSphere Application Server のサービス統合テクノロジーを活用し ない場合は、アプリケーション・サーバーをサービス統合バスに追加する必要は ありません。

## 提供される SCA\* バス:

WebSphere ESB のスタンドアロン・プロファイルまたはデプロイメント・マネージ ャー・プロファイルを作成すると、2 つのサービス統合バスを基にしたエンタープ ライズ・サービス・バスを使用できるようになります。これらのバスは、名前が SCA で始まり、SCA モジュールをデプロイする際に使用できます。

#### SCA.SYSTEM.cell\_name.Bus

エンタープライズ・サービス・バスでサービス統合ロジックを提供するメデ ィエーション・モジュールなどの SCA モジュールのキュー宛先をホストす るために使用されるバスです。 SCA ランタイム (メディエーション・モジ ュールによって利用される) は、SCA.SYSTEM バスのキュー宛先を堅固な インフラストラクチャーとして使用して、コンポーネントとモジュールの間 の非同期相互作用をサポートします。

#### SCA.APPLICATION.cell\_name.Bus

このバスを使用して、JMS バインディングを使用してデプロイされるモジ ュールのリソースを作成します。このバスは、SCA モジュールのデプロイ 以外の目的でサービス統合バスを作成する場合の一例です。

SCA.SYSTEM バスは、キュー宛先などのリソースがメディエーション・モジュール と相互作用のエンドポイント用に構成されるときの有効範囲を提供します。バスに より、特定品質の相互作用サービスを提供するエンドポイント間でのメッセージ・ ルーティングが可能になり、必要であれば一時的にメッセージを持続させることが できます。セキュアで確実な配信(メッセージが失われないことが保証され、安全 に移送される)からベスト・エフォート(システム障害が発生した場合はメッセージ が失われる可能性がある)まで、さまざまなサービス品質を構成できます。エンド ポイントをインプリメントする人は、SCA モジュールのエクスポートとインポート で注釈を宣言することにより、望ましいサービス品質を選択します。サービス品質 が未指定の場合、WebSphere ESB はデフォルト設定を適用します。

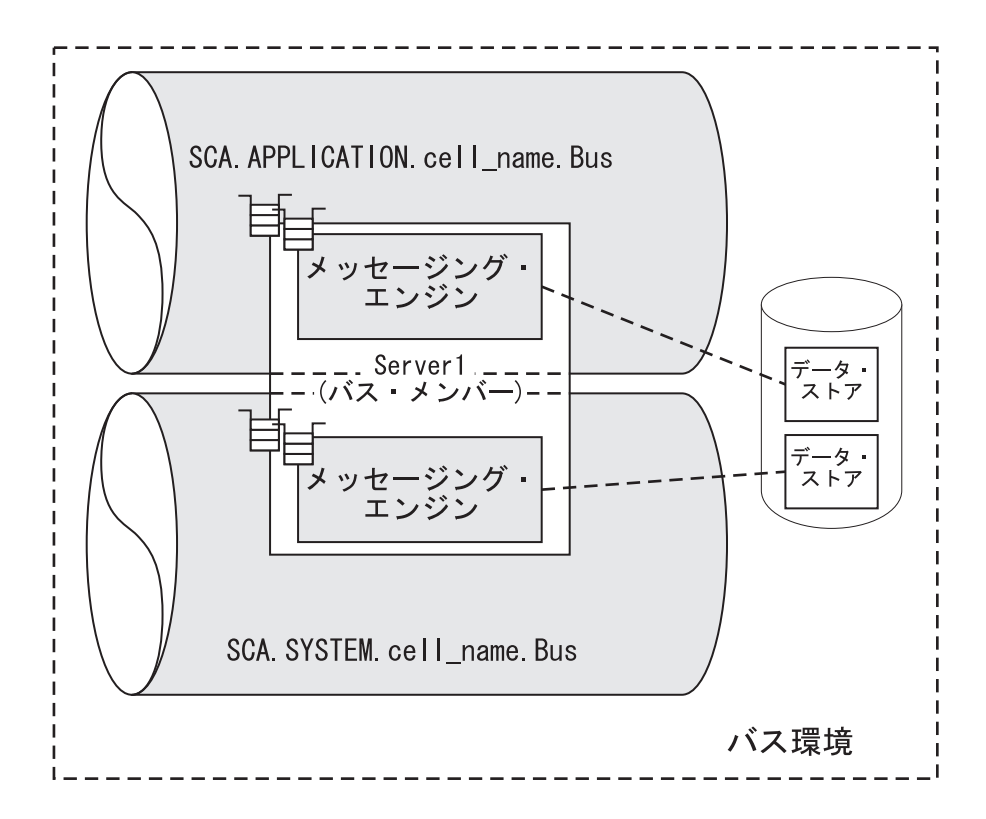

図 8. スタンドアロン・サーバー・プロファイルの SCA.\* バス: WebSphere ESB のインストール時に作成されるサービス統合バス。

スタンドアロン・プロファイルには、バスで1 つのメッセージング・エンジンとなるバス・メンバーが1 つあり、このトポロジーは、一部のアプリケーションにとっては適切です。

単一のメッセージング・エンジンは、クライアント接続の数が超過する場合、1 つ のメッセージング・エンジンでメッセージのスループット率を維持できない場合、 またはメッセージのサイズがメッセージング・エンジンによって使用されるメッセ ージ・バッファーに有害な影響を与える場合には適切ではありません。

複数のメッセージング・エンジンをサービス統合バスに追加するには、デプロイメ ント・マネージャー・セルにある管理対象ノードのプロファイルを使用する必要が あります。

## シングル・サーバー・エンタープライズ・サービス・バスの作成:

最もシンプルなトポロジーは、スタンドアロンのサーバー・プロファイルに WebSphere ESB をインストールして作成される場合のような、シングル・サーバー から成るエンタープライズ・サービス・バスです。

シングル・サーバーのエンタープライズ・サービス・バスでは、SCA.SYSTEM バス には、自身の唯一のバス・メンバーである 1 台のサーバーが配置されます。 WebSphere ESB にメディエーション・モジュールをインストールすると、モジュー ルで使用されるキュー宛先がバス・メンバーに定義されます。これらのキュー宛先 は SCA ランタイムによって使用され、このランタイムは、コンポーネントとモジ ュールの間の非同期対話をサポートする堅固なインフラストラクチャーとして、メ ディエーション・モジュールによって活用されます。

サーバーは、キュー宛先や要求の処理で使用するサービス統合テクノロジーを提供 するメッセージング・エンジンをホストします。

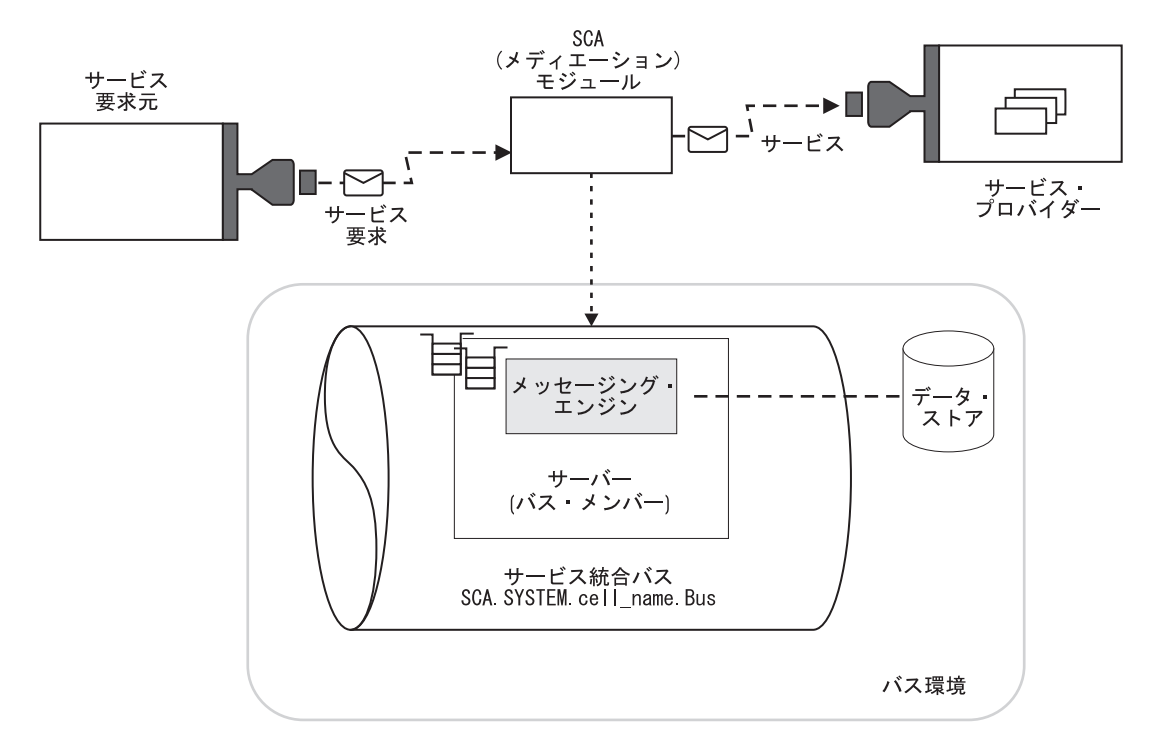

図 9. シングル・サーバー・バス: バス・メンバーとして 1 台の ESB サーバーを持つ、1 つのサービス統合バスか らなるバス環境を表しています。この図は、SCA モジュールがバス環境にデプロイされ、必要な宛先がバス・メンバ ーに割り当てられていることも示しています。

> スタンドアロンのプロファイルでは、バスに配置可能なメッセージング・エンジン は 1 台のみで、いくつかのシナリオにはこのトポロジーが適しています。

> 単一のメッセージング・エンジンが適さないシナリオとしては、クライアント接続 数が極端に多くなる場合、メッセージのスループット速度が単一のメッセージン グ・エンジンでは維持できない場合、または、メッセージのサイズが、単一のメッ セージング・エンジンで提供できる以上のスペースをデータ・ストアに必要とする 場合などがあります。

> 複数のメッセージング・エンジンをサービス統合バスに追加するには、デプロイメ ント・マネージャー・セルにある管理対象ノードのプロファイルを使用する必要が あります。

> スタンドアロン・サーバーを作成する最も容易な方法は、完全 インストールを行う ことです。完全インストールを実行すると、server1 というサーバー名をもつ default という名前のスタンドアロン・サーバー・プロファイルが作成されます。

- WebSphere ESB の完全インストールを実行します。 コア・プロダクト・ファイ ルがインストールされ、最初のスタンドアロン・サーバー・プロファイルが作成 されます。
- 2. 最初のステップのコンソールを使用するか、startServer server1 コマンドを実行して server1 を始動します。

これで、WebSphere ESB サンプルを実行し、エンタープライズ・サービス・バスに サービス・アプリケーションをデプロイできます。

# クラスタリングが存在しない複数サーバーのエンタープライズ・サービス・バスの 作成:

複数のサーバーで構成されるエンタープライズ・サービス・バスでは、スケーラビ リティーの確保、処理可能なクライアント接続数の拡大、およびメッセージ・スル ープットの向上、という利点が得られます。また、SCA モジュールを異なるサーバ ーに配置して、サービスのさまざまなリソースや品質を提供したり、組織内の異な る部門を何らかの形で分離したり、テスト機能と実動機能を分離したりすることも できます。

バス環境に複数のサーバーを作成するには、デプロイメント・マネージャー・セル 内に管理対象ノードが存在している必要があります。

メディエーション・モジュールに必要な SCA ランタイムに対して、各サーバーを 構成します。この拡張構成によって、SCA ランタイムで使用されるキューの宛先を このサーバー上でローカルにホストするか、リモート・サーバー上でホストするか が定義されます。このサーバー上でキューの宛先をホストするように指定した場 合、サーバーは SCA.SYSTEM バスのメンバーとなり、キューの宛先が割り当てら れるメッセージング・エンジンを取得します。このサーバー上でキューの宛先をホ ストしないように指定した場合、サーバーは SCA.SYSTEM バスのメンバーとなる 必要がなく、メッセージング・エンジンも必要ありません。

194 ページの図 10 に示すシナリオを考慮してください。

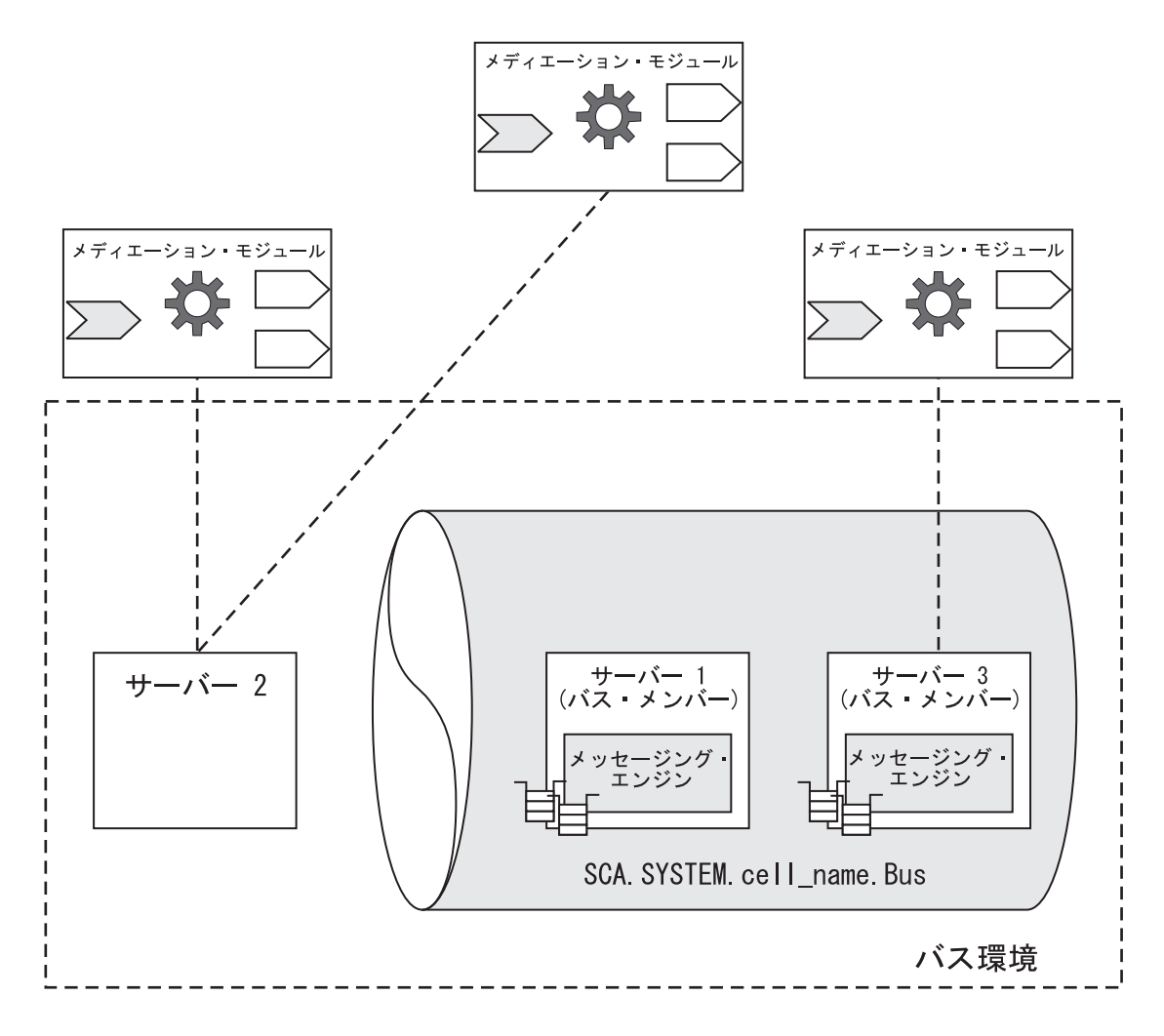

図10. クラスタリングが存在しない複数サーバーのバス: サーバー1は、任意のサーバーに配置されるメディエーション・モジュールのキューの宛先をホストし、メディエーション・モジュールやその他のサービス・アプリケーション をホストしないように構成されます。サーバー2は、メディエーション・モジュールやその他のサービス・アプリケ ーションをホストし、別のサーバー(この図のサーバー2またはサーバー3)上でホストされるキューの宛先を使用す るように構成されます。サーバー3は、メディエーション・モジュールやその他のサービス・アプリケーションをホ ストし、また任意のサーバーに配置されるメディエーション・モジュールのキューの宛先もホストするように構成され ます。

SCA.SYSTEM バスに存在するすべてのメッセージング・エンジンは暗黙的に接続されているため、要求はバス内のいずれかのメッセージング・エンジンによって処理 されます。バス内のそれぞれのメッセージング・エンジンに割り当てられたリソー スの知識は、バス内のすべてのメッセージング・エンジン間で共用されます。

バス内のすべてのメッセージング・エンジンが同時に実行している必要はありません。1 つのメッセージング・エンジンが停止した場合でも、残りのメッセージン グ・エンジンが稼働し続けます。ただし、メッセージング・エンジンが所有するリ ソース、特にメディエーション・モジュールのキュー・ポイントは、エンジンが停 止すると使用不可になります。また、あるサーバーで使用するために作成されたメ ッセージング・エンジンはそのサーバーでのみ実行できます。したがって、そのサ ーバーは Single Point of Failure であり、サーバーが稼働できない場合、メッセー ジング・エンジンは使用できません。サーバー・クラスターをバスのメンバーとし て構成することにより、メッセージング・エンジンはクラスター内の 1 つのサーバ ーで実行可能となるため、サーバーに障害が起こった場合でも、メッセージング・ エンジンはクラスター内の代替サーバー上で実行できます。

複数サーバーのエンタープライズ・サービス・バスを作成するには、次のようにい くつかの異なる方法があります。

- 1 つのマシンに管理対象サーバー・ノードのセルをインストールします。
- 複数のマシンに管理対象サーバー・ノードのセルをインストールします。

これで、WebSphere ESB サンプルを実行し、エンタープライズ・サービス・バスに サービス・アプリケーションをデプロイできます。

#### クラスタリングが存在する複数サーバーのエンタープライズ・サービス・バス:

複数のサーバー (その一部またはすべてがサーバー・クラスターのメンバーである) で構成されるエンタープライズ・サービス・バスにデプロイメント・マネージャ ー・セルを使用できます。

SCA モジュールのキューの宛先をホストするサーバーは、SCA.SYSTEM バス内に 1 つのメッセージング・エンジンを保有します。多くの用途においてこれで十分で すが、このメッセージング・エンジンを実行できるのは、そのエンジンを作成した 目的のサーバー上だけです。したがって、そのサーバーは Single Point of Failure であり、サーバーが稼働できない場合、メッセージング・エンジンは使用できませ ん。サーバー・クラスターをバスのメンバーとして構成することにより、メッセー ジング・エンジンはクラスター内の 1 つのサーバーで実行可能となるため、実行サ ーバーに障害が起こった場合でも、メッセージング・エンジンはクラスター内の代 替サーバー上で実行できます。これについては、196 ページの図 11 で説明します。

クラスター・バス・メンバーを構成するもう 1 つの利点は、SCA モジュールに関 連したワークロードを複数のサーバー間で共有できることです。あるクラスター・ バス・メンバーに配置された SCA モジュールの場合、使用するキューの宛先はク ラスター・サーバーにより実行される一連のメッセージング・エンジンの間で分割 されます。SCA モジュールを介して渡されるメッセージの共有については、クラス ター内のメッセージング・エンジンがそれぞれ処理します。

要約すると、クラスター・バス・メンバーを使用することにより、構成可能なポリ シーに応じてフェイルオーバーまたはワークロードの共有、あるいはその両方を実 現できます。

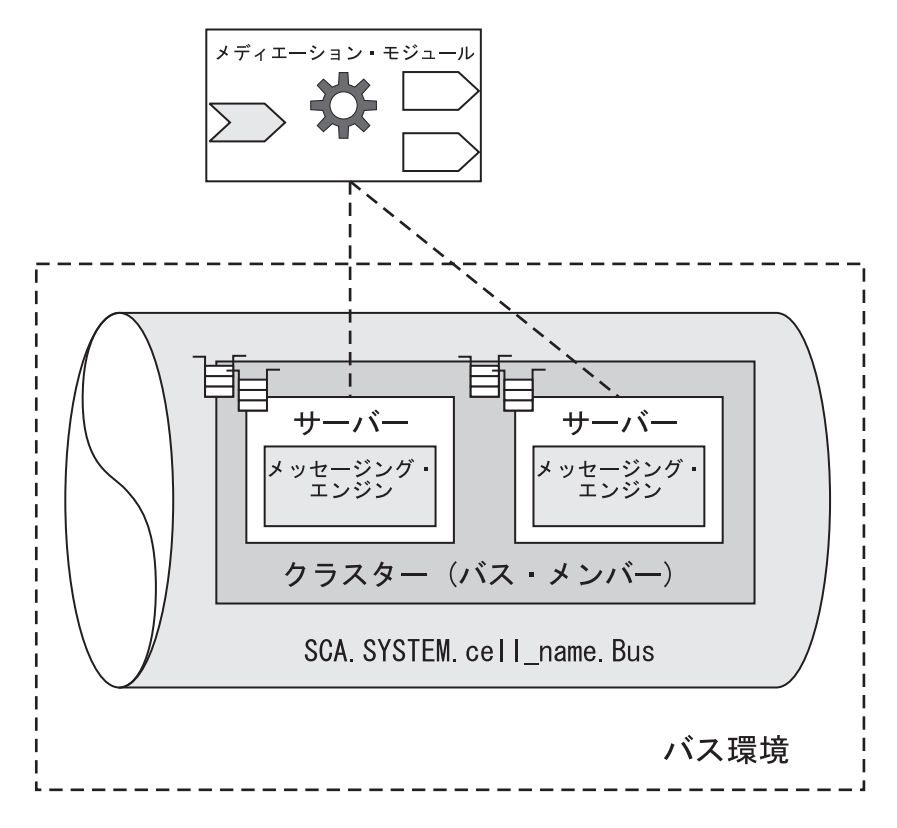

図11. フェイルオーバー用クラスター・サーバーが存在する複数サーバーのバス

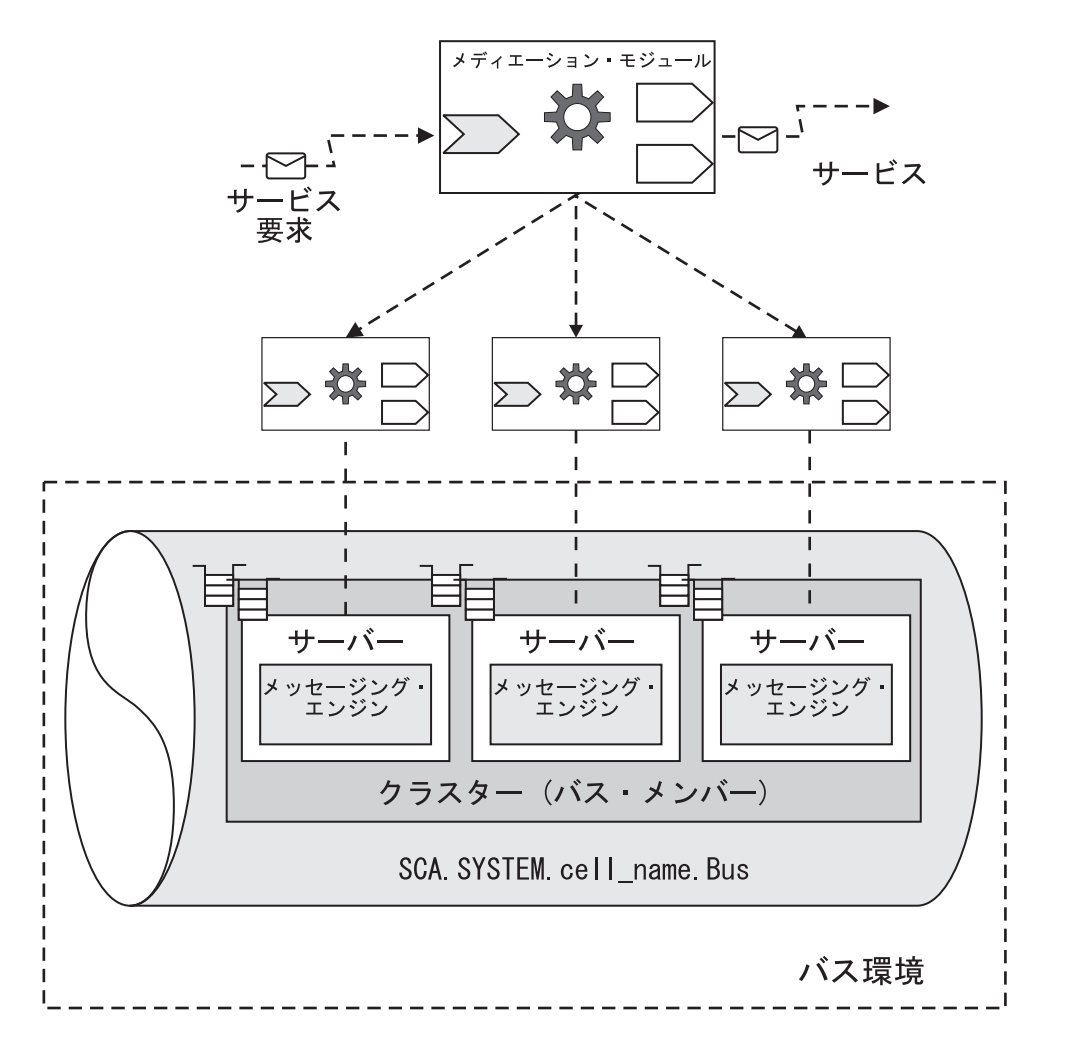

図 12. ワークロード共有用のクラスター・サーバーが存在する複数サーバーのバス

複数サーバーのエンタープライズ・サービス・バスを作成するには、次のようにい くつかの異なる方法があります。

- 1 つのマシンに管理対象サーバー・ノードのセルをインストールします。
- 複数のマシンに管理対象サーバー・ノードのセルをインストールします。

これで、WebSphere ESB サンプルを実行し、エンタープライズ・サービス・バスに サービス・アプリケーションをデプロイできます。

#### 複数の エンタープライズ・サービス・バス・トポロジーの作成:

分散バス環境に SCA モジュールをデプロイおよび管理することが必要になる場合 があります。例えば、異なる部門間で個別のエンタープライズ・サービス・バスを 使用したり、テスト用設備と実動用設備を区別したりする場合です。

作成する各スタンドアロンのプロファイルまたはデプロイメント・マネージャーの プロファイルには、自身の管理セルがあり、これらは個別のエンタープライズ・サ ービス・バスの管理可能ドメインとみなせます。 完成したバス環境は、いくつかのスタンドアロン・セルおよびデプロイメント・マネージャー・セルで構成されている場合があり、それぞれのセルは SCA モジュール用に使用する独自の SCA.SYSTEM バスを持つ個別のエンタープライズ・サービス・バスを表しています。

SCA モジュールに使用される SCA.SYSTEM バスのほかに、別のサービス統合バス を作成し、それを使用して、モジュールが提供するサービス統合ロジックをサポー トすることもできます。例えば SCA.APPLICATION.cell\_name.Bus は、JMS バイン ディングでデプロイされたモジュールの JMS キュー宛先やその他の JMS リソース を定義するために提供および使用されます。

他のバスを作成して、WebSphere Application Server の場合と同様に使用したり (例 えば、WebSphere ESB 内でサービス要求元やプロバイダーとして動作するアプリケ ーション用)、あるいは WebSphere MQ にリンクしたりできます。

WebSphere ESB デプロイメント・マネージャーを使用して、WebSphere Application Server 上にデプロイされたアプリケーションおよびモジュール用の個々のアプリケ ーション・サーバーを管理することもできます。

これらの他のバスは別々に使用できる一方で、バス同士を接続してバス間でメッセ ージの受け渡しができるようにすることも可能です。また、別の組織内のバスと相 互に接続することもできます。バスを相互に接続すると、アプリケーションから別 のバスに存在するアプリケーションへのメッセージ送信や、他のバスに提供されて いるリソースの使用が可能になります。公開されたメッセージは、バス間のリンク がこれを許可するように構成されている場合は、複数のバス間をスパンできます。

サービス統合バスは、単一セルに含まれている必要があります。つまり、1 つのバスは複数のセルをスパンできません。ただし、1 つのセルに複数のバスを含めることができます。この場合、セルの各バスは、セルの内部で互いに「外部」となります。1 つのセル内または異なるセル間でバスを相互接続することができます。

あるバスを別のバスにリンクするプロセスは、バス同士が同じセル内にあっても、 異なるセルにあっても同じです。

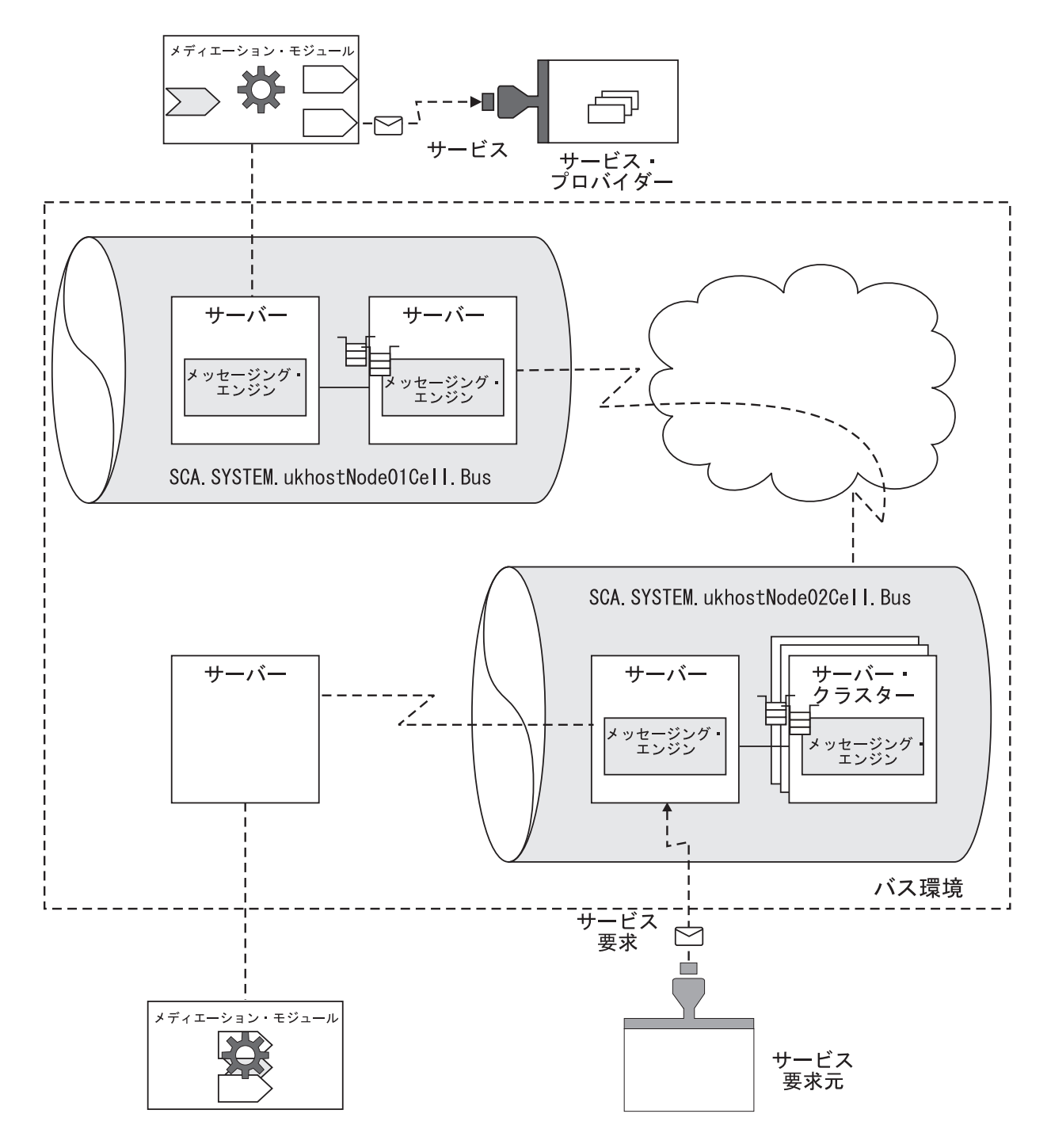

図 13. 複数のエンタープライズ・サービス・バス・トポロジー

複数のエンタープライズ・サービス・バス トポロジーを作成するには、次のように いくつかの異なる方法があります。

- 1. 1 つのマシンにシングル・サーバーのエンタープライズ・サービス・バスをイン ストールします。 この方法では、独自の SCA.SYSTEM バスを持つ 1 つのエン タープライズ・サービス・バスを効率よく作成します。
- 2. 複数のマシンに管理対象サーバー・ノードのセルをインストールします。

同じマシンに 1 つ以上のノードを配置する場合は、WebSphere ESB と同様のインストール方法と、同じマシン上に複数の WebSphere ESB のコピーを別々にインストールする方法のどちらでも実行できます。

これで、WebSphere ESB サンプルを実行し、エンタープライズ・サービス・バスに サービス・アプリケーションをデプロイできます。

WebSphere MQ ネットワークへのリンクを備えたエンタープライズ・サービス・バス:

サービス統合バスには、WebSphere MQ ネットワークへのリンクを含めることがで きます。これにより、WebSphere MQ キュー・マネージャーに接続されたアプリケ ーションは、サービス統合バスに接続されているアプリケーションにメッセージを 送信することができ、そのようなアプリケーションは WebSphere MQ にメッセージ を送信できます。

サービス統合バスが WebSphere MQ ネットワークに接続されている場合は、以下の サポートを追加することによってネットワークを拡張します。

- サービス統合バスにデプロイされたサービス・アプリケーション
- サービス統合バスに接続された JMS アプリケーション
- Web サービス要求元またはプロバイダー

WebSphere MQ ネットワークは、メッセージング・エンジン上で構成される外部バ スによって代表されます。*WebSphere MQ リンク*と呼ばれる構成体は、送信側と受 信側のチャネルを使用して MQ キュー・マネージャーにメッセージング・エンジン を接続し、これにより、バスと WebSphere MQ ネットワークのいわゆるゲートウェ イ・キュー・マネージャーとの間の橋渡しを行うことができます。

WebSphere MQ リンクは、リンクをホストするメッセージング・エンジンだけでな く、バスの他のメッセージング・エンジンとの接続も提供します。バスのメッセー ジング・エンジン全体は、WebSphere MQ ネットワークにとって、単一のキュー・ マネージャーのように見えます (メッセージング・エンジンは WebSphere MQ リン クからキュー・マネージャー名を継承します)。

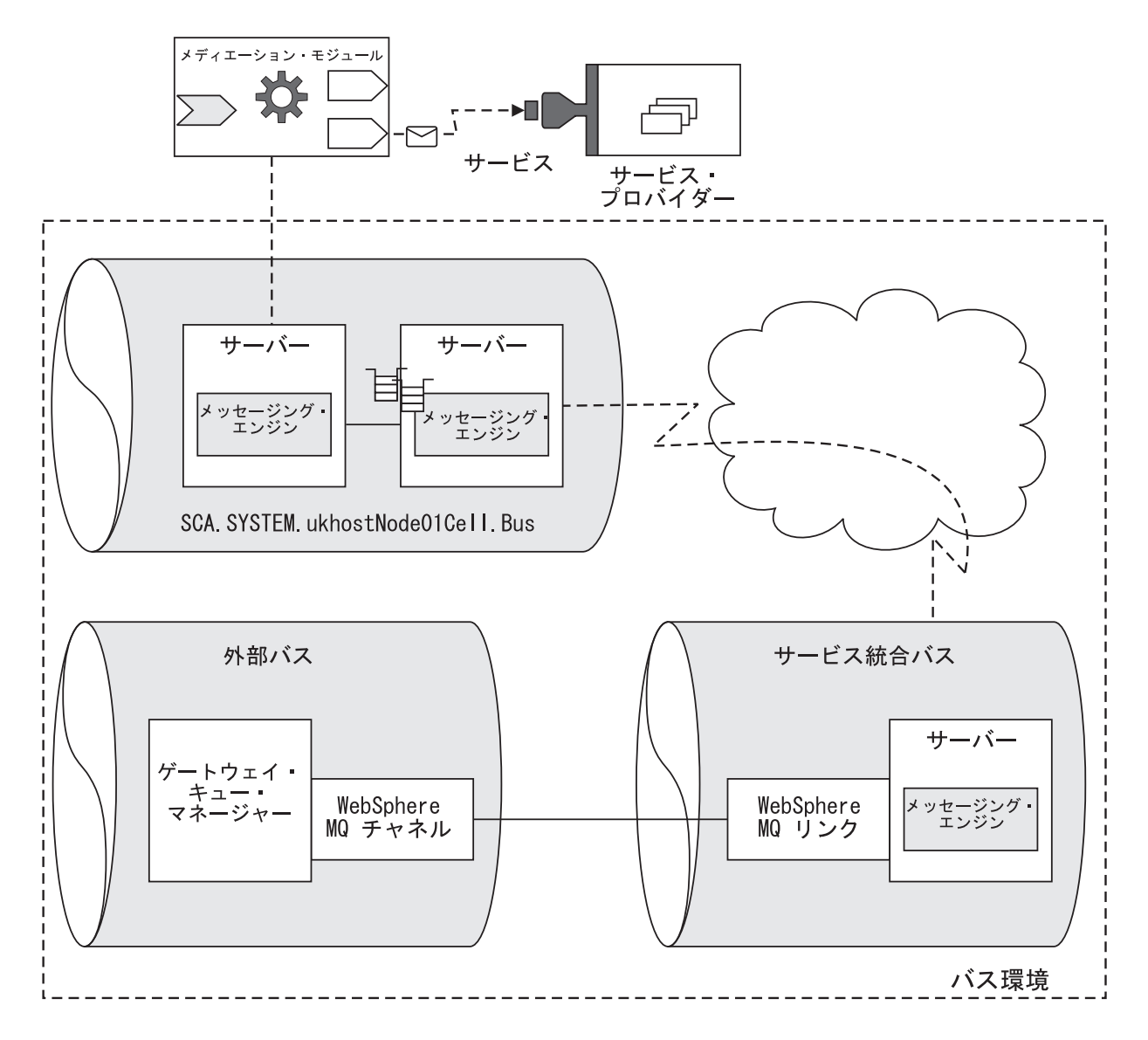

図 14. WebSphere MQ ネットワークへのリンクを備えたサービス統合バス

WebSphere MQ リンクは、さまざまな構成で使用できます。メッセージング・エン ジンは、異なるゲートウェイ・キュー・マネージャーへの複数の WebSphere MQ リ ンクを含むことができます。

WebSphere MQ ネットワークへのリンクは、WebSphere Application Server のサービス統合テクノロジーによってインプリメントされます。

# 管理インターフェースのサーバーおよびバス機能

WebSphere ESB により、管理コンソールおよびコマンド行から、サーバーおよびバ ス環境の局面を表示および変更することができます。

「サーバー」 → 「アプリケーション・サーバー」

このページ・セットにより、エンタープライズ・サービス・バスの特別なテ ンプレートから作成されるアプリケーション・サーバーである、ESB サー バーにアクセスできます。 ESB サーバーは、WebSphere ESB でメディエーション・モジュールおよび サービス・アプリケーションを実行するのに必要な統合テクノロジー、イン フラストラクチャー・サービス、構成、およびランタイム管理を提供しま す。バス・メンバーの一員として、サーバーには、サービス統合バスのコ ア・メッセージング機能を提供するメッセージング・エンジンがあります。 メッセージング・エンジンは、バス・リソースを管理するとともに、サービ ス要求元の接続ポイントを提供します。

サーバーの詳細設定ページの「**サーバー・メッセージング** (Server messaging)」カテゴリー・ラベルの下からは、メッセージング・エンジン、 メッセージング・エンジンのインバウンド・トランスポート、および WebSphere MQ リンクのインバウンド・トランスポートなどのサービス統 合プロパティーにアクセスできます。

「サービス統合」 → 「バス」

このページ・セットにより、メディエーション・モジュール (および他の SCA モジュール) のデプロイメントで使用する、WebSphere Application Server のサービス統合テクノロジーにアクセスできます。

各サービス統合バスには有効範囲があり、その範囲内で、WebSphere ESBで デプロイされるメディエーション・モジュールと相互作用エンドポイントの リソースを構成できます。バスにより、特定品質の相互作用サービスを提供 するエンドポイント間でのメッセージ・ルーティングが可能になり、必要で あれば一時的にメッセージを持続させることができます。

WebSphere ESB をインストールすると、2 つのサービス統合バスが作成さ れます。これらのサービス統合バスは、名前が SCA で始まり、SCA モジ ュールをデプロイする際に使用できます。メディエーション・モジュールを WebSphere ESB にインストールすると、そのモジュールは SCA.SYSTEM.cell\_name.Bus と呼ばれるサービス統合バスのメンバーにデプ ロイされ、そのバスのメンバーにバス宛先セットが作成されます。

バスの詳細設定ページでは、「**[宛先リソース] 宛先 ([Destination resources] Destinations)**」からアクセスするバス宛先など、多くのカテゴリー・ラベル の下からサービス統合リソースにアクセスできます。

# SCA.SYSTEM バス・トポロジーの管理

サービス統合バスである SCA.SYSTEM.cell\_name.Bus は、SCA モジュールのデプロ イに使用します。バスのローカル・トポロジーの表示、バスのプロパティーの変 更、バス・メンバーとしてのサーバーおよびクラスターの追加、トポロジー全体を 管理するその他の管理タスクの実行を行うことができます。

WebSphere ESB の完全 (デフォルト) インストールを行うと、固有の管理セル内に スタンドアロン・ノードが作成されます。このノードは、セル用の SCA.SYSTEM サービス統合バスに割り当てられた 1 つのサーバーをホストします。

このバス・トポロジーは、いくつかのアプリケーション統合シナリオで SCA モジ ュールをデプロイする場合に適していますが、このバス・トポロジーを変更して、 バス内で複数のメンバーを使用したり、複数のサービス統合バスや場合によっては WebSphere MQ へのリンクを含むより高度な環境を使用して、その利点を得ること ができます。 デプロイメント・マネージャー・プロファイルを作成すれば、デプロイメント・マ ネージャー・セルに管理対象ノードを追加し、それらのノードに 1 つ以上のサーバ ーあるいはサーバー・クラスターを SCA.SYSTEM バスのメンバーとして作成し て、SCA モジュールをデプロイできます。

SCA.SYSTEM バスとサーバーを作成すると、いくつかの重要なプロパティーにのみ 値が割り当てられ、その他のプロパティーはデフォルト値のままです。

以下のサブトピックの情報をもとに、SCA.SYSTEM バスおよびサーバーのトポロジ ーとプロパティーを表示し、必要に応じて構成し、それらのランタイム状態を管理 します。これらのサブトピックでは、メディエーション・モジュールの SCA.SYSTEM バスへのデプロイメントをサポートするルーチン・タスクについて説 明しています。サーバーおよびバス環境の一般管理に関するこれらのタスクおよび その他のタスクは、関連タスクのリストおよび、227ページの『バス・トポロジー のその他の用途』に説明されています。

SCA.SYSTEM バスおよびサーバーを管理する場合、以下の項目を含むさまざまな点 を考慮してください。

- サーバー間での SCA モジュールの分散方法
- サーバーをまとめて管理する場合、またはワークロード管理に組み込む場合に必要なサーバー・クラスター
- バス、サーバー、その他のリソースの命名規則
- 提供するメッセージのパーシスタンス (永続性) およびその他のサービス品質
- メッセージング・エンジンでメッセージの保持に使用するデータベース
- 要確認: 複数のバス・トポロジーを組み合わせたバス環境にすることができます。
   例えば、WebSphere ESB の複数のスタンドアロン・プロファイルまたはデ プロイメント・マネージャー・プロファイルを作成すると、それぞれのプ ロファイルは個別のセル (固有の SCA.SYSTEM バスを持つ)を保有しま す。いくつかのバスはシングル・サーバーを保有し、それ以外のバスは複 数のサーバーおよびサーバー・クラスターを保有することも可能です。

初期 SCA.SYSTEM バス・トポロジーの作成:

スタンドアロン・サーバー・プロファイルまたはデプロイメント・マネージャー・ プロファイルを作成すると、個別の管理セルが得られます。自動的に サービス統合 バス SCA.SYSTEM.cell\_name.Bus が作成され、SCA モジュールをこのセルにデプロ イできます。

WebSphere ESB の完全 (デフォルト) インストールを選択すると、固有の管理セル 内にスタンドアロン・サーバーが作成されます。このサーバーは、セルの SCA.SYSTEM サービス統合バスに割り当てられたサーバーです。

デプロイメント・マネージャー・プロファイルを作成する場合は、セル内に管理対象ノードを作成し、次に SCA.SYSTEM バスのメンバーとしてサーバーまたはサーバー・クラスターを作成する必要があります。

このタスクを続行する前に、バス環境において複数のサーバーまたはサーバー・ク ラスターが必要かどうかを考慮します。スタンドアロン・サーバー・プロファイル で存在できるサーバーは 1 つだけです。同じバス環境で複数のサーバーまたはサー バー・クラスターが必要となる可能性がある場合は、管理対象ノードを持つデプロ イメント・マネージャー・セルの作成を考慮します。1 つまたは複数のマシン上で 複数のスタンドアロン・サーバーを作成することもできます。

それぞれのスタンドアロン・ノードまたはデプロイメント・マネージャー・セルは 個別の管理セルを構成します。管理セルには SCA.SYSTEM.cell\_name.Bus と呼ばれ る固有のサービス統合バスが存在し、これはセル内で SCA モジュールをデプロイ するのに使用されます。

このタスクを実行して、管理セル用に SCA.SYSTEM バスを作成し、1 つの ESB サーバーをバス・メンバーとします。SCA.SYSTEM バスとサーバーは、いくつかの 重要なプロパティーの値のみを入力し、その他のプロパティーはデフォルト値のま まで作成します。

バスの構成は変更できます。例えば、バス・プロパティーを変更する場合、または デプロイメント・マネージャー・セルの場合は、サーバーまたはサーバー・クラス ターをバス・メンバーとして追加します。

1 つのサーバーをバス・メンバーとして SCA.SYSTEM バスを作成するには、次の いずれかの手順を実行します。

スタンドアロン・サーバーを作成します。

WebSphere ESB の完全 (デフォルト) インストールを選択すると、固有の管理セル内にスタンドアロン・サーバー・ノードが作成されます。このノードは、SCA モジュールをデプロイするために SCA.SYSTEM バスに割り当てられた 1 つのサーバーをホストします。

このサーバーはセル用に自動的に作成され、SCA.SYSTEM バスに追加されます。 このトポロジーは 1 つのサーバーに限定されます。

管理対象ノード上に1つのサーバーを持つデプロイメント・マネージャー・セルを作成します。これにより、集中管理が行え、サーバー・クラスター間のワークロード・バランシングが可能になるという利点が得られます。カスタム・プロファイル用の1つの管理対象ノードを含むセルから開始して、その後、必要に応じてそのノードにサーバーを追加したり、プロファイルを新たに作成したりできます。

セル用の管理コンソールにログインすると、「**サービス統合」**→「**バス**」 ページ にリストされた SCA.SYSTEM バスを参照できます。新規サーバーも「**サーバー**」 →「**アプリケーション・サーバー**」ページにリストされています。

新規サーバーの開始後、SCA.SYSTEM バスを使用して SCA モジュールをデプロイ できます。

バスの構成は変更できます。例えば、デプロイメント・マネージャー・セルにサー バーまたはサーバー・クラスターを追加できます。

#### サービス統合バスのトポロジーの表示:

管理コンソールのバス・トポロジー・ビューは、選択したバスのバス・メンバーお よびメッセージング・エンジンを表示します。各メッセージング・エンジンに関し て、ランタイム状況が表示されます。 このタスクを使用して、バス・メンバーおよびサービス統合バス内のメッセージン グ・エンジンのツリー表示を実行します。このローカル・トポロジー・ビューを使 用して、バスのメンバーとしてサーバーおよびサーバー・クラスターを追加した り、クラスター・バス・メンバーにメッセージング・エンジンを追加したりできま す。

サービス統合バスのローカル・トポロジー・ビューを表示するには、管理コンソー ルを使用して以下のステップを実行します。

- 1. ナビゲーション・ペインで、「**サービス統合**」 → 「**バス**」をクリックします。 コンテンツ・ペインにバスのリストが表示されます。
- 2. コンテンツ・ペインで、バスの名前をクリックします。 例えば SCA.SYSTEM.localhostCell01.Bus をクリックします。
- 3. 「**ローカル・トポロジー**」タブをクリックします。

拡張可能なツリーとしてバスのトポロジーが表示されます。

ツリーのノードを展開すると、バス・メンバーとそのメッセージング・エンジンが 表示されます。

バスのメンバーとしてサーバーおよびサーバー・クラスターを追加したり、クラス ター・バス・メンバーにメッセージング・エンジンを追加したりできます。

#### バス・プロパティーの変更:

各プロパティーをデフォルト値のままで、サービス統合バスを作成できます。必要 があれば、後で変更に応じてバスを使用するようプロパティーの値を変更すること ができます。

サービス統合バスの用途を変更する必要が生じた場合は、このタスクを使用すれば どのプロパティーを変更するかを判断するのに役立ちます。このタスクは、バス・ プロパティーを変更するための考慮事項の概要を提供し、基盤となる WebSphere Application Server のサービス統合テクノロジーが備える一連のタスク記述にリンク しています。

• SCA.SYSTEM バスのメッセージング・セキュリティーの構成

メッセージング・セキュリティーを作動させると、バスおよびバスに存在するす べての宛先へのアクセスには許可が必要になります。つまり、バスに接続しよう とするすべてのユーザーは、直接またはユーザー・グループの一部としてのバ ス・リソースの使用許可が必要です。

SCA.SYSTEM バスを作成すると、デフォルトでバスのメッセージング・セキュリ ティーが作動します。許可されたメッセージング・エンジンのみが、保護された バスへの接続を作成できます。

SCA.SYSTEM バスは、SCA\_Auth\_Alias という認証別名、デフォルト権限許可の 初期セットで構成されます。このデフォルト権限許可により、SCA は保護された バスに接続でき、バス上のすべてのローカル宛先への全アクセス権限が与えられ ます。デフォルト権限許可を変更して、バスへのアクセスを特定のユーザーに限 定したり、異なる認証別名を作成して使用したりできます。 デフォルトで、同じ SCA\_Auth\_Alias がエンジン間認証別名として使用され、バス上のメッセージング・エンジン間の通信が許可されます。異なるエンジン間認 証別名を作成して使用することもできます。

さらにセキュリティーを構成する場合は、セキュア・トランスポート接続 (SSL または HTTPS) を使用して、アプリケーション・クライアントとメッセージン グ・エンジン間の伝送、およびメッセージング・エンジン間の伝送におけるメッ セージの機密性と保全性を確保できます。WebSphere ESB が備えるトランスポー ト・チェーン InboundSecureMessaging (JFAP over SSL over TCP/IP) を指定でき ます。または、別のトランスポート・チェーンを作成して指定することもできま す。

• 削除されたメッセージ・ポイント上のメッセージの保存または廃棄の設定

SCA モジュール用のアプリケーションをアンインストールすると、SCA ランタ イムで使用されるそのモジュールのキュー・ポイントが削除されます。デフォル トでは、「廃棄」メッセージ・プロパティーがクリアされ、これらのキュー・ポ イント上に存在するすべてのメッセージはシステムの例外宛先に保存されるた め、後でメッセージを処理できます。「廃棄」メッセージ・プロパティーを選択 すると、削除されたキュー・ポイント上のすべてのメッセージを廃棄できます。

構成情報のすべての更新をメッセージング・エンジンに動的に渡すかどうかの設定

デフォルトでは、SCA.SYSTEM バスの Configuration reload enabled プロパティ ーが選択されます。つまり、構成情報へのすべての更新が動的にサーバーに渡さ れるため、メッセージング・エンジンが開始済みかどうかにかかわらず、更新が メッセージング・エンジンで有効になります。(メッセージング・エンジンは開始 されると、実行しているサーバー内の情報を使用します。)

 メッセージング・エンジンのメッセージ・ポイントに保存できるメッセージの最 大総数の設定

デフォルトでは、SCA.SYSTEM バスの High message threshold プロパティーが 50000 メッセージに設定されます。これにより、このプロパティーの初期値がバ ス内の各メッセージング・エンジンで設定されます。キュー・ポイント上の現在 のメッセージの深さがメッセージ数の上限しきい値に等しい場合、メッセージン グ・エンジンは、キューに入れられたメッセージが消費されるまでは新たなメッ セージを受け入れません。メッセージのスループットの問題を解決する 1 つの方 法として、(バス上またはメッセージング・エンジン上の) High message threshold プロパティーを変更できます。

# SCA ランタイム用サーバーまたはクラスターの構成

サーバーまたはサーバー・クラスター上にメディエーション・モジュールをデプロ イするには、事前にそのサーバーまたはクラスターを必要な SCA ランタイム用に 構成しておく必要があります。この拡張構成で、SCA ランタイムで使用されるキュ 一宛先をローカルにホストするか、リモート・サーバーまたはクラスター上でホス トするかを定義します。

このタスクを開始する前に、必要な以下のサーバーまたはサーバー・クラスターを 1 つまたは複数作成しておく必要があります。

メディエーション・モジュールをデプロイするサーバーまたはクラスター。

• SCA ランタイムで使用するキュー宛先を作成するサーバーまたはクラスター。

両方に同じサーバーまたはクラスターを使用できます。

サーバーまたはサーバー・クラスターの作成に関する詳細は、以下のタスクの記述 を参照してください。

- サーバーの作成
- サーバー・クラスターの作成

WebSphere ESB にメディエーション・モジュールをインストールすると、非同期対話を使用するメディエーション・モジュールのコンポーネントに多数のキュー宛先が作成されます。キュー宛先は、SCA ランタイムによってメディエーション・モジュールの処理中のメッセージを保持するために使用されます。

キュー宛先を作成する場所を指定するには、サーバーまたはクラスターの以下の代 替構成のいずれかを実行します。

 サーバーまたはクラスターの拡張構成を設定して、宛先をホストします。 この構成では、ローカルにデプロイされたメディエーション・モジュールまたは別のサーバーまたはクラスターにデプロイされたメディエーション・モジュールのキュー宛先をこのサーバーまたはクラスターがホスト可能になるように定義します。 また、この構成では、サーバーまたはクラスターを SCA.SYSTEM バスのメンバーとして追加し、サーバーまたはクラスターのメッセージング・エンジンを構成します。

この構成タスクを実行する場合は、208ページの『メディエーション・モジュー ルのキュー宛先をホストするためのサーバーまたはクラスターの構成』を参照し てください。

リモート宛先を使用するように、サーバーまたはクラスターの拡張構成を設定します。この構成では、このサーバーまたはクラスターが宛先にリモート宛先ロケーションを使用するよう定義します。

このサーバーまたはクラスターは SCA.SYSTEM バスのメンバーである必要はありません。

このサーバーまたはクラスターにメディエーション・モジュールをデプロイする と、キュー宛先は SCA.SYSTEM バスのメンバーである別のサーバーまたはクラ スター上に構成されます。

この構成タスクを実行する場合は、210ページの『メディエーション・モジュー ルのリモート宛先を使用するためのサーバーまたはクラスターの構成』を参照し てください。

サーバーまたはクラスターは、メディエーション・モジュールのデプロイメントを 受け入れるように構成されます。

これで、サーバーまたはクラスター上にメディエーションをデプロイしたり、サー バーまたはクラスターを管理するその他のアクションを実行できるようになりま す。 メディエーション・モジュールのキュー宛先をホストするためのサーバーまたはク ラスターの構成:

メディエーション・モジュールで、SCA ランタイムにより使用されるキュー宛先を ホストするように、クラスターまたはサーバーを構成できます。サーバーまたはク ラスターは、管理セル内の任意のサーバーまたはクラスターにデプロイされたメデ ィエーション・モジュールのキュー宛先をホストできます。

このタスクを開始する前に、サーバーまたはクラスターを作成しておく必要があります。

WebSphere ESB にメディエーション・モジュールをインストールすると、非同期対話を使用するメディエーション・モジュールのコンポーネントに多数のキュー宛先が作成されます。キュー宛先は、SCA ランタイムによってメディエーション・モジュールの処理中のメッセージを保持するために使用されます。

メディエーション・モジュールがデプロイされているサーバーまたはサーバー・ク ラスター上、あるいは別のサーバーまたはクラスター上にキュー宛先が作成される ように、サーバーまたはクラスターを構成できます。

注: サーバーまたはクラスターをメディエーション・モジュールのデプロイとその キュー宛先のホストに使用するには、事前にこのタスクを完了する必要があり ます。または、210ページの『メディエーション・モジュールのリモート宛先 を使用するためのサーバーまたはクラスターの構成』に説明するように、宛先 に*リモート宛先ロケーション*を使用するようサーバーまたはクラスターを構成 できます。

メディエーション・モジュールのキュー宛先をホストするサーバーまたはクラスタ ーはキュー処理用に最適化でき、メディエーション・モジュールがデプロイされた 別の複数のサーバーおよびクラスターにこれらのキューを提供できます。

この構成タスクでは、ローカルにデプロイされたメディエーション・モジュールま たは別のサーバーまたはクラスターにデプロイされたメディエーション・モジュー ルのキュー宛先を、サーバーまたはクラスターがホストできるように定義します。 また、この構成では、サーバーまたはクラスターを SCA.SYSTEM バスのメンバー として追加し、サーバーまたはクラスターのメッセージング・エンジンを構成しま す。

 サーバーを構成すると、WebSphere はデフォルトのプロパティーでメッセージン グ・エンジンを作成できます。デフォルトで、メッセージング・エンジンはデフ ォルトの JDBC データ・ソースおよびそのデータ・ストアに Cloudscape JDBC Provider を使用するように構成されます。この場合、追加の構成を行うことなく メッセージング・エンジンを実行できます。

デフォルトのデータ・ソース構成を使用しない場合は、異なるデータ・ソースの 使用を選択するか、異なる JDBC プロバイダーを使用するようにデータ・ストア を構成できます。

 クラスターを構成する場合、データ・ストア、およびメッセージング・エンジン がデータ・ストアとの対話に使用する JDBC データ・ソースを明示的に作成する 必要があります。また、接続プールの「パージ・ポリシー (Purge policy)」を 「EntirePool」に設定する必要があります。 メディエーション・モジュールのキュー宛先をホストするようにサーバーまたはク ラスターを構成するには、管理コンソールを使用して以下のステップを実行しま す。

- 1. サーバーまたはクラスターの「拡張構成」ページを表示します。
  - ・ サーバーを構成する場合:「サーバー」 → 「アプリケーション・サーバー」
     → 「server\_name」 → 「拡張構成」
  - クラスターを構成する場合:「サーバー」→「クラスター」→
     「cluster\_name」→「拡張構成」
- 2. 「エミッター・ファクトリー・プロファイル JNDI 名」フィールドの値を検証し ます。
  - CEI サーバーへの出力イベントのデフォルト構成を変更する場合は、このフィールドで該当するエミッター・ファクトリー・プロファイル JNDI 名を選択します。クラスター環境では、選択した値がクラスター内のすべてのサーバーに使用されます。
  - エミッター・ファクトリー・プロファイルを指定しない (既存の CEI 構成を 保持する) 場合は、メニューから「**なし**」を選択します。
- 3. 「デフォルト宛先ロケーション」をクリックします。 「SCA アプリケーション のホストを構成しない (Do not configure to host SCA applications)」オプション が選択されていないことを確認します。
- サーバーまたはクラスターに対して、メッセージング・エンジンのオプションを 構成します。

| 構成されるリソース | 実行するステップ                                          |
|-----------|---------------------------------------------------|
| サーバーの構成   | • メッセージング・エンジンでデフォルトの JDBC データ・ソース                |
|           | およびそのデータ・ストアに Cloudscape JDBC Provider を使用        |
|           | する場合は、「デフォルトのデータ・ソース値を使用 (Use                     |
|           | default data source values)」チェック・ボックスを選択して、       |
|           | 5 (210 ページ) ステップに進みます。                            |
|           | <ul> <li>メッセージング・エンジンでデフォルト以外のオプションを使用</li> </ul> |
|           | する場合は、クラスターに関してリストされた同じステップを、                     |
|           | 1 (210 ページ) ステップから実行します。                          |

| 構成されるリソース | 実行するステップ                                                                                                    |
|-----------|----------------------------------------------------------------------------------------------------|
| クラスターの構成  | 1. 「 <b>JDBC プロバイダー</b> 」メニューで適切な JDBC プロバイダ<br>ー・テンプレートを選択します。                                                                                                    |
|           | <ol> <li>「アプリケーション・バス・スキーマ名 (Application bus schem<br/>name)」フィールドに、SCA.APPLICATION バスのデータ・ソー<br/>ス用テーブルを含めるのに使用するデータベース・スキーマ名を<br/>入力します。</li> </ol>                                                                             |
|           | 各メッセージング・エンジンはテーブルなどのリソースをシング<br>ル・スキーマで保管します。各データベース・スキーマは、1 こ<br>のメッセージング・エンジンのみに使用されます。各メッセージ<br>ング・エンジンが同じテーブル名を使用していても、スキーマさ<br>のリレーションシップによって各メッセージング・エンジンでに<br>固有のテーブルの排他使用が可能です。デフォルトのデータ・ソ<br>ースに使用されるスキーマは IBMWSSIB です。 |
|           | <ol> <li>「システム・バス・スキーマ名 (System bus schema name)」フ<br/>ィールドに、SCA.SYSTEM バスのデータ・ソース用テーブルを<br/>含めるのに使用するデータベース・スキーマ名を入力します。</li> </ol>                                                                                              |
|           | <ol> <li>「データ・ソースのユーザー名」フィールドに、データベース<br/>アクセスするときに使用するユーザー名を入力します。</li> </ol>                                                                                                    |
|           | <ol> <li>「データ・ソースのパスワード」フィールドに、上記のユーザ-<br/>名に関連付けられたパスワードを入力します。</li> </ol>                                                                                                    |
|           | 5. 「アプリケーション・バス・データベース名」フィールドに、<br>SCA.APPLICATION バス上に作成されたメッセージング・エン<br>ジンにより使用されるデータベースの名前を入力します。                                                                                                    |
|           | <ol> <li>「システム・バス・データベース名」フィールドに、</li> <li>SCA.SYSTEM バス上に作成されたメッセージング・エンジンに<br/>より使用されるデータベースの名前を入力します。</li> </ol>                                                                                                    |
|           | <ol> <li>メッセージング・エンジンにデータ・ソース用のデータベース<br/>を作成させるには、「テーブルの作成」チェック・ボックスを<br/>択します。(メッセージング・エンジンをホストするサーバーの<br/>始動時に、テーブルが作成されます。)それ以外の場合は、デー<br/>タベース管理者がデータベース表を作成する必要があります。</li> </ol>                                            |

5. 「OK」をクリックします。

6. 変更をマスター構成に保管します。

リモート宛先ロケーション を使用するように構成されている別のサーバーまたはク ラスターにメディエーション・モジュールをデプロイできます。その別のサーバー またはクラスターの「リモート宛先ロケーション (Remote Destination Location)」プ ロパティーにこのサーバーまたはクラスターが設定されている場合は、メディエー ション・モジュールのキュー宛先がこのサーバーまたはクラスター上に構成されま す。

パフォーマンスに関してメッセージング・エンジンの JDBC データ・ソースを調整 できます。

メディエーション・モジュールのリモート宛先を使用するためのサーバーまたはク ラスターの構成: メディエーション・モジュールでキュー宛先が別のクラスターまたはサーバーに作 成されるように、クラスターまたはサーバーを構成できます。

このタスクを開始する前に、必要な以下のサーバーまたはサーバー・クラスターを 1 つまたは複数作成しておく必要があります。

- メディエーション・モジュールをデプロイするサーバーまたはクラスター。これは、このタスクで構成するサーバーまたはクラスターです。
- SCA ランタイムで使用するキュー宛先を作成するサーバーまたはクラスター。
  - 注: 208 ページの『メディエーション・モジュールのキュー宛先をホストするためのサーバーまたはクラスターの構成』で説明するように、このサーバーまたはクラスターはメディエーション・モジュールのキュー宛先をホストするように構成しておく必要があります。

両方に同じサーバーまたはクラスターを使用できます。

WebSphere ESB にメディエーション・モジュールをインストールすると、非同期対 話を使用するメディエーション・モジュールのコンポーネントに多数のキュー宛先 が作成されます。キュー宛先は、SCA ランタイムによってメディエーション・モジ ュールの処理中のメッセージを保持するために使用されます。

メディエーション・モジュールがデプロイされているサーバーまたはサーバー・ク ラスター上、あるいは別のサーバーまたはクラスター上にキュー宛先が作成される ように、サーバーまたはクラスターを構成できます。

注: 別のサーバーまたはクラスターでキュー宛先をホストする場合のメディエーション・モジュールのデプロイにこのサーバーまたはクラスターを使用するには、事前にこのタスクを完了する必要があります。または、208ページの『メディエーション・モジュールのキュー宛先をホストするためのサーバーまたは クラスターの構成』で説明するように、キュー宛先をホストするようサーバー またはクラスターを構成できます。

メディエーション・モジュールのキュー宛先をホストしないサーバーまたはクラス ターは、他のコンポーネントを実行するように最適化でき、SCA.SYSTEM バスのメ ンバーである必要はありません。

この構成タスクでは、別のサーバーまたはクラスター上に作成されたキュー宛先を 使用するようにサーバーまたはクラスターを定義します。この構成では、サーバー またはクラスターを SCA.SYSTEM バスのメンバーとして追加しません。

別のサーバーまたはクラスター上に作成されたキュー宛先を使用するようにサーバ ーまたはクラスターを構成するには、管理コンソールを使用して以下のステップを 実行します。

- 1. サーバーまたはクラスターの「拡張構成」ページを表示します。
  - ・ サーバーを構成する場合:「サーバー」 → 「アプリケーション・サーバー」
     → 「server\_name」 → 「拡張構成」
  - クラスターを構成する場合:「サーバー」→「クラスター」→ 「cluster\_name」→「拡張構成」

- 2. 「エミッター・ファクトリー・プロファイル JNDI 名」フィールドの値を検証し ます。
  - CEI サーバーへの出力イベントのデフォルト構成を変更する場合は、このフィ ールドで該当するエミッター・ファクトリー・プロファイル JNDI 名を選択し ます。クラスター環境では、選択した値がクラスター内のすべてのサーバーに 使用されます。
  - エミッター・ファクトリー・プロファイルを指定しない (既存の CEI 構成を 保持する)場合は、メニューから「なし」を選択します。
- 3. 「Process Server アプリケーションのホストを構成しない (Do not configure to host Process Server applications)」オプションの選択を解除します。
- 4. サーバーまたはクラスターに対して、リモート宛先ロケーション (Remote Destination Location)オプションを設定します。
  - a. 「**リモート宛先ロケーション** (**Remote Destination Location**)」をクリックします。
  - b. 関連メニューから、メディエーション・モジュールのキュー宛先をホストす るリモート・サーバーまたはクラスターの名前を選択します。
- 5. 「OK」をクリックします。
- 6. 変更をマスター構成に保管します。

このサーバーまたはクラスターにメディエーション・モジュールをデプロイする と、メディエーション・モジュール用のキュー宛先は Remote Destination Location プロパティーで指定されたサーバーまたはクラスター上に構成されます。

サーバーまたはクラスターの構成を変更して、サービス統合バスのメンバーとして 追加したり、サーバーまたはクラスターを管理するその他のアクションを実行した りできます。

## ESB サーバーの管理

サーバー構成の定義によって、サーバーでアプリケーションとそのコンポーネント を実行するためのサービスの提供方法の制御が設定されます。管理者は、既存のサ ーバーおよびバス環境で、サーバーを作成および構成できます。

 サーバーを新規作成するには、デプロイメント・マネージャー・セルに管理対象 ノードが配置されている必要があります。

WebSphere ESB の完全 (デフォルト) インストールを選択すると、デフォルトのバ ス環境が作成されます。このバス環境は、SCA モジュールの配置に使用される 2 つのサービス統合バスに割り当てる単一サーバーで構成されます。このサーバーを 使用して、サーブレット、Enterprise Java Bean、JMS 宛先など、J2EE のコンポー ネントおよびリソースをデプロイすることもできます。

ご使用の SCA モジュールによっては、単一サーバーの構成で十分な場合もありま す。しかし、サーバー容量の追加、ネットワーク・サービスを提供するトランスポ ート・チェーンの変更、または、ユーザー自身のカスタム・サービスの提供などを 行う場合は、この構成を変更できます。

サーバーを作成します。
管理コンソールの「新規アプリケーション・サーバーの作成」ウィザード、また は createApplicationServer wsadmin コマンドのいずれかを使用して、サーバーを 作成することができます。

• 使用可能なサーバーを管理します。

サーバーの作成後、ランタイム状態のモニター、構成の変更、サーバーの始動お よび停止、その他の管理用タスクの実行などを通じてサーバーを管理することが できます。

トランスポート・チェーンを構成します。

サービス統合テクノロジー、 WebSphere Secure Caching Proxy、および高可用性 マネージャーによるコア・グループ・ブリッジ・サービスなどの機能を実施する ネットワーク・サービスを提供するための、トランスポート・チェーンを構成す る必要があります。

• カスタム・サービスを作成します。

サーバーまたはノード・エージェントの始動時およびシャットダウン時にフッ ク・ポイントが実行されるように定義するには、カスタム・サービス・クラスを 作成してカスタム・サービス・インスタンスを構成します。アプリケーション・ サーバーまたはノード・エージェントの始動時に、カスタム・サービスが開始さ れ、初期化されます。

サーバーのプロセスを定義します。

サーバーの操作を向上させるには、アプリケーション・サーバー・プロセスを開 始または初期化するためのコマンド行情報を定義します。 この設定では、実行す るプログラム、プログラムを実行する引数、作業ディレクトリーなどのランタイ ム・プロパティーを定義します。

・ サーバーによる Java 仮想マシンの使用を管理します。

サーバー構成の一部として、システムによる Java 仮想マシン (JVM) の使用率を 高める設定を定義できます。

# サーバーの作成:

管理コンソールの「新規アプリケーション・サーバーの作成」ウィザード、または createApplicationServer wsadmin コマンドのいずれかを使用して、サーバーを作成す ることができます。

サーバーを作成するには、例えば新しい WebSphere ESB カスタム・プロファイル の作成の説明のように、事前にカスタム・プロファイルを作成し、その後ノードを デプロイメント・マネージャー・セルにフェデレートしておく必要があります。

SCA モジュールをデプロイする前に、SCA モジュールを実行するサーバーを作成 しておく必要があります。

複数の SCA モジュールを同じサーバー上にデプロイすることが可能なため、新規 サーバーを作成する場合に完了する必要があるのはこのタスクのみです。例えば、1 台のサーバーより多くのクライアント接続を処理したり、より大規模なメッセー ジ・スループットを提供したり、異なるサーバー上に SCA モジュールの管理を分 離したりする場合などです。 サーバーを作成するには、管理コンソールを使用して以下のステップを実行しま す。

1. サーバーのリストを表示します。

ナビゲーション・ペインで、「**サーバー**」 → 「**アプリケーション・サーバー**」 を展開します。

- 2. 「新規」をクリックします。
- 3. 「新規アプリケーション・サーバーの作成」ページで、以下の指示に従ってサー バーを定義します。
  - a. サーバーを実行するノードを選択します。

このノードは、WebSphere ESB 管理対象ノードでなければなりません。

b. サーバーの固有の名前を入力します。

この名前はノード内で固有でなければなりません。

- c. 「次へ」をクリックします。
- d. サーバーを作成するための defaultESBServer テンプレート (または既存サー バー)を選択します。

この defaultESBServer テンプレートの代わりに、既存の ESB サーバーをテ ンプレートとして使用することができます。新規サーバーは、テンプレー ト・サーバーのすべてのプロパティーを継承します。

- e. 「次へ」をクリックします。
- f. 「**固有 Http ポートの生成**」オプションで、新規サーバーに対し、HTTP ト ランスポートごとに固有のポートを生成するかどうかを選択します。

デフォルトでは、「**固有 Http ポートの生成**」 オプションが選択されていま す。このオプションを選択すると、上記の新しいポート値を入れるために、 このサーバーとともに使用する予定の仮想ホストの別名リストを更新するこ とが必要になる場合があります。このオプションを選択解除する場合は、同 じ物理マシン上の他のサーバーとデフォルトのポート値が競合しないように してください。

固有の HTTP ポートの使用に関する詳細は、『HTTP トランスポートの構成』を参照してください。

- g. 「次へ」をクリックします。
- h. 既存のサーバーをテンプレートとして使用して新規サーバーを作成する場合、アプリケーションを既存のサーバーから新規サーバーにマップする選択は行わないでください。デフォルトでは、このオプションは使用不可になっています。
- i. 「次へ」をクリックします。
- j. 「新規サーバーの確認」ページで、要約を確認します。サーバーの作成を完了 するには、「終了」をクリックします。

変更する設定がある場合は、「前へ」をクリックしてサーバー設定を検討また は変更してください。

- オプション: 複数言語のエンコード・サポートを管理コンソールで使用するに は、UTF-8 エンコードが使用可能になるようにアプリケーション・サーバーを構 成してください。
- 5. 変更をマスター構成に保管します。

サーバーが作成され、セルの SCA\* バスに自動的に追加されます。

新規サーバーが「アプリケーション・サーバー」ページのサーバー・リストに表示 されます。

これで、サーバーの開始や SCA モジュールのデプロイなどの、サーバーの管理を 実行できるようになります。

注:サーバーは、いくつかのプロパティーでデフォルト値を使用して作成されてい ます。サーバーには設定が可能な多くのプロパティーがあり、「新規アプリケ ーション・サーバーの作成」ページでサーバーを作成すると、いくつかの重要 なプロパティーの値のみ指定されます。ご使用のサーバーのすべてのプロパテ ィーを表示し、さらにサーバーをカスタマイズするには、「アプリケーショ ン・サーバー」ページでサーバーの名前をクリックします。サーバーの詳細設 定のページが表示されるので、必要に応じてプロパティーを参照し変更するこ とができます。

# SCA ランタイム用サーバーまたはクラスターの構成:

サーバーまたはサーバー・クラスター上にメディエーション・モジュールをデプロ イするには、事前にそのサーバーまたはクラスターを必要な SCA ランタイム用に 構成しておく必要があります。この拡張構成で、SCA ランタイムで使用されるキュ 一宛先をローカルにホストするか、リモート・サーバーまたはクラスター上でホス トするかを定義します。

このタスクを開始する前に、必要な以下のサーバーまたはサーバー・クラスターを 1 つまたは複数作成しておく必要があります。

- メディエーション・モジュールをデプロイするサーバーまたはクラスター。
- SCA ランタイムで使用するキュー宛先を作成するサーバーまたはクラスター。

両方に同じサーバーまたはクラスターを使用できます。

サーバーまたはサーバー・クラスターの作成に関する詳細は、以下のタスクの記述 を参照してください。

- サーバーの作成
- サーバー・クラスターの作成

WebSphere ESB にメディエーション・モジュールをインストールすると、非同期対話を使用するメディエーション・モジュールのコンポーネントに多数のキュー宛先が作成されます。キュー宛先は、SCA ランタイムによってメディエーション・モジュールの処理中のメッセージを保持するために使用されます。

キュー宛先を作成する場所を指定するには、サーバーまたはクラスターの以下の代 替構成のいずれかを実行します。 サーバーまたはクラスターの拡張構成を設定して、宛先をホストします。 この構成では、ローカルにデプロイされたメディエーション・モジュールまたは別のサーバーまたはクラスターにデプロイされたメディエーション・モジュールのキュー宛先をこのサーバーまたはクラスターがホスト可能になるように定義します。
 また、この構成では、サーバーまたはクラスターを SCA.SYSTEM バスのメンバーとして追加し、サーバーまたはクラスターのメッセージング・エンジンを構成します。

この構成タスクを実行する場合は、208ページの『メディエーション・モジュー ルのキュー宛先をホストするためのサーバーまたはクラスターの構成』を参照し てください。

リモート宛先を使用するように、サーバーまたはクラスターの拡張構成を設定します。この構成では、このサーバーまたはクラスターが宛先にリモート宛先ロケーションを使用するよう定義します。

このサーバーまたはクラスターは SCA.SYSTEM バスのメンバーである必要はありません。

このサーバーまたはクラスターにメディエーション・モジュールをデプロイする と、キュー宛先は SCA.SYSTEM バスのメンバーである別のサーバーまたはクラ スター上に構成されます。

この構成タスクを実行する場合は、210ページの『メディエーション・モジュー ルのリモート宛先を使用するためのサーバーまたはクラスターの構成』を参照し てください。

サーバーまたはクラスターは、メディエーション・モジュールのデプロイメントを 受け入れるように構成されます。

これで、サーバーまたはクラスター上にメディエーションをデプロイしたり、サー バーまたはクラスターを管理するその他のアクションを実行できるようになりま す。

#### 使用可能なサーバーの管理:

サーバーの作成後、ランタイム状態のモニター、構成の変更、サーバーの始動および停止、その他の管理用タスクの実行などを通じてサーバーを管理することができます。

これらのタスクは、作成済みのサーバーに対して実行します。

アプリケーションやサービスの実行は、ESB サーバーの構成および実行によって異なります。サーバーの作成後、他のさまざまな管理用タスクを実行してサーバーを 管理することができます。

サーバーの管理には、管理コンソールまたは各種の wsadmin コマンドのいずれかを 使用することができます。

このトピックでは、管理コンソールによって使用可能なサーバーを管理する代替的 な方法について要約を説明し、関連タスクの説明へのリンクを提供します。

サーバーのリストを表示します。

ナビゲーション・ペインで、「**サーバー**」 → 「**アプリケーション・サーバー**」を クリックします。

「アプリケーション・サーバー」コレクション・ページが表示され、サーバー、 サーバーのセル、およびサーバーを保持するノードがリストされます。このペー ジでは、それぞれのサーバーが開始済み、停止中、あるいは使用不可のいずれの 状況にあるかも表示されます。このページを使用して、サーバーに対するいくつ かのアクションを実行できます。例えば、新規サーバーの作成、サーバーの始動 または停止、サーバーの詳細設定を行うページのオープンなどです。

• サーバーに関する詳細を表示します。

「アプリケーション・サーバー」ページでサーバーのリストを表示し、サーバー の名前をクリックします。

すると、このサーバーの設定ページが表示されます。このページを使用して、サ ーバーおよびそのリソースの詳細情報を表示したり、構成を変更したりできま す。

• 『サーバーの始動』を行います。

アプリケーションおよびサービスを実行可能にするには、サーバーが開始済みで なければなりません。サーバーがデプロイメント・マネージャー・セルにある場 合、ノード・エージェントが既に実行中である必要があります。

- 管理対象ノードのノード・エージェントを開始するには、
   wesb\_install¥profiles¥profile\_name¥bin¥startNode コマンドを実行します。ここで、profile\_nameには、管理対象ノードのカスタム・プロファイルの名前が入ります。
- サーバーを開始するには、「アプリケーション・サーバー」コレクション・ページでサーバーのリストを表示し、サーバーのチェック・ボックスを選択してから、「開始」をクリックします。
- サーバーの稼働をモニターします。

ランタイム・コンポーネントの状況をモニターして、開始後に必要な操作が可能 な状態であることを確認する必要があります。

サーバー・ログに表示されたメッセージを参照できます。管理コンソールの「ト ラブルシューティング」 → 「ログとトレース (Logs and Trace)」ページを使用 して、ランタイム・コンポーネントの状況をモニターすることもできます。

サーバーを停止します。

サーバーを停止すると、アプリケーションおよびサービスを実行するためにこの サーバーを使用することができなくなります。

「アプリケーション・サーバー」コレクション・ページでサーバーのリストを表示し、サーバーのチェック・ボックスを選択してから「停止」をクリックします。

• 218ページの『サーバーの削除』

サーバーを削除すると、サーバーの ID および構成が削除され、そのサーバーへのアプリケーションやサービスのデプロイメントも同時に削除されます。そのため、このサーバーはアプリケーションやサービスのデプロイに使用できなくなります。

「アプリケーション・サーバー」ページでサーバーのリストを表示し、サーバー のチェック・ボックスを選択してから「**削除**」をクリックします。

#### サーバーの削除:

サーバーを削除すると、サーバーの ID および構成が削除され、そのサーバーへの アプリケーションやサービスのデプロイメントも同時に削除されます。そのため、 このサーバーはアプリケーションやサービスのデプロイに使用できなくなります。

アプリケーションやサービスを実行するための特定のサーバーが不要になった場合 は、サーバーを削除することができます。

サーバーを削除するには、管理コンソールを使用して以下のステップを実行しま す。

- ナビゲーション・ペインで、「サーバー」 → 「アプリケーション・サーバー」 をクリックします。「アプリケーション・サーバー」ページにサーバーのリス トが表示され、サーバーが開始済み、停止中、使用不可のいずれの状況にあるか 表示されます。
- 2. サーバーが停止中であることを確認してください。

サーバーを停止するには、サーバー名の横のチェック・ボックスを選択してか ら、「**停止**」をクリックします。

3. サーバーを削除します。

サーバーを削除するには、サーバー名の横のチェック・ボックスを選択してか ら、「**削除**」をクリックします。

4. 変更をマスター構成に保管します。

これで、サーバーは「アプリケーション・サーバー」ページのリストから削除され、アプリケーションやサービスのデプロイに使用できなくなります。

# サーバー・クラスターによるワークロードの平衡化

サーバー・クラスターは、一緒に管理され、ワークロード管理に参加する一群のサ ーバーです。管理者は、既存のサーバーおよびバス環境にサーバー・クラスターを 作成および構成できます。

クラスター環境を作成する前に、以下のアクションを行ってください。

- 1. サーバー・クラスターを使用する環境を計画して準備します。例えば、次の項目 について考慮します。
  - クラスタリングを正常にインプリメントするための十分なリソースがあること を確認します。
  - サーバーをクラスター化することはアプリケーションにとって有益かどうかを 判断します。アプリケーションに大量の要求がある場合は、クラスターにイン ストールするとスループット処理の改善に役立つ場合があります。それ以外に

クラスターへのインストールを考慮する理由としては、定期保守および装置の 障害時におけるアプリケーションの可用性の向上などがあります。

- いずれかのアプリケーションにサービスが含まれるかどうか判別します。
- WebSphere Application Server Network Deployment によって提供される Network Deployment、およびクラスタリング・サポートについて理解を深めま す。クラスタリング・サポートについて詳しくは、関連するトピックを参照し てください。
- まずこのタスクについて検討してから、ステップを実行してください。
- デプロイメント・マネージャー・プロファイルと1つ以上のカスタム・プロフ ァイルを作成し、カスタム・プロファイルをデプロイメント・マネージャー・セ ルにフェデレートすることにより、ネットワーク・デプロイメント・セルを作成 します。

ー連のサーバーによりサービス要求などのワークロードの平衡を取る場合は、サー バー・クラスターを作成してから、クラスターのメンバーとしてサーバーを追加す ることができます。また、バックアップ・クラスターを作成し、割り当て先のサー バー・クラスターのフェイルオーバー機能をサポートすることもできます。

ワークロード管理用のクラスターを構成および使用する方法について理解するため、次のシナリオについて考えてみます。クライアント要求は、単一マシンにある 複数のクラスター・メンバー間で分散されます。(クライアントとは、エンド・ユー ザーとサーバーを接続する、任意のサービス要求元、サーブレット、Java アプリケ ーション、あるいは他のプログラムまたはコンポーネントを指します。)さらに複雑 なワークロード管理のシナリオでは、クラスター・メンバーを同じシスプレックス 内に分散させることができます。

サーバー・クラスターの管理方法について詳しくは、以下のサブトピックを参照してください。サブトピックでは、WebSphere ESBでのサーバー・クラスターの使用に関連した情報を提供し、適切な WebSphere Application Server のトピックへのリンクを掲載しています。

• サーバー・クラスターを作成します。

サーバー・クラスターの作成について詳しくは、『サーバー・クラスターの作 成』を参照してください。

• クラスターのサーバー・メンバーをいくつか作成します。

サーバー・メンバーの作成について詳しくは、222ページの『クラスター・メン バーの作成』を参照してください。

• 使用可能なクラスターを管理します。

サーバー・クラスターを作成した後は、そのランタイム状態のモニター、構成の 変更、クラスターの開始と停止を含め、広範な管理タスクを実行してクラスター を管理できます。

# サーバー・クラスターの作成:

このタスクによりサーバー・クラスターを作成します。サーバー・クラスターは、 一緒に管理され、ワークロード管理に参加する一群のサーバーです。 サーバー・クラスターを作成するには、カスタム・プロファイルを作成し、ノード をデプロイメント・マネージャー・セルにフェデレートしておく必要がありま す。。

ー連のサーバーによりサービス要求などのワークロードの平衡を取る場合は、サー バー・クラスターを作成してから、クラスターのメンバーとしてサーバーを追加す ることができます。また、バックアップ・クラスターを作成し、割り当て先のサー バー・クラスターのフェイルオーバー機能をサポートすることもできます。

注: z/OS プラットフォーム上で、シスプレックス内の複数システムに及び、 Transaction の活動化ポリシーがデプロイされたステートフル・セッション Bean を備えたサーバーのクラスターを作成する計画の場合は、クラスタリングされ たサーバーが稼働するシスプレックス内の複数システム全体で共用する HFS (階層ファイル・システム) にパッシベーション・ディレクトリーを置いてくだ さい。

サーバー・クラスターを作成するには、管理コンソールを使用して以下のステップ を実行します。

- 1. ナビゲーション・ペインで、「**サーバー**」 → 「**クラスター**」をクリックしま す。
- 2. 「新規」をクリックします。
- 3. 「基本クラスター情報の入力」ページで、以下の詳細を指定します。
  - a. 「クラスター名」には、クラスターの名前を入力します。
  - b. オプション: ノード有効範囲のルーティング最適化を使用不可にするには、 「ローカルを優先」をクリアします。

デフォルトでは、「ローカルを優先」オプションが選択されています。これ は、可能な場合には Enterprise JavaBean (EJB) 要求がクライアント・ノード に送付されることを示します。この機能を使用可能にすると、クライアント 要求がローカル・エンタープライズ Bean に送信されるので、パフォーマン スが向上します。

c. オプション: このクラスターの複製ドメインを作成するには、「このクラスターの複製ドメインを作成する」を選択します。

複製ドメインを使用し、セッション・マネージャー、動的キャッシュ、また はステートフル・セッション Bean のデータ、オブジェクト、またはイベン トを、クラスター内のアプリケーション・サーバー間で転送します。分離さ れた複製ドメインを作成し、複製のコンシューマーとして動作する各コンポ ーネントで使用します。例えば、セッション・マネージャーで使用するため に1つの複製ドメインを、動的キャッシュで使用するために別の複製ドメイ ンを構成できます。作成される複製ドメイン名は、クラスター名と同じにな ります。

 d. 「既存のアプリケーション・サーバー」の下で、「このクラスターに既存の サーバーを組み込まない」オプションが選択されたままにします (デフォル ト)。

このオプションによって指定されるとおり、空のクラスターを作成する必要 があります。 e. 「次へ」をクリックします。

4. 「クラスター・メンバーの作成 (Create cluster members)」ページで、クラスター で作成するクラスター・メンバーの詳細を指定します。

新規のクラスター・メンバーごとに、以下の操作を実行します。

- a. 「メンバー名」では、クラスターのメンバーとして追加する新規サーバーの 名前を入力します。
- b. 「ノードの選択」では、サーバーを稼働させるノードを選択します。
- c. 「固有 HTTP ポートの生成」が選択されていることを確認します。
- d. 「テンプレートの選択:」の下で、defaultESBServer テンプレートを選択しま す。
  - 「デフォルトのアプリケーション・サーバー・テンプレート」を選択します。
  - 2) ドロップダウン・リストから、defaultESBServer を選択します。
- e. 「適用」をクリックしてクラスター・メンバーを終了します。クラスター・ メンバーはさらに追加できます。追加するすべてのクラスター・メンバー は、同じサーバー・テンプレートを基にして作成されるので、少ないステッ プで追加できます。
- 5. 「**次へ**」をクリックします。
- 6. 「要約の表示。(View the summary.)」ページでクラスターを作成するには、「終 了」をクリックします。

詳細情報に誤りがある場合は、「**戻る**」をクリックして前のページに戻り、詳細の内容を変更できます。

- 7. 固有のポート番号を持つ仮想ホストを定義します。
  - a. ナビゲーション・ペインで、「環境」 → 「仮想ホスト」をクリックします。
  - b. コンテンツ・ペインで、「default\_host」 → 「[追加プロパティー] ホスト別 名」をクリックします。
  - c. 「新規」をクリックします。
  - d. 仮想ホストの設定ページで、ホスト名とポート番号を指定します。

注: z/OS では、仮想ホストのセットアップはオプションです。

- 8. 変更をマスター構成に保管します。構成の変更を保管する作業の一部として、 「保管」ページで「保管」をクリックする前に、「ノードと変更を同期化」を選 択できます。
- クラスターを始動する前に、ノードと構成を同期させる必要があります。前のス テップで構成を保管するときに「ノードと変更を同期化」を選択した場合は、こ のステップを無視できます。

このオプションを選択していない場合は、以下の操作のいずれかを行ってください。

- 自動同期を使用している場合は、同期処理が実行されるまで待ちます。
- 手動の同期処理を実行して、ノードに移された構成ファイルを取得します。
  - a. 「システム管理」 → 「ノード」をクリックします。
  - b. 「ノード」ページで、ノード名を選択します。

c. 「同期」または「完全再同期」をクリックします。

「ノード」ページに、ノードが同期されているかどうかを示す状況が表示され ます。

クラスターのプロパティーおよびローカル・トポロジーを表示できます。「**サーバ** ー」→「**クラスター**」→「[コンテンツ・ペイン] cluster\_name」をクリックしま す。

クラスターの構成は、ユーザーが変更できます。「保管」をクリックせず、管理構 成を保管しなかった場合は、「構成」タブと「ローカル・トポロジー」タブのみが 表示されます。「ランタイム」タブを表示するには、管理構成を保管する必要があ ります。また上述のとおり、変更がノードと同期されていることも確認してくださ い。

この他に、さらにクラスター・メンバーを作成したり、クラスターを開始したりす ることができます。クラスター構成オプションについて詳しくは、『クラスターに よるワークロードの平衡化』を参照してください。

スクリプトを使用してクラスターを作成するタスクを自動化できます。クラスター でスクリプトを使用する方法について詳しくは、「スクリプトによるクラスターの 作成」を参照してください。

サーバー・クラスターを管理するには、「Server cluster collection」を使用できま す。このページを使用して、クラスターのプロパティーおよびトポロジーを表示 し、必要に応じて変更を加えることができます。

# クラスター・メンバーの作成:

このタスクを使用して、サーバー・クラスターのメンバーとしてサーバーを作成します。

クラスター・メンバーを作成できるようにするには、219ページの『サーバー・ク ラスターの作成』の説明に従ってクラスターを作成しておく必要があります。

サーバー・クラスターでワークロードの分散にサーバーを参加させる場合は、その サーバーのクラスター・メンバーを作成します。

クラスター・メンバーを作成するには、管理コンソールを使用して以下のステップ を実行します。

- ナビゲーション・ペインで、「サーバー」 → 「クラスター」をクリックします。「サーバー・クラスター」ページが表示され、デプロイメント・マネージャー・セルのクラスターがリストされます。
- 2. コンテンツ・ペインで、クラスターの名前をクリックします。
- 3. 「クラスター・メンバー」をクリックします。 「クラスター・メンバー」ページが表示され、クラスターのメンバーのリスト、メンバーが置かれているノードの説明、およびメンバーが開始、停止、または問題が発生しているかどうかの説明が表示されます。
- 4. 「新規」をクリックし、「新規クラスター・メンバーの作成 (Create new cluster members)」ページのステップに従います。

- a. 「メンバー名」では、クラスターのメンバーとして追加する新規サーバーの 名前を入力します。
- b. 「ノードの選択」では、サーバーを稼働させるノードを選択します。
- c. 「固有 HTTP ポートの生成」が選択されていることを確認します。
- d. 「テンプレートの選択:」の下で、defaultESBServer テンプレートを選択します。
  - 「デフォルトのアプリケーション・サーバー・テンプレート」を選択します。
  - 2) ドロップダウン・リストから、defaultESBServer を選択します。
- e. 「適用」をクリックしてクラスター・メンバーを終了します。クラスター・ メンバーはさらに追加できます。追加するすべてのクラスター・メンバー は、同じサーバー・テンプレートを基にして作成されるので、少ないステッ プで追加できます。
- f. 「次へ」をクリックします。
- g. 新規クラスター・メンバーの要約情報を確認し、「終了」をクリックしま す。
- 5. 変更をマスター構成に保管します。構成の変更を保管する作業の一部として、 「保管」ページで「保管」をクリックする前に、「ノードと変更を同期化」を選 択できます。
- クラスター・メンバーのプロパティーを表示するには、クラスター・メンバー・ ページの「メンバー名」の下でメンバーの名前をクリックします。これにより、 クラスター・メンバー・インスタンスの設定ページが表示されます。

これで、既存のサーバー・クラスターのメンバーになるアプリケーション・サーバーが作成されました。

クラスターのプロパティーおよびローカル・トポロジーを表示できます。「**サーバ** ー」→「**クラスター**」→「[コンテンツ・ペイン] cluster\_name」をクリックしま す。

クラスターの構成は、ユーザーが変更できます。「保管」をクリックせず、管理構 成を保管しなかった場合は、「構成」タブと「ローカル・トポロジー」タブのみが 表示されます。「ランタイム」タブを表示するには、管理構成を保管する必要があ ります。また上述のとおり、変更がノードと同期されていることも確認してください。

この他に、さらにクラスター・メンバーを作成したり、クラスターを開始したりす ることができます。クラスター構成オプションについて詳しくは、『クラスターに よるワークロードの平衡化』を参照してください。

スクリプトを使用してクラスター・メンバーを作成するタスクを自動化できます。

クラスター・メンバーを管理するには、クラスター・メンバー・ページを使用でき ます。このページを使用して、クラスター・メンバーをリストし、詳細を表示した り操作したりするメンバーを選択できます。 スクリプトを使用してクラスター・メンバーを作成するタスクを自動化できます。 クラスター・メンバーでスクリプトを使用する方法について詳しくは、「スクリプ トによるクラスターの作成」を参照してください。

#### SCA ランタイム用サーバーまたはクラスターの構成:

サーバーまたはサーバー・クラスター上にメディエーション・モジュールをデプロ イするには、事前にそのサーバーまたはクラスターを必要な SCA ランタイム用に 構成しておく必要があります。この拡張構成で、SCA ランタイムで使用されるキュ 一宛先をローカルにホストするか、リモート・サーバーまたはクラスター上でホス トするかを定義します。

このタスクを開始する前に、必要な以下のサーバーまたはサーバー・クラスターを 1 つまたは複数作成しておく必要があります。

- メディエーション・モジュールをデプロイするサーバーまたはクラスター。
- SCA ランタイムで使用するキュー宛先を作成するサーバーまたはクラスター。

両方に同じサーバーまたはクラスターを使用できます。

サーバーまたはサーバー・クラスターの作成に関する詳細は、以下のタスクの記述 を参照してください。

- サーバーの作成
- サーバー・クラスターの作成

WebSphere ESB にメディエーション・モジュールをインストールすると、非同期対 話を使用するメディエーション・モジュールのコンポーネントに多数のキュー宛先 が作成されます。キュー宛先は、SCA ランタイムによってメディエーション・モジ ュールの処理中のメッセージを保持するために使用されます。

キュー宛先を作成する場所を指定するには、サーバーまたはクラスターの以下の代 替構成のいずれかを実行します。

 サーバーまたはクラスターの拡張構成を設定して、宛先をホストします。 この構成では、ローカルにデプロイされたメディエーション・モジュールまたは別のサ ーバーまたはクラスターにデプロイされたメディエーション・モジュールのキュ ー宛先をこのサーバーまたはクラスターがホスト可能になるように定義します。 また、この構成では、サーバーまたはクラスターを SCA.SYSTEM バスのメンバ ーとして追加し、サーバーまたはクラスターのメッセージング・エンジンを構成 します。

この構成タスクを実行する場合は、208ページの『メディエーション・モジュー ルのキュー宛先をホストするためのサーバーまたはクラスターの構成』を参照し てください。

リモート宛先を使用するように、サーバーまたはクラスターの拡張構成を設定します。この構成では、このサーバーまたはクラスターが宛先にリモート宛先ロケーションを使用するよう定義します。

このサーバーまたはクラスターは SCA.SYSTEM バスのメンバーである必要はありません。

このサーバーまたはクラスターにメディエーション・モジュールをデプロイする と、キュー宛先は SCA.SYSTEM バスのメンバーである別のサーバーまたはクラ スター上に構成されます。

この構成タスクを実行する場合は、210ページの『メディエーション・モジュー ルのリモート宛先を使用するためのサーバーまたはクラスターの構成』を参照し てください。

サーバーまたはクラスターは、メディエーション・モジュールのデプロイメントを 受け入れるように構成されます。

これで、サーバーまたはクラスター上にメディエーションをデプロイしたり、サー バーまたはクラスターを管理するその他のアクションを実行できるようになりま す。

#### 使用可能なサーバー・クラスターの管理:

サーバー・クラスターの作成後に、そのランタイム状態のモニタリング、構成の変 更、クラスターまたはクラスター・メンバーの開始と停止、およびクラスター管理 のためのその他のさまざまな管理用タスクの実行を行うことができます。

アプリケーションおよびサービスの実行は、クラスターとそのクラスターのメンバ ーであるサーバーの構成および実行に依存します。サーバー・クラスターの作成後 に、クラスター管理のためのさまざまな管理用タスクを実行できます。

クラスターの管理は、管理コンソールまたは一連の wsadmin コマンドを使用して行 えます。

このトピックでは、使用可能なクラスターを管理コンソールを使用して管理する別 の方法についての概要と、関連するタスクの説明へのリンクを提供します。

クラスターのリストを表示します。

ナビゲーション・ペインで、「**サーバー**」 → 「**クラスター**」をクリックします。

クラスターがリストされた「サーバー・クラスター (Server Cluster)」コレクショ ン・ページが表示されます。このページには、クラスターが開始または停止して いるか、あるいは使用不可かを示す各クラスターの状況も表示されます。このペ ージを使用して、クラスターに関する一連のアクションを実行できます。例え ば、新規クラスターを作成したり、クラスターを開始および停止したり、クラス ターの詳細設定ページを開いたりできます。

• クラスターに関する詳細を表示します。

クラスターのリストを表示し、「サーバー・クラスター (Server Cluster)」コレク ション・ページでクラスター名をクリックします。

そのクラスターの設定ページが表示されます。このページを使用して、サーバ ー・クラスターの構成およびローカル・トポロジーを表示したり、変更したりで きます。サーバー・クラスターの作成後に管理構成を保存すれば、サーバー・ク ラスターのランタイム情報を表示することもできます。

クラスターのメンバーであるサーバーのリストを表示します。

クラスターに関する詳細を表示した後、「サーバー・クラスター (Server Cluster)」設定ページで「**クラスター・メンバー**」をクリックします。

「クラスター・メンバー」コレクション・ページが表示されます。このページに クラスターのメンバーがリストされ、メンバーが存在するノード、メンバーが開 始しているか、停止しているか、または問題が発生していないかが示されます。 このページを使用して、クラスター・メンバーに関する一連のアクションを実行 できます。例えば、新規のクラスター・メンバーを作成したり、クラスター・メ ンバーの詳細設定ページを開いたりできます。

• クラスターの新規メンバーを作成します。

「クラスター・メンバー」コレクション・ページを表示し、「**クラスター・メン** バー」をクリックします。「クラスター・メンバー」ページにクラスターのメン バーがリストされ、メンバーが存在するノード、メンバーが開始しているか、停 止しているか、または問題が発生していないかが示されます。

クラスターを開始します。

アプリケーションおよびサービスを実行するには、クラスターが開始している必 要があります。

クラスターのリストを表示し、「サーバー・クラスター (Server Cluster)」コレク ション・ページでクラスターに関するチェック・ボックスを選択し、「開始」ま たは「**リップルスタート (Ripplestart)**」をクリックします。

クラスターおよびそのメンバーの実行をモニターします。

ランタイム・コンポーネントの状況をモニターして、開始後に必要な操作が可能 な状態であることを確認する必要があります。

クラスター・ログに表示されたメッセージを参照できます。管理コンソールの 「トラブルシューティング」 → 「ログとトレース (Logs and Trace)」ページを 使用して、ランタイム・コンポーネントの状況をモニターすることもできます。

• ワークロード管理ランタイムの振る舞いを調整します。

アプリケーションにタイムアウトの問題が発生した場合や、ネットワークの待ち 時間が極端な場合は、com.ibm.CORBA.RequestTimeout プロパティーのタイムアウ ト間隔を変更します。または、クライアントのワークロード管理状態の最新表示 が早すぎたり遅すぎたりする場合は、com.ibm.websphere.wlm.unusable.interval プロパティーの間隔を変更します。

クラスターを停止します。

サーバー・クラスターを停止すると、アプリケーションおよびサービスの実行に 使用できなくなります。

クラスターのリストを表示し、「サーバー・クラスター (Server Cluster)」コレク ション・ページでクラスターに関するチェック・ボックスを選択し、「停止」ま たは 「即時停止 (Immediate Stop)」をクリックします。

• クラスター・メンバーを削除します。

クラスター・メンバーを削除すると、クラスターからサーバーが除去され、その サーバーは削除されます。サーバーを削除せずにクラスター・メンバーを削除す ることはできません。

クラスター・メンバーのリストを表示し、「クラスター・メンバー」コレクショ ン・ページでクラスター・メンバーに関するチェック・ボックスを選択し、「**削** 除」をクリックします。

クラスターを削除します。

サーバー・クラスターを削除すると、クラスターおよびすべてのクラスター・メ ンバーが削除されます。クラスターを削除する場合、特定のクラスター・メンバ ーまたはそのクラスターの任意の箇所にインストールしたアプリケーションを残 すことはできません。

クラスターのリストを表示し、「サーバー・クラスター (Server Cluster)」コレク ション・ページでクラスターに関するチェック・ボックスを選択し、「**削除**」を クリックします。

# バス・トポロジーのその他の用途

SCA モジュールに使用される SCA.SYSTEM バスは、WebSphere Application Server で使用される場合と同様、標準のサービス統合バスです。SCA.SYSTEM バスのほか にも、サービス統合バスを作成してサービス統合ロジックやその他のアプリケーションをサポートできます。

例えば SCA.APPLICATION.cell\_name.Bus は、JMS バインディングでデプロイされ たモジュールの JMS キュー宛先やその他の JMS リソースを定義するために提供お よび使用されます。

他のバスを作成して、WebSphere Application Server の場合と同様に使用したり (例 えば、WebSphere ESB 内でサービス要求元やプロバイダーとして動作するアプリケ ーション用)、あるいは WebSphere MQ にリンクしたりできます。WebSphere ESB デプロイメント・マネージャーを使用して、WebSphere Application Server 上にデプ ロイされたアプリケーションおよびモジュール用の個々のアプリケーション・サー バーを管理することもできます。

# サービス・アプリケーションの管理

サービス・アプリケーションを WebSphere ESB の管理コンソールから管理できま す。サービス・アプリケーションはサービスを提供し、関連した Service Component Architecture (SCA) モジュールを備えています。

WebSphere ESB がサポートする SCA モジュールの種類は、メディエーション・モジュールと呼ばれます。メディエーション・モジュールでは、簡単な方法でサービス要求および応答のフォーマット、内容、またはターゲットを変更できます。

# サービス・アプリケーション入門

サービス・アプリケーションのデプロイ後に、そのサービス・アプリケーションの コンポーネントを表示し、管理できます。 アプリケーションおよび関連する Service Component Architecture (SCA) モジュール を表示し、管理できます。WebSphere ESB がサポートする SCA モジュールの種類 は、メディエーション・モジュールと呼ばれます。

デプロイしたすべての SCA モジュールをリストでき、SCA モジュールのサービス 要求元およびサービス・プロバイダーへの接続方法の詳細を表示できます。

### アプリケーション統合環境の概要:

サービス・アプリケーションには、関連付けられた Service Component Architecture (SCA) モジュールがあります。サービス・アプリケーションは、WebSphere ESB の EAR (Enterprise ARchive) ファイル内にデプロイします。

## サービス・アプリケーションのデプロイ

サービス・アプリケーションを含む EAR ファイルをデプロイするプロセスは、他の EAR ファイルをデプロイするプロセスと同じです。ただし、SCA モジュールを 含む EAR ファイルをデプロイした後は、以下に関する詳細を表示できます。

- サービス・アプリケーション。
- ・ サービス・アプリケーションに関連付けられた SCA モジュール。
  - SCA モジュールがサービス要求元およびサービス・プロバイダーに接続する方法を確認できます。SCA モジュールは、エクスポートによってサービス要求元に、インポートによってサービス・プロバイダーに接続されます。

# SCA モジュールの詳細の表示

表示可能な SCA モジュールの詳細には、以下に挙げるいくつかが含まれます。表示できる詳細の正確な内容は、SCA モジュールによって異なります。

- SCA モジュール名。
- SCA モジュールの説明。
- 関連アプリケーション名。
- SCA モジュールのインポート。
  - インターフェース。
    - インポート・インターフェースは、SCA モジュールがサービスにアクセス するときの方法を記述した抽象定義です。

注: WebSphere ESB は、WSDL インターフェースをサポートしますが、 Java インターフェースはサポートしません。

- バインディング。
  - インポート・バインディングは具象定義です。SCA モジュールがサービス にアクセスするときの物理メカニズムを指定します。例えば、SOAP/HTTP を使用します。
- SCA モジュールのエクスポート。
  - インターフェース。
    - エクスポート・インターフェースは、サービス要求元が SCA モジュールに アクセスするときの方法を記述した抽象定義です。

注: WebSphere ESB は、WSDL インターフェースをサポートしますが、 Java インターフェースはサポートしません。

- バインディング。

エクスポート・バインディングは具象定義です。サービス要求元が SCA モジュールにアクセスするときと、間接的にサービスにアクセスするときの物理メカニズムを指定します。

デフォルトのインポート・バインディングが 2 つの SCA モジュールに接続する場 合は、WebSphere ESB を使用してバインディングのターゲットを変更できます。 SCA インポート・バインディングを変更すると、別のサービス・プロバイダーを呼 び出すことができます。

### サービス・アプリケーションの学習:

サービス・アプリケーションはサービスを提供し、関連した Service Component Architecture (SCA) モジュールを備えています。SCA モジュールによってサービス はカプセル化されるため、サービス・ユーザーに影響を与えることなくサービスを 変更できます。WebSphere ESB がサポートする SCA モジュールの種類は、メディ エーション・モジュールと呼ばれます。

# メディエーション・モジュール:

メディエーション・モジュールは、サービス要求のフォーマット、内容、またはタ ーゲットの変更が可能な Service Component Architecture (SCA) モジュールです。

メディエーション・モジュールは、サービス要求元とサービス・プロバイダーの間 の送信途中にあるメッセージを操作します。これにより、メッセージをさまざまな サービス・プロバイダーに送付できます。メッセージを変換することもできます。 つまり、メッセージの内容または形式を変更できます。さらに、メディエーショ ン・モジュールは、メッセージ・ロギングやユーザーの要件に応じたエラー処理な どの機能を提供します。

# メディエーション・モジュールのコンポーネント

メディエーション・モジュールに含まれる項目には、以下のものがあります。

- インポート
  - インポートは、Service Component Architecture (SCA) モジュールとサービス・ プロバイダー間の対話を定義します。
  - インポートによって、SCA モジュールは外部サービスをローカルのように呼び 出すことができます。
  - メディエーション・モジュールのインポートは WebSphere ESB から表示できます。インポート・バインディングが SCA バインディングの場合は、別の SCA モジュールを指すように変更できます。
- エクスポート
  - エクスポートは、Service Component Architecture (SCA) モジュールとサービス 要求元間の対話を定義します。
  - エクスポートによって、SCA モジュールはサービスを提供することができます。エクスポートは、SCA モジュールの外部インターフェース (アクセス・ポイント)を定義します。

- メディエーション・モジュールのエクスポートは WebSphere ESB から表示で きます。
- Service Component Architecture (SCA) コンポーネント
  - SCA コンポーネント、つまりサービス・コンポーネントは SCA ビルディン グ・ブロックです。SCA コンポーネントを使用して、メディエーション・モジ ュールなどの SCA モジュールを作成します。WebSphere Integration Developer を使用して、SCA モジュールおよびコンポーネントをグラフィカルに作成しカ スタマイズすることができます。
  - 一般に、メディエーション・モジュールには、メディエーション・フロー・コンポーネントと呼ばれる特定のタイプの SCA コンポーネントが含まれます。
     メディエーション・モジュールに含めることができるのは、最大1つのメディエーション・フロー・コンポーネントです。
  - メディエーション・フロー・コンポーネントは、1 つまたは複数のメディエーション・プリミティブを含むことも、メディエーション・プリミティブをまったく含まないようにすることもできます。WebSphere ESB は、メッセージ・ルーティングおよび変換の機能を備えたメディエーション・プリミティブの提供セットをサポートします。WebSphere ESB がサポートするメディエーション・プリミティブの1 つを使用すれば、カスタム・ロジックを呼び出すことができます。
  - メディエーション・モジュールには、メディエーション・フロー・コンポーネ ントが含まれている必要はありません。メディエーション・フロー・コンポー ネントが含まれていないメディエーション・モジュールの目的は、サービス要 求をあるプロトコルから別のプロトコルに変換することです。例えば、サービ ス要求は SOAP/JMS を使用して作成されたが、送信前に SOAP/HTTP に変換 する必要がある場合があります。
  - 注: メディエーション・モジュールは WebSphere ESB から表示できます。 WebSphere ESB から、メディエーション・モジュールに対して、制限付きで 変更を行うこともできます。ただし、WebSphere ESB から SCA コンポーネ ントまたはメディエーション・プリミティブを表示あるいは変更することは できません。 SCA コンポーネントおよびメディエーション・プリミティブ をカスタマイズするには、WebSphere Integration Developer を使用してくださ い。

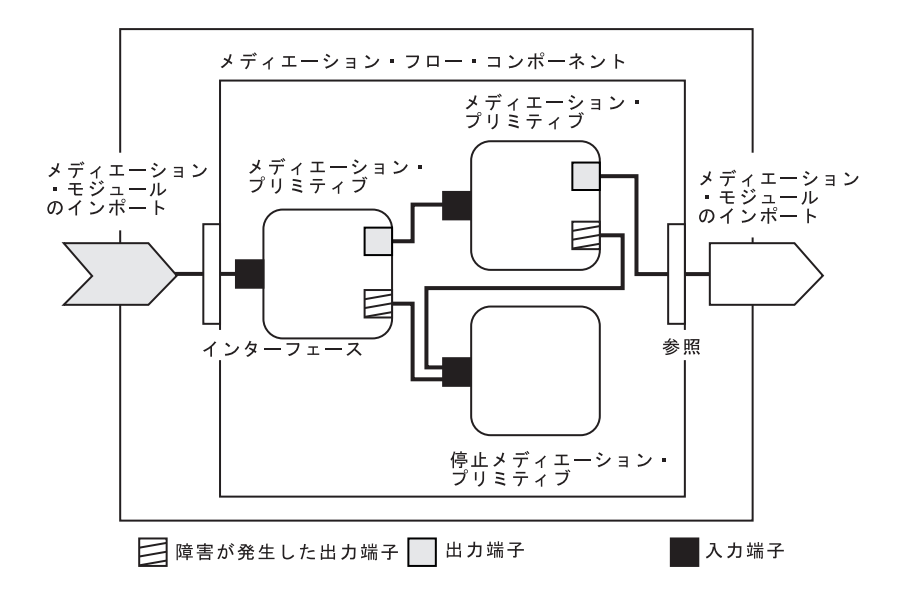

図15. メディエーション・モジュールの簡単な例: メディエーション・モジュールには1 つのメディエーション・フ ロー・コンポーネントが含まれます。メディエーション・フロー・コンポーネントにはメディエーション・プリミティ ブが含まれます。

# メディエーション・モジュールのデプロイ

メディエーション・モジュールは WebSphere Integration Developer を使用して作成 され、エンタープライズ・アーカイブ (EAR) ファイル内で WebSphere ESB にデプ ロイされます。したがってメディエーション・モジュールは、エンタープライズ・ アプリケーションのデプロイと同じ方法で WebSphere ESB にデプロイされます。

WebSphere Integration Developer はメディエーション・モジュールを Java アーカイ ブ (JAR) ファイル内にパッケージし、次にこの JAR ファイルが EAR ファイルに 保管されます。

論理的には、メディエーション・モジュールは 1 つのエンティティーと考えられま す。しかし実際には、SCA モジュールは、1 つの JAR ファイルに保管されたいく つかの XML ファイルによって定義されます。

- EAR ファイル
  - JAR ファイルを格納します。
    - メディエーション・モジュールを格納します。

メディエーション・モジュールが含まれる EAR ファイルの例

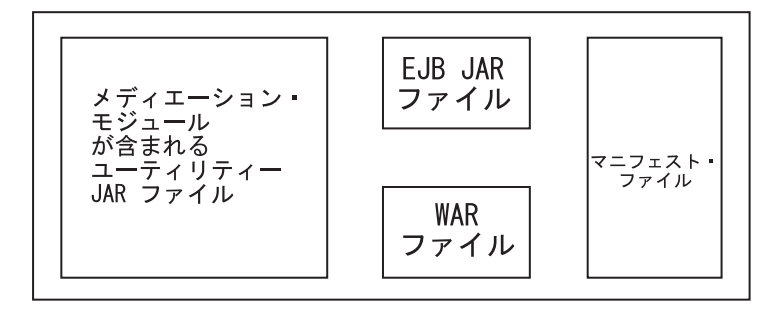

図16. メディエーション・モジュールが含まれる EAR ファイルの簡単な例: EAR ファイルには JAR ファイルが含まれます。ユーティリティー JAR ファイルにはメディエーション・モジュールが含まれます。

### インポートとインポート・バインディング:

インポートにより、Service Component Architecture (SCA) モジュールは、ローカル のサービスに対するように外部サービス (SCA モジュールの外部にあるサービス) にアクセスできます。インポートは、SCA モジュールとサービス・プロバイダーの 間の相互作用を定義します。インポート・バインディングでは、外部サービスにア クセスする特定の方法を定義します。

SCA モジュールは、外部サービスにアクセスする必要がない場合、インポートは不 要です。メディエーション・モジュールは SCA モジュールのタイプです。

#### インターフェースとバインディング

1 つの SCA モジュールのインポートでは、少なくとも 1 つのインターフェースを 必要とし、1 つの SCA モジュールのインポートにはバインディングが 1 つだけあ ります。

- インターフェース。
  - インポート・インターフェースは抽象定義です。アクセス・ポイントを定義します。
  - インポート・インターフェースは、Web サービスを記述する際に使用する XML 言語である、Web Services Description Language (WSDL) によって定義 されます。
  - 1 つの SCA モジュールは、多くのインポート・インターフェースを持つこと ができます。
- バインディング。
  - インポート・バインディングは具象定義です。SCA モジュールが外部サービス にアクセスするために使用する物理的なメカニズムを指定します。

サポートされるインポート・バインディング

WebSphere ESBは、次のインポート・バインディングをサポートします。

- Web サービス・バインディング
  - SOAP/HTTP
  - SOAP/JMS

- ・ SCA バインディング
  - SCA モジュールには、SCA バインディングを指定できます。SCA バインディ ングでは、SCA モジュールを他の SCA モジュールに接続します。
- Java Message Service (JMS) 1.1 のバインディング
  - JMS は、WebSphere ファミリーとのインターオペラビリティーを許可しま す。
  - JMS は、TCP/IP や HTTP(S) などのさまざまなトランスポート・タイプを利用します。
  - ビジネス・オブジェクト (BO) XML を含んだ JMS テキスト・メッセージを サポートする、事前定義 JMS バインディングがあります。事前定義 JMS バ インディングは、シリアル化 Java ビジネス・オブジェクトを含んだ JMS オ ブジェクト・メッセージもサポートします。
  - JMS カスタム・バインディングを使用して、他のタイプの JMS メッセージを サポートできます。ただし、カスタム・バインディングでは、メッセージを変 換するためのコーディングが必要です。
- WebSphere アダプターのバインディング
  - WebSphere アダプターにより、Enterprise Information Systems (EIS) との相互 作用を可能にします。

# エクスポートとエクスポート・バインディング:

エクスポートにより、Service Component Architecture (SCA) モジュールは他のモジ ュールにサービスを提供できます。エクスポートでは、SCA モジュールとサービス 要求元の間の相互作用を定義します。エクスポート・バインディングでは、他のモ ジュールが SCA モジュールにアクセスする特定の方法を定義します。

メディエーション・モジュールは SCA モジュールのタイプです。

インターフェースとバインディング

SCA モジュールのエクスポートには、少なくとも 1 つのインターフェースが必要 です。

- インターフェース。
  - エクスポート・インターフェースは抽象定義です。アクセス・ポイントを定義 します。
  - エクスポート・インターフェースは、Web サービスを記述する際に使用する XML 言語である、Web Services Description Language (WSDL) を使用して定 義されます。
  - 1 つの SCA モジュールは、多くのエクスポート・インターフェースを持つことができます。
- バインディング。
  - エクスポート・バインディングは具象定義です。サービス要求元がサービスに アクセスするために使用する物理的なメカニズムを指定します。
  - 通常、1 つの SCA モジュールには、1 つのバインディングが指定されています。バインディングが指定されていないエクスポートは、ランタイムにより SCA バインディングを持つエクスポートと解釈されます。

サポートされるエクスポート・バインディング

WebSphere ESBは、次のエクスポート・バインディングをサポートします。

- Web サービス・バインディング
  - SOAP/HTTP
  - SOAP/JMS
- SCA バインディング
  - SCA モジュールには、SCA バインディングを指定できます。SCA バインディ ングでは、SCA モジュールを他の SCA モジュールに接続します。
- Java Message Service (JMS) 1.1 のバインディング
  - JMS は、WebSphere ファミリーとのインターオペラビリティーを許可しま す。
  - JMS は、TCP/IP や HTTP(S) などのさまざまなトランスポート・タイプを利用します。
  - ビジネス・オブジェクト (BO) XML を含んだ JMS テキスト・メッセージを サポートする、事前定義 JMS バインディングがあります。事前定義 JMS バ インディングは、シリアル化 Java ビジネス・オブジェクトを含んだ JMS オ ブジェクト・メッセージもサポートします。
  - JMS カスタム・バインディングを使用して、他のタイプの JMS メッセージを サポートできます。ただし、カスタム・バインディングでは、メッセージを変 換するためのコーディングが必要です。
- WebSphere アダプターのバインディング
  - WebSphere アダプターにより、Enterprise Information Systems (EIS) との相互 作用を可能にします。

# 管理インターフェースのサービス・アプリケーション機能:

WebSphere ESB により、管理コンソールを使用してサービス・アプリケーションの 局面を表示および変更することができます。

サービス・アプリケーションはサービスを提供し、関連した Service Component Architecture (SCA) モジュールを備えています。 WebSphere ESBでサポートされる SCA モジュールのタイプはメディエーション・モジュールです。

# 表示可能な SCA モジュールの詳細

Service Component Architecture (SCA) モジュールを含む EAR (Enterprise ARchive) ファイルをデプロイした後は、SCA モジュールの詳細を表示できます。ご使用の SCA モジュールすべてとそれらの関連アプリケーションをリストし、特定の SCA モジュールについての詳細を表示できます。

表示可能な SCA モジュールの詳細には、以下の情報の一部が含まれています。

- SCA モジュール名。
- 関連アプリケーション。
- SCA モジュール インポート。
  - インターフェース。

- バインディング。
- SCA モジュール エクスポート。
  - インターフェース。
  - バインディング。

# 変更可能な SCA モジュールの詳細

SCA モジュールを含む EAR ファイルをデプロイした後は、管理コンソールを使用 して次の SCA モジュールの詳細を変更できます。

- タイプ SCA のインポート・バインディング。
  - インポート・バインディングを変更することにより、サービス相互作用を変更 できます。
  - SCA バインディングでは、SCA モジュールを他の SCA モジュールに接続します。
    - 1 つの SCA モジュールは、2 番目の SCA モジュールと相互作用でき、3 番目の SCA モジュールと相互作用するように変更することもできます。

SCA モジュールでは、タイプの異なるバインディングを行うことができます。 WebSphere ESB は、異なるタイプの SCA モジュール バインディングを数多くサ ポートします。例えば、Web サービス・バインディングと SCA バインディングが あります。ただし、WebSphere ESB からは、SCA インポート・バインディングの みを変更できます。

**注:** バインディングが指定されていないエクスポートは、ランタイムにより SCA バ インディングを持つエクスポートと解釈されます。

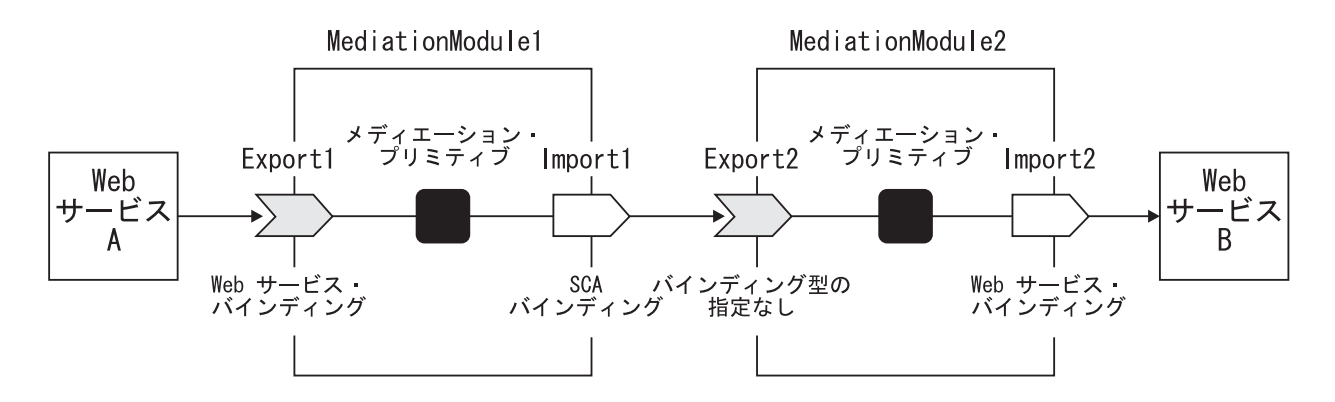

図 17. 別のメディエーション・モジュールと相互作用するメディエーション・モジュールの例: MediationModule1 は、MediationModule2 に接続

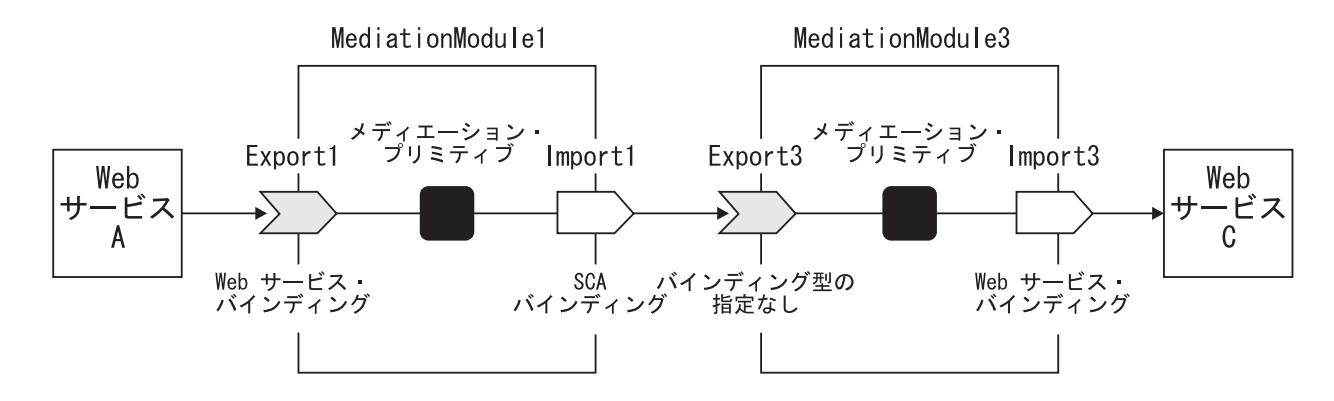

図 18. 別のメディエーション・モジュールと相互作用するメディエーション・モジュールの例: MediationModule1 は MediationModule3 に接続

# 実動サーバーへのモジュールのインストール

このトピックでは、テスト・サーバーからアプリケーションを取り出して実稼働環 境にデプロイするステップについて説明します。

実動サーバーにサービス・アプリケーションをデプロイする前に、テスト・サーバ ーでアプリケーションをアセンブルおよびテストします。テストが終了したら、 『サーバーへのデプロイの準備』の説明のとおりに関連するファイルをエクスポー トし、このファイルをデプロイする実動システムに移します。詳しくは、インフォ メーション・センターの WebSphere Integration Developer および WebSphere Application Server Network Deployment バージョン 6 を参照してください。

1. モジュールおよび他のファイルを実動サーバーにコピーします。

アプリケーションで必要なモジュールおよびリソース (EAR、JAR、RAR、および WAR の各ファイル) が実稼働環境に移動します。

2. serviceDeploy コマンドを実行して、インストール可能な EAR ファイルを作成します。

このステップでは、アプリケーションを実動サーバーにインストールする準備として、モジュールをサーバーに定義します。

- a. デプロイするモジュールを含む JAR ファイルを見つけ出します。
- b. 前のステップで見つかった JAR ファイルを入力として使用して、 コマンド を実行します。
- ステップ 2 の EAR ファイルをインストールします。 アプリケーションのイン ストール方法は、アプリケーションをスタンドアロンのサーバーにインストール するかセル内のサーバーにインストールするかによって異なります。
  - 注: アプリケーションをインストールするには、管理コンソールとスクリプトの どちらでも使用できます。詳しくは、WebSphere Application Server インフ ォメーション・センターを参照してください。
- 4. 構成を保管します。 これでモジュールがアプリケーションとしてインストール されます。
- 5. アプリケーションを開始します。

これで、アプリケーションはアクティブになり、処理はモジュールを介して流れる ようになります。

アプリケーションをモニターして、サーバーが要求を正しく処理しているか確認し てください。

# コンソールによるメディエーション・モジュール EAR ファイルのインストール:

メディエーション・モジュールのインストールは、そのメディエーション・モジュ ールのインストール可能 EAR ファイルを、メディエーション・モジュールをホス トするサーバーまたはクラスターに移動する操作で構成されます。インストールさ れたメディエーション・モジュールが正常に開始および実行されると、デプロイさ れたと見なすことができます。

メディエーション・モジュールを JAR ファイルにエクスポートしている場合は、 serviceDeploy コマンドを使用して、メディエーション・モジュールの JAR ファイ ルからインストール可能 EAR ファイルを作成します。メディエーション・モジュ ールのインストール可能 EAR ファイルの作成方法について詳しくは、236ページ の『実動サーバーへのモジュールのインストール』を参照してください。

WebSphere ESB がメディエーション・モジュールによって提供される機能を使用し てアプリケーションとサービスを統合できるようにするには、そのモジュールの EAR ファイルをサーバーまたはクラスターにインストールしてから、デプロイされ たモジュールを開始する必要があります。

このトピックでは、管理コンソールを使用してメディエーション・モジュール EAR ファイルをインストールする方法について説明します。それとは別に、エンタープ ライズ・アプリケーション・ファイルを WebSphere Application Server にインスト ールする場合のように、wsadmin ツールの install コマンドや installinteractive コマ ンドのような他の方法を使用してインストールすることも可能です。

重要:以下のステップを実行し始めてからアプリケーションのインストールを中止 する場合は、「キャンセル」をクリックして終了します。管理コンソールの 別のページに移動する場合は、その前に必ず、アプリケーションのインスト ール・ページで「キャンセル」をクリックしてください。

管理コンソールを使用してメディエーション・モジュール EAR ファイルをインス トールするには、以下のステップを実行します。

- コンソールのナビゲーション・ツリーで、「アプリケーション」 → 「新規アプ リケーションのインストール」をクリックします。 2 ページある「アプリケー ション・インストールの準備」ページの最初のページが表示されます。
- 2. 最初の「アプリケーション・インストールの準備」ページで、以下のサブステ ップを実行します。
  - a. メディエーション・モジュール EAR ファイル (.ear ファイル) の絶対パス 名を指定します。 インストールする EAR ファイルは、クライアント・マ シン (管理コンソール Web ブラウザーを実行するマシン) またはサーバ ー・マシン (クライアントの接続先マシン) にあります。クライアント・マ シンの EAR ファイルを指定すると、管理コンソールは管理コンソールが動 作しているマシンにその EAR ファイルをアップロードし、アプリケーショ ンのインストールを続行します。

- b. 「**次へ**」をクリックします。
- 3. 2 番目の「アプリケーション・インストールの準備」ページで、以下のサブス テップを実行します。
  - a. デフォルト・バインディングを生成するかどうかを選択します。

デフォルト・バインディングを使用すると、アプリケーション内の不完全な バインディングすべてにデフォルト値が入力されます。既存のバインディン グは変更されません。

デフォルト・バインディングの生成で使用されるデフォルト値は、カスタマ イズすることができます。

- b.「次へ」をクリックします。セキュリティー警告が表示されたら、「継続」をクリックします。「新規アプリケーションのインストール」ページが表示されます。デフォルト・バインディングを生成することを選択し、アプリケーションでリソース・アダプターを使用しない場合は、要約ステップ (以下の最後のステップ)に進むことができます。
- 「ステップ: インストール・オプションの選択」パネルで、以下の設定の値を入 力します。 このページの設定値について詳しくは、「インストール・オプショ ンの選択」設定を参照してください。 デフォルト値は、値が指定されない場合 に使用されます。
  - a. 「アプリケーションをインストールするディレクトリー」では、アプリケー ション EAR ファイルをインストールするディレクトリーを指定します。 デフォルト値は APP\_INSTALL\_ROOT/cell\_name の値です。 APP\_INSTALL\_ROOT 変数は、install\_root/installedApps です。例えば、 WebSphere ESB が Windows の C:¥Program Files¥WESB¥ にインストール されている場合、デフォルト・ロケーションは C:¥Program Files¥WESB¥*profile\_name*¥installedApps¥*cell\_name* になります。
    - 注: アプリケーションがスタンドアロン・プロファイルにインストールされ るときにインストール・ディレクトリーが指定されていないと、アプリ ケーションは APP\_INSTALL\_ROOT/base\_cell\_name にインストールされ ます。スタンドアロン・サーバーをデプロイメント・マネージャー・セ ルに追加すると、新規サーバー構成のセル名は、デプロイメント・マネ ージャー・ノードのセル名になります。addNode ユーティリティーで -includeapps オプションを使用すると、addNode 操作より先にインス トールされていたアプリケーションは、引き続き

APP\_INSTALL\_ROOT/base\_cell\_name をインストール・ディレクトリーと して使用します。ただし、スタンドアロン・サーバーがネットワーク構 成に追加された後にインストールされるアプリケーションは、デフォル トのインストール・ディレクトリー

*APP\_INSTALL\_ROOT/network\_cell\_name* を使用します。addNode オペレ ーションの実行時にアプリケーションを

APP\_INSTALL\_ROOT/network\_cell\_name ロケーションに移動するには、イ ンストール時に、\${APP\_INSTALL\_ROOT}/\${CELL} としてインストール・ ディレクトリーを明示的に指定します。そのような場合、アプリケーシ ョン・ファイルは必ず APP\_INSTALL\_ROOT/current\_cell\_name 下に置か れます。

- b. 「アプリケーションの配布」では、WebSphere ESB によってインストール 先のアプリケーション・バイナリーを展開/削除するかどうかを指定します。 デフォルトでは、アプリケーションの配布が使用可能になっています。した がって、コンソールで変更を保管すると、新規にインストールされたアプリ ケーションのアプリケーション・バイナリーは指定されたディレクトリーに 展開されます。またアプリケーション・バイナリーは、アンインストールし て構成の変更を保管すると削除されます。このオプションを使用不可に設定 する場合は、アプリケーション・バイナリーを適切に展開する必要がありま す。
  - 重要: このオプションを使用不可に設定し、アプリケーション・バイナリー をノードにコピーおよび展開しない場合は、後で構成を保管したり、 手動で同期をとったりしても、アプリケーション・バイナリーはノー ドに移動しません。
- c. 「バイナリー構成の使用」では、サーバーまたはクラスターが、バインディング、拡張子、またはデプロイメント記述子に関して、アプリケーション・デプロイメント文書 deployment.xml ファイルにあるものを使用する (デフォルト) か、EAR ファイルにあるものを使用するかを指定します。
- d. 「**アプリケーション名**」では、アプリケーションの名前を入力します。 ア プリケーション名はセル内で固有のものにする必要があり、オブジェクト名 での使用が許可されていない文字は使用できません。オブジェクト名での使 用が許可されていない文字のリストについては、「オブジェクト名」を参照 してください。
- e. 「リソース用の MBean の作成」では、アプリケーションの開始時に、アプ リケーション内のさまざまなリソース (サーブレットや JSP ファイルなど) 用に MBean を作成するかどうかを指定します。 デフォルトでは、MBean インスタンスが作成されます。
- f.「クラスの再ロードを使用可能にする」では、アプリケーション・ファイルの更新時にクラスの再ロードを使用可能にするかどうかを指定します。デフォルトでは、クラスの再ロードは使用可能になりません。クラスの再ロードを可能にすると、メディエーション・モジュールのdeployment.xmlファイルで reloadEnabled が true に設定されます。メディエーション・モジュールのクラス定義が変更されると、サーバー・ランタイムはアプリケーションを停止して開始し、アプリケーション・クラスを再ロードします。
- g. 「再ロード間隔 (秒)」では、更新済みファイルを探してアプリケーションの ファイル・システムをスキャンするときの秒数を指定します。 デフォルト は、EAR ファイルの IBM 拡張 (META-INF/ibm-application-ext.xmi) ファ イルで指定されている再ロード間隔属性の値です。 再ロードを使用可能に するには、ゼロより大きい値 (例えば、1 から 2147483647 の範囲)を指定 します。再ロードを使用不可にするには、ゼロ (0) を指定します。

ここで指定する再ロード間隔は、クラスの再ロードが使用可能になっている 場合にのみ有効になります。

h. 「Web サービスのデプロイ」では、アプリケーションのインストール時に Web サービスのデプロイ・ツール wsdeploy を実行するかどうかを指定し ます。 このツールは、Web サービスを使用してアプリケーションを実行す るために必要なコードを生成します。デフォルトでは、wsdeploy ツールは 実行されません。EAR ファイルに Web サービスを使用するモジュールが 含まれており、前にこのファイルで wsdeploy ツールが実行されたことがな い場合は、アセンブリー・ツールの「デプロイ」メニュー選択またはコマン ド行から、この設定を使用可能にする必要があります。

- i. 「入力のオフ/警告/失敗の妥当性検査」では、WebSphere ESB により、アプリケーションのインストール時または更新時に指定したアプリケーション参照を検査するかどうか、さらに妥当性検査を使用可能にする場合は、参照に誤りがあることを警告するか、またはオペレーションを失敗させるかどうかを指定します。 アプリケーションは通常、コンテナー管理パーシスタンス(CMP) Bean のデータ・ソースを使用して、またはデプロイメント記述子で定義されるリソース参照またはリソース環境参照を使用して、リソースを参照します。妥当性検査では、アプリケーションによって参照されるリソースが、そのアプリケーションのデプロイメント・ターゲットの有効範囲内で定義されているかどうかを検査します。 リソースの妥当性検査を行わない場合は「オフ」、誤りのあるリソース参照について警告メッセージを出す場合は「警告」、誤りのあるリソース参照の結果、失敗するオペレーションを停止する場合は「失敗」を選択します。
- j. 「プロセス組み込み構成」では、組み込み構成を処理するかどうかを指定し ます。 組み込み構成は、resource.xml や variables.xml などのファイルで 構成されています。選択されたか、または true の場合、組み込み構成は .ear ファイルからアプリケーション有効範囲にロードされます。.ear ファ イルに組み込み構成が含まれていない場合のデフォルトは false です。.ear ファイルに組み込み構成が含まれている場合のデフォルトは true です。
- 「ステップ:サーバーにモジュールをマップ」パネルで、すべてのモジュールに対し、「クラスターおよびサーバー」リストからターゲットのサーバーまたはクラスターを選択します。「モジュール」の横にあるチェック・ボックスを選択して、メディエーション・モジュールを選択します。

アプリケーションが WebSphere Adapter を使用する場合は、RAR ファイルご とにターゲットのサーバーまたはクラスターを指定します。また、RAR モジュ ールに定義されているリソース・アダプターを使用するその他のモジュール は、必ず、すべて同じターゲットにマップしてください。

注: サーバーに RAR ファイルをインストールする場合、WebSphere ESB はコ ネクター・モジュールのマニフェスト (MANIFEST.MF) を探します。最 初、RAR ファイルの connectorModule.jar ファイルで探し、 \_connectorModule.jar ファイルからマニフェストをロードします。クラスパ ス・エントリーが connectorModule.jar ファイルからのマニフェストにある 場合は、 RAR はそのクラスパスを使用します。インストール済みコネク ター・モジュールが必要なクラスおよびリソースを見付けることを確認す るには、コンソールを使用して、RAR の「クラスパス」設定を確認しま す。クラスパス設定について詳しくは、管理コンソールの「リソース・ア ダプター」設定および WebSphere 関連のリソース・アダプターの設定を参 照してください。

Web サーバーは、アプリケーションへの要求を送付するターゲットとして指定 できます。各 Web サーバーのプラグイン構成ファイル (plugin-cfg.xml) は、 Web サーバーを経由して送付されるアプリケーションに基づいて生成されま す。Web サーバーによってアプリケーションにサービスを提供する場合は、 Ctrl キーを使用して、アプリケーション・サーバーまたはクラスターを Web サーバーと一緒に選択します。これは、その Web サーバーのプラグイン構成 ファイル plugin-cfg.xml を、Web サーバーを経由して送付されるアプリケー ションに基づいて生成するためです。

- 6. アプリケーションがリソース参照を定義する場合は、「ステップ: リソース参照 をリソースにマップ」で、リソース参照で定義される論理名を表すリソースの JNDI 名を指定します。 アプリケーションで定義される各リソース参照は、 「要約」パネルで「終了」をクリックする前に、WebSphere ESB 構成で定義されているリソースにバインドする必要があります。
  - a. オプション: ログイン構成名とリソースの認証プロパティーを指定します。
  - b. 「OK」をクリックして値を保管し、マッピング・ステップに戻ります。
- アプリケーションで Web モジュールを使用する場合は、「ステップ: Web モジュールの仮想ホストをマップ」で、アプリケーションで定義されている Web モジュールにマップする仮想ホストをリストから選択します。

仮想ホスト定義で指定されたポート番号は、Web モジュールのサーブレットや JSP ファイルなどの成果物にアクセスするために使用する URL で使用されま す。各 Web モジュールには、マップ先となる仮想ホストが必要です。必要と される仮想ホストすべてを指定しないと、「要約」パネルで「終了」をクリッ クした後に、検証エラーが表示されます。

アプリケーションのデプロイメント記述子でセキュリティー・ロールが定義されている場合は、「ステップ:セキュリティー・ロールをユーザー/グループにマップ」で、セキュリティー・ロールのそれぞれにマップするユーザーとグループを指定します。

「**ロール**」を選択して、ロールのすべてまたは個々のロールを選択します。以下の選択項目から、ロールごとに1 つセキュリティーの適用方法を選択します。

| オプション      | 説明                                                                         |
|------------|----------------------------------------------------------------------------|
| 全員         | これは、セキュリティーなしと同等です。                                                        |
| 全認証者       | 正当なユーザー名とパスワードで認証するユ<br>ーザーは、だれでもこのロールのメンバーで                               |
|            | र.<br>र.                                                                   |
| マップされたユーザー | 個々のユーザーがこのロールのメンバーとし<br>てリストされます。                                          |
| マップされたグループ | グループは、ユーザーを追加するために最も<br>便利な方法です。指定されたグループのメン<br>バーすべてがこのロールのメンバーになりま<br>す。 |

「**マップされたユーザー**」または「**マップされたグループ**」では、ユーザー・ レジストリーから特定のユーザーまたはグループを選択し、以下のサブステッ プを実行します。

- a. ロールを選択し、「**ユーザーのルックアップ**」または「**グループのルックア** ップ」をクリックします。
- b. 表示される「ユーザー/グループのルックアップ」パネルで検索条件を入力し、ユーザー・レジストリーからユーザーまたはグループのリストを抽出します。
- c. 表示される結果から、個々のユーザーまたはグループを選択します。
- d. 「OK」をクリックして、選択したユーザーまたはグループを、「ステップ: セキュリティー・ロールをユーザー/グループにマップ」パネルで選択したロ ールにマップします。
- アプリケーションのデプロイメント記述子で Run As ロールが定義されている 場合は、「ステップ: RunAs ロールをユーザーにマップ」で、すべての Run As ロールに対して Run As ユーザー名とパスワードを指定します。 Run As ロールは、別のエンタープライズ Bean との相互作用中に、特定のロールとし て実行する必要のあるエンタープライズ Bean によって使用されます。「ロー ル」を選択して、ロールのすべてまたは個々のロールを選択します。ロールを 選択した後、ユーザー名、パスワード、および確認パスワードの値を入力し、 「適用」をクリックします。
- 10. アプリケーションにリソース環境参照が含まれている場合は、「ステップ: リ ソース環境参照をリソースにマップ」で、リソース環境参照で定義される論理 名にマップするリソースの JNDI 名を指定します。 各リソース環境参照にリソ ースが関連付けられていない場合は、「終了」をクリックした後に検証エラー が表示されます。
- アプリケーションが Run-As ID をシステム ID として定義する場合は、「ス テップ: RunAs システムを RunAs ロールに置換」において、オプションでそ の ID を Run-As ロール に変更し、指定された Run As ロールのユーザー名と パスワードを指定できます。 システム ID を選択することは、WebSphere Application Server のセキュリティー・サーバー ID を使用して呼び出しが行わ れることを意味します。この ID には多くの特権が付与されるので、慎重に使 用してください。
- アプリケーションに、Oracle データベースがバックエンド処理を実行している リソースにマップするリソース参照がある場合は、「ステップ: Oracle タイ プ・プロバイダーの分離レベルの指定 (Step: Specify the isolation level for Oracle type provider)」で、アプリケーションによって使用されるときにそれら のリソースで使用される分離レベルを指定または訂正します。 Oracle データベ ースは、ReadCommitted と Serializable の分離レベルのみをサポートします。
- 13. 「要約」パネルで、アプリケーション・モジュールをインストールするセル、 ノード、およびサーバーを検証します。
  - a. 「**セル/ノード/サーバー**」の横で、「ここをクリックする」をクリックしま す。
  - b. 設定を検証します。
  - c. 「終了」をクリックします。

いくつかのメッセージが表示され、アプリケーション・ファイルが正常にインストールされたかどうかが示されます。

OutOfMemory 例外を受け取り、ソース・アプリケーション・ファイルがインストー ルされていない場合は、システムのメモリーが不足しているか、アプリケーション に含まれるモジュールが多すぎてサーバーに正常にインストールできなくなってい る可能性があります。例外の原因がシステム・メモリーの不足ではない場合 は、.ear ファイルに含まれるモジュールが少なくなるように再度アプリケーション をパッケージします。システム・メモリーの不足とモジュールの数が例外の原因で はない場合は、管理コンソールを実行しているアプリケーション・サーバーの Java 仮想マシン・ページで指定したオプションを確認します。その後、アプリケーショ ン・ファイルを再度インストールしてください。

Windows インストール時には、特定のアプリケーション・ファイルが、構成セッショ ンによって表されるディレクトリーに展開され、構成が保管されると、これらのフ ァイルは WebSphere Application Server の構成リポジトリーに保管されます。 Windows マシンでは、ファイル・パスの長さが 256 文字に制限されています。よ って、構成セッションまたは構成リポジトリーのアプリケーション・ファイルのパ スが 256 文字より長くなると、アプリケーションのインストールが失敗します。 FileNotFound 例外が発生し、「path name too long」という文字列を含むメッセージ が表示される場合もあります。この問題から回復するには、アプリケーション名と モジュール URI 名の長さを短くし、ファイル・パスの長さが短くなるようにしま す。その後、アプリケーション・ファイルを再度インストールしてください。

アプリケーション・ファイルを正常にインストールしたら、以下のアクションを実 行します。

- アプリケーションが必要とする共用ライブラリーすべてをアプリケーションに関 連付けます。
- 変更を構成に保管します。アプリケーションは管理構成に登録され、アプリケーション・ファイルは、デフォルトでターゲット・ディレクトリー install\_root/installedApps/cell\_name に、またはユーザーが指定するディレクトリーにコピーされます。 Network Deployment プロファイルにインストール されると、デプロイメント・マネージャーの構成と個々のノードの構成が同期されるときに、ファイルがリモート・ノードにコピーされます。
- モジュールをサーバー・クラスターでデプロイする場合は、「エンタープライ ズ・アプリケーション」ページの「更新のロールアウト」をクリックして、変更 された構成をクラスターのメンバーすべてに伝搬します。ロールアウト更新で は、クラスター・メンバーを含むノードの構成を順次更新します。

WebSphere ESB がメディエーション・モジュールによって提供される機能を使用し てアプリケーションとサービスを統合できるようにするには、デプロイされたモジ ュールを開始する必要があります。モジュールは、手動で開始するか、自動的に開 始するように構成できます。また例えば、モジュールの構成を変更したり、モジュ ールを停止または更新したり、あるいはそのアクティビティーを管理したりするな ど、他の方法でモジュールを管理することもできます。

# ANT タスクを使用したアプリケーションのデプロイ:

このトピックでは、ANT タスクを使用して、WebSphere Process Server に対するア プリケーションのデプロイメントを自動化する方法について説明します。 ANT タ スクを使用すると、複数のアプリケーションのデプロイメントを定義したり、サー バーで不在実行したりできるようになります。 このタスクで前提となるのは以下の点です。

- デプロイされるアプリケーションは開発およびテストが完了済みである。
- アプリケーションは、同一サーバーまたは複数のサーバーにインストールする予 定である。
- ユーザーには、ANT タスクに関する一通りの知識がある。
- ユーザーは、デプロイメント・プロセスについて理解している。

アプリケーションの開発およびテストについての情報は、WebSphere Integration Developer インフォメーション・センターを参照してください。

インフォメーション・センターの WebSphere Application Server Network Deployment バージョン 6 の参照部分に、アプリケーション・プログラミング・イ ンターフェースに関するセクションがあります。ANT タスクについては、パッケー ジ com.ibm.websphere.ant.tasks に説明があります。このトピックの目的に合う関連タ スクは、ServiceDeploy と InstallApplication です。

複数のアプリケーションを並行してインストールする必要がある場合は、デプロイ メントの前に ANT タスクを作成します。そうすれば、プロセスにユーザーが介在 しなくても、ANT タスクによってアプリケーションをサーバーにデプロイおよびイ ンストールすることができます。

- 1. デプロイするアプリケーションを識別します。
- 2. 各アプリケーションに JAR ファイルを作成します。
- 3. ターゲット・サーバーに JAR ファイルをコピーします。
- 4. 各サーバー用の EAR ファイルを作成するために ServiceDeploy コマンドを実行 する ANT タスクを作成します。
- 5. ステップ 4 で作成した各 EAR ファイルに対して、 InstallApplication コマンド をアプリケーション・サーバーで実行するための ANT タスクを作成します。
- 6. ServiceDeploy ANT タスクを実行してアプリケーションに EAR ファイルを作成 します。
- 7. InstallApplication ANT タスクを実行して、ステップ 6 で作成した EAR ファイ ルをインストールします。

アプリケーションがターゲット・サーバーに正しくデプロイされます。

# アプリケーションの不在デプロイの例

次に、myBuildScript.xml ファイルに含まれる ANT タスクの例を示します。

```
<?xml version="1.0">
```

```
<project name="OwnTaskExample" default="main" basedir=".">
<taskdef name="servicedeploy"
    classname="com.ibm.websphere.ant.tasks.ServiceDeployTask" />
<target name="main" depends="main2">
    <servicedeploy scaModule="c:/synctest/SyncTargetJAR"
    ignoreErrors="true"
    outputApplication="c:/synctest/SyncTargetEAREAR"
    workingDirectory="c:/synctest"
    noJ2eeDeploy="true"
    cleanStagingModules="true"/>
    </target>
```

このステートメントは、ANT タスクの呼び出し方を指定します。

\${WAS}/bin/ws\_ant -f myBuildScript.xml

**ヒント:**ファイルにプロジェクト・ステートメントを追加すると、複数のアプリケ ーションを不在デプロイすることができます。

管理コンソールを使用して、新しくインストールしたアプリケーションが正しく開 始してワークフローを処理していることを確認します。

# メディエーション・モジュールの管理

WebSphere ESB にデプロイされたメディエーション・モジュールをリストできま す。個々のメディエーション・モジュールに関連する情報を表示し、一部のインポ ート・バインディングを変更することもできます。

サービス・アプリケーションのデプロイ後に、関連する Service Component Architecture (SCA) モジュールを参照および管理できます。メディエーション・モジ ュールは Service Component Architecture (SCA) モジュールのタイプです。

### メディエーション・モジュールの使用:

WebSphere ESB にデプロイされたメディエーション・モジュールをリストできま す。また、メディエーション・モジュールの開始および停止、メディエーション・ モジュールまたはそのアプリケーションの詳細表示も行えます。

デプロイしたメディエーション・モジュールを表示するには、管理コンソールを使 用して以下のステップを実行します。

注: メディエーション・モジュールは Service Component Architecture (SCA) モジュ ールのタイプです。

SCA モジュールをリストします。 ナビゲーション・ペインで「**アプリケーショ**ン」 → 「SCA モジュール」を展開します。

コンテンツ・ペインに、WebSphere ESB にデプロイされているメディエーション・ モジュールが表示されます。メディエーション・モジュールに関連したアプリケー ションおよびそのアプリケーションが実行中かどうかも表示されます。

### メディエーション・モジュール詳細の表示:

WebSphere ESB にデプロイされたメディエーション・モジュールに関する情報を表示できます。

デプロイされているメディエーション・モジュールに関する詳細を表示するには、 管理コンソールを使用して以下のステップを実行します。

- SCA モジュールをリストします。 ナビゲーション・ペインで「アプリケーション」 → 「SCA モジュール」を展開します。
- 2. 参照したい特定の SCA モジュールを選択します。

コンテンツ・ペインに SCA モジュール名および記述、ならびに関連するエンター プライズ・アプリケーションの名前が表示されます。また、インポートおよびエク スポートの拡張可能リストも表示されます。

### メディエーション・モジュール用アプリケーション詳細の表示:

メディエーション・モジュールを WebSphere ESB にデプロイするために使用する アプリケーションに関する詳細を表示できます。

メディエーション・モジュールのデプロイに使用するアプリケーションでは、メデ ィエーション・モジュールと関連コンポーネントの使用に影響を及ぼす構成プロパ ティーを定義します。このアプリケーションをインストールした際に、そのプロパ ティーの値のすべてまたはほとんどを指定しています。

アプリケーションのインストール後にプロパティーを検討して、必要があればいく つかの値を変更します。

メディエーション・モジュールのデプロイに使用するアプリケーションの詳細を表 示するには、管理コンソールを使用して以下のステップを実行します。

- SCA モジュールをリストします。 ナビゲーション・ペインで「アプリケーション」 → 「SCA モジュール」を展開します。
- 2. 参照したい SCA モジュールのアプリケーション名をクリックします。

アプリケーション名は「アプリケーション」というラベルの列にリストされてい ます。

コンテンツ・ペインに「アプリケーション詳細」ページが開き、アプリケーション の構成プロパティー、および該当する場合はローカル・トポロジーを表示します。 このページからプロパティー値を変更して、アプリケーションの構成を検討し、変 更するための追加コンソール・ページにリンクできます。

『アプリケーションの構成』で説明されているように、アプリケーションの構成プロパティーを検討し、必要に応じて変更できます。

# メディエーション・モジュールの始動と停止:

実行していない (停止状態の) メディエーション・モジュールを始動したり、実行中 の (始動済み状態の) メディエーション・モジュールを停止したりできます。メディ エーション・モジュールの状態を変更するには、モジュールのデプロイに使用する アプリケーションを始動または停止します。

メディエーション・モジュールに使用するアプリケーションを開始または停止する には、236ページの『実動サーバーへのモジュールのインストール』で説明するよ うに、事前にそのメディエーション・モジュールを WebSphere ESB にデプロイし ておく必要があります。デプロイすることにより、アプリケーションがアプリケー ション・サーバー (またはサーバー・クラスター) にインストールされます。

メディエーション・モジュールおよび関連するコンポーネントのサービスを使用す るには、関連するアプリケーションを開始します。デフォルトで、サーバーの始動 時にアプリケーションが自動的に開始します。

以下の機能を使用して、アプリケーションを手動で開始または停止できます。

- 管理コンソール
- wsadmin startApplication コマンドおよび stopApplication コマンド
- ApplicationManager または AppManagement MBeans を使用する Java プログラム

メディエーション・モジュールを開始または停止するには、管理コンソールを使用 して以下のステップを実行します。

- SCA モジュールをリストします。 ナビゲーション・ペインで「アプリケーション」 → 「SCA モジュール」を展開します。
- 2. 開始または停止する SCA モジュールのチェック・ボックスを選択します。
- 3. 「開始」ボタンまたは「停止」ボタンをクリックします。

| オプション | 説明                                |
|-------|-----------------------------------|
| 開始    | アプリケーションを実行して、アプリケーションの状態を「開始済    |
|       | み」に変更します。実行しているサーバーが、アプリケーションが    |
|       | デプロイされているサーバーのすべてでない場合は、状態が「一部    |
|       | 開始済み (partially started)」に変更されます。 |
| 停止    | アプリケーションの処理を停止して、アプリケーションの状態を     |
|       | 「停止済み」に変更します。                     |

アプリケーションを再始動するには、再始動するアプリケーションを選択して 「**停止**」をクリックした後、「開始」をクリックします。

アプリケーションの状態が変更され、アプリケーションが開始済みまたは停止済み であることを示すメッセージがページの上部に表示されます。

アプリケーションが存在するサーバーの始動時に自動的にアプリケーションを開始 するかどうかを変更できます。WebSphere アプリケーションの開始および停止の詳 細については、『アプリケーションの始動と停止』を参照してください。

### インポートの使用:

WebSphere ESB にデプロイされたメディエーション・モジュールのインポートをリ ストできます。また、インポート・インターフェースも表示でき、SCA インポー ト・バインディングを変更できます。

デプロイしたメディエーション・モジュールのインポートをリストするには、管理 コンソールを使用して以下のステップを実行します。

- SCA モジュールをリストします。 ナビゲーション・ペインで、アプリケーション → SCA モジュール を展開します。
- 2. 参照したい特定の SCA モジュールを選択します。
- 3. SCA モジュールのインポートをリストします。 コンテンツ・ペインで、モジュ ール・コンポーネントの下にある「**インポート**」を展開します。

コンテンツ・ペインにインポートのリストが表示されます。インポートが存在しない場合は、情報メッセージが表示されます。

# インポート・インターフェースの表示:

WebSphere ESB にデプロイされたメディエーション・モジュールのインポート・イ ンターフェースを表示できます。

デプロイしたメディエーション・モジュールのインポート・インターフェースを表示するには、管理コンソールを使用して以下のステップを実行します。

- SCA モジュールをリストします。 ナビゲーション・ペインで、アプリケーション → SCA モジュール を展開します。
- 2. SCA モジュール を選択します。
- 3. SCA モジュールのインポートをリストします。 コンテンツ・ペインで、モジュ ール・コンポーネントの下にある「**インポート**」を展開します。
- 4. インポート詳細を表示します。 コンテンツ・ペインでモジュール・コンポーネ ントの下にある目的のインポートを展開します。
- 5. インポート・インターフェースを表示します。 「**インターフェース**」を展開します。
- 6. インターフェースを選択します。

コンテンツ・ペインに WSDL (Web サービス記述言語) インターフェースが表示されます。

# インポート・バインディングの表示:

WebSphere ESB にデプロイされたメディエーション・モジュールのインポート・バ インディングを表示できます。

メディエーション・モジュールのインポート・バインディングを表示するには、管 理コンソールを使用して以下のステップを実行します。

- SCA モジュールをリストします。 ナビゲーション・ペインで、アプリケーション → SCA モジュール を展開します。
- 2. SCA モジュール を選択します。
- 3. SCA モジュールのインポートをリストします。 コンテンツ・ペインで、モジュ ール・コンポーネントの下にある「**インポート**」を展開します。
- インポート詳細を表示します。 コンテンツ・ペインでモジュール・コンポーネ ントの下にある目的のインポートを展開します。
- インポート・バインディングを表示します。「バインディング」を展開します。バインディングが JMS バインディングまたは アダプター バインディングの場合は、そのバインディング・タイプが表示されます。バインディング・タイプは選択できません。
- 6. オプション: バインディングを選択します。 バインディングが Web サービス・ バインディング または SCA インポート・バインディングの場合は、そのバイ ンディングを選択してインポート・バインディングの詳細を取得できます。

コンテンツ・ペインにインポート・バインディングの詳細が表示されます。表示される詳細は、バインディングのタイプによって異なります。

バインディングが Web サービス・バインディングの場合は、そのサービス名とポ ート名が表示されます。バインディングが SCA インポート・バインディングの場 合は、表示される詳細に現在のターゲット・モジュールが含まれます。現在のター ゲット・エクスポートと現在のエクスポートのインターフェースも表示されます。 表示されるターゲット・モジュールは WebSphere ESB にデプロイされた SCA モ ジュールで、ドロップダウン・メニューに表示されます。別のターゲット・モジュ ールを選択すると、ターゲット・エクスポートおよびエクスポート・インターフェ
ースのリストが変わります。別のターゲット・エクスポートを選択すると、エクス ポート・インターフェースのリストが変わります。

### インポート・バインディングの変更:

場合によって、WebSphere ESB からのメディエーション・モジュールのインポート・バインディングを変更できます。インポート・バインディングを変更できるのは、それが SCA インポート・バインディングであり、他のタイプのバインディングでない場合です。

メディエーション・モジュールの SCA インポート・バインディングを変更するに は、管理コンソールを使用して以下のステップを実行します。

- SCA モジュールをリストします。 ナビゲーション・ペインで、アプリケーション → SCA モジュール を展開します。
- 2. SCA モジュール を選択します。
- 3. SCA モジュールのインポートをリストします。 コンテンツ・ペインで、モジュ ール・コンポーネントの下にある「**インポート**」を展開します。
- 4. インポート詳細を表示します。 コンテンツ・ペインでモジュール・コンポーネ ントの下にある目的のインポートを展開します。
- 5. インポート・バインディングを表示します。 「**バインディング**」を展開しま す。
- 6. SCA インポート・バインディングを選択します。 SCA インポート・バインディングは、ID [SCA] を使用して示されます。
- 新規ターゲットの SCA モジュールを選択します。「ターゲット」ドロップダウン・メニューからモジュールを選択します。異なる SCA モジュールを選択すると、表示されるエクスポートおよびエクスポート・インターフェースが変更されます。
- 8. エクスポートを選択します。 「**エクスポート**」ドロップダウン・メニューから エクスポートを選択します。
- 9. 変更を保管します。 「OK」をクリックします。次に、変更をマスター構成に保 管します。

特定の SCA モジュール・インポートに対する SCA インポート・バインディング を変更します。

WebSphere ESB では、エクスポート・インターフェースが適合しない各インポート・インターフェースに関する警告が出されます。WebSphere ESB では、インポートとエクスポートの WSDL (Web サービス記述言語) ポート・タイプ名が比較されます。ポート・タイプ名が異なる場合は警告が出されますが、この警告は無視してかまいません。ただし、ポート・タイプ名が一致する場合は、WebSphere ESB は行われた操作を等価とみなし、警告は出されません。

#### エクスポートの使用:

WebSphere ESB にデプロイされたメディエーション・モジュールのエクスポートを リストできます。エクスポート・インターフェースおよびエクスポート・バインデ ィングも表示できます。 デプロイしたメディエーション・モジュールのエクスポートをリストするには、管理コンソールを使用して以下のステップを実行します。

- SCA モジュールをリストします。 ナビゲーション・ペインで、アプリケーション → SCA モジュール を展開します。
- 2. 参照したい特定の SCA モジュールを選択します。
- 3. SCA モジュールのエクスポートをリストします。 コンテンツ・ペインで、 モ ジュール・コンポーネントの下にある「**エクスポート**」を展開します。

コンテンツ・ペインにエクスポートのリストが表示されます。エクスポートが存在 しない場合は、情報メッセージが表示されます。

#### エクスポート・インターフェースの表示:

WebSphere ESB にデプロイされたメディエーション・モジュールのエクスポート・ インターフェースを表示できます。

デプロイされているメディエーション・モジュールのエクスポート・インターフェ ースを表示するには、管理コンソールを使用して以下のステップを実行します。

- SCA モジュールをリストします。 ナビゲーション・ペインで「アプリケーション」 → 「SCA モジュール」を展開します。
- 2. SCA モジュール を選択します。
- 3. SCA モジュールのエクスポートをリストします。 コンテンツ・ペインで、 モ ジュール・コンポーネントの下にある「**エクスポート**」を展開します。
- 4. エクスポートの詳細を表示します。 コンテンツ・ペインで、モジュール・コン ポーネントの下にある目的のエクスポートを展開します。
- 5. エクスポート・インターフェースを表示します。 「**インターフェース**」を展開 します。
- 6. インターフェースを選択します。

コンテンツ・ペインに WSDL (Web サービス記述言語) インターフェースが表示されます。

## エクスポート・バインディングの表示:

WebSphere ESB にデプロイされたメディエーション・モジュールのエクスポート・ バインディングを表示できます。

メディエーション・モジュールのエクスポート・バインディングを表示するには、 管理コンソールを使用して以下のステップを実行します。

- SCA モジュールをリストします。 ナビゲーション・ペインで、アプリケーション → SCA モジュール を展開します。
- 2. SCA モジュール を選択します。
- 3. SCA モジュールのエクスポートをリストします。 コンテンツ・ペインで、 モ ジュール・コンポーネントの下にある「**エクスポート**」を展開します。
- エクスポートの詳細を表示します。 コンテンツ・ペインで、モジュール・コン ポーネントの下にある目的のエクスポートを展開します。

- エクスポート・バインディングを表示します。「バインディング」を展開します。バインディングが JMS バインディングまたは アダプター バインディングの場合は、そのバインディング・タイプが表示されます。バインディング・タイプは選択できません。指定されたバインディングがエクスポートに存在しない場合は、ランタイムは SCA タイプのバインディングとみなします。
- バインディングを選択します。 バインディングが Web サービス・バインディ ングの場合は、そのバインディングを選択してエクスポート・バインディングの 詳細を取得できます。

コンテンツ・ペインにエクスポート・バインディングの詳細が表示されます。Web サービス・バインディングはサービスおよびポート名を表示します。

## SCA 要求のスループット管理

WebSphere ESB にデプロイされた各 SCA モジュールでは、処理中の要求はキュ ー・ポイントおよびメッセージング・エンジンのデータ・ストアに保持されます。 SCA 要求のデータを表示し、必要があれば SCA 要求のスループット管理のアクシ ョンを実行できます。

SCA モジュールが WebSphere ESB で実行している場合は、要求は通常そのエンタ ープライズ・サービス・バスを通過するため、管理の必要はありません。ときどき 要求のスループットの確認、要求内容の確認、または何らかの問題が発生した場合 は要求の削除を行う必要があります。要求のスループット全体のモニター、要求の 信頼性設定の変更といったその他のアクションの実行が必要な場合もあります。

要求は、基盤となる WebSphere Application Server のサービス統合テクノロジーに より、メッセージとして処理されます。そのため、要求管理アクションは、サービ ス統合メッセージを処理する WebSphere Application Server タスクを使用して管理 されます。

このトピックでは、使用する可能性のあるメインタスクの概要、および詳細が記述 された WebSphere Application Server タスクへのリンクを提供します。

メッセージ・ポイントにあるメッセージのリスト表示 (Listing messages on a message point)

処理中の SCA 要求は SCA.SYSTEM.cell\_name.Bus のキュー・ポイントに保持されます。SCA 要求は、SCA モジュールのコンポーネントのキュー宛先、またはキュー・ポイントをホストするメッセージング・エンジンを使用してリストできます。例: 「サービス統合 (Service integration)」 → 「バス」 → 「SCA.SYSTEM.localhostNode01Cell.Bus」 → 「宛先」 → 「StockQuoteService\_Export」 → 「キュー・ポイント (Queue points)」 → 「StockQuoteService\_Export@localhostNode01.server1-SCA.SYSTEM.localhostNode01Cell.Bus」 → 「メッセージ」

メッセージ・ポイントでロックされたメッセージの解決 (Resolving locked messages on a message point)

問題が発生した場合は、SCA 要求が処理中のキュー・ポイントにロックされたま まになる場合があります。要求がロックされているかどうかを示す、メッセージ の「State」プロパティーを表示できます。必要があればアクションを実行して問 題を解決します。 メッセージ・ポイントにあるメッセージの削除 (Deleting messages on a message point)

例外的な事情により、選択したバス宛先またはメッセージング・エンジンのメッ セージ・ポイントに存在する 1 つまたは複数のメッセージを削除する必要がある 場合があります。通常は、メッセージ・ポイントにあるメッセージを削除する必 要はありません。このタスクはトラブルシューティング手順の一部として実行す るものです。

データ・ストア内のメッセージング・エンジンに関するデータの表示 (Viewing data in the data store for a messaging engine)

メッセージング・エンジンでは、要求を揮発性 (非永続) データおよび耐久 (永続 的) データとしてデータ・ストアに保持します。

データ・ストアのデータベース・ツールを使用して、メッセージング・エンジン に関するデータ・ストア内の要求データを表示できます。例えば、メッセージン グ・エンジンがデフォルトの Cloudscape データベースを使用している場合は、 CloudView ツールを使用して要求データを表示できます。

宛先に対するメッセージ信頼性の変更 (Changing message reliability for a destination)

要求メッセージは、メッセージ配信の信頼性を指定するサービス属性品質を備え ています。配信保証の要件およびシステム性能に応じて、信頼性を選択できま す。管理者がバス宛先上で信頼性設定を指定するか、個々の製作者により(通 常、API 呼び出しによるアプリケーション制御のもとで)信頼性を指定すること ができます。

### データ・ストア内のデータの表示:

メッセージング・エンジンはメッセージ、トランザクション状態、通信チャネル状 態など、揮発性データと永続的データの両方をデータ・ストアに保持します。デー タベース・ツールを使用して、メッセージング・エンジンに関するデータ・ストア 内のデータを表示できます。

CloudView ツールを使用して、メッセージング・エンジンに関する Cloudscape デー タ・ストア内のデータを表示するには、その前にメッセージング・エンジンを停止 する必要があります。

制御された方法、または制御されない方法でメッセージング・エンジンが停止する と、揮発性データは失われます。永続的データは、サーバーの再始動後に使用可能 になります。

場合によっては、メッセージング・エンジンにより処理中のメッセージを検査する ために、データ・ストア内のデータを表示する必要が生じることがあります。

データ・ストア用のデータベース・ツールを使用して、メッセージング・エンジン に関するデータ・ストア内のデータを表示できます。例えば、メッセージング・エ ンジンがデフォルトの Cloudscape データベースを使用している場合は、CloudView ツールを使用して要求メッセージを表示できます。

- 1. CloudView ツールを開始します。 例えば、Windows では次のサブステップを実行します。
  - a. コマンド・ウィンドウを開きます。
  - b. ディレクトリーを *install\_root*/cloudscape/bin/embedded に変更します。
  - c. cview と入力します。
- 2. メッセージング・エンジンのデータ・ストアを開きます。 CloudView ツールを 使用して、次のサブステップを実行します。
  - a. 「ファイル (File)」 → 「開く (Open)」をクリックします。
  - b. データベース・ファイルを参照して選択します。

メッセージング・エンジンの場合、データベースはディレクトリー *install\_root*/profiles/*profile\_name*/databases/com.ibm.ws.sib にメッセージング・エ ンジンの名前で格納されます。例えば、Windows でのデフォルトのスタンド アロン・プロファイルの場合、メッセージング・エンジン

localhostNode01.server1-SCA.SYSTEM.localhostNode01Cell.Bus (SCA.SYSTEM バス上のサーバー 1) のデータベース・ファイルのディレクトリーは次のとおりです。

install\_root/profiles/default/databases/com.ibm.ws.sib/localhostNode01.server1-SCA.SYSTEM.localhostNode01Cell.Bus

- c. 「開く (Open)」をクリックします。
- 3. CloudView 制御を使用してデータを表示します。
  - a. ナビゲーション・ペインのテーブルを拡張します。
  - b. テーブル名をクリックします。
  - c. コンテンツ・ペインで「データ」タブをクリックします。
- 4. オプション: CloudView ツールの使用方法に関するヘルプを表示します。

CloudView の使用に関するヘルプを表示するには、「ヘルプ」ボタンをクリック するか、メニュー・バーのオプション 「ヘルプ」 → 「Cview ヘルプ… (Cview help...)」をクリックします。

#### バス宛先のメッセージ信頼性の変更:

メッセージは、メッセージ配信の信頼性を指定するサービス属性品質を備えていま す。配信保証の要件およびシステム性能に応じて、信頼性を選択できます。

管理者がバス宛先上で信頼性設定を指定するか、個々の製作者により(通常、API 呼び出しによるアプリケーション制御のもとで)信頼性を指定することができま す。管理者は、製作者が宛先に設定されたデフォルトの信頼性をオーバーライド可 能かどうか、および接続している製作者が要求できる最大の信頼性を指定できま す。

宛先のメッセージの信頼性設定を参照または変更するには、管理コンソールを使用 して以下のステップを実行します。

- 1. ナビゲーション・ペインで、以下をクリックします。「サービス統合」 → 「バス」
- 2. コンテンツ・ペインで、宛先が存在するバスの名前をクリックします。
- 3. 「宛先」をクリックします。

- 4. 宛先名をクリックします。 宛先の詳細ページが表示されます。
- 5. 信頼性プロパティーを検討します。 次のプロパティーによって、宛先のメッセ ージの信頼性が制御されます。

#### デフォルトの信頼性

製作者が信頼性を明示的に設定していないときに、この宛先に生成され るメッセージに割り当てる信頼性。

#### 最大の信頼性

この宛先が受け入れるメッセージの最大の信頼性。

- これらのプロパティーは、以下にリストされた値をとることができます。
- ベスト・エフォートの非永続

メッセージング・エンジンが停止または障害が発生すると、メッセージ が破棄されます。また、メッセージ送信用の接続が使用不可になった場 合、およびシステム・リソースが制約された場合も、メッセージが破棄 されることがあります。

#### 即時の非永続

メッセージング・エンジンが停止または障害が発生すると、メッセージ が破棄されます。また、メッセージ送信用の接続が使用不可になった場 合も、メッセージが破棄されることがあります。

#### 高信頼性の非永続

メッセージング・エンジンが停止または障害が発生すると、メッセージ が破棄されます。

#### 高信頼性の永続

メッセージング・エンジンに障害が発生すると、メッセージが破棄され る場合があります。

#### 保証付きの永続

メッセージは破棄されません。

メッセージの信頼性を制御するこれらのプロパティーの使用については、『メッ セージ信頼性レベル』を参照してください。

 製作者が設定されたデフォルトの信頼性をオーバーライド可能にするかどうかを 検討します。

デフォルトの信頼性を製作者がオーバーライドできるようにする

このオプションを選択すると、宛先で設定されたデフォルトの信頼性を 製作者がオーバーライドできるようになります。

7. オプション: 必要に応じて、宛先プロパティーを変更します。

『バス宛先の構成』の説明に従って、必要に応じてその他のプロパティーを設定 することにより、宛先をより詳細に構成できます。

- 8. 「**OK**」をクリックします。
- 9. 変更をマスター構成に保管します

## メディエーション・モジュールのその他の用途

WebSphere 管理コンソールを使用して、メディエーション・モジュールを管理する 以外にも、モジュールで使用されるリソースの管理、モジュールのデプロイに使用 するアプリケーションの管理、コマンドを使用したメディエーション・モジュール 管理などのタスクも実行できます。

メディエーション・モジュール管理のためのその他のルーチン・タスクについては、245ページの『メディエーション・モジュールの管理』で説明しています。

これらのトピックには、メディエーション・モジュールのデプロイに使用するアプ リケーションに関連するタスクについての WebSphere Application Server のトピッ クへのリンクが提供されています。

メディエーション・モジュールのその他の用途については、以下のサブトピックを 参照してください。

### メディエーション・モジュールのリソースの管理:

メディエーション・モジュールは、WebSphere Application Server のサービス統合テ クノロジーによって提供されるリソースを利用します。またメディエーション・モ ジュールは、Java Message Service (JMS) および Common Event Infrastructure によ って提供されるリソースを含む、広範なリソースも利用します。メディエーショ ン・モジュールのリソースを管理するため、WebSphere 管理コンソール、コマン ド、およびスクリプト・ツールを使用できます。

メディエーション・モジュールのリソースの管理について詳しくは、関連するトピックを参照してください。

### サービス統合テクノロジー

バス宛先などのサービス統合リソースにより、メディエーション・モジュールでサ ービス統合テクノロジーを使用できます。メディエーション・モジュールによって 利用される SCA ランタイムは、コンポーネントとモジュールの間の非同期相互作 用をサポートする堅固なインフラストラクチャーとして、キュー宛先を使用しま す。メディエーション・モジュールを WebSphere ESB にインストールすると、モ ジュールによって使用される宛先が、SCA.SYSTEM.cell\_name.Bus と呼ばれるサー ビス統合バスのメンバーで定義されます。これらのバス宛先は、非同期相互作用を 使用するメディエーション・モジュールのコンポーネントに合わせて処理されるメ ッセージを、保持するために使用します。

## Queue sca/module\_name

モジュール module\_name に送信される非同期要求をバッファーに入れるために使用する宛先です。

**Queue** sca/module\_name/export/export\_name

モジュール・エクスポート *export\_name* に送付される非同期要求をバッファーに入れるために使用する宛先です。

## **Queue** sca/module\_name/exportlink/export\_name

非同期要求をモジュールに送信するエクスポートによって使用される宛先で す。要求は、そのエクスポートにリンクされたコンポーネント・ターゲット に送付されます。

- **Queue sca**/module\_name/component/component\_name コンポーネント component\_name に送信される非同期要求をバッファーに入 れるために使用する宛先です。
- Queue sca/module\_name/component/component\_name/source/source\_name コンポーネントのソース・インポート source\_name に送付される非同期要 求をバッファーに入れるために使用する宛先です。
- **Queue** sca/module\_name/component/component\_name/target/target\_name コンポーネントのターゲット・エクスポート target\_name に送付される非同 期要求をバッファーに入れるために使用する宛先です。
- **Queue sca**/module\_name/**import**/import\_name インポート import\_name に送信される非同期要求をバッファーに入れるた めに使用する宛先です。
- Queue sca/module\_name/importlink/import\_name
  - モジュールからの非同期要求を送信するインポートによって使用される宛先 です。要求は、そのインポートにリンクされたモジュール・エクスポートに 送付されます。

Queue sca/module\_name/import/sca/dynamic/import/scaimport [for SCA binding]

Queue sca/module\_name/import/sca/dynamic/import/wsimport [for Web service binding]

Queue sca/contextStore/module\_name

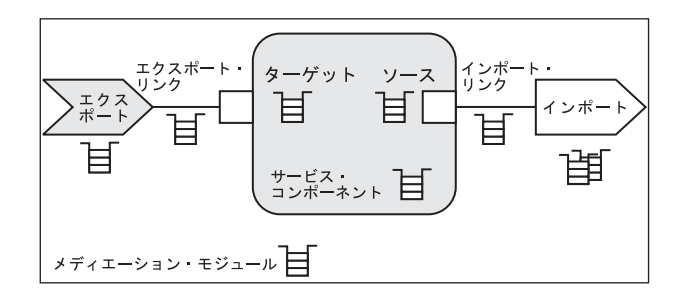

宛先ごとに、キュー・ポイントも作成され、バス・メンバーのメッセージング・エンジンで定義されます。

メディエーション・モジュールは、これらのリソースを管理しなくても、デプロイおよび使用できます。ただし、リソースの構成を調整 (例えば、使用されるサービスの最大メッセージング品質を変更する場合) したり、トラブルシューティングでメッセージを見つける際に使用したりすることもできます。

#### Java Message Service (JMS)

JMS リソースによりメディエーション・モジュールでは、Java Message Service (JMS) プログラミング・インターフェースに基づく通信の手法として、非同期メッ セージングを使用できます。メディエーション・モジュールの場合は、WebSphere Application Server のデフォルトのメッセージング・プロバイダーによって JMS が サポートされます。Java Message Service の使用状態を管理するため、次のリソース を管理することができます。

### JMS 接続ファクトリー

JMS 接続ファクトリーは、 Point-to-Point メッセージングと Publish/Subscribe メッセージングの両方について、 JMS 宛先の関連する JMS プロバイダーへの接続を作成する場合に使用します。デフォルト・メ ッセージング・プロバイダーの JMS 接続ファクトリーを管理するには、接 続ファクトリーの管理オブジェクトを使用します。

### JMS キュー

JMS キューは、Point-to-Point メッセージングの宛先として使用されます。 デフォルト・メッセージング・プロバイダーの JMS キューを管理するに は、 JMS キュー宛先の管理オブジェクトを使用します。

#### JMS トピック

JMS トピックは、Publish/Subscribe メッセージングの宛先として使用されま す。デフォルト・メッセージング・プロバイダーの JMS トピックを管理す るには、トピック宛先の管理オブジェクトを使用します。

### JMS 活動化仕様

JMS 活動化仕様は、1 つ以上のメッセージ駆動型 Bean に関連付けられて おり、これらの Bean がメッセージを受信するのに必要な構成を提供しま す。

### **Common Event Infrastructure (CEI)**

CEI リソースにより、メディエーション・モジュールでは、イベント・データ管理 用の標準の形式と機構を使用できます。Common Event Infrastructure の使用を管理 するため、次のリソースを管理できます。

### データ・ストア・プロファイル

デフォルトのデータ・ストアが使用するプロパティーを定義します。デフォ ルトのデータ・ストアは、Common Event Infrastructure によって提供される データ・ストアです。

- **エミッター・ファクトリー・プロファイル** このプロファイルは、イベント・エミッターのオプションを定義します。
- イベント・バス伝送プロファイル このプロファイルは、イベント・バスへの EJB エントリーを定義します。
- イベント・グループ・プロファイル

このプロファイルは、選択子式で判別されるイベントのリストを定義しま す。 JMS キューおよび JMS トピックを各イベント・グループに関連付け ることができます。イベント・サーバー配布サービスが使用可能で、イベン トがイベント・グループに一致する場合、イベントはそのイベント・グルー プ用に構成されたトピックまたはキューに配布されます。

#### イベント・サーバー・プロファイル

このプロファイルは、イベント・サーバーのプロパティーを定義します。

### フィルター・ファクトリー・プロファイル

このプロファイルは、フィルターのプロパティーを定義します。フィルター はフィルター構成ストリングを使用して、イベントがバスに渡されるかどう かを判別します。 JMS 伝送プロファイル

イベント・テーブルを含むデータベース・スキーマ。

#### 非同期メッセージングの使用:

これらのトピックでは、JMS リソースおよびメッセージ・ドリブン Bean をエンタ ープライズ・アプリケーションで使用可能にするため、WebSphere ESB で非同期メ ッセージングを使用する方法を説明します。

WebSphere ESB では、Java Message Service (JMS) プログラミング・インターフェ ースに基づく通信の手法として、非同期メッセージングをサポートしています。こ の JMS サポートは、エンタープライズ・アプリケーションによって使用するため に構成した、1 つ以上の JMS プロバイダーおよび関連したサービスとリソースによ って提供されます。JMS 1.1 インターフェースを使用する EJB 2.1 アプリケーショ ンと、JMS 1.0.2 インターフェースを使用する EJB 2.0 アプリケーションをデプロ イできます。このサポートは、WebSphere ESB を構築するときの基盤である WebSphere Application Server によって提供されます。

WebSphere 管理コンソールを使用して、非同期メッセージングのための WebSphere ESB サポートを管理できます。例えば、メッセージング・プロバイダーおよびその リソースを構成して、メッセージング・サービスのアクティビティーを制御できま す。

非同期メッセージングを使用する WebSphere エンタープライズ・アプリケーション をインプリメントすることについて詳しくは、以下のサブトピックを参照してくだ さい。

非同期メッセージングを使用する WebSphere エンタープライズ・アプリケーション をインプリメントすることについて詳しくは、インフォメーション・センターの以 下のサブトピックを参照してください。または、

http://www-306.ibm.com/software/webservers/appserv/was/library/のWebSphere Application Server Network Deployment ライブラリーWebページから入手できる 「アプリケーションとその環境の管理」およびその他のPDF 資料を参照すること もできます。

• WebSphere Application Server によるメッセージングの学習

このトピックを使用して、WebSphere ESB を用いたエンタープライズ・アプリケ ーションの非同期メッセージングの使用について学習します。

• JMS プロバイダーのインストールおよび構成

このトピックでは、WebSphere ESB で JMS プロバイダーを使用できるさまざま な方法について説明します。 JMS プロバイダーにより、Java Message Service (JMS) および WebSphere ESB で Java Message Service (JMS) および他のメッセ ージ・リソースを使用することができます。

• デフォルトのメッセージング・プロバイダーの使用

このトピックは、デフォルトのメッセージング・プロバイダーによって提供され るメッセージング・リソースを WebSphere アプリケーションが使用できるように するための方法に関する一連のトピックへの入り口です。デフォルトのメッセー ジング・プロバイダーは、WebSphere Application Server の一部としてインストー ルされ実行されており、サービス統合テクノロジーを基礎としています。

• バージョン 5 デフォルト・メッセージング・リソースのメンテナンス

このトピックは、デフォルト・メッセージング・プロバイダーによって、 WebSphere Application Server バージョン 5 アプリケーション用に提供されるメ ッセージング・リソースの保守に関する一連のトピックへの入り口です。

• WebSphere MQ の JMS リソースの使用

このトピックは、WebSphere MQ によって提供される JMS リソースを WebSphere アプリケーションが使用できるようにするための方法に関する一連の トピックへの入り口です。

• 一般プロバイダーの JMS リソースの使用

このトピックは、WebSphere のデフォルトのメッセージング・プロバイダーや WebSphere MQ 以外の一般メッセージング・プロバイダーによって提供される JMS リソースを WebSphere アプリケーションが使用できるようにするための方 法に関する一連のトピックへの入り口です。

• メッセージ・ドリブン Bean の管理サポート

これらのタスクを使用して、メッセージ・ドリブン Bean のサポートに使用する リソースを管理します。これらのタスクは、リソース・アダプター、 JMS プロ バイダー、およびそれらが提供するリソースを管理するタスクへの追加です。

• WebSphere メッセージングのトラブルシューティング

この概説タスクを使用して、WebSphere Messaging に関連すると思われる問題を 解決してください。WebSphere Messaging に関連すると思われる問題を識別して 解決するには、標準の WebSphere ESB トラブルシューティング機能を使用でき ます。

### コマンドを使用したサービス・アプリケーション管理:

コマンドを使用してサービス・アプリケーションを管理できます。コマンドはスク リプト内で使用できます。

サービス・アプリケーションのコマンドを実行するには、wsadmin ツールを使用す る必要があります。

wsadmin ツールはいくつかの方法で使用できます。このツールを個々のコマンドとして、またはスクリプト内で対話式に使用できます。複数のマシンを管理する場合には、スクリプト内で複数のコマンドを実行すると便利です。

WebSphere ESB には、SCA モジュールおよびそのインポートとエクスポートを表示できるコマンドがあります。また、インポート・バインディングが SCA バイン ディングであれば、そのバインディングを変更できますが、それ以外のタイプのバ インディングは変更できません。

- 1. SCA 管理コマンドをリストします。 \$AdminTask help SCAAdminCommands
- 2. 特定のコマンドの詳細ヘルプを表示します。 \$AdminTask help command\_name

\$AdminTask help listSCAModules

#### メディエーション・モジュールの管理:

コマンド行により WebSphere ESB にデプロイされたメディエーション・モジュー ルをリストできます。個々のメディエーション・モジュールに関連する情報を表示 し、一部のインポート・バインディングを変更することもできます。

wsadmin ツールを使用して、WebSphere ESB コマンドを実行する必要があります。

コマンドは個別に、またはスクリプトで実行できます。複数のマシンを管理する場 合や、定期的にレポートを作成する場合には、スクリプトで複数のコマンドを実行 すると便利です。

## メディエーション・モジュールのリスト表示:

コマンドを使用して、WebSphere ESB にデプロイされたメディエーション・モジュ ールをリストできます。

wsadmin ツールを使用して、次のコマンドを実行する必要があります。

デプロイしたメディエーション・モジュールをリストするには、wsadmin ツールを 使用して以下のステップを実行します。

メディエーション・モジュールは Service Component Architecture (SCA) モジュール のタイプです。したがって、デプロイしたメディエーション・モジュールをリスト するには、SCA モジュールをリストします。

デプロイされている SCA モジュールをリストします。 \$AdminTask listSCAModules

WebSphere ESB にデプロイされている SCA モジュールおよびそれに関連したアプ リケーションをリストします。出力は、module name:application name のフォーマ ットで戻されます。これにより、後続のコマンドで使用するための、スクリプトに よる出力の構文解析と名前の抽出が容易になります。

### メディエーション・モジュール詳細の表示:

コマンドを使用して、メディエーション・モジュールの属性を表示できます。

wsadmin ツールを使用して、次のコマンドを実行する必要があります。

メディエーション・モジュールの記述を表示するには、wsadmin ツールを使用して 以下のステップを実行します。

特定のメディエーション・モジュールの記述を表示するには、メディエーション・ モジュール名がわかっている必要があります。

注: メディエーション・モジュールは Service Component Architecture (SCA) モジュ ールのタイプです。

listSCAModules コマンドにより、WebSphere ESB にデプロイされている SCA モジ ュールをリストします。

1. デプロイされている SCA モジュールをリストします。 \$AdminTask listSCAModules

- 特定の SCA モジュールの詳細を表示します。 \$AdminTask showSCAModule {-moduleName moduleName}
  - **注:** *moduleName* の指定に加えて、オプションで *applicationName* も指定できま す。*applicationName* を指定することにより、パフォーマンスが向上します。

特定の SCA モジュールの名前および記述を表示します。

\$AdminTask showSCAModule {-moduleName myModule -applicationName
myApplication}

#### インポートのリスト表示:

コマンドを使用して、WebSphere ESB にデプロイされている任意のメディエーショ ン・モジュールのインポートをリストできます。

wsadmin ツールを使用して、次のコマンドを実行する必要があります。

メディエーション・モジュールのインポートをリストするには、wsadmin ツールを 使用して以下のステップを実行します。

メディエーション・モジュールのインポートをリストするには、メディエーショ ン・モジュール名がわかっている必要があります。

注: メディエーション・モジュールは Service Component Architecture (SCA) モジュ ールのタイプです。

listSCAModules コマンドにより、WebSphere ESB にデプロイされているすべての SCA モジュールをリストし、listSCAImports コマンドにより、特定の SCA モジュ ールのインポートをリストします。SCA モジュールにインポートが存在しない場合 もあります。

- デプロイされている SCA モジュールをリストします。 \$AdminTask listSCAModules
- 特定の SCA モジュールのインポートをリストします。 \$AdminTask listSCAImports {-moduleName moduleName}
  - **注:** *moduleName* の指定に加えて、オプションで *applicationName* も指定できま す。*applicationName* を指定することにより、パフォーマンスが向上します。

特定の SCA モジュールのインポートをリストします。

\$AdminTask listSCAImports {-moduleName myModule -applicationName
myApplication}

#### インポート詳細の表示:

コマンドを使用して、WebSphere ESB にデプロイされているメディエーション・モ ジュールのインポートの詳細を表示できます。

wsadmin ツールを使用して、次のコマンドを実行する必要があります。

メディエーション・モジュールのインポートの詳細を表示するには、wsadmin ツー ルを使用して以下のステップを実行します。 特定のメディエーション・モジュール・インポートの詳細を表示するには、メディ エーション・モジュール名およびインポート名がわかっている必要があります。

注: メディエーション・モジュールは Service Component Architecture (SCA) モジュ ールのタイプです。

listSCAModules コマンドにより、WebSphere ESB にデプロイされているすべての SCA モジュールをリストし、listSCAImports コマンドにより、特定の SCA モジュ ールのインポートをリストします。SCA モジュールにインポートが存在しない場合 もあります。

- デプロイされている SCA モジュールをリストします。 \$AdminTask listSCAModules
- 特定の SCA モジュールのインポートをリストします。 \$AdminTask listSCAImports {-moduleName moduleName}
  - **注:** *moduleName* の指定に加えて、オプションで *applicationName* も指定できま す。*applicationName* を指定することにより、パフォーマンスが向上します。
- 3. 特定の SCA モジュール・インポートの詳細を表示します。 \$AdminTask showSCAImport {-moduleName moduleName -import importName}
  - **注:** *moduleName* および *importName* の指定に加えて、オプションで *applicationName* も指定できます。*applicationName* を指定することにより、 パフォーマンスが向上します。

特定の SCA モジュール・インポートのインポート詳細を表示します。

\$AdminTask showSCAImport {-moduleName myModule -applicationName
myApplication -import myImport}

## インポート・バインディングの表示:

コマンドを使用して、WebSphere ESB にデプロイされているメディエーション・モ ジュールのインポート・バインディングを表示できます。

wsadmin ツールを使用して、次のコマンドを実行する必要があります。

特定のメディエーション・モジュールのインポート・バインディングを表示するに は、wsadmin ツールを使用して以下のステップを実行します。

特定のメディエーション・モジュール・インポートのインポート・バインディング を表示するには、メディエーション・モジュール名およびインポート名がわかって いる必要があります。

注: メディエーション・モジュールは Service Component Architecture (SCA) モジュ ールのタイプです。

listSCAModules コマンドにより、WebSphere ESB にデプロイされているすべての SCA モジュールをリストし、listSCAImports コマンドにより、特定の SCA モジュ ールのインポートをリストします。SCA モジュールにインポートが存在しない場合 もあります。

- デプロイされている SCA モジュールをリストします。 \$AdminTask listSCAModules
- 特定の SCA モジュールのインポートをリストします。 \$AdminTask listSCAImports {-moduleName moduleName}

**注:** *moduleName* の指定に加えて、オプションで *applicationName* も指定できま す。*applicationName* を指定することにより、パフォーマンスが向上します。

- 特定のインポートのインポート・バインディングを表示します。 \$AdminTask showSCAImportBinding {-moduleName moduleName -import importName}
  - 注: moduleName および importName の指定に加えて、オプションで applicationName も指定できます。applicationName を指定することにより、 パフォーマンスが向上します。

特定の SCA モジュール・インポートのインポート・バインディングを表示します。

\$AdminTask showSCAImportBinding {-moduleName myModule -applicationName
myApplication -import myImport}

### インポート・バインディングの変更:

コマンドを使用して、WebSphere ESB にデプロイされているメディエーション・モ ジュールの SCA インポート・バインディング を変更できます。

wsadmin ツールを使用して、次のコマンドを実行する必要があります。

特定のメディエーション・モジュールによって別のメディエーション・モジュール が起動されるようにしたい場合、SCA インポート・バインディングを変更します。 インポート・バインディングを変更する場合は、インポートとエクスポートが一致 するよう、つまり、行う操作が等価となるようにしなければなりません。それに は、WSDL の検討が必要となる場合があります。wsadmin ツールを使用して、以下 のステップを実行します。

注: Service Component Architecture (SCA) モジュール インポート・バインディング を変更できるのは、それが SCA バインディングである場合だけで、その他のタ イプのバインディングの場合は変更できません。SCA バインディングによっ て、 ある SCA モジュールが別の SCA モジュールに接続されます。メディエ ーション・モジュールは SCA モジュールのタイプです。

特定のメディエーション・モジュール・インポートのバインディングを変更するに は、ソースおよびターゲットのメディエーション・モジュールの名前、およびその 特定のインポートとエクスポートの名前が分かっている必要があります。

listSCAModules コマンドにより、WebSphere ESB にデプロイされているすべての SCA モジュールがリストされます。listSCAImports コマンドにより、特定の SCA モジュールのすべてのインポートが、listSCAExports コマンドにより、特定の SCA モジュールのすべてのエクスポートがリストされます。

デプロイされている SCA モジュールをリストします。 \$AdminTask listSCAModules

- 特定の SCA モジュールのインポートをリストします。 \$AdminTask listSCAImports {-moduleName moduleName}
  - **注:** *moduleName* の指定に加えて、オプションで *applicationName* も指定できま す。*applicationName* を指定することにより、パフォーマンスが向上します。
- SCA タイプの SCA モジュール・インポート・バインディングを変更します。
   \$AdminTask modifySCAImportSCABinding -moduleName moduleName -import
   *importName* -targetModule targetModuleName -targetExport targetExportName
  - 注: オプションで、applicationName および targetApplicationName も指定できま す。applicationName および targetApplicationName を指定することにより、 パフォーマンスが向上します。

特定の SCA モジュール・インポートに対する SCA インポート・バインディング を変更します。

WebSphere ESB では、エクスポート・インターフェースが適合しない各インポート・インターフェースに関する警告が出されます。WebSphere ESB では、インポートとエクスポートの WSDL ポート・タイプ名が比較され、同じでない場合は警告が出されます。ただし、ポート・タイプ名が一致する場合は、WebSphere ESB は行われた操作を等価とみなし、警告は出されません。

\$AdminTask modifySCAImportSCABinding {-moduleName myModule -applicationName
myApplication -import myImport -targetModule myTargetModule
-targetApplicationName myTargetApplication -targetExport myTargetExport}

#### エクスポートのリスト表示:

コマンドを使用して、WebSphere ESB にデプロイされている任意のメディエーショ ン・モジュールのエクスポートをリストできます。

wsadmin ツールを使用して、次のコマンドを実行する必要があります。

メディエーション・モジュールのエクスポートをリストするには、wsadmin ツール を使用して以下のステップを実行します。

特定のメディエーション・モジュールのエクスポートをリストするには、メディエ ーション・モジュール名がわかっている必要があります。

注: メディエーション・モジュールは Service Component Architecture (SCA) モジュ ールのタイプです。

listSCAModules コマンドにより、WebSphere ESB にデプロイされているすべての SCA モジュールをリストし、listSCAExports コマンドにより、特定の SCA モジュ ールのエクスポートをリストします。SCA モジュールにエクスポートが存在しない 場合もあります。

- 1. デプロイされている SCA モジュールをリストします。 \$AdminTask listSCAModules
- 特定の SCA モジュールのエクスポートをリストします。 \$AdminTask listSCAExports {-moduleName moduleName}

注: moduleName の指定に加えて、オプションで applicationName も指定できま す。applicationName を指定することにより、パフォーマンスが向上します。

特定の SCA モジュールのエクスポートをリストします。

\$AdminTask listSCAExports {-moduleName myModule -applicationName
myApplication}

### エクスポート詳細の表示:

コマンドを使用して、WebSphere ESB にデプロイされているメディエーション・モ ジュールのエクスポートの詳細を表示できます。

wsadmin ツールを使用して、次のコマンドを実行する必要があります。

メディエーション・モジュールのエクスポートの詳細を表示するには、wsadmin ツ ールを使用して以下のステップを実行します。

特定のメディエーション・モジュールのエクスポート詳細を表示するには、メディ エーション・モジュール名およびエクスポート名が分かっている必要があります。

注: メディエーション・モジュールは Service Component Architecture (SCA) モジュ ールのタイプです。

listSCAModules コマンドにより、WebSphere ESB にデプロイされているすべての SCA モジュールをリストし、listSCAExports コマンドにより、特定の SCA モジュ ールのエクスポートをリストします。SCA モジュールにエクスポートが存在しない 場合もあります。

- デプロイされている SCA モジュールをリストします。 \$AdminTask listSCAModules
- 特定の SCA モジュールのエクスポートをリストします。 \$AdminTask listSCAExports {-moduleName moduleName}

注: moduleName の指定に加えて、オプションで applicationName も指定できま す。applicationName を指定することにより、パフォーマンスが向上します。

- 3. 特定の SCA モジュール・エクスポートの詳細を表示します。 showSCAExport -moduleName moduleName -export exportName
  - **注:** *moduleName* および *exportName* の指定に加えて、オプションで *applicationName* も指定できます。*applicationName* を指定することにより、 パフォーマンスが向上します。

特定の SCA モジュール・エクスポートのエクスポート詳細を表示します。

\$AdminTask showSCAExport {-moduleName myModule -applicationName
myApplication -export myExport}

## エクスポート・バインディングの表示:

コマンドを使用して、WebSphere ESB にデプロイされているメディエーション・モ ジュールのエクスポート・バインディングを表示できます。 wsadmin ツールを使用して、次のコマンドを実行する必要があります。

特定のメディエーション・モジュールのエクスポート・バインディングを表示する には、wsadmin ツールを使用して以下のステップを実行します。

特定のメディエーション・モジュール・エクスポートのエクスポート・バインディ ングを表示するには、そのメディエーション・モジュール名およびエクスポート名 が分かっている必要があります。

注: メディエーション・モジュールは Service Component Architecture (SCA) モジュ ールのタイプです。

listSCAModules コマンドにより、WebSphere ESB にデプロイされているすべての SCA モジュールをリストし、listSCAExports コマンドにより、特定の SCA モジュ ールのエクスポートをリストします。

- 1. デプロイされている SCA モジュールをリストします。 \$AdminTask listSCAModules
- 特定の SCA モジュールのエクスポートをリストします。 \$AdminTask listSCAExports {-moduleName moduleName}
  - 注: moduleName の指定に加えて、オプションで applicationName も指定できま す。applicationName を指定することにより、パフォーマンスが向上します。
- 特定のエクスポートのエクスポート・バインディングを表示します。
   \$AdminTask showSCAExportBinding {-moduleName moduleName -export exportName}
  - 注: moduleName および export の指定に加えて、オプションで applicationName も指定できます。applicationName を指定することにより、パフォーマンスが 向上します。

特定の SCA モジュール・エクスポートのエクスポート・バインディングを表示します。表示される情報は、バインディングのタイプによって異なります。指定されたバインディングがエクスポートに存在しない場合は、ランタイムは SCA タイプのバインディングとみなします。

\$AdminTask showSCAExportBinding {-moduleName myModule -applicationName
myApplication -export myExport}

エンタープライズ・アプリケーションの管理:

コンソールの「エンタープライズ・アプリケーション」ページ (「**アプリケーショ** ン」 > 「エンタープライズ・アプリケーション」とクリックして表示) を使用し て、サーバーにインストールされているエンタープライズ・アプリケーションの表 示および管理を行います。

アプリケーションの構成で指定した値を表示するには、リストからアプリケーショ ン名をクリックします。「アプリケーション詳細」ページが開き、アプリケーショ ンの構成プロパティー、および該当する場合はローカル・トポロジーを表示しま す。このページから既存値を変更して、アプリケーションを構成する追加コンソー ル・ページにリンクできます。 エンタープライズ・アプリケーションを管理するには、その名前の横にあるチェッ ク・ボックスをクリックして、次に以下のボタンのいずれかを使用します。

表11. エンタープライズ・アプリケーションを管理するためのボタン

| ボタン      | 結果のアクション                                                                                                    |
|----------|----------------------------------------------------------------------------------------------------|
| 開始       | アプリケーションの実行を試みます。アプリケーションが<br>正常に始動すると、アプリケーションの状態は以下のいず<br>れかに変わります。                                                                                                    |
|          | <ul> <li>開始済み:アプリケーションは、すべてのデプロイメント・ターゲットで始動しました。</li> </ul>                                                                                                    |
|          | <ul> <li>部分開始:アプリケーションは、1 つ以上のデプロイメント・ターゲットでまだ開始中です。</li> </ul>                                                                                                    |
| 停止       | アプリケーションの処理の停止を試みます。アプリケーシ<br>ョンが正常に停止すると、アプリケーションの状態は以下<br>のいずれかに変わります。                                                                                                    |
|          | <ul> <li>停止済み:アプリケーションは、すべてのデプロイメント・ターゲットで停止しました。</li> </ul>                                                                                                    |
|          | <ul> <li>部分停止:アプリケーションは、1 つ以上のデプロイメント・ターゲットでまだ停止中です。</li> </ul>                                                                                                    |
| インストール   | ウィザードが開き、エンタープライズ・アプリケーション<br>またはモジュール (.jar、.war、または .ear ファイルなど)<br>をサーバーに配置できるようにします。                                                                                                    |
| アンインストール | WebSphere Application Server の構成リポジトリーからア<br>プリケーションを削除し、さらに、構成が保管された後に<br>アプリケーション・モジュールがインストールされるすべ<br>てのノードのファイル・システムから、そのアプリケーシ<br>ョン・バイナリーを削除します。                                                                                                    |
| 更新       | ウィザードが開き、サーバー上に配置されているアプリケ<br>ーション・ファイルを更新できるようにします。アプリケ<br>ーション全体を更新することも、単一モジュール、単一フ<br>ァイル、あるいはアプリケーションの一部のみを更新する<br>こともできます。新規ファイルまたはモジュールの名前<br>が、サーバー上に既に存在するファイルまたはモジュール<br>の名前と同じである場合は、その新規ファイルまたはモジ<br>ュールが既存のファイルまたはモジュールと置き換えられ<br>ます。同じ名前のファイルまたはモジュールがない場合<br>は、配置されたアプリケーションに追加されます。 |
| ファイルの除去  | 配置されたアプリケーションまたはモジュールから、ファ<br>イルを削除します。このボタンは、構成リポジトリー、お<br>よびファイルがインストールされているすべてのノードの<br>ファイル・システムから、ファイルを削除します。                                                                                                    |
| エクスポート   | 「アプリケーション EAR ファイルのエクスポート」ページが開きます。このページでエンタープライズ・アプリケ<br>ーションを EAR ファイルにエクスポートできます。配置<br>されたアプリケーションをバックアップしたり、そのバイ<br>ンディング情報を保存したりする場合にも、「エクスポー<br>ト」アクションを使用します。                                                                                                    |

表 11. エンタープライズ・アプリケーションを管理するためのボタン (続き)

| ボタン         | 結果のアクション                       |
|-------------|--------------------------------|
| DDL のエクスポート | 「アプリケーション DDL ファイルのエクスポート」ペー   |
|             | ジが開きます。このページでエンタープライズ・アプリケ     |
|             | ーションの EJB モジュール内の DDL ファイルをエクス |
|             | ポートできます。                       |

アプリケーションの管理について詳しくは、WebSphere Application Server for z/OS インフォメーション・センターを参照してください。

# リレーションシップの管理

Relationship Manager は、手動でリレーションシップ・データを操作するためのツー ルです。このツールで、自動化されたリレーションシップ管理で検出されたエラー を訂正し、より完全なリレーションシップ情報を提供します。特に、リレーション シップ・インスタンス・データの検索および変更を行う機能が提供されています。

Relationship Manager によって、参加プログラムおよびそれらのデータを含むリレー ションシップ・ランタイム・データにおける操作の構成、照会、表示、および実行 を行うことができます。Relationship Editor を使用して、リレーションシップの定義 を作成します。実行時に、リレーションシップのインスタンスは、別のアプリケー ションからの情報を関連付けるデータを取り込みます。このリレーションシップ・ インスタンス・データは、マップまたはその他 WebSphere Process Server コンポー ネントの実行時、およびそれらにリレーションシップ・インスタンスが必要になっ たときに作成されます。リレーションシップ・サービスは、一連のアプリケーショ ン・プログラミング・インターフェース (API) を公開して、リレーションシップ・ メタデータの検索、インスタンス・データの作成、検索、および操作を行います。 データは、リレーションシップ定義で指定されているリレーションシップ・テーブ ルに保管されます。Relationship Manager は、リレーションシップおよびリレーショ ンシップ・インスタンスと対話するためのグラフィカル・ユーザー・インターフェ ースを提供します。

リレーションシップ・インスタンスごとに、Relationship Manager は、その参加プロ グラムの階層リストを表示できます。それぞれの参加プログラムは、リレーション シップにロールを記入し、インスタンス・データ、プロパティー、およびキー属性 を持っています。リレーションシップ・ツリーは、エンティティーのタイプ、その 値、最終変更日時などの、リレーションシップ・インスタンス内の各参加プログラ ムに関する詳細な情報も提供します。リレーションシップ・インスタンス ID は、 リレーションシップ・インスタンスがリレーションシップ・テーブル内に保管され るときに、自動的に生成されます。Relationship Manager は、リレーションシップ・ ツリーの最上位にこのインスタンス ID を表示します。

ユーザーは、Relationship Manager を使用して、リレーションシップ・インスタン ス、参加プログラム・インスタンス、および属性データのすべてのレベル、および プロパティー・データ・レベルにおけるエンティティーを管理できます。例えば、 Relationship Manager を使用して以下を行うことができます。

• リレーションシップ・インスタンスを作成、および削除します。

- 参加プログラムの追加および削除など、リレーションシップ・インスタンスの内容を変更します。
- 参加プログラムのデータを追加して、別のリレーションシップの参加プログラムのデータをリレーションシップ・インスタンスにコピー・アンド・ペーストし、 新規参加プログラムを作成します(参加プログラムのタイプが同一の場合)。
- 参加プログラムの活動化および非活動化を行います。
- インスタンス ID またはデータに基づいて、参加プログラムを検索します。
- 問題発生時に状態を修復します。例えば、ソース・アプリケーションの破損デー タや不整合データが汎用の宛先アプリケーション・リレーションシップ・テーブ ルに送信された場合、Relationship Manager を使用して、データの信頼性が確信で きる時点にデータをロールバックできます。

リレーションシップについての詳細な情報は、WebSphere Integration Developer イン フォメーション・センターおよび WebSphere Process Server インフォメーション・ センターのリレーションシップ・サービスおよび管理コンソールを参照してくださ い。

# リレーションシップ・タイプの表示

リレーションシップ名、表示名、静的属性または識別の属性、およびロールなど の、リレーションシップ・タイプに関連した情報を表示するには、このタスクを実 行します。

**必要なセキュリティー・ロール:** このタスクを実行するには、モニター、オペレー ター、または管理者としてログインしている必要があります。

- 1. 管理コンソールが稼働していることを確認します。
- ナビゲーション・ペインで、「統合アプリケーション」>「Relationship Manager」をクリックします。
- 3. そのリレーションシップ・サービス MBean の横にある「**リレーションシップ**」 をクリックして、管理するサーバーのリレーションシップ・ページを開きます。

# リレーションシップ詳細の表示

リレーションシップ名、表示名、プロパティー値、ロール・タイプ属性、および静 的属性と識別の属性などの、リレーションシップ・タイプに関する詳細情報を表示 するには、このタスクを実行します。

- 1. 管理コンソールが稼働していることを確認します。
- ナビゲーション・ペインで、「統合アプリケーション」>「Relationship Manager」をクリックします。
- 3. そのリレーションシップ・サービス MBean の横にある「**リレーションシップ**」 をクリックして、管理するサーバーのリレーションシップ・ページを開きます。
- 4. 次の 2 つの方法で、リレーションシップの詳細を表示することができます。a. リレーションシップ名をクリックします。

- b. 「選択」列で、リレーションシップ名の横にあるラジオ・ボタンをクリック して、「詳細」をクリックします。
- 5. リレーションシップ詳細のリストに戻るには、ページの上部のパスから「**リレー ションシップ**」をクリックします。

# リレーションシップ・インスタンスの照会

リレーションシップ・ベースのインスタンス照会を実行するには、このタスクを使 用します。

**必要なセキュリティー・ロール:** このタスクを実行するには、モニター、オペレー ター、または管理者としてログインしている必要があります。

照会パラメーター (**すべて、ID ごと、プロパティーごと**)を選択して、リレーショ ンシップ用のすべてまたはサブセットのインスタンス・データを検索します。この 戻りはその照会の結果セットであり、リレーションシップ・インスタンス・ページ の「**設定**」フィールドでの設定に基づいて表示されます。

- 1. 管理コンソールが稼働していることを確認します。
- 2. ナビゲーション・ペインで、「統合アプリケーション」>「Relationship Manager」をクリックします。
- そのリレーションシップ・サービス MBean の横にある「リレーションシップ」 をクリックして、管理するサーバーのリレーションシップ・ページを開きます。
- 「選択」列で、リレーションシップ名の横にあるラジオ・ボタンをクリックして、「照会」をクリックします。
- 5. 適切なタブを選択して照会オプションの1つを選択します。

| オプション        | 説明                     |
|--------------|------------------------|
| 「すべて」タブ      | リレーションシップのすべてのインスタンス   |
|              | のリストを検索します。すべての活動化され   |
|              | た、すべての非活動化された、またはすべて   |
|              | の活動化されたおよび非活動化されたリレー   |
|              | ションシップ・インスタンス・データを表示   |
|              | することを選択することができます。      |
| 「ID ごと」タブ    | 開始および終了インスタンス ID の範囲のリ |
|              | レーションシップ・インスタンスを検索しま   |
|              | す。 1 つのフィールドが空白になっている  |
|              | 場合は、単一インスタンスのみが戻ります。   |
|              | 照会は見つけるインスタンス用のロールをす   |
|              | べて戻します。                |
| 「プロパティーごと」タブ | 特定のプロパティー値でリレーションシッ    |
|              | プ・インスタンスを検索します。        |

- 6. 照会パラメーターを選択したら、以下のオプションを行えます。
  - 「適用」をクリックして、照会から結果データを表示します。
  - ・「OK」をクリックして、照会から結果データを表示します。
  - 「リセット」をクリックして選択をクリアするか、エントリーを最も最近に行った変更のセットに戻します。

「キャンセル」をクリックして行ったすべての変更を破棄し、リレーションシップ・タイプのリストに戻ります。

# リレーションシップ・インスタンス詳細の表示

リレーションシップ名、リレーションシップ・インスタンス ID、ロール・ベースの 情報、およびプロパティー値などの、選択されたリレーションシップ・インスタン スに関する詳細情報を表示するには、このタスクを実行します。

**必要なセキュリティー・ロール:** このタスクを実行するには、モニター、オペレー ター、または管理者としてログインしている必要があります。

- 1. 管理コンソールが稼働していることを確認します。
- ナビゲーション・ペインで、「統合アプリケーション」>「Relationship Manager」をクリックします。
- 3. そのリレーションシップ・サービス MBean の横にある「**リレーションシップ**」 をクリックして、管理するサーバーのリレーションシップ・ページを開きます。
- 4. 「**選択**」列で、リレーションシップ名の横にあるラジオ・ボタンをクリックして、「**照会**」をクリックします。
- 5.3 つの照会オプションから1つを選択します。
  - 「すべて」タブを選択し、リレーションシップのすべてのインスタンスのリストを検索します。すべての活動化された、すべての非活動化された、またはすべての活動化されたおよび非活動化されたリレーションシップ・インスタンス・データを表示することを選択することができます。
  - 「ID ごと」タブを選択して、開始および終了インスタンス ID の範囲のリレーションシップ・インスタンスを検索します。1 つのフィールドが空白になっている場合は、単一インスタンスのみが戻ります。 照会は見つけるインスタンス用のロールをすべて戻します。
  - 「プロパティーごと」タブを選択して、特定のプロパティー値でリレーションシップ・インスタンスを検索します。
- 6. 照会オプションを選択し必要な情報を入力したら、「適用」または「OK」のい ずれかをクリックします。
- 次の 2 つの方法で、リレーションシップ・インスタンスの詳細を表示すること ができます。
  - リレーションシップ・インスタンス ID をクリックします。
  - 「**選択**」列で、リレーションシップ・インスタンス ID の横にあるラジオ・ボ タンをクリックして、「詳細」をクリックします。

# リレーションシップ・インスタンスの詳細の編集

選択されたリレーションシップ・インスタンスに関する情報を編集するには、この タスクを実行します。

- 1. 管理コンソールが稼働していることを確認します。
- ナビゲーション・ペインで、「統合アプリケーション」>「Relationship Manager」をクリックします。

- そのリレーションシップ・サービス MBean の横にある「リレーションシップ」 をクリックして、管理するサーバーのリレーションシップ・ページを開きます。
- 「選択」列で、リレーションシップ名の横にあるラジオ・ボタンをクリックして、「照会」をクリックします。
- 5. 3 つの照会オプションの 1 つを選択し、照会情報を記入し、「適用」または 「OK」のいずれかをクリックします。
- 6. 次の 2 つの方法で、リレーションシップ・インスタンスの詳細を表示すること ができます。
  - リレーションシップ・インスタンス ID をクリックします。
  - 「選択」列で、リレーションシップ・インスタンス ID の横にあるラジオ・ボ タンをクリックして、「詳細」をクリックします。
- 7. 必要に応じて、プロパティー値を変更します。
- 8. 変更が終了した後に行うオプションとして以下があります。
  - 「適用」をクリックして変更をローカルに保管します。
  - 「OK」をクリックして変更をローカルに保管します。
  - 「**リセット**」をクリックして変更をクリアするか、記入項目を最も最近に行った変更のセットに戻します。
  - 「キャンセル」をクリックして行ったすべての変更を破棄し、リレーションシップ・インスタンスのリストに戻ります。
- 9. 「変更を適用」をクリックしてこの時点までに行った変更をデータベースに保管 します。

# リレーションシップ・インスタンスの新規作成

新しいリレーションシップ・インスタンスを作成するには、このタスクを実行しま す。

- 1. 管理コンソールが稼働していることを確認します。
- ナビゲーション・ペインで、「統合アプリケーション」>「Relationship Manager」をクリックします。
- そのリレーションシップ・サービス MBean の横にある「リレーションシップ」 をクリックして、管理するサーバーのリレーションシップ・ページを開きます。
- 4. 「**選択**」列で、リレーションシップ名の横にあるラジオ・ボタンをクリックして、「**照会**」をクリックします。
- 5.3 つの照会オプションから1つを選択します。
- 6. 照会オプションを選択し必要な情報を入力したら、「適用」または「OK」のい ずれかをクリックします。
- 7. 「作成」をクリックします。
- デフォルト値以外の値が必要な場合は、プロパティー値用の値情報を追加し、 「適用」または「OK」のいずれかをクリックして、新しいリレーションシッ プ・インスタンスをローカルに保管します。

- 注: ロール・インスタンスがないとリレーションシップ・インスタンスを持つこ とはできないので、リレーションシップ・インスタンス用のロール・インス タンスを作成する必要もあります。
- 9. リレーションシップ・インスタンスおよびロール・インスタンスの両方を作成したら、「変更を適用」をクリックしてこの時点までに行った変更をデータベースに保管します。

# リレーションシップ・インスタンスの削除

選択したリレーションシップ・インスタンスを削除するには、このタスクを実行し ます。

**必要なセキュリティー・ロール:** このタスクを実行するには、オペレーターまたは 管理者としてログインしている必要があります。

- 1. 管理コンソールが稼働していることを確認します。
- ナビゲーション・ペインで、「統合アプリケーション」>「Relationship Manager」をクリックします。
- 3. そのリレーションシップ・サービス MBean の横にある「**リレーションシップ**」 をクリックして、管理するサーバーのリレーションシップ・ページを開きます。
- 4. 「選択」列で、リレーションシップ名の横にあるラジオ・ボタンをクリックして、「照会」をクリックします。
- 5. 3 つの照会オプションのうちの 1 つを選択し、必要な情報を入力して、「適用」または「OK」のいずれかをクリックします。
- 削除するリレーションシップ・インスタンス ID の横にあるラジオ・ボタンをク リックします。
- 7. 「**削除**」をクリックしてリレーションシップ・インスタンスをローカルに削除し ます。
- 8. 「変更を適用」をクリックしてこの時点までに行った変更をデータベースに保管 します。

# リレーションシップ・インスタンス・データのロールバック

リレーションシップのインスタンス・データを指定した日時にロールバックするに は、このタスクを実行します。

- 1. 管理コンソールが稼働していることを確認します。
- ナビゲーション・ペインで、「統合アプリケーション」>「Relationship Manager」をクリックします。
- 3. そのリレーションシップ・サービス MBean の横にある「**リレーションシップ**」 をクリックして、管理するサーバーのリレーションシップ・ページを開きます。
- 4. 「選択」列で、リレーションシップ名の横にあるラジオ・ボタンをクリックして、「**ロールバック**」をクリックします。
- 5. 「開始日」および「終了日」フィールドに記入してロールバックの時間を選択し ます。
- 6. 「適用」または「OK」をクリックします。

# リレーションシップに関連したロール・タイプの表示

ロール名、表示名、キー (ビジネス・オブジェクト用)、ロール・オブジェクト・タ イプ (ビジネス・オブジェクト名)、および管理対象の属性設定などの、リレーショ ンシップのロールの説明を表示するには、このタスクを実行します。

**必要なセキュリティー・ロール:** このタスクを実行するには、モニター、オペレー ター、または管理者としてログインしている必要があります。

- 1. 管理コンソールが稼働していることを確認します。
- ナビゲーション・ペインで、「統合アプリケーション」>「Relationship Manager」をクリックします。
- 3. そのリレーションシップ・サービス MBean の横にある「**リレーションシップ**」 をクリックして、管理するサーバーのリレーションシップ・ページを開きます。
- 4. リレーションシップの「ロール」列でロール名をクリックします。
  - 注: このコレクション・ページの表示設定を設定するには、「設定」をクリック します。フィールド値を必要な値に変更し、「適用」をクリックします。

# ロールを基にしたリレーションシップ・インスタンスの照会

さまざまなロール・ベースのインスタンス照会を実行するには、このタスクを使用 します。

**必要なセキュリティー・ロール:** このタスクを実行するには、モニター、オペレー ター、または管理者としてログインしている必要があります。

照会パラメーター (**キーごと、日付ごと、プロパティーごと、**または **拡張**) を選択 して、選択したロールに基づいたリレーションシップ用のすべてまたはサブセット のインスタンス・データを検索します。この戻りはその照会の結果セットであり、 リレーションシップ・インスタンス・ページの「設定」フィールドでの設定に基づ いて表示されます。

- 1. 管理コンソールが稼働していることを確認します。
- ナビゲーション・ペインで、「統合アプリケーション」>「Relationship Manager」をクリックします。
- 3. そのリレーションシップ・サービス MBean の横にある「**リレーションシップ**」 をクリックして、管理するサーバーのリレーションシップ・ページを開きます。
- 4. リレーションシップの「ロール」列でロール名をクリックします。
- 5. 「選択」列で、ロール名の横にあるラジオ・ボタンをクリックして、「照会」を クリックします。
- 6. 適切なタブを選択して照会オプションの1つを選択します。

| オプション    | 説明                                                 |
|----------|----------------------------------------------------|
| 「キーごと」タブ | 選択された参加者のキー属性用の値に基づい                               |
|          | てリレーションシップ・インスタンスを検索                               |
|          | します。                                               |
|          | この情報を検索するには、ID の値を記入<br>し、「適用」または「OK」をクリックしま<br>す。 |

| オプション        | 説明                                                                                                    |
|--------------|----------------------------------------------------------------------------------------------------|
| 「日付ごと」タブ     | 指定した日付間に作成または修正されたロー<br>ルを持つリレーションシップ・インスタンス<br>を検索します。                                                                                                    |
|              | この情報を検索するには、希望する日付を<br>「開始日」および「終了日」フィールドに記<br>入し、「OK」または「適用」をクリックし<br>ます。                                                                                                    |
| 「プロパティーごと」タブ | <ul> <li>特定のロール・プロパティー値でリレーションシップ・インスタンスを検索します。</li> <li>この情報を検索するには、以下のステップを実行してください。</li> <li>ロール・プロパティー名およびタイプ・パラメーターをドロップダウン・リストから選択します。</li> <li>指定したロール・プロパティー用の値パラメーターを「プロパティー値」フィールドに入力し、「OK」または「適用」をクリックします。</li> </ul> |
| 「拡張」タブ       | 他の照会パネルのフィールドを結合して、さ<br>らに洗練された検索を要求します。<br>他のオプションで説明したように情報を記入<br>し、「OK」または「適用」をクリックしま<br>す。                                                                                                    |

注: また、各タブには以下のオプションもあります。

- 「リセット」をクリックして選択をクリアするか、エントリーを最も最近 に行った変更のセットに戻します。
- 「キャンセル」をクリックして行ったすべての変更を破棄し、ロールのリ ストに戻ります。

# ロール詳細の表示

リレーションシップ名、ロール名、表示名、プロパティー値、キー、ロール・オブ ジェクト・タイプ、および管理対象の属性設定などの、ロールに関する詳細情報を 表示するには、このタスクを実行します。

- 1. 管理コンソールが稼働していることを確認します。
- ナビゲーション・ペインで、「統合アプリケーション」>「Relationship Manager」をクリックします。
- 3. そのリレーションシップ・サービス MBean の横にある「**リレーションシップ**」 をクリックして、管理するサーバーのリレーションシップ・ページを開きます。
- 4. リレーションシップの「ロール」列でロール名をクリックします。

- 5. 次の 2 つの方法で、ロールの詳細を表示することができます。
  - ロール名をクリックします。
  - 「選択」列で、ロール名の横にあるラジオ・ボタンをクリックして、「詳細」
     をクリックします。

## ロール・インスタンス詳細の表示

ロール名、ロール・エレメント、キー属性、プロパティー値、状況、および論理状 態などの、選択されたロール・インスタンスに関する詳細情報を表示するには、こ のタスクを実行します。

**必要なセキュリティー・ロール:** このタスクを実行するには、モニター、オペレー ター、または管理者としてログインしている必要があります。

- 1. 管理コンソールが稼働していることを確認します。
- ナビゲーション・ペインで、「統合アプリケーション」>「Relationship Manager」をクリックします。
- 3. そのリレーションシップ・サービス MBean の横にある「**リレーションシップ**」 をクリックして、管理するサーバーのリレーションシップ・ページを開きます。
- 4. 「選択」列で、リレーションシップ名の横にあるラジオ・ボタンをクリックして、「照会」をクリックします。
- 5. 照会オプションのうちの 1 つを選択して、「適用」または「OK」をクリックします。
- 6. リレーションシップの「**ロール・インスタンス**」列でロール名をクリックしま す。
- 7. 次の2つの方法で、ロール・インスタンスを表示することができます。
  - ロール名をクリックします。
  - 「選択」列で、ロール名の横にあるラジオ・ボタンをクリックし、次に「イン スタンス」をクリックします。
- 8. 次の 2 つの方法で、インスタンスの詳細を表示することができます。
  - ロール・インスタンス名をクリックします。
  - 「選択」列で、ロール・インスタンスの横にあるラジオ・ボタンをクリックして、「詳細」をクリックします。

## ロール・インスタンスの新規作成

リレーションシップ用のロール・インスタンスを新規に作成するには、このタスク を実行します。

- 注: 識別リレーションシップ・インスタンスに追加のロール・インスタンスを追加 することはできません。
- 1. 管理コンソールが稼働していることを確認します。
- ナビゲーション・ペインで、「統合アプリケーション」>「Relationship Manager」をクリックします。

- 3. そのリレーションシップ・サービス MBean の横にある「**リレーションシップ**」 をクリックして、管理するサーバーのリレーションシップ・ページを開きます。
- 4. 「**選択**」列で、リレーションシップ名の横にあるラジオ・ボタンをクリックして、「**照会**」をクリックします。
- 5. 照会オプションのうちの 1 つを選択し、必要な情報を入力して、「適用」また は「OK」をクリックします。
- 6. リレーションシップの「**ロール・インスタンス**」列でロール名をクリックしま す。
- 7. ロール名の横にあるラジオ・ボタンをクリックして、「**作成**」をクリックしま す。
- 8. ID 用の値およびプロパティー値用の値情報を追加し、「適用」または「OK」の いずれかをクリックして、新規ロール・インスタンスをローカルに保管します。

ロール・インスタンスの作成時には、キー値情報のみを設定することができま す。変更内容をデータベースに再度適用した後は、この情報は変更できません。 ただし、プロパティー値は後で編集できます。

注: また、以下のオプションもあります。

- 「リセット」をクリックして選択をクリアするか、エントリーを最も最近 に行った変更のセットに戻します。
- 「キャンセル」をクリックして行ったすべての変更を破棄し、ロール・インスタンスのリストに戻ります。
- 9. 「変更を適用」をクリックしてこの時点までに行った変更をデータベースに保管 します。

## ロール・インスタンスの削除

リレーションシップの選択したロール・インスタンスを削除するには、このタスク を実行します。

- 1. 管理コンソールが稼働していることを確認します。
- ナビゲーション・ペインで、「統合アプリケーション」>「Relationship Manager」をクリックします。
- 3. そのリレーションシップ・サービス MBean の横にある「**リレーションシップ**」 をクリックして、管理するサーバーのリレーションシップ・ページを開きます。
- 4. 「**選択**」列で、リレーションシップ名の横にあるラジオ・ボタンをクリックして、「**照会**」をクリックします。
- 5. 照会オプションのうちの 1 つを選択し、必要な情報を入力して、「適用」また は「OK」をクリックします。
- 6. リレーションシップの「**ロール・インスタンス**」列でロール名をクリックしま す。
- 7. 「選択」列で、ロール名の横にあるラジオ・ボタンをクリックし、次に「インス タンス」をクリックします。

- 8. 「選択」列で、ロール・インスタンスの横にあるラジオ・ボタンをクリックし、 「削除」をクリックして、このロール・インスタンスをローカルに削除します。
- 9. 「変更を適用」をクリックしてこの時点までに行った変更をデータベースに保管 します。

# ロール・インスタンス・プロパティーの編集

選択されたロール・インスタンスに関する情報を編集するには、このタスクを実行 します。

**必要なセキュリティー・ロール:** このタスクを実行するには、オペレーターまたは 管理者としてログインしている必要があります。

- 1. 管理コンソールが稼働していることを確認します。
- ナビゲーション・ペインで、「統合アプリケーション」>「Relationship Manager」をクリックします。
- そのリレーションシップ・サービス MBean の横にある「リレーションシッ プ」をクリックして、管理するサーバーのリレーションシップ・ページを開き ます。
- 4. 「**選択**」列で、リレーションシップ名の横にあるラジオ・ボタンをクリックして、「**照会**」をクリックします。
- 5. 照会オプションのうちの 1 つを選択し、必要な情報を入力して、「適用」または「OK」をクリックします。
- 6. リレーションシップの「**ロール・インスタンス**」列でロール名をクリックしま す。
- 7. 「**選択**」列で、ロール名の横にあるラジオ・ボタンをクリックし、次に「**イン** スタンス」をクリックします。
- 8. 「選択」列で、ロール・インスタンスの横にあるラジオ・ボタンをクリックして、「詳細」をクリックします。
- 9. 必要に応じて情報を編集し、「適用」または「OK」をクリックして、この変更 をローカルに保管します。

注: また、以下のオプションもあります。

- 「リセット」をクリックして変更をクリアするか、記入項目を最も最近 に行った変更のセットに戻します。
- 「キャンセル」をクリックして行ったすべての変更を破棄し、ロール・ インスタンスのリストに戻ります。
- 10. 「**変更を適用**」をクリックしてこの時点までに行った変更をデータベースに保 管します。

## チュートリアル: Relationship manager の管理

このチュートリアルでは、WebSphere Process Server の Relationship Manager の基 本機能を説明します。リレーションシップは、データの同じ項目用の異なる環境か ら ID を相関するために使用されます。 例えば、1 つの環境では、状態は 2 文字 略語 (AZ、TX) で識別されます。別の環境では、異なる略語が使用されます (Ariz.、Tex.)。リレーションシップは、最初の環境の「AZ」を 2 番目の環境の 「Ariz」に相関させるように作成されます。 ここで参照されるサンプル・リレーションシップは、カスタマー ID を相関させま す。多くのビジネス・アプリケーションは、カスタマーのデータベースを維持し、 このアプリケーションのほとんどはその独自の ID を各カスタマーに割り当てま す。企業環境では、同じカスタマーが各ビジネス・アプリケーションで異なる ID を持つ可能性があります。このチュートリアルでは、リレーションシップはカスタ マー ID を相関させるために定義されます。リレーションシップ名は

「SampleCustID」です。このリレーションシップには、2 つのロールが定義されて います。1 つのロールは Customer Information System (CIS) 用で、他のロールは General Ledger (GL) アプリケーション用です。このリレーションシップは、ロール と少ないサンプル・データと共にリレーションシップ・サービス・サンプルによっ て作成されました。

Relationship Manager は、リレーションシップ・インスタンスの追加、変更、除去と 同様に、リレーションシップ・インスタンスのロール・インスタンスを追加、変 更、除去するために設計されています。WebSphere Integration Developer は、新規の リレーションシップ定義を作成およびデプロイするために使用する必要がありま す。 定義は XML ファイルとして保管され、J2EE アプリケーションの一部として 特定のサーバーにデプロイされます。

## このチュートリアルの目的

このチュートリアルを完了した後で、ユーザーはリレーションシップ・インスタン スの値を変更することができます。

## このチュートリアルを完了するのに必要な時間

このチュートリアルは、完了するのに約10分かかります。

## 前提条件

このチュートリアルでは、リレーションシップ・サービス・テクニカル・サンプル によって作成されたリレーションシップを使用します。このチュートリアルの手順 に従う前に、サンプル・ギャラリーに進み、リレーションシップ・サービス・サン プルに説明されている手順を実行し、必要なリレーションシップおよびロールを作 成します。

## リレーションシップ・インスタンスの値の変更

カスタマーの 1 人が A004 というカスタマー ID を CIS アプリケーションに持っ ています。同じカスタマーが 801 というカスタマー ID を GL アプリケーション に持っています。ただし、データ入力エラーのため、このカスタマーのカスタマー ID を相関するリレーションシップ・インスタンスは、現在、GL カスタマー ID に 対して 801 の代わりに 901 という値を持っています。このチュートリアルでは、 リレーションシップのこの入力を訂正する手順を順を追って説明します。

- 1. WebSphere Process Server の管理コンソールを開きます。
- 2. セキュリティーが使用可能に設定されている場合は、管理者権限を持ったユー ザーとしてログインします。
- 3. ナビゲーション・ペインで、「統合アプリケーション」>「Relationship Manager」をクリックします。

 そのリレーションシップ・サービス MBean の横にある「リレーションシッ プ」をクリックして、管理するサーバーのリレーションシップ・ページを開き ます。

SampleCustID という名前のリレーションシップが表示されます。

5. 「**ロール**」列を探し、SampleCustID リレーションシップ用のこの列内のリンク をクリックします。

MyCISCustomer\_0、MyGLCustomer\_0、および GenericCustomer\_0 という 3 つ のロールが使用可能になっている必要があります。

- MyGLCustomer\_0 ロール上の特定の値を検索し、変更する必要のあるリレーションシップを探します。 MyGLCustomer\_0 の横にあるラジオ・ボタンを選択して、「照会」をクリックします。
- 7. 「**キーごと**」タブの下で、「キー」属性の下の「値」フィールドに値 901 を入 力し、「適用」をクリックします。

これによって、必要なカスタマーのリレーションシップ・インスタンスが見つかります。

8. リレーションシップ・インスタンス ID をクリックします。

このページには、GL アプリケーションでのカスタマー ID 901 用の実際のリレーションシップ・データが表示されます。特定のロールに対して照会が実行されたので、そのロール用のデータのみが戻されました。

9. 「名前」列の MyGLCustomer\_0 リンクをクリックします。

これによって、このリレーションシップ・インスタンス用の照会に一致するロ ールがすべて表示されます。

- 注: このロールは、customerNumber=901 を持ち、プロパティーを持っていない 必要があります。他のデータが表示されたら、ロール・インスタンスを確 認して、保持したいデータをすべて記録する必要があります。
- 10. 「選択」列で、ロール・インスタンスの横にあるラジオ・ボタンをクリックして、「削除」をクリックします。
- 11. 「作成」をクリックして、このリレーションシップ・インスタンス用の新規ロ ール・インスタンスを作成します。
- 12. customerNumber 用の値として 801 を入力し、 「OK」をクリックします。

テーブルに新規の未保管インスタンスが表示されるはずです。

13. 「変更を適用」をクリックして、リレーションシップ・データベース表にすべての更新を保管し、変更済みインスタンスを戻します。

ユーザーは、GL アプリケーション用のリレーションシップ・インスタンスに正し いカスタマー ID 値を持つようになりました。

# WebSphere Process Server の失敗したイベントの管理

管理者は管理コンソールで使用可能な Failed Event Manager を使用して、 WebSphere Process Server の失敗したイベントを管理できます。

### 失敗したイベントとは

WebSphere Process Server のコンテキストでは、イベントとは WebSphere Process Server アプリケーションによって受け取った要求のことです。これは外部ソース (インバウンドのアプリケーション・アダプターなど) または Web サービスへの外 部呼び出しに由来します。イベントは、操作対象となるビジネス・ロジックへの参照とデータで構成されており、サービス・データ・オブジェクト (ビジネス・オブ ジェクト) に保管されています。イベントを受信すると、しかるべき WebSphere Process Server アプリケーションのビジネス・ロジックで処理されます。

実行の単一スレッドは複数の枝 (またはスレッド) に分岐できます。個々の枝は、同 じセッション・コンテキストによってメインの起動イベントにリンクされます。

これらのいずれかの枝のビジネス・ロジックが、システム障害、コンポーネント障害、またはコンポーネントが使用不可であったために完全に実行できない場合、イベントは障害のある状態に移動します。複数の枝に障害が起こった場合、それぞれについて失敗したイベントが作成されます。WebSphere Process Server Recovery サブシステムは、以下のタイプの失敗したイベントを取り扱います。

- Service Component Architecture (SCA) 操作の非同期呼び出し中に発生したイベン ト障害
- ランタイム例外が原因のイベント障害(言い換えると、ビジネス・ロジックで使用されたメソッドで宣言されなかった例外すべて)

Recovery サブシステムはこれらのタイプの失敗したイベントを収集して、Failed Event Manager インターフェースを通じてこれらを管理目的で使用可能にします。

失敗したイベントは一般的に、これに関連したソースおよび宛先情報を持ちます。 ソースおよび宛先は、障害点 (呼び出しが失敗したロケーション)を基にしており、 対話のタイプには無関係です。コンポーネント A が非同期的にコンポーネント B を呼び出す例について考えます。要求メッセージは A から B に送信され、応答メ ッセージは B から A に送信されます。

- 初期の要求中に例外が発生した場合、Failed Event Manager の目的としては、コンポーネント A がソースでコンポーネント B が宛先になります。
- 応答中に例外が発生した場合、Failed Event Manager の目的としては、コンポーネント B がソースでコンポーネント A が宛先になります。

これは、すべての非同期呼び出しについて該当します。(Failed Event Manager は、 同期呼び出しからの障害を取り扱いません。)

### 失敗したイベントの管理方法

管理者は管理コンソールで使用可能な Failed Event Manager を使用して、すべての WebSphere Process Server の失敗したイベントをブラウズおよび管理します。失敗 したイベントは再サブミットするか、またはシステムから削除できます。

失敗したイベントを管理する共通のタスクは、以下のとおりです。

- すべての失敗したイベントのブラウズ
- 特定の基準で失敗したイベントの検索
- 失敗したイベントのためのデータの編集
- 失敗したイベントの再サブミット
- 失敗したイベントの削除

Failed Event Manager にアクセスするには、「統合アプリケーション」>「Failed Event Manager」をクリックします。

関連概念

288 ページの『失敗したイベントのデータの操作』

292ページの『失敗したイベントの再サブミット』

関連タスク

『失敗したイベントの検索』

293 ページの『失敗したイベントの削除』

# Failed Event Manager のロール・ベースのアクセス

Failed Event Manager は、失敗したイベント・データおよびタスクに対して、ロー ル・ベースのアクセス制御を使用します。管理者およびオペレーターのロールのみ が、Failed Event Manager 内でのタスクの実行を許可されています。管理者または オペレーターのいずれかとしてログインしたユーザーは、失敗したイベントに関連 したすべてのデータを表示でき、すべてのタスクを実行できます。

注: このセキュリティー・インフラストラクチャーは、ベースの WebSphere Application Server 製品から継承されたものです。セキュリティー情報について 詳しくは、WebSphere Application Server および WebSphere Process Server のイ ンフォメーション・センターを参照してください。

# 失敗したイベントの検索

失敗したイベントを編集、再サブミット、または削除する前に、これらを識別する 必要があります。Failed Event Manager の検索機能を使用して、サーバーのすべて の失敗したイベントを検索するか、または失敗したイベントの特定のサブセットを 検索します。

このトピックでは、サーバー上のすべての失敗したイベントを検索するための説明 があります。また、ソース、宛先、日付、ビジネス・オブジェクト・タイプ、例外 テキスト、またはこれらの基準の組み合わせを基にした別の検索を実行するための トピックへの参照もあります。

**必要なセキュリティー・ロール**: このタスクを実行するには、管理者またはオペレー ターとしてログインしている必要があります。

- 1. 管理コンソールが稼働していることを確認します。
- 2. 「統合アプリケーション」>「Failed Event Manager」をクリックして、Failed Event Manager を実行します。
- 3. 「このサーバー上の失敗したイベント」ボックスで、「失敗したすべてのイベントを取得」をクリックします。

「検索結果」ページが開き、サーバー上にある WebSphere Process Server の失敗したイベントすべてのリストが表示されます。

### 関連概念

288ページの『失敗したイベントのデータの操作』

292 ページの『失敗したイベントの再サブミット』

#### 関連タスク

284 ページの『ソースによる失敗したイベントの検索』

『宛先による失敗したイベントの検索』

285ページの『日付による失敗したイベントの検索』

286ページの『ビジネス・オブジェクト・タイプによる失敗したイベントの検索』

286ページの『例外による失敗したイベントの検索』

287ページの『失敗したイベントの拡張検索の実行』

293 ページの『失敗したイベントの削除』

## 宛先による失敗したイベントの検索

「検索」ページの「宛先による検索」タブを使用すれば、特定の宛先のモジュール、コンポーネント、またはメソッドに関連した、失敗したイベントのみを検索できます。Failed Event Manager は、対話のタイプに関係なく、失敗したポイントを基にして宛先を判断します。

検索を実行するには、以下に注意します。

- フィールドの値は、大/小文字の区別があります。
- フィールドはアスタリスク(\*)ワイルドカード文字を受け入れます。
- このタブのいずれかのフィールドをブランクにすると、ブランク・フィールドは ワイルドカードとして扱われます。Failed Event Manager はすべてのコンポーネ ント、モジュール、またはメソッドを検索します。
- 検索は、単一の宛先基準または複数の基準で実行できます。複数の宛先基準で検索すると、失敗したイベントのリストがより詳細化されて提供されます。

**必要なセキュリティー・ロール**: このタスクを実行するには、管理者またはオペレー ターとしてログインしている必要があります。

- 管理コンソールが実行中であることを確認してから、「統合アプリケーション」
   「Failed Event Manager」をクリックして、Failed Event Manager を実行します。
- 2. Failed Event Manager のメインページで、「宛先で検索」をクリックします。

「検索」ページが開き、「宛先による検索」タブが選択された状態になります。

- 3. 使用する検索基準を指定します。以下のフィールドのあらゆる組み合わせを使用 して、検索をカスタマイズできます。
  - 「宛先モジュール」フィールド:このフィールドを使用して、失敗したイベントの宛先モジュールを指定します。
  - 「宛先コンポーネント」フィールド: このフィールドを使用して、失敗したイベントの宛先コンポーネントを指定します。

- 「宛先メソッド」フィールド: このフィールドを使用して、失敗したイベント の宛先メソッドを指定します。
- 4. 「OK」をクリックして検索を開始します。

「検索結果」ページが開き、指定したモジュール、コンポーネント、またはメソッドを宛先として失敗したイベントすべてのリストが表示されます。

### 関連概念

281 ページの『WebSphere Process Server の失敗したイベントの管理』 管理者は管理コンソールで使用可能な Failed Event Manager を使用して、 WebSphere Process Server の失敗したイベントを管理できます。

## ソースによる失敗したイベントの検索

「検索」ページの「**ソースによる検索**」タブを使用すれば、特定のソースのモジュ ール、コンポーネント、またはその両方から発信した、失敗したイベントのみを検 索できます。Failed Event Manager は、対話のタイプに関係なく、失敗したポイン トを基にしてソースを判断します。

検索を実行するには、以下に注意します。

- フィールドの値は、大/小文字の区別があります。
- フィールドはアスタリスク (\*) ワイルドカード文字を受け入れます。
- このタブのいずれかのフィールドをブランクにすると、ブランク・フィールドは ワイルドカードとして扱われます。Failed Event Manager はすべてのコンポーネ ントまたはモジュールを検索します。
- 失敗したイベントについて最も詳細化したリストを取得するには、「ソース・モジュール」および「ソース・コンポーネント」フィールドの両方を使用します。

**必要なセキュリティー・ロール**: このタスクを実行するには、管理者またはオペレー ターとしてログインしている必要があります。

- 管理コンソールが実行中であることを確認してから、「統合アプリケーション」
   「Failed Event Manager」をクリックして、Failed Event Manager を実行します。
- 2. Failed Event Manager のメインページで、「ソースで検索」をクリックします。

「検索」ページが開き、「**ソースによる検索**」タブが選択された状態になりま す。

- 3. 検索基準を指定します。以下のフィールドのうちの 1 つまたは両方を使用でき ます。
  - 「**ソース・モジュール**」フィールド: このフィールドを使用して、失敗したイベントの発信元モジュールを指定します。
  - 「ソース・コンポーネント」フィールド:このフィールドを使用して、失敗したイベントの発信元コンポーネントを指定します。
- 4. 「OK」をクリックして検索を開始します。

「検索結果」ページが開き、指定したモジュール、コンポーネント、またはその 両方から発信した、失敗したイベントすべてのリストが表示されます。 関連概念
281 ページの『WebSphere Process Server の失敗したイベントの管理』 管理者は管理コンソールで使用可能な Failed Event Manager を使用して、 WebSphere Process Server の失敗したイベントを管理できます。

# 日付による失敗したイベントの検索

「検索」ページの「日付ごと」タブを使用して、特定の期間で失敗したイベントの みを検索できます。

検索を実行するには、以下に注意します。

- 日時のフォーマットはロケール固有です。適切なフォーマットの例は、各フィー ルドで提供されています。
  - 注:入力する値は、必須フォーマットに正確に一致する必要があります。誤った フォーマットの値を入力すると、Failed Event Manager は警告を表示して、 そのフィールドのデフォルト値で置換します。
- ・時刻は常時、サーバーのローカル時間です。時刻は、管理コンソールを実行中の 個々のマシンのローカル時刻を反映するようには更新されません。
- このタブの両方のフィールドについて、値を指定する必要があります。

**必要なセキュリティー・ロール**: このタスクを実行するには、管理者またはオペレー ターとしてログインしている必要があります。

- 管理コンソールが実行中であることを確認してから、「統合アプリケーション」
   「Failed Event Manager」をクリックして、Failed Event Manager を実行します。
- 2. Failed Event Manager のメインページで、「日付で検索」をクリックします。
- 3. 「開始日」フィールドを使用して、開始日時を指定します。値に必要なフォーマットはロケールによって異なるため、Failed Event Manager はこのフィールドの上にロケールに適した例を提供します。入力した値が、提供された例と同じ方法でフォーマット設定されているか確認します。(例えば、en\_US ロケールに必要なフォーマットは MM/DD/YY HH:MM Meridiem です。したがって、このフィールドについて正しくフォーマット設定された値は 11/10/05 4:30 PM となります。)
- 「終了日」フィールドを使用して、終了日時を指定します。値に必要なフォーマットはロケールによって異なるため、Failed Event Manager はこのフィールドの上にロケールに適した例を提供します。入力した値が、提供された例と同じ方法でフォーマット設定されているか確認します。(例えば、en\_US ロケールに必要なフォーマットは MM/DD/YY HH:MM Meridiem です。したがって、このフィールドについて正しくフォーマット設定された値は 11/17/05 4:30 PM となります。)
- 5. 「OK」をクリックして検索を開始します。

「検索結果」ページが開き、指定した期間に発生して失敗したイベントすべての リストが表示されます。

# ビジネス・オブジェクト・タイプによる失敗したイベントの検索

「検索」ページの「**タイプによる検索**」タブを使用すれば、特定のビジネス・オブ ジェクトに関連した、失敗したイベントのみを検索できます。

**必要なセキュリティー・ロール**: このタスクを実行するには、管理者またはオペレー ターとしてログインしている必要があります。

- 管理コンソールが実行中であることを確認してから、「統合アプリケーション」
   「Failed Event Manager」をクリックして、Failed Event Manager を実行します。
- Failed Event Manager のメインページで、「ビジネス・オブジェクト・タイプで 検索」をクリックします。

「検索」ページが開き、「**タイプによる検索**」タブが選択された状態になりま す。

- 3. 以下のいずれか 1 つを使用して、検索対象とするビジネス・オブジェクト・タ イプを指定します。
  - 「ビジネス・オブジェクト・タイプの選択 (Select the business object type)」 メニュー: このドロップダウン・メニューを使用して、失敗したイベントに関 連付けられたビジネス・オブジェクトのタイプを選択します。このメニューに は、サーバー上の失敗したイベントから検出した、すべてのビジネス・オブジ ェクト・タイプのリストがあります。
  - 「別のビジネス・オブジェクト・タイプ」フィールド: このフィールドを使用 して、失敗したイベントに関連付けられたビジネス・オブジェクトのタイプを 指定します。このフィールドはアスタリスク (\*) ワイルドカード文字を受け入 れます。すべての値は、大/小文字の区別があります。
- 4. 「OK」をクリックして検索を開始します。

「検索結果」ページが開き、指定したビジネス・オブジェクト・タイプに関連し た、失敗したイベントすべてのリストが表示されます。

# 例外による失敗したイベントの検索

「検索」ページの「**例外による検索」**タブを使用すれば、特定の例外に関連した、 失敗したイベントのみを検索できます。例外テキストは一部または全部を指定でき ます。

**必要なセキュリティー・ロール**: このタスクを実行するには、管理者またはオペレー ターとしてログインしている必要があります。

- 管理コンソールが実行中であることを確認してから、「統合アプリケーション」
   「Failed Event Manager」をクリックして、Failed Event Manager を実行します。
- Failed Event Manager のメインページで、「例外テキストで検索」をクリックします。

「検索」ページが開き、「例外による検索」タブが選択された状態になります。

3. 「**例外テキスト**」フィールドで、検索対象とする例外に関連したテキストを入力 します。 例外テキストのすべてまたは一部を指定できますが、アスタリスク(\*)ワイルド カード文字を指定して、検索をより容易にすることもできます。このフィールド の値は、大/小文字の区別があります。

- **注:** 「**例外テキスト**」フィールドをブランクにすると、ワイルドカードとして扱われます。失敗したイベントすべてが戻されます。
- 4. 「OK」をクリックして検索を開始します。

「検索結果」ページが開き、指定した例外テキストに関連した、失敗したイベントすべてのリストが表示されます。

# 失敗したイベントの拡張検索の実行

「検索」ページの「**拡張**」タブを使用すれば、他の検索タブにあるソース、宛先、 日付、ビジネス・オブジェクト・タイプ、および例外テキストなどの基準の組み合 わせを使用して、失敗したイベントのより詳細な検索が実行できます。

次のことに注意してください。

- ・以下は特に断りのない限り、すべてのフィールドはアスタリスク(\*)ワイルドカード文字を受け入れるものとします。
- フィールドをブランクのままにすると、ワイルドカードとして取り扱われます。

拡張検索は最適化されていません。失敗したイベントの大規模なセットで拡張検索 を実行すると、パフォーマンスが低下することがあります。

**必要なセキュリティー・ロール**: このタスクを実行するには、管理者またはオペレー ターとしてログインしている必要があります。

- 管理コンソールが実行中であることを確認してから、「統合アプリケーション」
   「Failed Event Manager」をクリックして、Failed Event Manager を実行します。
- 2. Failed Event Manager のメインページで、「拡張検索」をクリックします。

「検索」ページが開き、「拡張」タブが選択された状態になります。

- 3. 使用する検索基準を指定します。以下のフィールドのあらゆる組み合わせを使用 して、検索をカスタマイズできます。
  - 「宛先モジュール」フィールド:このフィールドを使用して、失敗したイベントの宛先モジュールを指定します。
  - 「宛先コンポーネント」フィールド: このフィールドを使用して、失敗したイベントの宛先コンポーネントを指定します。
  - 「宛先メソッド」フィールド: このフィールドを使用して、失敗したイベント の宛先メソッドを指定します。
  - 「ソース・モジュール」フィールド:このフィールドを使用して、失敗したイベントの発信元モジュールを指定します。
  - 「ソース・コンポーネント」フィールド:このフィールドを使用して、失敗したイベントの発信元コンポーネントを指定します。
  - 「開始日」フィールド:特定の期間について検索をしたい場合は、このフィールドを使用して、開始日時を指定します。このフィールドはアスタリスク(\*) ワイルドカード文字を受け入れません。

- 「終了日」フィールド:特定の期間について検索をしたい場合は、このフィールドを使用して、終了日時を指定します。このフィールドはアスタリスク(\*) ワイルドカード文字を受け入れません。
- 「ビジネス・オブジェクト・タイプ」フィールド: このフィールドを使用して、失敗したイベントに関連付けられたビジネス・オブジェクトのタイプを指定します。
- 「**例外テキスト**」フィールド: このフィールドを使用して、検索の条件とする 例外に関連するテキストを指定します。
- 4. 「OK」をクリックして検索を開始します。

「検索結果」ページが開き、指定した基準に合致する失敗したイベントすべての リストが表示されます。

# 失敗したイベントのデータの操作

失敗したイベントには、それぞれに関連したデータがあります。多くの場合、その データはイベントを再サブミットする前に編集可能です。失敗したイベントに対し て 2 つのデータの基本型があります。これらはイベントに関するデータと、ビジネ ス・データです。

# 失敗したイベントに関するデータ

失敗したイベントには、それぞれに関連する以下のデータがあります。

- イベントに固有のメッセージ ID およびセッション ID
- SCA コンポーネント間のサービス起動型
- イベントが発生したモジュールおよびコンポーネントの名前 (ソース)。Failed Event Manager は、起動が失敗したロケーションを基にして、イベントのソース を判断します。
- イベントの宛先モジュール、コンポーネント、およびメソッドの名前。 Failed Event Manager は、起動が失敗したロケーションを基にして、イベントの宛先を 判断します。
- イベントが失敗した時刻
- イベントが失敗したときにスローした例外

このデータは編集できません。また、失敗したイベントは関連したトレースおよび 有効期限データを持つことがあり、両方とも編集可能です。

# ビジネス・データ

イベントは一般的に、ビジネス・データを含んでいます。ビジネス・データはビジ ネス・オブジェクト内にカプセル化するか、またはビジネス・オブジェクトの一部 でない単純データとすることが可能です。ビジネス・データは、Failed Event Manager 内の使用可能なビジネス・データ・エディターで編集されます。

### 関連タスク

289ページの『失敗したイベントのデータのブラウズ』

289 ページの『失敗したイベントのトレースおよび有効期限データの編集』 「失敗したイベントの詳細」ページでは、失敗したイベントに関連したトレース 制御および有効期限の値を設定または変更できます。 290 ページの『失敗したイベントのビジネス・データの編集』

# 失敗したイベントのデータのブラウズ

失敗したイベントには、それぞれに関連する以下の 2 タイプのデータがあります。

- 失敗したイベントのデータ:イベントのソースと宛先、失敗した時刻、失敗した
   ときの例外、メッセージ ID とセッション ID、およびトレースと有効期限の設定
   など、失敗したイベント自体に関する情報。
- ビジネス・データ: イベントに格納された情報。ビジネス・データはビジネス・ オブジェクト内にカプセル化するか、またはビジネス・オブジェクトの一部でな い単純データとすることが可能です。

**必要なセキュリティー・ロール**: このタスクを実行するには、管理者またはオペレー ターとしてログインしている必要があります。

- 1. Failed Event Manager が開いていて、失敗したイベントのリストをシステムに取得したか確認します。
- 2. Failed Event Manager の「検索結果」ページで、ブラウズしたい失敗したイベントの ID (メッセージ ID 列で検索)をクリックします。

「失敗したイベントの詳細」ページが開き、イベントに関する情報すべてが表示 されます。

3. 失敗したイベントに関連したビジネス・データをブラウズする場合、「ビジネ ス・データを編集」をクリックします。

「ビジネス・データ・エディター・コレクション」ページが開き、失敗したイベ ントに関連したビジネス・データを表示します。階層の各パラメーター名はリン クです。パラメーターが単純データ型である場合、名前をクリックするとフォー ムが開き、パラメーターの値を編集できます。パラメーターが複合データ型の場 合、名前をクリックすると、さらに階層が展開します。

### 関連タスク

282ページの『失敗したイベントの検索』

『失敗したイベントのトレースおよび有効期限データの編集』

「失敗したイベントの詳細」ページでは、失敗したイベントに関連したトレース 制御および有効期限の値を設定または変更できます。

290ページの『失敗したイベントのビジネス・データの編集』

## 失敗したイベントのトレースおよび有効期限データの編集

「失敗したイベントの詳細」ページでは、失敗したイベントに関連したトレース制 御および有効期限の値を設定または変更できます。

**重要:** トレースまたは有効期限データに行った編集は、イベントを再サブミットするまでローカルにのみ保管されます。イベントを再サブミットする前にその他の何らかのアクションを実行した場合、すべての編集は失われます。

失敗したイベントは、イベントの処理をモニターするのを支援するために、トレー ス付きで再サブミットできます。トレースはサービスまたはコンポーネントに対し て設定でき、ログまたは Common Event Infrastructure (CEI) サーバーに送信できま す。「失敗したイベントの詳細」ページで失敗したイベント・データを表示する と、デフォルトのトレース値 SCA.LOG.INF0; COMP.LOG.INF0 がイベントに対して表 示されます。このデフォルトの設定値でイベントを再サブミットした場合、セッシ ョンが SCA サービスを呼び出すか、またはコンポーネントを実行したとき、トレ ースは起こりません。

失敗したイベントには有効期限を持つものもあります。ユーザーがイベントを送信 する非同期呼び出しについて有効期限を指定した場合、イベントが失敗してもデー タは存在し続け、有効期限時刻は「失敗したイベントの詳細」ページの「**再サブミ** ット有効期限時刻」フィールドに表示されます。有効期限が切れた失敗したイベン トは、正常に再サブミットできません。この失敗を回避するには、イベントを再サ ブミットするときに有効期限が切れていないようにするために、イベントの有効期 限を編集できます。

**必要なセキュリティー・ロール**: このタスクを実行するには、管理者またはオペレー ターとしてログインしている必要があります。

- 1. Failed Event Manager が開いていて、失敗したイベントのリストをシステムに取 得したか確認します。
- 2. Failed Event Manager の「検索結果」ページで、編集したい失敗したイベントの ID (メッセージ ID 列で検索) をクリックします。

「失敗したイベントの詳細」ページが開きます。

3. イベントに有効期限があり、再サブミットする前に有効期限が切れる場合、「再 サブミット有効期限時刻」フィールドの有効期限を編集します。

表示されている有効期限時刻は、サーバーのローカル時間です。このフィールド の値は、指定したロケールに応じたフォーマットにする必要があります。ロケー ルに応じた正しいフォーマットの例が、フィールドの上に提供されています。

- 4. 失敗したイベントのためにトレースを使用可能に設定する場合、「トレース制 御」フィールドに新しい値を指定します。トレース値についての詳細な情報は、 WebSphere Process Server インフォメーション・センターのモニターのトピック を参照してください。
- 5. 以下のいずれかを実行します。
  - 編集したデータが正しく、イベントを再サブミットする場合、「再サブミット」をクリックして、サーバー・レベルで変更を行います。
  - 行った変更を除去する場合、「ローカルの変更を取り消す」をクリックします。

編集済みの失敗したイベントは処理を再サブミットされ、Failed Event Manager から除去されます。

## 関連タスク

282 ページの『失敗したイベントの検索』

# 失敗したイベントのビジネス・データの編集

Failed Event Manager にはビジネス・データ・エディターが提供されており、失敗 したイベントを再サブミットする前に、それに関連したビジネス・データを編集で きます。それぞれの失敗したイベントについて、エディターでは関連したビジネ ス・データが階層形式で表示されます。表の上部のナビゲーション・ツリーが、パ ラメーターをナビゲートするにつれて更新されるため、階層でどこにいるかが明確 に理解できます。

ビジネス・データはビジネス・オブジェクト内にカプセル化するか、またはビジネ ス・オブジェクトの一部でない単純データとすることが可能です。失敗したイベン トは、単純データとそれに関連したビジネス・オブジェクトの両方を持つことがで きます。

編集できるのは、単純データ型 (String、Long、Integer、Date、Boolean など)のみで す。データ型が複合型 (配列またはビジネス・オブジェクトなど)の場合、配列また はビジネス・オブジェクトを構成する単純データ型に到達するまでビジネス・デー 夕階層をナビゲートする必要があります。複合データは、「パラメーター値」列で 省略符号 (...)で示されます。

**重要:** ビジネス・データに行ったすべての編集は、ローカルで保管されます。失敗 したイベントを再サブミットするまで、サーバー上の対応するビジネス・デ ータは変更されません。

**必要なセキュリティー・ロール**: このタスクを実行するには、管理者またはオペレー ターとしてログインしている必要があります。

- 1. Failed Event Manager が開いていて、失敗したイベントのリストをシステムに取得したか確認します。
- 2. Failed Event Manager の「検索結果」ページで、編集したい失敗したイベントの ID (メッセージ ID 列で検索) をクリックします。

「失敗したイベントの詳細」ページが開きます。

「失敗したイベントの詳細」ページで「ビジネス・データを編集」をクリックして、「ビジネス・データ・エディター・コレクション」ページにアクセスします。

このページでは、失敗したイベントに関連したすべてのデータが階層図で表示されます。

各パラメーターの名前をクリックして、ビジネス・データ階層をナビゲートします(これらは「パラメーター名」列でリンクとして表示されます)。値を編集したいパラメーターを見つけたら、その名前をクリックします。

パラメーターの値が編集可能な場合、「ビジネス・データ・エディター」ページ が開きます。

- 5. 「パラメーター値」フィールドで、パラメーターの新しい値を指定します。
- 6. 「**OK**」をクリックします。

変更内容はローカルで保管され、「ビジネス・データ・エディター・コレクショ ン」ページに戻ります。

7. 行った変更を除去する場合、「ローカル・ビジネス・データの変更を取り消す」 をクリックします。

すべての編集が除去され、ビジネス・データは元の状態に戻ります。

8. 編集したビジネス・データが正しい場合、「**再サブミット**」をクリックして、サ ーバー・レベルで変更を行います。

編集済みの失敗したイベントは処理を再サブミットされ、Failed Event Manager から除去されます。

# 失敗したイベントの再サブミット

イベントの実行を再度試行したい場合、Failed Event Manager から再サブミットす る必要があります。イベントは変更せずに再サブミットできます。または再サブミ ットする前にビジネス・データ・パラメーターを編集できます。

失敗したイベントを再サブミットすると、イベント全体ではなく、失敗した枝に対 してのみ処理が再開します。

再サブミットしたイベントについて、イベントの処理のモニターを支援するため に、トレースが使用可能です。トレースはサービスまたはコンポーネントに対して 設定でき、その出力はログまたは Common Event Infrastructure (CEI) サーバーに送 信できます。

また、イベント固有のメッセージ ID を使用して、イベントの成功または失敗を追 跡できます。再サブミットしたイベントが再び失敗した場合、イベントは元のメッ セージ ID と、更新された失敗時刻とともに Failed Event Manager に戻されます。

## 未変更の失敗したイベントの再サブミット

1 つ以上の未変更の失敗したイベントを再サブミットして、再度処理させることが できます。処理の再開は、イベント全体ではなく、失敗した枝に対してのみ行われ ます。

**必要なセキュリティー・ロール**: このタスクを実行するには、管理者またはオペレー ターとしてログインしている必要があります。

- 1. Failed Event Manager が開いていて、失敗したイベントのリストをシステムに取 得したか確認します。
- 「検索結果」ページで、再サブミットするそれぞれの失敗したイベントの横にあるチェック・ボックスを選択します。
- 3. 「**再サブミット**」をクリックします。

選択した各イベントは処理を再サブミットされ、Failed Event Manager から除去されます。

# 失敗したイベントのトレース付きでの再サブミット

失敗したイベントが正常に実行されるかどうかを判断するため、失敗したイベント の再サブミットをモニターできます。Failed Event Manager は、すべての失敗した イベントのために、トレースのオプションを提供しています。

トレースはサービスまたはコンポーネントに対して設定でき、ログまたは Common Event Infrastructure (CEI) サーバーに出力できます。トレースの設定および表示につ いての詳細な情報は、WebSphere Process Server インフォメーション・センターの モニターのトピックを参照してください。 **必要なセキュリティー・ロール**: このタスクを実行するには、管理者またはオペレー ターとしてログインしている必要があります。

- 1. Failed Event Manager が開いていて、失敗したイベントのリストをシステムに取得したか確認します。
- 2. 「検索結果」ページで、再サブミットするそれぞれの失敗したイベントの横にあるチェック・ボックスを選択します。
- 3. 「トレース付き再サブミット」をクリックします。
- 4. 「トレース付き再サブミット」ページで、使用するトレースのレベルを「**トレー ス制御**」フィールドに指定します。

デフォルトでは、この値は SCA.LOG.INFO;COMP.LOG.INFO です。この設定値 では、セッションが SCA サービスを呼び出すか、またはコンポーネントを実行 したとき、トレースは起こりません。

5. 「**OK**」をクリックして失敗したイベントを再サブミットし、「検索結果」ページに戻ります。

再サブミットしたイベントのトレース・ログを表示するには、対応するコンポーネ ントのロガーを開くか、または CEI ログ・ビューアーを使用します。

# 失敗したイベントの削除

失敗したイベントを再サブミットしない場合、または失敗したイベントの有効期限 が切れた場合、Failed Event Manager を使用してサーバーから削除します。Failed Event Manager は、失敗したイベントを削除する 3 つのオプションを提供していま す。

**必要なセキュリティー・ロール**: このタスクを実行するには、管理者またはオペレー ターとしてログインしている必要があります。

- 1. Failed Event Manager が開いていて、失敗したイベントのリストをシステムに取得したか確認します。
- 2. Failed Event Manager の「検索結果」ページから、以下のいずれか 1 つを行い ます。
  - 1 つ以上の特定の失敗したイベントを削除する場合、各イベントの横のチェック・ボックスを選択して、「削除」をクリックします。
  - 失敗したイベントのうち有効期限が切れたものだけを削除する場合、「期限切 れイベントを削除」をクリックします。これは現在の検索結果のセットから、 有効期限が切れたイベントのみを削除することに注意してください。
  - サーバー上のすべての失敗したイベントを削除するには、「サーバー上のすべ てをクリア」をクリックします。

# Common Event Infrastructure の使用

Common Event Infrastructure は、WebSphere Process Server のコア・コンポーネントです。

Common Event Infrastructure は、ランタイム環境で、さまざまなプログラミング環 境からのイベントを永続的および保管するための機能を提供します。イベントは、 Common Base Event モデル、規格、イベントの構造を定義する XML ベースのフォ ーマットを使用して表現されます。

Common Event Infrastructure は、イベント・データの管理用の標準の形式および機構を備えた WebSphere Process Server を提供します。以下の機能が提供されています。

- イベント・オブジェクトを作成し、保存し、送信して、後でリトリーブする、 WebSphere アプリケーションの標準インターフェースおよびサービス。
- (ソース) アプリケーションの作成に関連して、イベント・オブジェクトを登録ア プリケーションに直接または Java Message Service (JMS) を通して間接的に渡す 機能。Business Process Execution Language (BPEL) ベースのプロセス用、および デプロイメント記述子拡張子を基にした JavaBeans (EJB) 呼び出し用のイベン ト・エミッターがあります。
- 保管されたイベントをブラウズするための Common Base Event ブラウザー。

# Common Event Infrastructure の管理

以下の管理用タスクを実行すると、実行時に Common Event Infrastructure コンポー ネントの操作を制御することができます。

# Common Event Infrastructure 内のロギングおよびトレース

アプリケーションの問題をデバッグするために、Common Event Infrastructure を使用してロギングとトレースを使用可能にすることができます。

Common Event Infrastructure のコンポーネントは、WebSphere Process Server 環境 とクライアント環境で使用可能な JSR47 Java ロギング・フレームワークを使用し ます。ロギング・フレームワークの使用方法について詳しくは、WebSphere Application Server のトラブルシューティングの資料を参照してください。

以下の表に、Common Event Infrastructure のコンポーネントによって使用されるロ ガー名を示します。

| ロガー名                         |
|------------------------------|
| com.ibm.events               |
| com.ibm.events.catalog       |
| com.ibm.events.access        |
| com.ibm.events.bus           |
| com.ibm.events.distribution  |
| com.ibm.events.server        |
| com.ibm.events.datastore     |
|                              |
| com.ibm.events.emitter       |
| com.ibm.events.notification  |
| com.ibm.events.configuration |
| com.ibm.events.install       |
|                              |

表 12. ロガー名

表 12. ロガー名 (続き)

| コンポーネント    | ロガー名                |
|------------|---------------------|
| 各種ユーティリティー | com.ibm.events.util |

## **DB2 データベース保守**

DB2 イベント・データベースを使用する場合は、提供されたスクリプトを実行して データベース保守を定期的に実行してください。

これらの保守スクリプトの実行対象として現在サポートされる DB2 バージョンは 以下のとおりです。

- DB2 Universal バージョン 8.1
- DB2 Universal バージョン 8.2.1

### データベース統計の更新:

DB2 データベースを使用可能にして、照会を最適化し、フリー・スペースを検出す るために、runstats スクリプトを使用してデータベース統計を更新します。

データベース統計は、特に以下のいずれかの条件に当てはまる場合は、定期的に更 新することをお勧めします。

- イベントがデータベースからパージされた場合
- 多数のイベントがデータベースに挿入された場合
- テーブルが、reorg スクリプトを使用して再編成された場合
- 索引がテーブルに追加されたか、テーブルから除去された場合

runstats スクリプトは、*install\_root*/event/dbscripts/db2 ディレクトリーにあ ります。

データベース統計を更新するには、以下のコマンドを実行します。

runstats.sh db\_alias db\_user [db\_password]

パラメーターは、以下のとおりです。

#### db\_alias

データベース別名。DB2 クライアントではイベント・データベースがカタ ログされている必要があります。DB2 サーバーでスクリプトを実行してい る場合、既にデータベースはカタログされています。

db\_user

使用するためのデータベース・ユーザー ID。このパラメーターは必須で す。

db\_password

データベース・パスワード。このパラメーターはオプションです。コマンド 行にパスワードを指定しないと、DB2 データベースはプロンプトを表示 し、パスワードを指定するよう要求します。

例えば、以下のコマンドは、DB2 データベース統計を更新します。ここでは、デー タベース名は event で、データベース・ユーザー ID は dbadmin、パスワードは *mypassword* です。 runstats.sh event dbadmin mypassword

データベース・テーブルの再編成:

イベントが DB2 イベント・データベースからパージされたあとで、reorg スクリ プトを使用してデータベース・テーブルを再編成します。

reorg スクリプトは、*profile\_root*/event/dbscripts/db2 ディレクトリーにありま す。

イベント・データベース・テーブルを再編成するには、以下のコマンドを実行しま す。

reorg.sh db2\_alias db\_user [db\_password]

パラメーターは、以下のとおりです。

db2\_alias

データベース別名。DB2 クライアントではイベント・データベースがカタ ログされている必要があります。DB2 サーバーでスクリプトを実行してい る場合、既にデータベースはカタログされています。

db\_user

使用するためのデータベース・ユーザー ID。このパラメーターは必須で す。

db\_password

データベース・パスワード。このパラメーターはオプションです。コマンド 行でパスワードを指定しない場合、DB2 データベースからプロンプトが出 ます。

例えば、以下のコマンドは、イベント・データベース・テーブルを再編成し、デー タベース・ユーザー ID dbadmin、パスワード mypassword を使用し、データベース 名は event です。

reorg.sh event dbadmin mypassword

reorg スクリプトを実行したら、runstats スクリプトを使用して、データベース統計を更新する必要があります。詳しくは、『データベース統計の更新』を参照して ください。

### イベント・データベースからのイベントのパージ:

提供されているスクリプトを使用すると、イベント・データベースから多数のイベ ントを迅速にパージできます。

デフォルトのデータ・ストア・プラグインは、ユーティリティーのセットを提供しています。これらを使用すると、多数の古いイベントをイベント・データベースから定期的および迅速にパージできます。これらのユーティリティーは、指定した基準にマッチするイベントを削除する eventpurge.jacl イベント・サーバー・コマンドとは異なります。

この高速パージ機能では、バケットという概念が使用されます。バケットはテーブ ルのセットで、イベント・データベースのイベントの保管に使用されます。デフォ ルトのデータ・ストア・プラグインは 2 つのバケットを使用します。

- アクティブ・バケットは、最新のイベントを収容するバケットです。つまり、新規のイベントはアクティブ・バケットに格納されます。このアクティブ・バケットは、高速パージ・ユーティリティーを使用してパージすることはできません。
- 非アクティブ・バケットは、古いイベントを収容します。非アクティブ・バケットに格納されるイベントは、照会、削除、または変更できますが、通常、新規のイベントは非アクティブ・バケットには格納されません。非アクティブ・バケットは、高速パージ・ユーティリティーでパージできます。

各イベントは1 つのバケットにのみ格納されます。イベント・コンシューマーから は、アクティブ・バケットと非アクティブ・バケットの違いは見えません。コンシ ューマーは、特定のイベントを照会、変更、または削除できますが、この際イベン トがどのバケットに格納されているか認識する必要はありません。この方法の利点 は、データベース固有のインターフェースを使用して、アクティブ・バケットに影 響を与えることなく、非アクティブ・バケットを迅速にパージできる点です。通常 のイベント・トラフィックは、パージ操作の実行中も継続して実行できます。

非アクティブ・バケットのパージ後、バケットをスワップして、アクティブ・バケットを非アクティブ・バケットに、非アクティブ・バケットをアクティブ・バケットにすることができます。バケットのスワッピングが行えるのは、非アクティブ・バケットが空の場合に限ります。

注:新規のイベントは、通常はアクティブ・バケットにのみ格納されますが、特定 の条件下では、バケットのスワップ直後に新規イベントが非アクティブ・バケ ットに格納される場合もあります。データ・ストア・プラグインは、定期的に チェックを実行し、どのバケットが現在アクティブとマークされているか判別 します。ただし、次回のチェックが実行されまで、一部のイベントは非アクテ ィブ・バケット内に継続して格納されます。また、バッチの一部として送信さ れるイベントは、すべて同じバケット内に格納されます。これは、バッチの処 理中にバケットが非アクティブになった場合も同様です。

この高速パージ機能を使用する場合、バケットをスワップする頻度、または非アク ティブ・バケットをパージする頻度を決定するのはユーザーの責任になります。イ ベント・トラフィック、ストレージ・スペース、アーカイブ要件、およびその他の 考慮事項に基づき頻度を決定してください。

#### アクティブなバケット状況の表示または変更:

アクティブ・バケット状況では、現在どのバケットがアクティブか、および現在ど のバケットが非アクティブかが示されます。

アクティブ・バケット状況を表示または変更するには、eventbucket.jacl スクリプト (profile\_root/event/bin フォルダー内にある) を次の例のように使用します。 wsadmin -f eventbucket.jacl [-status] [-change]

このコマンドには、以下のオプションがあります。

#### -status

このオプションを使用すると、現在のバケット構成についての情報を表示できま す。例えば、アクティブ・バケットの設定、およびバケットのチェック間隔 (デ ータ・ストア・プラグインが、どのバケットがアクティブか判定する頻度)を表 示できます。 -change

このオプションを使用すると、アクティブ・バケットと非アクティブ・バケット をスワップできます。非アクティブ・バケットは空でないと、このオプションは 使用できません。

## 非アクティブなバケットの消去:

非アクティブ・バケットのパージ方法は、データベース・ソフトウェアにより異な ります。

注: Cloudscape データベースは、高速パージ・ユーティリティーをサポートしてい ません。

#### DB2 データベース (z/OS システム) の非アクティブなバケットの消去:

z/OS システムでは、DB2 イベント・データベース用の高速パージ・ユーティリティーは、DB2 ロード・ユーティリティーを使用して実装されています。

非アクティブ・バケットをパージする方法

- 1. eventbucket.jacl コマンドを使用して非アクティブ・バケットを識別します (バ ケット 0 またはバケット 1)。
- 適切なユーティリティー制御ファイルをアップロードします。 これらのファイ ルは、データベースの構成中に生成され、profile\_path/event/dbscripts/db2zos デ ィレクトリーに配置されます (profile\_path は、WebSphere Process Server ラン タイム環境のプロファイルを格納するディレクトリーのパスです)。以下ファイ ルのいずれかをアップロードします。
  - バケット 0 が非アクティブな場合、fastpurge00.ctl をアップロードします。
  - バケット 1 が非アクティブな場合、fastpurge01.ctl をアップロードします。

注:制御ファイルは、論理レコード長 80 の固定レコード・フォーマットを使 用してアップロードする必要があります。

- 3. z/OS ホストで、ISPF DB2I 基本オプション・メニューに移動し、「ユーティリ ティー」オプションを選択します。
- 4. 以下の情報を指定します。

| フィールド           | 値                    |
|-----------------|----------------------|
| 機能              | EDITJCL              |
| ユーティリティー        | LOAD                 |
| ステートメント・データ・セット | アップロードした制御ファイルを収容するデ |
|                 | ータ・セットの名前            |
| LISTDEF         | NO                   |
| テンプレート          | NO                   |

- 5. Enter キーを押して、次のパネルに移動します。
- 6. recdsn 入力フィールドで、アップロードした制御ファイルを収容するデータ・ セットの名前を指定します。
- 7. Enter キーを押します。 非アクティブ・バケットをパージする JCL スクリプ トが生成されます。

- 8. Enter キーを押して、出力メッセージをクリアします。
- 9. 必要に応じて生成された JCL スクリプトを編集します。
- 10. JCL スクリプトを実行依頼します。

### バケット確認間隔の変更:

バケットの確認間隔は、DataStoreEib.jar ファイルで指定します。

この値では、データ・ストア・プラグインがどのパケットがアクティブか判定する 頻度を指定します。デフォルト値は 5 分 (300 秒)です。これより短い間隔を設定 すると、スワッピング後にイベントが非アクティブ・バケットに格納される可能性 は低下しますが、パフォーマンスも低下します。

バケット確認間隔の変更方法。

- WebSphere Process Server 管理コンソールで、「エンタープライズ・アプリケー ション」>「EventServer」>「EJB モジュール」>「DataStoreEjb.jar」>「デプ ロイメント記述子の表示」にナビゲートします。
  - a. DefaultDataStoreEJB パラメーターを探します。
  - b. <session id="DataStoreHelperEJB"> メニューを展開し、
     <env-entry-value> を探します。

これは、バケット・チェック間隔値で、秒数で設定します。

 BucketCheckInterval 環境変数の値を変更し、秒単位でバケットの確認間隔を指定 します。

# イベントの使用

Java オブジェクトは、Common Base Event 仕様の表記として使用します。

Common Event Infrastructure は、イベントを Java オブジェクトとして表します。特 に、各イベントは、Common Base Event 仕様の Java 表記である org.eclipse.hyades.logging.events.cbe.CommonBaseEvent インターフェースをインプリ メントするクラスのインスタンスとなります。 org.eclipse.hyades.logging.events.cbe package は、 Eclipse-based Hyades 環境の一部です。これは、標準と、テスト、ト レースおよびモニター用の標準オープン・ソース・ツールのセットです。詳しく は、*http://www.eclipse.org/hyades/*を参照してください。

イベントの一般的なライフ・サイクルは以下のとおりです。

- イベントを送信する場合、イベント・ソースは CommonBaseEvent の新規インス タンスを作成し、このインスタンスをプロパティー・データとともに取り込み、 エミッターに対してこのインスタンスをサブミットします
- エミッターはオプションでコンテンツ完了メカニズム(インプリメントされている場合)を使用し、必要なプロパティー・データを持つイベントを取り込みます。次にエミッターはイベントを検証し、現在の構成済みフィルター基準に対してチェックします。イベントが有効でフィルター基準を満たしている場合、エミッターはこのイベントをイベント・サーバーに送信します。エミッターによるイベント処理について詳しくは、309ページの『イベントの送信』を参照してください。

- 3. パーシスタンスが使用可能な場合、イベント・サーバーはイベントをパーシスタ ント・データ・ストアに格納します。
- パブリッシングが使用可能な場合、イベント・サーバーはイベントを 1 つ以上の Java Message Service (JMS) 宛先にパブリッシュします。次に、これらの宛先にサブスクライブするイベント・コンシューマーが、新規イベントの通知を受信します。イベント・コンシューマーは次に通知ヘルパーを使用して、受信したJMSメッセージを元の CommonBaseEventのインスタンスに変換します。

また、イベント・コンシューマーは、照会をサブミットして、データ・ストアか らイベントを検索する場合もあります。通常、コンシューマーは照会インターフ ェースを使用して、特に開始処理中にヒストリカル・イベントを検索します。

イベントを受信した後、イベント・コンシューマーはイベント・プロパティー・ データを読み込み、イベントを処理します。

5. 必要のなくなったイベントは、データ・ストアからパージできます。

XML スキーマ定義言語に基づく Common Base Event 仕様は、2 種類のイベント・ プロパティー・データを定義します。

- 単純データ型で表されるプロパティー。CommonBaseEvent エレメントの属性として XML でエンコードされます。このプロパティーには、globalInstanceId、 severity、msg などがあります。CommonBaseEvent Java クラスでは、これらの値は適切なストリングまたは整数で表されます。
- 複素数データ型で表されるプロパティー。CommonBaseEvent エレメントのサブエ レメントとして XML でエンコードされます。このプロパティーには、 situation、sourceComponentId、extendedDataElements などがあり、各プロパティー にはネストされたプロパティーがあります。これらの複合タイプは、 org.eclipse.hyades.logging.events.cbe パッケージで定義された、特別な Java クラス で表されます。例えば、sourceComponentId プロパティーは、ComponentIdentifier のインスタンスで表されます。

CommonBaseEvent インターフェースは、各プロパティーの getter および setter メ ソッドと複素数プロパティーの作成を単純化する helper メソッドを定義します。イ ベント・ソースは、setter メソッド (または helper メソッド) を使用して、エミッ ターにイベントをサブミットする前にプロパティー・データとともにこのイベント を取り込みます。イベント・コンシューマーは、getter メソッドを使用して、受信イ ベントからプロパティー・データをリトリーブします。

XML スキーマ仕様について詳しくは、*http://www.w3.org/XML/Schema* を参照してく ださい。

イベント・オブジェクトの作成:

新規イベントは、イベント・ファクトリー を使用して作成します。

イベント・ソース内に新規イベントを作成するには、イベント・ファクトリー を使 用します。イベント・ファクトリーとは、CommonBaseEvent の新規インスタンスま たは複素数プロパティー・データ型を表す特別なクラスの新規インスタンスを戻す オブジェクトのことです。

イベント・ファクトリーにアクセスするには、以下の2つの方法があります。

- イベント・ファクトリーを使用して、新規イベント・ファクトリーを作成します。この方法は、使用可能な適切なイベント・ファクトリーがない場合に使用します。新規イベント・ファクトリーを作成する場合は、オプションでコンテンツ・ハンドラーを指定して、コンテンツが自動的に完了するようにすることができます。
- Java Naming and Directory Interface (JNDI) ネーム・スペース内にバインドされて いる既存のイベント・ファクトリーを使用できます。この方法は、使用するイベ ント・ファクトリーが管理者によって提供されている場合に使用します。これに より、作成するイベントは適切なビジネス・ルールに準拠します。それは、イベ ント・ファクトリーがコンテンツ・ハンドラーで構成されるためです。

## 新規のイベント・ファクトリーの作成:

イベント・ファクトリーは、新規イベントを作成するために使用されます。

新規イベント・ファクトリーを作成するには、EventFactoryFactory クラスとして実 装される、イベント・ファクトリーを使用します。このクラスにはインスタンスが ありません。代わりに、イベント・ファクトリーを作成するのに使用される 2 つの 静的メソッドが用意されています。どちらのメソッドを使用するかは、自動コンテ ンツ完了をインプリメントするためにコンテンツ・ハンドラーを使用するかどうか によって異なります。詳しくは、303 ページの『イベント・コンテンツの自動終 了』を参照してください。

コンテンツ・ハンドラーを含まない汎用イベント・ファクトリーを作成する場合 は、EventFactoryFactoryの createEventFactory静的メソッドを使用します。

EventFactory eventFactory =
 (EventFactory) EventFactoryFactory.createEventFactory();

コンテンツ・ハンドラーを備えたイベント・ファクトリーを作成する場合は、 createEventFactory(ContentHandler) メソッドを使用して、使用するコンテンツ・ハン ドラーを指定します。

EventFactory eventFactory =
 (EventFactory) EventFactoryFactory.createEventFactory(contentHandler);

いずれの場合も、戻されるオブジェクトは、新規イベントを作成する場合に使用可 能なイベント・ファクトリーです。

## JNDI ルックアップによるイベント・ファクトリーの取得:

JNDI ルックアップを使用して、イベント・ソースのために JNDI を使用する、イベント・ファクトリーを検索することができます。

イベント・ソースが使用するように、既存のイベント・ファクトリーが管理者によって JNDI にバインドされている場合は、以下のように標準 JNDI ルックアップを 実行してイベント・ファクトリーをリトリーブします。

```
import javax.naming.*
import org.eclipse.hyades.logging.events.cbe.*
Context context = new InitialContext();
```

EventFactory eventFactory =
 (EventFactory) context.lookup("com/ibm/events/EventFactory");

戻されたオブジェクトは提供されたイベント・ファクトリーです。イベント・ファ クトリーがコンテンツ・ハンドラーを使用して構成されている場合は、コンテン ツ・ハンドラーのインスタンスもローカルに作成されます。コンテンツ・ハンドラ ーおよび JNDI について詳しくは、303 ページの『イベント・コンテンツの自動終 了』を参照してください。

## イベントの作成と取り込み:

イベント・ファクトリーの取得すると、イベント・オブジェクトを作成して、それ らのオブジェクトをプロパティー・データとともに取り込むことができます。

ほとんどのイベント・プロパティーは、Common Base Event 仕様によってオプションとして定義されています。ただし、以下のプロパティーは必須です。

- version (string 属性)
- creationTime (XML スキーマ dateTime 属性。 http://www.w3.org/TR/2001/REC-xmlschema-2-20010502/#dateTime を参照)
- sourceComponentId (複雑な ComponentIdentification エレメント)
- situation (複雑な Situation エレメント)
- 注: version 属性は、Common Base Event 仕様によってオプションとして定義されて います。ただし、この属性を指定しない場合は、デフォルト値 1.0 が想定され ます。Common Event Infrastructure ではこの仕様のバージョン 1.0.1 のみがサ ポートされているため、この値を指定する必要があります。

これらのプロパティーのいずれかが欠落しているイベントを送信すると、エミッターはイベントをリジェクトし、EventsException 例外をスローします。

以下のコード・フラグメントは、イベントを作成し、必要な最小限のプロパティ ー・データでそのイベントを取り込みます。

CommonBaseEvent event = eventFactory.createCommonBaseEvent();

event.setVersion("1.0.1");

// set version

long currentTime = System.currentTimeMillis(); // get current time
event.setCreationTimeAsLong(currentTime); // and set creationTime

// set sourceComponentId (a complex type) event.setSourceComponentId("Windows", // application "svchost.exe", // component "tlntsvr.exe", // subcomponent "http://www.ibm.com/namespaces/autonomic/Windows", // componentType "win386 svc", // componentIdType "9.45.72.138", // location "IPV4" // locationType ); // create situation object Situation situation = eventFactory.createSituation(); // set situationType to AvailableSituation (a complex type) situation.setAvailableSituation("EXTERNAL", // reasoningScope "NOT AVAILABLE", // availabilityDisposition // operationDisposition "STARTABLE",

// set situation
event.setSituation(situation);

この例は最初にイベント・ファクトリーを使用して新規のイベント・インスタン ス、event を作成します。まず、 version プロパティーを設定して、次に現在のシス テム時間を検索し、 setCreationTimeAsLong(long) メソッドを使用して creationTime プロパティーの値を設定します。代替として、XML dateTime フォーマット (例え ば、"2004-07-29T13:12:00-05:00") を使用して作成時刻を設定する setCreationTime(String) メソッドを使用することもできます。

次の必須プロパティー sourceComponentId は、独自のプロパティーを持つ ComponentIdentification のインスタンスによって表される複合プロパティーです。た だし、直接インスタンスを生成したり、このオブジェクトと相互作用する必要はあ りません (これを行うことは可能ですが)。代わりに、例の次のステートメントはへ ルパー・メソッド setSourceComponentId()を使用してネストされたプロパティーを 指定します。ヘルパー・メソッドはこれらの値を使用して、ComponentIdentification のインスタンスを作成してから、作成したインスタンスを使用して、イベントの sourceComponentId プロパティーの値を設定します。

その他の複合プロパティーを設定する場合は、同様のヘルパー・メソッドを使用で きます (例えば、setMsgDataElement()、addAssociatedEvent、および addExtendedDataElement() があります)。これらのメソッドの多くは異なるシグニチ ャーを持つ複数のバージョンに存在しているため、プロパティー値をさまざまな方 法で指定することができます。これらのメソッドについて詳しくは、Javadoc API の資料を参照してください。

例の中の最後の必須プロパティー Situation も複合プロパティーです。この場合は、 イベント・ファクトリーを使用して状態オブジェクトを直接インスタンス化する必 要があります。例では、ヘルパー・メソッドを使用して、複合サブエレメントであ る situationType プロパティーを設定します。

実際のアプリケーションでは、有益なイベントには、この例に示すよりもさらに多 くの情報を含める必要があります。しかし、これは、Common Base Event 仕様およ び Common Event Infrastructure で必要となる最低限です。イベントが有効になり、 エミッターにサブミットできます。

### イベント・コンテンツの自動終了:

プロパティーおよびポリシーを設定して、イベント・コンテンツを自動的に完了す ることができます。

状況に応じて、作成したすべてのイベントのプロパティー・データが自動的に設定 されるようにすることができます。これは、変化しない特定の標準値 (アプリケー ション名など)を入力する場合や、ランタイム環境から使用可能な情報に基づくプ ロパティーの一部 (作成時間やスレッド情報など)を設定する場合に役立ちます。ビ ジネス・ルールに基づいてイベント・コンテンツを管理するポリシーを設定するこ ともできます。例えば、特定の拡張名を持つイベントに、特定の値に設定された重 大度を指定する必要がある場合があります。 これは、コンテンツ・ハンドラーを作成して実行できます。コンテンツ・ハンドラーは、使用する任意のポリシーに基づいた各イベントのプロパティー値を自動的に 設定するオブジェクトです。 Common Event Infrastructure では、イベントが Common Base Event 仕様に準拠している限り、コンテンツ・ハンドラーがイベント・データを変更する方法に対して制限が設定されていません。

すべてのイベント・ソースが同じポリシーに準拠するようにするには、 (EventFactoryFactoryを使用して) コンテンツ・ハンドラーに関連付けられているイ ベント・ファクトリーを作成してから、作成したイベント・ファクトリーを JNDI ネーム・スペースにバインドします。それ自身のイベント・ファクトリーを作成す る代わりに、イベント・ソースは JNDI ルックアップを実行して、コンテンツ・ハ ンドラーを使用せずに既に存在するイベント・ファクトリーにアクセスできます。 ビジネス・ルールが後で変更された場合は、1 箇所でコンテンツ・ハンドラーを変 更できます。

イベント・ソースは、コンテンツ完了を使用可能にするために何もする必要はあり ません。イベント・ファクトリーがコンテンツ・ハンドラーに関連付けられている 場合、イベント・ファクトリーが作成する各イベントは、そのコンテンツ・ハンド ラーへの参照を保持します。イベントをエミッターにサブミットすると、イベント はコンテンツ・ハンドラーの completeEvent()メソッドを呼び出し、自身への参照を 渡します。これにより、イベント・ソースがイベント固有のプロパティーを設定し た後、イベントがエミッターによって検証および処理されるより前に、イベントに 正しいポリシーが適用されます。

注: イベントがプロセスからプロセスに伝送される場合、コンテンツ・ハンドラー への参照は伝送されません。これは、コンテンツ完了が、イベントが生成され た環境に依存しており、必要な情報が他の場所では利用できないためです。こ の制限は、相互にローカルであるアプリケーション間の呼び出し (例えば、ロー カル・インターフェースを使用した Enterprise Bean への呼び出し) には影響を 与えません。

コンテンツ・ハンドラーを作成するには、以下のステップに従います。

- org.eclipse.hyades.logging.events.cbe.ContentHandler インターフェースをインプリメ ントする新規 Java クラスを作成します。 このインターフェースは completeEvent(CommonBaseEvent) と呼ばれる単一メソッドを定義します。パラメ ーターは、完成する必要のあるコンテンツを持つイベントです。 このメソッド をインプリメントする場合は、CommonBaseEvent の getter メソッドおよび setter メソッドを使用し、適用されるポリシーに従ってイベント・プロパティ ー・データを処理します。
  - **注:** イベント・ソースが JNDI を使用してイベント・ファクトリーを検索する と、イベント・ファクトリーと共にコンテンツ・ハンドラーとが戻されま す。このため、コンテンツ・ハンドラーは順次実行される必要があります。

以下の例は、各イベントの拡張名を自動的に設定する簡単なコンテンツ・ハンド ラーです。

import java.io.Serializable; import org.eclipse.hyades.logging.events.cbe.\*;

public class BusinessContentHandler implements ContentHandler, Serializable {

```
public void completeEvent(CommonBaseEvent event)
    throws CompletionException {
        event.setExtensionName("business");
}
```

 コンテンツ・ハンドラーとイベント・ファクトリーを関連付けます。 関連付け を行うには、イベント・ファクトリーを作成する際にコンテンツ・ハンドラーを 指定します。

EventFactory eventFactory =
 (EventFactory) EventFactoryFactory.createEventFactory(contentHandler);

戻されるイベント・ファクトリーは、指定したコンテンツ・ハンドラーと永続的 に関連付けられます。

### 受信されたイベントからのデータの検索:

}

イベント・ソースは CommonBaseEvent のメソッドを使用してイベント・プロパテ ィー・データを検索します。

イベント・ソースはイベントを受信すると、CommonBaseEvent の getter メソッドを 使用して、イベント・プロパティー・データをリトリーブします。例えば、以下の コード・フラグメントでは、単一イベントをリトリーブしてから、*msg* プロパティ ーの内容を読み取ります。

CommonBaseEvent event = eventAccess.queryEventByGlobalInstanceId(eventId); String eventMessage = event.getMsg();

リトリーブするプロパティーが複素数プロパティー (Common Base Event 仕様の CommonBaseEvent のサブエレメント) の場合、戻り値は、複素数データ型を表す特 別なクラスのインスタンスとなります。戻されたオブジェクトの getter メソッドを 使用して、そのオブジェクトからプロパティー・データをリトリーブします。例え ば、以下のコード・フラグメントは、複合プロパティーである componentId の値を 検索します。続いて、ストリングであるネストされた component プロパティーのコ ンテンツを検索して、ソース・コンポーネントの名前を読み取ります。

CommonBaseEvent event = eventAccess.queryEventByGlobalInstanceId(eventId); ComponentIdentification componentId = event.getSourceComponentId(); String componentName = componentId.getComponent();

#### XML イベントの変換:

イベント・ソースは、他のアプリケーションから XML 形式のイベントに変換できます。

イベント・ソースは、新規イベントを作成するだけでなく、他のアプリケーション から受け取った XML フォーマットのイベントを変換します。同様に、イベント・ コンシューマーは、別のアプリケーションに転送するイベントを XML フォーマッ トに変換することができます。 org.eclipse.hyades.logging.events.cbe.EventFormatter ク ラスは、 CommonBaseEvent インスタンスと XML の間の変換に使用できるメソッ ドを提供します。 EventFormatter を使用して、CommonBaseEvent のインスタンスを XML 文書または XML フラグメントのいずれかを含むストリングに変換できます。同様に、XML 文 書またはフラグメントから CommonBaseEvent のインスタンスに変換することがで きます。

EventFormatter について詳しくは、org.eclipse.hyades.logging.events.cbe パッケージにある Javadoc の資料を参照してください。

イベント・インスタンス・メタデータへのアクセス:

イベント・インスタンス・メタデータへのアクセスは、Java ベースの Eclipse Modeling Framework によって実行されます。

イベント・オブジェクトを使用する場合に必要となるクラスおよびインターフェー スを提供する org.eclipse.hyades.logging.events.cbe パッケージは、Eclipse Modeling Framework (EMF) に基づいています。EMF とは、構造化されたデータ・モデルに 基づいてアプリケーション・コードを生成するときに使用される Java フレームワー クのことです。また、EMF は、データ・モデルを記述するメタデータにアクセスす るために使用するインターフェースも生成済みコード内に提供します (EMF につい て詳しくは、http://www.eclipse.org/emf にある Eclipse Modeling Framework 資料を 参照)。

EMF と互換性のあるツールは、このインターフェースを使用して、データ・モデル に関する予備知識やインプリメンテーションへのアクセスなしで CommonBaseEvent イベント・データと対話できます。これにより、開発ツールで他のデータ・モデル のデータを CommonBaseEvent モデルに転送するコードを生成できます。その後、 アプリケーション開発者は、データを構築するコードではなくデータを使用するコ ードの作成に焦点を合わせることができます。

例えば、ネットワーク・イベントをモニターし、EMF で独自のデータ・モデルを記 述するイベント・ソースがあると仮定します。両方のデータ・モデルへのアクセス によって、開発ツールには、イベント・ソース・データ・モデルのフィールドとと もに CommonBaseEvent データ・モデルのフィールドが表示されます。次に開発者 は、グラフィカル・インターフェースを使用して、イベント・ソース・モデルのフ ィールドから CommonBaseEvent モデルのフィールドへのマップ方法を示すことが できます。例えば、イベント・ソース・データ・モデルの Workstation.name という フィールドは、CommonBaseEvent データ・モデルの

CommonBaseEvent.sourceComponentId.location フィールドに対応します。どちらのデ ータ・モデルも標準の EMF インターフェースを使用して記述されているので、ツ ールにより、2 つのモデル間でのデータ転送を処理するコードを生成することがで きます。

以下のコード・フラグメントは、開発ツールがどのように EMF インターフェース を使用して CommonBaseEvent データ・モデルに関する情報を照会し、この情報を 使用してイベント・インスタンスと対話するかを示す例です。この例は、単純なイ ベント・コンシューマーの一部と見なすことができます。イベント・コンシューマ ーは、イベント・インスタンスのすべてのフィールドを繰り返し処理し、フィール ドごとに、すべてのフィールドの名前と値を出力します。

// event is a valid CommonBaseEvent instance

// Get list of event instance structural features (fields)

```
List features = event.eClass().getEAllStructuralFeatures();
// iterate through list; print names and values
for (int i = 0; i < features.size(); i++)
{
    EStructuralFeature feature = (EStructuralFeature)features.get(i);
    Object value = eObj.eGet(feature);
    System.out.println(feature.getName() + ":" + value);
}</pre>
```

CommonBaseEvent データ・モデルは、EMF ファイル cbe.ecore および cbe.genmodel に記述されています。これらのファイルは、Common Event Infrastructure SDK に組み込まれています。ユーザーは、Eclipse ベースの開発環境 にこれらのファイルをインポートし、EMF を使用して CommonBaseEvent オブジェ クトと対話するコードを生成できます。

# イベント・ソースの作成

イベント・ソースは、エミッター・オブジェクトを*介して、*イベント・サーバーと 対話します。

イベント・ソース は、エミッターを使用してイベントをイベント・サーバーに送信 する任意のアプリケーションです。イベント・ソースには、以下のアプリケーショ ンがあります。

- モニター対象リソースに関連するイベントを生成するアダプターまたはモニター
- 通知イベントを生成するアプリケーション
- 他のソースからイベントを転送するアプリケーション

イベント・ソースは、Java 2 Platform, Standard Edition (J2SE) または Java 2 Platform, Enterprise Edition (J2EE) のいずれかを使用して Java プログラム言語にイ ンプリメントされます。イベント・ソースは、Common Base Event モデルに準拠した有効なイベントをサブミットする必要があります。各イベントは、Java オブジェ クトとして表されます。

# エミッターとエミッター・ファクトリー

イベント・ソースは、イベント・サーバーとは直接対話をしません。イベント・ソ ースは、エミッターと呼ばれるオブジェクトと対話します

(com.ibm.events.emitter.Emitter インターフェースのインプリメンテーション)。エミ ッターとは、イベントを送信するメソッドを提供するローカル・オブジェクトのこ とです。

通常、エミッターはイベント送信の詳細を処理します。このため、イベント・ソー スの開発者は、イベント・サーバーのロケーション、フィルター設定、および基礎 となる送信メカニズムを考慮する必要がありません。これらの詳細は、エミッタ ー・ファクトリー で管理されます。これは、管理者が構成したオブジェクトで、 Java Naming and Directory Interface (JNDI) ネーム・スペース内でバインドされま す。エミッター・ファクトリーは、com.ibm.events.emitter.EmitterFactory のインスタ ンスで、エミッター・オブジェクトを作成するために使用されます。また、エミッ ター・ファクトリーが作成するエミッターの動作も定義します。以下の設定が含ま れています。

- 優先トランザクション・モード。この設定は、エミッターが新規トランザクション内の各イベントを送信するか、または現行トランザクション内の各イベントを送信するかを指定します。イベント・ソースは特定のエミッターまたはイベントのサブミットに関してこの設定を変更できますが、プロファイルはデフォルト値を指定します。(この設定は、J2EE コンテナーでのみ有効です。J2SE プラットフォームには、トランザクション制御がありません)。
- 優先同期モード。この設定は、同期伝送または非同期伝送のいずれかを使用して イベントを送信するかどうかを指定します。同期伝送では、sendEvent()メソッ ドは、イベントが処理されるまで呼び出し元に制御を戻しません。非同期伝送で は、sendEvent()メソッドはイベントがサブミットされた直後に戻り、呼び出し元 にはイベント処理に関する詳細情報が送信されません。イベント・ソースはエミ ッターまたはイベント・サブミットに関してこの設定を変更できますが、デフォ ルト値はプロファイルにより指定されます。
- 使用する伝送プロファイル。伝送プロファイルとは、イベントをイベント・サーバーに送信する特定の伝送メカニズムを定義する構成オブジェクトのことです。 エミッター・ファクトリー・プロファイルでは、同期伝送のプロファイルと非同期伝送のプロファイルを指定できます。イベント・ソースは、エミッターが使用している伝送プロファイルを変更することはできません。
- エミッターに使用するフィルター構成。このフィルター構成は、エミッターにサ ブミットされるイベントをフィルター操作するためにどのフィルター・プラグイ ンを使用するかを定義します。 Common Event Infrastructure にはデフォルトのフ ィルター・プラグインが含まれていますが、別のフィルタリング・エンジンを使 用したい場合は、独自のフィルター・プラグインをインプリメントすることもで きます。

管理者は、各プロファイルが異なるエミッター構成を定義する複数のエミッター・ ファクトリー・プロファイルを作成できます。イベント・ソースは、既存のエミッ ター・ファクトリー・プロファイルに関連付けられているエミッター・ファクトリ ーを使用して、エミッターを取得します。このため、同じエミッター・ファクトリ ーで作成されたすべてのエミッターのデフォルトの振る舞いは同じです。詳しく は、『エミッターの取得』を参照してください。

注: イベント・ソースが Java 2 セキュリティーを使用可能にして実行されている状態で、ユーザー独自のグローバル固有 ID (GUIDs) を生成する必要がある場合は、正しく処理できるようにポリシー・ファイルを変更する必要があります。 以下のエントリーを追加します。

permission java.io.FilePermission "\${java.io.tmpdir}\${/}guid.lock", "read,write,delete"; permission java.net.SocketPermission "\*", "resolve";

### エミッターの取得:

エミッターを取得する場合は、少なくとも 1 つのエミッター・ファクトリー・プロ ファイルが構成されている必要があります。

エミッター・ファクトリー・プロファイルごとにエミッター・ファクトリーが自動 的に作成されます。エミッター・ファクトリーには、エミッター・ファクトリー・ プロファイルの JNDI 名を使用してアクセスできます。

エミッターを取得するには、以下のステップに従います。

- エミッターに使用したいエミッター・ファクトリーの名前を指定して JNDI ルッ クアップを実行します。これは、管理者がエミッター・ファクトリー・プロフ ァイルを定義する際に指定する JNDI 名です。
- エミッター・ファクトリーの getEmitter() メソッドを呼び出します。 戻される オブジェクトは、ユーザーが指定したエミッター・ファクトリー・プロファイル で定義されたオプションに従って構成されたエミッターです。エミッター・ファ クトリーがエミッターを取得できない場合は、EmitterException 例外がスローさ れます。
  - 注: イベント・ソースが、機密保護機能のある環境で稼働している J2EE クライ アント・アプリケーションであり、使用しているエミッター・プロファイル が非同期伝送プロファイルを指定している場合は、エミッターを取得するた めに JMS のユーザー名とパスワードを指定する必要があります。そのため には、getEmitter(String, String) メソッドを使用して、使用する JMS のユー ザー名とパスワードを渡します。詳しくは、com.ibm.events.emitter クラスの Javadoc 文書を参照してください。

以下のコード・フラグメントでは、プロファイル・デフォルトを使用して構成され たエミッターを取得します。

import javax.naming.\*
import com.ibm.events.emitter.\*

Context context = new InitialContext();

EmitterFactory emitterFactory =

(EmitterFactory) context.lookup("com/ibm/events/configuration/emitter/Default"); Emitter emitter = emitterFactory.getEmitter();

イベントの送信:

イベント・ソースは、イベントを Java オブジェクト形式で送信します。

特に、各イベントは、Common Base Event 仕様の Java 表記である org.eclipse.hyades.logging.events.cbe.CommonBaseEvent インターフェースをインプリ メントするクラスのインスタンスとなります。詳しくは、『Common Base Event モ デル』を参照してください。

イベントを送信するには、Emitter インターフェースの sendEvent() メソッドを使用 します。エミッターにイベントを送信すると、以下が発生します。

- エミッターは、イベントの complete() メソッドを呼び出して、オプションのコ ンテンツ完了をトリガーします。詳しくは、303ページの『イベント・コンテン ツの自動終了』を参照してください。
- 2. エミッターは、まだシーケンス番号およびグローバル・インスタンス ID のない イベントにこれらを割り当てます。
- 3. エミッターは、イベントを検証して、Common Base Event 仕様に準拠している かどうかを確認します。
  - 注: 現行の Common Base Event 仕様は、イベント包含関係の階層の各レベルで 指定された名前を持つ 1 つの拡張データ・エレメントのみを許可します。 ただしこの制限は、本仕様の将来のバージョンには含まれず、Common Event Infrastructure では施行されていません。

- 4. フィルタリングがアクティブの場合、エミッターは、現行のフィルター基準に対してイベントを確認して、イベントが送信すべきか廃棄すべきかを判別します。
- 5. 最後に、イベントが有効でフィルター基準を満たしている場合、パーシスタンス を保ちイベント・コンシューマーへの配布を行うために、エミッターはこのイベ ントをイベント・サーバーに送信します。

イベントが無効な場合や、イベント・サーバーヘイベントの送信を試みた際にエミ ッターで問題が発生した場合には、例外がスローされます。

注: WebSphere セキュリティーが使用可能になっている場合に同期 EJB 送信を使用 してイベントを送信するには、アプリケーション・ユーザー ID が eventCreator または eventAdministrator のロールにマップされている必要があります。

#### 現行のエミッター設定でのイベントの送信:

イベントは、伝送モードを指定する必要がない場合、現在のエミッター設定を使用 して送信することができます。

特定の伝送モードまたはトランザクション・モードを指定する必要がない場合は、 現行のエミッター設定を使用してイベントを送信することができます。これらの設 定は、最初はエミッター・ファクトリー・プロファイル内の管理者によって定義さ れますが、後にイベント・コンシューマーによって変更することが可能です。

現在のエミッター設定を使用してイベントを送信するには、 sendEvent(CommonBaseEvent) メソッドを使用します。

String eventId = emitter.sendEvent(event);

この例では、emitter がエミッター・インスタンスで、event が CommonBaseEvent インスタンスです。

戻り値 eventId は、イベントのグローバル固有 ID (CommonBaseEvent の *globalInstanceId* フィールドの値) です。イベントをサブミットするときにイベント に globalInstanceId がない場合、エミッターによって自動的に割り当てられます。

注: イベントがエミッターにサブミットされても、イベントがイベント・サーバー に送信されたことを保証するものではありません。フィルター設定によってイ ベントが廃棄される可能性があるためです。 sendEvent()の呼び出しが正常に終 了するのは、イベントがエミッターで正常に処理された場合のみです。

### 現在のエミッター設定のオーバーライド:

エミッター・ファクトリー・プロファイル設定をイベント・コンシューマーで変更 することができます。

イベントを送信する際に、エミッターに対して現在構成されている現行のトランザ クション・モード、同期モード、または両方をオーバーライドするオプションを指 定できます。これらの設定は、最初はエミッター・ファクトリー・プロファイル内 の管理者によって定義されますが、後にイベント・コンシューマーによって変更す ることが可能です。

エミッターは、すべての同期およびトランザクション・モードをサポートしない場 合があります。使用可能なモードは、以下の制限に基づきます。

- エミッターでサポートされる同期モードは、エミッター・ファクトリー・プロファイルで定義されます。isSynchronizationModeSupported()メソッドを呼び出すことによって、特定のエミッターがサポートしているモードを確認できます。詳しくは、com.ibm.events.emitter.EmitterのJavadocAPIの資料を参照してください。
- トランザクションは、J2EE コンテナー内でのみサポートされています。

サポートされていないモードを使用しようとすると、エミッターは、

TransactionModeNotSupportedException または

SynchronizationModeNotSupportedException 例外をスローします。

エミッター設定をオーバーライドするには、sendEvent(CommonBaseEvent, int, int) メソッドを使用します。

パラメーターは、以下のとおりです。

event

送信するイベント・オブジェクト (CommonBaseEvent のインスタンス)

#### synchronizationMode

- インターフェース SynchronizationMode で定義された整数定数。これは、以下の 定数のいずれかです。
- SynchronizationMode.ASYNCHRONOUS (イベントを非同期に送信します。)
- SynchronizationMode.SYNCHRONOUS (イベントを同時に送信します。)
- SynchronizationMode.DEFAULT (現在のエミッター設定を使用します。)

### transactionMode

インターフェース TransactionMode で定義された整数定数。

- TransactionMode.NEW (新規トランザクションのイベントを送信します。)
- TransactionMode.SAME (現在のトランザクションのイベントを送信します。)
- TransactionMode.DEFAULT (現在のエミッター設定を使用します。)

イベントは、指定されたオプションで送信されます。これらのオプションは、送信 される単一イベントにのみ適用されます。エミッター設定は変更されず、後続のイ ベント・サブミットは影響を受けません。

戻り値 eventId は、イベントのグローバル固有 ID (CommonBaseEvent の globalInstanceId フィールドの値) です。イベントをサブミットするときにイベン トに globalInstanceId がない場合、エミッターによって自動的に割り当てられます。

注: イベントがエミッターにサブミットされても、イベントがイベント・サーバー に送信されたことを保証するものではありません。フィルター設定によってイ ベントが廃棄される可能性があるためです。 sendEvent()の呼び出しが正常に終 了するのは、イベントがエミッターで正常に処理された場合のみです。

以下の例では、新規トランザクションでイベントを送信するためにエミッター設定 をオーバーライドしますが、同期モードはオーバーライドしません。

String eventId = sendEvent(event,

SynchronizationMode.DEFAULT, TransactionMode.NEW);

### 複数イベントの送信:

イベント・ソースがバッチで複数のイベントを送信する必要がある場合は、 sendEvents() メソッドへの単一呼び出しで送信し、パフォーマンスを向上することが できます。

基礎となるトランザクションが正常に完了した場合のみ送信する必要がある論理グ ループのイベントに対して、このようにイベントをバッチにすることは便利です。 サブミットされたイベントのすべては単一トランザクションの一部として送信され ます。

 現在のエミッター設定を使用して複数のイベントを送信するには、 sendEvents(CommonBaseEvent[]) メソッドを使用します。
 String[] eventIds = emitter.sendEvents(events);

この例では、emitter がエミッターのインスタンスで、events が CommonBaseEvent インスタンスの配列です。

 複数のイベントを送信し、現在のエミッター設定をオーバーライドするには、使用する同期モードおよびトランザクション・モードを指定して、 sendEvents(CommonBaseEvent, int, int)メソッドを使用します。

戻り値 eventIds は送信イベントのグローバル固有 ID を含む配列です。

各イベントは現在のフィルター基準に対して検証され、確認されます。 その後、フ ィルター基準を通過した有効なイベントはすべて適切なメカニズムを使用して送信 されます。

- 同期イベント・トランスポートを使用している場合、イベントは単一 EJB 呼び出 しを使用して送信されます。EJB 呼び出し時にエラーが発生した場合、例外がス ローされ、イベントは送信されません。
- 同期イベント・トランスポートを使用している場合、すべてのイベントは単一 JMS メッセージを使用して送信されます。JMS 処理時にエラーが発生した場合、 例外がスローされ、イベントは送信されません。

#### エミッター設定の変更:

エミッター・ファクトリー・プロファイルでの設定は、イベント・ソースで変更することができます。

イベント・ソースは、エミッター用に構成されたトランザクション・モードおよび 同期モードを変更できます。これらの設定は、初めエミッター・ファクトリー・プ ロファイルで定義されています。さらに、イベント・ソースは、現行のトランザク ション・モードを照会して、現在エミッターで有効な設定を判別することができま す。

#### 同期モードの変更:

イベント・ソースは、エミッターが使用する同期モードを変更できます。

この変更は、後続のイベント実行依頼に有効です。しかし、エミッター・ファクト リー・プロファイルで定義された同期モード指定は変更しません。

エミッターでサポートされる同期モードは、エミッター・ファクトリー・プロファ イルで定義されます。 isSynchronizationModeSupported() メソッドを呼び出すことに よって、特定のエミッターがサポートしているモードを確認できます。詳しくは、 com.ibm.events.emitter.Emitter の Javadoc API の資料を参照してください。サポート されていないモードを使用しようとすると、エミッターは、 SynchronizationModeNotSupportedException 例外をスローします。

同期モードを変更するには、setSynchronizationMode(int) メソッドを使用します。 emitter.setSynchronizationMode(*synchronizationMode*);

*synchronizationMode* は、インターフェース SynchronizationMode によって定義され た整数定数です。

- SynchronizationMode.ASYNCHRONOUS (イベントを非同期に送信します。)
- SynchronizationMode.SYNCHRONOUS (イベントを同時に送信します。)
- SynchronizationMode.DEFAULT (現行のエミッター設定を使用してイベントを送信 します。)

トランザクション・モードの変更:

イベント・ソースは、エミッターが使用するトランザクション・モードを変更でき ます。

このトランザクション・モードの変更は、後続のイベント実行依頼にも有効です が、エミッター・ファクトリー・プロファイル内で定義されたトランザクション・ モードは変更できません。

注: トランザクションは、J2EE コンテナー内でのみサポートされています。

トランザクション・モードを変更するには、setTransactionMode(int) メソッドを使用 します。

emitter.setTransactionMode(transactionMode);

*transactionMode* は、以下のインターフェース TransactionMode で定義された整数定数です。

- TransactionMode.NEW (新規トランザクションのイベントを送信します。)
- TransactionMode.SAME (現在のトランザクションのイベントを送信します。)
- TransactionMode.DEFAULT (現在のエミッター設定を使用してイベントを送信します。)

## トランザクション・モードの照会:

イベント・ソースは、エミッターが使用するトランザクション・モードを照会できます。

注: トランザクションは、J2EE コンテナー内でのみサポートされています。

現行のトランザクション・モードを照会するには、getTransactionMode() メソッドを 使用します。 int transactionMode = emitter.getTransactionMode();

戻される値は、以下のいずれかのトランザクション・モード定数に対応する整数で す。

- TransactionMode.NEW
- TransactionMode.SAME

## エミッター・リソースの解放:

イベント・ソースが特定のエミッターを使用してイベントの送信を終了した場合 は、そのエミッターが使用しているリソースを解放する必要があります。

エミッター・リソースを解放するには、close() メソッドを使用します。 emitter.close();

このメソッドは、エミッターが使用するすべてのリソースを解放します。

#### イベントのフィルター処理:

エミッターは、オプションでソースでイベントをフィルターに掛けるように構成することができます。

イベントのフィルター処理は、重要でないイベントをスクリーニングすることによ り、イベントのトラフィックを削減するためのメカニズムを提供します。イベン ト・ソースがエミッターにイベントをサブミットするたびに、エミッターは現行の フィルター基準に対してイベントをチェックします。イベントがフィルター基準を 満たしている場合、エミッターはこのイベントをイベント・サーバーに送信しま す。基準が満たされていない場合、エミッターはそのイベントを廃棄します。いず れの場合も、イベント・ソースは、管理者が構成したフィルター設定を変更するこ とはできません。

エミッター・フィルターは、フィルター・プラグイン と呼ばれる別個のコンポーネ ントとしてインプリメントされます。 Common Event Infrastructure には、デフォル ト・フィルター・プラグインが含まれています。これにより、サブミットされたイ ベントが XPath イベント・セレクターに基づいてフィルター処理されます。異なる フィルター・メカニズムを使用する場合は、独自のフィルター・プラグインをイン プリメントできます。

Common Event Infrastructure 構成では、各エミッター・ファクトリーはフィルタ ー・ファクトリー に関連付けられています。フィルター・ファクトリーは、フィル ター・プラグインのインスタンスの作成に使用されるオブジェクトです。エミッタ ー・ファクトリーを使用してエミッターを作成すると、エミッターは、自動的に指 定のフィルター・プラグインのインスタンスに関連付けられます。これにより、イ ベントのフィルター処理がそのエミッターにサブミットされます。

#### デフォルト・フィルター・プラグインによるイベントのフィルター処理:

デフォルト・エミッター・フィルター・プラグインが Common Event Infrastructure に含まれています。

Common Event Infrastructure には、デフォルト・エミッター・フィルターが含ま れ、このプラグインは、どのイベントをイベント・サーバーに送信し、どのイベン トを廃棄するかを定義する XPath イベント・セレクターを使用して、構成すること ができます。例えば、フィルター設定で、重大度が 20 (重大でない) より大きいイ ベントのみを送信するように指定します。

デフォルト・フィルター・プラグインを使用してイベントをフィルターに掛けるに は、以下のステップに従います。

- 1. WebSphere 管理コンソールで、「Common Event Infrastructure プロバイダー」 >「フィルター・ファクトリー・プロファイル」 ページに移動します。
- 2. 新規フィルター・ファクトリー・プロファイルを作成します。 詳しくは、管理 コンソールのオンライン・ヘルプを参照してください。
- 「フィルター構成ストリング」フィールドに、イベントをフィルター処理するために使用するイベントを記述する XPath イベント・セレクターを入力します。 このイベント・セレクターに一致するイベントが、イベント・サーバーに送信されます。一致しないイベントは、エミッターによって廃棄されます。
- 4. 「Common Event Infrastructure プロバイダー」>「エミッター・ファクトリー・プロファイル」ページに移動します。
- 新規エミッター・ファクトリー・プロファイルを作成するか、既存のエミッタ ー・ファクトリー・プロファイルに進みます。 詳しくは、管理コンソールのオ ンライン・ヘルプを参照してください。
- 6. 「**フィルター・ファクトリー JNDI 名**」フィールドで、作成した新規フィルタ ー・ファクトリー・プロファイルの JNDI 名を入力します。

これで、イベント・ソースは、新規エミッター・ファクトリーを使用して、新規フ ィルター構成を使用するエミッターのインスタンスを作成することができます。エ ミッター・ファクトリーを使用してイベント・ソースのフィルター設定を後で調整 する場合は、フィルター・ファクトリーに指定したイベント・セレクターを変更で きます。

どのイベントがデフォルト・フィルター・プラグインで廃棄されるかを検出するために、トレースを使用できます。詳細は、294ページの『Common Event Infrastructure 内のロギングおよびトレース』を参照してください。

注: デフォルト・フィルター・プラグインは、Apache JXPath コンポーネントを使用 して、 XPath イベント・セレクターを処理します。 Java 2 セキュリティーが 使用可能に設定されている場合は、必要なアクセスを許可するエントリーを含 むようにポリシー・ファイルを変更する必要があります。

permission java.util.PropertyPermission "\*", "read"; permission java.io.FilePermission "\${was.install.root}\${/}java\${/}jre\${/}lib\${/}jxpath.properties", "read";

### フィルター・プラグインのインプリメント:

カスタム・フィルター・プラグインをインプリメントできます。

ユーザー独自のフィルター・エンジンをエミッター・フィルターとして使用する場 合は、以下のステップに従ってカスタム・フィルター・プラグインをインプリメン トできます。  インターフェース com.ibm.events.filter.Filter をインプリメントする Java クラス としてフィルター・プラグインを作成します。 このインターフェースは、以下 のメソッドを定義します。

#### isEventEnabled(CommonBaseEvent)

指定されたイベントがフィルター基準を満たしているかどうかを示すブ ール値を戻します。イベントがエミッターにサブミットされるたびに、 エミッターはこのメソッドを呼び出し、サブミットされたイベントを渡 します。戻り値が true である場合、エミッターは、パーシスタンスお よび配布用にイベントをイベント・サーバーに送信します。戻り値が false である場合、エミッターはイベントを廃棄します。

#### getMetaData()

プロバイダー名やバージョン番号などのフィルター・プラグインに関す る情報を戻します。

- **close()** フィルター・プラグインによって使用されていたすべてのリソースを解放します。このメソッドは、エミッターの close() メソッドが呼び出されたときに呼び出されます。
- インターフェース com.ibm.events.filter.FilterFactory をインプリメントするフィル ター・ファクトリー・クラスを開発します。 このインターフェースは、単一の メソッド getFilter を定義します。このメソッドは、フィルター・クラスのイン スタンス (Filter インターフェースのインプリメンテーション)を戻します。
- フィルター・ファクトリーのインスタンスを JNDI ネーム・スペースにバインド します。 初期化時に、エミッターは JNDI ルックアップを実行して、フィルタ ー・ファクトリーにアクセスします。
- WebSphere Process Server 管理コンソールで、エミッター・ファクトリー・プロファイルを変更するか、新規プロファイルを作成します。「フィルター・ファクトリー JNDI 名」フィールドで、FilterFactory インプリメンテーションのJNDI 名を指定します。エミッター・ファクトリー・プロファイルについての詳細は、管理コンソールのオンライン・ヘルプを参照してください。

フィルター・ファクトリーを指定するエミッター・ファクトリー・プロファイルを 使用してエミッターを作成すると、新規エミッターは、フィルター・インプリメン テーションのインスタンスを使用します。これで、標準エミッター・インターフェ ースを使用してイベントを送信できるようになり、独自のフィルター・プラグイン が使用されるようになりました。

### ECSEmitter クラスを使用してのイベントの作成および取り込み:

Java Naming and Directory Interface を使用すると、イベント・ファクトリーに間接 的にアクセスできます。

イベント・ファクトリーが Java Naming and Directory Interface ネーム・スペース 内にバインドされている場合は、イベント・ファクトリーに間接的にアクセスでき ます。com.ibm.websphere.cem.ECSEmitter クラスを使用して、Common Base Event を作成し、そのイベントにデータを取り込むことができます。このクラスは、以下 のメソッドを提供します。

- createCommonBaseEvent メソッド。このメソッドを使用する場合、指定する必要 があるのは、Common Base Event の拡張名と状態プロパティーのみです。他のす べてのプロパティーは、自動的に設定されます。
- addUserDataEvent メソッド。このメソッドを使用すると、すべての必須プロパティーが自動的に設定されます。拡張名は ECS:UserDataEvent に設定され、状態は ReportSituation に設定されます。一連のプロパティーを渡すことによって、 Common Base Event の拡張データ・エレメントを設定できます。

以下のいずれかの方法で Common Base Event を作成し、それにデータを取り込む ことができます。

createCommonBaseEvent メソッドを使用してイベントを作成し、データを取り込みます。

以下のコード・フラグメントは、新規のイベント相関範囲 newECSID を開始し、 createCommonBaseEvent メソッドを使用してイベント・オブジェクトを作成しま す。

ECSEmitter myEmitter = new ECSEmitter("JNDI Emitter Factory Name", "newECSID"); CommonBaseEvent myEvent = myEmitter.createCommonBaseEvent("myEventType"); // get situation object Situation mySituation = myEvent.getSituation(); // set situation properties mySituation.setCategoryName("ReportSituation"); mySituation.setReportSituation("EXTERNAL", "STATUS"); // add other information to the the event // send the event myEmitter.sendEvent(myEvent);

この例では、ECSEmitter クラスのコンストラクター・メソッドを使用してエミッ ターを作成し、既存の Common Event Infrastructure エミッターの JNDI 名と新規 イベント相関範囲の ID を渡します。

その後、新規エミッターを使用して、getSituation 呼び出しを用いてアクセスされ る状態オブジェクトを含む Common Base Event を作成します。setCategoryName および setReportSituation メソッドを使用して、ReportSituation でイベントを送 出するための状態オブジェクトに必須データを設定します。 他の状態タイプを作 成するには、setCategoryName 呼び出しで別のカテゴリー名を使用し、状態に対し て別の setter メソッド呼び出しを使用します。

その他すべての必須情報は、ランタイム環境によって自動的に提供されます。 Common Base Event に必須情報が明示的に設定されている場合、この情報はデフ ォルト情報で上書きされません。この段階で、イベントが有効になり、sendEvent メソッドを使用してエミッターにサブミットできます。

実際のアプリケーションでは、有益なイベントには、この例に示すよりもさらに 多くの情報を含める必要があります。この例では、Common Base Event 仕様およ び Common Event Infrastructure で必要となる最低限のプロパティーが含まれてい ます。

addUserDataEvent メソッドを使用してイベントを作成し、データを取り込みます。

以下のコード・フラグメントでは、addUserDataEvent メソッドを使用して現行の イベント相関範囲にイベント・オブジェクトを作成します。 ECSEmitter myEmitter = new ECSEmitter("JNDI Emitter Factory Name", null);
// prepare a set of user data properties
Properties myUserData = new Properties();
myUserData.setProperty("UserData1","UserDataValue1");
myUserData.setProperty("UserData2","UserDataValue2");
// create and send the event
myEmitter.addUserDataEvent(myUserData);

この例では、ECSEmitter クラスのコンストラクター・メソッドを使用してエミッ ターを作成し、既存の Common Event Infrastructure エミッターの JNDI 名を渡し ます。イベント相関範囲の ID は渡されていません (null)。そのため、新規イベ ント相関範囲は開始されません。イベント相関範囲が存在する場合は、ユーザ ー・データ・イベントがこの相関範囲に追加されます。

その後、ユーザー・データ・プロパティーの集合が準備されます。名前と値の組 がプロパティー・リストに追加されます。

例の最後のステップでは、新規エミッターの addUserDataEvent メソッドを使用し て Common Base Event を作成し、送信します。新規 Common Base Event の extensionName プロパティーは ECS:UserDataEvent に設定され、状態は ReportSituation に設定されます。その他すべての必須情報は、ランタイム環境 によって自動的に提供されます。

# イベント・コンシューマーの作成

イベント・コンシューマー とは、イベント・サーバーからイベントを受信するアプ リケーションのことです。

イベント・コンシューマーは、非同期イベント通知を受け取るアプリケーションで あったり、パーシスタント・データ・ストアからヒストリカル・イベント・データ を照会および処理するアプリケーションであったりします。イベント・コンシュー マーは、Java オブジェクトの形式でイベントを受信します。その後、

CommonBaseEvent インターフェースを使用してイベント・プロパティー・データを 取得するか、サポートされている別の形式 (XML など) にイベントを変換して別の アプリケーションに転送します。

イベント・コンシューマーは、以下の 2 つの方法のいずれかでイベントを受信できます。

- Java Message Service (JMS) インターフェースを使用してキューまたはトピック をサブスクライブすることにより、イベント通知を JMS メッセージとして非同 期で受信できます。この方法は、新規または変更されたイベントがイベント・サ ーバーに到着したときに処理する必要があるイベント・コンシューマーの場合に 最も効率的です。
- イベント・アクセス・インターフェースを使用してパーシスタント・データ・ストアでヒストリカル・イベントを照会することにより、要求されたイベントを同時に取得できます。この方法では、データ・ストアでヒストリカル・イベントを照会することにより、JMS によって新規イベントを受信し始める前にイベント・コンシューマーが現行状態の情報を判別することができるので、開始処理の場合に有効です。

イベント・コンシューマーは、イベントを受信する以外に、データ・ストアのイベ ントを変更、イベントを削除、および古いイベントをパージできます。

#### Java Message Service インターフェースの使用:

Java Message Service (JMS) インターフェースを使用して、JMS キューまたはトピックからイベント通知を非同期に受信するイベント・コンシューマーを開発できます。

イベント・コンシューマーは、標準 Java クラスまたはメッセージ駆動型 Bean (MDB) としてインプリメントできます。

JMS インターフェースを使用すると、標準 Java ツールおよびプログラミング・モ デルを使用してイベント・コンシューマーをインプリメントできます。また、イベ ント・データ・ストアを直接照会する場合に起こるパフォーマンスの低下を回避す ることができます。イベント・コンシューマーは、Common Event Infrastructure と 直接対話する代わりに、JMS 宛先 (キューおよびトピック)をサブスクライブし て、イベント通知を JMS メッセージの形式で受信します。

Common Event Infrastructure は、イベントをイベント・グループに編成します。イ ベント・グループは、Common Event Infrastructure 構成で定義されたイベントの論 理集合です。特定のイベント・コンシューマーは、通常、特定のイベント・グルー プのイベントのみを受信する必要があります。

各イベント・グループの構成プロファイルは、そのイベント・グループを 1 つ以上 の JMS 宛先に関連付け、そのイベント・グループに関連した通知は、その JMS 宛 先を介して配布されます。イベント・グループと JMS 宛先には、次のようなリレ ーションシップがあります。

- イベント・グループは、複数のキューに関連付けることができます。
- イベント・グループは、1つのトピックにしか関連付けられません。(複数のイベント・コンシューマーは、同じトピックにサブスクライブすることができるため、同一のイベント・グループを複数のトピックに公開することは冗長になります)。
- JMS 宛先 (キューまたはトピック) は、通常、1 つのイベント・グループにしか 関連付けられません。

イベント・グループからメッセージを受信するため、JMS コンシューマーは、適切 な宛先にサブスクライブします。関連するイベント・グループと一致するイベント が、作成、変更、または削除されるごとに、通知がイベント通知を含む JMS メッ セージ形式で配信されます。通知の内容は、以下のタイプによって異なります。

- 新規または変更されたイベントの場合、通知には、完全なイベント・データが含まれています。このデータは、CommonBaseEvent インスタンスに変換できます。
- 削除されたイベントの場合、通知には、削除されたイベントのグローバル・イン スタンス ID が含まれています。

JMS イベント・コンシューマーは、標準 JMS インターフェースだけでなく、通知 ヘルパーと呼ばれる機能とも対話します。通知ヘルパーは、Common Event Infrastructure エンティティー (イベントおよびイベント・グループ) と、それと同等 の JMS エンティティー (メッセージおよび宛先) の間の変換を行います。通知ヘル パーには、次のような機能があります。

- 指定したイベント・グループに関連付けられている JMS トピックまたはキュー を識別します。その後、イベント・コンシューマーで該当する宛先を使用して、 サブスクリプションを作成することができます。
- 新規または変更されたイベントのイベント通知を CommonBaseEvent のインスタンスに変換します。
- コンシューマーにイベントのフィルタリングを提供します。各通知ヘルパーは、 コンシューマーに戻す必要のあるイベントを指定するイベント・セレクターと関 連付けることができます。コンシューマーが通知ヘルパーを使用してイベント通 知をイベント・インスタンスに変換する場合、イベント・インスタンスが戻され るのは、それが、指定したイベント・セレクターと一致する場合に限られます。
  - 注: 通知ヘルパーは、Apache JXPath コンポーネントを使用して、XPath イベン ト・セレクターを処理します。Java 2 セキュリティーが使用可能になってい る場合は、ポリシー・ファイルを以下のエントリーが含まれるように変更す る必要があります。

permission java.util.PropertyPermission "\*", "read"; permission java.io.FilePermission "\${was.install.root}\${/}java\${/}jre\${/}lib\${/}jxpath.properties", "read";

#### メッセージ・ドリブン Bean (MDB) としてのイベント・コンシューマーの開発:

J2EE イベント・コンシューマーは、メッセージ・ドリブン Bean としてインプリメ ントされます。メッセージ・ドリブン Bean は、デプロイメント時に JMS 宛先お よび接続ファクトリーに関連付けられます。イベントを受信するには、以下のステ ップに従ってください。

 通知ヘルパーを入手します。 JMS イベント・コンシューマーは、イベント・グ ループに関連付けられた JMS 宛先の識別、受信した JMS メッセージからイベ ント通知への変換、および受信したイベントのフィルター処理を実行するために 通知ヘルパーを使用します。通知ヘルパーを取得するには、通知ヘルパー・ファ クトリーを使用します。通知ヘルパー・ファクトリーは、JNDI ネーム・スペー ス内にバインドされた NotificationHelperFactory のインスタンスです。 以下のコ ード・フラグメントは、通知ヘルパーを入手するために通知ヘルパー・ファクト リーを使用します。

// Create notification helper
NotificationHelper notificationHelper =
 nhFactory.getNotificationHelper();

 オプション: イベント・セレクターを指定します。 受信したイベントをフィル ター処理する場合は、setEventSelector() メソッドを使用して通知ヘルパーにイベ ント・セレクターを設定できます。次に、イベント・コンシューマーは通知ヘル パーを使用して、イベント・セレクターに対して受信したイベントを確認するこ とができます。 以下のコード・フラグメントでは、重大度が 30 (警告) より大 きいイベントを指定するイベント・セレクターを設定します。

notificationHelper.setEventSelector("CommonBaseEvent[@severity > 30]");
3. 受信したメッセージをイベント通知に変換します。

リスナーの onMessage() メソッドで、 通知ヘルパーを使用して、受信した各 JMS メッセージを、イベント通知を含む配列に変換します。 (イベントが通知ヘ ルパーで指定されたイベント・セレクターと一致しない場合、配列は空です。) イベント通知は、EventNotification インターフェースをインプリメントするクラ スのインスタンスです。

public void onMessage(Message msg) {
 EventNotification[] notifications =
 notificationHelper.getEventNotifications(msg);
 // ...

 通知タイプを検査し、イベント・データを適切に検索します。 各イベント通知 には通知タイプを表すフィールドがあります (整数で、その値は、 NotificationHelper インターフェースで定義される通知タイプ定数の1つです)。 以下の3つの通知タイプが現在サポートされています。

| 通知タイプ              | 説明                                                                                                    |
|--------------------|----------------------------------------------------------------------------------------------------|
| CREATE_EVENT       | 宛先と関連するイベント・グループで新規イベン<br>トが作成されました。つまり、新規イベントが送                                                                                        |
|                    | 信されたか、現在はイベント・グループ定義に一<br>致するように既存のイベントが変更されたかのい<br>ずれかです。通知は完全なイベント・データも含<br>んでいます。                                                    |
| REMOVE_EVENT       | イベント・データベースに保管されたイベント<br>が、宛先に関連したイベント・グループから除去                                                                                         |
|                    | されました。つまり、イベントがイベント・デー<br>タベースから削除されたか、イベント・グループ<br>定義に一致しないように既存のイベントが変更さ<br>れたかのいずれかです。通知は、削除されたイベ<br>ントのグローバル・インスタンス ID も含んでい<br>ます。 |
| UPDATE_EVENT       | イベント・データベースに保管されたイベントが、宛先に関連したイベント・グループのメンバ                                                                                             |
| _NOTIFICATION_TYPE | ーシップを変更しないような方法で更新されました。通知は完全なイベント・データも含んでいます。                                                                                          |

EventNotification の getNotificationType() メソッドを使用して、各受信済み通知 の通知タイプを検査します。通知タイプに基づいて、 イベント・コンシューマ ーがさらに通知を処理する必要があるかどうか、および通知にどんな種類のイベ ント・データが含まれているかを判別できます。

 通知タイプが CREATE\_EVENT\_NOTIFICATION\_TYPE または UPDATE\_EVENT\_NOTIFICATION\_TYPE の場合、コンシューマーは EventNotification.getEvent()を使用して、新規または更新済みイベントを検索で きます。 このメソッドは、新規または更新済みイベントの通知にのみ有効で す。

```
    通知が REMOVE_EVENT_NOTIFICATION_TYPE である場合、コンシューマーは EventNotification.getGlobalInstanceId()を使用して、削除済みイベントのグローバル・インスタンス ID を検索できます。 このメソッドは、削除済みイベントの通知にのみ有効です。
```

```
for (int i = 0; i < notifications.length; i++)</pre>
  int notifType = notifications[i].getNotificationType();
  if(notifType == NotificationHelper.CREATE EVENT NOTIFICATION TYPE)
    CommonBaseEvent event = notifications[i].getEvent();
    if (event != null) {
      // process the new event
      // ...
    }
  }
  else if(notifType == NotificationHelper.UPDATE EVENT NOTIFICATION TYPE)
    CommonBaseEvent event = notifications[i].getEvent();
    if (event != null) {
      // process the updated event
      // ...
    }
  }
  else if(notifType == NotificationHelper.REMOVE EVENT NOTIFICATION TYPE)
    String eventId = notifications.[i].getGlobalInstanceId();
    // process the event deletion
    // ...
  }
}
```

JMS 宛先および接続ファクトリーを指定するデプロイメント記述子内で、メッセー ジ・ドリブン Bean をリスナー・ポートと関連付ける必要があります。イベントを 受信するイベント・グループに関連する宛先と接続ファクトリー (これはイベン ト・グループ・プロファイルに定義されている)を指定して、MDB をデプロイする 前にイベント・コンシューマー向けのリスナー・ポートを作成する必要がありま す。

注: MDB をデプロイする際に CommonEventInfrastructure\_ListenerPort リスナー・ポ ートを使用しないでください。このリスナー・ポートは、イベント・サーバー によって使用され、イベント・コンシューマーによる使用は意図されていませ ん。

## MDB 以外のイベント・コンシューマーの開発:

非メッセージ駆動 Bean を使用してイベント・コンシューマーを作成することもで きます。

メッセージ・ドリブン Bean 以外のイベント・コンシューマーを書き込むために は、ステップに従ってください。

 通知ヘルパーを入手します。 JMS イベント・コンシューマーは、イベント・グ ループに関連付けられた JMS 宛先の識別、受信した JMS メッセージからイベ ント通知への変換、および受信したイベントのフィルター処理を実行するために 通知ヘルパーを使用します。通知ヘルパーを取得するには、通知ヘルパー・ファ クトリーを使用します。通知ヘルパー・ファクトリーは、JNDI ネーム・スペー ス内にバインドされた NotificationHelperFactory のインスタンスです。 以下のコ ード・フラグメントは、通知ヘルパーを入手するために通知ヘルパー・ファクト リーを使用します。

// Create notification helper
NotificationHelper notificationHelper =
 nhFactory.getNotificationHelper();

 オプション: イベント・セレクターを指定します。 受信したイベントをフィル ター処理する場合は、setEventSelector() メソッドを使用して通知ヘルパーにイベ ント・セレクターを設定できます。次に、イベント・コンシューマーは通知ヘル パーを使用して、イベント・セレクターに対して受信したイベントを確認するこ とができます。 以下のコード・フラグメントでは、重大度が 30 (警告) より大 きいイベントを指定するイベント・セレクターを設定します。

notificationHelper.setEventSelector("CommonBaseEvent[@severity > 30]");

3. 通知ヘルパーを使用して JMS 宛先を検索し、以下にサブスクライブします。

各イベント・グループは、単一の JMS トピックおよび任意の数の JMS キュー に関連することが可能です。通知ヘルパーを照会して、特定のイベント・グルー プにどの宛先が関連しているかを検出することができます。 イベント・グルー プに関連付けられているトピックを検索するには、イベント・グループの名前を 指定した NotificationHelper の getJmsTopic(String) メソッドを使用します。 MessagePort msgPort = notificationHelper.getJmsTopic("critical\_events");

イベント・グループに関連付けられているキューを検索するには、 getJmsQueues(String) メソッドを使用します。

MessagePort[] msgPorts = notificationHelper.getJmsQueues("critical\_events");

戻されるオブジェクトは、JMS トピックを表す単一 MessagePort オブジェクト か、JMS キューを表す MessagePort オブジェクトの配列です。 MessagePort イ ンスタンスは、宛先の JNDI 名とその接続ファクトリーを含むラッパー・オブジ ェクトです。

 宛先に接続します。 MessagePort の getter メソッドを使用して、宛先および接 続ファクトリーの JNDI 名をリトリーブします。次に、標準 JMS インターフェ ースを使用して、宛先に接続することができます。 以下のコード・フラグメン トは、JMS トピックにサブスクライブします。

String connectionFactoryName = msgPort.getConnectionFactoryJndiName(); String destinationName = msgPort.getDestinationJndiName();

```
// Create consumer and register listener
Topic topic = (Topic) context.lookup(destinationName);
MessageConsumer consumer = session.createConsumer(topic);
consumer.setMessageListener(this);
connection.start();
```

5. 受信したメッセージをイベント通知に変換します。

リスナーの onMessage() メソッドで、 通知ヘルパーを使用して、受信した各 JMS メッセージを、イベント通知を含む配列に変換します。 (イベントが通知へ ルパーで指定されたイベント・セレクターと一致しない場合、配列は空です。) イベント通知は、EventNotification インターフェースをインプリメントするクラ スのインスタンスです。

```
public void onMessage(Message msg) {
  EventNotification[] notifications =
```

notificationHelper.getEventNotifications(msg);

```
// ...
```

6. 通知タイプを検査し、イベント・データを適切に検索します。 各イベント通知 には通知タイプを表すフィールドがあります (整数で、その値は、 NotificationHelper インターフェースで定義される通知タイプ定数の1 つです)。 以

| 下の 3 | つの通知タ1 | プが現在サポー | トされています。 |  |
|------|--------|---------|----------|--|
|------|--------|---------|----------|--|

| 通知タイプ                              | 説明                                                                                                    |
|------------------------------------|----------------------------------------------------------------------------------------------------|
| CREATE_EVENT<br>_NOTIFICATION_TYPE | 宛先と関連するイベント・グループで新規イベン<br>トが作成されました。つまり、新規イベントが送<br>信されたか、現在はイベント・グループ定義に一<br>致するように既存のイベントが変更されたかのい<br>ずれかです。通知は完全なイベント・データも含<br>んでいます。                                                   |
| REMOVE_EVENT<br>_NOTIFICATION_TYPE | イベント・データベースに保管されたイベント<br>が、宛先に関連したイベント・グループから除去<br>されました。つまり、イベントがイベント・デー<br>タベースから削除されたか、イベント・グループ<br>定義に一致しないように既存のイベントが変更さ<br>れたかのいずれかです。通知は、削除されたイベ<br>ントのグローバル・インスタンス ID も含んでい<br>ます。 |
| UPDATE_EVENT<br>_NOTIFICATION_TYPE | イベント・データベースに保管されたイベント<br>が、宛先に関連したイベント・グループのメンバ<br>ーシップを変更しないような方法で更新されまし<br>た。通知は完全なイベント・データも含んでいま<br>す。                                                                                  |

EventNotification の getNotificationType() メソッドを使用して、各受信済み通知 の通知タイプを検査します。通知タイプに基づいて、 イベント・コンシューマ ーがさらに通知を処理する必要があるかどうか、および通知にどんな種類のイベ ント・データが含まれているかを判別できます。

• 通知タイプが CREATE\_EVENT\_NOTIFICATION\_TYPE または UPDATE EVENT NOTIFICATION TYPE の場合、コンシューマーは EventNotification.getEvent() を使用して、新規または更新済みイベントを検索できます。 このメソッドは、新規または更新済みイベントの通知にのみ有効です。

通知が REMOVE\_EVENT\_NOTIFICATION\_TYPE である場合、コンシューマーは EventNotification.getGlobalInstanceId() を使用して、削除済みイベントのグローバル・インスタンス ID を検索できます。 このメソッドは、削除済みイベントの通知にのみ有効です。

```
for (int i = 0; i < notifications.length; i++)</pre>
  int notifType = notifications[i].getNotificationType();
  if(notifType == NotificationHelper.CREATE EVENT NOTIFICATION TYPE)
    CommonBaseEvent event = notifications[i].getEvent();
    if (event != null) {
      // process the new event
      // ...
    }
  }
  else if(notifType == NotificationHelper.UPDATE EVENT NOTIFICATION TYPE)
    CommonBaseEvent event = notifications[i].getEvent();
    if (event != null) {
      // process the updated event
      // ...
    }
  }
  else if(notifType == NotificationHelper.REMOVE EVENT NOTIFICATION TYPE)
    String eventId = notifications.[i].getGlobalInstanceId();
    // process the event deletion
    // ...
  }
}
```

イベント・サーバーからのイベントの照会:

イベント・コンシューマーは、イベント・サーバーの照会によって、パーシスタン ト・データ・ストアから同期的に履歴イベントをリトリーブすることができます。

パーシスタント・データ・ストアは、データ・ストア・プラグイン と呼ばれる分離 コンポーネントとして実装されています。 Common Event Infrastructure は、XPath 構文のサブセットを基にしたイベント照会をサポートするデフォルトのデータ・ス トア・プラグインを含んでいます。異なるデータ・ストアを使用したい場合は、ユ ーザー独自のデータ・ストア・プラグインを実装することができます。

イベント・サーバーを照会するには、イベント・アクセス・インターフェースを使用します。

1. イベント・アクセス Bean を作成します。

この Bean は、Java 2 Platform, Enterprise Edition (J2EE) の Stateless Session Bean です。この Bean インターフェースは、イベント・サーバーを照会するた めのメソッドを提供します。イベント・コンシューマーは、すべての同期イベン ト照会のためのイベント・アクセス Bean のインスタンスを使用します。

2. イベントの照会

以下の方法でイベントの照会ができます。

- グローバル・インスタンス ID を指定して、特定の単一イベントをリトリーブ します。
- イベント・グループを指定し、そのイベント・グループに関連付けられている イベントをリトリーブします。オプションで、追加のイベント・セレクターを 指定することによって、照会を詳細化できます。これにより、イベント・グル ープとイベント・セレクターの両方に一致するイベントのみをリトリーブしま す。
- 既知のイベントおよび関連タイプを指定し、既知のイベントに関連したイベントをリトリーブします。
- イベント照会およびパージ。

# イベント・アクセス Bean の作成:

イベント・アクセスの取得は、イベント・アクセス Bean のインスタンスの作成か ら開始します。

イベント・アクセス・インターフェースは、Enterprise JavaBeans アーキテクチャー を使用する Stateless Session Bean としてインプリメントされます。イベント・アク セス・インターフェースを使用してイベント・サーバーを照会する場合、イベン ト・ソースは、最初にイベント・アクセス Session Bean のインスタンスを作成する 必要があります。イベント・アクセス Bean は、ローカルまたはリモートのいずれ にもすることができます。

イベント・アクセス Session Bean のインスタンスを作成するには、適切なホーム・ インターフェース (com.ibm.events.access.EventAccessHome または com.ibm.events.access.EventAccessLocalHome) を使用します。

```
// use home interface to create remote event access bean
InitialContext context = new InitialContext();
Object eventAccessHomeObj = context.lookup("ejb/com/ibm/events/access/EventAccess");
EventAccessHome eventAccessHome = (EventAccessHome)
PortableRemoteObject.narrow(eventAccessHomeObj,
EventAccessHome.class);
eventAccess = (EventAccess) eventAccessHome.create();
```

## グローバル・インスタンス ID を使用したイベントの照会:

基本キーによりイベントを照会できます。

Common Base Event 仕様は、イベントを識別するための 1 次キーとして使用でき る globalInstanceId イベント・プロパティーを定義します。このプロパティーのコン テンツはグローバル固有 ID であり、アプリケーションまたはエミッターによって 生成されます。Common Base Event 仕様はオプションとして globalInstanceId プロ パティーを定義しますが、イベント・エミッターは、まだ ID を持っていないイベ ントに ID を自動的に割り当てます。

リトリーブするイベントの globalInstanceId プロパティーを照会すると、イベント・ サーバーから特定の単一イベントをリトリーブできます。この照会は、(イベントが イベント・データベース内に保管されていることを確認するために)テストを行っ たり、以前受け取ったイベントに関連付けられているイベントをリトリーブする場 合に役立ちます。 グローバル・インスタンス ID を使用してイベントを照会するには、イベント・ア クセス Bean の queryEventByGlobalInstanceId メソッドを使用します。

- 1. オプション: イベント・アクセス Bean を作成します。
- 2. EventAccess Bean の queryEventByGlobalInstanceId(String) メソッドを呼び出しま す。ここでは、リトリーブするイベントのグローバル・インスタンス ID を指定 します。

CommonBaseEvent event = eventAccess.queryEventByGlobalInstanceId(eventId);

戻されたオブジェクトは、指定されたグローバル・インスタンス ID を持つイベ ントです。永続的データ・ストア内に一致するイベントがない場合、戻されたオ ブジェクトはヌルです。

#### イベント・グループを使用したイベントの照会:

指定したイベントにより簡単にアクセスするには、そのイベントをイベント・グル ープに関連付けます。

イベントは、1 つ以上のイベント・グループ に関連付けることができます。イベン ト・グループは、特定のイベント・セレクターと一致するイベントの論理グループ です。イベント・グループは、イベント・インフラストラクチャー構成で定義され ます。イベント・グループについて詳しくは、『デフォルト構成』を参照してくだ さい。

イベント・アクセス・インターフェースを使用すると、指定したイベント・グルー プに属するイベントをリトリーブすることができます。追加のイベント・セレクタ ーを指定すると、照会結果を制限できます。また、リトリーブせずにイベントを照 会することもできます。

次の方法で、イベント・グループを照会できます。

イベント・グループからの限定数のイベント照会:

イベント・グループからの限定数のイベントを照会することができます。

イベント・グループから限定数のイベントを照会するには、EventAccess Bean の queryEventsByEventGroup(String, String, Boolean, int) メソッドを使用します。

- 1. イベント・アクセス Bean を作成する必要がある場合は、326 ページの『イベン ト・アクセス Bean の作成』を参照してください。
- 2. EventAccess.queryEventsByEventGroup(String, String, boolean, int) メソッドを呼び 出します。

このメソッドのパラメーターは、以下のとおりです。

eventGroup

イベント・グループの名前を含む文字列。このグループ内のイベントが照会 されます。これは、イベント・インフラストラクチャー構成で定義されてい る既存のイベント・グループの名前である必要があります。 eventSelector

照会を詳細化するイベント・セレクターを含む文字列 (オプション)。この照 会を行うと、指定したイベント・グループと追加のイベント・セレクターの 両方にマッチするイベントのみ返されます。 イベント・セレクターは、 XPath 式の形式で指定されています (詳しくは、332 ページの『イベント・ セレクターの書き込み』を参照してください)。追加のイベント・セレクター を指定しない場合は、このパラメーターをヌルにします。

ascendingOrder

返されるイベントを、creationTime プロパティーの値に従い昇順にソートす るか降順にソートするか指定するブール値。このパラメーターを *true* に設 定すると、イベントは昇順 (発生順) にソートされます。また *false* に設定 すると、降順 (新しい順) にソートされます。

maxEvents

返されるイベントの最大数を指定する整数。

返されるオブジェクトは、指定したイベント・グループ内のイベントを含む配列 です。

注: マッチするイベントの数が、データ・ストア・プロファイルで定義されてい る照会しきい値を超える場合、QueryThresholdExceededException 例外がスロ ーされます。デフォルトの照会しきい値は 100 000 です。

以下のコードの断片では、*critical\_hosts* という名前のイベント・グループに属する、重大度が 30 (警告) より大きいイベントがすべて返されます。ただし、返されるマッチング・イベントの最大数は 5000 よりも少なくなります。

# イベント・グループからのすべてのイベントの照会:

イベント・グループからすべてのイベントを照会するためには、EventAccess Bean の queryEventsByEventGroup(String, String, boolean) メソッドを使用します。

- 1. イベント・アクセス Bean を作成する必要がある場合は、326 ページの『イベン ト・アクセス Bean の作成』を参照してください。
- 2. EventAccess.queryEventsByEventGroup(String, String, boolean) メソッドを呼び出し ます。

このメソッドのパラメーターは、以下のとおりです。

eventGroup

イベント・グループの名前を含む文字列。このグループ内のイベントが照会 されます。これは、イベント・インフラストラクチャー構成で定義されてい る既存のイベント・グループの名前である必要があります。 eventSelector

照会を詳細化するイベント・セレクターを含む文字列 (オプション)。この照 会を行うと、指定したイベント・グループと追加のイベント・セレクターの 両方にマッチするイベントのみ返されます。 イベント・セレクターは、 XPath 式の形式で指定されています (詳しくは、332 ページの『イベント・ セレクターの書き込み』を参照してください)。追加のイベント・セレクター を指定しない場合は、このパラメーターをヌルにします。

ascendingOrder

返されるイベントを、creationTime プロパティーの値に従い昇順にソートす るか降順にソートするか指定するブール値。このパラメーターを *true* に設 定すると、イベントは昇順 (発生順) にソートされます。また *false* に設定 すると、降順 (新しい順) にソートされます。

返されるオブジェクトは、指定したイベント・グループ内のイベントを含む配列 です。

注: マッチするイベントの数が、データ・ストア・プロファイルで定義されてい る照会しきい値を超える場合、QueryThresholdExceededException 例外がスロ ーされます。デフォルトの照会しきい値は 100 000 です。

以下のコードの断片では、*critical\_hosts* という名前のイベント・グループに属する、重大度が 30 (警告) より大きいイベントがすべて返されます。

CommonBaseEvent[] events =

# イベント・グループ内のイベントの存在の照会:

イベントが存在しているかどうかを、そのイベントを取得することなく判別できま す。

状況によっては、現実にイベントをリトリーブすることなく、特定のイベント・グ ループ内にイベントが存在するかどうかを検索したい場合があります。この場合 は、イベント・アクセス Bean の eventExists() メソッドを使用します。

- 1. イベント・アクセス Bean を作成する必要がある場合は、326 ページの『イベン ト・アクセス Bean の作成』を参照してください。
- 2. EventAccess Bean の eventExists(String, String) メソッドを呼び出します。 boolean hasEvents = eventAccess.eventExists(eventGroup,

eventSelector);

このメソッドのパラメーターは、以下のとおりです。

### eventGroup

イベント・グループの名前を含む文字列。このイベント・グループ内にイベ ントが存在しているかどうかチェックされます。これは、イベント・インフ ラストラクチャー構成で定義されている既存のイベント・グループの名前で ある必要があります。

# eventSelector

照会を詳細化するイベント・セレクターを含む文字列 (オプション)。この照

会を行うと、指定したイベント・グループと追加のイベント・セレクターの 両方にマッチするイベントのみチェックされます。 イベント・セレクター は、XPath 式の形式で指定されています (詳しくは、332 ページの『イベン ト・セレクターの書き込み』を参照してください)。追加のイベント・セレク ターを指定しない場合は、このパラメーターをヌルにします。

戻されたブール・オブジェクトは、指定したイベント・グループおよびイベント・ セレクターと一致するイベントが存在すれば、true に等しく、存在しなければ、 false に等しくなります。

以下のコードの断片は、critical\_hosts という名前のイベント・グループ内にイベントが存在しているかどうかチェックし、存在している場合はそのイベントを取得します。

### 関連タイプによるイベントの照会:

関連タイプによりイベントを照会できます。

Common Base Event 仕様は、イベント間のリレーションシップを確立するプロパティーを定義します。 associatedEvents プロパティーは、AssociatedEvent タイプの 1 つ以上のサブエレメント (個々が関連したイベントを表す)を含む複合エレメントです。各 AssociatedEvent エレメントには、関連のタイプおよび関連を確立したアプリケーションを識別するサブエレメントが含まれます。関連タイプの例として、CausedBy や Correlated があります。

既知のイベントのグローバル・インスタンス ID および関連タイプを指定することで、指定された関連を満たすイベントをリトリーブすることができます。関連タイプでイベントを照会するために、EventAccess.queryEventsByAssocation(String, String)メソッドを使用します。

- 1. オプション: イベント・アクセス Bean を作成します。
- EventAccess.queryEventsByAssociation(String, String) メソッドを呼び出します。
   CommonBaseEvent[] events = eventAccess.queryEventsByAssocation(associationType,

eventId);

このメソッドのパラメーターは、以下のとおりです。

associationType

関連のタイプ。これは、associationEngineInfo プロパティーで指定された関連 タイプの名前です。

eventId

既知のイベントのグローバル・インスタンス ID。

戻されるオブジェクトは、既知のイベントとの関連が指定したタイプであるイベ ントを含む配列です。照会時にイベント・データベースに存在しているイベント だけが戻されます (関連イベントはデータベースからパージされます)。 以下のコード・フラグメントでは、イベント・データベースから、既知のイベント との間に CausedBy 関連を持つすべてのイベントを戻します。

# データ・ストアからのイベントの削除:

イベント・コンシューマーまたは管理ツールを使用すると、イベント・アクセス・ インターフェースを使用してデータ・ストアからイベントを削除できます。

データ・ストアからすべてのイベントを削除するか、またはイベント・グループか イベント・セレクター (あるいはその両方)のみを削除することができます。

**注:** WebSphere セキュリティーが使用可能に設定されている場合、アプリケーション・ユーザーID を eventAdministrator ロールにマップして、イベントを削除する必要があります。

データ・ストアからイベントを削除するには、イベント・アクセス Bean の purgeEvents() メソッドを使用します。

パラメーターは、以下のとおりです。

eventGroup

削除するイベントを含むイベント・グループの名前を含むストリング。これは、 イベント・インフラストラクチャー構成で定義されている既存のイベント・グル ープの名前である必要があります。イベント・グループを指定しない場合は、こ のパラメーターをヌルにします。

eventSelector

削除するイベントを識別するオプションのイベント・セレクターを含むストリン グ。イベント・セレクターは、XPath 式の形式で指定されています (詳しくは、 *332* ページの『イベント・セレクターの書き込み』を参照してください)。イベ ント・セレクターを指定しない場合は、このパラメーターをヌルにします。

transactionSize

単一データベース・トランザクションで削除するイベントの数を指定するゼロ以外の整数。ほとんどの場合、EventAccess インターフェースで定義される定数 DEFAULT\_PURGE\_TRANSACTION\_SIZE を使用できます。

purgeEvents() メソッドは、指定したすべての基準と一致するすべてのイベントを削除します。eventGroup および eventSelector パラメーターの両方がヌルの場合は、データ・ストア内のすべてのイベントが削除されます。削除操作が開始された後に着信するイベントは、パージされません。戻される値は、削除されたイベントの数を示す整数です。

注: transactionSize パラメーターの値がデータ・ストア・プロファイルで定義されて いる最大パージ・トランザクション・サイズを超過する場合は、 PurgeThresholdExceededException 例外がスローされ、イベントは削除されませ ん。デフォルトの最大パージ・トランザクション・サイズは 100 000 です。 イベント・セレクターの書き込み:

イベント・セレクターは、イベントの集合を定義します。

イベント・セレクターは、プロパティー・データ (属性またはサブエレメント) に基 づいて一連のイベントを定義する正規表現です。例えば、イベント・セレクター は、重大度が 30 より大きい (警告) 特定のホストのすべてのイベントを指定しま す。イベント・セレクターを使用して、イベント・グループの定義、フィルター基 準の指定、およびイベント・サーバーの照会を行います。

Common Base Event 仕様は XML に基づいているため、イベント・セレクターは、 XPath 構文のサブセットを使用して作成されます。イベント・セレクターに使用で きる特定の構文は、次の表に要約を示すように、そのイベント・セレクターの使用 方法によって異なります。

| イベント・セレクターの目的        | 構文                      |
|----------------------|-------------------------|
| イベント・グループの定義         | デフォルトのデータ・ストア・プラグインに    |
|                      | よってサポートされる XPath サブセットに |
|                      | 限定されます。                 |
| イベント・アクセス・インターフェースを介 | デフォルトのデータ・ストア・プラグインに    |
| したイベントの照会およびパージ      | よってサポートされる XPath サブセットに |
|                      | 限定されます。                 |
| エミッター・フィルター構成        | 任意の有効な XPath            |
| 通知ヘルパー・インターフェースを介したサ | 任意の有効な XPath            |
| ブスクリプション             |                         |

注: デフォルトのデータ・ストア・プラグインは XPath 構文のサブセットを使用します。ただし、異なるデータ・ストア・プラグインが使用されている場合は、異なる XPath のサブセットをサポートすることもあります。イベント・グループ定義とイベント・アクセス・インターフェース用に作成するイベント・セレクターは、データ・ストア・プラグインがサポートする構文を使用する必要があります。

XPath イベント・セレクターの作成

XPath は、XML 文書のパーツを識別するために使用する標準言語です。詳しくは、 http://www.w3.org/TR/xpath の XPath 仕様を参照してください。

属性値を指定する単純な XPath イベント・セレクターの形式は、以下のとおりで す。

CommonBaseEvent[@attribute = value]

value は、数値または単一引用符または二重引用符で囲まれたストリングのいずれかです。

次のように、サブエレメントの属性を指定することもできます。

CommonBaseEvent[/subelement/@attribute = value]

XPath 演算子を使用する場合は、以下の一般規則に従ってください。

- ・比較演算子を使用して XML dateTime 値を比較すると、時差を認識する論理比較 が実行されます。
- 論理演算子および関数名は、常に小文字を使用して指定する必要があります (例 えば、 AND ではなく and)。
- 演算子は、前後の属性名および値から空白文字を使用して区切る必要があります (@severity>30 ではなく @severity > 30)。
- 括弧を使用して演算子優先順位を変更することができます。

以下は、有効な XPath イベント・セレクターの例です。

| XPath イベント・セレクター                                                                | セレクターの定義                                                                  |
|---------------------------------------------------------------------------------|---------------------------------------------------------------------------|
| CommonBaseEvent[@extensionName =<br>'ApplicationStarted']                       | <i>extensionName</i> 属性が ApplicationStarted<br>であるすべてのイベント                |
| <pre>CommonBaseEvent[sourceComponentId/<br/>@location = "server1"]</pre>        | <i>location</i> 属性が server1 である<br>sourceComponentId エレメントを含むすべて<br>のイベント |
| CommonBaseEvent[@severity]                                                      | 値にかかわらず severity 属性を持つすべての<br>イベント                                        |
| CommonBaseEvent[@creationTime < '2003-12-10T12:00:00-05:00' and @severity > 30] | 2003 年 12 月 10 日米東部標準時正午より<br>前に作成され、重大度が 30 (警告) より大き<br>いすべてのイベント       |
| CommonBaseEvent[contains(@msg, 'disk<br>full')]                                 | msg 属性内に出現する、句 disk full を持<br>つすべてのイベント                                  |
| CommonBaseEvent[(@severity = 30 or<br>@severity = 50) and @priority = 100]      | severity 属性が 30 または 50 に等しく、<br>priority 属性が 100 に等しいすべてのイベン<br>ト         |

# デフォルト・データ・ストア・プラグイン用のイベント・セレクターの作成

イベント・セレクターを使用してイベント・グループを定義したり、パーシスタン ト・データ・ストアを照会したりする場合は、デフォルト・データ・ストア・プラ グインの制約事項に従います。これらの制約事項は、以下のとおりです。

イベント・プロパティーは、演算子または XPath 関数の左辺にのみ指定できます。演算子の右辺の値は、リテラル値でなければなりません。次の例は、無効なイベント・セレクターを示しています。

代わりに、この例は以下のように書き直すことができます。

CommonBaseEvent[Opriority > 30 and

- contains(@msg, 'this message')]
- サポートされているのは、以下の XPath 関数のみです。
  - contains
  - starts-with
  - false
  - true
  - not
- 共用体演算子 (I) はサポートされていません。

• イベント・セレクターは、以下の形式にする必要があります。

CommonBaseEvent[predicate\_expression]

CommonBaseEvent エレメントと関連付けられるのは、単一の述部式のみです。ス タック述部はサポートされていません (例えば、 CommonBaseEvent[@extensionName = "server down"][@severity = 10])。

・述部と関連付けられるのは、ロケーション・パスの最後のステップのみです。次の例は、無効なイベント・セレクターを示しています。

代わりに、この例は以下のように書き直すことができます。

 イベント・セレクターが、異なるレベルの XML 包含関係の階層にある拡張デー タ・エレメントのプロパティーを参照する場合、これらのエレメントは、レベル ごとにグループ化されなければなりません。以下の例は有効なイベント・セレク ターではありません。理由は、extendedDataElements の type および value 属性 (両方ともトップレベル)への参照が分離されているからです。

代わりに、この例は、トップレベルと第 2 レベルの属性をまとめてグループ化 し、以下のように書き直すことができます。

- ノード索引はサポートされていません (例えば、 CommonBaseEvent[extendedDataElements[1]])。
- ワイルドカード文字はサポートされていません (例えば、 CommonBaseEvent[extendedDataElements/\*/children/values = "text"])。
- 拡張データ・エレメントの values プロパティーを参照する場合は、値だけでなく プロパティーの型も指定する必要があります。

```
CommonBaseEvent[extendedDataElements[values = "myVal"
    and @type = "string"]]
```

```
比較を括弧でグループ化することによって、1 つの複合式内で複数の比較に使用
する型を指定できます。
```

CommonBaseEvent[extendedDataElements[(values = "myVal" or values = "yourVal") and @type = "string"]]

この例では、*type*式は括弧で囲んだ複合式の両方の辺に適用されます。括弧内で 異なる *type*式を指定することによってこの式をオーバーライドすることはできま せん。 また、starts-with または contains 関数を使用して、複数の関連した型をグル ープ化することもできます。例えば、以下の式は string 型または stringArray 型 のプロパティーに一致します。

# イベント・カタログ・アプリケーションの作成

イベント・カタログは、イベント・メタデータのリポジトリーです。

event catalog メタデータは、イベント定義から構成されています。イベント定義 は、イベントのクラスとそれらに許可された内容を記述するものです。(これは、 306 ページの『イベント・インスタンス・メタデータへのアクセス』で説明されてい る Eclipse Modeling Framework のインターフェースを使用してアクセスできるイベ ント・インスタンス・メタデータとは区別されます。)アプリケーションは、イベ ント・カタログを使用してエンタープライズ固有のイベント定義を管理できます が、独自の検証ロジックをインプリメントしてイベントを確実にこれらの定義に準 拠させる必要があります。

Common Base Event 仕様に従って定義されたイベントは、拡張名 (*extensionName* 属性の値)に基づいてイベント・クラスに分類することができます。イベント・カ タログを使用すれば、Common Base Event の他のプロパティーに許可される値の他 に、そのクラスのイベントが含むことのできる拡張データ・エレメントを指定する ことにより、特定のイベント・クラスに許可されるコンテンツを定義できます。イ ベント定義は、Common Base Event 仕様で定める制約外のイベント・コンテンツに 対する制約を定義します。

イベント定義は、階層形式で定義されており、親イベントの定義を継承します。単 ーのルート・イベント定義である event は、Common Base Event 仕様の基本要件 を定義します。他のすべてのイベント定義はこのルート定義から継承します。デフ ォルトでは、このルート・イベント定義は、イベント・カタログ通知イベントのイ ベント定義と共に、イベント・カタログに自動的にインストールされます (詳しく は、340 ページの『変更の通知』を参照してください)。

注: 現在、イベント定義は、Common Base Event 仕様を完全に記述するために必要 な制約の形式すべてをサポートしているわけではありません (例えば、 globalInstanceId プロパティーの先頭は英字にする必要があるという要件)。この ため、イベントが event イベント定義に準拠していても、イベント・エミッタ ーによる妥当性検査にパスしない可能性があります。

イベント・カタログ・インターフェースを使用することによって、イベント定義を 作成、削除および照会できます。(一度作成されると、イベント定義は変更できま せん。)また、イベント定義を XML フォーマットでインポートおよびエクスポー トすることに加えて、既存のイベント定義を読み取り可能な形式でリストすること もできます。

# イベント定義:

イベント定義は、いくつかの種類の情報で構成されています。

イベント定義には、いくつかの種類の情報が含まれます。

- 名前 イベント定義の名前で、定義によって記述されるイベントの拡張名と同じで す。特定の拡張名を持つすべてのイベントは同じイベント定義を共有しま す。
- 親 親イベント定義の名前。任意のイベント定義(ルート定義 event を除く)には、親イベント定義があり、そこからイベント定義はプロパティーの記述および拡張データ・エレメントの記述を継承します(ただし、継承されたデータのいくつかの要素はオーバーライドできます)。親はイベント・カタログに存在している任意の有効なイベント定義であることができます。
- プロパティーの記述

イベント定義の、許可された Common Base Event プロパティーの記述。プ ロパティーの記述は、 Common Base Event 仕様でシンプル・タイプ (複合 サブエレメントのプロパティーを含む) と定義された任意のプロパティーを 記述できます。

拡張データ・エレメントの記述

イベント定義についての、許可された拡張データ・エレメントの記述です。 拡張データ・エレメントの説明は、拡張データ・エレメントの名前および型 を定義します。また、この説明は、デフォルト値、許可される拡張データ・ エレメントの数、および子拡張データ・エレメントの説明も定義することが できます。

XML 文書で表されるイベント定義は、以下のような一般的な形式を取ります。

</eventDefinition>

#### プロパティーの記述:

プロパティー記述は、Common Base Event 仕様で定義されています。

プロパティー記述は、イベントに含めることのできるプロパティーを記述します。 これは、Common Base Event 仕様によって単純型として定義されている、任意のプ ロパティーにすることができます。プロパティーの説明は、*msgDataElement* などの 複合プロパティーを記述することができません。ただし、複合プロパティーの子で あるシンプル・プロパティーを記述することができます。イベント定義には、任意 の数 (ゼロを含む) のプロパティー記述を含めることができます。

プロパティー記述には、次のようなフィールドが含まれています。

- name プロパティーの名前。これは、CommonBaseEvent エレメントの属性、または CommonBaseEvent の複雑なサブエレメントの属性の名前である必要があります。例として、severity、priority、および globalInstanceId を挙げることができます。
- path プロパティーが CommonBaseEvent の属性ではない場合、プロパティーへの パスを指定する XPath ロケーション・パス。path は、記述されているプロ パティーの親プロパティーを識別します。以下に例を挙げます。
  - severity などの CommonBaseEvent のプロパティーを記述する場合、path を指定しない。ヌル・パスで、最上位のプロパティーが指定されます。

- CommonBaseEvent の複合プロパティーである *msgDataElement* のプロパ ティーを記述するには、path msgDataElement を指定します。
- *msgDataElement* の複合プロパティーである *msgHelp* のプロパティーを記 述するには、path msgDataElement/msgHelp を指定します。

パスでは、繰り返されるプロパティーの特定インスタンスを記述することも できます。例えば、イベント定義がいくつかの contextDataElements プロパ ティーについて記述している場合、businessContext という名前のプロパティ ーを指定し、path contextDataElements[@name='businessContext'] を指定 することができます。

# defaultValue

プロパティーのデフォルト値。デフォルト値は、必要なプロパティーが欠落 しているイベントのコンテンツ完了中に使用される値です。(このため、プ ロパティーの説明を要求し、それによってデフォルト値を定義することには 意味があります。)このフィールドはオプションです。

#### required

プロパティーが必須か、またはオプションかを指定するブール値。このフィ ールドが true であれば、そのプロパティーは必須です。このフィールドは オプションです。このフィールドに値が指定されていない場合、プロパティ ーはオプションであると想定されます。

# permittedValue

プロパティーの許可値。イベント定義で1つのプロパティーに対して特定 の値のみが許可されている場合、それぞれの値は、プロパティーの説明の permittedValue フィールドによって表されます。プロパティー記述には、任 意の数の許可値を含めることができます。このフィールドはオプションで、 minValue または maxValue フィールドが指定されている場合は指定しては いけません。

#### minValue

#### maxValue

プロパティーの最小許可値および最大許可値。イベント定義でプロパティー の値の範囲が許可されている場合、これらのフィールドは、この範囲の上限 と下限を定義します。*minValue*のみを指定した場合、許可される範囲に上 限はありません。同様に、*maxValue*のみを指定した場合、許可される範囲 に下限はありません。これらのフィールドはオプションで、*permittedValue* フィールドが指定されている場合は指定する必要はありません。

# 拡張データ・エレメントの記述:

拡張されたデータ・エレメントは、イベント定義に組み込まれる可能性がある情報 の1つのタイプです。

拡張データ・エレメントの記述は、特定のイベント・クラスのイベントが含むことのできる、拡張データ・エレメントを記述します。イベント定義は、任意の数の拡 張データ・エレメントの記述 (ゼロを含む)を含むことができます。

拡張データ・エレメントの記述には以下のフィールドが含まれています。

name 拡張データ・エレメントの名前。エレメントの名前 属性の値を定義しま す。 type 拡張データ・エレメントのデータ型。エレメントの型 属性の値を定義しま す。これは、サポートされている以下のデータ・タイプのいずれかである必 要があります。

- noValue
- byte
- short
- int
- long
- float
- double
- string
- dateTime
- boolean
- byteArray
- shortArray
- intArray
- longArray
- floatArray
- doubleArray
- stringArray
- dateTimeArray
- booleanArray
- hexBinary

#### defaultValue

拡張データ・エレメントのデフォルト値、または、タイプが配列の場合は複 数のデフォルトの値。デフォルト値は、必要な拡張データ・エレメントが欠 落しているイベントのコンテンツ完了中に使用される値を表しています。 このフィールドはオプションです。

#### minOccurs

表示されなければならない拡張データ・エレメントのインスタンスの最小数 です。このフィールドはオプションです。デフォルト値は1です。

# maxOccurs

表示可能な拡張データ・エレメントのインスタンスの最大数です。このフィ ールドはオプションです。デフォルト値は 1 です。

注: 現行の Common Base Event 仕様は、イベント包含関係の階層の各レベルで指 定された名前を持つ 1 つの拡張データ・エレメントのみを許可します。ただし この制限は、本仕様の将来のバージョンには含まれず、Common Event Infrastructure では施行されていません。

# イベント・カタログの継承:

イベント定義は、そのイベントの親のプロパティーを継承します。

イベント定義は、デフォルトで、その親からプロパティーの説明および拡張デー タ・エレメントの説明を継承します。しかし子イベントの定義はこれらの継承され た記述をオーバーライドします。ただし、これには一定の制限があります。イベン ト・カタログにイベント定義を追加すると、そのカタログは、継承を管理するルー ルに新規イベント定義が違反しないことを検証します。同様に、子孫を持つ既存の イベント定義を置き換える場合、イベント・カタログでは、既存の継承リレーショ ンシップの妥当性を検証し、それらが無効になっている場合は

InheritanceNotValidException 例外をスローします。いずれの場合も、すべての継承リレーションシップが有効にならない限り、新規イベント定義はカタログに追加されません。

イベント定義は、未解決 および解決済み のいずれかの形式で存在します。

- 未解決のイベント定義には、イベント定義内で定義されているプロパティーの定 義および拡張データ・エレメントの説明のみが含まれます。
- 解決済みのイベント定義には、未解決のイベント定義内のデータ、および継承されるプロパティーの定義と拡張データ・エレメントの説明が含まれます。

# 継承したプロパティーの記述のオーバーライド

子イベントの定義は、ローカルで定義された同名、同じパス (大/小文字の区別があ ることに注意)のプロパティーの記述を既に持っていない限り、その親イベントか ら各プロパティーの記述を継承します。子イベントに同名、同じパスのプロパティ ー記述がある場合、子の記述の各フィールドは以下のように親の記述の各フィール ドを以下のようにオーバーライドできます。

## デフォルト値

子は、親のプロパティー記述で指定したデフォルト値をオーバーライドでき ます。子にデフォルト値が指定されていない場合は、親から値を継承しま す。

## 必須またはオプション

子は常に親をオーバーライドします。ただし、親がプロパティーを必須とし て定義した場合、子もこのプロパティーが必須であることを指定する必要が あります。継承された必須プロパティーはオプションのプロパティーとして 再定義できません。

## 許可された値または最小値と最大値

親が許可された値または最小値および最大値を定義した場合、子は許可され た値または最小値および最大値を指定することによって、これらをオーバー ライドできます。イベント定義には、許可値、または最小値と最大値の両方 ではなく、いずれか 1 つのみを組み込むことができます。

- 親が最小値および最大値を定義しているが、子が許可された値を定義している場合は、親が定義した最小値と最大値が無視されます。
- 親が許可された値を定義し、子が最小値と最大値を定義している場合は、
   親が定義する許可された値が無視されます。
- 親が最大値、子が最小値しか定義していない場合、子は親が定義した最大 値を継承します。
- 子が許可された値または最小値と最大値を定義しない場合は、親が指定した値が継承されます。

#### 継承された拡張データ・エレメントの記述のオーバーライド

子イベント定義は、同名の拡張データ・エレメントの記述を既にローカルで定義し ていない限り、親から各拡張データ・エレメントの記述を継承します。子が同名の 拡張データ・エレメントの記述を持っている場合は、子の記述の各フィールドが、 以下のように親の記述をオーバーライドできます。

**型**子は親と同じ型を指定する必要があります。

#### 最小発生

子は常に親をオーバーライドします。

## 最大発生

子は常に親をオーバーライドします。

## デフォルト値

子は、親の拡張データ・エレメントの記述によって指定されたデフォルト値 をオーバーライドできます。子にデフォルト値が指定されていない場合は、 親から値を継承します。

# デフォルトの 16 進値

子は、親の拡張データ・エレメント記述によって指定されたデフォルトの 16 進値をオーバーライドできます。子にデフォルトの 16 進値が指定され ていない場合は、親から値を継承します。

## ネストされた拡張データ・エレメントの記述

子は、同名のネストされた記述を定義することによって、ネストされた拡張 データ・エレメントの記述をオーバーライドできます。子が、継承したネス トされた記述をオーバーライドするときには、個々のフィールドのオーバー ライドに同じ規則が適用されます。子に同名のネストされた拡張データ・エ レメントの記述が指定されていない場合は、親からネストされた記述を継承 します。

# 変更の通知:

イベント定義を追加、除去、または置換するたびに、イベント・カタログは、これ らの処置が行われたことを示すイベントをイベント・サーバーに送信します。

イベント・コンシューマーはこれらのイベントをサブスクライブして、イベント・ カタログ変更の通知を受信します。デフォルトでは、イベント・カタログは、デフ ォルトのエミッター・ファクトリーを使用して、これらのイベントを送信するため のエミッターを取得します。ただし、この動作はイベント・カタログ構成で変更で きます。

イベント・カタログは、以下の拡張名を使用して 3 種類の通知クラスを送信するこ とができます。

- cei\_event\_definition\_added
- cei\_event\_definition\_replaced
- cei\_event\_definition\_removed

これら 3 つのイベント・クラスは、共通の親クラス cei\_event\_definition からプロパ ティー記述を継承します。4 つの全イベント・クラスのイベント定義は、インスト ール時に、デフォルトのルート・イベント定義と共にイベント・カタログに自動的 にロードされます。

注: イベント定義がイベント・カタログから除去されると、そのイベント定義の子 またはその子孫も除去されます。イベント・カタログは、除去された各イベン ト定義の変更通知イベントを別途送信します。

| プロパティー               | 值                                                                                               |
|----------------------|-------------------------------------------------------------------------------------------------|
| version              | 1.0.1                                                                                           |
| globalInstanceId     | イベントのグローバルに固有な ID                                                                               |
| creationTime         | イベントが生成された現在日時                                                                                  |
| severity             | 10 (情報)                                                                                         |
| priority             | 10 (低)                                                                                          |
| sourceComponentId    | イベント・カタログ・コンポーネントおよびイベント・サー<br>バー・ホスト・マシンの ID                                                   |
| situation            | 状態カテゴリーの以下の値のいずれかを含む状態データ                                                                       |
|                      | • CreateSituation (追加されたイベント定義)                                                                 |
|                      | • ConfigureSituation (置換されたイベント定義)                                                              |
|                      | • DestroySituation (除去されたイベント定義)                                                                |
| extensionName        | 以下のいずれかの値です。                                                                                    |
|                      | • cei_event_definition_added                                                                    |
|                      | cei_event_definition_replaced                                                                   |
|                      | cei_event_definition_removed                                                                    |
| extendedDataElements | 1 つの属性 eventDefinitionName を持つ単一の拡張データ・<br>エレメント。この属性は、追加、置換、または除去されたイ<br>ベント定義の名前を指定するストリングです。 |

各変更通知イベントには以下のプロパティーが含まれます。

# イベント定義の作成:

イベント定義は、EventDefinition クラスのインスタンスです。

イベント定義は、EventDefinition クラスのインスタンスです。イベント定義を作成 するには、先にこのクラスの新しいインスタンスを作成してから、プロパティー記 述および拡張データ・エレメント記述を取り込みます。イベント定義を作成した 後、作成したイベント定義をイベント・カタログに追加できます。詳しくは、345 ページの『イベント定義のイベント・カタログへの追加』を参照してください。

空の新規イベント定義を作成するには、EventDefinition のインスタンスを作成します。

EventDefinition definition = new EventDefinition(name, parent);

このコンストラクターのパラメーターは、以下のとおりです。

name

イベント定義の名前。これは、記述しているイベントの extensionName 属性の 値です。

parent

親イベント定義の名前。Common Base Event 仕様で必要となるもの以外のプロ パティー記述または拡張データ・エレメント記述をイベント定義に継承したくな い場合は、このパラメーターを event にする必要があります。このパラメータ ーがヌルの場合、新規イベント定義はルート・イベント定義として定義されま す。ルート・イベント定義は、空である場合、または現行のルート・イベント定 義を置き換える場合に限り、カタログに追加できます。

戻されるオブジェクトは、プロパティー記述または拡張データ・エレメント記述を 含まない未解決の新規イベント定義です。

次のコード・フラグメントは、insurance\_claim\_start\_auto と呼ばれる新規イベン ト定義を作成します。これは、イベント定義 insurance\_claim\_start の子です。

これで、イベント定義にプロパティーの記述および拡張データ・エレメントの記述 を取り込むことができます。

# プロパティー記述のイベント定義への追加:

拡張データ・エレメント記述は、クラス PropertyDescription のインスタンスです。

イベント定義にプロパティー記述を追加するには、先に新しいプロパティー記述を 作成してから、そのプロパティー記述のフィールドの値を設定する必要がありま す。これで、プロパティー記述をイベント定義に追加できます。

1. 新規プロパティー記述を作成するには、プロパティーの名前とパスを指定して PropertyDescription のインスタンスを作成します。

PropertyDescription propDesc = new PropertyDescription(name, path);

このコンストラクターのパラメーターは、以下のとおりです。

name

プロパティーの名前。これは、CommonBaseEvent エレメントまたはその子エ レメントのいずれかの、単純プロパティーの名前でなければなりません。

path

プロパティーへのパスを指定する XPath ロケーション・パス。 CommonBaseEvent (*severity* や *priority* など) のトップレベル・プロパティー の場合、*path* はヌルにする必要があります。

戻されるオブジェクトは、新しい PropertyDescription オブジェクトです。

 プロパティー記述のフィールドにデータを取り込みます。 PropertyDescription ク ラスは、プロパティー記述の各フィールドに setter メソッドを提供します。これ らのメソッドについて詳しくは、Javadoc API の資料を参照してください。 例 えば、プロパティーが必須であることを指定するには、setRequired(boolean) メソ ッドを使用して required プロパティーを true に設定します。

propDesc.setRequired(true);

3. EventDefinition.addPropertyDescription() メソッドを使用して、イベント定義にプロパティー記述を追加します。

definition.addPropertyDescription(propDesc);

イベント定義に、同じ名前とパスを持つ別のプロパティー記述が既に含まれている場合は、 DescriptionExistsException 例外がスローされます。

次のコード・フラグメントは、新しいプロパティー記述を作成し、作成した記述に データを取り込み、その記述をイベント定義に追加します。

PropertyDescription propDesc = new PropertyDescription("severity",null); propDesc.setRequired(true); propDesc.setMinValue('30');

// definition is a valid event definition
definition.addPropertyDescription(propDesc);

# 拡張データ・エレメント記述のイベント定義への追加:

拡張データ・エレメント記述は、 ExtendedDataElementDescription クラスのインスタ ンスです。

イベント定義に拡張データ・エレメント記述を追加するには、先に新しい拡張デー タ・エレメント記述を作成してから、そのフィールドの値を設定する必要がありま す。また、ネストされた (子の) 拡張データ・エレメント記述 (これは、ネストされ た拡張データ・エレメントを記述します) を追加することもできます。これで、拡 張データ・エレメント記述をイベント定義に追加できます。

 新しい拡張データ・エレメント記述を作成するには、拡張データ・エレメントの 名前と型を指定した ExtendedDataElementDescription のインスタンスを作成しま す。

ExtendedDataElementDescription edeDesc =
 new ExtendedDataElementDescription(name, type);

このコンストラクターのパラメーターは、以下のとおりです。

пате

拡張データ・エレメントの名前。これは、記述したい拡張データ・エレメン トの name プロパティーの値でなければなりません。

#### type

拡張データ・エレメントのデータ型。これは、

org.eclipse.hyades.logging.events.cbe.ExtendedDataElement クラスで定義されている以下のいずれかの整数定数でなければなりません。

- TYPE\_BOOLEAN\_ARRAY\_VALUE
- TYPE\_BOOLEAN\_VALUE
- TYPE\_BYTE\_ARRAY\_VALUE
- TYPE\_BYTE\_ARRAY
- TYPE\_DATE\_TIME\_ARRAY\_VALUE
- TYPE\_DATE\_TIME\_VALUE
- TYPE\_DOUBLE\_ARRAY\_VALUE
- TYPE\_DOUBLE\_VALUE

- TYPE\_FLOAT\_ARRAY\_VALUE
- TYPE\_FLOAT\_VALUE
- TYPE\_HEX\_BINARY\_VALUE
- TYPE\_INT\_ARRAY\_VALUE
- TYPE\_INT\_VALUE
- TYPE\_LONG\_ARRAY\_VALUE
- TYPE\_LONG\_VALUE
- TYPE\_NO\_VALUE\_VALUE
- TYPE\_SHORT\_ARRAY\_VALUE
- TYPE\_SHORT\_VALUE
- TYPE\_STRING\_ARRAY\_VALUE
- TYPE\_STRING\_VALUE

戻されるオブジェクトは、新しい ExtendedDataElementDescription オブジェクト です。

 拡張データ・エレメント記述のフィールドにデータを取り込みます。 ExtendedDataElementDescription クラスは、拡張データ・エレメント記述の各フィ ールドに setter メソッドを提供します。これらのメソッドについて詳しくは、 Javadoc API の資料を参照してください。 例えば、拡張データ・エレメントが 少なくとも一度生じるように指定するには、setMaxOccurs(int) メソッドを使用し て maxOccurs プロパティーを 4 に設定します。

edeDesc.setMaxOccurs(4);

3. オプション: 子の拡張データ・エレメント記述を追加するには、 ExtendedDataElementDescription.addChild() メソッドを使用します。

edeDesc.addChild(childEdeDesc);

```
childEdeDesc パラメーターは、有効な拡張データ・エレメント記述でなければなりません。
```

EventDefinition.addExtendedDataElementDescription() メソッドを使用して、イベント定義に拡張データ・エレメント記述を追加します。

definition.addExtendedDataElementDescription(edeDesc);

イベント定義に、同じ名前とパスを持つ別の拡張データ・エレメント記述が既に 含まれている場合は、 DescriptionExistsException 例外がスローされます。

次のコード・フラグメントは、新しい拡張データ・エレメント記述を作成し、作成 した記述にデータを取り込み、その記述をイベント定義に追加します。

```
ExtendedDataElementDescription edeDesc =
    new ExtendedDataElementDescription("age", TYPE_SHORT_VALUE);
edeDesc.setMinOccurs(1);
edeDesc.setMaxOccurs(1);
```

// definition is a valid event definition
definition.addExtendedDataElementDescription(edeDesc);

イベント・カタログ Bean の作成:

イベント・カタログ Bean がイベント・カタログをアクセスするために使用されま す。

イベント・カタログは、 Enterprise JavaBean アーキテクチャーを使用する Stateless Session Bean としてインプリメントされます。イベント・カタログにアクセスする には、最初にイベント・カタログ・アプリケーションでイベント・カタログ Session Bean のインスタンスを作成する必要があります。

ホーム・インターフェースを使用して、イベント・カタログ Session Bean のインス タンスを作成します。

イベント定義のイベント・カタログへの追加:

新規に作成したイベントをイベント・カタログに追加することができます。

新規イベント定義を作成し、プロパティー記述と拡張データ・エレメント記述を取 り込んだ後は、そのイベント定義をイベント・カタログに追加することができま す。一度イベントがイベント・カタログに追加されると、イベント定義を変更する ことはできませんが、置き換えることはできます。

注: WebSphere セキュリティーが使用可能に設定されている場合、イベント・カタ ログにイベント定義を追加するために、アプリケーション・ユーザーID を catalogAdministrator ロールにマップする必要があります。

イベント定義をイベント・カタログに追加するには、addEventDefinition メソッドを 使用します。

boolean result = eventCatalog.addEventDefinition(definition, replace)

このメソッドのパラメーターは、以下のとおりです。

definition

追加するイベント定義。これは、有効な EventDefinition のインスタンスでなけ ればなりません。

replace

指定したイベント定義によって同じ名前を持つ既存の定義を置き換えるかどうか を示すブール値。

*replace* パラメーターが false の場合、指定したイベント定義の名前は、カタログ 内にある既存のイベント定義の名前と一致しないようにする必要があります。一致 する場合は、EventDefinitionExistsException 例外がスローされます。

replace パラメーターが true である場合は、新規イベント定義で、カタログ内に既 に存在する同じ名前の既存のイベント定義が置き換えられます。ただし、継承階層 を保持するには、新規イベント定義で古いイベント定義と同じ親を指定する必要が あります。 そうしないと、ParentNotValidException 例外がスローされます。 戻されたブール値で、既存のイベント定義が置換されたかどうかが分かります。 replace が true で、しかも同じ名前のイベント定義が新しい定義で置換された場合 にのみ、この値が true になります。

イベント定義がイベント・カタログに追加されると、イベント・カタログはイベントをイベント・サーバーに送信し、イベント・コンシューマーにこの変更が行われたことを通知します。 340 ページの『変更の通知』を参照してください。

注:継承規則に違反するイベント定義を追加しようとすると、

InheritanceNotValidException 例外がスローされ、そのイベント定義はカタログに 追加されません。これが発生するのは、新規イベント定義が、継承されたプロ パティーの記述または拡張データ・エレメントの記述を無効な方法でオーバー ライドする場合、または既存のイベント定義を置き換えることによって、継承 された記述を子孫が無効な方法でオーバーライドする場合です。詳しくは、 338 ページの『イベント・カタログの継承』を参照してください。

カタログからのイベント定義の除去:

必要なくなったイベント定義をイベント・カタログから削除することができます。

イベント定義が不要であれば、これをイベント・カタログから除去することができ ます。

注: WebSphere セキュリティーが使用可能に設定されている場合、アプリケーショ ン・ユーザー ID を catalogAdministrator ロールにマップして、イベント・カタ ログからイベント定義を除去する必要があります。

イベント定義をイベント・カタログから除去するには、removeEventDefinition メソ ッドを使用します。

eventCatalog.removeEventDefinition(name)

name パラメーターは、イベント・カタログから除去するイベント定義の名前です。 一致するイベント定義がイベント・カタログにない場合、 EventDefinitionNotFoundException 例外がスローされます。

イベント・カタログからイベント定義が除去されると、その子および他のすべての 子孫も除去されます。除去されるイベント定義ごとに、イベント・カタログはイベ ント・サーバーにイベントを送り、イベント・コンシューマーに変更が行われた旨 を通知します。詳しくは、340ページの『変更の通知』を参照してください。

注: イベント定義を削除する際に、イベント・カタログはイベント・サーバーをチ ェックして、イベント・データ・ストアの既存のイベントがそのイベント定義 により記述されているかを判別することはしません。このため、イベント定義 が不要であることを確認してから、イベント・カタログから除去する必要があ ります。

# コマンド解説

コマンド行のスクリプトは、Common Event Infrastructure のいくつかの機能にアク セスするために利用できます。 これらのスクリプトは、Jacl スクリプトとしてインプリメントされています。 Jacl スクリプトは、WebSphere wsadmin ツール (*profile\_root/bin* ディレクトリーにある)を使用して実行する必要があります。 wsadmin ツールについての詳細は、WebSphere Application Server の資料を参照してください。

スクリプトを実行するには、以下の構文を使用します。

wsadmin -f scriptname.jacl

他のパラメーターとの区別が可能な範囲内でのみ、パラメーター名を短くすること ができます。例えば、eventquery.jacl スクリプトを使用する場合に、 -extensionname の代わりに -ex と入力することができます。ただし、-e は、 -extensionname や -end のいずれかを表している可能性があるため無効です。

コマンドの構文および使用法に関するヘルプを表示するには、以下のようにコマンドの後にワード help を入力します。

wsadmin -f scriptname.jacl help

Simple Objects Access Protocol (SOAP) プロトコルで wsadmin ツールを使用する場 合は、操作が完了する前にコマンドがタイムアウトすることがあります。例えば、 イベント・サーバーからたくさんのイベントを照会したりパージしたりする場合に これが起こることがあります。タイムアウトが起こると、wsadmin ツールは以下の エラー・メッセージを表示し、SOAP RPC 呼び出しが失敗したことを示します。 SOAP RPC 呼び出しが失敗しました: 呼び出し (Failed to make the SOAP RPC call: invoke)

このエラー・メッセージが表示された場合、接続タイプに RMI、宛先ポートに 2809 を指定し、コマンドを再度実行します。例えば、以下のコマンドは、RMI 接続を使 用してイベント・サーバーからイベントをパージします。

wsadmin -conntype rmi -port 2809 eventpurge.jacl -seconds 0

wsadmin ツールの -conntype パラメーターについて詳しくは、WebSphere Application Server の資料を参照してください。

eventcatalog.jacl スクリプト:

コマンド行インターフェースを使用して、イベント・カタログにアクセスできます。

目的

イベント・カタログでイベント定義またはソース・カテゴリーをリストし、イベン ト定義のインポートおよびエクスポートを行います。

wsadmin -f eventcatalog.jacl [-serverName server\_name] [-listdefinitions |
-listcategories | -export definitions | -import definitions] [-file filename] [-name
event\_def\_name] [-pattern] [-resolve] [-replace]

# 説明

eventcatalog.jacl スクリプトによって、コマンド行を使用してイベント・カタロ グの内容にアクセスすることができます。また、イベント定義のインポートおよび エクスポートもサポートします。

# パラメーター

## -serverName server\_name

EventServer アプリケーションがデプロイされたアプリケーション・サーバーの 名前。この引数はオプションですが、EventServer アプリケーションがデプロイ されている WebSphere ノードで複数のアプリケーション・サーバーが実行中の ときは指定する必要があります。そうしない場合、Common Event Infrastructure エンタープライズ Bean を見つけることができないため、コマンドは失敗しま す。

## -listdefinitions

指定したイベント定義を、読み取り可能な形式でリストします。この場合、名前の昇順でソートされます。 リストは、-file パラメーターで指定したファイルに 書き込まれます。このパラメーターを指定しない場合、リストは、標準出力に書 き込まれます。

#### -listcategories

定義したイベント・ソース・カテゴリーとこれに含まれるイベント・クラスをリ ストします。この場合、ソース・カテゴリーの昇順でソートされます。 リスト は、-file パラメーターで指定したファイルに書き込まれます。このパラメータ ーを指定しない場合、リストは、標準出力に書き込まれます。

# -export definitions

指定したイベント定義を、インポートに適した形式でリストします。リストは、 eventdefinition5\_0\_1.xsd XSD スキーマに準拠した XML 文書として書き込 まれます。このスキーマは、events-client.jar ファイルにパッケージされてい ます。リストは、-file パラメーターで指定したファイルに書き込まれます。こ のパラメーターを指定しない場合、リストは、標準出力に書き込まれます。

#### -import definitions

イベント定義のリストをファイルから読み取り、そのイベント定義をイベント・ カタログに追加します。インポートするイベント定義のリストは、 eventdefinition.xsd XSD スキーマに準拠した XML 文書として書き込まれる 必要があります。

#### -file filename

リストまたはエクスポート操作の場合は、出力を書き込むファイルの名前です。 インポート操作の場合は、インポートするイベント定義が含まれるファイルにな ります。このパラメーターは、インポート操作では必須ですが、リスト操作およ びエクスポート操作ではオプションです。リスト操作またはエクスポート操作で このパラメーターが指定されていない場合、出力は標準出力に書き込まれます。

#### -name event\_def\_name

リストまたはエクスポートするイベント定義を識別する名前です。 -pattern パ ラメーターが指定されていない場合、 -name パラメーターにより特定の単一イ ベント定義が識別されます。 -pattern が指定されている場合は、 -name が、 イベント定義名の比較の対象となるパターンを指定します。このパターンで、パ ーセント文字(%)はゼロ文字以上の任意のシーケンスを表し、下線()は任意 の1 文字を表します。他のすべての文字は、リテラル文字として取り扱われま す。 このパラメーターは、 -listdefinitions および -export definitions オプションが指 定されている場合のみ有効です。 -listcategories または -import definitions オプ ションを指定した場合は無効です。

# -pattern

-name パラメーターで指定した値を、パターンとして扱うように指定します。
 このパラメーターは、 -listdefinitions および -export finitions オプションが指定されている場合のみ有効です。 -list categories または -import finitions オプションを指定した場合は無効です。

-resolve

リストまたはエクスポートするイベント定義を解決することを指定します。解決 済みのイベント定義には、継承の階層内の祖先から継承したプロパティーおよび 拡張データ・エレメントの説明が含まれます。このパラメーターが指定されてい ない場合、イベント定義のリストには未加工のイベント定義のみが含まれます。

このパラメーターは、 -listdefinitions および -export definitions オプションが指 定されている場合のみ有効です。 -listcategories または -import definitions オプ ションを指定した場合は無効です。

#### -replace

インポートするイベント定義で、同じ名前の既存のイベント定義が置き換えられ ることを指定します。このパラメーターが指定されていない場合、既存のイベン ト定義とインポートされるイベント定義の間で名前の衝突が起こり、その結果エ ラーが発生して、イベント定義はインポートされません。

このパラメーターは、 -import definitions オプションが指定されている場合のみ 有効です。 -list definitions、-list categories、または -export definitions オプショ ンを指定した場合は無効です。

## 例

この例では、次のように、insurance\_claim\_start という名前の単一の解決済みイベント定義の内容が表示され、結果が標準出力に書き込まれます。

wsadmin -f eventcatalog.jacl -listdefinitions -name insurance\_claim\_start -resolve

この例では、次のように、名前がストリング insurance\_claim\_start で始まるイベ ント定義のセットがエクスポートされ、結果が XML ファイルに書き込まれます。

wsadmin -f eventcatalog.jacl -exportdefinitions -file d:\u00e4myexport.xml
 -name insurance\_claim\_start% -pattern

この例では、次のように、ファイル myimport.xml からイベント定義のセットがインポートされ、同じ名前の既存の定義と置き換えられます。

wsadmin -f eventcatalog.jacl -importdefinitions -file d:¥myimport.xml -replace

この例では、定義したイベント・ソース・カテゴリーすべてとこれらに含まれるイ ベントのリストが表示されます。結果は、次のように、標準出力に書き込まれま す。

wsadmin -f eventcatalog.jacl -listcategories

emitevent.jacl スクリプト:

コマンド行インターフェースを使用して、イベント・サーバーにイベントを実行依 頼することができます。

# 目的

イベントをイベント・サーバーに送信します。

wsadmin -f emitevent.jacl [-xml url] [-serverName server\_name] [-msg message]
[-severity severity] [-extensionname extension\_name] [-emitter profile\_name]
[-synchronous | -asynchronous]

#### 説明

emitevent.jacl スクリプトによって、イベント・サーバーにイベントをサブミット するためのコマンド行インターフェースが提供されます。イベント・コンテンツ は、ソース XML ファイルを提供するか、またはコマンド行でプロパティー値を指 定して提供することができます。

このスクリプトで生成されるイベントは、以下のデフォルト・コンテンツを持っています。

```
<CommonBaseEvent creationTime=current_system_time
version="1.0.1"> <sourceComponentId component="emitevent.jacl"
componentIdType="Application" location=local_hostname
locationType="Hostname"
subComponent="com.ibm.events.cli.util.EmitEventCliHelper"
componentType="http://www.ibm.com/namespaces/autonomic/Tivoli
/EventInfrastructure"/> <situation categoryName="ReportSituation">
        <situationType "http://www.ibm.com/namespaces/autonomic/Tivoli
/EventInfrastructure"/> <situation categoryName="ReportSituation">
        <situationType xsi:type="ReportSituation" reasoningScope="EXTERNAL"
        reportCategory="CLI"/>
        </situation>
</CommonBaseEvent>
```

current\_system\_time パラメーターは、XML dateTime ストリングとして指定される、イベントが生成されたシステム時刻です。

# パラメーター

#### -xml url

サブミットするイベントが含まれる XML 文書のロケーションを指定する URL。この XML 文書は、Common Base Event のバージョン 1.0.1 XSD スキ ーマに準拠している必要があります。 URL スキーム (http:// など) が指定さ れていない場合は、ローカル・ファイルと見なされます。このパラメーターはオ プションです。

2 つのサンプル XML ファイル eventsample1.xml および eventsample2.xml は、*install root*/events/samples ディレクトリーにあります。

#### -serverName server\_name

EventServer アプリケーションがデプロイされたアプリケーション・サーバーの 名前。この引数はオプションですが、EventServer アプリケーションがデプロイ されている WebSphere ノードで複数のアプリケーション・サーバーが実行中の ときは指定する必要があります。そうしない場合、Common Event Infrastructure エンタープライズ Bean を見つけることができないため、コマンドは失敗しま す。 -msg message

イベントのメッセージ・プロパティーに使用する値。メッセージにスペースが含 まれている場合は、この値を引用符で囲んでください。このパラメーターはオプ ションです。 XML ファイルに加えてこのパラメーターを指定した場合、 -msg パラメーターの値は、XML ファイルで msg プロパティーに対して指定したす べての値をオーバーライドします。

## -severity severity

イベントの重大度プロパティーに使用する値。このパラメーターはオプションで す。 XML ファイルに加えてこのパラメーターを指定した場合、 -severity パラ メーターの値は、XML ファイルで severity プロパティーに対して指定したすべ ての値をオーバーライドします。

#### -extensionname extension\_name

イベントの extensionName プロパティーに使用する値。拡張名にスペースが含 まれている場合は、この値を引用符で囲んでください。このパラメーターはオプ ションです。XML ファイルに加えてこのパラメーターを指定した場合、 -extensionname パラメーターの値は、XML ファイルで extensionName プロパ ティーに対して指定したすべての値をオーバーライドします。

#### -emitter profile\_name

エミッターを取得するときに使用するエミッター・ファクトリー・プロファイル の Java Naming and Directory Interface (JNDI) 名。このパラメーターはオプシ ョンです。このパラメーターを指定しない場合、デフォルトのエミッター・ファ クトリー・プロファイル (/com/ibm/events/configuration/emitter/Default) が使用されます。

#### -synchronous | -asynchronous

イベント送信に使用される同期モード。このパラメーターはオプションです。指 定しない場合、エミッターに対して構成されている同期モード指定が使用されま す。

### 例

以下の例では、重大度が 30、拡張名が test\_event (その他のすべてのプロパティーはデフォルト値です) のイベントをイベント・サーバーに送信しています。

wsadmin -f emitevent.jacl -severity 30 -extensionname test\_event

以下の例では、eventsample1.xml で指定したプロパティーを使用してイベントを送 信しています。

wsadmin -f emitevent.jacl -xml ../samples/eventsample1.xml

#### eventquery.jacl スクリプト:

コマンド行インターフェースを使用して、イベント・データベースを照会することができます。

#### 目的

イベント・データベース内のイベントをリストするレポートを生成します。

wsadmin -f eventquery.jacl [-serverName server\_name] [-globalinstanceid global\_instance\_id | -group event\_group] [-severity severity] [-extensionname extension\_name] [-start start\_time] [-end end\_time] [-number number] [-ascending]-descending]

#### 説明

eventquery.jacl スクリプトによって、イベント・データベースが照会され、結果 をリストするレポートが生成されます。イベントは、イベント・グループ、重大 度、または拡張名に基づいて照会することができます。また、指定した期間内に作 成されたイベントを照会することもできます。

#### パラメーター

#### -serverName server\_name

EventServer アプリケーションがデプロイされたアプリケーション・サーバーの 名前。この引数はオプションですが、EventServer アプリケーションがデプロイ されている WebSphere ノードで複数のアプリケーション・サーバーが実行中の ときは指定する必要があります。そうしない場合、Common Event Infrastructure エンタープライズ Bean を見つけることができないため、コマンドは失敗しま す。

#### -globalinstanceid global\_instance\_id

照会するイベントのグローバル・インスタンス ID。このパラメーターか、 -group のいずれかが必要ですが、両方は必要ありません。

#### -group event\_group

照会するイベントが含まれるイベント・グループ。 *event\_group* の値は、 Common Event Infrastructure 構成で定義したイベント・グループの名前でなけれ ばなりません。このパラメーターか、**-globalinstanceid** のいずれかが必要です が、両方は必要ありません。

#### -severity severity

レポートに組み込むイベントの重大度。severity の値は整数である必要がありま す。指定した値に等しい重大度のイベントのみがレポートに組み込まれます。こ のパラメーターはオプションです。

#### -extensionname extension\_name

レポートに組み込むイベントの拡張名。このパラメーターで、照会するイベント を特定のタイプに限定します。 extensionName プロパティーが *extension\_name* に等しいイベントのみがレポートに組み込まれます。このパラメーターはオプシ ョンです。

#### -start start\_time

レポートに組み込むイベントの最も早い時刻。指定した日時より後に生成された イベントに照会を制限する場合、このパラメーターを使用します。このパラメー ターは、XML dateTime データ型に基づいて指定した日時である必要がありま す。基本形式は CCYY-MM-DDThh:mm:ss で、オプションで、この後に時間帯イン ディケーターが続きます。 例えば、東部標準時の 2004 年 1 月 1 日正午は、 2004-01-01T12:00:00-05:00 のようになります。 dateTime データ型について詳 しくは、www.w3.org の XML スキーマ (XML schema at www.w3.org) を参照し てください。 -end end\_time

レポートに組み込むイベントの最も遅い時刻。指定した日時より前に生成された イベントに照会を制限する場合、このパラメーターを使用します。このパラメー ターは、XML dateTime データ型に基づいて指定した日時である必要がありま す。詳しくは、-start パラメーターの説明を参照してください。

-number number

レポートに組み込むイベントの最大数。このパラメーターは整数でなければなり ません。データベース内で一致するイベントの数が指定した値を超える場合は、 レポートは切り捨てられます。つまり、レポートが昇順でソートされている場合 には、最新の一致イベントが省略されます。レポートが降順でソートされている 場合には、最も古い一致イベントが省略されます。

-ascending|-descending

レポート内のイベントをソートする発生順の順序。これは、必ず次の値のいずれ かになります。

ascending

昇順 (発生順)。古いイベントから順に並べます。これはデフォルト値で す。

descending

降順 (発生順の逆)。新しいイベントから順に並べます。

# 例

以下の例では、データベース内の、**全イベント**というイベント・グループに属し、 2004 年 2 月 17 日に生成されたすべてのイベントがリストされます。レポート は、次のように、日時順の逆でソートされます。

eventquery.jacl -group "All events" -start "2004-02-17T00:00:00-05:00" -end "2004-02-17T23:59:59-05:00" -order DESC

eventbucket.jacl スクリプト:

コマンド行インターフェースを使用して、イベント・データベース・バケット構成 を変更できます。

目的

イベント・データベース・バケット構成を表示または変更します。

wsadmin -f eventbucket.jacl [-status] [-change] [-serverName server\_name]

# 説明

eventbucket.jacl スクリプトは、イベント・データベース・バケット構成を表示また は変更します。バケットは、イベント・データベースから古いイベント・データを パージするための高速パージ・ユーティリティーによって使用されます。 このコマ ンドを実行して、現在のバケット構成を判別したり、アクティブおよび非アクティ ブ・バケットをスワップすることができます。

注: WebSphere セキュリティーが使用可能にされている場合、ユーザー ID を eventAdministrator ロールにマップして、イベント・データベース・バケット構 成を表示または変更する必要があります。

# パラメーター

-status

現在のバケット構成についての情報を表示できます。例えば、アクティブ・バケットの設定、およびバケットのチェック間隔 (データ・ストア・プラグインが、 どのバケットがアクティブか判定する頻度)を表示できます。

#### -change

アクティブ・バケットを非アクティブ・バケットに、非アクティブ・バケットを アクティブ・バケットにするためにバケットをスワップします。非アクティブ・ バケットは空でないと、このオプションは使用できません。

#### -serverName server\_name

EventServer アプリケーションがデプロイされたアプリケーション・サーバーの 名前。この引数はオプションですが、EventServer アプリケーションがデプロイ されている WebSphere ノードで複数のアプリケーション・サーバーが実行中の ときは指定する必要があります。そうしない場合、Common Event Infrastructure エンタープライズ Bean を見つけることができないため、コマンドは失敗しま す。

# 例

以下の例は、現在のバケット構成を表示します。

wsadmin -f eventbucket.jacl -status

以下の例は、アクティブ・バケットおよび非アクティブ・バケットをスワップしま す。

wsadmin -f eventbucket.jacl -change

# eventpurge.jacl スクリプト:

コマンド行インターフェースを使用して、イベント・データベースからイベントをパージすることができます。

# 目的

イベント・データベースからイベントをパージします。

wsadmin -f eventpurge.jacl [-serverName server\_name] [-seconds seconds | -end end\_time] [-group event\_group] [-severity severity] [-extensionname extension\_name] [-start start\_time] [-size size]

# 説明

eventpurge.jacl スクリプトは、イベント・データベースからイベントをパージしま す。イベント・データベースからすべてのイベントをパージすることも、一定の基 準を満たすイベントに限定してパージすることもできます。

注: WebSphere セキュリティーが使用可能に設定されている場合、ユーザーID を eventAdministrator ロールにマップして、イベントを削除する必要があります。

パラメーター

-serverName server\_name

EventServer アプリケーションがデプロイされたアプリケーション・サーバーの 名前。この引数はオプションですが、EventServer アプリケーションがデプロイ されている WebSphere ノードで複数のアプリケーション・サーバーが実行中の ときは指定する必要があります。そうしない場合、Common Event Infrastructure エンタープライズ Bean を見つけることができないため、コマンドは失敗しま す。

-seconds seconds

パージするイベントの最小経過期間。seconds の値は整数でなければなりません。指定した秒数より長時間経過したイベントのみがパージされます。 -end パラメーターを指定しない場合、このパラメーターが必要です。

-end end\_time

削除するイベント・グループの終了時刻。指定時刻以前に生成されたイベントの み削除されます。 $end\_time$  値は、XML dateTime フォーマット (CCYY-MM-DDThh:mm:ss) で指定する必要があります。例えば、東部標準時の 2006 年 1 月 1 日正午は、2006-01-01T12:00:00-05:00 のようになります。 dateTime データ型について詳しくは、www.w3.org の XML スキーマ (XML schema at www.w3.org) を参照してください。

-seconds パラメーターを指定しない場合、このパラメーターが必要です。

#### -group eventGroup

パージするイベントが含まれるイベント・グループ。*event\_group*の値は、 Common Event Infrastructure 構成で定義したイベント・グループの名前でなけれ ばなりません。このパラメーターはオプションです。

#### -severity severity

パージするイベントの重大度。severity の値は整数である必要があります。重要 度が指定した値と等しいイベントのみパージされます。このパラメーターはオプ ションです。

#### -extensionname extension\_name

パージに組み込むイベントの拡張名。このパラメーターで、パージの対象を特定 タイプのイベントに限定します。 extensionName プロパティーが *extension\_name* に等しいイベントのみがパージされます。このパラメーターはオ プションです。

#### -start start time

削除するイベント・グループの開始時刻。指定時刻後に生成されたイベントのみ 削除されます。 *start\_time* 値は、XML dateTime フォーマット (CCYY-MM-DDThh:mm:ss) で指定する必要があります。このパラメーターはオプシ ョンです。

# -size size

単一トランザクション内でパージするイベントの数。 size の値は整数でなけれ ばなりません。この数のイベントがパージされた後、コマンドによってトランザ クションがコミットされてから、新規トランザクションが継続されます。このパ ラメーターはオプションです。 例

以下の例では、生成されてから 10 分以上経過している、重大度が 20 (重大でない) のすべてのイベントがデータベースからパージされます。

eventpurge.jacl -group "All events" -severity 20 -seconds 600

# WebSphere Process Server 管理のトラブルシューティング

トラブルシューティングは、問題の原因を検出して除去するプロセスです。このト ピック群は、標準的な管理タスク中に発生する可能性のある問題を識別して解決す るのに役立ちます。

# Failed Event Manager のトラブルシューティング

このトピックでは、Failed Event Manager の使用中に発生する可能性がある問題に ついて説明します。

注: このトピックでは、システムで失敗したイベントを検出、変更、再サブミッ ト、または削除するために、Failed Event Manager を使用する方法については説 明しません。失敗したイベントの管理について詳しくは、インフォメーショ ン・センターの『WebSphere Process Server の失敗したイベントの管理』を参照 してください。

次の表から発生した問題を選択します。

| 問題                             | 参照先                                                                      |
|--------------------------------|--------------------------------------------------------------------------|
| 拡張検索中にパフォーマンスが低下するとい<br>う問題がある | 『拡張検索機能が最適化されていない』                                                       |
| 「検索」ページの「日付ごと」タブに値を入<br>力できない  | 『「日付ごと」タブの値は、正しく入力され<br>ないと自動的にデフォルトの値に変更されま<br>す。』                      |
| 期限切れのイベントを削除できない               | 357 ページの『「期限切れイベントを削除」<br>機能を実行すると Failed Event Manager が中<br>断するように見える』 |

# 拡張検索機能が最適化されていない

Failed Event Manager の拡張検索機能が最適化されていません。したがって、失敗 したイベントの大量のセットで「拡張検索」タブを使用する場合に、パフォーマン スが低下する可能性があります。

# 「日付ごと」タブの値は、正しく入力されないと自動的にデフォルト の値に変更されます。

「検索」ページの「日付ごと」タブには、「開始日」と「日付ごと」という 2 つの フィールドがあります。どちらのフィールドも必要です。値はロケールに応じて異 なり、フィールドの上に示される例と全く同じようにフォーマットする必要があり ます。値の形式に不整合があると (例えば、年数に 2 桁ではなく 4 桁の数字を使 用したり、時間値を省略したりなど)、Failed Event Manager が以下の警告メッセー ジを発行してフィールドのデフォルト値を置き換えます。
CWMAN0017E: 入力された日付 your\_incorrectly\_formatted\_date が正しく解析され ませんでした。日付 default\_date が使用されます。

「開始日」フィールドのデフォルト値は、January 1, 1970, 00:00:00 GMT に定義 されています。

重要: Failed Event Manager のインプリメンテーションで表示される実際のデフォルト値は、ロケールおよびタイム・ゾーンによって異なります。例えば、「開始日」フィールドは、東部標準時 (EST)のタイム・ゾーンの en\_US ロケールに配置されたマシンでは、12/31/69 7:00 PM がデフォルト値になります。
 「日付ごと」フィールドのデフォルト値は常に、ユーザーのロケールおよびタイム・ゾーンにあわせてフォーマット設定された現在日付と時刻になります。

この問題を回避するには、上記の各フィールドで示した例に従って、日付と時刻を 常に慎重に入力するようにしてください。

# 「期限切れイベントを削除」機能を実行すると Failed Event Manager が中断するように見える

現行の検索結果に失敗したイベントが多く存在する状態、または失敗したイベント に大量のビジネス・データが含まれている状態で「期限切れイベントを削除」ボタ ンを使用すると、Failed Event Manager が無期限に中断したように見える場合があ ります。

この状態では、Failed Event Manager は実際に中断しているのではありません。実際には大量のデータ・セットの処理中であり、コマンドが完了し次第すぐに結果を リフレッシュします。

# Business Process Choreographer 構成のトラブルシューティン グ

このトピックを参照して、ビジネス・プロセス・コンテナーまたはヒューマン・タ スク・コンテナーの構成に関連した問題を解決します。

このセクションの目的は、ビジネス・プロセス・コンテナーまたはヒューマン・タ スク・コンテナーの構成が期待どおりに機能しない理由を理解したり、問題を解決 したりする際に役立つ情報を提供することです。以下のタスクは、ビジネス・プロ セス・コンテナーまたはヒューマン・タスク・コンテナーの構成中に発生する可能 性がある問題の判別および解決方法に焦点を当てています。

## Business Process Choreographer のログ・ファイル

ここでは、Business Process Choreographer 構成のログ・ファイルの保管場所について説明します。

## プロファイルの作成

Business Process Choreographer のプロファイル・アクションでは、logs ディレクト リーの bpcaugment.log ファイルに書き込みを行います。 プロファイル・ウィザードでサンプル構成オプションを選択すると、bpeconfig.jacl スクリプトが呼び出され、アクションは logs ディレクトリーの bpeconfig.log ファ イルに記録されます。

## 管理スクリプト

wsadmin を使用して実行されるすべての Business Process Choreographer スクリプト は、wsadmin.traceout ファイルに記録されます。ただし、このファイルは wsadmin が起動されるごとに上書きされるので、wsadmin を再度起動する前に必ずこのロ グ・ファイルを保管してください。

## 構成関連スクリプト

bpeconfig.jacl、taskconfig.jacl、clientconfig.jacl、および bpeunconfig.jacl の各スクリプ ト・ファイルは、それぞれ bpeconfig.log、taskconfig.log、clientconfig.log、および bpeunconfig.log という名前でログ・ファイルを logs ディレクトリーに書き込みま す。また、wsadmin.traceout ファイルも確認します。

# 管理ユーティリティー・スクリプト

ProcessChoreographer ディレクトリーの util サブディレクトリーにある管理スクリ プトは、独自のログ・ファイルを書き込みません。wsadmin.traceout ファイルおよび アプリケーション・サーバーのログ・ファイルを確認します。

## 構成チェッカー

ProcessChoreographer ディレクトリーにある bpecheck.jacl スクリプト・ファイルを 使用して、共通の構成問題を確認できます。結果は、logs ディレクトリーの bpecheck.log ファイルに書き込まれます。

## Business Process Choreographer のトレースの使用可能化

ここでは、サポートに連絡する前に行うべきことについて説明します。

## トレースの使用可能化

Business Process Choreographer トレースでは、標準の WebSphere Process Server トレース・メカニズムを使用します。このメカニズムは通常の方法で使用可能に設定 する必要があります。

トレース仕様は次のとおりです。

com.ibm.bpe.\*=all=enabled:com.ibm.ws.staffsupport.\*=all=enabled

ここで com.ibm.bpe は、ビジネス・プロセス、およびヒューマン・タスクのほとん どの局面をトレースします。ヒューマン・タスクの残りの局面であるスタッフ・プ ラグインは、com.ibm.ws.staffsupport によってトレースされます。

## サポートに送信するもの

トレースを使用可能に設定後、問題シナリオを再作成して以下のファイルを準備し ます。

• SystemOut.log

- SystemErr.log
- trace.log

これらのファイルは次のディレクトリーにあります。 *install\_root*profiles/*profile\_name*/logs/

## タスク・コンテナー・アプリケーションの開始に失敗する

ejb/htm/TaskContainerStartUpBean という名前の開始 Bean がアプリケーションを強 制的に停止しました。

## 症状

次のエラーが SystemOut.log ファイルに書き込まれます。

WSVR0037I: Starting EJB jar: taskejb.jar NMSV0605W: A Reference object looked up from the context "java:" with the name "comp/env/scheduler/DefaultUserCalendarHome" was sent to the JNDI Naming Manager and an exception resulted. Reference data follows: Reference Factory Class Name: com.ibm.ws.naming.util.IndirectJndiLookupObjectFactory Reference Factory Class Location URLs: Reference Class Name: java.lang.Object Type: JndiLookupInfo Content: JndiLookupInfo: jndiName="com/ibm/websphere/scheduler/calendar/DefaultUserCalendarHome"; providerURL=""; initialContextFactory="" StartBeanInfo E STUP0005E: Startup bean named ejb/htm/TaskContainerStartUpBean forced application to stop. ApplicationMg W WSVR0101W: An error occurred starting, TaskContainer\_utxtlb10Node01\_server1 ApplicationMg A WSVR0217I: Stopping application: TaskContainer utxtlb10Node01 server1 EJBContainerI I WSVR0041I: Stopping EJB jar: taskejb.jar

#### 理由

このエラーは、TaskContainer アプリケーションの開始時に SchedulerCalendars アプリケーションが使用不可になっている場合に発生します。

## 解決方法

SchedulerCalendars アプリケーションを手動でインストールするか、既にインストー ル済みの場合は、新規のターゲット・マッピングを追加します。

デフォルト・プロファイルでは、SchedulerCalendars アプリケーションが、 WebSphere システム・アプリケーションとして自動的に使用可能になります。ただ し、カスタム・プロファイルでは自動的に使用可能にはなりません。

bpeconfig.jacl スクリプトは、SchedulerCalendars アプリケーションのインストールを 試行しますが、常に可能とは限りません。

管理コンソールのインストール・ウィザードを使用して ND 環境の Business Process Choreographer を構成する場合は、SchedulerCalendars アプリケーションを手 動でインストールする必要があります。

# Business Process Choreographer データベースおよびデータ・ソ ースのトラブルシューティング

このタスクを使用して、Business Process Choreographer データベースおよびデー タ・ソースの問題を解決します。

ビジネス・プロセス・コンテナーとヒューマン・タスク・コンテナーは、両方とも データベースを必要とします。データベースがなければ、ビジネス・プロセスおよ びヒューマン・タスクを含むエンタープライズ・アプリケーションは機能しませ ん。

- DB2<sup>®</sup> を使用している場合:
  - DB2 Universal JDBC ドライバー・タイプ 4 を使用しており、Business Process Choreographer データ・ソースで接続をテストするとき、またはサーバーを始 動するときに、"com.ibm.db2.jcc.a.re: XAER\_RMERR : The DDM parameter value is not supported. DDM parameter code point having unsupported value : 0x113f DB2ConnectionCorrelator: NF0000001.PA0C.051117223022" な どの DB2 内部エラーが発生する場合は、以下のアクションを実行します。
    - データ・ソースのクラスパス設定を確認します。デフォルト・セットアッ プでは、WebSphere 変数 \${DB2UNIVERSAL\_JDBC\_DRIVER\_PATH} により、 universalDriver\_wbi ディレクトリーにある WebSphere Process Server 組 み込み DB2 Universal JDBC ドライバーを指すことができます。
    - ドライバーのバージョンは、DB2 サーバー・バージョンと互換性がない場合があります。ご使用のデータベース・インストールのオリジナル db2jcc.jar ファイルを使用しており、WebSphere Process Server 組み込み DB2 Universal JDBC ドライバーではないことを確認します。必要な場合 は、オリジナル db2jcc.jar ファイルを指すように、WebSphere 変数 \${DB2UNIVERSAL JDBC DRIVER PATH} の値を変更します。
    - 3. サーバーを再始動します。
  - DB2 インスタンスの db2diag.log ファイルに、以下に示す ADM5503E のよう なメッセージが含まれている場合:

2004-06-25-15.53.42.078000 Instance:DB2 Node:000 PID:2352(db2syscs.exe) TID:4360 Appid:\*LOCAL.DB2.027785142343 data management sqldEscalateLocks Probe:4 Database:BPEDB

ADM5503E ロック・インテント "X" に対する表 "GRAALFS .ACTIVITY\_INSTANCE\_T" での "10" ロックの エスカレーションは失敗しました。SQLCODE は "-911" です。

LOCKLIST 値を増やします。例えば、この値を 500 に設定するには、以下の DB2 コマンドを入力します。

db2 UPDATE DB CFG FOR BPEDB USING LOCKLIST 500

これにより、パフォーマンスが大きく向上します。

デッドロックを回避するには、データベース・システムが十分なメモリー(特にバッファー・プール用)を使用するように構成されていることを確認します。DB2の場合は、DB2 Configuration Advisorを使用して、ご使用の構成に合った値を判別します。

 データ・ソースのインプリメンテーション・クラス COM.ibm.db2.jdbc.DB2XADataSource について述べるエラーが発生した場合:

- server.policy ファイルで使用されているすべての WebSphere 環境変数が、正 しく設定されていることを確認します。例えば、DB2\_INSTALL\_ROOT と DB2 JDBC DRIVER PATH です。
- ご使用の JDBC プロバイダーのクラスパス定義が正しいこと、および項目 が 2 つ存在しないことを確認します。
- コンポーネント管理認証別名が、*cellName*/BPEAuthDataAlias*dbType\_Scope* に設定されていることを確認します。ここで、*cellName* はセルの名前、 *dbType* はデータベース・タイプ、および *Scope* は定義のスコープです。
- リモートの DB2 for z/OS<sup>®</sup> データベースを使用している場合で、アプリケー ション・サーバーがリモート・データベースとの最初の XA トランザクション を開始しようとするときに、SystemOut.log ファイルに SQL コード 30090N がある場合は、以下を実行します。
  - インスタンス構成変数 SPM\_NAME が、8 文字以内のホスト名を持つローカ ル・サーバーを指していることを確認します。ホスト名が 8 文字より長い 場合は、etc/hosts ファイルで短い別名を定義します。
  - その他の場合、無効な同期点マネージャー・ログ項目が sqllib/spmlog ディレクトリーにある可能性があります。 sqllib/spmlog ディレクトリーの 項目のクリアを試行して再始動します。
  - SPM\_LOG\_FILE\_SZ の値を増やすことを考慮します。
- Cloudscape を使用している場合:
  - Linux または UNIX システムで「開かれたファイルが多すぎます (Too many open files)」エラーが発生した場合は、使用可能なファイル・ハンドルの数を 例えば 4000 以上に増やします。使用可能なファイル・ハンドルの数を増やす 方法について詳しくは、ご使用のオペレーティング・システムの資料を参照し てください。
  - Cloudscape ツールを起動しようとすると「Java クラスが見つかりません (Java class not found)」という例外が発生する場合は、 Java 環境がセットアップされているか、および classpath 環境変数に以下の JAR ファイルが含まれているか確認します。
    - db2j.jar
    - db2jtools.jar
    - db2jcc.jar
    - db2jcview.jar
  - Cloudscape ツール (ij または cview など) を使用して Cloudscape データベー スに接続できず、以下の例外が発生する場合:

エラー XJ040: データベース「c:¥WebSphere¥AppServer¥profiles¥*profile\_name*¥databases¥BPEDB」を開始できませんでした。 (Failed to start database 'c:¥WebSphere¥AppServer¥profiles¥*profile\_name*¥databases¥BPEDB') 詳細は次の例外を参照してください (see the next exception for details.)。 エラー XSDB6: Cloudscape の別のインスタンスが既にデータベース c:¥WebSphere¥AppServer¥profiles¥*profile\_name*¥databases¥BPEDB をブートしている可能性があります。 (Another instance of Cloudscape may have already booted the database c:¥WebSphere¥AppServer¥profiles¥*profile\_name*¥databases¥BPEDB) Cloudscape データベースにアクセスできるアプリケーションは一度に 1 つだ けなので、これらのツールを使用する前に WebSphere Application Server を停 止する必要があります。

- ビジネス・プロセスまたはヒューマン・タスクを含むエンタープライズ・アプリ ケーションのインストール中に、データベース・エラーが発生する場合。 エンタ ープライズ・アプリケーションをインストールすると、プロセス・テンプレート とタスク・テンプレートは Business Process Choreographer データベースに書き込 まれます。ビジネス・プロセス・コンテナーが使用するデータベース・システム が稼動しており、アクセス可能であることを確認します。
- 国別文字の使用に問題がある場合。 Unicode 文字セットをサポートするようデー タベースが作成されていることを確認します。
- データベースの中でテーブルまたはビューが検出されない場合。 データ・ソースの認証別名を構成するときには、データベース表の作成に使用したユーザー ID (またはデータベース表を作成するスクリプトの実行に使用したユーザー ID) と同じユーザー ID を指定する必要があります。

# Business Process Choreographer キュー・マネージャーおよび JMS プロバイダーのトラブルシューティング

これを使用して、キュー、キュー・マネージャー、および Java Message Service (JMS) プロバイダーに関連した Business Process Choreographer の問題を解決します。

Business Process Choreographer は、高信頼性メッセージングを使用します。メッセ ージング・サービスは、WebSphere に組み込まれた JMS プロバイダーか、別途イ ンストールした製品 WebSphere MQ です。以下に、起こりうる問題に対する解決方 法をいくつか示します。

# ビジネス・プロセスとヒューマン・タスクのトラブルシューティン グ

このトピックを参照して、ビジネス・プロセスおよびヒューマン・タスクに関連し た問題を解決します。

以下のタスクは、ビジネス・プロセスまたはタスクの実行中に発生する可能性のあ る問題のトラブルシューティングに焦点を当てています。

# ビジネス・プロセス・アプリケーションとヒューマン・タスク・アプ リケーションのインストールのトラブルシューティング

ND 環境で、ビジネス・プロセス、ヒューマン・タスク、またはその両方を含むア プリケーションをインストールするときに、デプロイメント・マネージャーの SystemErr.log ファイルに例外が記録されます。

#### 症状

ND 環境で、ビジネス・プロセス、ヒューマン・タスク、またはその両方を含むア プリケーションをインストールするときに、デプロイメント・マネージャーの SystemErr.log ファイルで以下の例外が検出されます。

SystemErr R com.ibm.ws.management.commands.sib.SIBAdminCommandException: CWSJA0012E: Messaging engine not found. at com.ibm.ws.management.commands.sib.SIBAdminCommandHelper.createDestination

(SIBAdminCommandHelper.java:787)

at com.ibm.ws.management.commands.sib.CreateSIBDestinationCommand.afterStepsExecuted
 (CreateSIBDestinationCommand.java:459)

at com.ibm.websphere.management.cmdframework.provider.AbstractTaskCommand.execute
 (AbstractTaskCommand.java:547)
at com.ibm.ws.sca.internal.deployment.sib.SIBAdminHelper.call(SIBAdminHelper.java:136)
at com.ibm.ws.sca.internal.deployment.sib.SIBAdminHelper.createSIBDestination
 (SIBAdminHelper.java:112)

at com.ibm.ws.sca.internal.deployment.sib.SIBAdmin.createDestination(SIBAdmin.java:327)

- at com.ibm.ws.sca.internal.deployment.sib.SIBDestinationTask.createDestination
   (SIBDestinationTask.java:263)
- at com.ibm.ws.sca.internal.deployment.sib.SIBDestinationTask.preInstallModule
   (SIBDestinationTask.java:71)

at com.ibm.ws.sca.internal.deployment.SCATaskBase.installModule(SCATaskBase.java:57)

at com.ibm.ws.sca.internal.deployment.sib.SIBDestinationTask.processArtifacts
 (SIBDestinationTask.java:228)

at com.ibm.ws.sca.internal.deployment.sib.SIBDestinationTask.install (SIBDestinationTask.java:287)

at com.ibm.ws.sca.internal.deployment.SCAInstallTask.performInstallTasks
 (SCAInstallTask.java:116)

at com.ibm.ws.sca.internal.deployment.SCAInstallTask.performTask

(SCAInstallTask.java:61)

at com.ibm.ws.management.application.SchedulerImpl.run(SchedulerImpl.java:253)

at java.lang.Thread.run(Thread.java:568)

## 理由

「SCA.SYSTEM.cellnName.Bus」バスのバス・メンバーが欠落しています。

## 解決方法

管理コンソールで、「サービス統合」→「バス」→ SCA.SYSTEM.cellName.Bus をクリックします。「トポロジー」セクションで、「バス・メンバー」をクリック します。ビジネス・プロセス・アプリケーションまたはヒューマン・タスク・アプ リケーションをバス・メンバーとしてインストールするサーバーまたはクラスター を追加してから、該当サーバーまたはクラスターを再始動し、再度アプリケーショ ンのインストールを試行します。

# ビジネス・プロセスの実行のトラブルシューティング

ここでは、ビジネス・プロセスの実行に関する共通の問題の解決方法について説明 します。

Business Process Choreographer Explorer を使用し、IBM<sup>®</sup> 技術サポート・ページで エラー・メッセージ・コードを検索できます。

- エラー・ページで、「詳しくは、検索してください」リンクをクリックします。 これにより、IBM 技術サポート・サイトでエラー・コードの検索を開始しま す。このサイトで提供される情報は英語のみです。
- エラー・ページに表示されるエラー・メッセージ・コードをクリップボードにコ ピーします。エラー・コードの形式は CWWBcnnnnc で、c は文字を、nnnn は 4 桁の数値を示します。「WebSphere Process Server technical support」ページに進 みます。
- 3. エラー・コードを「追加検索項目 (Additional search terms)」フィールドに貼り 付けて、「実行 (Go)」をクリックします。

特定の問題に対する解決方法を以降のトピックで説明します。

## Microflow を含むアプリケーションを停止するときの ClassCastException:

Microflow を含むアプリケーションが停止した時間帯に、ClassCastException 例外が SystemOut.log ファイルに記述されます。

## 理由

アプリケーションが停止するときに、EAR ファイルに含まれるクラスはクラスパス から除去されます。ただし、それらのクラスを必要とする Microflow インスタンス がまだ実行されている可能性があります。

#### 解決方法

以下のアクションを実行します。

- まず、Microflow プロセス・テンプレートを停止します。この時点以降、そのテ ンプレートから新規の Microflow インスタンスを開始することはできなくなりま す。
- 2. 少なくとも Microflow が実行される最大期間が過ぎるのを待ち、実行中のインス タンスすべてを完了させます。
- 3. アプリケーションを停止します。

#### XPath 照会により配列から予期しない値が戻される:

XPath 照会を使用して配列のメンバーにアクセスすると、予期しない値が戻されます。

#### 理由

この問題の一般的な理由は、配列の最初のエレメントの指標値がゼロになっている と考えられます。配列の XPath 照会では、最初のエレメントの指標値は 1 になっ ています。

#### 解決方法

配列で使用する指標値がエレメント 1 で始まっていることを確認します。

## アクティビティーは処理不能の障害のため停止しました (メッセージ: CWWBE0057I):

システム・ログに CWWBE0057I メッセージがあります。プロセスは「実行」状態 になっていますが、現行パスでナビゲーションが先に進みません。

## 理由

次のすべての状態が発生した場合は、invoke アクティビティー、インライン・ヒュ ーマン・タスク、および Java スニペットを停止状態にします。

- アクティビティーにより障害が発生した
- エンクロージング・スコープで障害が処理されない
- アクティビティーの continueOnError 属性が false に設定されている

#### 解決方法

この問題を解決するには、次の2つのレベルの処置が必要です。

- 管理者は、停止したアクティビティー・インスタンスを手動で修復する必要があ ります。例えば、停止したアクティビティー・インスタンスを強制完了するか、 強制再試行します。
- 障害の理由を調査する必要があります。場合によっては、モデリング・エラーに よって障害が発生することもあり、その場合はモデル内で修正する必要がありま す。

例えば、WebSphere Scheduler デフォルト・カレンダーを使用し、アクティビティー に「タイムアウト」によって有効期限が定義されている場合は、時間が正しい形式 で定義されていることを確認します。特に、時間の数字と単位の間に空白がないこ とを確かめます。正しく指定されたタイムアウト期間の例を次に示します。

- 1minute
- 2hours 4minutes 1second
- 1day 1hour

## Microflow が補正されない:

Microflow がサービスを呼び出したときにプロセスが失敗しましたが、元に戻すサービスが呼び出されません。

## 解決方法

Microflow の補正を起動するには、さまざまな条件を満たす必要があります。次の点を確認します。

- 1. Business Process Choreographer Explorer にログオンし、「失敗した補正」をクリ ックして、補正サービスが失敗しており、修復する必要があるかどうかを確認し ます。
- 2. Microflow の補正は、Microflow のトランザクションがロールバックした場合に のみ起動されます。この場合に該当するかどうか確認してください。
- 3. Microflow の compensationSphere 属性を「必須」に設定する必要があります。
- 補正サービスが実行されるのは、対応する転送サービスが Microflow のトランザ クションに関わっていない場合のみです。転送サービスがナビゲーション・トラ ンザクションに関わっていないことを確認してください。例えば、プロセス・コ ンポーネントの参照時には、Service Component Architecture (SCA)の修飾子 suspendTransaction を True に設定します。

#### 長期実行プロセスが停止しているように見える:

長期実行プロセスは実行中の状態になっていますが、何も動作していないように見 えます。

#### 理由

このような振る舞いをすることにはさまざまな理由が考えられます。

- 1. ナビゲーション・メッセージを再試行した回数が多すぎるため、保存キューまた は保留キューに移動された。
- 2. Service Component Architecture (SCA) インフラストラクチャーからの応答メッセ ージが繰り返し失敗した。

- プロセスが、イベント、タイムアウト、あるいは長期実行呼び出しまたはタスク が戻るのを待っている。
- 4. プロセスのアクティビティーが停止状態になっている。

#### 解決方法

上述の理由それぞれに対して、異なる修正アクションが必要になります。

- 1. 管理についての PDF に記載のとおり、保存キューまたは保留キューにメッセージがあるかどうかを確認します。
- 管理コンソールの失敗したイベント管理ビューに何か表示されているかどうかを 確認します。
  - Service Component Architecture (SCA) 応答メッセージからの失敗したイベントがある場合は、そのメッセージを再活動化します。
  - それ以外は、長期実行アクティビティーを強制完了するか、強制再試行します。
- 停止状態のアクティビティーが存在するかどうかを調べ、存在する場合はそれらのアクティビティーを修復します。システム・ログに CWWBE0057I メッセージがある場合は、『メッセージ: CWWBE0057I』に記載のとおり、モデルを訂正することも必要になります。

## 別の EAR ファイルの同期サブプロセスの呼び出しが失敗する:

長期実行プロセスが別のプロセスを同期して呼び出し、サブプロセスが別のエンタ ープライズ・アーカイブ (EAR) ファイルに配置されている場合は、そのサブプロセ スの呼び出しは失敗します。

例えば、次のような例外が発生します。

com.ibm.ws.sca.internal.ejb.util.EJBStubAdapter com.ibm.ws.sca.internal.ejb.util.EJBStubAdapter#003
Exception:
java.rmi.AccessException: CORBA NO PERMISSION 0x49424307 No; nested exception is:

org.comg.CORBA.NO PERMISSION: The WSCredential does not contain a forwardable token.

Please enable Identity Assertion for this scenario.

vmcid: 0x49424000 minor code: 307 completed: No

at com.ibm.CORBA.iiop.UtilDelegateImpl.mapSystemException(UtilDelegateImpl.java:202)

at javax.rmi.CORBA.Util.mapSystemException(Util.java:84)

#### 理由

別の EAR ファイルの同期サブプロセスを呼び出す場合は、Common Secure Interoperability バージョン 2 (CSIv2) ID アサーションを使用可能に設定する必要が あります。

#### 解決方法

CSIv2 インバウンド認証と CSIv2 アウトバウンド認証を構成します。

#### 実行中に予期しない例外が発生しました (メッセージ: CWWBA0010E):

キュー・マネージャーが実行されていないか、Business Process Choreographer 構成 に誤ったデータベース・パスワードが含まれています。

## 解決方法

次の点を確認します。

- systemout.log ファイルに "javax.jms.JMSException: MQJMS2005: failed to create MQQueueManager" が含まれている場合、キュー・マネージャーを開始し てください。
- 2. Business Process Choreographer 構成に保管されているデータベース管理者パスワ ードが、データベースで設定されているパスワードと一致していることを確認し てください。

## 不明のイベント (メッセージ: CWWBE0037E):

プロセス・インスタンスにイベントを送信、または新規プロセス・インスタンスを 開始しようとして、「CWWBE0037E: 不明のイベント」例外が発生しました。

## 理由

このエラーの共通の理由は、メッセージをプロセスに送信しても、receive または pick アクティビティーが既にナビゲート済みであるために、メッセージを再度この プロセス・インスタンスでコンシュームできないというものです。

## 解決方法

この問題を訂正するには、次の指示に従います。

- イベントが既存のプロセス・インスタンスによってコンシュームされることになっている場合は、対応する receive または pick アクティビティーをまだナビゲートしていない既存のプロセス・インスタンスと一致する、相関セット値を渡す必要があります。
- イベントが新規プロセス・インスタンスを開始させることになっている場合は、 相関セット値が既存のプロセス・インスタンスと一致してはいけません。

ビジネス・プロセスで相関セットを使用する方法について詳しくは、「technote 1171649」を参照してください。

## プロセス・インスタンスを検索できないか、または作成できません (メッセージ: CWWBA0140E):

プロセス・インスタンスにイベントを送信しようとして、 「'CreateRejectedException'」メッセージを受け取ります。

## 理由

このエラーの一般的な理由は、createInstance 属性が no に設定され、このアクティビティーで使用される相関セットのメッセージと一緒に渡される値が既存のプロ セス・インスタンスと一致しないために、新規プロセス・インスタンスをインスタ ンス化できない receive または pick アクティビティーにメッセージが送信されると いうものです。

#### 解決方法

この問題を訂正するには、既存のプロセス・インスタンスと一致する相関セット値 を渡す必要があります。

ビジネス・プロセスでの相関セットの使用法について詳しくは、「Correlation sets in BPEL processes」を参照してください。

#### Java スニペットの未初期化変数または NullPointerException:

ビジネス・プロセスで未初期化変数を使用すると、さまざまな例外が発生します。

## 症状

次のような例外が発生します。

- 変数の内容を読み取ったり操作したりする Java スニペットまたは Java 式の実行時に、NullPointerException がスローされます。
- assign、invoke、reply、または throw アクティビティーの実行時に、BPEL の標準 障害「uninitializedVariable」(メッセージ CWWBE0068E) がスローされます。

## 理由

ビジネス・プロセスのすべての変数は、プロセスが開始されるときに NULL 値を持っており、それらの変数は事前初期化されません。 Java スニペットまたは Java 式 の内側で未初期化変数を使用すると、NullPointerException が発生します。

## 解決方法

変数は、使用する前に初期化する必要があります。これは、assign アクティビティーで実行できます。例えば、変数は assign の to-spec に現れる必要があります。あるいは、Java スニペットの内側で変数を初期化することが可能です。

#### 応答例外の欠落 (メッセージ: CWWBE0071E):

Microflow または長期実行プロセスを実行すると、MissingReplyException (メッセージ: CWWBE0071E) が発生するか、この例外がシステム・ログまたは SystemOut.log ファイルで検出されます。

## 理由

両方向オペレーションでは応答を送信する必要があります。このエラーは、プロセ スが reply アクティビティーをナビゲートせずに終了する場合に生成されます。こ の状態は、以下の事情の下で発生します。

- reply アクティビティーがスキップされた。
- 障害が発生し、対応する障害ハンドラーに reply アクティビティーが含まれていない。
- 障害が発生し、対応する障害ハンドラーが存在しない。

#### 解決方法

モデルを訂正し、プロセスの終了前に reply アクティビティーが必ず実行されるようにします。

## 並列パスが順次化される:

flow アクティビティーの内側に 2 つ以上の並列 invoke アクティビティーがありま すが、invoke アクティビティーが順次実行されます。

#### 解決方法

- 真の並列処理を実現するには、それぞれのパスを別々のトランザクションに置く 必要があります。すべての並列 invoke アクティビティーの「トランザクション の振る舞い」属性を、「事前コミット (commit before)」または「所有が必要 (requires own)」に設定します。
- データベース・システムとして Cloudscape を使用している場合、プロセス・エンジンは並列パスの実行を直列化します。この振る舞いを変更することはできません。

## ネストされたデータ・オブジェクトを別のデータ・オブジェクトにコピーするとソ ース・オブジェクトの参照が破棄される:

データ・オブジェクト Father には、別のデータ・オブジェクト Child が含まれてい ます。Java スニペットの内側では、Child を含むオブジェクトがフェッチされ、デ ータ・オブジェクト Mother の副構造で設定されます。データ・オブジェクト Father での Child への参照は消失します。

### 理由

Child への参照は、Father から Mother に移されます。

#### 解決方法

上記のようなデータ形式変更を Java スニペットで実行する場合は、別のオブジェクトに割り当てられる前にそのデータ・オブジェクトをコピーします。以下のコード・スニペットはその方法を示しています。

## CScope が使用不可である:

長期実行プロセスでの Microflow の開始またはナビゲーション・ステップの実行が 失敗し、「事後条件違反 !(cscope != null) (postcondition violation !(cscope != null))」というアサーションが表示されます。

## 理由

特定の状態ではプロセス・エンジンは補正サービスを使用しますが、これは使用不 可でした。

#### 解決方法

管理についての PDF に記載のとおり、補正サービスを使用可能に設定します。

## プロセス関連またはタスク関連メッセージの操作

ディスプレイに表示またはログ・ファイルに書き込まれる Business Process Choreographer メッセージの詳細情報を取得する方法について説明します。

Business Process Choreographer に属するメッセージのプレフィックスは、プロセス 関連メッセージの場合は *CWWB、*タスク関連メッセージの場合は *CWTK* です。これらのメッセージのフォーマットは、*PrefixComponentNumberTypeCode* です。タイプ・コードは、以下のとおりです。

- I 情報メッセージ
- W 警告メッセージ
- E エラー・メッセージ

プロセスおよびタスクが実行されると、メッセージは Business Process

Choreographer Explorer に表示されるか、SystemOut.log ファイルおよびトレースに 追加されます。これらのファイルで提供されるメッセージ・テキストを使用しても 問題を解決できない場合は、WebSphere Application Server 症状データベースを使用 して詳細な情報を検索できます。Business Process Choreographer メッセージを表示 するには、WebSphere ログ・アナライザーを使用して activity.log ファイルを確 認します。

1. WebSphere ログ・アナライザーを開始します。

次のスクリプト install\_root/bin/waslogbr.sh を実行します。

- 2. オプション:「ファイル」>「データベースの更新」>「WebSphere Application Server 症状データベース」をクリックして、症状データベースの最新バージョンを確認します。
- 3. オプション: アクティビティー・ログをロードします。
  - a. アクティビティー・ログ・ファイルを選択します。
    - install\_root/profiles/profile\_name/logs/activity.log ファイル
  - b. 「開く (Open)」をクリックします。

# Business Process Choreographer Explorer のトラブルシューティング

このトピックを参照して、Business Process Choreographer Explorer に関連した問題 を解決します。

以下の情報を使用して、Business Process Choreographer Explorer に関連した問題を 解決します。

- ブラウザーを使って Business Process Choreographer Explorer にアクセスしようと すると、エラー・メッセージ「HTTP 404 - File not found」が表示される場合 は、次の操作を試してください。
  - 管理コンソールを使用して、Web クライアント・アプリケーション
     BPCExplorer\_node\_name\_server\_name がサーバー上に実際にデプロイされ、実行されていることを確認します。
  - 管理コンソールのアプリケーションのページにある「デプロイメント記述子の 表示」下で、コンテキスト・ルートが /bpc になっていることを確認します。

- Business Process Choreographer Explorer の使用中にエラー・メッセージが表示される場合は、エラー・ページで「詳しくは、検索してください」リンクをクリックします。これにより、IBM 技術サポート・サイトでエラー・コードの検索を開始します。このサイトで提供される情報は英語のみです。Business Process Choreographer Explorer エラー・ページに表示されるエラー・メッセージ・コードをクリップボードにコピーします。エラー・コードの形式は CWWBcnnnc で、c は文字を、nnnn は 4 桁の数値を示します。「WebSphere Process Server technical support」ページに進みます。エラー・コードを「追加検索項目 (Additional search terms)」フィールドに貼り付けて、「実行 (Go)」をクリックします。
- EngineMissingReplyException メッセージが表示される場合、これはプロセス・ モデルに関する問題の症状です。この問題の解決方法について詳しくは、『ビジ ネス・プロセスおよびヒューマン・タスクの管理のトラブルシューティング』を 参照してください。
- Business Process Choreographer Explorer にログオンできるものの、一部の項目が 表示されない場合、または特定のボタンが使用できない場合、これはユーザーの 権限に問題があることを示しています。

この問題の解決方法として、次の方法が考えられます。

- 管理コンソールを使用して、セキュリティーをオンにする。
- 正しい ID を使用して Business Process Choreographer Explorer にログオンしているか確認する。プロセス管理者ではないユーザー ID でログオンすると、すべての管理ビューおよびオプションは非表示または使用不可になります。
- WebSphere Integration Developer を使用して、ビジネス・プロセスに定義されている権限設定を確認または変更する。
- エラー・メッセージ WWBU0024E 理由:「命名例外」で、ローカルのビジネス・ プロセス EJB への接続を確立できませんでした。(WWBU0024E Could not establish a connection to local business process EJB with a reason: "Naming Exception".) このエラーは、ビジネス・プロセス・コンテナーが停止しているこ とを示す可能性があります。アプリケーション BPEContainer\_InstallScope が実 行中であることを確認してください。ここで、InstallScope は cluster\_name また は hostname\_servername です。

## 関連タスク

363 ページの『ビジネス・プロセスの実行のトラブルシューティング』 ここでは、ビジネス・プロセスの実行に関する共通の問題の解決方法について説 明します。

# ビジネス・プロセスおよびヒューマン・タスクの管理のトラブルシュ ーティング

ここでは、ビジネス・プロセスに共通の問題を解決する方法について説明します。

次の情報は、ビジネス・プロセスの問題をデバッグするのに役立ちます。

ビジネス・プロセス・アプリケーションにまだプロセス・インスタンスがある間に そのアプリケーションを停止しようとすると、管理コンソールは、応答を停止しま す。 アプリケーションを停止する前に、ビジネス・プロセスを停止して新規インス タンスが作成されないようにし、次のいずれかの操作を実行する必要があります。

• すべての既存のプロセス・インスタンスが、正常な方法で終了するのを待つ。

• すべてのプロセス・インスタンスを強制終了して削除する。

これらの操作を行った後でのみ、プロセス・アプリケーションを停止できます。この問題を回避する方法について詳しくは、「technote 1166009」を参照してください。

## プロセス関連およびタスク関連の監査証跡情報の使用

ビジネス・プロセスおよびヒューマン・タスクのイベント・タイプとデータベース構造について説明します。

ビジネス・プロセス・コンテナーとタスク・コンテナーの一方または両方で、ロギ ングを使用可能にする必要があります。

ロギングが使用可能に設定されている場合には、ビジネス・プロセスまたはヒュー マン・タスクの実行時に重要なステップが発生すると常に、情報が監査ログまたは Common Event Infrastructure (CEI) ログに書き込まれます。CEI について詳しく は、モニターについての PDF を参照してください。以降のトピックでは、ビジネ ス・プロセスおよびヒューマン・タスクのイベント・タイプとデータベース構造に ついて説明します。

## ビジネス・プロセスの監査イベント・タイプ:

ここでは、ビジネス・プロセスの処理中に監査ログに書き込むことができるイベン トのタイプについて説明します。

イベントをログに記録するには、次の条件を満たす必要があります。

- ビジネス・プロセス・コンテナー用の対応する監査ロギング・タイプが使用可能 になっている
- プロセス・モデルの対応するエンティティー用にイベントが必ず使用可能になっている

次の表に、ビジネス・プロセスの実行中に発生する可能性がある監査イベントのコ ード一覧を示します。

表13. プロセス・インスタンス・イベント

| 監査イベント               | イベント・コード |  |  |  |  |  |
|----------------------|----------|--|--|--|--|--|
| PROCESS_STARTED      | 21000    |  |  |  |  |  |
| PROCESS_SUSPENDED    | 21001    |  |  |  |  |  |
| PROCESS_RESUMED      | 21002    |  |  |  |  |  |
| PROCESS_COMPLETED    | 21004    |  |  |  |  |  |
| PROCESS_TERMINATED   | 21005    |  |  |  |  |  |
| PROCESS_RESTARTED    | 21019    |  |  |  |  |  |
| PROCESS_DELETED      | 21020    |  |  |  |  |  |
| PROCESS_FAILED       | 42001    |  |  |  |  |  |
| PROCESS_COMPENSATING | 42003    |  |  |  |  |  |
| PROCESS_COMPENSATED  | 42004    |  |  |  |  |  |
| PROCESS_TERMINATING  | 42009    |  |  |  |  |  |
| PROCESS_FAILING      | 42010    |  |  |  |  |  |

表 13. プロセス・インスタンス・イベント (続き)

| 監査イベント                              | イベント・コード |  |  |  |  |
|-------------------------------------|----------|--|--|--|--|
| PROCESS_CORRELATION_SET_INITIALIZED | 42027    |  |  |  |  |
| PROCESS_COMPENSATION_INDOUBT        | 42030    |  |  |  |  |
| PROCESS_WORKITEM_DELETED            | 42041    |  |  |  |  |
| PROCESS_WORKITEM_CREATED            | 42042    |  |  |  |  |
| PROCESS_COMPENSATION_FAILED         | 42046    |  |  |  |  |
| PROCESS_EVENT_RECEIVED              | 42047    |  |  |  |  |
| PROCESS_EVENT_ESCALATED             | 42049    |  |  |  |  |
| PROCESS_WORKITEM_TRANSFERRED        | 42056    |  |  |  |  |

## 表 14. アクティビティー・イベント

| 監査イベント                        | イベント・コード |
|-------------------------------|----------|
| ACTIVITY_READY                | 21006    |
| ACTIVITY_STARTED              | 21007    |
| ACTIVITY_COMPLETED            | 21011    |
| ACTIVITY_CLAIM_CANCELED       | 21021    |
| ACTIVITY_CLAIMED              | 21022    |
| ACTIVITY_TERMINATED           | 21027    |
| ACTIVITY_FAILED               | 21080    |
| ACTIVITY_EXPIRED              | 21081    |
| ACTIVITY_LOOPED               | 42002    |
| ACTIVITY_SKIPPED              | 42005    |
| ACTIVITY_TERMINATING          | 42008    |
| ACTIVITY_FAILING              | 42011    |
| ACTIVITY_OUTPUT_MESSAGE_SET   | 42012    |
| ACTIVITY_FAULT_MESSAGE_SET    | 42013    |
| ACTIVITY_STOPPED              | 42015    |
| ACTIVITY_FORCE_RETRIED        | 42031    |
| ACTIVITY_FORCE_COMPLETED      | 42032    |
| ACTIVITY_UNDO_STARTED         | 42033    |
| ACTIVITY_UNDO_SKIPPED         | 42034    |
| ACTIVITY_UNDO_COMPLETED       | 42035    |
| ACTIVITY_MESSAGE_RECEIVED     | 42036    |
| ACTIVITY_LOOP_CONDITION_TRUE  | 42037    |
| ACTIVITY_LOOP_CONDITION_FALSE | 42038    |
| ACTIVITY_WORKITEM_DELETED     | 42039    |
| ACTIVITY_WORKITEM_CREATED     | 42040    |
| ACTIVITY_ESCALATED            | 42050    |
| ACTIVITY_WORKITEM_REFRESHED   | 42054    |
| ACTIVITY_WORKITEM_TRANSFERRED | 42055    |

表15. 変数関連イベント

| 監査イベント           | イベント・コード |  |  |  |
|------------------|----------|--|--|--|
| VARIABLE_UPDATED | 21090    |  |  |  |

表16. 制御リンク・イベント

| 監査イベント                  | イベント・コード |  |  |  |
|-------------------------|----------|--|--|--|
| LINK_EVALUATED_TO_TRUE  | 21034    |  |  |  |
| LINK_EVALUATED_TO_FALSE | 42000    |  |  |  |

表17. プロセス・テンプレート・イベント

| 監査イベント              | イベント・コード |  |  |
|---------------------|----------|--|--|
| PROCESS_INSTALLED   | 42006    |  |  |
| PROCESS_UNINSTALLED | 42007    |  |  |

表18. スコープ・インスタンス・イベント

| 監査イベント                    | イベント・コード |
|---------------------------|----------|
| SCOPE_STARTED             | 42020    |
| SCOPE_SKIPPED             | 42021    |
| SCOPE_FAILED              | 42022    |
| SCOPE_FAILING             | 42023    |
| SCOPE_TERMINATED          | 42024    |
| SCOPE_COMPLETED           | 42026    |
| SCOPE_COMPENSATING        | 42043    |
| SCOPE_COMPENSATED         | 42044    |
| SCOPE_COMPENSATION_FAILED | 42045    |
| SCOPE_EVENT_RECEIVED      | 42048    |
| SCOPE_EVENT_ESCALATED     | 42051    |

ヒューマン・タスクの監査イベント・タイプ:

ここでは、ヒューマン・タスクの処理中に監査ログに書き込むことができるイベン トのタイプについて説明します。

イベントをログに記録するには、次の条件を満たす必要があります。

- ヒューマン・タスク・コンテナー用の対応する監査ロギング・タイプが使用可能 になっている
- タスク・モデルの対応するエンティティー用にイベントが必ず使用可能になっている

次の表に、ヒューマン・タスクの実行中に発生する可能性がある監査イベントのコ ード一覧を示します。

表 19. タスク・インスタンス・イベント

| 監査イベント                        | イベント・コード |
|-------------------------------|----------|
| TASK_CREATED                  | 51001    |
| TASK_DELETED                  | 51002    |
| TASK_STARTED                  | 51003    |
| TASK_COMPLETED                | 51004    |
| TASK_CLAIM_CANCELLED          | 51005    |
| TASK_CLAIMED                  | 51006    |
| TASK_TERMINATED               | 51007    |
| TASK_FAILED                   | 51008    |
| TASK_EXPIRED                  | 51009    |
| TASK_WAITING_FOR_SUBTASK      | 51010    |
| TASK_SUBTASKS_COMPLETED       | 51011    |
| TASK_RESTARTED                | 51012    |
| TASK_SUSPENDED                | 51013    |
| TASK_RESUMED                  | 51014    |
| TASK_COMPLETED_WITH_FOLLOW_ON | 51015    |
| TASK_UPDATED                  | 51101    |
| TASK_OUTPUT_MESSAGE_UPDATED   | 51103    |
| TASK_FAULT_MESSAGE_UPDATED    | 51104    |
| TASK_WORKITEM_DELETED         | 51201    |
| TASK_WORKITEM_CREATED         | 51202    |
| TASK_WORKITEM_TRANSFERRED     | 51204    |
| TASK_WORKITEM_REFRESHED       | 51205    |

表 20. タスク・テンプレート・イベント

| 監査イベント                    | イベント・コード |
|---------------------------|----------|
| TASK_TEMPLATE_INSTALLED   | 52001    |
| TASK_TEMPLATE_UNINSTALLED | 52002    |

表 21. エスカレーション・インスタンス・イベント

| 監査イベント                          | イベント・コード |  |  |  |
|---------------------------------|----------|--|--|--|
| ESCALATION_FIRED                | 53001    |  |  |  |
| ESCALATION_WORKITEM_DELETED     | 53201    |  |  |  |
| ESCALATION_WORKITEM_CREATED     | 53202    |  |  |  |
| ESCALATION_WORKITEM_TRANSFERRED | 53204    |  |  |  |
| ESCALATION_WORKITEM_REFRESHED   | 53205    |  |  |  |

## ビジネス・プロセス用監査証跡データベース・ビューの構造:

AUDIT\_LOG\_B データベース・ビューは、ビジネス・プロセスについての監査ログ 情報を提供します。 監査証跡の内容を読み取るには、データベース表とビューの読み取りをサポートする SQL または他の管理ツールを使用します。

監査イベントは、プロセス・エンティティーと関連があります。監査イベントのタ イプは、そのイベントが参照するエンティティーによって異なります。監査イベン トには、次のタイプがあります。

- プロセス・インスタンス・イベント (PIE)
- アクティビティー・インスタンス・イベント (AIE)
- 変数関連イベント (VAR)
- 制御リンク・イベント (CLE)
- プロセス・テンプレート・イベント (PTE)
- スコープ関連イベント (SIE)

監査イベント・タイプのコード一覧については、 372 ページの『ビジネス・プロセ スの監査イベント・タイプ』を参照してください。

以下の表に、AUDIT\_LOG\_B 監査証跡ビューの構造を示します。表では、列名とイベント・タイプをリストし、列について簡単に説明しています。

インライン・タスクは、AUDIT\_LOG\_B 監査証跡ビューに記録され、TASK\_LOG 監査証 跡ビューには記録されません。例えば、インライン参加タスクを要求すると ACTIVITY\_CLAIMED イベントが生成されますが、タスク関連イベントは生成され ません。

表 22. AUDIT\_LOG\_B 監査証跡ビューの構造

| 名前                     | РТЕ | PIE | AIE | VAR | CLE | SIE | 説明                                            |
|------------------------|-----|-----|-----|-----|-----|-----|-----------------------------------------------|
| ALID                   | x   | x   | x   | x   | х   | х   | 監査ログ・エントリーの ID。                               |
| EVENT_TIME             | х   | х   | х   | х   | Х   | х   | イベントが発生したときのタイム・ス<br>タンプ (協定世界時 (UTC) 形式)。    |
| EVENT_TIME_UTC         | x   | x   | х   | x   | x   | x   | イベントが発生したときのタイム・ス<br>タンプ (協定世界時 (UTC) 形式)。    |
| AUDIT_EVENT            | x   | x   | x   | x   | х   | х   | 発生したイベントのタイプ。                                 |
| PTID                   | x   | x   | X   | x   | x   | x   | 現行イベントに関連したプロセスのプ<br>ロセス・テンプレート ID。           |
| PIID                   |     | x   | x   | x   | X   | X   | 現行イベントに関連したプロセス・イ<br>ンスタンスのプロセス・インスタンス<br>ID。 |
| VARIABLE_NAME          |     |     |     | х   |     |     | 現行イベントに関連した変数の名前。                             |
| SIID                   |     |     |     |     |     | x   | イベントに関連したスコープ・インス<br>タンスの ID。                 |
| PROCESS_TEMPL<br>_NAME | x   | x   | x   | X   | X   | X   | 現行イベントに関連したプロセス・テ<br>ンプレートのプロセス・テンプレート<br>名。  |
| TOP_LEVEL_PIID         |     | х   | х   | х   | Х   | х   | 現行イベントに関連したトップレベ<br>ル・プロセスの ID。               |
| PARENT_PIID            |     | х   | х   | х   | X   | х   | 親プロセスのプロセス・インスタンス<br>ID。親が存在しない場合は NULL。      |

表 22. AUDIT\_LOG\_B 監査証跡ビューの構造 (続き)

| 名前              | РТЕ | PIE | AIE | VAR | CLE | SIE | 説明                               |
|-----------------|-----|-----|-----|-----|-----|-----|----------------------------------|
| VALID_FROM      | x   | x   | X   | x   | x   | x   | 現行イベントに関連したプロセス・テ                |
|                 |     |     |     |     |     |     | ンプレートの有効開始日付。                    |
| VALID_FROM_ UTC | x   | x   | X   | x   | x   | x   | 現行イベントに関連したプロセス・テ                |
|                 |     |     |     |     |     |     | ンプレートの有効開始日付 (協定世界               |
|                 |     |     |     |     |     |     | 時 (UTC) 形式)。                     |
| ATID            |     |     | X   |     |     |     | 現行イベントに関連したアクティビテ                |
|                 |     |     |     |     |     |     | ィー・テンプレートの ID。                   |
| ACTIVITY_NAME   |     |     | x   |     |     | x   | イベントが発生したアクティビティー                |
|                 |     |     |     |     |     |     | 名。                               |
| ACTIVITY_KIND   |     |     | x   |     |     |     | アクティビティーが発生したときのア                |
|                 |     |     |     |     |     |     | クティビティーの種類。考えられる値                |
|                 |     |     |     |     |     |     | は次のとおりです。                        |
|                 |     |     |     |     |     |     | KIND EMPTY 3                     |
|                 |     |     |     |     |     |     | KIND_LIVE 21                     |
|                 |     |     |     |     |     |     | KIND RECEIVE 23                  |
|                 |     |     |     |     |     |     | KIND REPLY 24                    |
|                 |     |     |     |     |     |     | KIND THROW 25                    |
|                 |     |     |     |     |     |     | KIND TERMINATE 26                |
|                 |     |     |     |     |     |     | KIND WAIT 27                     |
|                 |     |     |     |     |     |     | KIND COMPENSATE 29               |
|                 |     |     |     |     |     |     | KIND SEQUENCE 30                 |
|                 |     |     |     |     |     |     | KIND_SWITCH 32                   |
|                 |     |     |     |     |     |     | KIND_WHILE 34                    |
|                 |     |     |     |     |     |     | KIND_PICK 36                     |
|                 |     |     |     |     |     |     | KIND_FLOW 38                     |
|                 |     |     |     |     |     |     | KIND_SCRIPT 42                   |
|                 |     |     |     |     |     |     | KIND_STAFF 43                    |
|                 |     |     |     |     |     |     | KIND_ASSIGN 44                   |
|                 |     |     |     |     |     |     | KIND_CUSTOM 45                   |
|                 |     |     |     |     |     |     | KIND_RETHROW 46                  |
|                 |     |     |     |     |     |     | これらは、ActivityInstanceData KIND * |
|                 |     |     |     |     |     |     | で定義される定数です。                      |

## 表 22. AUDIT\_LOG\_B 監査証跡ビューの構造 (続き)

| 名前             | РТЕ | PIE | AIE | VAR | CLE | SIE | 説明                                                 |
|----------------|-----|-----|-----|-----|-----|-----|----------------------------------------------------|
| ACTIVITY_STATE |     |     | x   |     |     |     | イベントに関連したアクティビティー                                  |
|                |     |     |     |     |     |     | の状態。考えられる値は次のとおりで                                  |
|                |     |     |     |     |     |     | す。                                                 |
|                |     |     |     |     |     |     |                                                    |
|                |     |     |     |     |     |     | STATE_INACTIVE 1                                   |
|                |     |     |     |     |     |     | STATE_READY 2                                      |
|                |     |     |     |     |     |     | STATE_RUNNING 3                                    |
|                |     |     |     |     |     |     | STATE_SKIPPED 4                                    |
|                |     |     |     |     |     |     | STATE_FINISHED 5                                   |
|                |     |     |     |     |     |     | STATE_FAILED 6                                     |
|                |     |     |     |     |     |     | STATE_TERMINATED 7                                 |
|                |     |     |     |     |     |     | STATE_CLAIMED 8                                    |
|                |     |     |     |     |     |     | STATE_TERMINATING 9                                |
|                |     |     |     |     |     |     | STATE_FAILING 10                                   |
|                |     |     |     |     |     |     | STATE_WAITING II                                   |
|                |     |     |     |     |     |     | STATE_EXPIRED 12                                   |
|                |     |     |     |     |     |     | STATE_STOPPED 13                                   |
|                |     |     |     |     |     |     | これらは、                                              |
|                |     |     |     |     |     |     | ActivityInstanceData.STATE * で定義さ                  |
|                |     |     |     |     |     |     | れる定数です。                                            |
| CONTROL LINK   |     |     |     |     | x   |     | 現行リンク・イベントに関連したリン                                  |
| NAME           |     |     |     |     |     |     | クの名前。                                              |
| PRINCIPAL      |     | x   | x   | x   | x   | x   | プリンシパルの名前。                                         |
|                |     | A   | A   | A   | A   | ^   | PROCESS DELETED イベントの場合                            |
|                |     |     |     |     |     |     | には設定されません。                                         |
| VARIARIE DATA  |     |     |     | v   |     |     | variable undatedイベント田の変数の                          |
| VIRINDEL_DIVIN |     |     |     |     |     |     |                                                    |
| EXCEPTION TEXT |     |     |     |     |     |     | ノーノ。<br>マカニノビニノーまたけプロセフが生                          |
| EACEPTION_TEXT |     | X   | X   |     |     | X   | リクリィビリィーよたはノロビスが大                                  |
|                |     |     |     |     |     |     | 取りる床囚こなうに例れ入りとこう。<br>次の退合に適用されます                   |
|                |     |     |     |     |     |     | 八の物日に適用されより。                                       |
|                |     |     |     |     |     |     | PROCESS FAILED                                     |
|                |     |     |     |     |     |     | ACTIVITY_FAILED                                    |
|                |     |     |     |     |     |     | SCOPE_FAILED                                       |
| DESCRIPTION    |     | x   | x   | x   | x   | x   | 潜在的に解決される可能性のある置換                                  |
|                |     |     |     |     |     |     | 変数を含むアクティビティーまたはプ                                  |
|                |     |     |     |     |     |     | ロセスの説明。                                            |
| CORR SET INFO  |     | v   |     |     |     |     | プロセスの開始時に初期化された相関                                  |
|                |     | ^   |     |     |     |     | レー こへの Main に 10 月10 こ 4 い こ 11 月<br>セットの ストリング 実明 |
|                |     |     |     |     |     |     | processCorrelationSetInitialized イベント              |
|                |     |     |     |     |     |     | (42027) により出力されます                                  |
|                |     |     | 1   |     |     |     |                                                    |

表 22. AUDIT\_LOG\_B 監査証跡ビューの構造 (続き)

| THE         THE         THE </td <td>れたユーザーの名<br/>D場合に適用されま<br/>スタンスの作業項目<br/>-・インスタンスの<br/>された<br/>スタンスの作業項目<br/>-・インスタンスの</td> | れたユーザーの名<br>D場合に適用されま<br>スタンスの作業項目<br>-・インスタンスの<br>された<br>スタンスの作業項目<br>-・インスタンスの |
|----------------------------------------------------------------------------------------------------|----------------------------------------------------------------------------------|

| 表 22. AUDIT_LOG_B | 監査証跡ビューの構造 | (続き) |
|-------------------|------------|------|
|-------------------|------------|------|

| 名前               | РТЕ | PIE | AIE | VAR | CLE | SIE | 説明                                                                             |
|------------------|-----|-----|-----|-----|-----|-----|--------------------------------------------------------------------------------|
| ADDITIONAL_ INFO |     | x   | x   |     |     | x   | このフィールドの内容は、以下のイベ<br>ントのタイプによって決まります。                                          |
|                  |     |     |     |     |     |     | ACTIVITY_WORKITEM_                                                             |
|                  |     |     |     |     |     |     | TRANSFERRED、                                                                   |
|                  |     |     |     |     |     |     | PROCESS_WORK_ITEM_                                                             |
|                  |     |     |     |     |     |     | TRANSFERRED                                                                    |
|                  |     |     |     |     |     |     | 作業項目を受け取ったユーザ<br>一の名前。                                                         |
|                  |     |     |     |     |     |     | ACTIVITY_WORKITEM_                                                             |
|                  |     |     |     |     |     |     | CREATED                                                                        |
|                  |     |     |     |     |     |     | ACTIVITY_WORKITEM_                                                             |
|                  |     |     |     |     |     |     | KEFKESHED,<br>ACTIVITY ESCALATED                                               |
|                  |     |     |     |     |     |     | 在<br>作<br>業<br>項<br>日<br>を<br>作<br>成<br>ま<br>た<br>け<br>更<br>新<br>す<br>す        |
|                  |     |     |     |     |     |     | る対象となったユーザーすべ                                                                  |
|                  |     |     |     |     |     |     | てのリスト (「,」区切り)。リ                                                               |
|                  |     |     |     |     |     |     | ストのユーザーが 1 人のみの                                                                |
|                  |     |     |     |     |     |     | 場合は、USER_NAME フィー                                                              |
|                  |     |     |     |     |     |     | ルドにこのユーザーの名前が                                                                  |
|                  |     |     |     |     |     |     | 入力されます。リストのユー                                                                  |
|                  |     |     |     |     |     |     | ザーが1人のみの場合は、                                                                   |
|                  |     |     |     |     |     |     | USER_NAME $\mathcal{I}\mathcal{I}\mathcal{I}\mathcal{I}\mathcal{I}\mathcal{I}$ |
|                  |     |     |     |     |     |     |                                                                                |
|                  |     |     |     |     |     |     | フィールドは空 (NIIII) にた                                                             |
|                  |     |     |     |     |     |     | ります。                                                                           |
|                  |     |     |     |     |     |     | PROCESS_EVENT_RECEIVED                                                         |
|                  |     |     |     |     |     |     | <b>SCOFE_EVENT_RECEIVED</b><br>選択可能た場合け イベン                                    |
|                  |     |     |     |     |     |     | ト・ハンドラーが受信したオ                                                                  |
|                  |     |     |     |     |     |     | ペレーションのタイプ。使用                                                                  |
|                  |     |     |     |     |     |     | 形式は次のとおりです。'{' ポ                                                               |
|                  |     |     |     |     |     |     | ート・タイプ・ネーム・スペ                                                                  |
|                  |     |     |     |     |     |     | ース '}' ポート・タイプ名 ':'                                                            |
|                  |     |     |     |     |     |     | オペレーション名。このフィ                                                                  |
|                  |     |     |     |     |     |     | ールドは、「onAlarm」イベン                                                              |
|                  |     |     |     |     |     |     | トの場合には設定されませ                                                                   |
|                  |     |     |     |     |     |     | h.                                                                             |

ヒューマン・タスク用監査証跡データベース・ビューの構造:

TASK\_AUDIT\_LOG データベース・ビューは、ヒューマン・タスクについての監査 ログ情報を提供します。

インライン・タスクは、AUDIT\_LOG\_B ビューに記録され、これ以外のすべてのタ スク・タイプは TASK\_AUDIT\_LOG ビューに記録されます。 監査証跡の内容を読み取るには、データベース表とビューの読み取りをサポートする SQL または他の管理ツールを使用します。

監査イベントは、タスク・エンティティーと関連があります。監査イベントのタイ プは、そのイベントが参照するエンティティーによって異なります。監査イベント には、次のタイプがあります。

- タスク・インスタンス・イベント (TIE)
- タスク・テンプレート・イベント (TTE)
- エスカレーション・インスタンス・イベント (EIE)

以下の表に、TASK\_AUDIT\_LOG 監査証跡ビューの構造を示します。表では、列名とイベント・タイプをリストし、列について簡単に説明しています。

インライン・タスクは、AUDIT\_LOG\_B 監査証跡ビューに記録され、TASK\_AUDIT\_LOG 監査証跡ビューには記録されません。例えば、インライン参加タスクを要求すると ACTIVITY\_CLAIMED イベントが生成されますが、タスク関連イベントは生成され ません。

表 23. TASK\_AUDIT\_LOG 監査証跡ビューの構造

| 名前                  | TIE | ТТЕ | EIE | 説明                                                                                            |
|---------------------|-----|-----|-----|-----------------------------------------------------------------------------------------------|
| ALID                | х   | х   | х   | 監査ログ・エントリーの ID。                                                                               |
| AUDIT_EVENT         | x   | x   | x   | 発生したイベントのタイプ。監査イベント・コード<br>の一覧については、374ページの『ヒューマン・タ<br>スクの監査イベント・タイプ』を参照してくださ<br>い。           |
| CONTAINMENT_ CTX_ID | х   | х   |     | 収容コンテキストの ID (ACOID、PTID、または<br>PIID など)。                                                     |
| ESIID               |     |     | х   | 現行イベントに関連したエスカレーション・インス<br>タンスの ID。                                                           |
| ESTID               |     |     | Х   | 現行イベントに関連したエスカレーション・テンプ<br>レートの ID。                                                           |
| EVENT_TIME          | х   | Х   | Х   | イベントが発生したときの時刻 (協定世界時 (UTC)<br>形式)。                                                           |
| FAULT_NAME          | x   |     |     | 障害メッセージの名前。この属性は、次のイベント<br>の場合に適用されます。<br>TASK_FAILED<br>TASK_FAULT_MESSAGE_UPDATED           |
| FAULT_NAME_SPACE    | x   |     |     | 障害メッセージ・タイプのネーム・スペース。この<br>属性は、次のイベントの場合に適用されます。<br>TASK_FAILED<br>TASK_FAULT_MESSAGE_UPDATED |
| FOLLOW_ON_TKIID     | x   |     |     | 後続のタスク・インスタンスの ID。                                                                            |
| NAME                | х   | X   | х   | イベントに関連付けられたタスク・インスタンス、<br>タスク・テンプレート、またはエスカレーション・<br>インスタンスの名前。                              |

表 23. TASK\_AUDIT\_LOG 監査証跡ビューの構造 (続き)

| 名前                 | TIE | TTE | EIE | 説明                                                                                          |
|--------------------|-----|-----|-----|---------------------------------------------------------------------------------------------|
| NAMESPACE          | x   | X   |     | イベントに関連付けられたタスク・インスタンス、<br>タスク・テンプレート、またはエスカレーション・<br>インスタンスのネーム・スペース。                      |
| NEW_USER           |     |     |     | 転送済み作業項目の新規所有者。この属性は、次の<br>イベントの場合に適用されます。                                                  |
|                    | x   |     |     | TASK_WORKITEM_CREATED                                                                       |
|                    | x   |     |     | TASK_WORKITEM_TRANSFERRED                                                                   |
|                    |     |     | X   | ESCALATION_WORKITEM_CREATED                                                                 |
|                    |     |     | X   | ESCALATION_WORKITEM_TRANSFERRED                                                             |
| OLD_USER           |     |     |     | 転送済み作業項目の前の所有者。この属性は、次の<br>イベントの場合に適用されます。                                                  |
|                    | x   |     |     | TASK_WORKITEM_TRANSFERRED                                                                   |
|                    | x   |     |     | TASK_WORKITEM_DELETED                                                                       |
|                    |     |     | x   | ESCALATION_WORKITEM_TRANSFERRED                                                             |
|                    |     |     | X   | ESCALATION_WORKITEM_DELETED                                                                 |
| PARENT_CONTEXT_ID  | x   |     |     | タスクの親コンテキスト (例えば、アクティビティ<br>ー・テンプレートやタスク・インスタンス) の ID。<br>サブタスクおよび後続タスクの場合にのみ設定され<br>ます。    |
| PARENT_TASK_NAME   | x   |     |     | <ul> <li>親タスク・インスタンスまたはテンプレートの名前。サブタスクおよび後続タスクの場合にのみ設定されます。</li> </ul>                      |
| PARENT_TASK_NAMESP | X   |     |     | <ul> <li>親タスク・インスタンスまたはテンプレートのネーム・スペース。サブタスクおよび後続タスクの場合にのみ設定されます。</li> </ul>                |
| PARENT_TKIID       | X   |     |     | 親タスク・インスタンスの ID。                                                                            |
| PRINCIPAL          | x   | x   | X   | 出したリクエストによってイベントがトリガーされ<br>たプリンシパルの名前。                                                      |
| TASK_KIND          | X   | X   |     | タスクの種類。考えられる値は次のとおりです。                                                                      |
|                    |     |     |     | KIND_HUMAN 101<br>KIND_ORIGINATING 103<br>KIND_PARTICIPATING 105<br>KIND_ADMINISTRATIVE 106 |

| 表 23. TASK_AUDI | T_LOG | 監査証跡ビュー | ·の構造 | (続き) |
|-----------------|-------|---------|------|------|
|-----------------|-------|---------|------|------|

| 名前               | TIE | ТТЕ | EIE | 説明                                |
|------------------|-----|-----|-----|-----------------------------------|
| TASK_STATE       | X   |     |     | タスクまたはタスク・テンプレートの状態。タス            |
|                  |     |     |     | ク・テンプレートの場合に考えられる値は次のとお           |
|                  |     |     |     | りです。                              |
|                  |     |     |     | STATE_STARTED 1                   |
|                  |     |     |     | STATE_STOPPED 2                   |
|                  |     |     |     | タスク・インスタンスの場合に考えられる値は次の           |
|                  |     |     |     | とおりです。                            |
|                  |     |     |     | '1' :'STATE_INACTIVE'             |
|                  |     |     |     | '2' :'STATE_READY'                |
|                  |     |     |     | '3' :'STATE_RUNNING'              |
|                  |     |     |     | '5' :'STATE_FINISHED'             |
|                  |     |     |     | '6' :'STATE_FAILED'               |
|                  |     |     |     | '7' :'STATE_TERMINATED'           |
|                  |     |     |     | '8' :'STATE_CLAIMED'              |
|                  |     |     |     | '12' :'STATE_EXPIRED'             |
|                  |     |     |     | '101':'FORWARDED'                 |
| TKIID            | X   |     | х   | タスク・インスタンスの ID。                   |
| TKTID            | x   | x   |     | タスク・テンプレートの ID。                   |
| TOP_TKIID        | х   |     |     | トップ・タスク・インスタンスの ID。               |
| VALID_FROM       |     | x   |     | 現行イベントに関連したタスク・テンプレートの有<br>効開始日付。 |
| WORK_ITEM_REASON | X   |     | X   | 作業項目の割り当て理由。考えられる値は次のとお<br>りです。   |
|                  |     |     |     | POTENTIAL OWNER 1                 |
|                  |     |     |     | EDITOR 2                          |
|                  |     |     |     | READER 3                          |
|                  |     |     |     | OWNER 4                           |
|                  |     |     |     | POTENTIAL_STARTER 5               |
|                  |     |     |     | STARTER 6                         |
|                  |     |     |     | ADMINISTRATOR 7                   |
|                  |     |     |     | POTENTIAL_SENDER 8                |
|                  |     |     |     | ORIGINATOR 9                      |
|                  |     |     |     | ESCALATION_RECEIVER 10            |
|                  |     |     |     | POTENTIAL_INSTANCE_CREATOR 11     |
|                  |     |     |     | 理由は、作業項目に関連したすべてのイベントの場           |
|                  |     |     |     | 合に設定されます。例えば、                     |
|                  |     |     |     | ESCALATION_RECEIVER はエスカレーション作業   |
|                  |     |     |     | 項目に関連したイベントの場合に設定される一方            |
|                  |     |     |     | で、他の理由はタスク作業項目関連のイベントに適<br>用されます。 |

# ビジネス・ルール・マネージャーのトラブルシューティング

ビジネス・ルール・マネージャーに問題が生じた場合には、ログイン・エラー、ロ グインの競合、アクセスの競合などについて検証します。

## ログイン・エラー

ログイン時に、ログイン・エラー・メッセージを受信します。

以下はログイン・エラー・メッセージです。

ログインを処理できません。ユーザー ID とパスワードを調べて、やり直してください。

このエラーは、グローバル・セキュリティーが使用可能になっていて、ユーザー ID とパスワードのいずれかまたは両方に誤りがある場合に発生します。

- 注: ログイン・エラーは、グローバル・セキュリティーが使用可能になっている場 合にのみ発生します。
- 1. エラー・メッセージで「OK」をクリックします。

ログイン・ページに戻ります。

2. 有効なユーザー ID とパスワードを入力してください。

パスワードで大/小文字を区別する必要がある場合は、Caps Lock キーがオンに なっていないか確認してください。

ユーザー ID とパスワードのスペルが正しいか確認してください。

ユーザー ID とパスワードが正しいかどうかシステム管理者に確認してください。

3. 「**ログイン**」ボタンをクリックします。

ログイン・エラーが解決したら、ビジネス・ルール・マネージャーにログインでき るようになります。エラーが解決できない場合は、システム管理者にお問い合わせ ください。

## ログイン競合エラー

このイベントは、同じユーザー ID を持つ別のユーザーが既にアプリケーションに ログインしている場合に発生します。

以下はログイン競合メッセージです。

現在、別のユーザーが同じユーザー ID でログインしています。次のオプションから選択してください。

通常、ユーザーがログアウトせずにブラウザーを閉じるとこのエラーが発生しま す。この状態が発生した場合、セッションがタイムアウトする前に次のログインが 試行されるとログイン競合になります。

**注:** ログイン競合は、グローバル・セキュリティーが使用可能になっている場合に のみ発生します。 選択できるオプションは 3 つあります。

ログイン・ページに戻る。

別のユーザー ID を使用してアプリケーションを開く場合は、このオプションを 使用します。

• 同じユーザー ID を持つ別のユーザーをログアウトする。

別のユーザーをログアウトして新しいセッションを開始する場合は、このオプシ ョンを使用します。

注:他のセッションで行われた非公開のローカル変更はすべて失われます。

 同じユーザー ID を持つ別のユーザーのコンテキストを継承し、そのユーザーを ログアウトする。

進行中の作業を継続して行う場合、このオプションを使用します。前のセッショ ンの保管していない非公開のローカル変更はすべて失われません。ビジネス・ル ール・マネージャーは、前のセッションで表示された最後のページを開きます。

## アクセス競合エラー

ー人のユーザーがデータベース内のビジネス・ルールを更新している時に、別のユ ーザーが同時に同じルールを更新しようとするとアクセス競合が発生します。

ローカル側の変更をデータベースに公開すると、このエラーが報告されます。

以下はアクセス競合エラーを訂正する操作です。

- 「ルール」ページを公開します。
- エラーの原因となっているビジネス・ルールのソースを検出し、ローカル・マシンでの変更がまだ有効かどうかチェックします。別のユーザーが変更を行った後では、自身の変更は必要ない場合があります。
- ビジネス・ルール・マネージャーで作業を継続する場合、データベースからエラ ーが発生したルール・ページを再ロードする必要があります。これは、エラーが 発生したルール・ページのローカル変更が使用できなくなるためです。エラー状 態でない他のルール・ページのローカル変更は引き続き使用できます。
- エラーが報告されたルールの「公開および復帰」ページで「再ロード」をクリックし、ルール・ページを再ロードします。

# Common Base Event ブラウザーのトラブルシューティング

主に 4 つの条件下では、Common Base Event ブラウザーにアクセスすることがで きません。

## 条件

「サーバーが見つかりません (Cannot find server)」

WebSphere Process Server (またはネットワーク・サーバー) が使用不可で す。イベント・ブラウザー URI を起動しようとすると、「サーバーが見つ かりません (Cannot find server)」ブラウザー・ページが戻され、サーバーが 使用不可であることが示されます。この場合は、IBM ヘルプ・デスクに連 絡して、問題の原因を判別する必要があります。

## 「ファイルが見つかりません」

WebSphere Process Server は使用可能ですが、イベント・ブラウザー・アプ リケーションがサーバーにインストールされていないか、始動していませ ん。イベント・ブラウザー URI を起動しようとすると、「ファイルが見つ かりません」ブラウザー・ページが戻され、サーバーは使用可能であって も、そのサーバーでは URI が選択不可であることが示されます。この場合 は、IBM ヘルプ・デスクに連絡して、問題の原因を判別する必要がありま す。

## ログオン・パネルが表示される

WebSphere Process Server とイベント・ブラウザーは使用可能ですが、正し いロールをマップしてイベント・ブラウザーにアクセスできるようになって いません。ログオン・パネルによってプロンプトが出されます。ユーザー ID とパスワードを入力してログインしようとしても、ログインに失敗しま す。この場合は、IBM ヘルプ・デスクに連絡して、イベント・ブラウザー を起動するための正当な許可を取得する必要があります。

- 「イベント・データの取得 (Get event data)」パネルにエラー・メッセージが表示
- **される** WebSphere Process Server とイベント・ブラウザーが使用可能で、ユーザー もアクセスするための正当な許可を持っていますが、Common Event Infrastructure サーバーが使用不可です。「イベントの取得」ボタンをクリッ クすると、イベント・ブラウザーの「イベントの取得」パネルにエラー・メ ッセージが表示されます。エラー情報は、メッセージ・ログに記録されま す。

# 特記事項

本書は米国 IBM が提供する製品およびサービスについて作成したものです。

本書に記載の製品、サービス、または機能が日本においては提供されていない場合 があります。日本で利用可能な製品、サービス、および機能については、日本 IBM の営業担当員にお尋ねください。本書で IBM 製品、プログラム、またはサービス に言及していても、その IBM 製品、プログラム、またはサービスのみが使用可能 であることを意味するものではありません。これらに代えて、IBM の知的所有権を 侵害することのない、機能的に同等の製品、プログラム、またはサービスを使用す ることができます。ただし、IBM 以外の製品とプログラムの操作またはサービスの 評価および検証は、お客様の責任で行っていただきます。

IBM は、本書に記載されている内容に関して特許権 (特許出願中のものを含む) を 保有している場合があります。本書の提供は、お客様にこれらの特許権について実 施権を許諾することを意味するものではありません。実施権についてのお問い合わ せは、書面にて下記宛先にお送りください。

〒106-0032 東京都港区六本木 3-2-31 IBM World Trade Asia Corporation Licensing

以下の保証は、国または地域の法律に沿わない場合は、適用されません。 IBM お よびその直接または間接の子会社は、本書を特定物として現存するままの状態で提 供し、商品性の保証、特定目的適合性の保証および法律上の瑕疵担保責任を含むす べての明示もしくは黙示の保証責任を負わないものとします。国または地域によっ ては、法律の強行規定により、保証責任の制限が禁じられる場合、強行規定の制限 を受けるものとします。

この情報には、技術的に不適切な記述や誤植を含む場合があります。本書は定期的 に見直され、必要な変更は本書の次版に組み込まれます。 IBM は予告なしに、随 時、この文書に記載されている製品またはプログラムに対して、改良または変更を 行うことがあります。

本書において IBM 以外の Web サイトに言及している場合がありますが、便宜のため記載しただけであり、決してそれらの Web サイトを推奨するものではありません。それらの Web サイトにある資料は、この IBM 製品の資料の一部ではありません。それらの Web サイトは、お客様の責任でご使用ください。

IBM は、お客様が提供するいかなる情報も、お客様に対してなんら義務も負うことのない、自ら適切と信ずる方法で、使用もしくは配布することができるものとします。

本プログラムのライセンス保持者で、(i) 独自に作成したプログラムとその他のプロ グラム (本プログラムを含む) との間での情報交換、および (ii) 交換された情報の 相互利用を可能にすることを目的として、本プログラムに関する情報を必要とする 方は、下記に連絡してください。 IBM Corporation577 Airport Blvd., Suite 800 Burlingame, CA 94010 U.S.A.

本プログラムに関する上記の情報は、適切な使用条件の下で使用することができま すが、有償の場合もあります。

本書で説明されているライセンス・プログラムまたはその他のライセンス資料は、 IBM 所定のプログラム契約の契約条項、IBM プログラムのご使用条件、またはそれ と同等の条項に基づいて、IBM より提供されます。

この文書に含まれるいかなるパフォーマンス・データも、管理環境下で決定された ものです。そのため、他の操作環境で得られた結果は、異なる可能性があります。 一部の測定が、開発レベルのシステムで行われた可能性がありますが、その測定値 が、一般に利用可能なシステムのものと同じである保証はありません。さらに、一 部の測定値が、推定値である可能性があります。実際の結果は、異なる可能性があ ります。お客様は、お客様の特定の環境に適したデータを確かめる必要がありま す。

IBM 以外の製品に関する情報は、その製品の供給者、出版物、もしくはその他の公 に利用可能なソースから入手したものです。IBM は、それらの製品のテストは行っ ておりません。したがって、他社製品に関する実行性、互換性、またはその他の要 求については確証できません。 IBM 以外の製品の性能に関する質問は、それらの 製品の供給者にお願いします。

IBM の将来の方向または意向に関する記述については、予告なしに変更または撤回 される場合があり、単に目標を示しているものです。

本書はプランニング目的としてのみ記述されています。記述内容は製品が使用可能 になる前に変更になる場合があります。

本書には、日常の業務処理で用いられるデータや報告書の例が含まれています。よ り具体性を与えるために、それらの例には、個人、企業、ブランド、あるいは製品 などの名前が含まれている場合があります。これらの名称はすべて架空のものであ り、名称や住所が類似する企業が実在しているとしても、それは偶然にすぎませ ん。

#### 著作権使用許諾:

本書には、様々なオペレーティング・プラットフォームでのプログラミング手法を 例示するサンプル・アプリケーション・プログラムがソース言語で掲載されていま す。お客様は、サンプル・プログラムが書かれているオペレーティング・プラット フォームのアプリケーション・プログラミング・インターフェースに準拠したアプ リケーション・プログラムの開発、使用、販売、配布を目的として、いかなる形式 においても、IBM に対価を支払うことなくこれを複製し、改変し、配布することが できます。このサンプル・プログラムは、あらゆる条件下における完全なテストを 経ていません。従って IBM は、これらのサンプル・プログラムについて信頼性、 利便性もしくは機能性があることをほのめかしたり、保証することはできません。

この情報をソフトコピーでご覧になっている場合は、写真やカラーの図表は表示さ れない場合があります。

# プログラミング・インターフェース情報

プログラミング・インターフェース情報は、プログラムを使用してアプリケーショ ン・ソフトウェアを作成する際に役立ちます。

ー般使用プログラミング・インターフェースにより、お客様はこのプログラム・ツ ール・サービスを含むアプリケーション・ソフトウェアを書くことができます。

ただし、この情報には、診断、修正、および調整情報が含まれている場合がありま す。診断、修正、調整情報は、お客様のアプリケーション・ソフトウェアのデバッ グ支援のために提供されています。

警告:診断、修正、調整情報は、変更される場合がありますので、プログラミン グ・インターフェースとしては使用しないでください。

# 商標

以下は、 IBM Corporation の商標です。 IBM、 IBM LOGO、 AIX、 CICS、 Cloudscape、 DB2、 DB2 Connect、 DB2 Universal Database、 developerWorks、 IMS、 Informix、 iSeries、 Lotus、 Lotus Domino、 MQSeries、 MVS、 OS/390、 Passport Advantage、 pSeries、 Rational、 Redbooks、 Tivoli、 WebSphere、 z/OS、 zSeries

Java およびすべての Java 関連の商標およびロゴは、Sun Microsystems, Inc. の米国 およびその他の国における商標または登録商標です。

Microsoft および Windows は、Microsoft Corporation の米国およびその他の国にお ける商標です。

UNIX は、The Open Group の米国およびその他の国における登録商標です。

Linux は、Linus Torvalds の米国およびその他の国における商標です。

他の会社名、製品名およびサービス名等はそれぞれ各社の商標です。

この製品には、Eclipse Project (http://www.eclipse.org/) により開発されたソフトウェ アが含まれています。

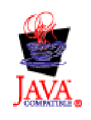

IBM Websphere Process Server for z/OS  $/(- \Im \exists ) > 6.0.1$ 

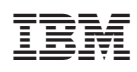

Printed in Japan